# 北洋でんさいサービス 操作マニュアル

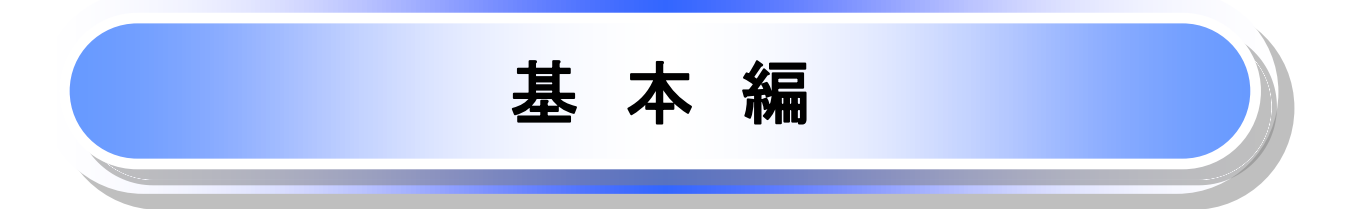

# 基本編の収録内容

| ●ユーザとユーザ設定の流れ・・・・・5-1                             |
|---------------------------------------------------|
| ●マスターユーザの利用設定・・・・・・・・・・・・・・・・・・・・・・・・・・・・・・・・・・・・ |
| ●ユーザ情報の管理・・・・・7-1                                 |
| ●承認パスワードの管理・・・・・8-1                               |
| ●電子証明書の取扱い・・・・・・・・・・・・・・・・・・・・・・・・・・・・・・9-1       |
| ●利用者情報照会 · · · · · · · · · · · · · · · · · · ·    |
| ●通知情報管理······11-1                                 |
| ●取引先管理・・・・・12-1                                   |
| ●債権発生請求(債務者請求)・・・・・・・・・・・・・・・・・・・・・・・・13-1        |
| ●債権譲渡請求·····14-1                                  |
| ●支払期日と決済・・・・・・・・・・・・・・・・・・・・・・・・・・・・・・15-1        |
| ●融資申込・・・・・16-1                                    |
| ●債権照会(開示)/簡易検索······17-1                          |
| ●承認/差戻しの手順・・・・・・・・・・・・・・・・・・・・・・・・・・・・・・18-1      |
| ●債権受領時の手順・・・・・19-1                                |

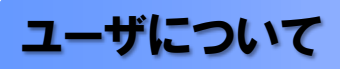

◆北洋でんさいサービスのユーザは、マスターユーザと一般ユーザの2種類存在します。

| ユーザの種類  | 説明                            |
|---------|-------------------------------|
| マスターユーザ | 自分自身を含めたすべてのユーザを管理することができるユーザ |
| ー般ユーザ   | マスターユーザによって管理され、業務権限が付与されたユーザ |

#### ▶ ユーザと取扱口座の関係について

ユーザの種類や業務にあわせて、お取扱いできる口座をユーザごとに設定できます。

お取扱いできる口座を設定することで、ユーザごとに可能な記録請求の制限や債権情報照会(開示)の 制限等が行えます。

(例)
 (マスターユーザ)
 A、B支店のすべての口座について、記録請求と債権情報照会(開示)ができる
 (承認者①)
 A支店のすべての口座について、記録請求と債権情報照会(開示)ができる
 (承認者②)
 B支店のすべての口座について、記録請求と債権情報照会(開示)ができる
 (担当者①)
 A支店の口座1、2についてのみ、記録請求と債権情報照会(開示)ができる
 (担当者②)
 A支店の口座3、B支店の口座1についてのみ、記録請求と債権情報照会(開示)ができる
 (担当者③)
 B支店の口座2のみについてのみ、記録請求と債権情報照会(開示)ができる

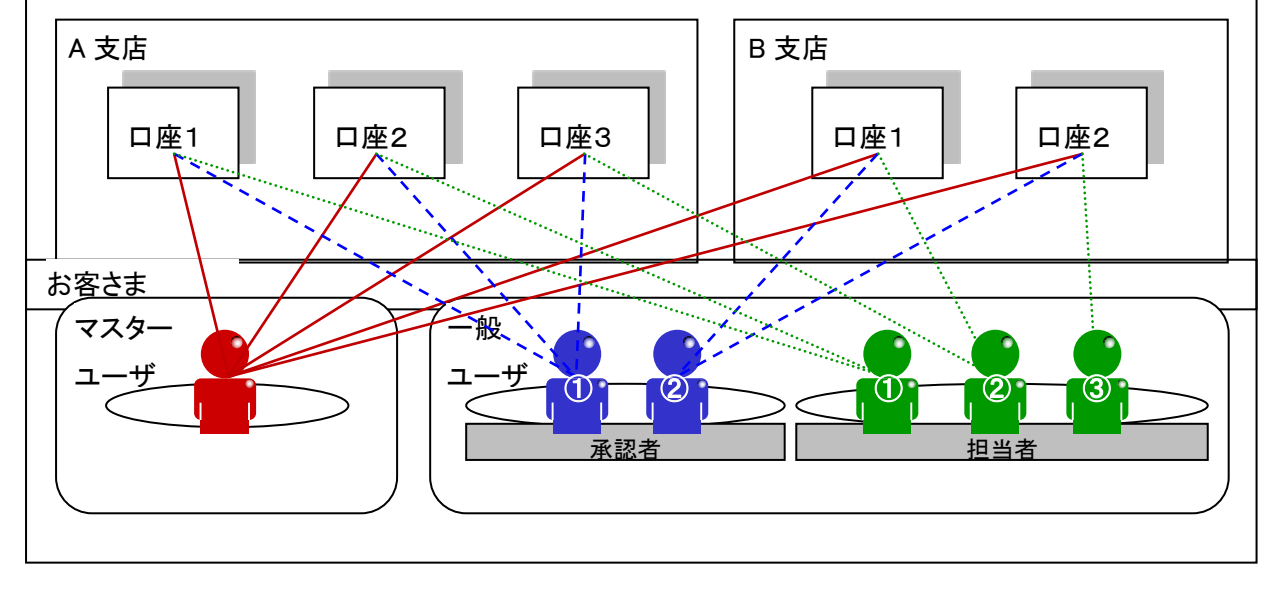

ユーザ設定の流れ

>マスターユーザが初回に行うユーザ設定する場合の流れ

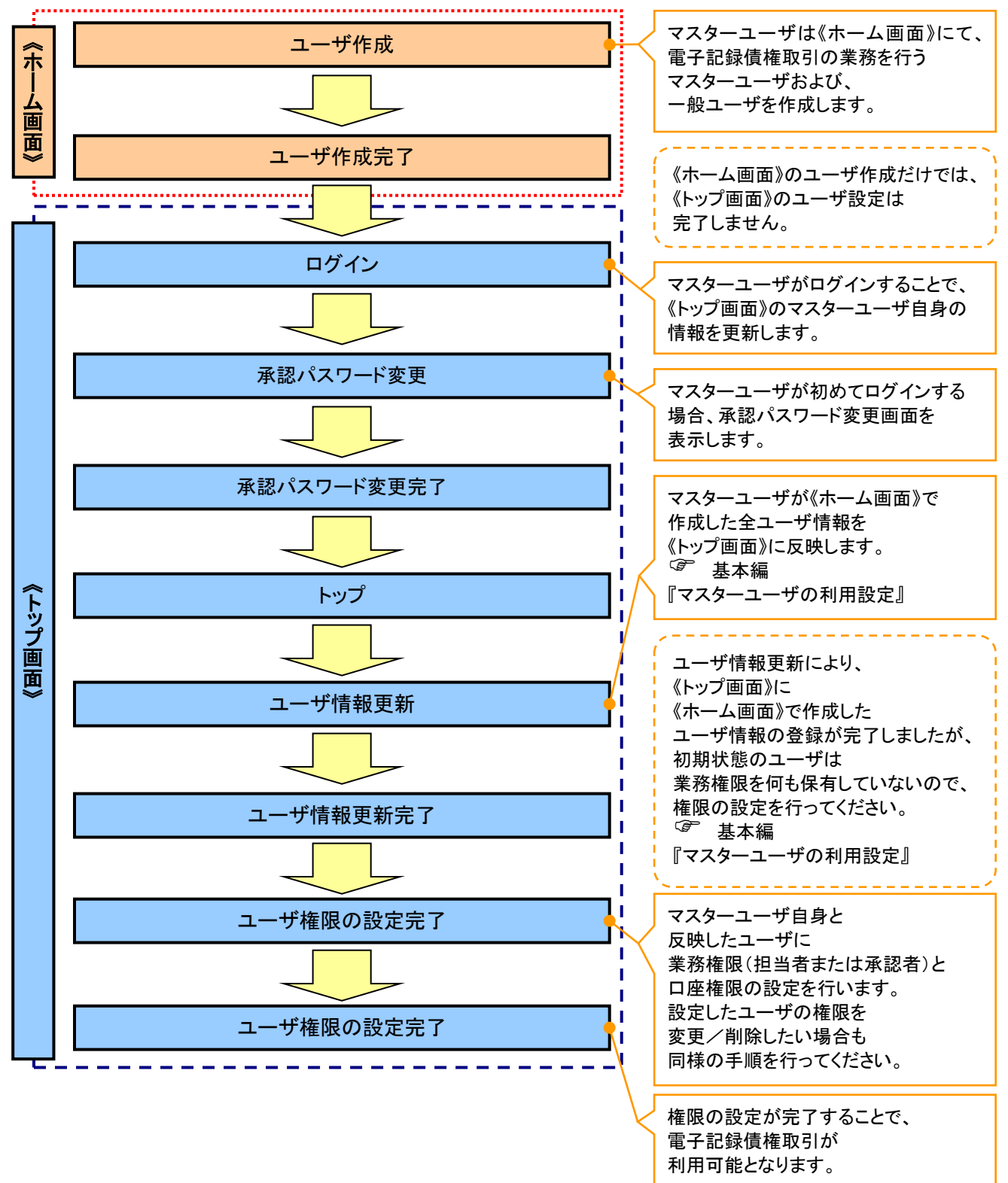

#### > マスターユーザがユーザ情報を変更/削除設定する場合の流れ

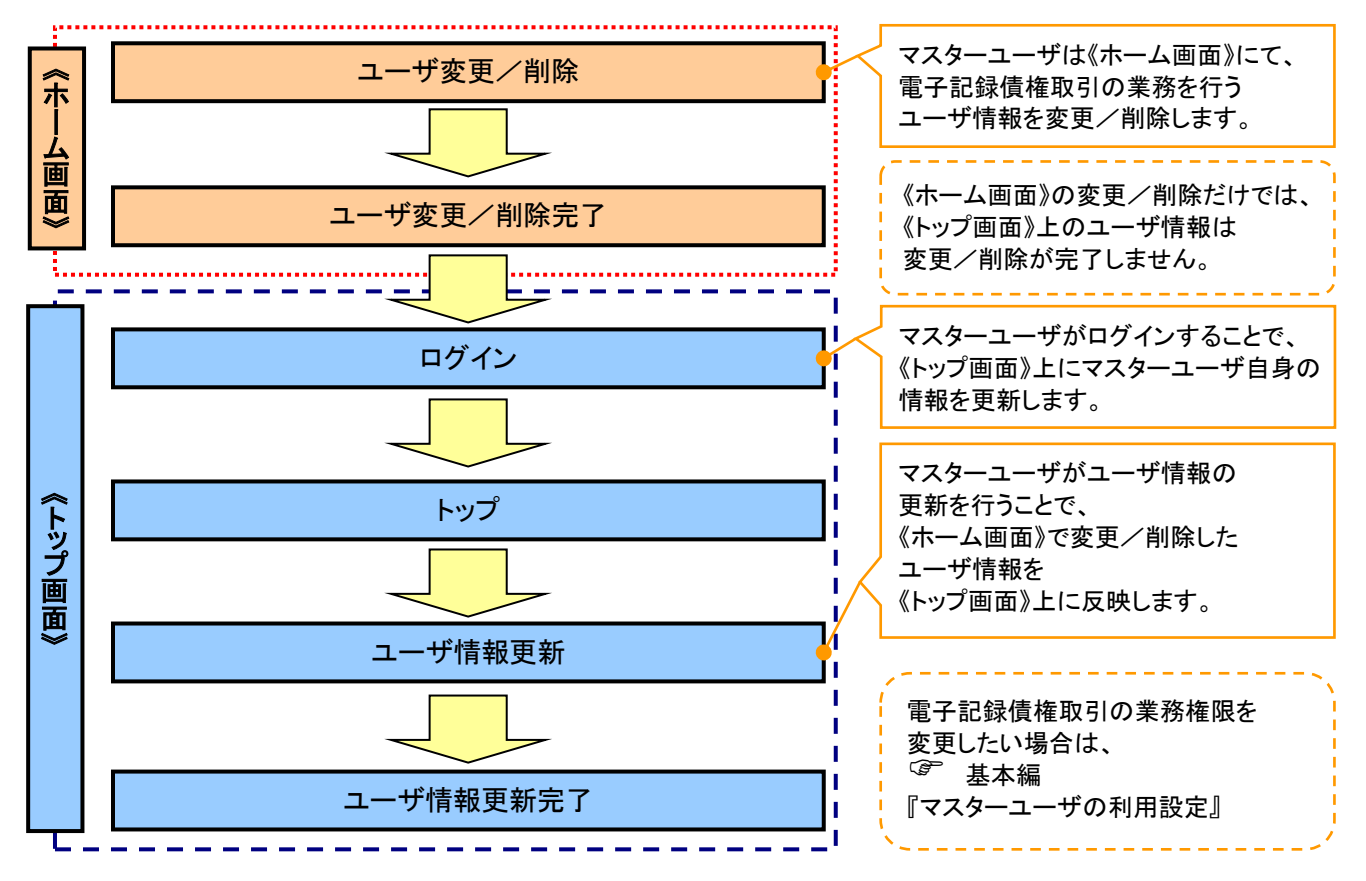

#### →マスター、一般ユーザの実施可能取引について

マスターユーザが管理対象ユーザ(自分自身・他のマスターユーザ・一般ユーザ)に対して、《トップ画面》上 で実施できる項目を示します。また、一般ユーザが実施できる項目を示します。

|         |               | 実施可能取引                |                  |                    |                 |                       |                       |
|---------|---------------|-----------------------|------------------|--------------------|-----------------|-----------------------|-----------------------|
|         | 管理対象          |                       | ユーザ変             |                    |                 |                       | 承認                    |
| ユーザ種別   | 교<br>고<br>- 바 | ユー <del>ザ</del><br>登録 | ユーザ<br>権限        | 承認<br>パスワード<br>初期化 | ユーザ<br>削除       | ユー <del>ザ</del><br>照会 | パスワード<br>変更<br>(自分自身) |
| マスターユーザ | 自分自身          | O <sup>*1</sup>       | O <sup>**3</sup> | ×                  | ×               | 0                     | 0                     |
|         | 一般ユーザ         | O <sup>**2</sup>      | O*3              | 0                  | O <sup>%2</sup> | 0                     |                       |
| ー般ユーザ   | 自分自身          | ×                     | ×                | ×                  | ×               | 0                     | 0                     |

#### ご注意事項

※1:ログインすることで、《トップ画面》上に自分自身の情報を登録します。

※2:マスターユーザがユーザ情報の更新を行うことで、《トップ画面》上のユーザ情報を登録/削除します。 ※3:マスターユーザが持っていない権限でも、一般ユーザに持たせることができます。

#### ◆ユーザの初期状態

ユーザが初期状態で保有している利用可能な取引です。削除することはできません。

| ユーザの種類          | 利用可能な取引         |
|-----------------|-----------------|
|                 | ・ユーザの変更/更新/照会   |
| マスターユーザ         | ・承認パスワード初期化     |
|                 | ・企業情報の変更        |
|                 | ・自分自身の承認パスワード変更 |
|                 | ・自分自身の操作履歴照会    |
| 全ユーザ            | ·取引先照会          |
| (マスターユーザ、一般ユーザ) | ・通知情報照会         |
|                 | ・一括記録(結果一覧照会)※1 |
|                 | ・企業情報の照会        |

#### ◆承認不要業務

担当者と承認者の区別がなく、承認の必要の無い取引です。

| 業務                   | 利用可能な取引                   |  |  |
|----------------------|---------------------------|--|--|
| 利用者情報照会              | 利用者情報照会                   |  |  |
|                      | 取引先管理(登録/変更/削除)           |  |  |
| 取引先管理                | 取引先管理(ファイル登録)             |  |  |
|                      | 取引先グループ管理(登録/変更/削除)(所属変更) |  |  |
| 取引履歴照会               | 取引履歴照会                    |  |  |
| 操作履歴照会 <sup>※2</sup> | 操作履歴照会                    |  |  |
| 佳佐昭今(問二)             | 開示(およびダウンロード)             |  |  |
| 俱惟照云(明水)             | 受取債権/入金予定/支払予定の確認         |  |  |
| 融資申込                 | 融資申込照会 <sup>※4※5</sup>    |  |  |

#### ★承認対象業務

対象業務の担当者権限を保有した場合、その取引の仮登録を行うことができます。 対象業務の承認者権限を保有した場合、その取引の仮登録を承認することができます。

| 業務                                                                                                    | 利用可能な取引                          |
|----------------------------------------------------------------------------------------------------|----------------------------------|
|                                                                                                    | ·債権発生請求(債務者請求)                   |
|                                                                                                    | ·債権発生請求(債権者請求)                   |
|                                                                                                    | ・債権譲渡請求                          |
|                                                                                                    | ・分割記録請求                          |
| 記録請求                                                                                                    | ・債権一括請求                          |
|                                                                                                    | ·変更記録請求                          |
|                                                                                                    | ・保証記録請求                          |
|                                                                                                    | ・支払等記録請求                         |
|                                                                                                    | ·取引先管理(登録/変更/削除) <sup>※3※5</sup> |
| 司次古门                                                                                                    | ·割引申込                            |
| 「これ」では「「「」」では「「」」では、「」」では、「」」では、「」」では、「」」では、「」」では、「」」では、「」」では、「」」では、「」」では、「」」では、「」」では、「」」では、「」」では、「」」では、「」 | ·譲渡担保申込                          |
| 指定許可管理                                                                                                    | ·指定許可管理(登録/変更/解除)                |

#### ◆担当者権限/承認者権限

| 担当者/承認者 | 説明                                     |
|---------|----------------------------------------|
| 担当者権限   | 電子記録債権の取引を仮登録または差戻しされた取引を修正/削除す<br>る権限 |
| 承認者権限   | 担当者が行った仮登録を、承認/差戻しする権限                 |

#### ご注意事項

※1:口座権限が必要となります。

※2:自分自身の操作履歴照会の場合、権限は不要です。

※3:記録請求権限が付与された場合、取引先管理も利用可能になります。

※4 :割引業務、譲渡担保業務のどちらかを保有していれば、利用可能になります。

※5:担当者権限/承認者権限に関係なく、利用可能です。

# マスターユーザの利用設定

#### ◆ 概要

- ✓ 管理者であるマスターユーザの利用設定(ユーザID作成・電子証明書取得・承認パスワード設定・ ユーザ情報更新・ユーザ権限設定)を行います。
- ✤ 事前準備
  - ✓「代表口座情報」と「照会用暗証番号」の入力が必要となります。
    北洋でんさいサービス利用申込書(お客さま控)をお手元にご用意ください。

## マスターユーザID作成

▶マスターユーザID作成のため、北洋でんさいサービスログイン画面を開きます。

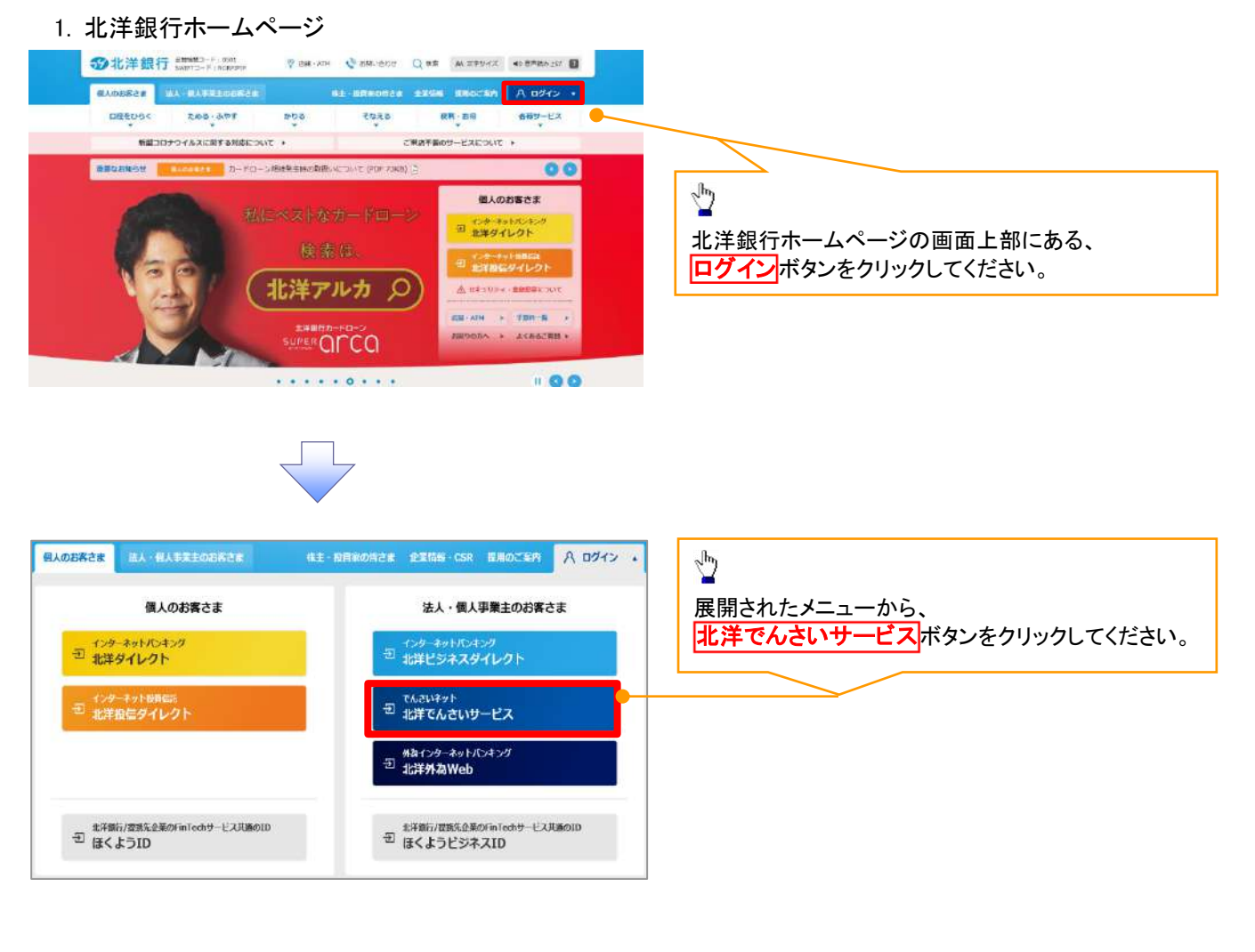

#### 2. 北洋でんさいサービスホームページ

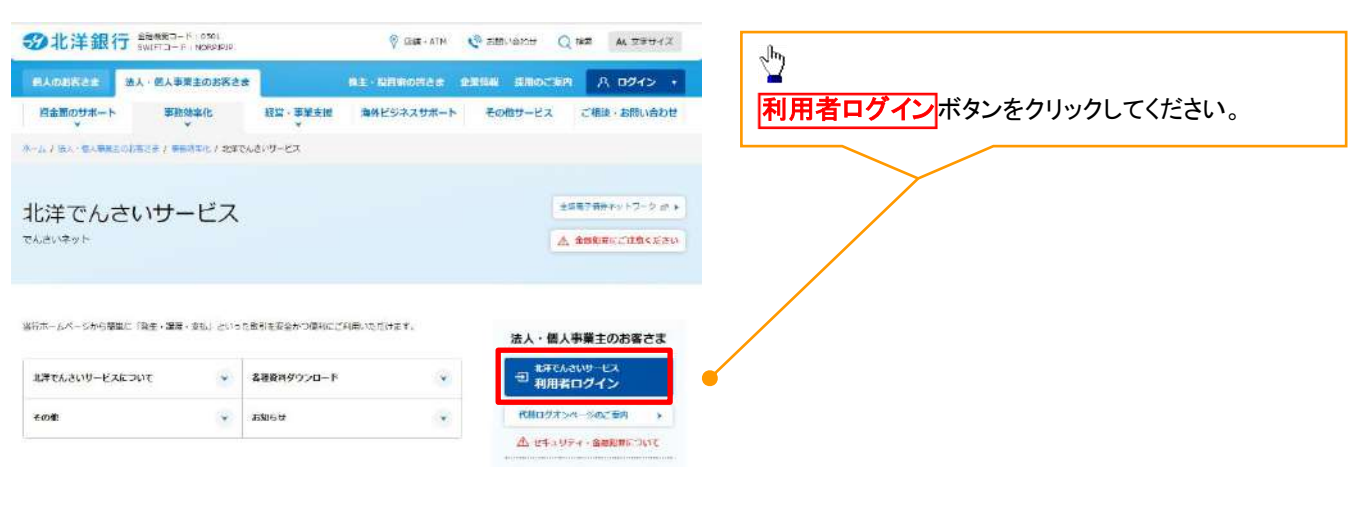

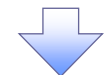

#### 3. ログイン画面

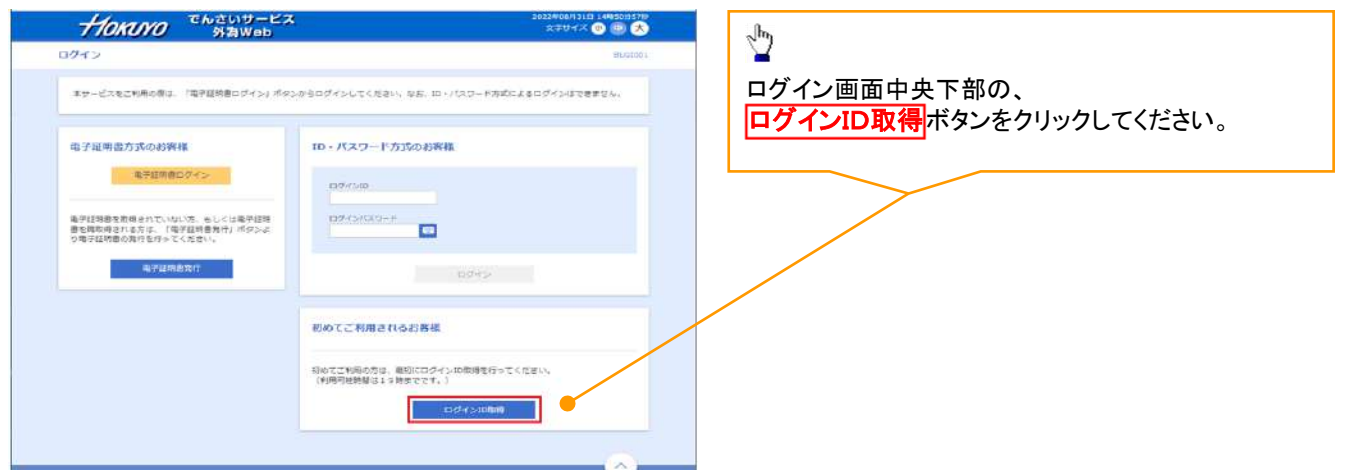

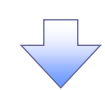

#### 4. 口座情報登録画面

| HOKOYO SAWeb                             | 20124F00.19(6)E1 1188209903F |
|------------------------------------------|------------------------------|
| ログインID取得 口座情報登録                          |                              |
| REGINEAR HARREEAR > ADDREER > 9-LANNESEY | 次へボタンをクリックしてください。            |
| 以下の項目を入力の上。「次へ」ボタンを押してください。              |                              |
| 代表口徑俗報                                   |                              |
| 來放整句 <b>28</b> 回角期学讲版                    |                              |
| ME 新进指金 ▼                                |                              |
| 日本計算 234567 半角数字対応以内                     |                              |
| 認証項目                                     |                              |
|                                          |                              |
|                                          |                              |
| < 中田 Xへ                                  |                              |
|                                          |                              |

#### 5. サービス開始登録画面

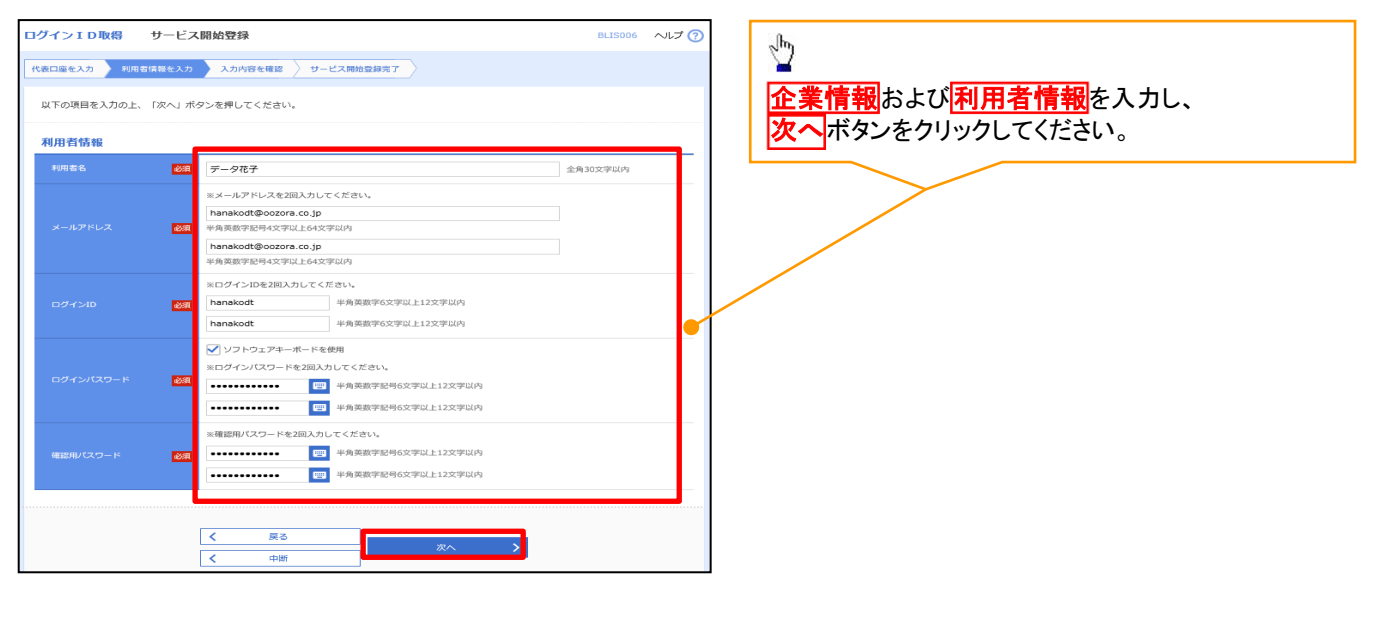

#### ●入力項目一覧表

#### ★企業情報

| No | 項目名     | 属性(桁数)   | 必須 | 内容·入力例                                 |
|----|---------|----------|----|----------------------------------------|
| 1  | 企業名(カナ) | 半角文字(30) | 必須 | 企業カナ名を入力します。<br>入力例=「カブシキガイシャデンサイショウジ」 |
| 2  | 企業名     | 全角文字(30) | 必須 | 企業名を入力します。<br>入力例=「株式会社でんさい商事」         |

#### →利用者情報(マスターユーザ)

| No            | 項目名       | 属性(桁数)            | 必須<br>任意 | 内容·入力例                                                   |
|---------------|-----------|-------------------|----------|----------------------------------------------------------|
| 3             | 利用者名      | 全角文字(30)          | 必須       | 利用者名(マスターユーザID使用者)を入力します。<br>入力例=「でんさい花子」                |
| 4             | メールアドレス   | 半角英数字記号<br>(4~64) | 必須       | 利用者が使用するEメールアドレスを入力します。                                  |
| 5             | ログインID    | 半角英数字(6~12)       | 必須       | 利用者が使用するログインIDを入力します。<br>入力例=「123hanako」                 |
| 6             | ログインパスワード | 半角英数字(6~12)       | 必須       | ログイン時に使用するパスワードを入力します。<br>入力例=「hanako567」                |
| 7             | 確認用パスワード  | 半角英数字(6~12)       | 必須       | ユーザ情報等の登録・変更・削除時に使用するパスワ<br>ードを入力します。<br>入力例=「890hanako」 |
| 、、、、、、、、、、、、、 |           |                   |          |                                                          |

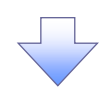

#### 6. サービス開始登録確認画面

| ログインID取得                 | サービス開始登録確認                   | BLIS007 ヘルプ 🕜 | շիդ                                 |
|--------------------------|------------------------------|---------------|-------------------------------------|
| 代表口座を入力 入利用              | 吉信線を入力 入力内容を推進 サービス開始登録完了    |               |                                     |
| 以下の内容でサービス<br>内容を確認の上、「聖 | 開始登録を行います。<br>録』ボタンを押してください。 |               | 人力した内容を確認し、    登録   ボタンをクリックしてください。 |
| 代表口座情報                   |                              |               |                                     |
| 文店番号                     | 100                          |               |                                     |
| 相目                       |                              |               |                                     |
| 口座勝号                     | 1234567                      |               |                                     |
| 利用者情報                    |                              |               |                                     |
| 利用者名                     | データ花子                        |               |                                     |
| メールアドレス                  | hanakodt@oozora.co.jp        |               | ,                                   |
| ログインID                   | hanakodt                     |               | $\sim 10^{-10}$                     |
| ログインパスワード                | •••••                        |               | 入力した内容に誤りがあった場合は、                   |
| 確認用パスワード                 | •••••                        |               |                                     |
|                          |                              |               | 戻る ボタンで前画面に戻り再入力してください。             |
|                          | < 戻る 201                     |               |                                     |
|                          | < 中断 S237 >                  |               |                                     |

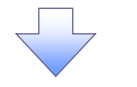

#### 7. サービス開始登録結果画面

| ログイン I D取得 サービス                                                                | 開始登録結果                                                                     | BLIS008 ヘルプ ? | - Jhny                                                                    |
|--------------------------------------------------------------------------------|----------------------------------------------------------------------------|---------------|---------------------------------------------------------------------------|
| 代表口座を入力 利用者情報を入力                                                               | 入力内容を確認 サービス場始登録売了                                                         |               | ■<br>  入力した内容を確認してください。                                                   |
| 以下の内容でサービス朝始登録が完<br>ログインIDはお忘れにならないよう<br>登録したログインIDでログインする<br>引き続き電子証明書の発行を行う場 | 了しました。<br>ご注意ください。<br>場合は、「ログインへ」ボタンを押してください。<br>合は、「電子証明音発行へ」ボタンを押してください。 |               | そのまま電子証明書の発行を行う場合は、<br>電子証明書発行へボタンをクリックしてください。<br>また、一旦ログイン画面に戻ってから電子証明書の |
| 代表口座情報                                                                         |                                                                            |               | 発行を行う場合は、                                                                 |
| 支店番号                                                                           | 100                                                                        |               | <b>ログインへ</b> ボタンをクリックしてください。                                              |
| 科目                                                                             | <u>節·2</u><br>回過                                                           |               |                                                                           |
| 口座番号                                                                           | 1234567                                                                    |               |                                                                           |
| 利用者情報                                                                          |                                                                            |               |                                                                           |
| 利用者名                                                                           | データ花子                                                                      |               |                                                                           |
| メールアドレス                                                                        | hanakodt@oozora.co.jp                                                      |               |                                                                           |
| ログインID                                                                         | hanakodt                                                                   |               |                                                                           |
| ログインパスワード                                                                      | •••••                                                                      |               |                                                                           |
| 確認用バスワード                                                                       | •••••                                                                      |               |                                                                           |
|                                                                                | -                                                                          |               |                                                                           |
|                                                                                | く         ログインへ           く         電子証明書発行へ                               |               |                                                                           |

# <u>電子証明書発行アプリのダウンロード</u>

▶ 電子証明書発行アプリのダウンロードを行います。

1. ログイン画面

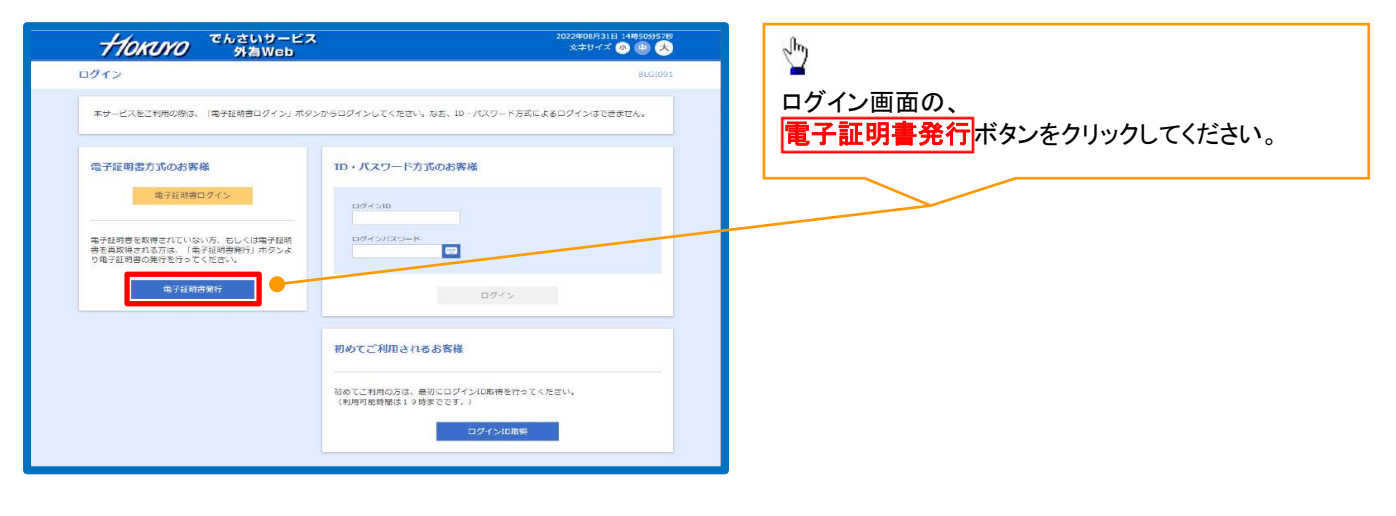

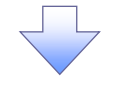

#### 2. 証明書取得認証画面

| <b>イクバリアの</b> でんさいサービス<br>外海Web                                                           | 2022年08月31日 14時56分21秒<br>文学サイズ 例 📵 ᄎ | շիդ                                         |
|-------------------------------------------------------------------------------------------|--------------------------------------|---------------------------------------------|
| 証明書取得 証明書取得認証                                                                             | BSMS001                              |                                             |
| 211 - 11的形式病 > 95年中 > 政治元7                                                                |                                      | 証明書取得認証画面の、                                 |
| めてログインIDを取得されるお客様                                                                         |                                      | <u>証明書発1」アンリのアンフロート</u> ホタンを<br>クリックしてください。 |
| 子証明書発行の剤にログインIDの取得が必要です。<br>グインIDをお持ちでなければ、「ログインID取得」ポタンを握してログインIDを取得してください。              |                                      |                                             |
| ログイン回転得まで高くしているため様                                                                        |                                      |                                             |
| ッイ フロロス特定で第一日 しているおきな。<br>利用場准での電子証明書単行にはアプリのダウンロードが必要です。                                 |                                      |                                             |
| ウンロードしていない場合は、「証明者発行アプリのタウンロード」ホタンを許してくたさい。<br>ウンロード後にアプリのインストールを行い、アプリより電子証明書発行を行ってください。 |                                      |                                             |
| ▲ 証明書発行アプリのダウンロード                                                                         |                                      |                                             |
|                                                                                           |                                      |                                             |
| く 中断                                                                                      |                                      |                                             |
|                                                                                           |                                      |                                             |

3. アプリのダウンロード

|                                                                                                    | ダウンロード                                                  | E Q & 🔀 |
|----------------------------------------------------------------------------------------------------|---------------------------------------------------------|---------|
| <b>盘子证明書取得 証明書取得認証</b>                                                                                                    | で0501setup.msi<br><u>ファイルを用く</u>                        | M5001   |
| <b>個人器區                                     </b>                                                                                          | $\sim$                                                  |         |
| 初めてログインIDを取得されるお客様                                                                                                    |                                                         |         |
| 電子証明書発行の前にログインIDの取得が必要です。<br>ログインIDをお持ちでなければ、「ログインID取得」オ                                                                                  | ダウンロード                                                  | 5 a x   |
|                                                                                                    | cc0501setup.msi                                         | D 🛈     |
| ログインID取得まで完了しているお客様                                                                                                    |                                                         |         |
| ロクインDU取得まで分しているお客様<br>ご和阿線まで高子荘請電製作にはアプリのダンスロードが<br>ダウンロードでしいいもももに、配合解決にアプリのダン<br>ダウンロードでしいいももも、配合解決にアプリのグ<br>ダウンロード後にアプリのインストールを行い、アプリより | 2回です。<br>20日-ドリボクンを将してく<br>見ず証明書発行を行う<br>王明書発行アプリのグ ここを | 押下      |
| <                                                                                                    | 中断                                                      |         |

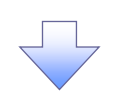

4. アプリのセットアップ開始

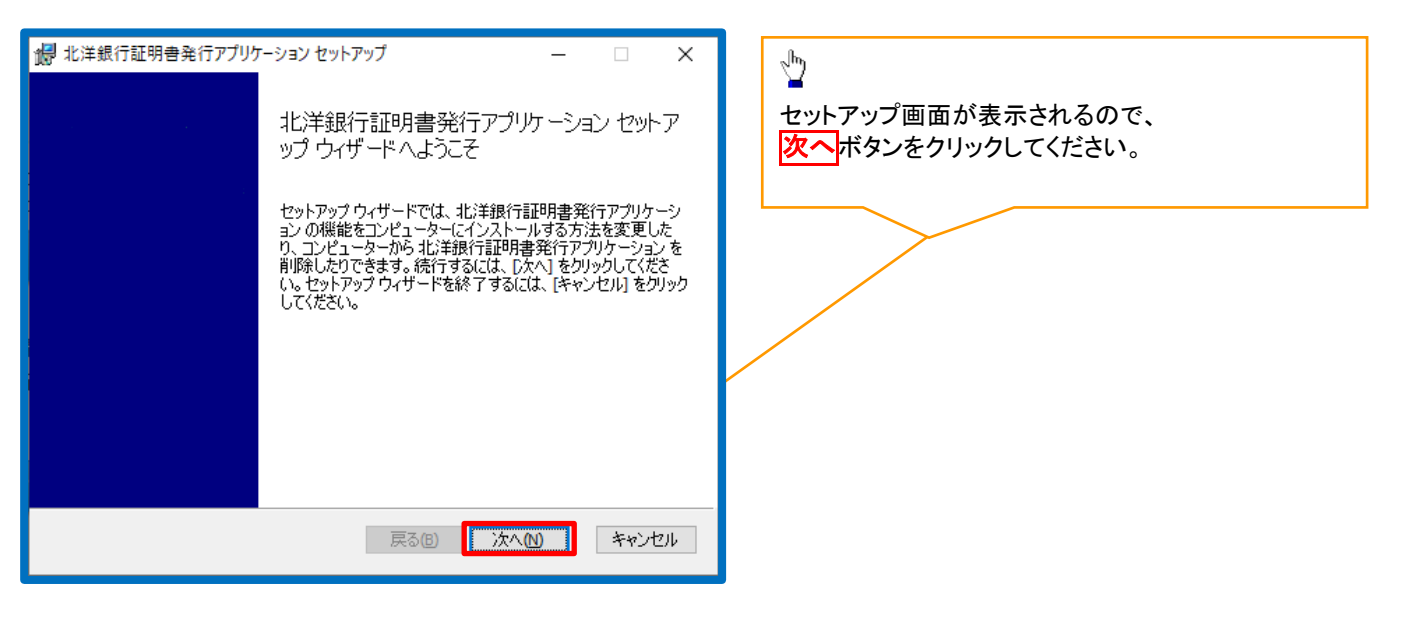

| <ul> <li>         ・提供行証明書発行アブリケーション セットアップ         ・         ・         ・</li></ul>                                 | <sup> </sup>              |
|----------------------------------------------------------------------------------------------------|---------------------------|
| 北洋銀行証明書発行アプリケーションのインストール先:                                                                                         |                           |
| C:¥Program Files (x86)¥0501¥<br>変更(C)                                                                              |                           |
|                                                                                                    |                           |
|                                                                                                    |                           |
| ポド銀行証明書発行アプリケーションセットアップ ー □ ×     北洋銀行証明書発行アプリケーションのインストール準備完了                                                     | インストール<br>ボタンをクリックしてください。 |
| インストールを開始するには [インストール] をクリックしてください。インストール設定を確認また<br>は変更するには [戻る] をクリックしてください。ウィザードを終了するには [キャンセル] をクリック<br>してください。 |                           |
| 戻る(B) インストール(D) キャンセル                                                                                              |                           |
|                                                                                                    |                           |
| 週 北洋銀行証明書発行アプリケーション セットアップ − □ ×<br>北洋銀行証明書発行アプリケーション をインストール中                                                     | インストール中です。                |
| 北洋銀行証明書発行アプリケーション をインストールしています。しばらくお待ちください。                                                                        |                           |
| 状態:                                                                                                    |                           |
|                                                                                                    |                           |

#### 5. セットアップの完了

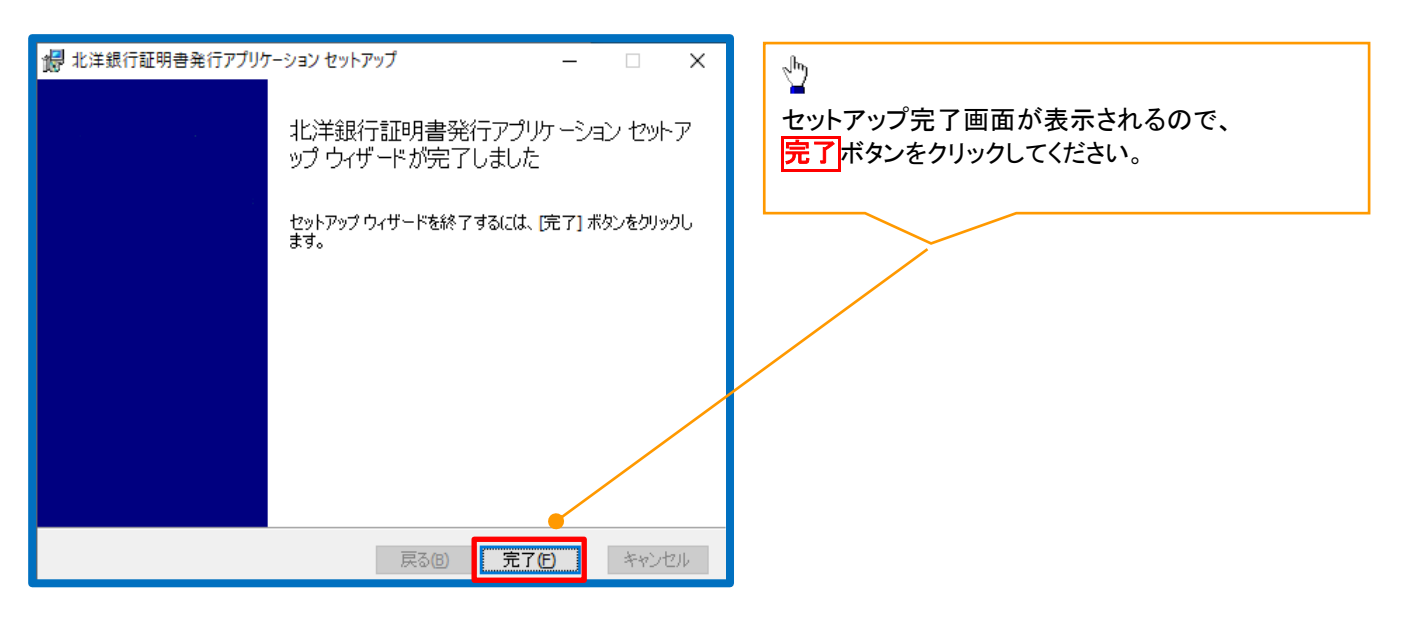

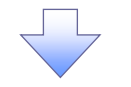

6. アプリの起動

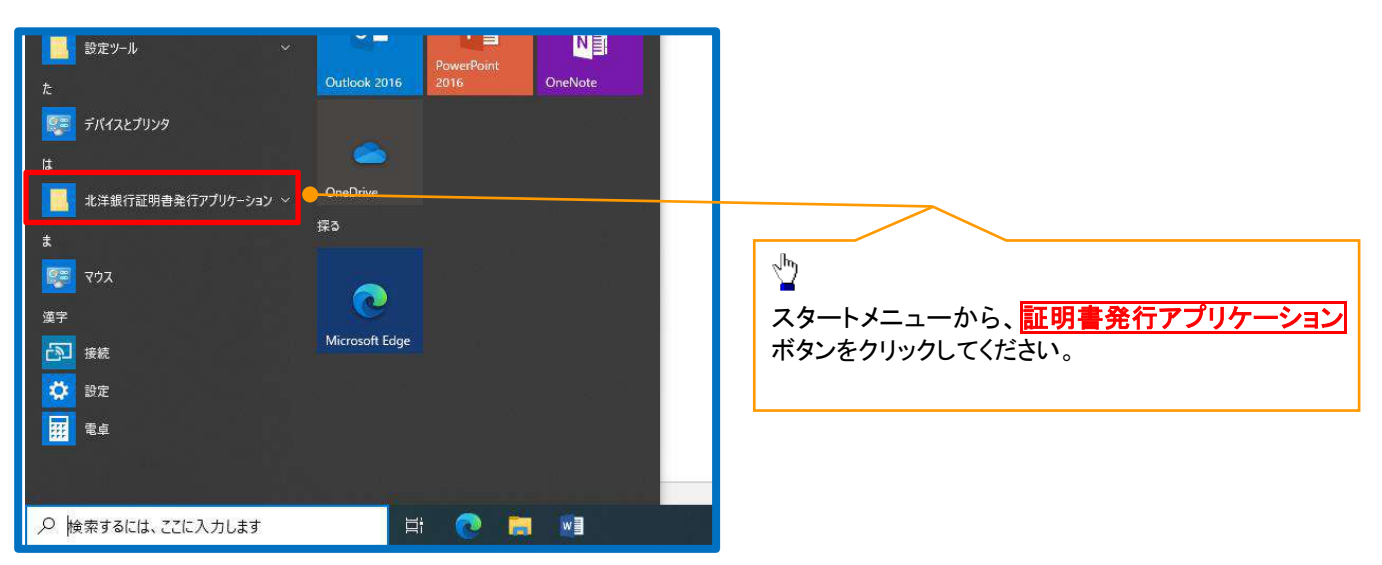

1. ログイン画面

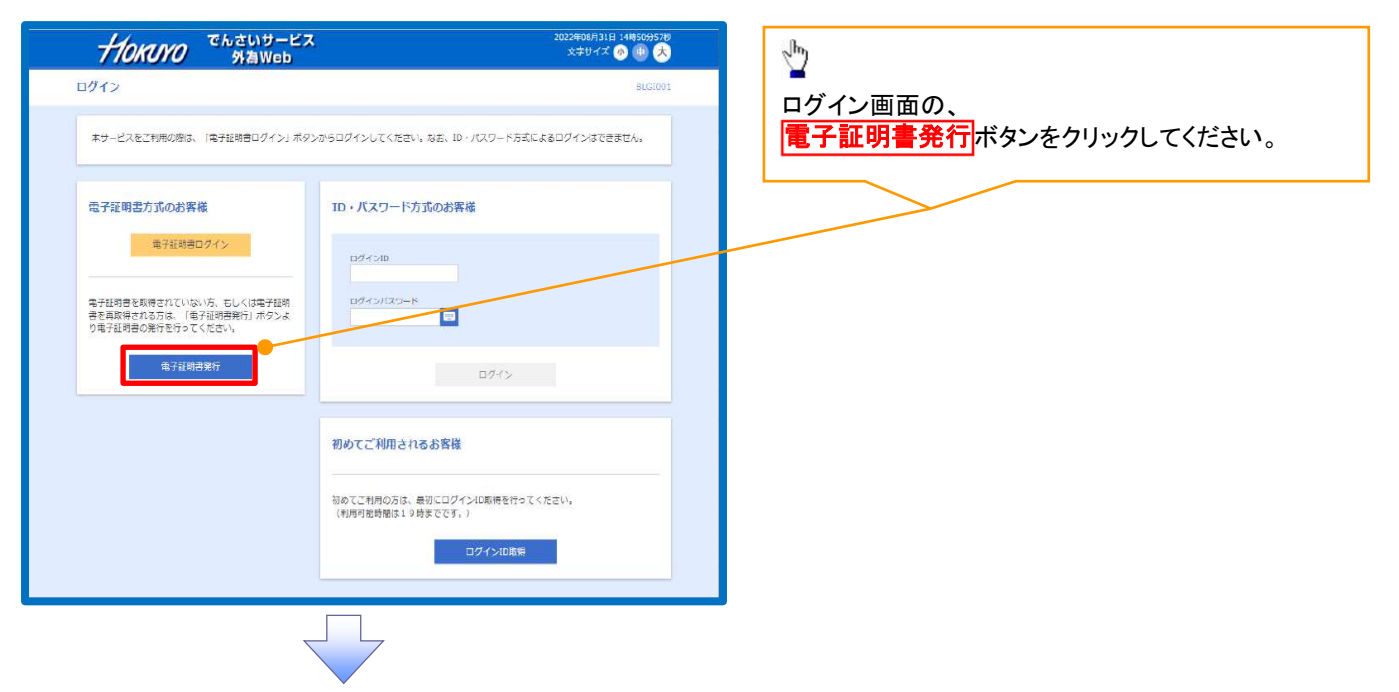

2. 証明書発行確認画面

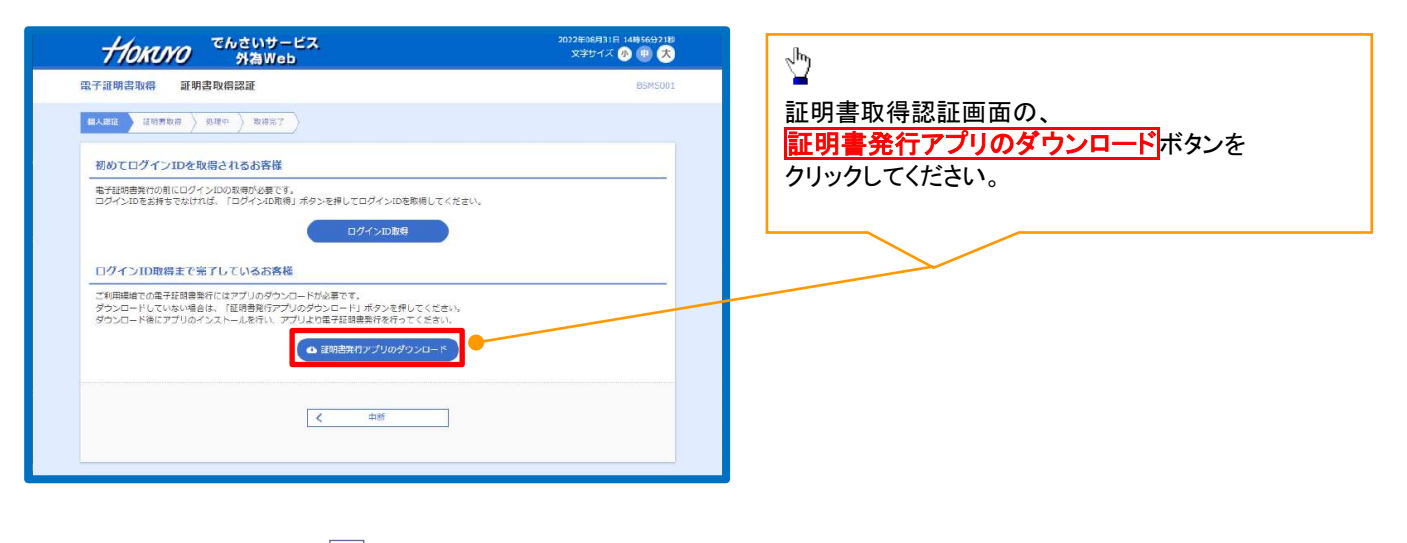

#### 3. プロキシ認証画面

| ■ 1.3 K ∩ 200 € ∩ / 1/1/ - 2/                                                                    | ी <b>फ</b>                                |
|--------------------------------------------------------------------------------------------------|-------------------------------------------|
| 証明書取得 プロキシ認証 сснкооз                                                                             |                                           |
| プロキンAnopu//172.16.127.37:8060/には、ユーザ&と/Cジートを用定する必要があります。<br>ユーザ&と/Cジートを入力の上、「毎日」ボタンを用してください。<br> | プロキシを利用している場合は、ユーザー名と、<br>パスワードを入力してください。 |
| K20-F                                                                                            |                                           |
| 1052                                                                                             | ログイン ID・パスワードではありませ                       |
|                                                                                                  |                                           |

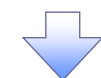

#### 4. 証明書取得画面

| ■ ####################################                              | сснкоот       |          |
|---------------------------------------------------------------------|---------------|----------|
| 証明書発行<br>証明書の単行を行う場合は、「証明書発行」ボタンを押下し、表示する面面で必要情報を入力してください。<br>証明書発行 | 証明書発行ボタンをクリック | うしてください。 |
| 証明書学新<br>証明書の更知を行う場合は、更新する証明書をリストカら速び、「証明書更新」ポタンを押いてください。           |               |          |
| 延兆書供新                                                               |               |          |

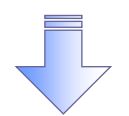

#### 5. 証明書取得認証画面

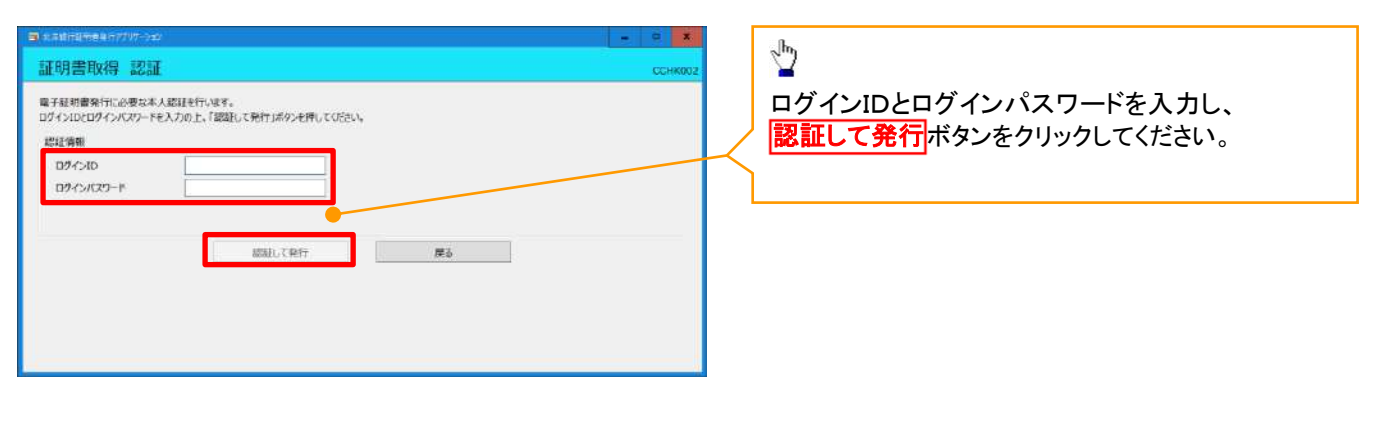

#### 6. 証明書取得結果画面

| ■1次年時時間売買業行行が5-252                                                                                                    |                                                 |
|----------------------------------------------------------------------------------------------------|-------------------------------------------------|
| 証明書取得 結果                                                                                                    | ссникаот                                        |
| 電子証明書の保行なクストールが完了しました。<br>「認いる」ボタンを押して、アプルを聞いてくたさい。<br>+ 電子証明書を有効にするには、一度全てのプラブ性を聞いてくたさい。<br>+ 電子証明書のない期間は、別行地(1年間です。<br>+ 有効時間間のTO40日前に、ログイン後のトップペーンおよび電子メールでお知らせいます。 | 電子証明書の発行とインストールが完了したの<br>閉じる<br>ボタンをクリックしてください。 |
| 和記書情報<br>Organization = North Pacific Bank, tod.<br>Organization Unit = North Pacific Bank, tod.<br>Common Name = North Pacific Bank, LTT                              |                                                 |
| R13                                                                                                    |                                                 |

#### 7. 証明書取得認証

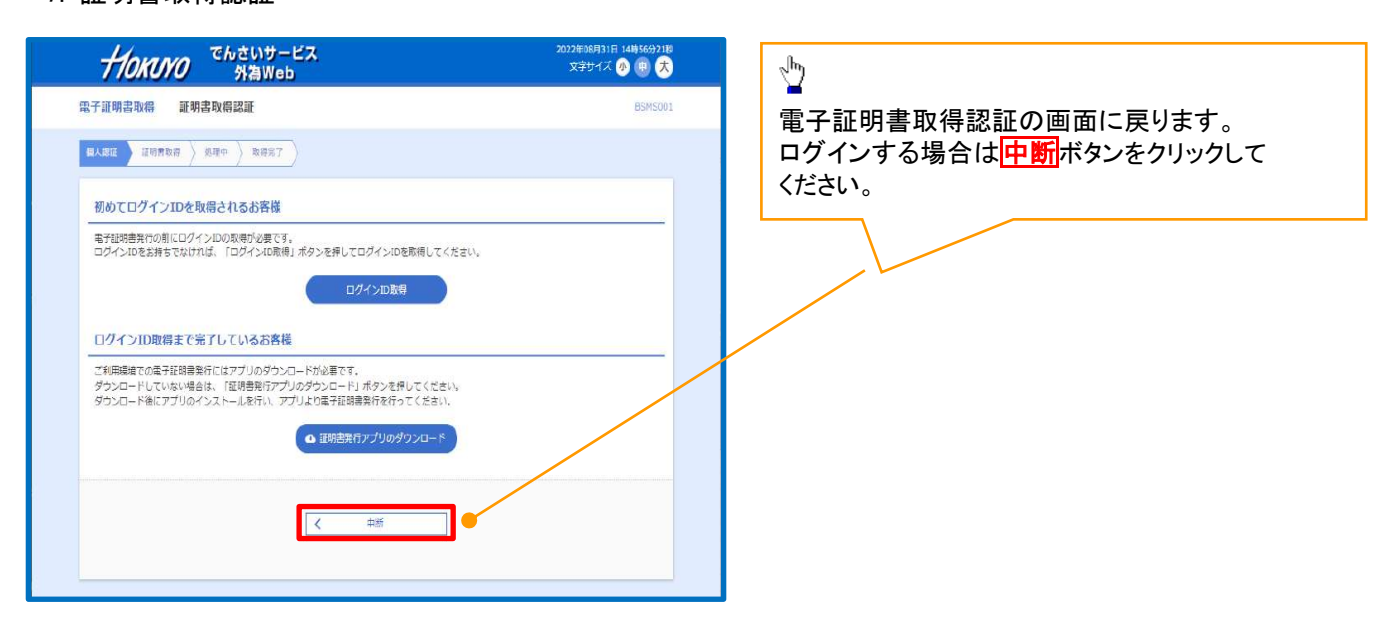

✓電子証明書の有効期限は発行から1年間となります。有効期限到来の40日前・10日前・当日に ログイン後のホーム画面および電子メールで通知します。

✓ 有効期限が切れるとその電子証明書でログインできなくなります。

※マスターユーザの電子証明書が有効期限切れとなった場合、窓口でのお手続きが必要と

なります。詳しくはお取引店にお問合せください。

電子証明書ログイン

- > マスターユーザが使用する電子証明書でサービスにログインします。
- 1. ログイン画面

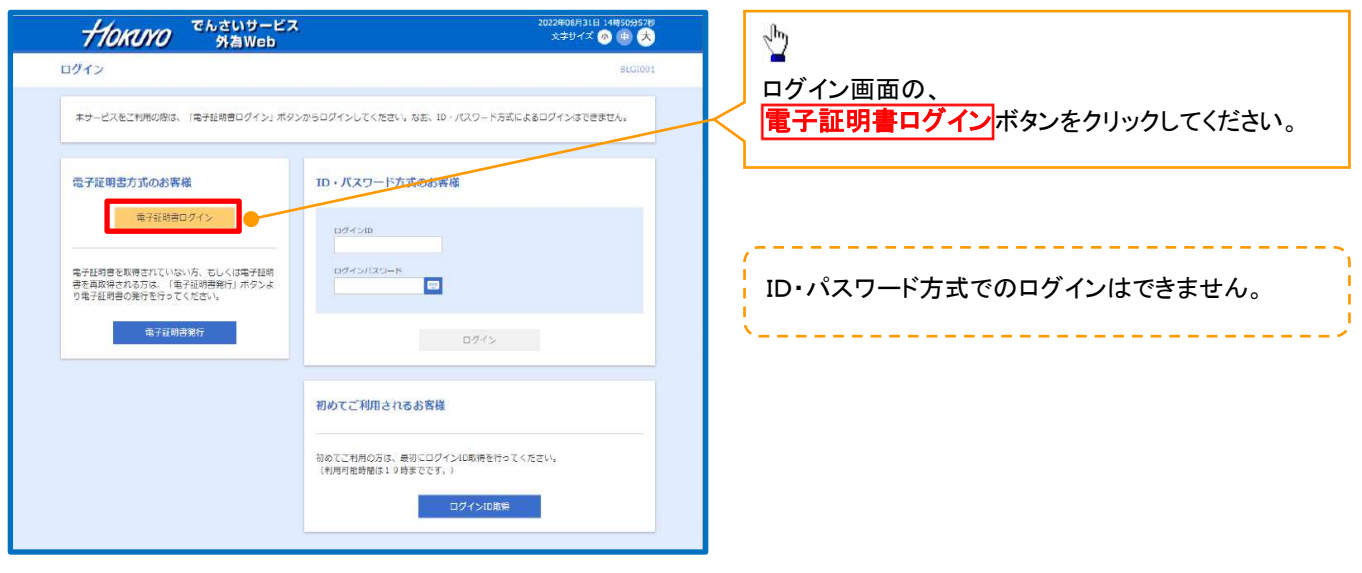

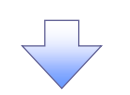

2. 電子証明書選択画面

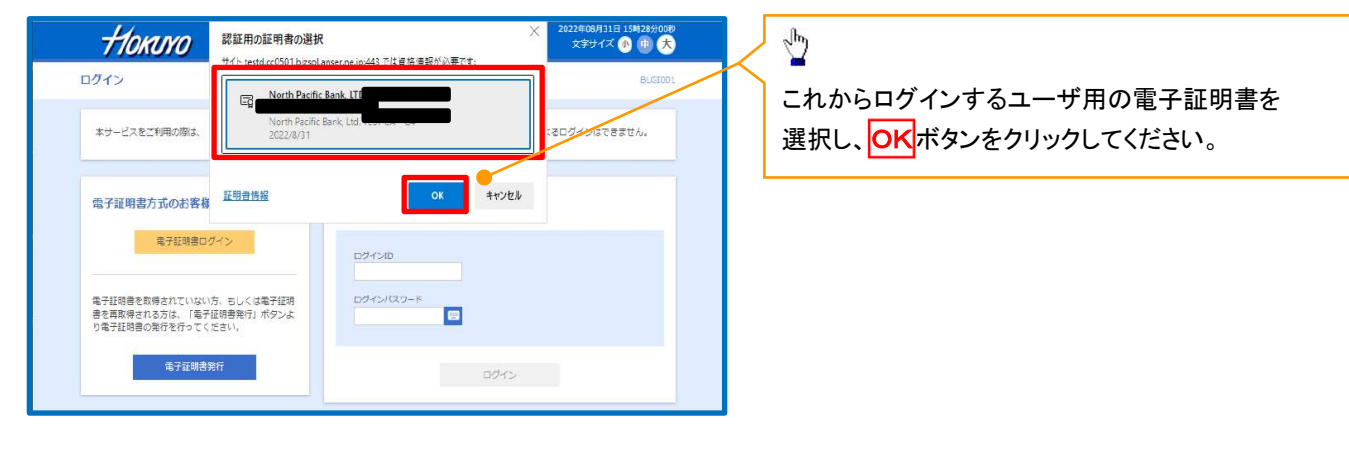

#### 3. ログイン画面

| HOKUYO SAWeb                                                        | 994986861 Bitfun≢ton<br>★9947 © © S≻49 <del>x</del> |
|---------------------------------------------------------------------|-----------------------------------------------------|
| 1945                                                                | PLOTO                                               |
| 電子採得者とログインされる方は、ログイン皿の入力は不意です。<br>ログインパスワードを入力のよ、「ログイン」ボタンを押してくどさい。 |                                                     |
| 续证项目                                                                |                                                     |
| ваныка-к 📷 🚥 🔿 🗖                                                    |                                                     |
| 97 G-                                                               |                                                     |

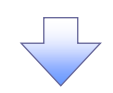

#### 4. ホーム画面

| 770                                                                                   | KUYO °                                                                                                    | んさいサー<br>外為Web | EX         | 700 CAULATTOIYZATE 7027210406H 1969H 3989<br>文字サイズ 🕕 🕕 📩 🛄 2723H |
|---------------------------------------------------------------------------------------|----------------------------------------------------------------------------------------------------|----------------|------------|------------------------------------------------------------------|
| 1                                                                                     | 0                                                                                                    | 0              | B <u>r</u> |                                                                  |
| 木-4                                                                                   | でんさいサービス                                                                                                    | 外海Web          | 管理         |                                                                  |
| -4                                                                                    |                                                                                                    |                |            | 87246                                                            |
| ログイン                                                                                  | NG 172                                                                                                    |                | お知らせ       | すべてのお知らせを表示                                                      |
|                                                                                       | Local Mark Theory I Constrained a                                                                                                    |                |            | The state of Provide and                                         |
| 2022年10月0<br>2022年10月0<br>2022年10月0<br>2022年09月3                                      | 06日 11時01分038<br>04日 15時23分348<br>20日 11時14分438                                                                                                    |                | 市法の古关      | SGEROVEEW.                                                       |
| 2022年10月(<br>2022年10月)<br>2022年09月。<br>2022年09月。                                      | 66日 11時01分03世<br>04日 15時23分34世<br>20日 11時14分43世<br>作                                                                                                    |                | *1805X     | 99 CHARU SIC A.                                                  |
| 2022年10月0<br>2022年10月0<br>2022年09月3<br><b>福近の操</b><br>でんまいサ                           | e目 11時01分03時<br>04日 15時23分34時<br>20日 11時14分43時<br>作<br>一ビス                                                                                                    | >              | *B05X      | 95 ULAD J BU A                                                   |
| 2022年10月0<br>2022年10月0<br>2022年09月3<br>2022年09月3<br>こんさいり<br>利用者管理                    | 6日11時01分038<br>04日15時23分348<br>20日11時14分438<br>作<br>一ビス<br>* 利用省情報の管理                                                                                                    | >              | *B05X      | 19 CHARU SIC A4                                                  |
| 2012年10月6<br>2022年10月6<br>2022年09月3<br>2022年09月3<br>2022年09月3<br>でんさいり<br>利用者管理       | ne日 11線01分038<br>94日 15線23334<br>20日 11線14分438<br>作<br>一ビス<br>* 利用者情能力管理<br>× 利用者情能力管理                                                                                                    | >              | *8088      | 99 EURO J BECA                                                   |
| 2022年10月6<br>2022年10月6<br>2022年09月3<br>2022年09月3<br>でんさいサ<br>利用名室理<br>利用名室理<br>首覧: 編代 | ○日 11條01分038<br>04日 15條233348<br>20日 15條233348<br>04日 15條233348<br>04日 15條233348<br>04日 15條233348<br>04日 15條23334<br>04日 15條2334<br>04日 15條2334<br>04日 15條2334<br>04日 15條2334<br>04日 15條2334<br>04日 15條2334<br>04日 15條2334<br>04日 15條2334<br>04日 15條2334<br>04日 15條2334<br>04日 15條23334<br>04日 15條23334<br>04日 15條23334<br>04日 15條23334<br>04日 15條23334<br>04日 15條23334<br>04日 15條23334<br>04日 15條23334<br>04日 15條23334<br>04日 15條23334<br>04日 15條23334<br>04日 15條23334<br>04日 15<br>(15)<br>04日 15<br>(15)<br>04日 15<br>(15)<br>04日 15<br>(15)<br>04日 15<br>(15)<br>04日 15<br>(15)<br>04日 15<br>(15)<br>04日 15<br>(15)<br>04日 15<br>(15)<br>04日 15<br>(15)<br>04日 15<br>(15)<br>04日 15<br>(15)<br>04<br>04<br>0<br>0<br>0<br>0<br>0<br>0<br>0<br>0<br>0<br>0<br>0<br>0<br>0<br>0<br>0<br>0 | > > > >        | *18033     | 99 EURO J BECA                                                   |

| これで「電子証明書ログイン」は完了です。                 |
|--------------------------------------|
| ログアウトする場合は、画面右上部の                    |
| <mark>ログアウト</mark> ボタンをクリックし、ログアウトして |
| ください。                                |

承認パスワードの設定

> マスターユーザが使用する「承認パスワード」を設定します。

1. ホーム画面

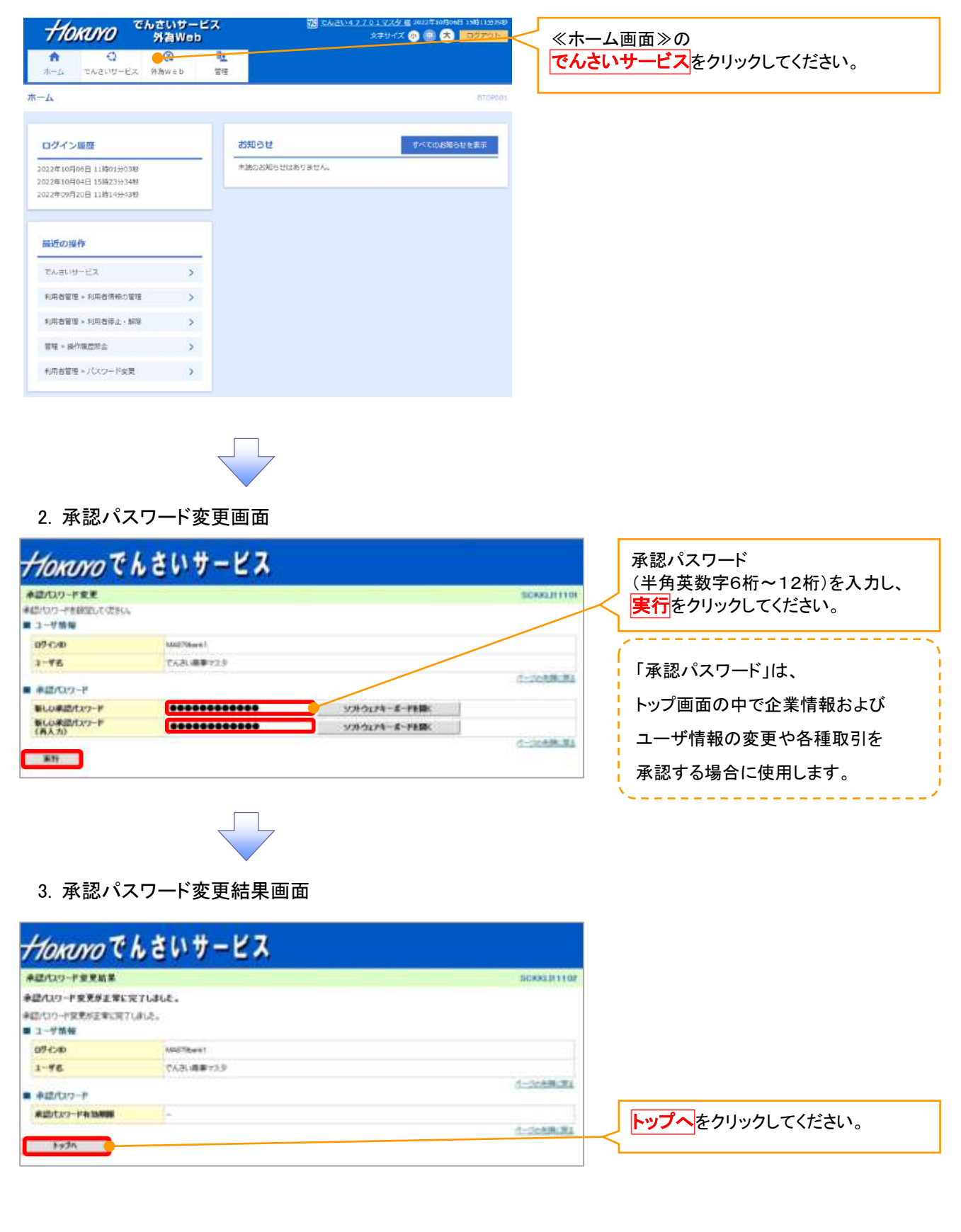

✓ 承認パスワードの設定が完了しました。

トップ画面に進み、引続き「ユーザ情報の更新」および「権限設定」を行ってください。

## <u>ユーザ情報の更新</u>

ホーム画面でユーザ情報の登録・変更・削除を行った場合、必ずマスターユーザにより 「ユーザ情報の更新」を実施してください。 この更新(同期)処理により、最新のユーザ情報がトップ画面で使用するユーザ情報に反映されます (マスターユーザは定期的に更新(同期)処理を行ってください)。

▶ ユーザ情報の更新(同期)を行うため、サービスにログインしトップ画面を開きます。

1. 管理業務メニュー画面

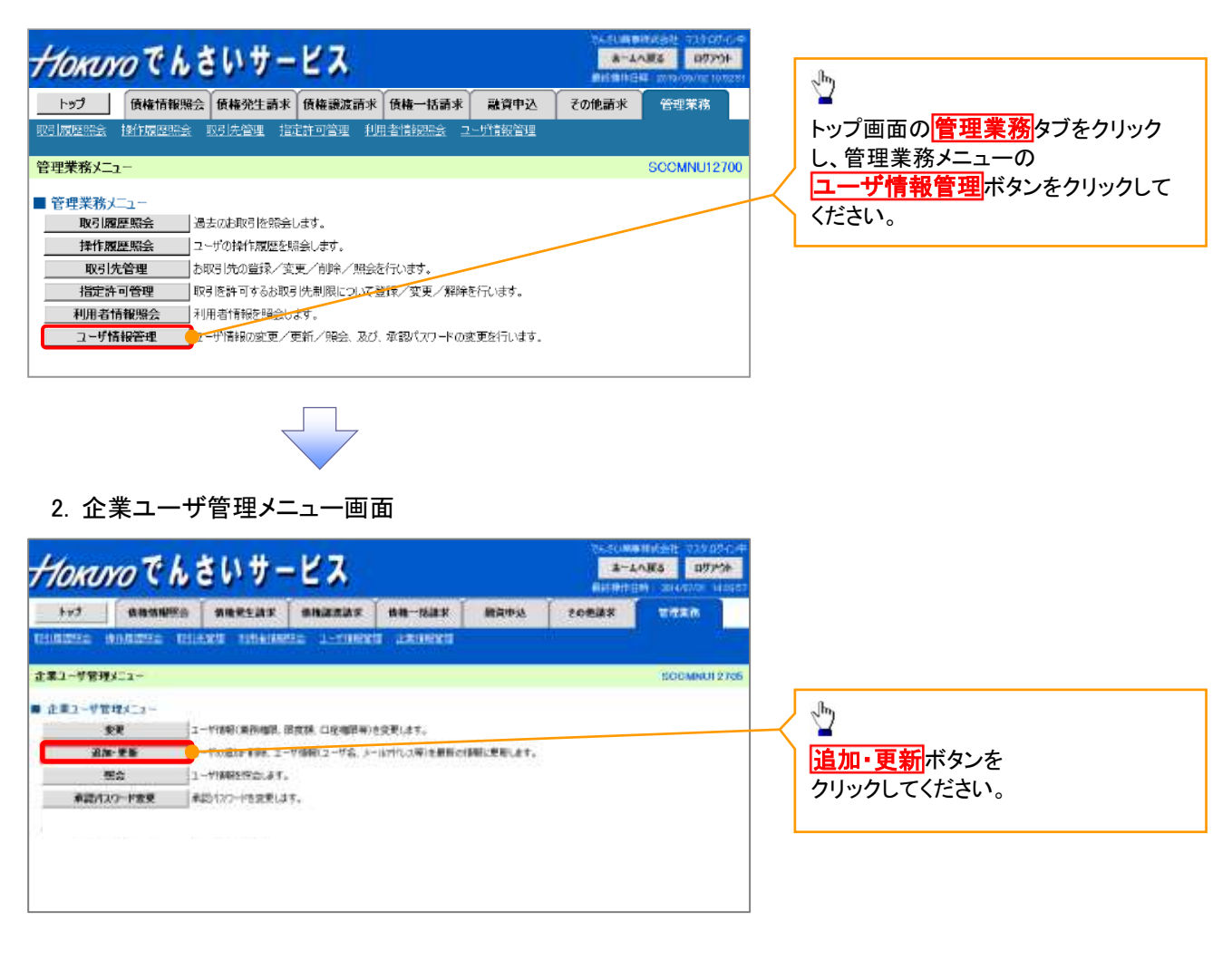

#### 3. ユーザ情報更新画面

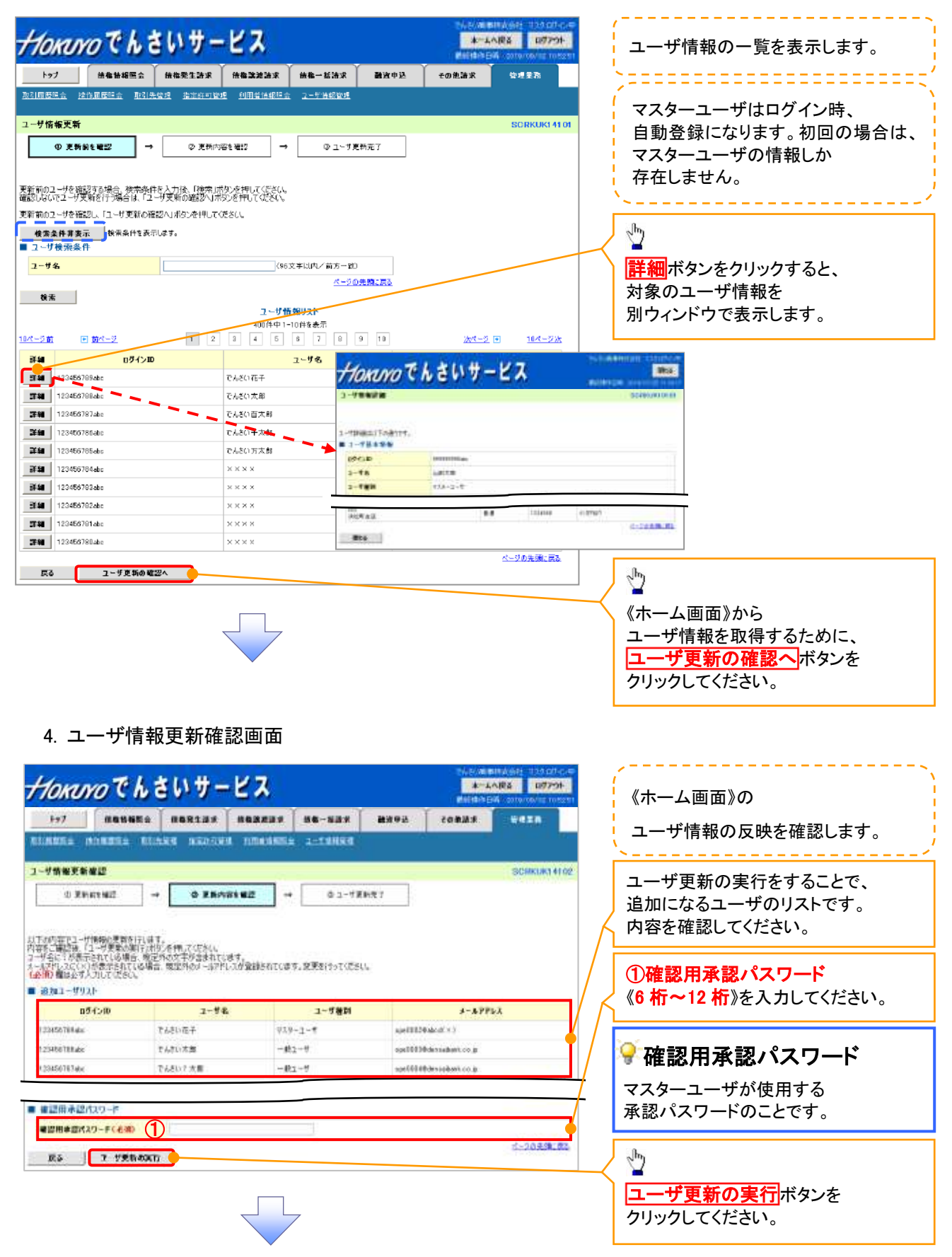

#### 5. ユーザ情報更新完了画面

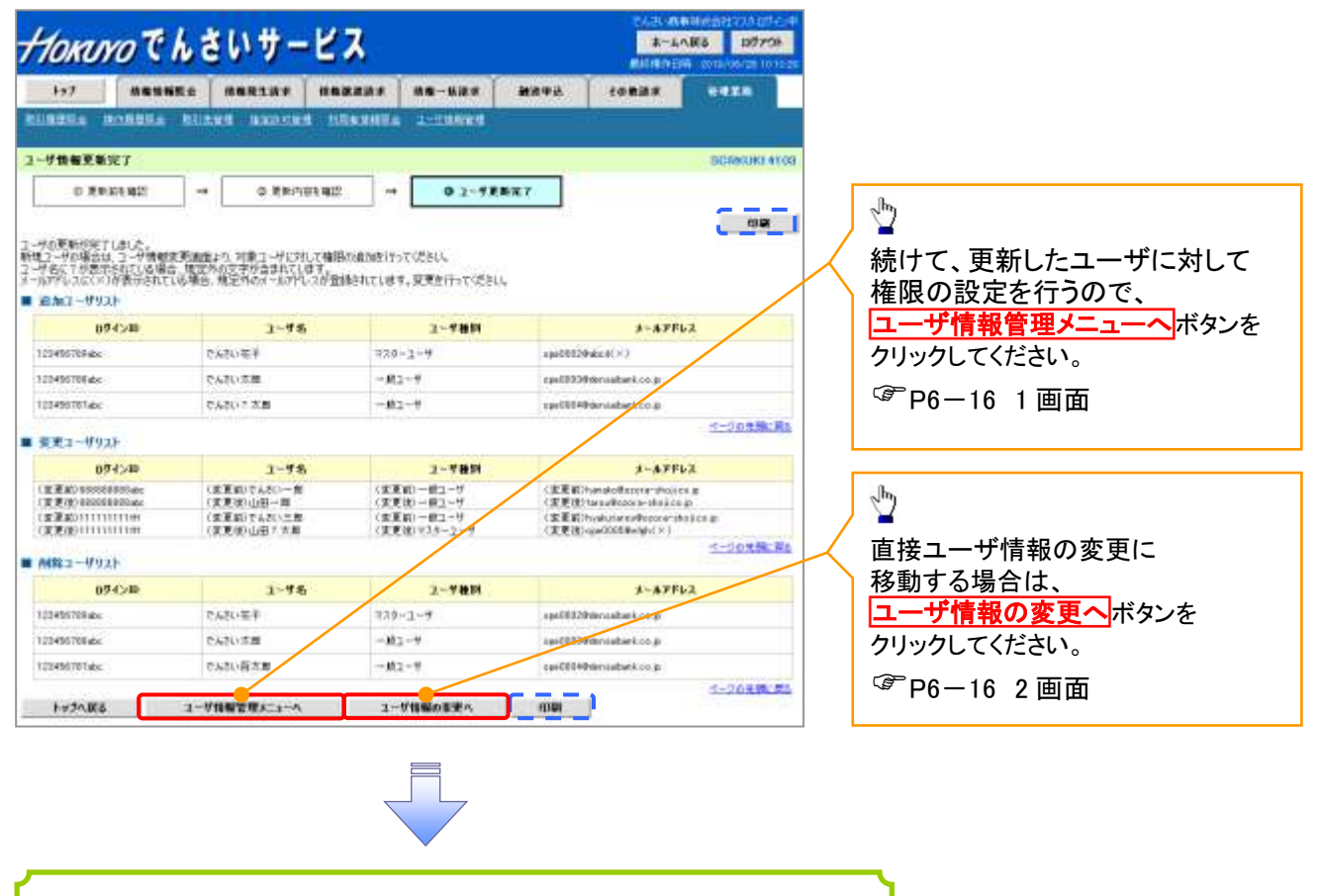

✓ ユーザ情報の更新が完了となります。

#### 💡 ヒント

更新により追加となったユーザについては権限が付与されていません。 追加したユーザが存在する場合、権限の付与漏れを防止するため、 トップへ戻るボタン、ユーザ情報管理メニューへボタンが非表示となります。 ユーザ情報の変更へボタンをクリックして、権限の設定を行ってください。

## <u>権限の設定</u>

▶ ユーザ情報の更新(同期)を行うため、サービスにログインしトップ画面を開きます。

各種取引を行うために必要な「業務権限」と「口座権限」を設定します。 特に、「口座権限」が未設定の場合、 取引にかかわる通知情報(トップ画面上に表示される情報およびEメール)を受けることができず、 取引発生の都度速やかに取引内容の確認を行うことができません。

1. 企業ユーザ管理メニュー画面

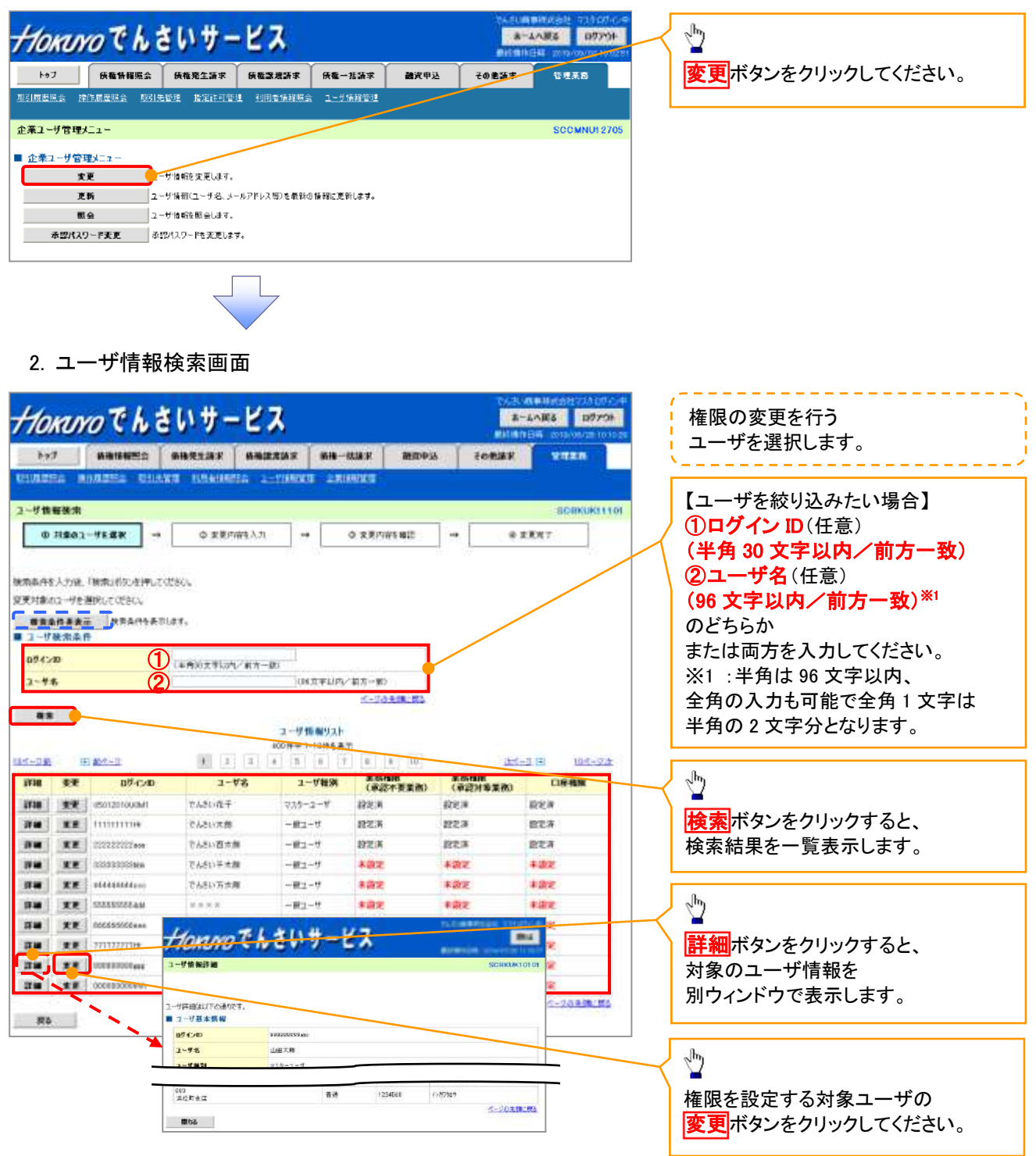

#### 3. ユーザ情報変更画面

|                               |                                    |                                                                                                    | R G THE                                                                                                    |                 | 100100         | ELERABE 2012/06/2010 10 10                          | 🖣 業務権限、口座権限を設定します                       |          |
|-------------------------------|------------------------------------|----------------------------------------------------------------------------------------------------|----------------------------------------------------------------------------------------------------|-----------------|----------------|-----------------------------------------------------|-----------------------------------------|----------|
| 1252 111                      |                                    | SHRLBF SHRLBF                                                                                                    |                                                                                                    |                 | BEA19          | CORNE TOTAL                                         |                                         |          |
|                               |                                    |                                                                                                    |                                                                                                    |                 |                |                                                     |                                         |          |
| 使有灾灭                          | -                                  |                                                                                                    |                                                                                                    |                 | -              | SCRKUKITI                                           | JPC                                     |          |
| ①対象の2-                        | 12朝沢                               | ② 変更内容を入力                                                                                                    | + 0                                                                                                    | · 東東内府を確        | 11             | <ul> <li>• 印度便堂7</li> </ul>                         |                                         |          |
| 較大力1.70<br>和目/10/3-46         | 2015年4月2日1日4月                      | は、「変更内容と確認へいたとキャッ                                                                                                    | 2/0.9-14088                                                                                                    | 2 <b>81</b> 000 | stat.          |                                                     |                                         |          |
| リ基本質相                         |                                    |                                                                                                    |                                                                                                    |                 |                |                                                     | -                                       |          |
| 6,40                          |                                    | daacoooooote                                                                                                    |                                                                                                    |                 |                |                                                     |                                         |          |
| ¥8                            |                                    | 山田三郎                                                                                                    |                                                                                                    |                 |                |                                                     |                                         |          |
| V 88.94                       |                                    | 735-1-0                                                                                                    |                                                                                                    |                 |                |                                                     |                                         |          |
| APRIL 7                       | 14.00                              | NA WE                                                                                                    |                                                                                                    |                 |                |                                                     | - I                                     |          |
|                               |                                    | 10.10040010400                                                                                                    |                                                                                                    |                 |                | S-SUMMEN                                            | ▲ 承認不要業務の権限を設定します                       | 0        |
| 的大陸(承認                        | (不答素(数)                            |                                                                                                    |                                                                                                    |                 |                |                                                     | 設定する業務の<br>チェックボックス                     | に        |
|                               |                                    | #R                                                                                                    |                                                                                                    |                 | -              | 2.405                                               | チェックを入れてください。                           |          |
| a militio (i                  | 株式の設備機能では                          | の利用などうを確認できます。)                                                                                                    | 18.95                                                                                                    | <b>R</b>        |                |                                                     |                                         |          |
| 目的(開充)()                      | 現社が新闻する俳優                          | 8.43. 56編登印刷5冊会(87.)                                                                                                    | 原料                                                                                                    | m .             |                |                                                     |                                         |          |
| 大管理(特集)                       | 二、193年1月1日古古教教引                    | 世神秘の管理(全球・支東)ができます。                                                                                                    | E.11                                                                                                    | 喇               |                |                                                     |                                         |          |
| 期型76 (b)                      | 05时间的属塑金圈                          | 0082\$4.)                                                                                                    | (ii) <b>H</b>                                                                                                    | (f)             |                |                                                     |                                         |          |
| 機關保給(他)                       | 2一节白糖作用透生的                         | Erest.)                                                                                                    | 逆刑                                                                                                    | N,              |                | 2-1124                                              |                                         | -        |
| わスト (承留                       | (対象単徳)                             |                                                                                                    |                                                                                                    |                 |                | 0.7562/818                                          | ■ ● ● ● ● ● ● ● ● ● ● ● ● ● ● ● ● ● ● ● | 。<br>ភ - |
|                               |                                    | 重改                                                                                                    |                                                                                                    |                 | -              | 632<br>C-672                                        | 設定する業務の担当者または承認                         | 성국       |
| AR (REC                       | 11) MANE 60                        | BUSINESST. SC. DELECTION                                                                                                    | 75026 (21.48)                                                                                                    | 4.4             | 1/ 90          | 2.966                                               | <u> チェックボックス</u>  に                     |          |
| (WHINGS)                      | ATTART.)                           |                                                                                                    | 10.00                                                                                                    | 48              | 17.41          |                                                     | 🗼 🖌 チェックを入れてください。                       |          |
| ING COUNTS                    | RADUATAST                          | ä                                                                                                    | IV. FR                                                                                                    |                 | 10 623         | *                                                   | ※相当者と承認者の双方に                            |          |
| STATINISTICE.                 | (法定計可先の管理                          | 設定・解除)ができます。)                                                                                                    | 10.10                                                                                                    | 58              | (i) #12        | 8                                                   | 佐限を設定することも可能です                          |          |
|                               |                                    |                                                                                                    | 1.00.00                                                                                                    | 10.0            |                | S-JOANCH                                            |                                         |          |
| 1-14252.0                     | 和普爾贝人內                             | 44. 101-101-002                                                                                                    |                                                                                                    |                 |                | March - Address Avenue and Callers                  |                                         |          |
| **                            | REPORT P                           | EISHTITIKA REISHICA                                                                                                    |                                                                                                    | -               | A1908          | 40.57 * 10109-03008-01 (12397)                      |                                         |          |
|                               | 先生記録考述/<br>発生記録論学(哲                | 開設、一個記録機能も1950分。<br>取明線入力時)の1950分                                                                                                    |                                                                                                    |                 | 9,390,000,0    | 00 (##877-108157)                                   |                                         |          |
| 1981                          | 先生纪期末(日                            | 取明細人力時(の全明確))                                                                                                    |                                                                                                    | 3               | aa aaa aaa aa  | 00,000,000,000,000<br>(14,64271,06(1(7)             |                                         |          |
| - 5280                        | MARCHARY, &                        | I推行由于打扰A、通道已经在一                                                                                                    |                                                                                                    |                 |                | 9,000,000,000                                       | 取引一回当たりの                                |          |
| 177                           | UNITED BALL IN                     | 取用能人力解決力が利用能分                                                                                                    |                                                                                                    |                 |                | (単規2子10世1375<br>000.000.000                         | 限度額を設定します。                              |          |
| 7789(2)815                    | AND SHAP OF                        | REALEN UNITED TO THE PARTY                                                                                                    |                                                                                                    |                 | 00,000,000,0   | (単内校学:2村13/5                                        | ↓ ノ設定する業務の                              |          |
|                               | -11023174082                       | 「「「「「」」」」」」」「「「」」」」」」」」」」」」」」」」」」」」」」」                                                                                                    |                                                                                                    | .9              | 00.000.000.0   | (##8771281107                                       | 取引一回当たり限度額を                             |          |
|                               | 制制学品                               |                                                                                                    |                                                                                                    | 0               | 00.000.000.0   | 00 (14 Mgz 7-126) 1/2                               | 入力してください。                               |          |
| 797                           | 建用的印刷上                             |                                                                                                    |                                                                                                    | .9              | 60 300, 990, 9 | 00 000,000,000<br>(平規設学行利注(25)                      | , , , , , , , , , , , , , , , , , , ,   |          |
|                               | ERIONE 2                           | 更已時本記/習記                                                                                                    |                                                                                                    |                 | 9,000,000.0    | (新学校)の1000-000<br>(新学校)でいたいの                        |                                         |          |
|                               | (Relation of a                     | nesiat/the                                                                                                    |                                                                                                    |                 | 9,200,990,9    | 00 0.000.000<br>(10.900.000.000<br>(10.900/2.5511/5 | շիդ                                     |          |
| 14                            | 大队等记制和大                            | 史北朝28年8月/石田                                                                                                    |                                                                                                    |                 | 9,009,000,0    | 00 E.000.000.000                                    |                                         |          |
|                               |                                    |                                                                                                    |                                                                                                    |                 |                | 公三次的法律上的                                            | メール受信有無を設定します。                          |          |
| 日本メール                         | 9.スト<br>メータの定住間空を計                 | TUTOESO.                                                                                                    |                                                                                                    | 6               |                |                                                     | 対象メールの受信有無を                             |          |
| CHOICERS                      | 1-1                                | 1911年1月1日 - 1911年1月1日日 - 1911年1月1日日 - 1911年1月1日日 - 1911年1日 - 1911年1日日 - 1911年1日 - 1911年1日 - 1911年1日日 - 1911年1日日 - 1911年1月1日日 - 1911年1月1日日 - 1911年1月1日日 - 1911年1月1日日 - 1911年1月1日日 - 1911年1月1日日 - 1911年1月1日日 - 1911年1月1日日 - 1911年1月1日日 - 1911年1月1日日 - 1911年1月1日日 - 1911年1月1日日 - 1911年1月1日日 - 1911年1月1日日 - 191 | 210106220-012                                                                                                    | -               | ř.             |                                                     | 1 / 選択してください。                           |          |
|                               | 318.2                              | -#090                                                                                                    |                                                                                                    |                 |                | 受損有無(企調)                                            |                                         |          |
| 1.00 (#42.07#                 | 1/4843                             | -16-                                                                                                    | Tally Sold                                                                                                    |                 |                |                                                     |                                         | _        |
| <b>承認者物の</b> 希望               | 2500 P. 12 11 476                  | を展開し、「新聞の工物するメール                                                                                                    | 11.11年 単出                                                                                                    | 2002            |                | ※回道する () 開算(ない)                                     | , ilm                                   |          |
| 他学业的结果                        | 9-19-                              |                                                                                                    | 11:54 - #4                                                                                                    | 10              | -              | 会信利用は継ばでもません。                                       | ¥   ¥                                   |          |
| 世界した各種語                       | ERISA P. (R. S. EXIST.)            | の必須定物理は関サるメール                                                                                                    | 12000 120000 12000 1200000000 | 13:46           | -              | 一律「愛想する」となります。                                      | ロ応権限を設定します                              |          |
| arreir<br>Ghizhar<br>(ma ging | 8-1)<br>(発生記録等)の発き<br>特にMT5.X-A11) | 単し1005-5.メール<br>まます。)                                                                                                    | 54                                                                                                    | 1               | **口座<br>日尾有者   | e marts () malato                                   | 設定する口座の<br>チェックボックス                     | に        |
| REALIZIT AN                   | 成立3~10<br>(2)講題20(大日付              | o72BR##c@BR2LM#&                                                                                                    | 21日に1日<br>1日日2月1日                                                                                                    | 31              | 市口径<br>21月有4   | ●受信する ○受信しない                                        | チェックを入れてください。                           |          |
|                               | 1997 HIL 1997 DAY                  |                                                                                                    | 1-00000                                                                                                    |                 | 00000          | C-MARLE                                             | z/                                      |          |
| 「住田リスト                        | 4m                                 | 17-00 E.T.                                                                                                    |                                                                                                    | 1000000000      |                |                                                     | <b></b>                                 |          |
| 2.11                          |                                    | 支括                                                                                                    | CREW                                                                                                    | CIEES           |                | 口地名梅                                                | 🌡 🛛 🔛                                   |          |
| 18                            | 102<br>*                           | 2XX2                                                                                                    | 0. 3                                                                                                    | 1234667         | 2546           | 22/-13                                              | 」 」 変更内容の確認へ<br>ボタンを                    |          |
|                               | Bill March 19                      |                                                                                                    |                                                                                                    |                 |                | 生土这类弹动                                              | └──< クリックしてください。                        |          |
|                               | A REPORT                           | -                                                                                                    |                                                                                                    |                 |                |                                                     |                                         |          |
|                               |                                    |                                                                                                    |                                                                                                    |                 |                |                                                     |                                         |          |

#### 4. 初期承認パスワード設定画面

|                                                                                                    | Hornoth                                  | さいサート                    | 17             |                          |                     | ANG 07794             | (       |                                     |
|----------------------------------------------------------------------------------------------------|------------------------------------------|--------------------------|----------------|--------------------------|---------------------|-----------------------|---------|-------------------------------------|
|                                                                                                    |                                          | í mana í s               |                |                          | ##318               | B## 2010/00/10 101281 |         | 初期承認バスワートを設定します。                    |
|                                                                                                    |                                          | 【信任死生請求】 1<br>供答题 均定性可答题 |                | 和带一张踏来 ● 通道号<br>1 + 体弱学校 | ●込 その重請末            | WEIS                  |         | )(                                  |
|                                                                                                    | SAMAGEMEN INTRACEMEN SAME                | 72.632 10x20121.632      | LIGHT IN THICK |                          |                     |                       |         | 4 初期承認パスワード設定画面は、                   |
| ・・・・・・・・・・・・・・・・・・・・・・・・・・・・・・・・・・・・                                                                                                    | 初期承認パスワード設定                              |                          |                |                          |                     | SCRKUK11105           | - i     | 以下の3つの場合に表示します。                     |
| *********************************                                                                                                    | ① パスワードを入力                               |                          |                |                          |                     |                       | - 1     | (1)<br>業務権限に                        |
|                                                                                                    |                                          |                          |                |                          |                     |                       |         | 初めて承認者権限を設定した場合                     |
|                                                                                                    | 利用球部パスワードを入力してください。<br>(必須)欄は必ず入力してください。 |                          |                |                          |                     |                       | 1       | (2)承認パスワードを初期化する場合                  |
|                                                                                                    | ■ ユーザ基本情報<br>ログインm                       | 1294562900-4-            |                |                          |                     |                       | - i     | <ul><li>(2) 示応・(3) 初めて</li></ul>    |
|                                                                                                    | 2-98                                     | 山田太郎                     |                |                          |                     |                       |         | マスターコーザの権限設定をした場合                   |
|                                                                                                    |                                          |                          |                |                          |                     | <u>ページの先頭に戻る</u>      | 1       | その他の場合は5コーザ情報変更                     |
|                                                                                                    | ■ 小山ハスジード<br>初期承望パスワード(必須) (             | 1)                       |                | (対象ユーザの初期承認パス            | リードを入力してくだざい。)      |                       | i       | 確認画面を表示します。                         |
|                                                                                                    | 初期承認パスワード(再入力)(必                         | Ž                        |                | 3                        |                     |                       |         |                                     |
| ①初期承認パスワード(6 桁~12 桁)           ②初期承認パスワード(7 月入力)           (6 桁~12 桁)を入力してください。           ②           変更内容の確認へボタンを<br>クリックしてください。           ジ           変更内容の確認へボタンを<br>クリックしてください。           シン           変更内容の確認へボタンを<br>クリックしてください。           シン           シン                                                                                                    | 厚る を東内定の数型の                              |                          |                |                          |                     | <u>ページの先頭に戻る</u>      | \ г     | <u></u>                             |
| <ul> <li>②初期承認パスワード(再入力)<br/>(6 桁~12 桁)を入力してください。</li> <li>②の期承認パスワード(再入力)<br/>(6 桁~12 桁)を入力してください。</li> <li>②</li> <li>2 ーザ情報変更確認画面</li> <li>ケハロハワでもといサービス</li></ul>                                                                                                    | NO SCHOOLD                               |                          |                |                          |                     |                       | V       | ①初期承認パスワード《6 桁~12 桁》                |
| (6 桁~12 桁)を入力してください。 (6 桁~12 桁)を入力してください。 (7 桁の20 の確認へ)ボタンを<br>フリックしてください。 3. ユーザ情報変更確認画面 <b>ゲハの20 でもさいサービス</b> (1 ボーン2 「「「「「」」」」」」」「「」」」」」」」」」」」 (1 ボーン2 「「」」」」」」」」」 (2 ボーン2 「「」」」」」」」」」」」 (2 ボーン2 「」」」」」」」」」」 (2 ボーン2 「」」」」」」」」」」」」 (3 ボーン2 桁)を入力してください。 (4 桁) 「二 桁)を入力してください。 (4 記別用承認パスワード (5 桁~12 桁)を入力してください。 (6 桁~12 桁)を入力してください。 (6 桁~12 桁)を入力してください。 (7 応認用承認パスワード (3 ボーン2 桁)を入力してください。 (4 記別用承認パスワード (5 桁~12 桁)を入力してください。 (5 桁~12 桁)を入力してください。 (6 桁~12 桁)を入力してください。 (7 応認用承認パスワード) (7 応認用承認パスワード) (5 ボーン2 桁)を入力してください。 (7 応認に、) (7 確認用承認パスワード) (7 応認いて、) (7 応認に、) (7 応認に、) (7 応認に、) (7 応認に、) (7 応認に、) (7 応認に、) (7 応認に、) (7 応認に、) (7 応認い、) (7 応認に、) (7 応認に、) (7 応認い、) (7 応認い、) (7 応認い、) (7 応認い、) (7 応認い、) (7 応認い、) (7 応認い、) (7 応認い、) (7 応認い、) (7 応認い、) (7 応認い、) (7 応認い、) (7 応認い、) (7 応認い、) (7 応認い、) (7 応認い、) (7 応認い、) (7 応い、) (7 応認い、) (7 応い、) (7 応い、) (7 応い、) (7 市) (7 市) (                                                                                                    |                                          |                          |                |                          |                     |                       |         | ②初期承認パスワード(再入力)                     |
| <ul> <li>✓</li> <li>2. a-dfff#æse@@@@mailer.</li> <li>5. a-dfff#æse@@@@mailer.</li> <li>✓</li> <li>✓</li></ul>                                                                                                    |                                          |                          |                |                          |                     |                       |         | 《 <mark>6 桁~12 桁</mark> 》を入力してください。 |
| <ul> <li>Careftessee</li> <li>Careftessee</li> <li>Carefte</li></ul>                                                                                                    |                                          |                          |                |                          |                     |                       | Ļ       |                                     |
| <ul> <li> <ul></ul></li></ul>                                                                                                    |                                          |                          |                |                          |                     |                       |         | շիդ                                 |
| <ul> <li> <ul></ul></li></ul>                                                                                                    |                                          |                          |                |                          |                     |                       | $\prec$ |                                     |
| <ul> <li>5. ユーザ情報変更確認画面</li> <li>ゲークバックでもといサービス</li> <li>データを見ていた</li> <li>データを見ていた</li> <li>データをしていた</li> <li>データ</li> <li>データを見ていた</li> <li>データ</li> <li>データ</li> <li>データを<br/>しいたいた</li> <li>データ</li> <li>データ<td></td><td></td><td></td><td></td><td></td><td></td><td></td><td>変更内容の確認へボタンを</td></li></ul>                                                                                                    |                                          |                          |                |                          |                     |                       |         | 変更内容の確認へボタンを                        |
| <ul> <li>             ・・・・・・・・・・・・・・・・・・・・・・・・・</li></ul>                                                                                                    |                                          |                          |                |                          |                     |                       |         | クリックしてください。                         |
| <ul> <li>5. ユーザ情報変更確認画面</li> <li>ゲークにつってんらいサービス</li> <li>ビークを見ます (1992年ま)(1992年ま)(1992年5)(1992年5)(1992年5)(1992年5)(1992年5)(1992年5)(1992年5)(1992年5)(1992年5)(1992年5)(1992年5)(1992年5)(1992年5)(1992年5)(1992年5)(1992年5)(1992年5)(1992年5)(1992年5)(1992年5)(1992年5)(1992年5)(1992年5</li></ul> |                                          |                          | ~              |                          |                     |                       | L       |                                     |
| <ul> <li>C</li></ul>                                                                                                    | 5 コーザ情報                                  | 報変更確認                    | 画面             |                          |                     |                       |         |                                     |
| HORNOV CLOUD       Market (1970)         ************************************                                                                                                    | о. — УН                                  |                          |                |                          | No.                 |                       |         |                                     |
| 日本日本日本     日本日本日本     日本日本日本     日本日本日本     日本日本日本     日本日本日本     日本日本日本     日本日本日本     日本日本日本     日本日本日本     日本日本日本     日本日本日本     日本日本日本     日本日本日本     日本日本日本     日本日本日本     日本日本日本     日本日本日本     日本日本日本     日本日本日本     日本日本     日本日本     日本日本 <td>HOMMOTH</td> <td>さいサー</td> <td>ビス</td> <td></td> <td></td> <td>1/386 D770F</td> <td>Í</td> <td></td>                                                                                                    | HOMMOTH                                  | さいサー                     | ビス             |                          |                     | 1/386 D770F           | Í       |                                     |
| 1/2     NAME     NAME                                                                                                    |                                          |                          |                |                          | Bitmit              | Ent annound longer    | 1       | 設定したエーリ情報を確認します。                    |
| 1-97前後文文書店       10000000 1000000 10000000         1-978       1000000000000000000000000000000000000                                                                                                    | DISTRICT INCOMES IN                      |                          | ILLIN THE      |                          | VE COMMUN           |                       |         |                                     |
|                                                                                                    |                                          |                          |                |                          |                     |                       |         |                                     |
|                                                                                                    | ユージ情報変更確認                                |                          |                | -                        |                     | SCROOK 1100           |         |                                     |
| CONTRACT OF CONTRACT OF CONTRAC        | 0.71801-平利省院                             | → 0 \$£740               | iX.n           | G 東東內容を載認                | - 0X                | 義死7                   |         |                                     |
| 1-73       1000000000000000000000000000000000000                                                                                                    | 以下の「雪さる」がを思想します。                         |                          |                |                          |                     |                       | ſ       | ①確認田承認パスワード                         |
| 1-576       山田木馬         1-576       山田木馬         1-578       7.37-1-7         #201,22-76(#####       #30         *201,22-76(#####       #30         *201,22-76(#####       #30         *201,22-76(#####       #30         *201,22-76(#####       #30         *201,22-76(#####       #30         *201,22-76(#####       #30         *201,22-76(#####       #30         *201,22-76(####################################                                                                                                    | ■ ユーザ基本情報                                |                          |                |                          |                     |                       | J       | (6 伝~12 伝)を入力してください                 |
| 1-ザ6       山田木祭         1-ザ800       マスターユーザ         #20127-17638841,       #0         * 02802       #0         * 02802       #18         * 02802       #18         * 02802       #18         * 02802       #18         * 02802       #18         * 02802       #18         * 02802       #18         * 02802       #18         * 02802       #18         * 02802       #18         * 02802       * 120488         * 02802       * 120488         * 02802       * 120488         * 02802       * 120488         * 02802       * 120488         * 02802       * 120488         * 02802       * 120488         * 02802       * 120488         * 02802       * 120488         * 02802       * 120488         * 02802       * 120488         * 02802       * 120488                                                                                                    | 894>#                                    | 1254587890.ex            |                |                          |                     |                       |         |                                     |
| 1-7 第89       12-7 第         # 20132 - 17 (#888)(2)       1007771 4888         # 20132 - 174 (#88)       10         # 20132 - 174 (#88)       10         # 20132 - 174 (#88)       10         # 20132 - 174 (#88)       10         # 20132 - 174 (#88)       10         # 20132 - 174 (#88)       10         # 20132 - 174 (#88)       10         # 20142 - 174 (#88)       10         # 20142 - 174 (#88)       10         # 20142 - 174 (#88)       10         # 20142 - 174 (#88)       10         # 20142 - 174 (#21122) - 174 (#21122) - 174 (#21122                                                                                                    | 3-58                                     | 山田大祭                     |                |                          |                     |                       |         |                                     |
| ★22/12/3 - For Hemilt, 20 ★ 22/12/3 - For Hemilt, 20 ★                                                                                                    | 1-5種別<br>美国410-2000年2                    | 737-1-7                  |                |                          |                     |                       |         | ② फ 認 田 え 認 パフロ い                   |
|                                                                                                    | #2/127-Faite#d.                          | <b>第</b> 章               |                |                          | /                   |                       |         | <sup>、</sup> THE 認用 <b>央認ハスソート</b>  |
| W1     W2     W3     W54321     1.57300       W2     #18     1254582     0.57100     #18       W2     #18     1254582     0.57100       W2     #18     1254582     0.57100       W2     #18     1254582     0.57100       W2     #18     1254582     0.57100       W2     #18     1254582     0.57100       W2     #18     1254582     0.57100       W2     #18     1254582     0.57100       W2     #18     1254582     0.57100       W3     #18     1254582     0.57100       W3     #18     1254582     0.57100       W3     #18     1254582     0.57100       W3     #18     1254582     0.57100       W3     #18     1254582     0.57100       W4     #18     1254582     0.57100       W4     #18     1254582     0.57100       W4     #18     1254582     0.57100       W4     #18     1254582     0.57100       W4     #18     1254582     0.57100       W4     #18     1254582     0.57100       W4     #18     1254582     0.571000       W4 <t< td=""><td>A</td><td>ope0001@descripteral</td><td></td><td></td><td></td><td></td><td>_  </td><td>マスターユーザが使用する</td></t<>                                                                                                    | A                                        | ope0001@descripteral     |                |                          |                     |                       | _       | マスターユーザが使用する                        |
|                                                                                                    | 907                                      |                          | 1100           |                          |                     |                       | -       | 承認パスワードのことです。                       |
|                                                                                                    | 東京当協<br>000                              |                          |                | 1004323 10201907         | 100                 |                       | l       |                                     |
|                                                                                                    | 委引発度<br>000                              |                          | **             | 1204040 0.429429         | 884-0<br>(          |                       | ſ       | շիդ                                 |
| ■2000年2017 (2000)<br>■2000年201370-F(4)(10) (10) (10) (10) (10) (10) (10) (10)                                                                                                    |                                          |                          | 1. With        | Provide and              |                     |                       |         | ¥                                   |
|                                                                                                    | ● 新聞用水型パスワード<br>                         | 1                        |                | Transferrance and the    | 5-108 3.75 27 MIX-5 |                       | J       | 変更の実行ボタンを                           |
| X4 XX7                                                                                                    | and the second second                    |                          |                |                          | C19078638997        | d-Janet (1)           | $\prec$ |                                     |
|                                                                                                    | R6 #####fi                               |                          |                |                          |                     |                       |         |                                     |
|                                                                                                    |                                          | Γ                        |                |                          |                     |                       |         |                                     |
|                                                                                                    |                                          | $\prec$                  | 7              |                          |                     |                       |         |                                     |

#### 6. ユーザ情報変更完了画面

| トック 新務価格的会                                                                                                    | CONTRACTOR OF CONTRACTOR                                                                                                    | lo guinomia                                                                                                    |             | ALC: NO                               | BH -2013/0711 16-6111    |
|----------------------------------------------------------------------------------------------------|----------------------------------------------------------------------------------------------------|----------------------------------------------------------------------------------------------------|-------------|---------------------------------------|--------------------------|
| OTTO DIAMENTO DA                                                                                                    | BREINS NEIZE                                                                                                    | 1 ###123 X                                                                                                    | <b>建造中以</b> | Enters                                | THE                      |
|                                                                                                    |                                                                                                    |                                                                                                    |             |                                       |                          |
| - 梦情報変更完了                                                                                                    |                                                                                                    | -                                                                                                    |             | -                                     | BCRKLIKT1104             |
| ①対象のユーザを謝税                                                                                                    | ■ ② 変更内容市入力                                                                                                    | → 0 x#r                                                                                                    | 196-94C     | - 03                                  | 使党7                      |
| の変更が完ていました。                                                                                                    |                                                                                                    |                                                                                                    |             |                                       | तम्स                     |
| 「した「補助り2ト(承認不容素                                                                                                    | 稿、直想対象集積21については、 彩                                                                                                    | 東対象コーダの次期                                                                                                    | ロワイン時に多     | ····································· |                          |
| 2-9基本情報                                                                                                    |                                                                                                    | and a state of the                                                                                                    |             | and the second                        |                          |
| 87-6210                                                                                                    | 4 SSNIDO7RikOabo                                                                                                    |                                                                                                    |             |                                       |                          |
| 1-ザ病                                                                                                    | 山田大郎                                                                                                    |                                                                                                    |             |                                       |                          |
| 1-174829                                                                                                    | 935-1-4                                                                                                    |                                                                                                    |             |                                       |                          |
| 国9月29—产种用规定                                                                                                    | 0-7751-109                                                                                                    |                                                                                                    |             |                                       | 12                       |
| は国ノレスワードの時期を                                                                                                    | RC)                                                                                                    |                                                                                                    |             |                                       |                          |
| - 4/15/2                                                                                                    | ogeC001@dernation4.co.p                                                                                                    |                                                                                                    |             |                                       | 0-26800.92               |
| (第二章 不言来) 小人的第                                                                                                    |                                                                                                    |                                                                                                    |             |                                       | Contraction of the       |
|                                                                                                    | 2.84M                                                                                                    |                                                                                                    |             | 王氏确限行性                                |                          |
| 和非常相关的 (教社の全部情報)                                                                                                    | ロ連邦相などとも規定できます。)                                                                                                    | 0.69                                                                                                    | 6           |                                       |                          |
| 相称会(略不)(自己的限定中主体                                                                                                    | 編、水山び、その観想16時後初会(水中。)                                                                                                    | 0 10                                                                                                    |             |                                       |                          |
| 日の光常環(開助しこ利用とれる活用                                                                                                    | 1919日神秘の管理(放映・定東)が1988年4。)                                                                                                    | O HO                                                                                                    |             |                                       |                          |
| 5000年後日10日日日午0月夏8<br>10月1日午日1月1日午0月夏8                                                                                                    | HELLERT, J                                                                                                    | 0 40                                                                                                    |             |                                       |                          |
| **************************************                                                                                                    |                                                                                                    | 0.10                                                                                                    | H.,         |                                       | 1. C-20100.00            |
| 100311(承認対象業術)                                                                                                    |                                                                                                    |                                                                                                    |             |                                       |                          |
| Million result from the second                                                                                                    | 王政祖權                                                                                                    | Clevel and                                                                                                    |             | 主任地限分型                                |                          |
| 98369 (1865) (1868) (1868) (1868)<br>989)                                                                                                    | - ほんのいいでおます。また、私引き支援を下                                                                                                    | 0.00                                                                                                    | 58          | 0 #80th                               |                          |
| (第1(第5)の効率送給できます。)                                                                                                    | Contract of the second second s | 0 785                                                                                                    | 58          | 0 #894                                |                          |
| #黑短带《 <b>建</b> 图第四条中心学生》                                                                                                    | E#1)                                                                                                    | C HI                                                                                                    | 6-8         | O REN                                 |                          |
| 220-08期122(指220-0天台                                                                                                    | 「「「「「「「「「「「「「「」」」」」」                                                                                                    | 0 80                                                                                                    | A# 0. 01    | 0 (#ID#)                              | 0-04000                  |
| 月二日 新日本 (1月日) 第三十二日                                                                                                    |                                                                                                    |                                                                                                    |             |                                       | In a strategical         |
| <b>X</b> 15                                                                                                    |                                                                                                    | ービス研究                                                                                                    |             |                                       | 1-1951/98809             |
| 15                                                                                                    | 化生化的原水,用生化的子外水水,用生化<br>化生化量量用。它们,一般化的原水水和用                                                                                                    | 品和2.角。<br>細分。                                                                                                    |             |                                       | 898,006,399,000          |
|                                                                                                    | CERCEMENT AND THE COMPANY OF THE O                                                                                                    |                                                                                                    |             |                                       |                          |
|                                                                                                    |                                                                                                    |                                                                                                    |             |                                       |                          |
| *                                                                                                    | - 4分離                                                                                                    | 天-永安臣                                                                                                    | нва         | 1                                     |                          |
| 21                                                                                                    | 690.4-8                                                                                                    | 188.8                                                                                                    | WARE        |                                       |                          |
| 「東京時(東京京時/ 東京 + 194年)<br>「東京市市市市市市市市市市市市市市市市市市市市市市市市市市市市市市市市市市市市                                                                                               | A-A                                                                                                    | 10000                                                                                                    |             | -                                     |                          |
| 第二世纪的新闻学(加州新闻)<br>第二世纪的新闻学(加州新闻)<br>第2世纪第二世纪19年代                                                                                                    | 0日は着死たール、タイヤルアック発行車の                                                                                                    | 0.04 90.0                                                                                                    | 1.20        | 1870                                  |                          |
| 3000米型的紀律人一5                                                                                                    |                                                                                                    | 1044-9524                                                                                                    |             | 2012/02/2012                          | 199.6                    |
| 原则之于推荐到韩军(先生的)                                                                                                    | 3年201年立年期JCM中5×+12                                                                                                    | (2018) 自身分行动<br>記稿(#不)                                                                                                    | /-          | 一律「黄埔市る」となり                           | £1.                      |
|                                                                                                    |                                                                                                    |                                                                                                    | HRCIE       | 0.011                                 |                          |
| MARRIE BRI-1                                                                                                    | また 毎い 例をえる 一方                                                                                                    | 1                                                                                                    | 補助使用者       | 3CHEVE                                |                          |
| NATRE AND - 5<br>SHEEDER (REEDER) 00<br>(DIA REGELETES-00                                                                                                    | 198927.)                                                                                                    |                                                                                                    | -           | mare                                  |                          |
| BIRTRE BRI-1<br>GRESHAV(RELEAW)<br>(REA REAGE:MTES-60<br>BIRT(REIT)RES-6<br>BIRT(REIT)RES-4                                                                    | IN(21)                                                                                                    | 119(206)                                                                                                    | 71 BLLINE   |                                       |                          |
| SHATRE BAL-S<br>SHESHAT REEDATOR<br>(DA HISTARIATORE)-S<br>SHAT REPORT -S<br>REES FORMARD (FE<br>1-5                                                           | INGET、)<br>ift)の予定日料用Ang200加立にMPTる                                                                                                    | 计单二级<br>预算保有者                                                                                                    | 推断深有者       | 3(879                                 |                          |
| 日時で発生通知パート<br>を相当的時代、発生に対称した<br>(市内、発展の時に対すたーム<br>時代で、空日にはないーム<br>発生に当まれたの時間が出し、中日<br>データ<br>定時間がたりました                                                         | 19621.)<br>(1)072888994483845219978                                                                                                    | 计单位语<br>物团样形式                                                                                                    | 推断采用者       | A:815                                 | 8-20000.WA               |
| BBATRE 300/-5<br>し知られなく発生と日本)の<br>(地本 単語の時に対する、-6<br>BBATCREHT SEZ-A<br>第二日<br>第二日<br>二日<br>二日<br>二日<br>二日<br>二日<br>二日<br>二日<br>二日<br>二日                       | INSET.)<br>III.STREDIFICAZIUNTI                                                                                                    | 119006<br>1922/2410                                                                                                    | HERE R      | CHEAN                                 | 0-200000.PA              |
| BMATRE JML/-A<br>SUBJEMPT R 主王日等//J<br>(PAA - FINGER-MT2.AA<br>BMAT(REHT) R 王 A<br>R 王 E BAR - FR SUBJEMPT<br>/-5<br>27 日 単 単 単 サント<br>支持<br>5 25              | (H927.)<br>(T):)Y%BH#47838421975<br>(D688)<br>148                                                                                                    | 11年21日<br>1月21日年<br>1月21日年<br>1月21日<br>1月21日<br>1月11<br>1月11 | INTER C     | DESA                                  | a-20000.002              |
| BALT RE JULI-A<br>の目的2500 FF RE LEUM / / A<br>につか、利用の500 FF RE LEUM / / A<br>BALT C REITO RE L-A<br>RE LEUM FF RE LEUM / A<br>/ - 5<br>定時間 / キャント<br>文名<br>たた島 | (H9257.)<br>(T):)Y%EB##478289521975<br>(10689)<br>NG                                                                                                    | 119206<br>1921/434<br>100009<br>1004221                                                                                                    | 19812819    | DESA                                  | 0-00000000<br>0-00000000 |

# シ概要 北洋でんさいサービスで使用するユーザ情報の管理について説明します。 ホーム画面でユーザ情報の登録・変更・削除をした場合、マスターユーザは必ず トップ画面の管理業務メニューのユーザ情報管理から、更新(同期)処理を行ってください。 ※「更新」とは最新のユーザ情報をサービスに反映させる処理をいいます。 ユーザ情報のメンテナンスを行うには、 マスターユーザでログインし操作していただく必要があります。 ※一般ユーザでログインした場合、自身のログインパスワードの変更操作のみ可能です。

<u>ユーザ情報管理の共通操作</u>

- > ユーザ情報の登録・変更・削除を行うための共通の画面の流れです。
  - 1. ホーム画面

|                                                | 700 外為02807マスタ 様 2022年05月24日 13歳27分24秒<br>文字サーバ 小 中 大 にグアウト  | չիդ                  |
|------------------------------------------------|--------------------------------------------------------------|----------------------|
|                                                |                                                              | <u>×</u>             |
| ホーム でんさいサービス 外海Web 管理                          | _                                                            | < 管理ボタンをクリックしてください。  |
|                                                | BTOF001                                                      |                      |
| ログイン履歴                                         | お知らせ すべてのお知らせを表示                                             |                      |
| 2022年05月2-11時50分36秒                            | 未読のお知らせはありません。                                               |                      |
| 2022年05月16日 13時49分13秒<br>2022年05月09日 14時04分14秒 |                                                              |                      |
|                                                |                                                              |                      |
| 最近の操作                                          |                                                              |                      |
| 外為Web >                                        |                                                              |                      |
| 利用者管理 > 利用者情報の管理 >                             |                                                              |                      |
|                                                |                                                              |                      |
| ホナービスの確作方法につきましては、当行ホームページより                   |                                                              |                      |
|                                                |                                                              |                      |
|                                                | Copyright(C) 2013 North Pacific Bank,LTD.All rights reserved |                      |
|                                                |                                                              |                      |
| _                                              |                                                              |                      |
|                                                |                                                              |                      |
| 2. 業務選択画面                                      |                                                              |                      |
| 管理 業務選択                                        | 855×001                                                      |                      |
|                                                |                                                              | - huj                |
| 企業管理 > 並果情報                                    | Kの時回などを行うことができます。                                            |                      |
| 利用者管理 > 🔴 🖛                                    | <del>Neoneelas an o</del> lentiata.                          | 利用者管理ホタンをクリックしてくたさい。 |
| 操作経歴教会 > ご自用す                                  | 1たは他の利用者が行った操作の限度局会を行うことがだきます。                               |                      |
|                                                |                                                              |                      |
|                                                |                                                              |                      |
|                                                |                                                              |                      |
|                                                |                                                              |                      |
|                                                |                                                              |                      |

#### 3. 作業内容選択画面

| 利用者管理作業內容選択 |                                       | BRSR001   | ~ <sup>lm</sup> j     |
|-------------|---------------------------------------|-----------|-----------------------|
| 自身の情報の変更・照会 |                                       |           | 当日本はおの体明より、ナ          |
| パスワード変更     | > ログインパスワード、確認用パスワードを交更できます。          | $\langle$ |                       |
| 利用者情報の管理    |                                       | l         | クリックレビスにさい。           |
| 利用者情報の管理    | > 利用者得稀心納烧登録、登録されている利用者得稀心病金、安夏、または相談 | 切可能です。    |                       |
| 利用者停止,解除    |                                       |           | 行いたい操作により画面の流れが異なります。 |
| 利用者停止、解除    | > 利用地のサービス停止、停止解除が可能です。               | į         |                       |
|             |                                       |           |                       |

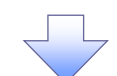

#### 4. 利用者一覧画面

| 비미국법                    | 青穂の朝焼査師を行う場合は                                   | : 「新規登録」ボタンを押してください。<br>・ 新規登録                                             |                            |          |                          |          |
|-------------------------|-------------------------------------------------|----------------------------------------------------------------------------|----------------------------|----------|--------------------------|----------|
| 利用者                     | 諸指報の削除・変更・                                      | 隔会                                                                         |                            |          |                          |          |
| 11月巻1<br>11月巻1<br>11月巻1 | 青根の潮球を行う場合は、対<br>青期の変更を行う場合は、対<br>青穂の概会を行う場合は、対 | 1巻の利用着を選択の上、「総味」ボタンを押し<br>1巻の利用者を選択の上、「空狸」ボタンを押し<br>1巻の利用者を選択の上、「服会」ボタンを押し | てください。<br>てください。<br>さください。 |          |                          |          |
|                         |                                                 |                                                                            |                            |          |                          |          |
| £211                    |                                                 |                                                                            | (位式/中華)                    | ログイン(D * | -                        | 再表示      |
| ≘247<br>अद्य            | ustrono.                                        | 1919 B.                                                                    | 101/16)<br>1911 5          | ロダインID * | 200 ¥ ()<br>9-E00        | 再表示      |
| €247<br>4824<br>○       | С501047701M                                     | #10世紀<br>でんきい47701マスタ                                                      | 度び痛<br>りませ<br>マスターユーザ      | ログインID * | ли т ()<br>9-Сан<br>вяла | 再表示<br>型 |

ユーザ情報の登録を行う場合は、<mark>新規登録</mark>ボタンをクリックしてください。

ユーザ情報の変更または削除を行う場合は、<mark>変更</mark>または<mark>削除</mark>ボタンをクリックしてください。

# <u>ー般ユーザ情報の登録</u>

#### 1. 利用者一覧画面

| 利用書                  | 皆情報の新規費貸                                                                                                    |                                                                            |                            |              |                         |
|----------------------|----------------------------------------------------------------------------------------------------|----------------------------------------------------------------------------|----------------------------|--------------|-------------------------|
| গ্রন্থ               | 青田の初税登録を行う場合に                                                                                                  | 1 「利用金録」ボタンを押してください。 「利用金録」ボタンを押してください。                                    |                            |              | 本操作は必ず <b>マスターユーザ</b> が |
| 利用者                  | 皆幅の創除・変更・                                                                                                    | 顾会                                                                         |                            |              | ログインして行ってください。          |
| 利用者(<br>利用者)<br>利用者( | 青緑の相称を行う場合は、3<br>青緑の変更を行う場合は、3<br>青穂の頃会を行う場合は、3                                                                | 1参の利用着を選択の上、「脳母」ボタンを押し<br>対象の利用者を選択の上、「空型」ボタンを押し<br>対象の利用者を選択の上、「脳会」ボタンを押し | てください。<br>てください。<br>てください。 |              | ×                       |
| £2717                | ALC: NO. OF STREET, STREET, STREET, STREET, STREET, STREET, STREET, STREET, STREET, STREET, STREET, STREET, ST |                                                                            | 他び帰( ログイン10                | ▼ 周順 ▼ (再表示) | -m                      |
| 402                  | 024 XD                                                                                                    | 19525                                                                      | 和用者运行                      | サービス状態       | < •                     |
| 0                    | 0501D47701M                                                                                                    | でんきい47701マスタ                                                               | マスターユーザ                    | 利用可能         | コーザ情報の登録を行う提合け          |
| 0                    | 05010477011                                                                                                    | でんさい47701担当者                                                               | 一般ユーザ                      | 利用可能         | ユーリ旧和の豆球を打り場日は、         |
|                      | •                                                                                                    | HR / 82                                                                    | A ST                       |              | 新規登録ボタンをクリックしてください。     |
|                      |                                                                                                    |                                                                            |                            |              |                         |

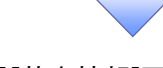

#### 2. 利用者登録[基本情報]画面

| 着基本情報<br>4999年基本活業 -<br>2イン-10 2 | ※ログインIDを2回入力い                                                                                                    | 89976                                                                                                    |          |   |                   |
|----------------------------------|----------------------------------------------------------------------------------------------------|----------------------------------------------------------------------------------------------------|----------|---|-------------------|
| 40881845848 -<br>9247240         | ※ログイン10巻2意入力して                                                                                                    | 00476                                                                                                    |          |   |                   |
| 9940.00 👔                        | ※ログインIDを2回入力して                                                                                                    |                                                                                                    |          |   | 次へポタンをクリックしてください。 |
|                                  | kein335769<br>kein335769                                                                                                    | こください。<br>単角英数字6次字は上12次字の内<br>半角英数字6次字は上12次字の内                                                                                                    |          |   |                   |
| -1-00%xbb                        | ◎ビジイン/(スワードを25<br>                                                                                                    | <ul> <li>BAJUT ください。</li> <li>              年内売防テキのステレビ12ステルパ             年内売防テキのステレビ12ステルパ             年内売防テキのステレビ12ステルパ             年の      </li> </ul> |          |   |                   |
| ынаа 🛛 🚺                         | · · · · · · · · · · · · · · · · · · ·                                                                                                    |                                                                                                    | 全角10文字段内 |   |                   |
| -1762 <b>(</b>                   | <ul> <li>×メールアドレスを2回入7</li> <li>kein769@densai.co.jp</li> <li>半角炭素学記号4文学公上6</li> <li>kein769@densai.co.jp</li> <li>小肉炭素学記号4文学公上6</li> </ul> | 905000<br>9<br>42500<br>9<br>42500                                                                                                    |          |   |                   |
| examp.                           | 付与しない                                                                                                    |                                                                                                    |          | - |                   |

ログインパスワードの欄(オレンジ枠)の「ログイン時に強制変更する」にチェックを入れて作成した一般ユーザは、初回ログイン時に新パスワードへ強制変更する画面が開きます。

この機能を利用する場合は、ユーザ作成時のログインパスワード(青枠)は仮パスワード とし、一般ユーザが使用したいパスワード(赤枠)と違うものにしておく必要があります。

| スワード強制変更                       |                           | BLGI003 |
|--------------------------------|---------------------------|---------|
| ログインパスワードの変更力<br>変更内容を入力し、「実行」 | 必要です。<br>ボタンを押してください。     |         |
| ログインID                         |                           |         |
| ログインID                         | keiri335770               |         |
| ログインバスワード                      |                           |         |
| 現在のログインパスワード                   |                           |         |
|                                | ※新しいログインパスワードを2回入力してください。 |         |
| 新しいログインパスワード                   | ₩2 半角英数字6文字以上12文字以内       |         |
|                                | ++++++++ 半角英数字6文字以上12文字以内 |         |

# ●入力項目一覧表

| 月者情報    |                   |          |                                          |
|---------|-------------------|----------|------------------------------------------|
| 項目名     | 属性(桁数)            | 必須<br>任意 | 内容・入力例                                   |
| ログインID  | 半角英数字(6~12)       | 必須       | 利用者が使用するログインIDを入力します。<br>入力例=「123tarou」  |
| ログインパスワ | ード 半角英数字(6~12)    | 必須       | ログイン時に使用するパスワードを入力します。<br>入力例=「tarou567」 |
| 利用者名    | 全角(30)            | 必須       | 利用者名(ユーザID使用者)を入力します。<br>入力例=「北洋太郎」      |
| メールアドレス | 半角英数字記号(4<br>~64) | 必須       | 利用者が使用するEメールアドレスを入力します。                  |
| ※管理者権限は | 付与しない」から変更する      | ることはつ    | ・<br>できません。                              |

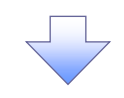

## 3. 利用者登録[権限]画面

| 利用者管理利用者管      | 59 [推现]                                                                                                    | BASK007 | շհյ                             |
|----------------|----------------------------------------------------------------------------------------------------|---------|---------------------------------|
| 利用表基本资料を入力 和日  | 8月1日 - 10月1日 - 10月1000 - 100000 - 100000000000000000 |         |                                 |
| 以下の導動を遵択の上。(7) | マトンボタンを押してください。                                                                                                    |         | 全履歴照会と連携にチェックを入れて               |
| サービス利用権限       | サービス利用指導                                                                                                    |         | 次へ <mark>ボタンをクリックしてください。</mark> |
| 1818           | ED/H                                                                                                    |         |                                 |
| ieh nazite     | ☑↓本電気時余                                                                                                    |         | ,                               |
| 计一起双键的         | 10月1日                                                                                                    |         | 「全履歴照会」をチェックすると、自分以外の           |
| 9120W a b      | □ 連携 ●建築先でも利用詞本びを要となります。                                                                                                    |         |                                 |
| TA/div9+UX     | 図 部門 ★連携先ても利用設定が必要となります。                                                                                                    |         | ユーザがホーム画面で行った操作について             |
|                |                                                                                                    |         | も、その操作履歴を照会することができます。           |
|                | < #5 X^ >                                                                                                    |         | 「連携」のチェックをはずすと、                 |
|                |                                                                                                    |         | 電子記録債権取引ができなくなりますので             |
|                |                                                                                                    | 1       | ご注意ください。                        |
|                |                                                                                                    | `       | ·/                              |

#### 4. 利用者変更[口座]画面

| 利用者管理利用者登録[口座]                                  | BRSNO28             |
|-------------------------------------------------|---------------------|
| 利用を基本情報を入力 利用を確認を入力 利用用用を加加されたのである人力 利用用用の 金切用丁 | 210                 |
| 以下の項目を入力の上、「登録」ボタンを押してください。                     | 🛃 🛃 ボタンをクリックしてください。 |
| 利用可能口座                                          |                     |
| 利用可能口屋はありません。                                   | (>                  |
| 風度額                                             | 本画面で変更できる項目はありません。  |
| 設定できる陽原類はございません。                                | ·,                  |
|                                                 |                     |
| < 展る 5938 >                                     |                     |
|                                                 |                     |

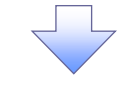

#### 5. 利用者登録確認画面

| 旧者管理 利用者型                                                                                                    | <del>2绿</del> 確認                      | BRSK012 | a                         |
|----------------------------------------------------------------------------------------------------|---------------------------------------|---------|---------------------------|
| N用各基本情報を入力 ) 利                                                                                                 | 用着希望を入力 / 利用口屋・原果鉄を入力 / 内白味に / 登録元子 / |         | <u></u>                   |
| 以下の内容で利用者情報を<br>内容を確認の上、「実行」:                                                                                  | 登録します。<br>ボタンを押してください。                |         | 利用者基本情報を確認のうえ、            |
| 利用者基本情報                                                                                                    |                                       |         | 「確認用パスワード」を入力し、           |
| 1993 X 4168                                                                                                    | CLICKE:                               |         | <b>事行</b> ボタンをクリックしてください。 |
| 054040                                                                                                    | kairi235769                           |         |                           |
|                                                                                                    | 0ロダイン特に増料業更する.                        | /       | ,                         |
| PUILINE                                                                                                    | · 新聞語 10年末月5                          |         |                           |
|                                                                                                    | keirlösigdensel.co.jp                 |         | 「確認用ハスワート」とは、             |
| The second second second second second second second second second second second second second second second s | 神中しない。                                |         | マスターユーザがホーム画面で利用者情報の      |
| サービス利用権限                                                                                                    |                                       |         |                           |
|                                                                                                    | B16747                                |         | 登録・変更・削除寺を行う場合に           |
| 6032296                                                                                                    | 0±152748                              | / .     | 使用するパスワードのことです。           |
| サービス通信                                                                                                    | 医综合征                                  |         |                           |
|                                                                                                    | ×違語 ・遠視大でも利用設定が必要となります。               |         | ×                         |
|                                                                                                    | ○道洗 ★道洗光でも打印設定が必要となります。               |         |                           |
| 認証項目                                                                                                    |                                       |         |                           |
| 408/0/12/2-F                                                                                                   |                                       |         |                           |
| a discontra discontra alla                                                                                     |                                       |         |                           |
|                                                                                                    |                                       |         |                           |
|                                                                                                    | ( 〒6 知 )                              |         |                           |

#### 6. 利用者登録結果画面

| 1日日日本<br>1日日本日報を入力 ) 利         | 1294月9年。 011<br>1886年年七人刀 () 41月二日 - 18月1日日 () 19日日日 () 19日日日 () 19日日日 () 19日日日 () 19日日日 () 19日日日 () 19日日日 () 19日日日 () 19日日日 () 19日日日 () 19日日日 () 19日日日 () 19日日 () 191111111111111111111111111111111111 | 5.0 |
|--------------------------------|----------------------------------------------------------------------------------------------------|-----|
| & Fの内容で利用者情報を<br>サービス利用者格について( | 登録しました。<br>よ均衡の利用者が次回サービス利用時に有効になります。                                                                                                    |     |
| 间用者基本情報                        |                                                                                                    |     |
| 利用资格本清朝                        | 98498                                                                                                    |     |
|                                | keiri333769                                                                                                    |     |
|                                | Cログインはに登却空更する                                                                                                    |     |
|                                | enter straven                                                                                                    |     |
|                                | keiri769@densol.co.jp                                                                                                    |     |
| WARKING .                      | 115-D3V                                                                                                    |     |
| サービス利用権限                       |                                                                                                    |     |
| en                             | eum                                                                                                    |     |
| unamen                         | ○余祖臣時台:                                                                                                    |     |
| サービス連続                         | 818793                                                                                                    |     |
|                                | =違問 ・適応先でも利用設定が必要となります。                                                                                                    |     |
| eximate PZ                     | ○避素 ⇒連要和でも利用設定が必要となります。                                                                                                    |     |
|                                |                                                                                                    |     |
|                                |                                                                                                    |     |

| 利用者登録結果が表示されます。     |
|---------------------|
| 登録内容を確認してください。      |
| 誤りがある場合は、           |
| 「ユーザ情報の変更」を行ってください。 |
| \                   |

ホーム画面でユーザ情報の登録・変更・削除を行った場合、 必ずマスターユーザにより「ユーザ情報の更新」を実施してください。 この更新(同期)処理により、最新のユーザ情報がトップ画面で使用するユーザ情報に反映されます。 (マスターユーザは定期的に更新(同期)処理を行ってください) ユーザ情報更新の手順 <sup>(3)</sup> 基本編『マスターユーザの利用設定』

# マスターユーザ・一般ユーザ情報の変更

#### 1. 利用者一覧画面

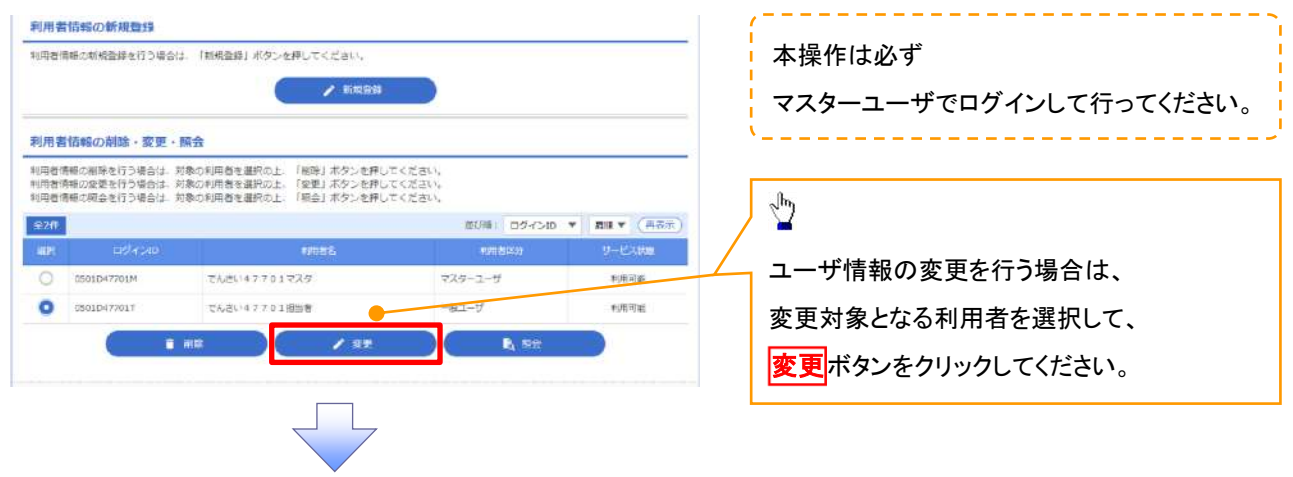

#### 2. 利用者変更[基本情報]画面

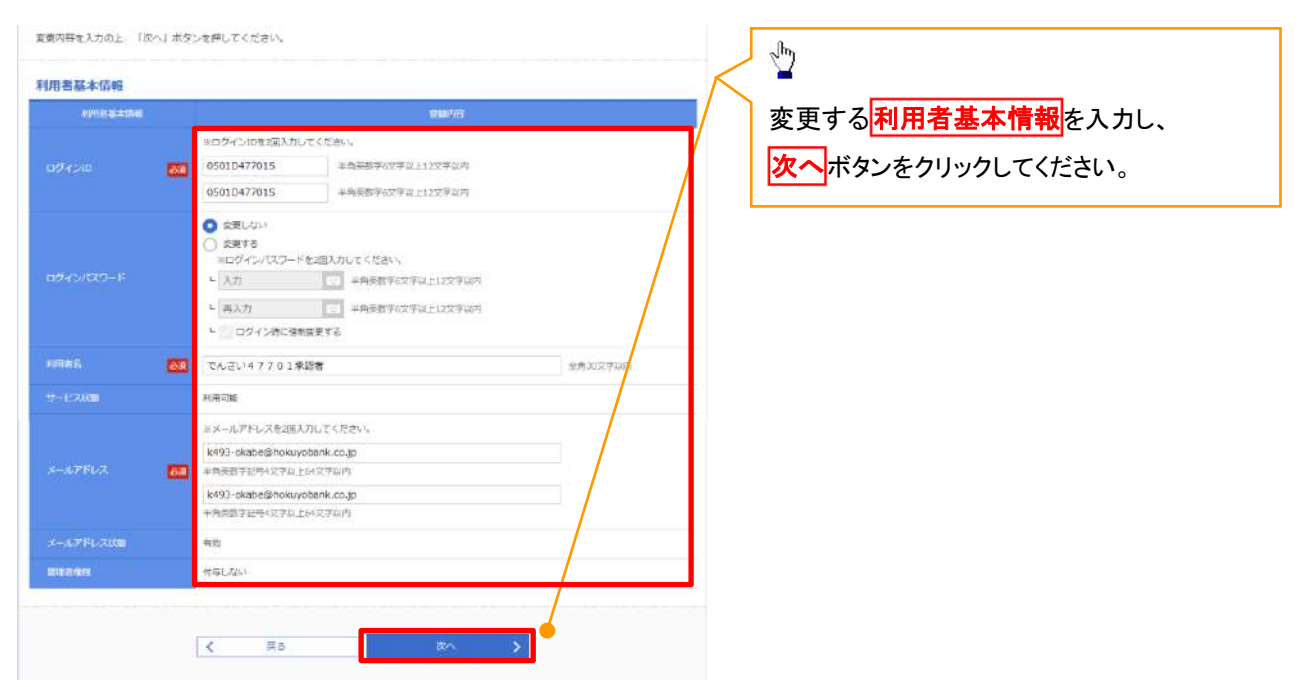

#### ●入力項目一覧表

| 用者情報(変更する項目のみ入力) |           |                   |          |                                          |  |  |
|------------------|-----------|-------------------|----------|------------------------------------------|--|--|
|                  | 項目名       | 属性(桁数)            | 必須<br>任意 | 内容・入力例                                   |  |  |
|                  | ログインID    | 半角英数字(6~12)       | 必須       | 利用者が使用するログインIDを入力します。<br>入力例=「123tarou」  |  |  |
|                  | ログインパスワード | 半角英数字(6~12)       | 必須       | ログイン時に使用するパスワードを入力します。<br>入力例=「tarou567」 |  |  |
|                  | 利用者名      | 全角(30)            | 必須       | 利用者名(ユーザID使用者)を入力します。<br>入力例=「北洋太郎」      |  |  |
|                  | メールアドレス   | 半角英数字記号(4<br>~64) | 必須       | 利用者が使用するEメールアドレスを入力します。                  |  |  |
| Хî               | 管理者権限は「付与 | しない」から変更する        | ることはっ    |                                          |  |  |

#### 3. 利用者登録[権限]画面

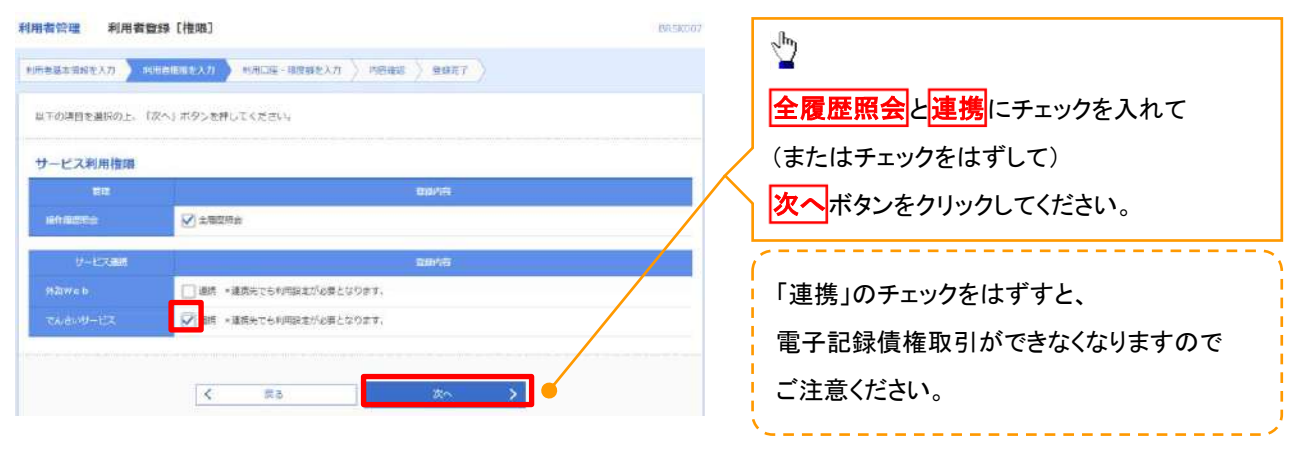

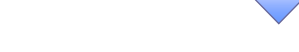

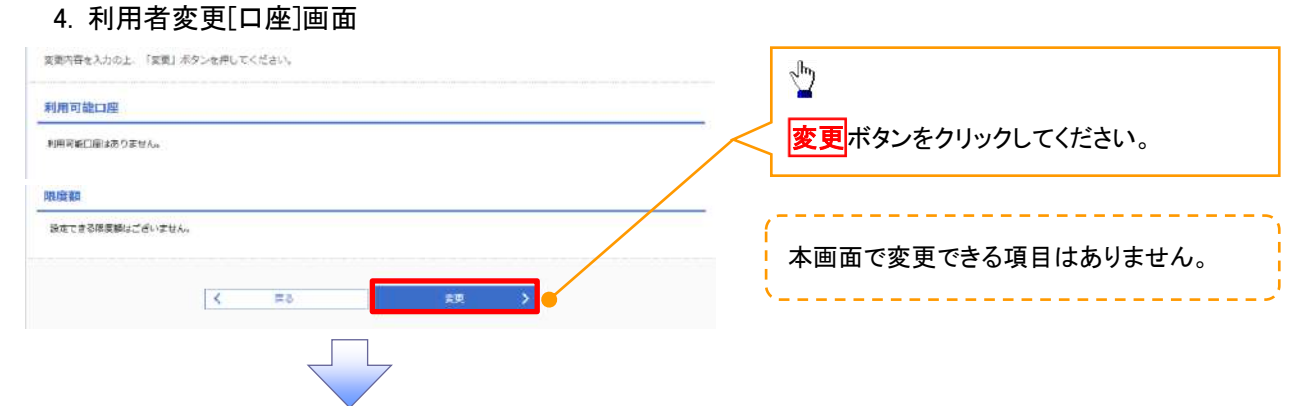

#### 5. 利用者登録確認画面

| 以下の内古で利用者情報を<br>内容を確認の上、「実行」<br>変更する内容は <mark>太?</mark> で表示 | 全球します。<br>ポタンを押してください。<br>されています。 |       |          |
|-------------------------------------------------------------|-----------------------------------|-------|----------|
| 利用者基本情報                                                     |                                   |       |          |
| 可用出版本领袖                                                     |                                   | 5845  |          |
| 094540                                                      | hanakodt                          |       |          |
| udirorites-F                                                | 変更しない                             |       |          |
| HEIDRU COCO-N                                               | 変更しない                             |       |          |
| 49588                                                       | 子一夕花子                             |       |          |
| 学—七元政治                                                      | 利用可能                              |       | /        |
| x-10250.2                                                   | hanakodt@oozora.co.jp             |       | /        |
| 53568W                                                      | 何马军る                              |       |          |
| サービス利用権限                                                    |                                   |       |          |
| <b>2</b> 12                                                 |                                   | 60005 |          |
| 1611/02/02                                                  | 〇全局党院会                            |       |          |
| サービス連続                                                      |                                   | 8976  |          |
| 7523W e 15                                                  | ○連携 ◆連携もでも利用型まが必要となります。           |       |          |
| C6299-EX                                                    | ○通路 ・連携内でも利用設定が必要となります。           |       |          |
| 認証項目                                                        |                                   |       |          |
| NEWSFU CASS— F                                              | ••••••                            |       |          |
|                                                             | 5冊 2                              |       | <b>_</b> |

☆
利用者基本情報を確認のうえ、
「確認用パスワード」を入力し、

実行ボタンをクリックしてください。

「確認用パスワード」とは、

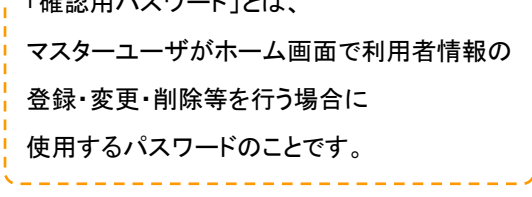
#### 6. 利用者登録結果

| 用者基本情報                                                                                                    |                                     | ※得山家た確認  ナノださい        |
|----------------------------------------------------------------------------------------------------|-------------------------------------|-----------------------|
| in second                                                                                                    | 500 <sup>1</sup> 15                 | 豆球内谷を確認していたさい。        |
|                                                                                                    | 03030477015                         | 誤りがある場合は、             |
|                                                                                                    | 住使しない                               |                       |
|                                                                                                    | 12人之い47701未記者                       | 再度「ユーザ情報の変更」を行ってくたさい。 |
|                                                                                                    | *(用可能                               | ×                     |
|                                                                                                    | k494-okabe@hoxivyobanik.co.jp       |                       |
| THE REAL PROPERTY AND INCOME.                                                                                                    | (1年1,74)                            |                       |
| サービス利用権理                                                                                                    |                                     |                       |
|                                                                                                    | ##P76                               |                       |
| and the second second s | 02/82/Ré                            |                       |
|                                                                                                    | 200 ALM                             |                       |
| サービス通信                                                                                                    |                                     |                       |
| りービス建築<br>#25₩ = 5                                                                                                    | 1110/112<br>〇連秀 ・産務内でも利用設定が必要となります。 |                       |

ホーム画面でユーザ情報の登録・変更・削除を行った場合、 必ずマスターユーザにより「ユーザ情報の更新」を実施してください。 この更新(同期)処理により、最新のユーザ情報がトップ画面で使用するユーザ情報に反映されます。 (マスターユーザは定期的に更新(同期)処理を行ってください) ユーザ情報更新の手順 <sup>CPP</sup> 基本編『マスターユーザの利用設定』

#### 一般ユーザ情報の削除

#### 1. 利用者一覧画面

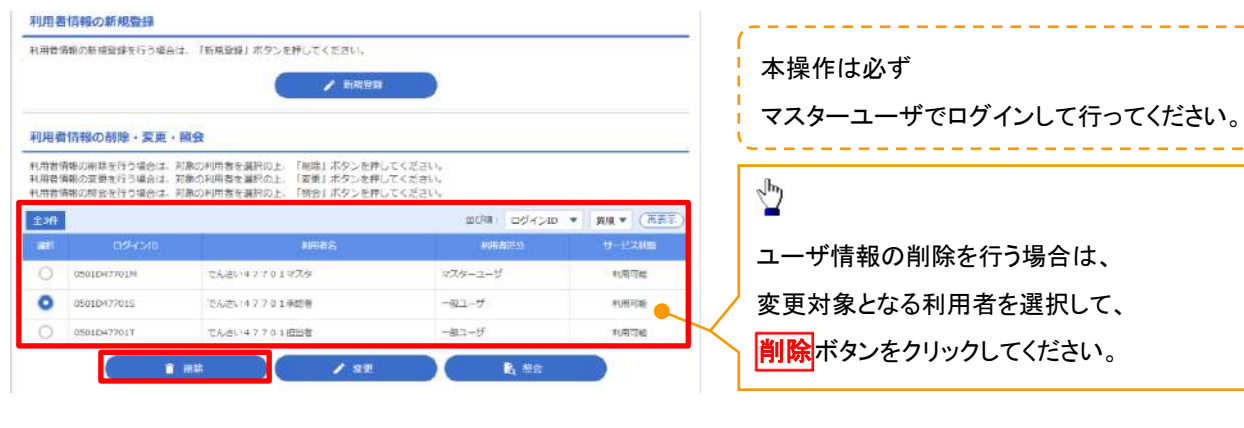

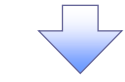

#### 2. 利用者削除確認画面

| 以下の利用者情報を崩除し<br>内容を確認の上、「美行」; | ます。<br>ポタンを押してください。                                                                                | de                                      |
|-------------------------------|----------------------------------------------------------------------------------------------------|-----------------------------------------|
| 利用者基本信報<br>1985年888<br>02-720 | डक्षमत इत्<br>69010477015                                                                          | 削除する利用者基本情報を確認のうえ、<br>「確認用パスワード」を入力し、   |
| ロダインパスワード<br>利用者名<br>サード210回  | ・・・・・・     でんせい47701時にお     ・・・・     ・・・・・・     てんせい47701時にお     ・・・・・・・・・・・・・・・・・・・・・・・・・・・・・・・・・ | 実行ボタンをクリックしてください。                       |
| x-1.751-2<br>x-1.751-200      | Heid-skabe@hckuyobanic.co.jp         423           Himi, Zo.)         1                            | 「確認用パスワード」とは、                           |
| 記録項目<br>1000月/250-15          |                                                                                                    | マスターユーサかホーム画面で利用者情報の<br>登録・変更・削除等を行う場合に |
|                               | < ( ( ( جن )                                                                                       | 使用するパスワードのことです。                         |
|                               |                                                                                                    |                                         |

#### 3. 利用者削除結果画面

| FOR PARTY AND | 8976                        |
|---------------|-----------------------------|
|               | 05010477015                 |
|               | •••••                       |
| URNE          | でんさい47701時間者                |
| 0-1273(00)    | x1用可加                       |
|               | k494-okabe@hokuyobonk.co.jp |
|               | (47)                        |
| Diana         | 同年にない                       |

| 利用者削除結果が表示されます。       |
|-----------------------|
| 削除内容を確認してください。        |
| 誤って削除してしまった場合は、       |
| 再度「ユーザ情報の登録」を行ってください。 |
| ×,                    |

ホーム画面でユーザ情報の登録・変更・削除を行った場合、 必ずマスターユーザにより「ユーザ情報の更新」を実施してください。 この更新(同期)処理により、最新のユーザ情報がトップ画面で使用するユーザ情報に反映されます。 (マスターユーザは定期的に更新(同期)処理を行ってください) ユーザ情報更新の手順 <sup>(3)</sup> 基本編『マスターユーザの利用設定』

#### マスターユーザ・一般ユーザ情報の照会 1. 利用者一覧画面 1 利用者情報の新規登録 利用普備能の新規登録を行う場合は、「新規登録」ボタンを押してください。 ユーザ情報の照会を行う場合は、 照会対象となる利用者を選択して、 利用者情報の削除・変更・騙会 照会ボタンをクリックしてください。 料用者情報の削減を行う場合は、対象の利用者を選択の上、「報応」不タンを押してください。 利用者情報の定要を行う場合は、対象の利用者を選択の上、「変更」ポタンを押してください。 利用者情報の成金を行う場合は、対象の利用者を選択の上、「新合」ボタンを押してください。 (100月) ログイン4D \* 男順 \* (再正示 e anti-0945 O 0501EH7701M でんさい47701925 874-2-5 秋雨雨能 0 05010477015 でんさい47701米燃料 -021-# 利用可能 0 0501D47701T てんさい47701担当者 利用可能 1 HR ) / 50 2. 利用者照会画面 利用者情報の統合結果です。 利用者照会結果が表示されます。 利用者基本情報 100 B 24 55 5 内容を確認してください。 05010477015 ..... でんさい47701所記者 和用可能 k493-okabe@hokuyobenk.co.jp 有功 付当しない サービス利用権限 Information ○全種間特合 リービス細胞

🖨 (P4)

(連構 ・連携力でも利用設定が必要となります。
 (連携 ・連携力でも利用設定が必要となります。

く 利用君一類へ

#### 一般ユーザの利用停止・解除

- ▶ 一般ユーザの利用停止(ログインパスワードの利用停止)と停止解除の流れを説明します
  - 1. ホーム画面

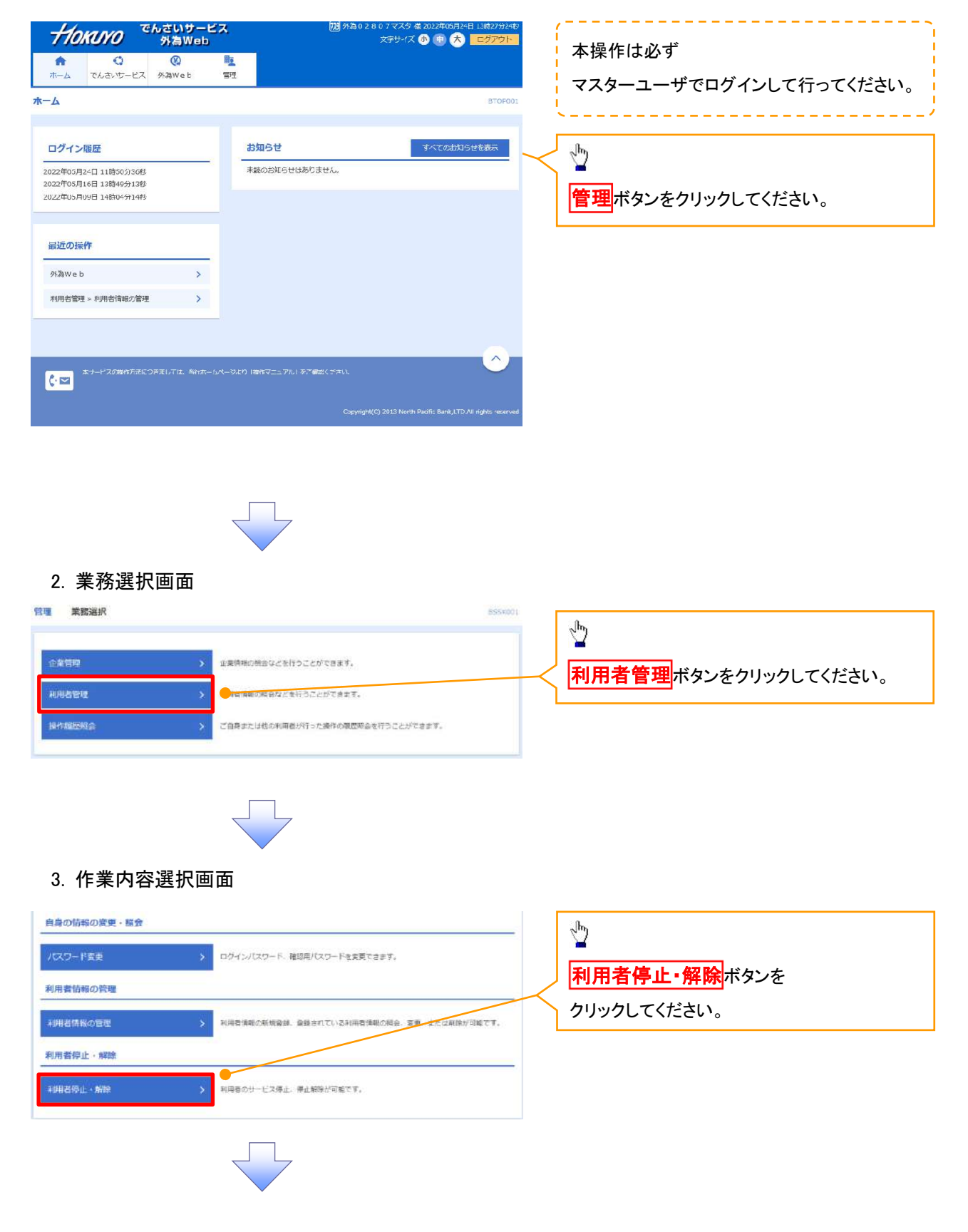

#### 4. 利用者停止·解除一覧画面

く ホームへ く 利用者管理メニューへ

| the sector of the sector of the sect | チェックで一般ユーザ<br>訳されます。<br>でんさい47701でスタ<br>でんさい47701年9年<br>でんざい47701日回義<br>こんざい47701日回義 | *が<br>■5月18: ログイン10 ▼ 月14 ▼ ( 再高示)<br>■5月18: ログイン10 ▼ 月14 ▼ ( 再高示)<br>▼15月18: ログイン10 ▼ 月14 ▼ ( 再高示)<br>マスクーユーザ 利用印刷<br>一般ユーザ 利用印刷<br>一般ユーザ 利用可能 | ↓<br>利用者一覧から対象の利用者を選択し、<br>「変更後サービス状態」にチェックを入れ、<br>「確認用パスワードを入力し、<br>実行ボタンをクリックしてください。 |
|----------------------------------------------------------------------------------------------------|--------------------------------------------------------------------------------------|----------------------------------------------------------------------------------------------------|----------------------------------------------------------------------------------------|
| 変更後サービ                                                                                                    | ス状態                                                                                  | <ul> <li>○ 利用可能</li> <li>● ログインパスワード利用停止</li> </ul>                                                                                             | 現在利用停止の一般ユーザを利用可能にする。 現在利用中の一般ユーザを利用停止にする。                                             |
| 京記様認<br>ご日年を利用所止にするこ<br>ご日年を利用所止にするこ<br>ご日年の追加が用きない<br>単作を加始する<br>認証項目<br>私はいての一ド                                                                                                    | ご 9月時できなくなります。<br>802上 場件を継続<br>■ ● ● ■ ● ■ ● ■ ● ■ ● ■ ● ■ ● ■ ● ■ ● ■              | する」のチェックボックスキチェックしてください。<br>実行 <b>メ</b>                                                                                                    | 「確認用パスワード」とは、<br>マスターユーザがホーム画面で利用者情報の<br>登録・変更・削除等を行う場合に<br>使用するパスワードのことです。            |
| 5. 利用者停<br>叫T09/mā0/サービスを得たし<br>対象利用者<br>109/12/10<br>00010477015 てん                                                                                                    | し・解除結果画<br>RUC。<br>2015年3<br>2017201月報話                                              | 面<br>*###29<br>-#ユーザ ① Cジイン/ (スフード#用標点                                                                                                    | 利用者停止・解除結果が表示されます。<br>「サービス状態」の内容をご確認ください。                                             |

## 承認パスワード管理

# ◆概要 ✓承認パスワードの入力誤りが規定回数連続して発生した場合、 該当ユーザの承認実行利用が禁止(ロックアウト)となります。 ロックアウトになった場合、 マスターユーザが該当ユーザの承認パスワードを初期化する必要があります。 なお、マスターユーザ自身の承認パスワードがロックアウトした場合、 窓口でのお手続きが必要となります。 ✓マスターユーザおよび一般ユーザは自分自身の承認パスワードを変更できます。 ✓承認パスワードは、承認権限を持つ全てのユーザが保有します。 ✓承認パスワードは、承認実行時に使用します。

#### 承認パスワードのロックアウトの解除について

1. 企業ユーザ管理メニュー画面

| <del>//o<i>ĸuvo</i> でんさいサービス</del>                 | でんどい商事特大会社 マスタログイン中<br><b>ホームへ戻る ログアウト</b><br>最終境作日時:2019/00/02105251 | 本操作は必ずマスターユーザで                                                         |
|----------------------------------------------------|-----------------------------------------------------------------------|------------------------------------------------------------------------|
| トップ 依希情報服会 依希奈生請求 依希謝違請求 依希一抵請求 融資申込               | その他請求 管理業務                                                            | ロクインして行ってください。                                                         |
| 取引展医现金 持作家医现金 取引出管理 指定許可管理 初用者情報概念 ユーザ情報管理         |                                                                       | · · · · · · · · · · · · · · · · · · ·                                  |
| 企業ユーザ管理X_ユー                                        | SCCMNU12705                                                           |                                                                        |
| 企業3-ザ管理メニュー     実更         ・・7世程を天見します。         実所 |                                                                       | <ul> <li>         変更</li> <li>         ボタンをクリックしてください。     </li> </ul> |
|                                                    |                                                                       |                                                                        |
|                                                    |                                                                       |                                                                        |

#### 2. ユーザ情報検索画面

| ABBUNCTORE       ABBUNCTORE         ABBUNCTORE       ABBUNCTORE         ABBUNCTORE                                                                                                    | Сискос С С С С С С С С С С С С С С С С С С С                                                                                                    |                                         | -                                                                                                    |                                                                      |                                                             |     |
|----------------------------------------------------------------------------------------------------|----------------------------------------------------------------------------------------------------|-----------------------------------------|----------------------------------------------------------------------------------------------------|----------------------------------------------------------------------|-------------------------------------------------------------|-----|
| Character       Control       Control       Contro       Control       Control <th>Construction         Construction         Construction           10         10         10         10         10         10         10         10         10         10         10         10         10         10         10         10         10         10         10         10         10         10         10         10         10         10         10         10         10         10         10         10         10         10         10         10         10         10         10         10         10         10         10         10         10         10         10         10         10         10         10         10         10         10         10         10         10         10         10         10         10         10         10         10         10         10         10         10         10         10         10         10         10         10         10         10         10         10         10         10         10         10         10         10         10         10         10         10         10         10         10         10         10         10         10         10</th> <th></th> <th></th> <th></th> <th>,<br/>  承認パスワードの初期化を行う<br/>  ユーザを選択します。</th> <th></th>                                                                                                    | Construction         Construction         Construction           10         10         10         10         10         10         10         10         10         10         10         10         10         10         10         10         10         10         10         10         10         10         10         10         10         10         10         10         10         10         10         10         10         10         10         10         10         10         10         10         10         10         10         10         10         10         10         10         10         10         10         10         10         10         10         10         10         10         10         10         10         10         10         10         10         10         10         10         10         10         10         10         10         10         10         10         10         10         10         10         10         10         10         10         10         10         10         10         10         10         10         10         10         10         10         10                                                                                                    |                                         |                                                                                                    |                                                                      | ,<br>  承認パスワードの初期化を行う<br>  ユーザを選択します。                       |     |
| With We water       With We water       With We water         12       Water Water       Water Water       Water Water         12       Water Water       Water Water       Water Water         12       Water Water       Water Water       Water Water         12       Water Water       Water Water       Water Water         12       Water Water       Water Water       Water Water         12       Water Water       Water Water       Water Water         12       Water Water       Water Water       Water Water         12       Water Water       Water Water       Water Water         12       Water Water       Water Water       Water Water         12       Water Water       Water Water       Water       Water         12       Water Water       Water       Water       Water       Water         12       Water       Water <td< th=""><th>Character         Control (1)         Control (1)         <thcontrol (1)<="" th=""> <thcontrol (1)<="" th=""></thcontrol></thcontrol></th><th></th><th></th><th></th><th></th><th></th></td<> | Character         Control (1)         Control (1) <thcontrol (1)<="" th=""> <thcontrol (1)<="" th=""></thcontrol></thcontrol>                                                                                                    |                                         |                                                                                                    |                                                                      |                                                             |     |
| 17       100000000       100000000         17000000000000000000000000000000000000                                                                                                    | 17     184855     184855     184855     184855     184855     184855     184855     184855     184855     184855     184855     184855     184855     184855     184855     184855     184855     184855     184855     184855     184855     184855     184855     184855     184855     184855     184855     184855     184855     184855     184855     184855     184855     184855     184855     184855     184855     184855     184855     184855     184855     184855     184855     184855     184855     184855     184855     184855     184855     184855     184855     184855     184855     184855     184855     184855     184855     184855     184855     184855     184855     184855     184855     184855     184855     184855     184855     184855     184855     184855     184855     184855     184855     184855     184855     184855     1848555     1848555     1848555     1848555     1848555     1848555     1848555     1848555     1845555     1845555     1845555     1845555     1845555     1845555     1845555     1845555     1845555     1845555     1845555     18455555     18455555     18455555     18455555     184                                                                                                    | <del>/<i>1</i>0<i>ки</i>/0でんさいサービ</del> | ス                                                                                                    | でんさい商事株式会社 マスタログイン<br><b>ホームへ戻る ログアウト</b><br>最終操作日時:2019/09/02:10.52 | 【ユーザを絞り込みたい場合】<br>▲<br>▲<br>▲<br>▲<br>▲<br>▲<br>▲<br>▲<br>▲ |     |
| NUMERCES NUMERES NUMERES NUMERALS NUMERALS LISTING<br>(単角 30 文字以内/前方一数)<br>(2) ユーザ名 (任意)<br>(3) 文字以内/前方一数)<br>(3) 文字以内/前方一数)<br>(4) 文字以内/前方一数)<br>(4) 文字以内/前方一数)<br>(4) 文字以内/前方一数)<br>(4) 文字(1)<br>(4) 文字(1)<br>(4) (4)<br>(4) (4)<br>(4) (4)<br>(4) (4)<br>(4) (4)<br>(4) (4)<br>(4) (4)<br>(4) (4)<br>(4) (4)<br>(4) (4)<br>(4) (4)<br>(4) (4)<br>(4) (4)<br>(4) (4)<br>(4) (4)<br>(4) (4) (4)<br>(4) (4)<br>(4) (4) (4)<br>(4) (4) (4)<br>(4) (4) (4)<br>(4) (4) (4) (4)<br>(4) (4) (4) (4)<br>(4) (4) (4) (4) (4)<br>(4) (4) (4) (4) (4) (4) (4) (4) (4) (4)                                                                                                    | 11 11 11 11 11 11 11 11 11 11 11 11                                                                                                    | トップ (法律証報服会) 信権発生詰求 (法利                 | a 建油浆 依赖一抵油浆 副资申                                                                                                    | ◎込 その機踏求 管理業務                                                        | (1)ロクインID(仕意)                                               |     |
|                                                                                                    | 2 - 1988年                                                                                                    | 取引限屋镇会 接住限度强会 取引先管理 指定許可管理 私            | 用者情報照会  ユーザ情報管理                                                                                                    |                                                                      | 💼   (半角 30 文字以内/前方一致)                                       |     |
| 1-9 切線(1) 1002-95 単本 10 × 10 × 10 × 10 × 10 × 10 × 10 × 10                                                                                                    | 2-9年末<br>0 - 9年末<br>0 - 9年末<br>0 - 9年末<br>0 - 9年70日2人1 - 9 - 9年70日2人1<br>0 - 9年70日2人1 - 9 - 9年70日2人1<br>0 - 9年70日2人1 - 9 - 9年70日2人1<br>0 - 9年70日2人1 - 9 - 9 - 9 - 9 - 9 - 9 - 9 - 9 - 9 -                                                                                                    |                                         |                                                                                                    |                                                                      | - / ②ユーザ名(任意)                                               |     |
| ● 3 #801-*5##         ● 3 #87005 Å.7         ● 0 #2F/024 HBT         ● 0 # ##1           ● 0 #2F/024 HBT         ● 0 #2F/024 HBT         ● 0 # ##1           ● 0 #2F/024 HBT         ● 0 # ##1         ● 0 # ##1           ● 0 #2F/024 HBT         ● 0 # ##1         ● 0 # ##1           ● 0 #2F/024 HBT         ● 0 # ##1         ● 0 # ##1           ● 0 #2F/024 HBT         ● 0 # ##1         ● 0 # ##1           ● 0 # ##1         ● 0 # ##1         ● 0 # ##1           ● 0 # 0 # 0 # 0 # 0 # 0 # 0 # 0 # 0 # 0                                                                                                    | ● 31802-958         ● 0 x 807000 km2         ● 0 x 80700 km2         ● 0 x 80700                                                                                                    | ユーザ情報 夜索                                |                                                                                                    | SCRKUK1110                                                           | " / (96 文字以内/前方一致)*1                                        |     |
| Refet A.1/12: 「時間時間のを使用できるし、 Refet A.1/12: 「時間時間のを使用できるし、 Refet A.1/12: 「時間時間のを使用できるし、 Refet A.1/12: 「時間時間のを使用できるし、 Refet A.1/12: 「時間時間のを使用できるし、 Refet A.1/12: 「日間日日日日日日日日日日日日日日日日日日日日日日日日日日日日日日日日日日日                                                                                                    | the definition of the set of the set                                                                                                    | ① 対象のユーザを選択 → ② 変更内容を入り                 | り → ② 変更内容を確認                                                                                                    | →         ④ 変更完了                                                     | のどちらかまたは両方を                                                 |     |
| <ul> <li></li></ul>                                                                                                    | Reade 7.026. NEL:00: WELLOW: ET HELLOW: ET HELLOW:                                                                                                    |                                         |                                                                                                    |                                                                      | 入力してください。                                                   |     |
|                                                                                                    |                                                                                                    | 食素条件を入力後、「検索」ボタンを押してください。               |                                                                                                    |                                                                      |                                                             |     |
|                                                                                                    |                                                                                                    | 変更対象のユーザを選択してください。                      |                                                                                                    |                                                                      |                                                             | F   |
|                                                                                                    |                                                                                                    | 後索条件非表示<br>位常条件を表示します。                  |                                                                                                    |                                                                      |                                                             | ~   |
| W1 // (-+Prod 2-FLUFU/FETB)         2-78       (-+Prod 2-FLUFU/FETB)         Contraction       Contraction         Contraction       Contraction         Contraction       Contraction         Contraction       Contraction         Contraction       Contraction       Contraction         Contraction       Contraction       Contraction       Contraction         Contraction       Contraction       Contraction       Contraction         Contraction       Contraction       Contraction       Contraction       Contraction         Contraction       Contraction       Contrest contraction       Contracti                                                                                                    | Image: Normal distance       Image: Normal distance         Image: Normal distance       Image: Normal distance         Image: Normal distance       Image: Normal distance       Image: Normal distance         Image: Normal distance       Image: Normal distance       Image: Normal distance       Image: Normal distance         Image: Normal distance       Image: Normal distance       Image: Normal distance       Image: Normal distance       Image: Normal distance         Image: Normal distance       Image: Normal distance       Image: Normal dist                                                                                                    |                                         |                                                                                                    |                                                                      | 半角の2文字分となります。                                               |     |
| 1-98       Contrast         Contrast            Contrast            Contrast            Contrast            Contrast <td< th=""><th>2-96       (1)       (1)       (1)       (1)       (1)       (1)       (1)       (1)       (1)       (1)       (1)       (1)       (1)       (1)       (1)       (1)       (1)       (1)       (1)       (1)       (1)       (1)       (1)       (1)       (1)       (1)       (1)       (1)       (1)       (1)       (1)       (1)       (1)       (1)       (1)       (1)       (1)       (1)       (1)       (1)       (1)       (1)       (1)       (1)       (1)       (1)       (1)       (1)       (1)       (1)       (1)       (1)       (1)       (1)       (1)       (1)       (1)       (1)       (1)       (1)       (1)       (1)       (1)       (1)       (1)       (1)       (1)       (1)       (1)       (1)       (1)       (1)       (1)       (1)       (1)       (1)       (1)       (1)       (1)       (1)       (1)       (1)       (1)       (1)       (1)       (1)       (1)       (1)       (1)       (1)       (1)       (1)       (1)       (1)       (1)       (1)       (1)       (1)       (1)       (1)       (1)       (1)       (1)       (1)       (1)       &lt;</th><th>1917日 (平南30文字以内/前方・</th><th></th><th></th><th></th><th></th></td<>                                                                                                    | 2-96       (1)       (1)       (1)       (1)       (1)       (1)       (1)       (1)       (1)       (1)       (1)       (1)       (1)       (1)       (1)       (1)       (1)       (1)       (1)       (1)       (1)       (1)       (1)       (1)       (1)       (1)       (1)       (1)       (1)       (1)       (1)       (1)       (1)       (1)       (1)       (1)       (1)       (1)       (1)       (1)       (1)       (1)       (1)       (1)       (1)       (1)       (1)       (1)       (1)       (1)       (1)       (1)       (1)       (1)       (1)       (1)       (1)       (1)       (1)       (1)       (1)       (1)       (1)       (1)       (1)       (1)       (1)       (1)       (1)       (1)       (1)       (1)       (1)       (1)       (1)       (1)       (1)       (1)       (1)       (1)       (1)       (1)       (1)       (1)       (1)       (1)       (1)       (1)       (1)       (1)       (1)       (1)       (1)       (1)       (1)       (1)       (1)       (1)       (1)       (1)       (1)       (1)       (1)       (1)       (1)       <                                                                                                    | 1917日 (平南30文字以内/前方・                     |                                                                                                    |                                                                      |                                                             |     |
|                                                                                                    | Image: Contract of the contract of the contra                                                                                                    | 1-98                                    | (96文字以内/前方一級)<br>メージの先際に異な                                                                                                    |                                                                      | , Inj                                                       |     |
|                                                                                                    | Current viewer<br>Winder viewer<br>Winder viewer<br>Wind                                                                                                    | <b>秋</b> 秀                              |                                                                                                    |                                                                      | $+ \underline{\mathbf{x}}$                                  |     |
| xxxx       xxxx       -xxx       -xxx                                                                                                    |                                                                                                    |                                         | ユーザ情報リスト                                                                                                    |                                                                      | 検索ボタンをクリックすると、                                              |     |
|                                                                                                    |                                                                                                    | <u>のページ前</u> 画 <u>前ページ</u> 1 2 3        |                                                                                                    | <u> 次パージ</u> 画 <u>10パージ 次</u>                                        | 検索結果を一覧表示します。                                               |     |
|                                                                                                    | ■ 本本 9050000000 ではいたいでは、ではないには、ではないには、ではないには、ではないには、ではないには、ではないには、ではないには、ではないには、ではないには、では、では、では、では、では、では、では、では、では、では、では、では、では                                                                                                    | 詳細 変更 0万インID                            | ユーザ名                                                                                                    | ユーザ権別                                                                |                                                             |     |
|                                                                                                    | ■ また 11111111# でんたいたは ーセニーゼ       ■ また 122222222aa     CASUAT#     ーセニーゼ       ■ また 12222222aa     CASUAT#     ーセニーゼ       ■ また 12222222aa     CASUAT#     ーセニーゼ       ■ また 12222222aa     CASUAT#     ーセニーゼ       ■ また 12222222aa     CASUAT#     ーセニーゼ       ■ また 12222222aa     CASUAT#     ーセニーゼ       ■ また 12222222aa     CASUAT#     ーセニーゼ       ■ また 12222222aa     CASUAT#     ーセニーゼ       ■ また 12227222aa     CASUAT#     ーセニーゼ       ■ また 12227222aa     CASUAT#     ーセニーゼ       ■ また 12227222aa     CASUAT#     ーセニーゼ       ■ また 122272222aa     CASUAT#     ーセニーゼ       ■ また 122272222aa     CASUAT#     ーセニーゼ       ■ また 122272222aa     CASUAT#     ーセニーゼ       ■ また 122272222aa     CASUAT#     ーセニーゼ       ■ また 122272222aa     CASUAT#     ーセニーゼ       ■ また 122272222aa     CASUAT#     ーセニーゼ       ■ また 1222722222aa     CASUAT#     ーセニーゼ       ■ また 122270700000000h     ××××     ーセニーゼ       ■ また 12227070000000h     ××××     ーセニーゼ       ■ また 12227070000000h     ××××     ーセニーゼ       ■ また 122270700000000h     ××××     ーセニーゼ       ■ また 1222707000000000h     ××××     ーセニーゼ       ■ また 12227000000000h     ××                                                                                                    | 〒細 変更 00000000abe                       | でんざい花子                                                                                                    | マスターユーザ                                                              | շիդ                                                         |     |
| T ま 2222222***                                                                                                    | The XX 2222222aaa C 4544445cc<br>The XX 2 C 454457 M - 42-7<br>The XX 2 C 4544445cc<br>The XX 2 C 4544545cc<br>The XX 2 C 4544545cc<br>The XX 2 C 45454545cc<br>The XX 2 C 45454545cc<br>The XX 2 C 45454545cc<br>The XX 2 C 45454555555555555555555555555555555                                                                                                    | 詳細 変更 11111111/ff                       | でんさい太郎                                                                                                    | 一般ユーザ                                                                |                                                             |     |
| ##<br>##<br>##<br>##<br>##<br>##<br>##<br>##                                                                                                    |                                                                                                    | <b>詳細 支支</b> 222222222aaa               | でんざい百大郎                                                                                                    | - 検ユーザ                                                               | 詳細ボタンをクリックすると、                                              |     |
|                                                                                                    |                                                                                                    | 詳細 支更 333333333bbb                      | でんざい千太郎                                                                                                    | 一般ユーザ                                                                | 対象のコーザ情報を                                                   |     |
|                                                                                                    |                                                                                                    | [금래] 王王 44444446cc                      | でんざい万太郎                                                                                                    | -#1-#                                                                |                                                             |     |
| 3世 ▼ 000000066ee ××××E2ザ RE T2 1717777# ××××E2ザ RE SEB30506ee × ×××E2ザ RE 00000000hk ××××E2ザ RE 00000000hk ××××E2ザ RE 00000000hk ××××E2ザ RE 0000000hk ××××E2ザ RE 0000000hk ××××E2ザ RE 0000000hk ××××E2ザ RE 0000000hk ××××E2ザ RE 0000000hk ××××E2ザ RE 0000000hk ××××E2ザ RE 0000000hk ××××E2ザ RE 0000000hk ××××E2ザ RE 0000000hk ×××× <e2ザ< p=""> RE 0000000hk ××××E2ザ RE 0000000hk ××××E2ザ RE 0000000hk ××××E2F RE 0000000hk ××××E2F RE 0000000hk ×××××E2F RE 0000000hk ×××××E2F RE 0000000hk ×××××E2F RE 000000hk ×××××E2F RE 000000hk ×××××E2F RE 000000hk ×××××E2F RE 000000hk ×××××E2F RE 000000hk ×××××E2F RE 00000hk ×××××E2F RE 00000hk ×××××</e2ザ<>                                                                                                    |                                                                                                    | 詳編 変更 555503565441                      | × × × ×                                                                                                    | 一般ユーザ                                                                | 別リインドリで衣示しより。                                               |     |
|                                                                                                    | ・ ##          ・ # * * * * * * * * * * * * * *                                                                                                    | <b>3788 359 666666666666</b>            | ××××                                                                                                    | →搬ユーザ                                                                |                                                             |     |
| 正変更<br>00000000hh                                                                                                    | 正書     エ×××     ービューサ     パスワードを初期化する対象ユーザの<br>変更       こつびの次回したか     ××××     ービューサ       こつびの次回したか     ××××     ービューサ                                                                                                    | 詳細 安更 <sup>177777777</sup> #            | ××××                                                                                                    | 一股ユーザ                                                                |                                                             |     |
| Image: Tes     Image: Tes     バスリートを初期化する対象ユーザの       Image: Tes     Image: Tes       Image: Tes     Tes       Image: Tes     Tes       Image: Tes <td></td> <td><b>詳細 変更</b> 888888566aax</td> <td>××××</td> <td>-#2-#</td> <td></td> <td>யீக</td>                                                                                                    |                                                                                                    | <b>詳細 変更</b> 888888566aax               | ××××                                                                                                    | -#2-#                                                                |                                                             | யீக |
|                                                                                                    |                                                                                                    |                                         | ××××                                                                                                    | 一枝ユーザ                                                                | ハスリートを初期化9 る対象ユー                                            | テの  |
| プリンドの構築体化の出す。2.45 cm (2017)           Image           2 - ジ防機設備         SCRNLACTORT           3 - ジ防機設備         SCRNLACTORT           3 - ジ防機設備         SCRNLACTORT           3 - ジ防機設備         SCRNLACTORT           3 - ジ防機設備         SCRNLACTORT           3 - ジ防機設備         SCRNLACTORT           3 - ジ防機設備         SCRNLACTORT           3 - ジ防火防衛(STL)         SCRNLACTORT           3 - ジ防火防衛(STL)         SCRNLACTORT                                                                                                    | CASE Set Address Construction     Case Set Construction     Case Set Construction     Cas                                                                                                    | Ęõ                                      |                                                                                                    | A=20903082.840                                                       | ◎   \ 変更ボタンをクリックしてください。                                     |     |
|                                                                                                    | Construction Charles (Construction)     Construction     Construction     Constructi                                                                                                    |                                         |                                                                                                    |                                                                      |                                                             |     |
| コージ情報課題         SERNILIKO(01)           コージ情報課題         SERNILIKO(01)           コージ集集報報         SERNILIKO(01)           コージ集集報報         SERNILIKO(01)           コージ集集報報         SERNILIKO(01)           コージ集集報報         SERNILIKO(01)           コージ集集報報         SERNILIKO(01)           コージ集集報報         SERNILIKO(01)                                                                                                    | コーザ鉄板設備     ・・・・・・・・・・・・・・・・・・・・・・・・・・・・・・・・・・・・                                                                                                    | HOMMOTHさいサービス                           | 20/20/00/00/02/2021-2021-2021-2021-2021-                                                                                                    |                                                                      |                                                             |     |
| 2-VFT4842U1700800T.<br>2-VFT4842U1700800T.<br>855/10 009900066<br>2-VFS 4445                                                                                                    | コーリ目本指定     1000000000000000000000000000000000000                                                                                                    |                                         | MMINION 2014/07/25 11:017                                                                                                    |                                                                      |                                                             |     |
| □-研F増は以170歳0です。<br>■ コーダ基本価値<br>199(2)回 019990000ml<br>コーダ名 山坂文巻                                                                                                    | ユーザ軍権は以下の通行です。<br>■ コーザ軍者権權<br>■ プーザ基者権權<br>■ クーザ基者権權<br>■ クーザ基本権權<br>■ クーザ基本権權<br>■ クーザ<br>■ クーザ<br>■ クーサ<br>■ クーサ | 12 - 7 IN 4628 40                       | SCIENCIC DTCT                                                                                                    |                                                                      |                                                             |     |
| <ul> <li>コーガ基本指確</li> <li>85インル 000000000000000000000000000000000000</li></ul>                                                                                                    | ■ 2-7 年末指版<br>ログイン10 00000000000000000000000000000000000                                                                                                    | 1-HIMMULTINAOPT.                        |                                                                                                    |                                                                      |                                                             |     |
| <b>85个10</b> (199900000-6-<br>2-学名 在田本都                                                                                                    | ログインB         0400000000000000000000000000000000000                                                                                                    | ■ ユッザ基本指報                               |                                                                                                    |                                                                      |                                                             |     |
|                                                                                                    | 100<br>第位11支援<br>第位11支援<br>2015支援                                                                                                    | 854200 01000000mm<br>2-54名 山田太郎         |                                                                                                    |                                                                      |                                                             |     |
| a KKM THE ALL AND A K                                                                                                    | 200<br>(年度17天活 学地 122/6518 (パワル)<br>(11日本語) (11日本語) (11日本語) (11日本語)                                                                                                    |                                         |                                                                                                    | -                                                                    |                                                             |     |
| 1003<br>1000年年度 第1日 122,6588 6,50910<br>1011日                                                                                                    | d-724%.E5                                                                                                    | 200                                     | 54548 (AT7847                                                                                                    | -                                                                    |                                                             |     |
| (-TIAH:E)                                                                                                    | Ette -                                                                                                    | (10)日本区 営造 12                           | A CONTRACTOR OF A CONTRACTOR OF |                                                                      |                                                             |     |
| ant a                                                                                                    |                                                                                                    | (4107)支店 筆通 12                          | 4-3040.E2                                                                                                    |                                                                      |                                                             |     |
|                                                                                                    |                                                                                                    | (和DF)支店 前18 U<br>面105.                  | 化                                                                                                    |                                                                      |                                                             |     |

#### 3. ユーザ情報変更画面

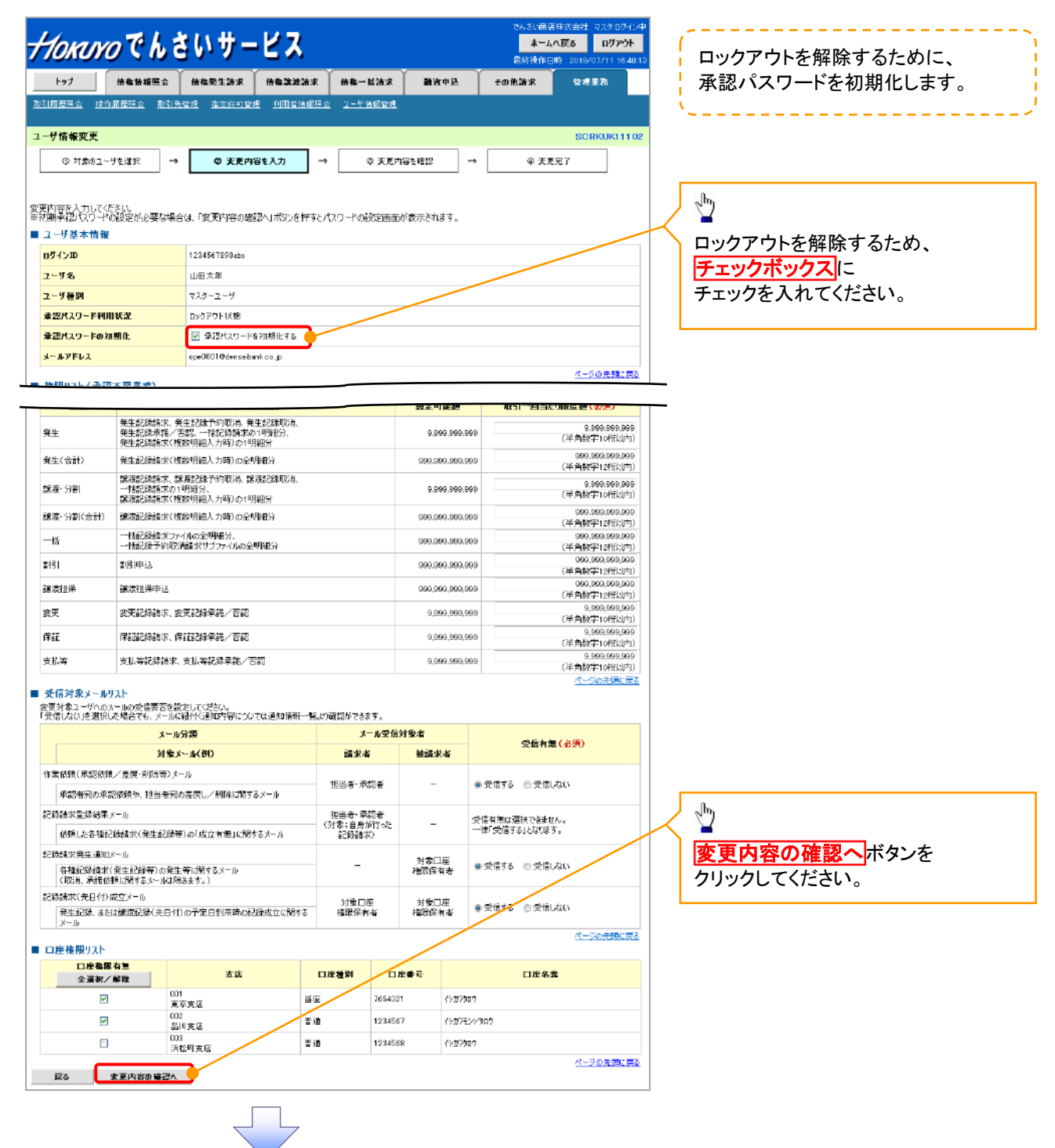

4. 初期承認パスワード設定画面

|                                                                                                    |                                                                                                    |                                                                                                    |                                                                                                    |                                                                                               | 大学会に構成                                                                                                    |                                                                                                    |
|----------------------------------------------------------------------------------------------------|----------------------------------------------------------------------------------------------------|----------------------------------------------------------------------------------------------------|----------------------------------------------------------------------------------------------------|-----------------------------------------------------------------------------------------------|----------------------------------------------------------------------------------------------------|----------------------------------------------------------------------------------------------------|
| lonuro Ch a                                                                                                    | いサー                                                                                                    | ビス                                                                                                    |                                                                                                    |                                                                                               | まーム/<br>最終操作日日                                                                                                    | · ፼ፚ በ// ምታት                                                                                                 |
| トップ 位権情権服金                                                                                                    | 彼養発生請求                                                                                                    | 信卷递波請求                                                                                                    | 債権一括請求                                                                                                    | 融资申込                                                                                          | その他請求                                                                                                    | 管理業務                                                                                                    |
| 医脱金 操作履歴脱金 取引先                                                                                                    | ····································                                                                                                    | 利用者情報照会                                                                                                    | <ul> <li>ユーザ情報管理</li> </ul>                                                                                                    |                                                                                               |                                                                                                    |                                                                                                    |
|                                                                                                    |                                                                                                    |                                                                                                    |                                                                                                    |                                                                                               |                                                                                                    |                                                                                                    |
| ペスワード設定                                                                                                    |                                                                                                    |                                                                                                    |                                                                                                    |                                                                                               |                                                                                                    | SCRKUK111                                                                                                    |
| (スワードを入力                                                                                                    |                                                                                                    |                                                                                                    |                                                                                                    |                                                                                               |                                                                                                    |                                                                                                    |
|                                                                                                    |                                                                                                    |                                                                                                    |                                                                                                    |                                                                                               |                                                                                                    |                                                                                                    |
| スワードを入力してください。<br>あ必ず入力してください。                                                                                                    |                                                                                                    |                                                                                                    |                                                                                                    |                                                                                               |                                                                                                    |                                                                                                    |
| 本情報                                                                                                    |                                                                                                    |                                                                                                    |                                                                                                    |                                                                                               |                                                                                                    |                                                                                                    |
|                                                                                                    | 1234567890abc                                                                                                    |                                                                                                    |                                                                                                    |                                                                                               |                                                                                                    |                                                                                                    |
|                                                                                                    | 山田太郎                                                                                                    |                                                                                                    |                                                                                                    |                                                                                               |                                                                                                    |                                                                                                    |
| 10-K                                                                                                    |                                                                                                    |                                                                                                    |                                                                                                    |                                                                                               |                                                                                                    | ベージの先期に見                                                                                                    |
| 型パスワード(必須) (                                                                                                    | D                                                                                                    |                                                                                                    | (対象ユーザのネ                                                                                                    | は期承認パスワード                                                                                     | を入力してください。)                                                                                                    |                                                                                                    |
| パスワード(再入力)(必須)                                                                                                    | 2)                                                                                                    |                                                                                                    |                                                                                                    |                                                                                               |                                                                                                    |                                                                                                    |
|                                                                                                    | <b>`</b>                                                                                                    |                                                                                                    |                                                                                                    |                                                                                               |                                                                                                    | ページの先頭に戻                                                                                                    |
| 変更内容の確認へ                                                                                                    |                                                                                                    |                                                                                                    |                                                                                                    |                                                                                               |                                                                                                    |                                                                                                    |
|                                                                                                    |                                                                                                    |                                                                                                    |                                                                                                    |                                                                                               |                                                                                                    |                                                                                                    |
|                                                                                                    |                                                                                                    |                                                                                                    |                                                                                                    |                                                                                               |                                                                                                    |                                                                                                    |
|                                                                                                    |                                                                                                    |                                                                                                    |                                                                                                    |                                                                                               |                                                                                                    |                                                                                                    |
|                                                                                                    |                                                                                                    |                                                                                                    |                                                                                                    |                                                                                               |                                                                                                    |                                                                                                    |
|                                                                                                    |                                                                                                    |                                                                                                    |                                                                                                    |                                                                                               |                                                                                                    |                                                                                                    |
|                                                                                                    |                                                                                                    |                                                                                                    |                                                                                                    |                                                                                               |                                                                                                    |                                                                                                    |
|                                                                                                    |                                                                                                    |                                                                                                    |                                                                                                    |                                                                                               |                                                                                                    |                                                                                                    |
|                                                                                                    |                                                                                                    |                                                                                                    |                                                                                                    |                                                                                               |                                                                                                    |                                                                                                    |
| %                                                                                                    | _                                                                                                    |                                                                                                    | _                                                                                                    |                                                                                               |                                                                                                    |                                                                                                    |
| 5. ユーザ情                                                                                                    | 報変更確                                                                                                    | 認画面                                                                                                    | ī                                                                                                    |                                                                                               |                                                                                                    |                                                                                                    |
| 5. ユーザ情                                                                                                    | 報変更確                                                                                                    | 。<br>認画面<br>レフ                                                                                                    | Ī                                                                                                    |                                                                                               | てんだい商車<br>まーL/                                                                                                    | ቶታታት 223 ወፓታት<br>አርር ወፓታት                                                                                    |
| 〕.ユーザ情<br><i>wwwの</i> でんこ                                                                                                    | 報変更確<br>さいサー                                                                                                    | 認画<br>面<br>ビス                                                                                                    | ]                                                                                                    |                                                                                               | てんたり得事<br><mark>太一ム・</mark><br>最終排作日3                                                                                                    | 移火会社 マスタログイ<br>「夏乙<br>手 2019/09/02 105                                                                       |
| . ユーザ情<br><b>バリンのでん</b><br>2 00414年80余                                                                                                    | 報変更確<br>さいサー<br>(******                                                                                                    | 認画面<br>ビス<br><sup>(在映表点int</sup>                                                                                                    | 信奉一括請求                                                                                                    | 諸波申込                                                                                          | てんたい商事<br><u>まーん</u> が<br>最続掛作回<br><b>そのれ諸水</b>                                                                                                    | 時大会社<br>マスタログイ<br>第二2018/08/02 105<br>在現文書                                                                   |
| ユーザ情<br>ひかってん<br>(Q#13時間金<br>) (Q#13時間金 部1)                                                                                                    | 報変更確<br>さいサー<br>(##死生派来)<br>(##2 ) SENTER                                                                                                    | 認画面<br>ビス<br>20mm年2000年                                                                                                    | 【復卷一孫請求<br>会 ユニザ保祥寺世                                                                                                    | 融资中达                                                                                          | てかたい侍手<br>太一人/<br>最終決作日<br>ての他請求                                                                                                    | 時大会社 マスタログイ<br>「夏な」 ログアウト<br>等す 2018/08/02 105<br>等す工作                                                       |
| ユーザ情<br>マンクでんこ<br>(##18#81年<br>(注 始始度思議 取注)                                                                                                    | 報変更確<br>さいサー<br>(************************************                                                                                                    | 認画面<br>ビス<br>(#########<br>10月前前日1988                                                                                                    | 【復卷一孫請求<br>☆ ユニゴ保羅管理                                                                                                    |                                                                                               | てからり領手<br>まーム/<br>最終現作日<br>その他請求                                                                                                    | 時大会社 コスネログイ<br>「戻る」<br>ログアウト<br>等す 2010/09/02 105<br>安寺王彦<br>SORKUK111                                       |
| ユーザ情<br><b>ひいってん</b><br>彼佛協報照会<br>な 始に原原伝会 取引<br>変更確認<br>(後のユーザを実行                                                                                                    | 報変更確<br>さいサー<br>(##R±XXX)<br>(##R±XXX)<br>(##R±XXX)                                                                                                    | 認画面<br>ビス<br>(########<br>10月前は1988                                                                                                    | (位卷一扬韵来<br>☆ 1-5/4/#注目<br>+ (0-5 音/4)                                                                                                    | 一般資料及                                                                                         | र∆टेऽलेक<br>कर-&∧<br>∰रेडेफ़ी-BI<br>रे0 फैब्रें र<br>अ उक्त                                                                                                    | 時大会社 コスタログイ<br>REA ログアウト<br>年 2010/09/09/05<br>安康王家<br>SORKUK111<br>売了                                       |
| . ユーザ情<br><b> たいの でん</b><br>な#15度想に会 取引<br>被変更確認<br>が18001-75 ※17 -                                                                                                    | 報変更確<br>さいサー<br>(##死生)(##)<br>(## 550) 10 # 30<br>(* 550) 10 # 30<br>(* 550 | 記画面<br>ビス<br>(#########<br>***************************                                                                                                    | (故卷一扬斋来<br>☆ ユニザ保羅王王<br>◆ (Ф 玄王内                                                                                                    | ·····································                                                         | てからい領手<br>まーム/<br>豊活块作回<br>その他請求<br>→ ② 実更                                                                                                    | 時大会社 コスタログイ<br>「REA」 ログアウト<br>年 2010/09/02 105<br>安康王彦<br>SORKUKI 11<br>売了                                   |
| ユーザ情<br><b>ひかってん</b><br>(な年16番男会<br>(な年16番男会<br>(な年16番男会<br>(な年16番男会)<br>(な年16番男会)<br>(な月16日)<br>(な月16日)<br>(<br>(<br>(<br>(<br>(<br>(<br>(<br>(<br>(<br>(<br>(<br>(<br>(<br>(<br>(<br>(<br>(<br>(<br>(                              | 報変更確<br>さいサー<br>(##R±XXX)<br>(##R±XXX)<br>(##R±XXX)<br>(* X EPHE                                                                                                    | 記画面<br>ビス<br>(## #######<br>***************************                                                                                                    | 位 使 一 扬 論 未<br>会 ユニザ 住 推 差 ヨニ ザ 住 推 差 ヨ<br>+ (0 支 定 内)                                                                                                    | · · · · · · · · · · · · · · · · · · ·                                                         | てんたり供手<br>まーム/<br>豊活块作回<br>その他請求<br>→ ② ま更                                                                                                    | 時大会社 コスタログイ<br>REA ログアウト<br>年 2010/09/02 105<br>安康王彦<br>SORKUKI 11<br>売了                                     |
| ユーザ情<br>ののでん。<br>(6倍16冊風会<br>建た時間回会 取引<br>なたな破る<br>(1)<br>(7)<br>(1)<br>(1)<br>(1)<br>(1)<br>(1)<br>(1)<br>(1)<br>(1                                                                                                    | 報変更確<br>さいサー<br>(##死生)(##)<br>(##() SER)(##)<br>(*********************************                                                                                                    | 記画面<br>ビス<br>(###ggia#<br>10目前1988                                                                                                    | (位卷一扬韵来<br>☆ ユニザ信用茶田<br>+ (0 支更内                                                                                                    | · · · · · · · · · · · · · · · · · · ·                                                         | てからい領手<br>まーム/<br>最終時6日<br>その他請求<br>→ ② 実更                                                                                                    | 時大会社 コスネログイ<br>「RGA ログアウト<br>年 2010/09/02 105<br>安寺王彦<br>SORKUKI 11<br>売了                                    |
| ユーザ情<br>のかのでん:<br>(0件格種類会<br>(0件格種類会<br>(0年格種類会<br>(0年格<br>(0年格種類会<br>(0年格種類会<br>(0年格種類会<br>(0年格種類会<br>(0年格<br>(0年格種類会<br>(0年格<br>(0年格<br>(0年格<br>(0年格<br>(0年格<br>(0年格<br>(0年格<br>(0年格<br>(0年格<br>(0年格<br>(0年格<br>(0年格<br>(0年格<br>(0年格<br>(0年格<br>(0年格<br>(0年格<br>(0年<br>(0年格<br>(0年<br>(0年<br>(0年<br>(0年<br>(0<br>(0<br>(0<br>(0<br>(0<br>(0<br>(0<br>(0<br>(0<br>(0                                                                                                    | 報変更確<br>さいサー<br>(****: 35201年34<br>**** 05201年34                                                                                                    | 記画面<br>ビス<br>(###ggi@#<br>100mtilitettettettettettettettettettettettettet                                                                                                    | (位卷一扬盐来<br>☆ ユニザ保羅王王<br>◆ (0 支更内                                                                                                    | ₩¥¥<br>●<br>●<br>●<br>●<br>●<br>●<br>●<br>●<br>●<br>●<br>●<br>●<br>●<br>●<br>●<br>●<br>●<br>● | र्क्टोर्स्स<br>कर-६८<br>∰खेम्रीनेवा<br>रि01ीस्बेर<br>२ (२ इ.ट.                                                                                                    | 時大会社 コスネログイ<br>「戻る」 ログアウト<br>等 2010/09/02 105<br>安寺王彦<br>SORKUKI 11<br>売て                                    |
| ユーザ情<br><b>のかってん</b><br>(在他祖親王会<br>(本位祖親王会<br>(本位祖親王会)<br>(本位祖親王会)<br>(本位祖君)<br>(本位祖君)<br>(本位祖君)<br>(本位祖君)<br>(本位祖君)<br>(本位祖君)<br>(本位)<br>(本位祖君)<br>(本位)<br>(本位)<br>(<br>(本位)<br>(<br>(<br>(<br>(<br>(<br>(<br>(<br>(<br>(<br>(<br>(<br>(<br>(<br>(<br>(<br>(<br>(<br>(<br>(                                                                                                    | 報変更確<br>さいサー<br>(##死生滅来)<br>(************************************                                                                                                    | 記画面<br>ビス<br>(#######<br>1日###1998:<br>*>入力 -                                                                                                    |                                                                                                    | 創建申込<br>宿を審記                                                                                  | てんたい侍手<br>太ーム/<br>最終身作日<br>ての他諸求<br>→ ② 玉王                                                                                                    | 時大会社<br>「スタ」ログアウト<br>「夏金」<br>ログアウト<br>年間 王彦<br>安吉王彦<br>SORKUKI 11<br>売了                                      |
| . ユーザ情<br><b>ハルのでし</b><br>マ (福格福観会<br>マ (福格福観会<br>マ ) (福格福観会<br>マ ) (福格福麗会<br>マ ) (福格福観会<br>マ ) (福格福観会<br>マ ) (福格福麗会<br>マ ) (福格福麗会<br>マ ) (福<br>マ ) (福<br>マ ) | 報変更確<br>さいサー<br>(************************************                                                                                                    | 記画面<br>ビス<br>(#######<br>11月生徒1985:<br>* 入力 -                                                                                                    | ☆ (位乗一所論求<br>☆ ユニジ伝理若旦<br>・ (○ 支更内                                                                                                    | <b>約</b> 24年込<br>宮を審認                                                                         | र्कटेफ्लिक<br>कर-द्व<br>हिंदेम्तिवा<br>रि0 फिक्के प्र<br>रि0 फिक्के प्र<br>रि0 फिक्के प्र<br>रि0 फिक्के प्र<br>रि0 फिक्के प्र<br>रि0 फिक्के प्र<br>रि<br>रि<br>रि<br>रि<br>रि<br>रि<br>रि<br>रि<br>रि<br>रि<br>रि<br>रि<br>रि | B大会社 マスタログイ<br><b>JEZ2 ログアウト</b><br>年まで318/08/02/02 105<br><b>安美文務</b><br>SORKUKI 11<br>売了                   |
| 5. ユーザ情<br><b> </b>                                                                                                    | 報変更確<br><b>さいサー</b><br>(な産死生語来)<br>(本語) 数三和丁世祖<br>(本語) 数三和丁世祖<br>(本語) 数三和丁世祖<br>(本語) 数三和丁世祖<br>(本語) (本語) (本語) (本語) (本語)<br>(本語) (本語) (本語) (本語) (本語) (本語) (本語) (本語)                                                                                                    | 記画面<br>ビス<br>(## # # # # # # # # # # # # # # # # # #                                                                                                     |                                                                                                    | <b>約</b> 24年込<br>容を審認                                                                         | र्त्त्रद्राले<br>कर्न्त्र<br>हिर्द्रम्म<br>र <b>० 1 किंग्र</b><br>र <b>० इ</b> र्ट्र                                                                                                    | B大会社 マスタログイ<br>NE2 ログアウト<br>年ま、2019/00/02 105<br>安美工作<br>SORKUKI 11<br>大丁                                    |
| 5. ユーザ情<br><b> たいいってん</b><br>27  (24 位相関度会<br>27  (24 位相関度会<br>27  (24 位相関<br>27  (24 位相関<br>27  (24 位<br>27 (24 位<br>27 (24 位<br>27 (24 位<br>27 (24 位<br>27 (24 d<br>27 (24 d                                                                         | 報変更確<br><b>さいサー</b>                                                                                                    | 記画面<br>ビス<br>(#######<br>11月生徒1985:<br>* 入力 -                                                                                                    | ☆ (位戦一所論末<br>☆ ユニザ保羅筆型<br>・ ○ 東東内                                                                                                    | 御文中込<br>宮を審記                                                                                  | হেনেই/জেজ<br>太                                                                                                    | B大会社 マスタログイ<br><b>JE22 ログアウト</b><br>年まで318/08/02/02 105<br><b>安美文務</b><br>SORKUKI 11<br>売了                   |
| 5. ユーザ情<br><b> のバロハロ でんご</b><br>マフ  (在他な単照金<br>国际会 対決局度開会 取21<br>前程安更確認<br>④ 対象のコーサを来訳 -<br>「<br>構成之可な入り、(注えい。)<br>切差本情報<br>(210<br>男名<br>男名<br>男名<br>男名<br>男名<br>男名<br>男子<br>にたい、<br>の<br>日日<br>日日<br>日日<br>日日<br>日日<br>日日<br>日日<br>日日<br>日日                                                                                                    | 報変更確<br>まな変更確<br>きいサー<br>体量現生語来<br>に対し<br>の変更内容<br>の変更内容<br>には、<br>の変更内容<br>の<br>変更内容<br>の<br>の<br>変更内容<br>の<br>の<br>変更内容<br>の<br>の<br>の<br>の<br>の<br>の<br>の<br>の<br>の<br>の<br>の<br>の<br>の                                                                                                    | 記画面<br>ビス<br>(## # # # # # # # # # # # # # # # # # #                                                                                                     | 【 位 巻 一 所 論 末<br>☆ ユニザ 保 曜 華 旦<br>・ ○ 支 東 内                                                                                                    | <b>約</b> 24年込<br>容を審認                                                                         | হিনট্যেউ—<br>太——<br>是落块作曰<br><b>र</b> の <b>仇諸</b> 求<br>→ ② হহ                                                                                                    | B大会社 マスタログイ<br><b>JEZ2 ログアウト</b><br>年まで319/09/02 105<br><b>安美工作</b><br>SORKUKI 11<br>売了                      |
| ユーザ情         のののでん         のでん         で         のののでん         のでん         のののでん         のののでん         のののでん         のののでん         のののでん         のののでん         のののでん         のののでん         のののでん         のののでん         のののでん         のののでん         のののでん         のののでん         のののでん         のののでん         のののでん         ののの         のののでん         ののの         のののでん         ののの         ののの         ののの                                                                                                    | <ul> <li>報変更確</li> <li>び サー</li> <li>(金売生品来)</li> <li>(金売生品来)</li> <li>(金売日本)</li> <li>(金売日本)</li></ul>                                                                                                    | 記画面<br>ピス<br>(G情濃度道水<br>11月1日前1981<br>を入力 -                                                                                                    | ☆ (位戦一所論末<br>☆ ユニザ保羅筆型<br>・ (○ 支東内)                                                                                                    | <b>約</b> 24年込<br>容を審認                                                                         | てんたい時年<br>太ーム/<br>最終決作日<br>ての <b>他語</b> 水<br>→ ② 宝王                                                                                                    | B大会社 マスタログイ<br>NE2 ログアウト<br>年ま 2019/00/02 105<br>安美工作<br>SORKUKI 11<br>大丁                                    |
| ユーザ情<br><b>アクでん</b><br>(保信は報知会<br>除た原想に会 取引<br>(文化<br>(文化<br>(文化<br>(大))<br>(大)<br>(大)<br>(大)<br>(大)<br>(大)<br>(大)<br>(大                                                                                                    | <ul> <li>報変更確</li> <li>び サー</li> <li>(金売生品来)</li> <li>(金売生品来)</li> <li>(金売日本)</li> <li>(金売日本)</li> <li>(金売生品来)</li> <li>(金売日本)</li> <li>(金売生品来)</li> <li>(金売生品来)</li> <li>(金売</li></ul>                                                                                                    | 記画面<br>ピス<br>(G情濃度)(GK<br>2)(日告載79)(K<br>を入力) -                                                                                                    | ☆ 一 浜 龍水<br>☆ ユニザ 保 雅 奈 ユ<br>・ ○ 支 東 内<br>7/544921                                                                                                    |                                                                                               | てんたい時美<br>太ーム/<br>最終決作日<br>ての他諸北<br>→ ② 宝王                                                                                                    | B大会社 マスタログイ<br>NE2 ログアウト<br>年ま 2019/02/02 105<br>安美工作<br>SORKUKI 11<br>大丁                                    |
| ユーザ情     マンのでん     なん     なん                                                                                                    | 報変更確<br>まな変更確<br>きいサー<br>体量発生語来<br>計測 数定計可発現<br>・<br>1204667890.acx<br>山田太郎<br>マスカーユーサ<br>ロックアウト状態<br>あり<br>0080001そdmsatca                                                                                                    | 記画面<br>ピス<br>(G情楽度道水<br>21日日前2925)<br>を入力 -                                                                                                    | ☆ (位電一所論末<br>☆ ユニジ伝報管理<br>・ ○ 支定内<br>7554021<br>1204021                                                                                                    | 治文中込   音を書記   〇 757300   〈 757340   〈 757340   〈 757340                                       | てんたい母手<br>太ーム/<br>最終決作日<br>ての他諸北<br>→ ③ 宝王                                                                                                    | B大会社 マスタログイ<br>NE2 ログアウム<br>年ま 2019/02/02 105<br>年間工作<br>SORKUKI 11<br>大丁                                    |
| ユーザ情<br>のののでんご<br>な無な種類金<br>全 結合原型組金 取引<br>対象のユーザを選択 -<br>でなく入見くほうか?<br>にす情報<br>9<br>9<br>1<br>5<br>1<br>5<br>1<br>1<br>5<br>1<br>5<br>1<br>5<br>1<br>5<br>1<br>5<br>1<br>5<br>1<br>5<br>1<br>5<br>1<br>5<br>1<br>5<br>1<br>5<br>1<br>5<br>1<br>5<br>1<br>5<br>1<br>5<br>1<br>5<br>1<br>5<br>1<br>5<br>1<br>5<br>1<br>5<br>1<br>5<br>1<br>5<br>1<br>5<br>1<br>5<br>5<br>5<br>5<br>5<br>5<br>5<br>5<br>5<br>5<br>5<br>5<br>5                                                                                                    | 報変更確<br>まのサー<br>体量発生語来<br>注目 SERTEN<br>(235-17年3<br>)<br>(234667896.dx<br>山田太郎<br>マスカーユー<br>ロックアウト状態<br>あり<br>00000116.dmsatzer                                                                                                    | 記画面<br>ビス<br>(G情濃度)(GK<br>主用生産)(SK<br>を入力) -<br>(CO)())<br>(CO)())<br>(CO)())                                                                                                    | ★ 位後一所請求<br>☆ ユニザ保理部則<br>* ○ 支定内<br>75544021<br>1204507<br>1204507                                                                                                    | 治波中込<br>容を審認<br>「 のののののののののののののののののののののののののののののののののの                                          | てんたい母手<br>太ーム/<br>最終共作日<br>ての他諸北<br>→ ② 宝王                                                                                                    | B大会社 マスタログイ<br>NE2 ログアウト<br>年ま 2019/00/02 105<br>安美工作<br>SORKUKI 11<br>大丁                                    |
| ユーザ情<br><b>かってん</b> :<br>(在信報報気会<br>かけ現想に会 取引<br>更確認<br>りユーザを裏択 一<br>-<br>-<br>-<br>-<br>-<br>-<br>-<br>-<br>-<br>-<br>-<br>-<br>-                                                                                                    | <ul> <li>報変更確</li> <li>び サー</li> <li>(金売生語来)</li> <li>(金売生語来)</li> <li>(金売日本)</li> <li>(金売生語来)</li> <li>(金売生語来)</li> <li>(金売生品)</li> <li>(金売生品</li></ul>                                                                                                    | <ul> <li>記画面</li> <li>ビス</li> <li>(株美友福永</li> <li>1)用きまままに</li> <li>(木)カーー</li> <li>(木)カーー</li> <li>(木)カーー</li> <li>(ホーマー・ション・</li> <li>(ホーマー・</li> <li>(ホーマー・</li></ul> | 【<br>位 他 一 所 論末<br>☆ ユニザ 保 単 筆 単<br>・<br>・<br>・<br>・<br>・<br>・<br>・<br>・<br>・<br>・<br>・<br>・<br>・                                                                                                    | <ul> <li></li></ul>                                                                           | てんたい時年<br>(太-人)<br>第終決作日<br>ての他諸北<br>→ ② 王王                                                                                                    | B大会社 マスタログイ<br><b>JEZ DJアウト</b><br>年まで318/08/02 105<br><b>マラ文在</b><br><b>SORKUKI 11</b><br>充了                |
| ユーザ情<br>ののでんど<br>(2年15年期年年年年年年年年年年年年年年年年年年年年年年年年年年年年年年年年年年                                                                                                    | 報変更確<br>まのサー<br>体量現生語来<br>に対した。<br>1204667996.dx<br>山田太郎<br>マスカーコーサ<br>ロックアウト状態<br>あり<br>00000116.dmsaban                                                                                                    | このは<br>このは<br>このは<br>このは<br>にの<br>にの<br>にの<br>にの<br>にの<br>にの<br>にの<br>にの<br>にの<br>にの                                                                                                    | 位卷一扬兹末       ☆ 1-5/金程芸組       *       ○ 東東内       7854321       124560                                                                                                    | <ul> <li></li></ul>                                                                           | てんたい母手<br>太ーム/<br>最終身作日<br>ての他諸北<br>→ ③ 宝王                                                                                                    | B大会社 マスタログイ<br>NE2 DJアウ<br>年 2019/00/02 105<br>安美工作<br>SORKUKI 11<br>大丁<br>                                  |
| ユーザ情     (な無な機関金     なののでんど     なんな     なののでんど     なんな     なののでんど     なのかってんど     なのかってんど     なのかってんど     なのかってんど     なのかってんど     なのかってんど     なのかってんど     なのかってんど     なのかってんど     なのかってんど     なのかってんど     なのかってんど     なのかってんど     なのかってんど     なのかってんど     なのかってんど     なのかってんど     なのかってんど                                                                                                    | <ul> <li>報変更確</li> <li>びサー</li> <li>(金売生読ま)</li> <li>(金売生読ま)</li> <li>(金売売生読ま)</li> <li>(金売売生読ま)</li> <li>(金売売生読ま)</li> <li>(金売売生読ま)</li> <li>(金売売生読ま)</li> <li>(金売売生読ま)</li> <li>(金売売生読ま)</li> <li>(金売売生読ま)</li> <li>(金売売生読ま)</li> <li>(金売売生読ま)</li> <li>(金売売生読ま)</li> <li>(金売売生)</li> <li>(金売売生</li></ul>                                                                                                    | <ul> <li>記画面</li> <li>ビス</li> <li>な体験家庭み</li> <li>11日生気を知られる</li> <li>キンカーーー</li> <li>キンカーーー</li> <li>キンカーーー</li> <li>キンカーーー</li> <li>キンカーーー</li> </ul>                                                                                                    | 【<br>位 他 一 所 論 末<br>☆ ユーザ 保 単 筆 単<br>・<br>・<br>・<br>・<br>・<br>・<br>・<br>・<br>・<br>・<br>・<br>・<br>・                                                                                                    | <ul> <li></li></ul>                                                                           | てんたい時年<br>本一人/<br>単応決作日<br>ての他諸北<br>→ ② 安王                                                                                                    | B大会社 マスタログイ<br><b>JEZ2 ログアウト</b><br>年まで310/00/02 105<br><b>マラ文在</b><br>SORKUKI 11<br>充了<br>ページの先前に目          |
| ユーザ情<br>                                                                                                    | 報変更確<br>きいサー<br>体を完全語来<br>に対 SENTES<br>(金変生的来)<br>(金変更内容<br>(金変更内容<br>(金変更内容<br>(金変更内容)<br>(金変更内容<br>(金変更内容)<br>(金変更内容<br>(金変更確<br>(金変生)<br>(金変更確<br>(金変更確<br>(金変生)<br>(金変更)<br>(金変更)<br>(金変更)<br>(金変更)<br>(金変更)<br>(金変更)<br>(金変更)<br>(金変更)<br>(金変更)<br>(金変更)<br>(金変更)<br>(金変更)<br>(金変更)<br>(金変更)<br>(金変更)<br>(金変更)<br>(金変更)<br>(金変更)<br>(金変更)<br>(金変更)<br>(金変更)<br>(金変更)<br>(金変更)<br>(金変更)<br>(金変更)<br>(金変更)<br>(金変更)<br>(金変更)<br>(金変更)<br>(金変)<br>(金変)<br>(金変)<br>(金変)<br>(金変)<br>(金変)<br>(金変)<br>(金変                                                                                                    | 記画面<br>どス<br>(## ※ gia *<br>21月生は 23年<br>なんカ -<br>*<br>なんカ -                                                                                                    | 「夜竜一孫諸末<br>☆ ユニジ伝理等型     ・     ・     ・     ・     ・     ・     ・     ・     ・     ・     ・     ・     ・     ・     ・     ・     ・     ・     ・     ・     ・     ・     ・     ・     ・     ・     ・     ・     ・     ・     ・     ・     ・     ・     ・     ・     ・     ・     ・     ・     ・     ・     ・     ・     ・     ・     ・     ・     ・     ・     ・     ・     ・     ・     ・     ・     ・     ・     ・     ・     ・     ・     ・     ・     ・     ・     ・     ・     ・     ・     ・     ・     ・     ・     ・     ・     ・     ・     ・     ・     ・     ・     ・     ・     ・     ・     ・     ・     ・     ・     ・     ・     ・     ・     ・     ・     ・     ・     ・     ・     ・     ・     ・     ・     ・     ・     ・     ・     ・     ・     ・     ・     ・     ・     ・     ・     ・     ・     ・     ・     ・     ・     ・     ・     ・     ・     ・     ・     ・     ・     ・     ・     ・     ・     ・     ・     ・     ・     ・     ・     ・     ・     ・     ・     ・     ・     ・     ・     ・     ・     ・     ・     ・     ・     ・     ・     ・     ・     ・     ・     ・     ・     ・     ・     ・     ・     ・     ・     ・     ・     ・     ・     ・     ・     ・     ・     ・     ・     ・     ・     ・     ・     ・     ・     ・     ・     ・     ・     ・     ・     ・     ・     ・     ・     ・     ・     ・     ・     ・     ・     ・     ・     ・     ・     ・     ・     ・     ・     ・     ・     ・     ・     ・     ・     ・     ・     ・     ・     ・     ・     ・     ・     ・     ・     ・     ・     ・     ・     ・     ・     ・     ・     ・     ・     ・     ・     ・     ・     ・     ・     ・     ・     ・     ・     ・     ・     ・     ・     ・     ・     ・     ・     ・     ・     ・     ・     ・     ・     ・     ・     ・     ・     ・     ・     ・     ・     ・     ・     ・     ・     ・     ・     ・     ・     ・     ・     ・     ・     ・     ・     ・     ・     ・     ・     ・     ・     ・     ・     ・     ・     ・     ・     ・     ・     ・     ・     ・     ・     ・     ・     ・     ・     ・     ・     ・     ・     ・     ・     ・     ・     ・     ・     ・     ・     ・     ・     ・     ・     ・     ・     ・     ・     ・     ・     ・     ・     ・     ・     ・     ・     ・     ・     ・     ・     ・ | <ul> <li></li></ul>                                                                           | てんたい商手<br>太ーム/<br>発送集作日<br>その他諸北<br>→ ② 王王                                                                                                    | B大会社 マスタログイ<br>NE2 ログアウム<br>等:2010/00/02 105<br>安吉文市<br>SORKUKI 11<br>大丁<br>ページの先話に目<br>ページの先話に目<br>ページの先話に目 |

#### 6. ユーザ情報変更完了画面

| Horu                 | ro th          | きいサー              | ピス          |         | てんさい<br>素<br>最終調 |        |                  |  |
|----------------------|----------------|-------------------|-------------|---------|------------------|--------|------------------|--|
| トップ                  | 估格估報照会         | 使春発生詰求            | 使推动流动来      | 依备一括請求  | 融资中达             | その色諸求  | 管理業務             |  |
| 引展意識会                | 操作履度服金 取引法     | <u> </u>          | 理 利用者情報服会   | ユーザ情報管理 |                  |        |                  |  |
| 一步情報変更               | 完了             |                   |             |         |                  |        | SCRKUK111        |  |
| © 対象の                | コーザを選択 ⇒       | @ 変更内             | 客を入力 →      | ③ 変更内:  | é&∰22 →          | @ \$.D | ¥7               |  |
| 「サの変更が完了             | 7しました。         |                   |             |         |                  |        |                  |  |
| ユーザ基本権               | 桶              |                   |             |         |                  |        |                  |  |
| 151510               |                | 1234567890abc     |             |         |                  |        |                  |  |
| 1-945                |                | 12220-2-#         |             |         |                  |        |                  |  |
| チャットロック              | 利用标型           | エックアウト状態          |             |         |                  |        |                  |  |
| 承認パスワード              | の初期化           | あり                |             |         |                  |        |                  |  |
| メールアドレス              |                | ope0001@densaibe  | nk.co.jp    |         |                  |        |                  |  |
| 楡限リスト(オ              | <b>私認不要業務)</b> |                   |             |         |                  |        | ページの先調に厚         |  |
|                      | 3              | これを保              |             |         | Ī                | 務権服有無  |                  |  |
| 利用情報照会               | (食社の登録情報に口座)   | 資料など)を確認できま       | <b>द</b> ्) | × 利用    |                  |        |                  |  |
| 開示(貴社が設              | 計形する債権、および、その  | 履歴情報を開会します        | •)          | × 利用    |                  |        |                  |  |
| 取引先管理(到              | 解釈にご利用されるお 取引  | 先情報制管理(登録-        | 変更)ができます。)  | × 利用    |                  |        |                  |  |
| 取引履股際会               | (お取引内容の層度を確認   | ಔ೯ಶಪತ.)           |             | × 利用    |                  |        |                  |  |
| 捕作履歷際会               | 〈他ユーザの操作履歴を聞   | 貧忍できます。)          |             | × 利用    |                  |        |                  |  |
| 権限リスト(オ              | 11-1           |                   |             |         |                  |        | <u>ページの先期に</u> 原 |  |
|                      | ;              | <b>医癌检尿</b>       |             |         | Ŧ                | 孫権嚴有無  |                  |  |
| 記錄講求〈振出              | H(発生)、誘惑など、各種  | は取引ができます。)        |             | O 担当    | tt ×i‡           | 認者     |                  |  |
| 割引く法権割引              | のお申込ができます。〉    |                   |             | O 担当    | 쓭 × 갤            | 認者     |                  |  |
| 醸造担保く歯科              | a就這担保設在OFF申込   | ができます。)           |             | 0 担当    | ₩ ×項             | 認者     |                  |  |
| 44 TO 16 TT 41 192 S | · 定了修定的可要办案理   | レート (1999年) 川田 ター |             | 0.000   |                  | LTD 42 |                  |  |

| 支店           | 口庫種別 | 口座番号    | □座名義                 |
|--------------|------|---------|----------------------|
| 001<br>東京支店  | 当座   | 7654821 | 1310980              |
| 002<br>品川支店  | 普通   | 1284667 | 49 <i>1</i> 07E39900 |
| 003<br>浜松町支店 | 普通   | 1284568 | 45 <b>8</b> 0900     |

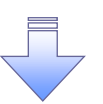

✓ 承認パスワードの初期化が完了しました。

#### 承認パスワードの変更について

▶ ログイン後、トップ画面の管理業務タブをクリックしてください。

1. 管理業務メニュー画面

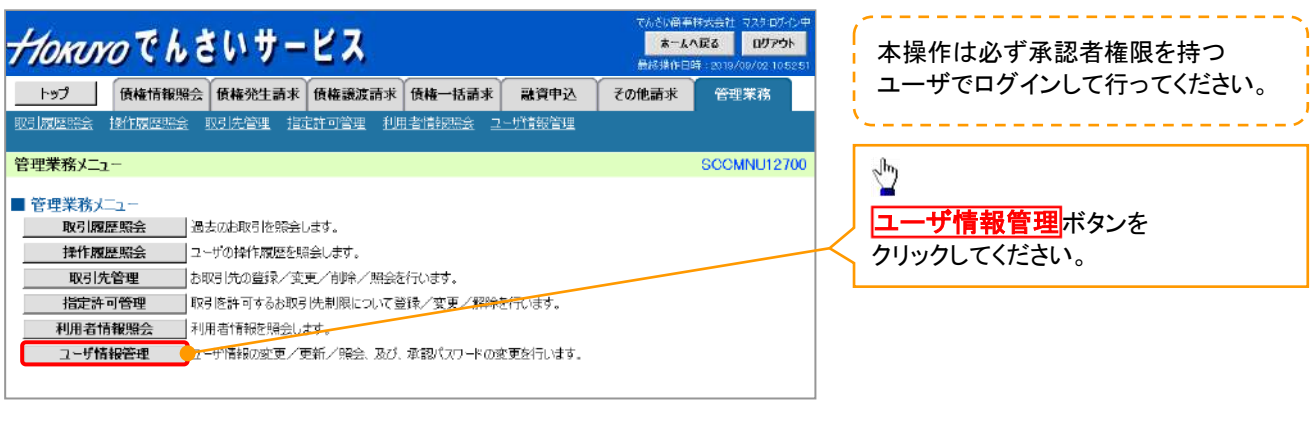

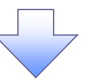

2. 企業ユーザ管理メニュー画面

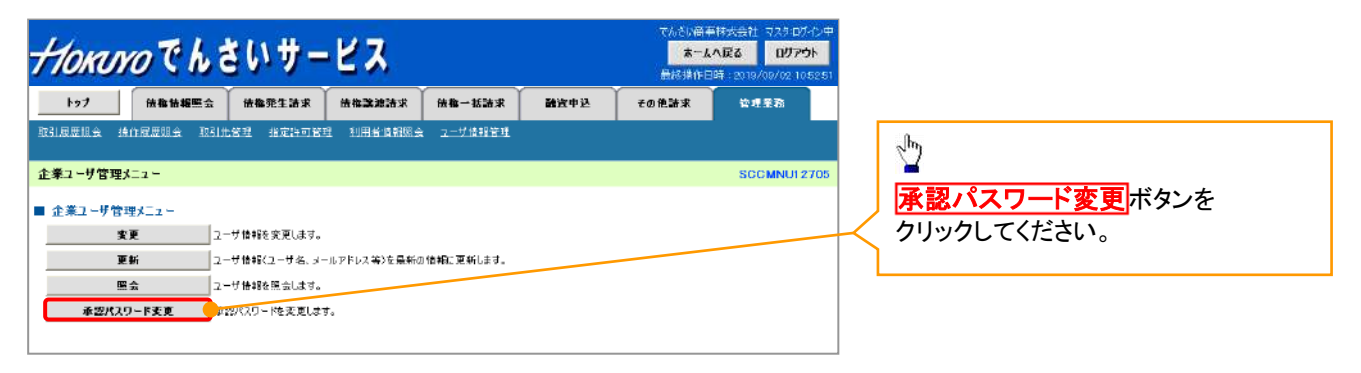

#### 3. 承認パスワード変更画面

| HORINO Ch               | いサービス             |             | てんさい留き<br><mark>オーム</mark><br>最終操作日 | 林大会社 マスタログイン中<br><b>小変る ログアウト</b><br>1時:2019/08/02 105251 |           | 変更前・変更後の<br>一変辺パフロードを入力します                                                                                               |
|-------------------------|-------------------|-------------|-------------------------------------|-----------------------------------------------------------|-----------|----------------------------------------------------------------------------------------------------|
| トップ 債権情報服会              | 債權発生請求 債権譲渡請求     | 信機一括請求 融資申込 | その他請求                               | 管理業務                                                      | ;         | 本心ハスノーでとハリしより。                                                                                                    |
| 取引國際調会 操作國際調会 取引先       | 管理 鉴定许可管理 利用者情報際分 | 111-15/情報管理 |                                     |                                                           |           | ~                                                                                                    |
| 承認バスワード変更               |                   |             |                                     | SCRKUKI 31 01                                             |           | ふヨッシュロードの                                                                                                    |
|                         | © パスワード変更完了       |             |                                     |                                                           |           | <ul> <li>承認ハスワートの</li> <li>①現在の承認パスワード</li> <li>《6 桁~12 桁》を入力してください。</li> <li>②新しい承認パスワード</li> <li>※6 たっ12 た》</li> </ul> |
| ロダインID                  | 1234567890abc     |             |                                     |                                                           |           |                                                                                                    |
| ユーザ名                    | 山田太郎              |             |                                     |                                                           | /         | ③新しい承認バスワード(冉人力)                                                                                                    |
| ■ 承認パスワード               |                   |             |                                     | ページの先頭に戻る                                                 |           | 《6 桁~12 桁》                                                                                                    |
| 現在の承認バスワード有効期限          | 2010/11/21        |             |                                     |                                                           | /         | を人力してください。                                                                                                    |
| 現在の承認パスワード(必須) 1        |                   |             |                                     | <u>/</u>                                                  |           |                                                                                                    |
| 新しい承認パスワード(必須) 🙎        |                   |             |                                     |                                                           |           |                                                                                                    |
| 新しい承望パスワード<br>(再入力)(必須) |                   |             |                                     |                                                           |           | ~ <sup>lm</sup> )                                                                                                    |
| 戻る 支更の実行                | )                 |             |                                     | <u>ページの先輩に戻る</u>                                          |           | ■<br>変更の実行<br>ボタンを                                                                                                    |
|                         |                   |             |                                     |                                                           | $\square$ | クリックしてください。                                                                                                    |
| L                       |                   |             |                                     |                                                           | 1         |                                                                                                    |

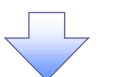

4. 承認パスワード変更完了画面

| Horur                   | のでんき         | きいサー          | ピス        |         |      | てんさの高手<br><mark>ホーム・</mark><br>最終操作日回 | 日本会社 マスクロメンキ<br><b>、戻る ログアウト</b><br>第一2019/09/02 10.5251 |
|-------------------------|--------------|---------------|-----------|---------|------|---------------------------------------|----------------------------------------------------------|
| F97                     | 低格情報照会       | 低権発生請求        | 任备器流活末    | 価権一括請求  | 融资申达 | その他語家                                 | 管理系裔                                                     |
| 取引展歴現会 持                | 8作展歴組会 取引分   | 管理 指定許可管理     | 理 利用者情報服子 | 2一步值船管理 |      |                                       |                                                          |
| 承認パスワード変                | 更完了          |               |           |         |      |                                       | SCRKUK1 31 02                                            |
| @ K27-                  | -ドを入力 ⇒      | Ø K29-F       | 表更完了      |         |      |                                       |                                                          |
|                         |              |               |           |         |      |                                       | 印刷                                                       |
|                         |              |               |           |         |      |                                       |                                                          |
| パスワードの変更が完<br>■ ユーザ基本情報 | R了しました。<br>版 |               |           |         |      |                                       |                                                          |
| <u>แข้สวาย</u>          |              | 1234567890abc |           |         |      |                                       |                                                          |
| ユーザ名                    |              | 山田太郎          |           |         |      |                                       |                                                          |
| ■ 承認バスワード               |              |               |           |         |      |                                       | ページの先頭に戻る                                                |
| 永辺パスワード本                | 勃期限          | 2010/11/31    |           |         |      |                                       |                                                          |
| 1                       | C            |               |           |         |      |                                       | ページの先臻に戻る                                                |
| F774,E9                 |              |               |           |         |      |                                       |                                                          |
|                         |              |               |           |         |      |                                       |                                                          |
|                         |              |               |           |         |      |                                       |                                                          |
|                         |              | ~             |           |         |      |                                       |                                                          |
|                         |              |               |           |         |      |                                       |                                                          |
| ✓ 承認                    | パスワー         | ドの変す          | 更の完了      | となりま    | す。   |                                       |                                                          |
|                         |              |               |           |         |      |                                       |                                                          |

## 電子証明書の取扱い

❖概要

✓ 北洋でんさいサービスでは、ログイン方式を「電子証明書方式」としています。
 電子証明書方式とは、当行が提供する電子証明書を取得し、お客さまのパソコンにインストールしていただくことにより、サービスにログインできるパソコンとユーザIDを特定する方式です。
 ✓ インストールした電子証明書が何らかの理由により利用できなくなった場合や、
 有効期限切れとなった場合、パソコンの入替えを行うなどの場合は、
 当該証明書を失効したうえで、再取得していただく必要があります。

マスターユーザが使用する電子証明書を失効する場合、窓口でのお手続きが必要となります。 詳しくはお取引店にお問い合わせください。

なお、一般ユーザの電子証明書の失効については、マスターユーザが行うことができます。

#### 証明書発行アプリのダウンロード

1. ログイン画面から「電子証明書発行」を押下します。

| TIOKUYO Paweb                                                              | 2022年06月31日 14時50分57.<br>文字サイズ 小 曲 👌                |
|----------------------------------------------------------------------------|-----------------------------------------------------|
| ログイン                                                                       | BLGIO                                               |
| 本サービスをご利用の際は、「电子証明書ログイン」ボタ                                                 | ンからログインしてください。なお、ID・パスワード方式によるログインはできません。           |
| 電子証明書方式のお客様                                                                | ID・パスワード方式のお客様                                      |
| 電子証明書ログイン                                                                  | 1994-XID                                            |
| 电子証明音を取得されていない方、もしくは电子証明<br>書を再取得される方は、「电子証明書発行」ボタンよ<br>り电子証明書の発行を行ってください。 | ログイン/IZロード<br>                                      |
| 電子証明書発行                                                                    | ロダイン                                                |
|                                                                            | 初めてご利用されるお客様                                        |
|                                                                            | 初めてご利用の万は、最初にログインID取得を行ってください。<br>(利用可能時間は19時までです。) |
|                                                                            | ログインID時期                                            |

2.「証明書発行アプリダウンロード」を押下します。

| <b>HOKUYO</b> でんさいサービス<br>外海Web                                                                                                 | 2022年08月31日 14時56分21秒<br>文字サイズ 🐠 拱 ᄎ |
|----------------------------------------------------------------------------------------------------|--------------------------------------|
| 電子証明書取得 証明書取得認証                                                                                                    | BSMS001                              |
| 個人認証 這時書取得 处理中 敗得完了                                                                                                    |                                      |
| 初めてログインIDを取得されるお客様                                                                                                    |                                      |
| ログインIDをお持ちでなければ、「ログインID取得」ボタンを押してログインIDを取得してください。<br>ログインID取得<br>ログインID取得まで完了しているお客様                                            |                                      |
| ご利用環境での電子証明書楽行にはアプリのダウンロードが必要です。<br>ダウンロードしていない場合は、「証明書発行アプリのダウンロード」ボタンを押してください。<br>ダウンロード後にアプリのインストールを行い、アプリより電子証明書発行を行ってください。 |                                      |
| く 中断                                                                                                    |                                      |
|                                                                                                    |                                      |

3. ダウンロードの「ファイルを開く」を押下します。

| <b>Нокого</b> でんさいサービス<br>外海Web                                                                          | ダウンロード                                    | E Q 🗞 🏹 |
|----------------------------------------------------------------------------------------------------|-------------------------------------------|---------|
| 電子証明書取得 証明書取得認証                                                                                          | cc0501setup.msi <u>ファイルを開く</u>            | MS001   |
| <b>編人講師</b> {{初曾政府 } 处理中 } 取得完了                                                                          |                                           |         |
| 初めてログインIDを取得されるお客様                                                                                       | ダウンロード                                    | 🗖 a 🖉   |
| ■子証明書発行の前にログインIDの取得が必要です。<br>ログインIDをお持ちでなければ、「ログインID取得」ボタンを押してI                                          | cc0501setup.msi                           | 0 0     |
| ご利用環境での電子証明書発行にはアプリのダウンロードが必要です。<br>ダウンロードしていない場合は、「証明書発行アプリのダウンロード」<br>ダウンロード後にアプリのインストールを行い、アプリより電子証明書 | ボタンを押してくたさい。                              | T 1'    |
| タウンロードのていない場合は、「私的会先リアノブのメラブリニード」<br>ダウンロード後にアブリのインストールを行い、アプリより電子証明書                                    | ボランを計りこください。<br>発行を行ってください。<br>アプリのダウンロード |         |
|                                                                                                    |                                           |         |
|                                                                                                    |                                           |         |
| <                                                                                                    | 中新                                        |         |

4. セットアップ画面が表示されるので「次へ」を押下します。

| 🕼 北洋銀行証明書発行アプリケ | r-ション セットアップ — 🗆 X                                                                                                    |
|-----------------|----------------------------------------------------------------------------------------------------|
|                 | 北洋銀行証明書発行アプリケーション セットア<br>ップ ウィザードへようこそ                                                                                                    |
|                 | セットアップウィザードでは、北洋銀行証明書発行アプリケーションの機能をコンピューターにインストールする方法を変更したり、コンピューターから北洋銀行証明書発行アプリケーションを削除したりできます。 続行するには、[次へ]をクリックしてください。<br>い。 セットアップ ウィザードを終了するには、[キャンセル] をクリック<br>してください。 |
|                 | 戻る(B) 次へ(N) キャンセル                                                                                                    |

5.「次へ」を押下します。

| インストール先フォルダー                              |
|-------------------------------------------|
| 既定のフォルダーにインストールするには [次へ] をクリックし、別のフォルダーを選 |
| 北洋銀行証明書発行アプリケーション のインストール先:               |
| C:¥Program Files (x86)¥0501¥              |
| 变更( <u>C</u> )                            |
|                                           |
|                                           |
|                                           |
|                                           |
| 戻る(B) 次へ(N) キャンセル                         |

6.「インストール」を押下します。

| 🕼 北洋銀行証明書発行アプリケーション セットアップ                                                                      | -             |                  | ×  |
|-------------------------------------------------------------------------------------------------|---------------|------------------|----|
| 北洋銀行証明書発行アブリケーション のインストール準備完了                                                                   |               |                  |    |
| インストールを開始するには [インストール] をクリックしてください。 インスト<br>は変更するには [戻る] をクリックしてください。 ウィザードを終了するには [<br>してください。 | ール設定<br>キャンセ, | Eを確認ま<br>ル] をクリッ | たり |
|                                                                                                 |               |                  |    |
|                                                                                                 |               |                  |    |
| 戻る(B) 「インストール(                                                                                  | I)            | キャン              | セル |

7. インストルール中

| ø | 北洋銀行証明書発行アプリケーション セットアップ – 🗌                | × |
|---|---------------------------------------------|---|
|   | 北洋銀行証明書発行アプリケーション をインストール中                  |   |
|   | 北洋銀行証明書発行アプリケーション をインストールしています。しばらくお待ちください。 |   |
|   | 状態:                                         | ] |
|   |                                             |   |

8. セットアップ完了画面が表示され、「完了」を押下します。

| 🍰 北洋銀行証明書発行アプリク | r-ションセットアップ – 🗆 X                                       |
|-----------------|---------------------------------------------------------|
|                 | 北洋銀行証明書発行アプリケーション セットア<br>ップ ウィザードが完了しました               |
|                 | セットアップ ウィザードを終了するには、 <mark>[完了]</mark> ボタンをクリックし<br>ます。 |
|                 |                                                         |
|                 |                                                         |
|                 |                                                         |
|                 |                                                         |
|                 | 戻る(B) <b>売了(F)</b> キャンセル                                |

9. 証明書発行アプリケーションの起動

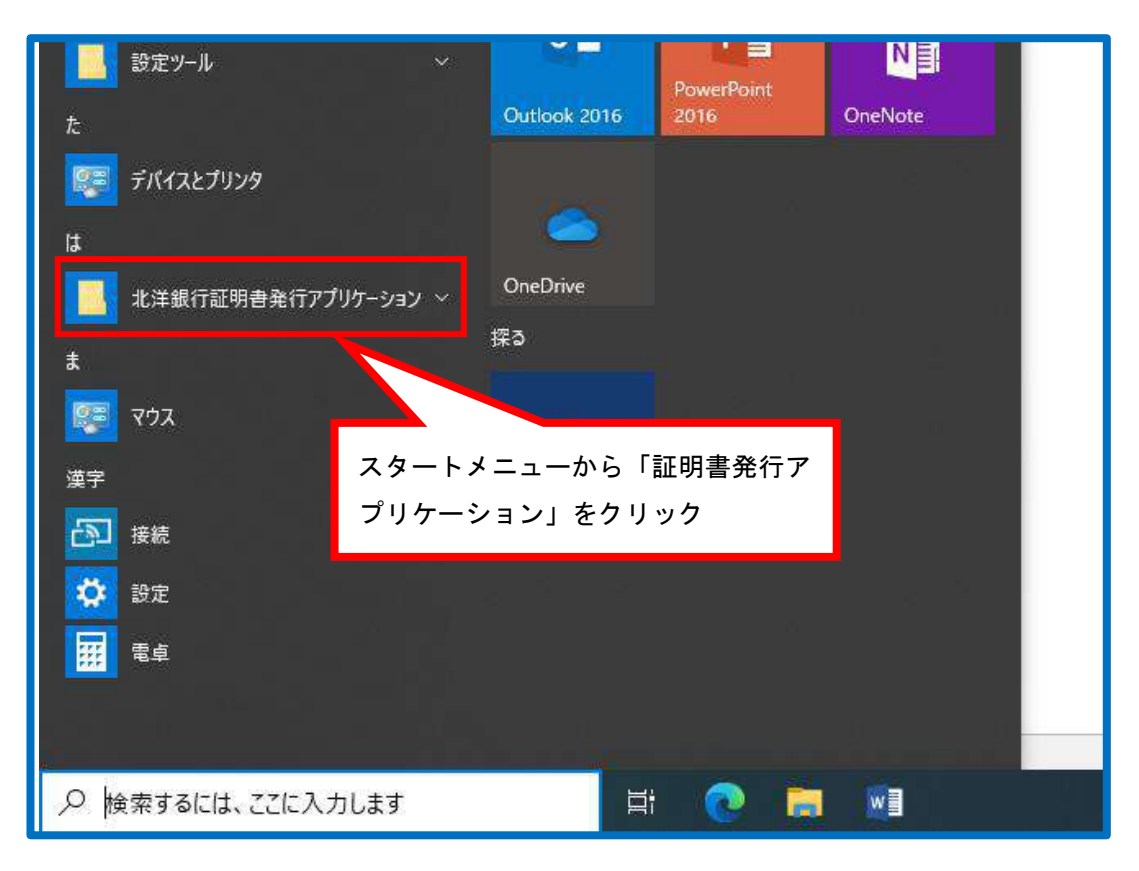

#### 電子証明書の取得

▶ 使用するユーザ用の電子証明書の取得を行います。

1. ログイン画面から「電子証明書発行」を押下します。

|                                                                            | 2022年06月31日 14時50分57秒<br>文字りイズ 🕐 ⊕ 大                |
|----------------------------------------------------------------------------|-----------------------------------------------------|
| ログイン                                                                       | BLGI001                                             |
| 本サービスをご利用の際は、「電子証明音ログイン」ボタ                                                 | ?シからログインしてください。なお、ID・パスワード方式によるログインはできません。          |
| 電子証明書方式のお客様                                                                | ID・パスワード方式のお客様                                      |
| 電子証明書ログイン                                                                  | D 27 H > ID                                         |
| 電子証明音を取得されていない方、ちしくは電子証明<br>書を再取得される方は、「電子証明書発行」ボタンよ<br>り電子証明音の発行を行ってください。 |                                                     |
| 電子証明書発行                                                                    |                                                     |
|                                                                            | 初めてご利用されるお客様                                        |
|                                                                            | 初めてご利用の方は、暴初にログインID取得を行ってください。<br>(利用可能時間は19時までです。) |
|                                                                            | ログインID取得                                            |

2.「証明書アプリのダウンロード」を押下します。

|                                                                                                    | 2022年08月31日 14時56分211<br>文字サイズ 🐠 🛞 🖈 |
|----------------------------------------------------------------------------------------------------|--------------------------------------|
| B子証明書取得 証明書取得認証                                                                                                 | BSMS00                               |
| 個人認証 证明實取得 》処理中 》 取得完了                                                                                          |                                      |
| 初めてログインIDを取得されるお客様                                                                                              |                                      |
| 电子証明書発行の前にログインIDの取得が必要です。<br>ログインIDをお持ちでなければ、「ログインID取得」ボタンを押してログインIDを取得して・                                      | ください。                                |
| ログインID取得                                                                                                    | F                                    |
|                                                                                                    |                                      |
| ログインID取得まで完了しているお客様                                                                                             |                                      |
| ご利用環境での電子証明書発行にはアプリのダウンロードが必要です。<br>ダウンロードしていない場合は、「証明書発行アプリのダウンロード」ボタンを押してくださ                                  | Ebis                                 |
| ダウンロード後にアプリのインストールを行い、アプリより電子証明書発行を行ってください                                                                      | N.                                   |
| ▲ 証明書発行アプリのダウンロード                                                                                               |                                      |
| Residencei and an administration destates dense and size destates destates denses and inclusion destates databl |                                      |
|                                                                                                    | 1                                    |
|                                                                                                    |                                      |
| く も新                                                                                                    |                                      |
| く 中語                                                                                                    | ]                                    |

3. プロキシを利用している場合は認証を行います。

| ■ 北洋銀行証明書発行アプリケーション                                                                          | - • ×   |
|----------------------------------------------------------------------------------------------|---------|
| 証明書取得 プロキシ認証                                                                                 | ССНК008 |
| プロキシhttp://172.16.127.37:8080/には、ユーザ名とパスワードを指定する必要があります。<br>ユーザ名とパスワードを入力の上、「認証」ボタンを押してください。 |         |
| 認証情報                                                                                         |         |
| コーザ名                                                                                         |         |
| パスワード                                                                                        |         |
|                                                                                              |         |
| #Zār                                                                                         |         |
|                                                                                              |         |
| ログイン ID・パスワードではありませ                                                                          |         |
|                                                                                              |         |
|                                                                                              |         |

4.「証明書発行」を押下します。

| ■ 北洋銀行証明書発行アプリケーション                                                 |      | x    |
|---------------------------------------------------------------------|------|------|
| 証明書取得                                                               | ССНК | :001 |
| 証明書発行<br>証明書の発行を行う場合は、「証明書発行」ボタンを押下し、表示する画面で必要情報を入力してください。<br>証明書発行 |      |      |
| 証明書更新<br>証明書の更新を行う場合は、更新する証明書をリストから選び、「証明書更新」ボタンを押してください。           |      |      |
| 証明書更新                                                               |      |      |

5. ログイン ID とログインパスワードを入力して「認証して発行」を押下します。

| ■ 北洋銀行証明書発行アプリケーション                                                         | □ X     |
|-----------------------------------------------------------------------------|---------|
| 証明書取得 認証                                                                    | ССНК002 |
| 電子証明書発行に必要な本人認証を行います。<br>ログインIDとログインパスワードを入力の上、「認証して発行」ボタンを押してください。<br>認証信報 |         |
| ncel H #K                                                                   |         |
| 認証して発行                                                                      |         |
|                                                                             |         |

6. 電子証明書の発行とインストールが完了したので、「閉じる」を押下します。

| ■ 北洋銀行証明書発行アプリケーション                                                                                                    | - | □ ×     |
|----------------------------------------------------------------------------------------------------|---|---------|
| 証明書取得 結果                                                                                                    |   | ССНК007 |
| 電子証明書の発行とインストールが完了しました。<br>「閉じる」ボタンを押して、アプリを閉じてください。<br>*電子証明書を有効にするには、一度全てのブラウザを閉じてください。<br>*電子証明書の有効期限は、発行後1年間です。<br>*有効期間満了の40日前に、ログイン後のトップページおよび電子メールでお知らせします。<br>証明書情報<br>Organization = North Pacific Bank, Ltd. |   |         |
| Organization Unit = North Pacific Bank, Ltp<br>Common Name = North Pacific Bank, LTD<br>証明書シリアル番号 :                                                                                                    |   |         |
| 閉じる                                                                                                    |   |         |

ここで表示された電子証明書情報は次の電子証明書の設定で使用します。 この画面を印刷するか、スクリーンショットを保存するなどしてウィンドウを閉じた後も確認できるようにしておいてください。 7. 電子証明書取得認証の画面に戻ります。ログインする場合は「中断」を押下します。

| <b>イクバリアク</b> でんさいサービス<br>外海Web                                                                                                 | 2022年08月31日 14時56分21秒<br>文字サイズ 🐠 🤫 大 |
|----------------------------------------------------------------------------------------------------|--------------------------------------|
| 電子証明書取得 証明書取得認証                                                                                                    | BSMS001                              |
| 編入總征 証明書取得 处理中 敗得完了                                                                                                    |                                      |
| 初めてログインIDを取得されるお客様                                                                                                    |                                      |
| 電子証明書発行の前にログインIDの取得が必要です。<br>ログインIDを影持ちでなければ、「ログインID取得」ボタンを押してログインIDを取得してください。<br>ログインID取得<br>ログインID取得まで完了しているお客様               |                                      |
| ご利用提増での電子証明書発行にはアプリのダウンロードが必要です。<br>ダウンロードしていない場合は、「証明書発行アプリのダウンロード」ボタンを押してください。<br>ダウンロード後にアプリのインストールを行い、アプリより電子証明書発行を行ってください。 |                                      |
| く 中断                                                                                                    |                                      |

✓ 電子証明書の取得が完了しました。証明書を有効にするには、
 一度すべてのブラウザを閉じてください。
 ✓ 電子証明書の有効期限は発行から1年間となります。
 有効期限到来の40日前・10日前・当日にログイン後のホーム画面および電子メールで通知します。
 ✓ 有効期限が切れるとその電子証明書でログインできなくなります。

#### <u>電子証明書ログイン・ログアウト</u>

1. 北洋でんさいサービス TOP 画面を開き、「北洋でんさいサービス利用者ログイン」を 押下します。

| <b>多北洋銀行</b> 影                | 触機関コード:0501<br>VIFTコード:NORPJPJP |                            | ⑦ 店舗 + ATM | 🔊 お開い合わせ | Q 核案 A4 3                   | マ字サイズ            |
|-------------------------------|---------------------------------|----------------------------|------------|----------|-----------------------------|------------------|
| 個人のお客さま 法人                    | ・個人事業主のお客さま                     |                            | 株主・投資家の皆さま | 企業情報 採用の | に案内 八 ログ                    | Hン ・             |
| 資金面のサポート<br>▼                 | 事務効率化                           | 経営・事業支援<br>▼               | 海外ビジネスサポート | その他サービ   | スご相談・お問                     | 別い合わせ            |
| ーム / 法人・個人事業主のお客              | さま / 事務効率化 / 北洋でん               | さいサービス                     |            |          |                             |                  |
| 北洋でんさい                        | サービス                            |                            |            |          | 全銀電子債券ネットワ<br>▲ 金融犯罪にご注     | フーク ♂ ♪<br>息ください |
| 行ホームページから簡単に <mark>(</mark> 角 | 性・講演・支払」といった                    | 取引を安全かつ便 <mark>利</mark> にこ | 利用いただけます。  | 法人       | ・個人事業主のお                    | 客さま              |
| 北洋でんさいサービスについ                 | τ 📀                             | 各種資料ダウンロード                 | <b>(</b>   | ±<br>₹ ⊡ | 詳でんさいサービス<br><b>川用者ログイン</b> |                  |
| その <mark>他</mark>             |                                 | お知らせ                       | Y          | 代質口      | 1グオンベージのご案内                 | •                |
|                               |                                 |                            |            | At       | キュリティ・金融犯罪に                 | TUC              |

2. ログイン画面の「電子証明書ログイン」を押下します。

|                                                                                         | 2022年08月31日 14時50分57世<br>文字サイズ 🐠 🐏 決                |
|-----------------------------------------------------------------------------------------|-----------------------------------------------------|
| ログイン                                                                                    | BLGI001                                             |
| 本サービスをご利用の废は、「电子証明音ログイン」ボタ                                                              | ンからログインしてください。なお、ID・バスワード方式によるログインはできません。           |
| 電子証明書方式のお客様                                                                             | ID・パスワード方式のお客様                                      |
| 電子証明書ロクイン<br>電子証明書を取得されていない方、もしくは電子証明<br>書を再取得される方は、「電子証明書発行」ボタンよ<br>り電子証明書の発行を行ってください。 | D245ID<br>D245/I20+K                                |
| 南子証明書発行                                                                                 | ログイン                                                |
|                                                                                         | 初めてご利用されるお客様                                        |
|                                                                                         | 初めてご利用の万は、最初にログインID取得を行ってください。<br>(利用可能時間は19時までです。) |
|                                                                                         | H2H2H0R#                                            |

3. 証明書を選択し、「OK」ボタンを押下します

| Horuro                                                | 認証用の証明書の選択<br>サイト testd.cc0501.bizsol.anser.ne.j | p:443 では資格情報が必要です: | ×     | 2022年08月31日 15時28分00秒<br>文字サイズ 🐠 🕀 大 |
|-------------------------------------------------------|--------------------------------------------------|--------------------|-------|--------------------------------------|
| ログイン                                                  | Rorth Pacific Bank, LT                           | D.                 |       | BLGI001                              |
| 本サービスをご利用の際は、                                         | North Pacific Bank, Ltd<br>2022/8/31             |                    | 12    | ログインはできません。                          |
| 電子証明書方式のお客様                                           | 証明書情報                                            | ок                 | キャンセル |                                      |
| 電子証明書ログ                                               | ۲>t                                              | コグインID             |       |                                      |
| 電子証明書を取得されていない方<br>書を再取得される方は、「電子証<br>り電子証明書の発行を行ってくな | 7、もしくは電子証明 日<br>明書発行」ボタンよ<br>さい。                 | Dダイン/スワード<br>□     |       |                                      |
| 電子証明書発                                                | ন                                                |                    | ログイン  |                                      |

4. ログインパスワードを入力し、「ログイン」を押下します。

|                                                                      | 2022年08月31日 15時38分48秒<br>文字サイズ 🐠 ⊕ ᄎ |
|----------------------------------------------------------------------|--------------------------------------|
| ログイン                                                                 | BLGI001                              |
| 電子証明書でログインされる方は、ログインIDの入力は不要です。<br>ログインパスワードを入力の上、「ログイン」ボタンを押してください。 |                                      |
| 2017/100-ド Øg                                                        |                                      |
| ログイン                                                                 |                                      |
|                                                                      |                                      |

5. 北洋でんさいサービス・北洋外為 Web のホーム画面が開きます。

| Horuro                                         | でんさいサービ<br>外為Web | ス 7년          | <u>でんさい47701マスタ様</u> 2022年10月06日 15時11分29秒<br>文字サイズ 🐠 中 ᄎ ログアウト |
|------------------------------------------------|------------------|---------------|-----------------------------------------------------------------|
| ホーム でんさいサービス                                   | ● 外為Web          | 管理            |                                                                 |
| ホーム                                            |                  |               | BTOP001                                                         |
| ログイン履歴                                         |                  | お知らせ          | すべてのお知らせを表示                                                     |
| 2022年10月06日 11時01分03利<br>2022年10月04日 15時23分34利 | p<br>p           | 未読のお知らせはありません | λυ <sub>θ</sub>                                                 |
| 2022年09月20日 11時14分43約                          | ŋ.               |               |                                                                 |
| 最近の操作                                          |                  |               |                                                                 |
| でんさいサービス                                       | >                |               |                                                                 |
| 利用者管理 » 利用者情報の管理                               | 里 <b>&gt;</b>    |               |                                                                 |
| 利用者管理 » 利用者停止,解                                | 除 <b>&gt;</b>    |               |                                                                 |
| 管理 » 操作履歷昭会                                    | >                |               |                                                                 |
| 利用者管理 » パスワード変更                                | >                |               |                                                                 |

# を証明書更新選択画面は、有効期限満了の40日前から有効期限到来日まで ログイン時に表示されます。なお、電子証明書の有効期限は1年間です。 ・[更新しない]を選択して実行した場合、 次回ログイン時にも証明書更新選択画面が表示されます。 更新実施しない限り、有効期限到来日までログインする毎に 証明書更新選択画面が表示され続けます。 ・電子証明書の有効期限が切れた場合は、当該証明書を失効させて ログイン画面より新たに電子証明書を取得してください。

1.「証明書発行アプリのダウンロード」を押下します。

| Нокичо                                 | でんさいサービス<br>外為Web                           | 大 👳 🕂 15555 | 2021年07月27日 14時36分30秒 |
|----------------------------------------|---------------------------------------------|-------------|-----------------------|
| 電子証明書取得》                               | 証明書取得認証                                     |             | BSM5001               |
| • 個人認証 » 証明書取得                         | »» 処理中 »» 取得完了                              |             | D                     |
| ◉ 初めてログインIDを取得さ                        | れるお客様                                       |             |                       |
| 電子証明書発行の前にログインDの<br>ログインDをお持ちでなければ、「ログ | 取得が必要です。<br>ダインの取得しボタンを押してロタインのを取得し         | てくだきい。      |                       |
| ログインID取得・                              |                                             |             |                       |
| ● ログインID取得まで完了し                        | ているお客様                                      |             |                       |
| ご利用環境での電子証明書発行に<br>ダウンロードルプレない場合は、「顧   | まアプリのダウンロードが必要です。<br>明書発行アプリのダウンロード ボタン液神して |             |                       |
| ダウンロード約にアプリのインストーー<br>証明書発行アプリのダウント    |                                             | 1280.       |                       |
| (中断)                                   |                                             |             |                       |
| and the second second                  |                                             |             |                       |

2. プロキシ認証を利用している場合は、認証を行います。

| ■ 北洋銀行証明書発行アプリケーション                                                                          | - 🗆 X   |
|----------------------------------------------------------------------------------------------|---------|
| 証明書取得 プロキシ認証                                                                                 | ССНК008 |
| プロキシhttp://172.16.127.37:8080/には、ユーザ名とパスワードを指定する必要があります。<br>ユーザ名とパスワードを入力の上、「認証」ボタンを押してください。 |         |
| 認証情報                                                                                         |         |
| ユーザ名                                                                                         |         |
| パスワード                                                                                        |         |
|                                                                                              |         |
| 載び音圧                                                                                         |         |
|                                                                                              |         |
|                                                                                              |         |
| ログイン ID・パスワードではありません。                                                                        |         |
|                                                                                              |         |
|                                                                                              |         |

3. 更新する証明書をリストから選択して「証明書更新」を押下します。

| ■ 北洋銀行証明書発行アプリケーション                                                 | - |     | ×     |
|---------------------------------------------------------------------|---|-----|-------|
| 証明書取得                                                               |   | ССН | IK001 |
| 証明書発行<br>証明書の発行を行う場合は、「証明書発行」ボタンを押下し、表示する画面で必要情報を入力してください。<br>証明書発行 |   |     |       |
| 証明書更新<br>証明書の更新を行う場合は、更新する証明書をリストから選び、「証明書更新」ボタンを押してください。           |   |     |       |
| ここに更新可能な証明書が表示されます                                                  |   |     |       |
| 証明書更新                                                               |   | _   |       |

4. ログイン ID とログインパスワードを入力して「認証して発行」を押下します。

| 🖶 北洋銀行証明書発行アプリケーション                                                                             | _ | □ X     |
|-------------------------------------------------------------------------------------------------|---|---------|
| 証明書取得 認証                                                                                        |   | ССНК002 |
| 電子証明書発行に必要な本人認証を行います。<br>ログインIDとログインパスワードを入力の上、「認証して発行」ボタンを押してください。<br>認証情報<br>ログインID ログインバスワード |   |         |
| 認証して発行                                                                                          |   |         |

5. 電子証明書の更新が完了しましたので、「閉じる」を押下します。

| ■ 北洋銀行証明書発行アプリケーション                                                                                                    | _ |     | x     |
|----------------------------------------------------------------------------------------------------|---|-----|-------|
| 証明書取得 結果                                                                                                    |   | CCH | IK007 |
| 電子証明書の発行とインストールが完了しました。<br>「閉じる」ボタンを押して、アプリを閉じてください。<br>*電子証明書を有効にするには、一度全てのブラウザを閉じてください。<br>*電子証明書の有効期限は、発行後1年間です。<br>*有効期間満了の40日前に、ログイン後のトップページおよび電子メールでお知らせします。 |   |     |       |
| 証明書情報<br>Organization = North Pacific Bank, Ltd.<br>Organization Unit = North Pacific Bank, Ltd.<br>Common Name = North Pacific Bank, LTD.                         |   |     |       |
| 閉じる                                                                                                    |   |     |       |

6. 電子証明書取得認証の画面に戻りますので、ログインする場合は「中断」を押下します。

|                                                                                                    | 文孝サイズを変更 🕐 層 ᄎ 2021年07月27日 14時38分30時 |
|----------------------------------------------------------------------------------------------------|--------------------------------------|
| 電子証明書取得 》 証明書取得認証                                                                                                    | BSM5001                              |
| 國人認識 ※ 証明書取得 ※ 処理中 ※ 取得完了                                                                                                    | 2                                    |
| ⑥ 初めてログインIDを取得されるお客様<br>電子説明毎発行の前にはそったの取得か必要です。<br>ロジインDをお持ちでなければ、IDジインD取得」ボタンを押ってロジインDを取得<br>ログインD取得 ▶                                                          | BLT <rbn.< td=""></rbn.<>            |
| ログインID取得まで完了しているお客様<br>ご利用環境での電音調理量発行にはアクリのダウンロードが必要です。<br>ダウンロードしていない場合は、「範囲書発行アグリのダウンロード」が必要です。<br>ダウンロード後にアグリのインストールを打し、アグリスリ電子範囲書発行を行って  新期集集を行アプリのインストート  ) | ノてくだきい。<br>てくだきい。                    |
| <ul> <li>◆ ● 断</li> </ul>                                                                                                    |                                      |

7.「電子証明書ログイン」を押下してログインします。

| <b>ナイクバリアク</b> でんさいサービス<br>外海Web                                                        | 2023年08月31日 14時50分57秒<br>文字サイズ 🔊 🛞 決                            |
|-----------------------------------------------------------------------------------------|-----------------------------------------------------------------|
| ログイン                                                                                    | BLGI001                                                         |
| 本サービスをご利用の肉は、「电子証明音ログイン」ボタン                                                             | からログインしてください。なお、ID・バスワード方式によるログインはできません。                        |
| 電子証明書方式のお客様                                                                             | ID・パスワード方式のお客様                                                  |
| 電子証明書ロクイン<br>電子証明書を取得されていない方、もしくは電子証明<br>書を再取得される方は、「電子証明書発行」ボタンよ<br>り電子証明書の発行を行ってください。 | <ul> <li>ロレトやロ</li> <li>ギーマエブバインやロ</li> </ul>                   |
| 電子証明書発行                                                                                 | ログイン                                                            |
|                                                                                         | 初めてご利用されるお客様                                                    |
|                                                                                         | 初めて二利用の方は、最初にログインID取得を行ってください。<br>(利用可配時間は19時までです。)<br>ログインID取得 |
|                                                                                         |                                                                 |

| 電子証明書の失効                                       |   |
|------------------------------------------------|---|
|                                                | 一 |
| 本操作はマスターユーザでログインして行ってください。                     |   |
| マスターユーザは一般ユーザの使用する電子証明書を失効することができます。           |   |
| マスターユーザ自身が使用する電子証明書を失効したい場合は、窓口にてお手続きが必要となります。 |   |
| 詳しくはお取引店へお問合せください。                             |   |
|                                                |   |

1. ログイン画面のタブメニューから「管理」を押下します。

| Horaro *                                                                | んさいサービス<br>外為Web | ¢119                     | (為02807マスタ様2022年05月2-日13時27分24秒<br>文字サ-イズ 小 中 大 ログアウト       |
|-------------------------------------------------------------------------|------------------|--------------------------|-------------------------------------------------------------|
| ↑                                                                       | 後<br>外為Web 智     | Ē                        |                                                             |
| <del>አ</del> ーム                                                         |                  |                          | BTOF001                                                     |
| ログイン履歴                                                                  |                  | お知らせ                     | すべてのお知らせを表示                                                 |
| 2022年05月24日 11時50分36秒<br>2022年05月16日 13時49分13秒<br>2022年05月09日 14時04分14秒 |                  | 未読のお知らせはありません。           |                                                             |
|                                                                         | %                |                          |                                                             |
| 最近の操作                                                                   |                  |                          |                                                             |
| 外為Web                                                                   | >                |                          |                                                             |
| 利用者管理 > 利用者情報の管理                                                        | >                |                          |                                                             |
| 2                                                                       |                  |                          |                                                             |
| <u>く. ロ</u> ホナードスの遅作方法につ                                                | ⊃ぎましては、当行ホームペーミ  | なり   操作マニュアル   孝ご 編成くざさい | . <u> </u>                                                  |
|                                                                         |                  | c                        | Opyright(C) 2013 North Pacific Bank,LTD All rights reserved |

2.「利用者管理」を押下します。

| 管理 業務選択 |   | BSSK001                           |
|---------|---|-----------------------------------|
|         |   |                                   |
| 企業管理    | > | 企業情報の照会などを行うことができます。              |
| 利用者管理   | > | 利用者情報の概会などを行うことができます。             |
| 操作履歷照会  | > | ご自身または他の利用者が行った操作の履歴懸会を行うことができます。 |
|         |   |                                   |

#### 3.「証明書失効」を押下します。

| 利用者管理   | 作業内容選択 | BRSK001                                   |
|---------|--------|-------------------------------------------|
| 自身の情報の  | 変更・照会  |                                           |
| パスワード変更 | ē >    | ログインパスワード、確認用パスワードを変更できます。                |
| 利用者情報の  | 管理     |                                           |
| 利用者情報の智 | 管理 >   | 利用者情報の新規登録、登録されている利用者情報の照会、変更、または削除が可能です。 |
| 利用者停止・  | 解除     | с.<br>                                    |
| 利用者停止・魚 | 躃 >    | 利用者のサービス停止、停止解除が可能です。                     |
| 証明書失効   |        |                                           |
| 証明書失効   | >      | 電子証明書の失効が可能です。                            |
|         |        | -                                         |

#### 4. 対象ユーザをチェックし、「失効」を押下します。

| 子证明 | 明書の失効を行う利用  | 月者を選択の上、「失効」ボタン <sup>;</sup> | を押してください。 |                            |                       |
|-----|-------------|------------------------------|-----------|----------------------------|-----------------------|
| 川用者 | 首一覧         |                              |           |                            |                       |
|     |             |                              |           | 重び用                        | : ログインID ▼ 昇順 ▼ (再表示  |
| 選択  | ログインID      | 利用者名                         | 利用者区分     | 証明書状態                      | 証明書有効期限               |
| 0   | 0501D00601M | でんさい00601マスタ                 | マスターユーザ   | 発行済み                       | 2023年09月01日 08時59分59秒 |
| 0.  | 0501D00601S | でんさい00601承認者                 | 一般ユーザ     | 失効済み                       |                       |
| 0   | 0501D00601T | でんさい00601担当者                 | 一般ユーザ     | <ol> <li>有効期限切れ</li> </ol> | 2022年07月21日 08時59分59秒 |
|     |             |                              |           |                            |                       |

#### 5. マスターユーザの確認用パスワードを入力して実行を押下します。

| 利用者管理 証明書失効確                         |                       | BRSK019 |
|--------------------------------------|-----------------------|---------|
| 利用者を遊択 証明書失効 9                       | 201元了                 |         |
| 以下の利用者の電子証明書を失効し<br>内容を確認の上、「実行」ボタンを | νます。<br>E押してください。     |         |
| 証明書失効の対象利用者                          |                       |         |
| ログインID                               | 0501D00601T           |         |
| 利用者名                                 | でんざい00601担当者          |         |
| 証明書状態                                | 有効期限切れ                |         |
| 証明書有効期限                              | 2022年07月21日 08時59分59秒 |         |
| 認証項目                                 |                       |         |
| 確認用パスワード 必須                          |                       |         |
|                                      |                       |         |
|                                      | く戻る実行                 |         |

#### 6. 証明書失効結果画面

| 以下の利用者の由子証明 | ∞ <u>XXXX</u>                                       |
|-------------|-----------------------------------------------------|
| 証明書の失効結果    |                                                     |
| ログインID      | 0501D00601T                                         |
| 利用者名        | でんさい00601担当者                                        |
| 証明書状態       | 失効済み                                                |
|             |                                                     |
|             | ホームへ     く 利用者管理メニューへ     く 利用者管理メニューへ     く 利用者一覧へ |

✓電子証明書の失効が完了しました。
新たに電子証明書を取得する場合は、ログイン画面にて電子証明書の発行を行ってください。

# 利用者情報照会

#### ❖概要

✓利用者が、ご自身の利用者情報の照会を行います。
利用者番号や指定許可登録先を確認することができます。

- ▶ ログイン後、トップ画面の管理業務タブをクリックしてください。
  - 1. 管理業務メニュー画面

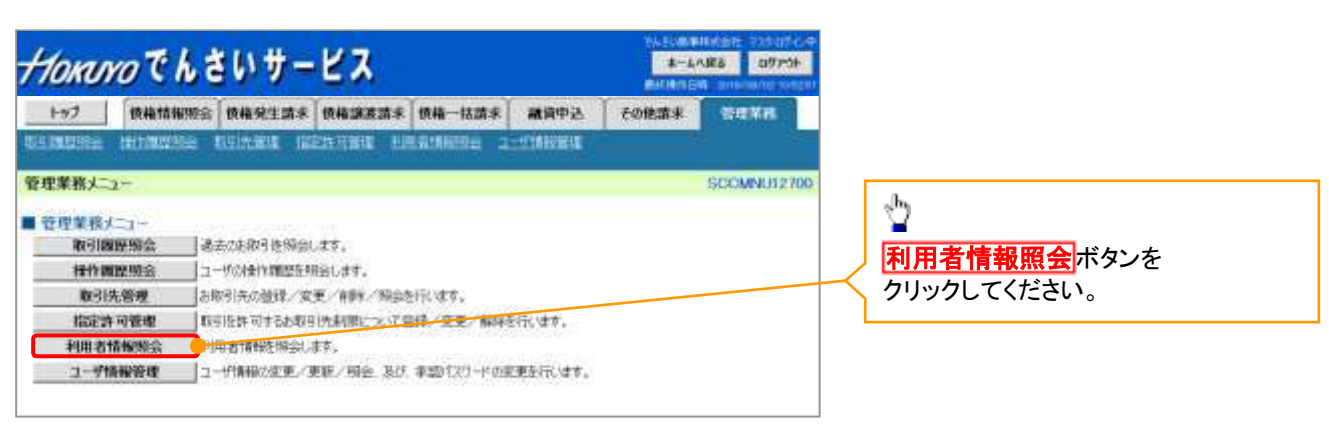

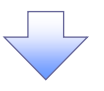

2. 利用者情報照会メニュー画面

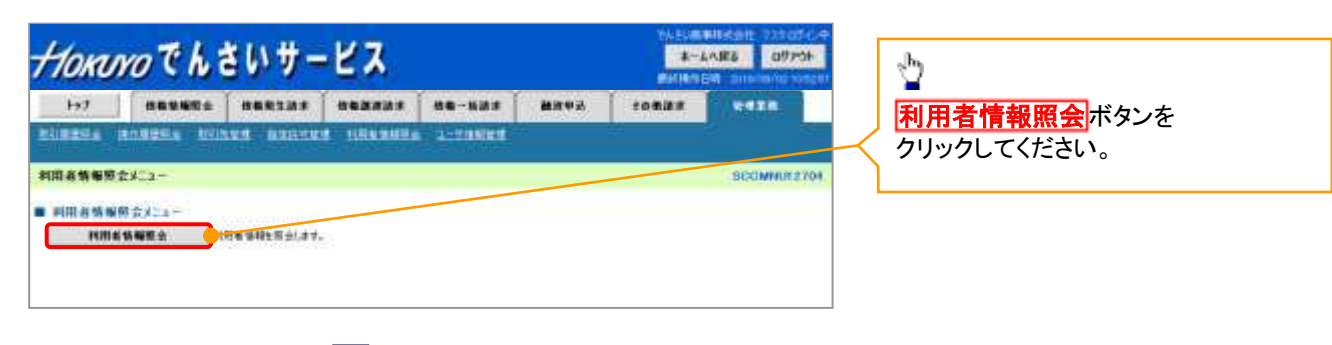

#### 3. 利用者情報検索画面

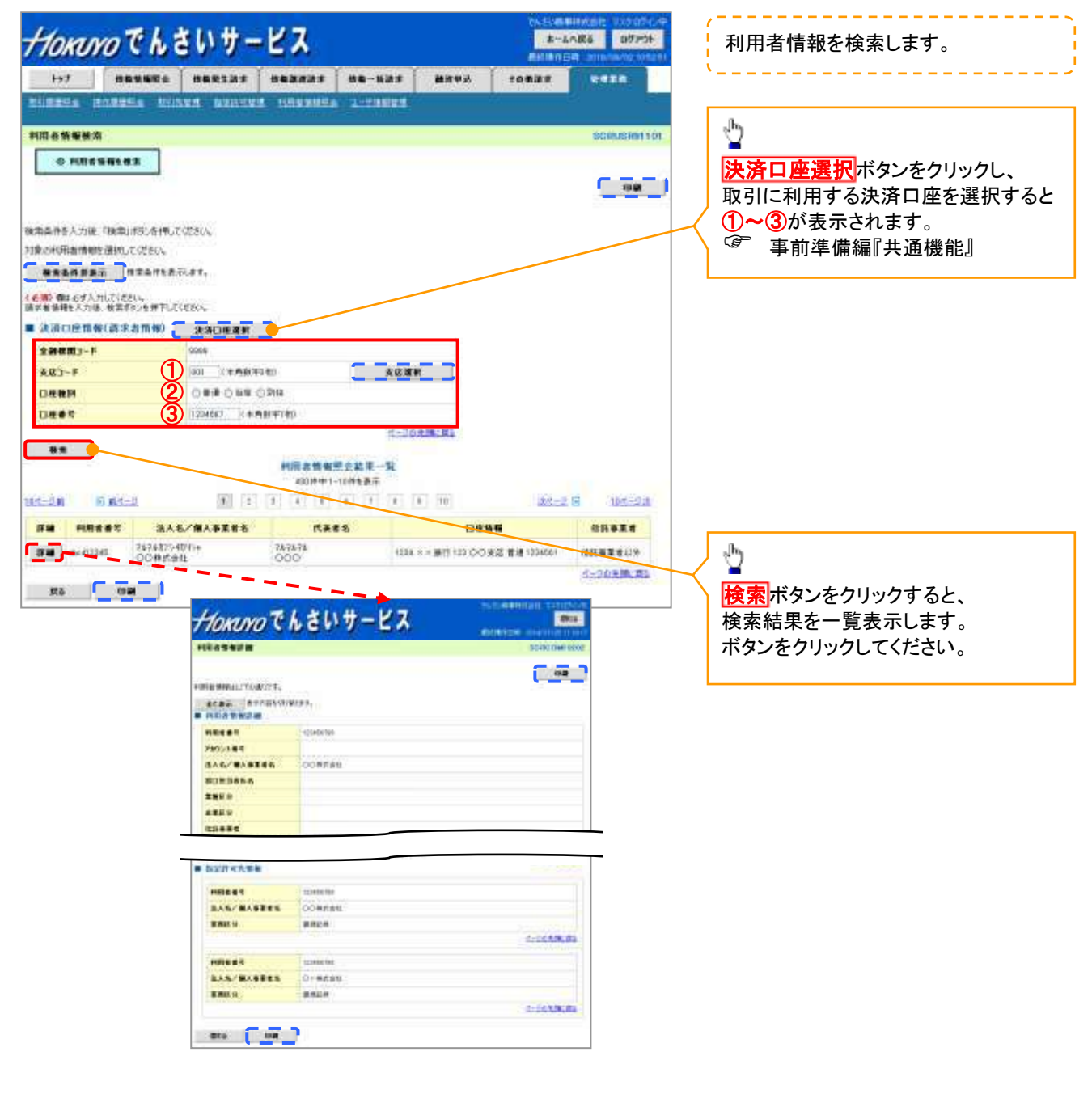

# 通知情報管理

#### ❖概要

- ✓ でんさいネットからの通知情報などの一覧を表示し、一覧から選択することで、
   詳細内容を確認します。
- ✓ 自身が請求者として行った記録請求や自身が被請求者として取引先から行われた
   記録請求などにかかわる通知情報が随時表示されます。

『口座権限』が設定されていない場合、

その決済口座にかかわる取引の通知情報を取得することができませんのでご注意ください。

ログイン後、トップ画面の通知情報一覧ボタンをクリックしてください。

1. トップ画面

| <i>+10x0yの</i> でんさいサービス<br>トップ 64668523 6652537 6657557 665757 その5557 (                                                                                                    | GSより度某待式会社で2月 ロジアウト<br>ホームへ戻る ロジアウト<br>最終持作日時:2019/07/09 15.51.42<br>管理業務 | 通知を以下の順に表示します。<br>・重要度(降順)            |
|----------------------------------------------------------------------------------------------------|---------------------------------------------------------------------------|---------------------------------------|
| h9J                                                                                                    | SCCTOP11100                                                               | (通知ごとに重要度を表示します。)                     |
| ■ ログインアカウント 哲優<br>教式会社大空商事<br>でんてい花子 新<br>ham Adderator a co.jp                                                                                                    | 前回二种用日時<br>2019/07/09 15:16:12                                            | ·通知管理番号(降順)                           |
| ■北洋銀行からのお知らせ                                                                                                    |                                                                           | · · · · · · · · · · · · · · · · · · · |
| システム更改について                                                                                                    |                                                                           |                                       |
| 平式面中の月22日』か, リニューアルいたします。                                                                                                    |                                                                           | -they                                 |
| ■ お返 316ご 本料(1,前2011件ゼ)<br>本数の3200-02 1500年9年<br>日 全核2338年260年9月3月1月5日5日約10件初 - 16件<br>日 全核2338年260年9月3日日本5日約7年5月8日5日約10件初 - 3件<br>日 同日本16月37年3月3日前4日 - 0件<br>日 常連載前に前がする後加州校 - 0件 |                                                                           | 通知内容を確認する場合は<br>                      |
| i i i i i i i i i i i i i i i i i i i                                                                                                    |                                                                           |                                       |
|                                                                                                    |                                                                           |                                       |

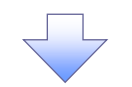

2. 通知情報一覧画面

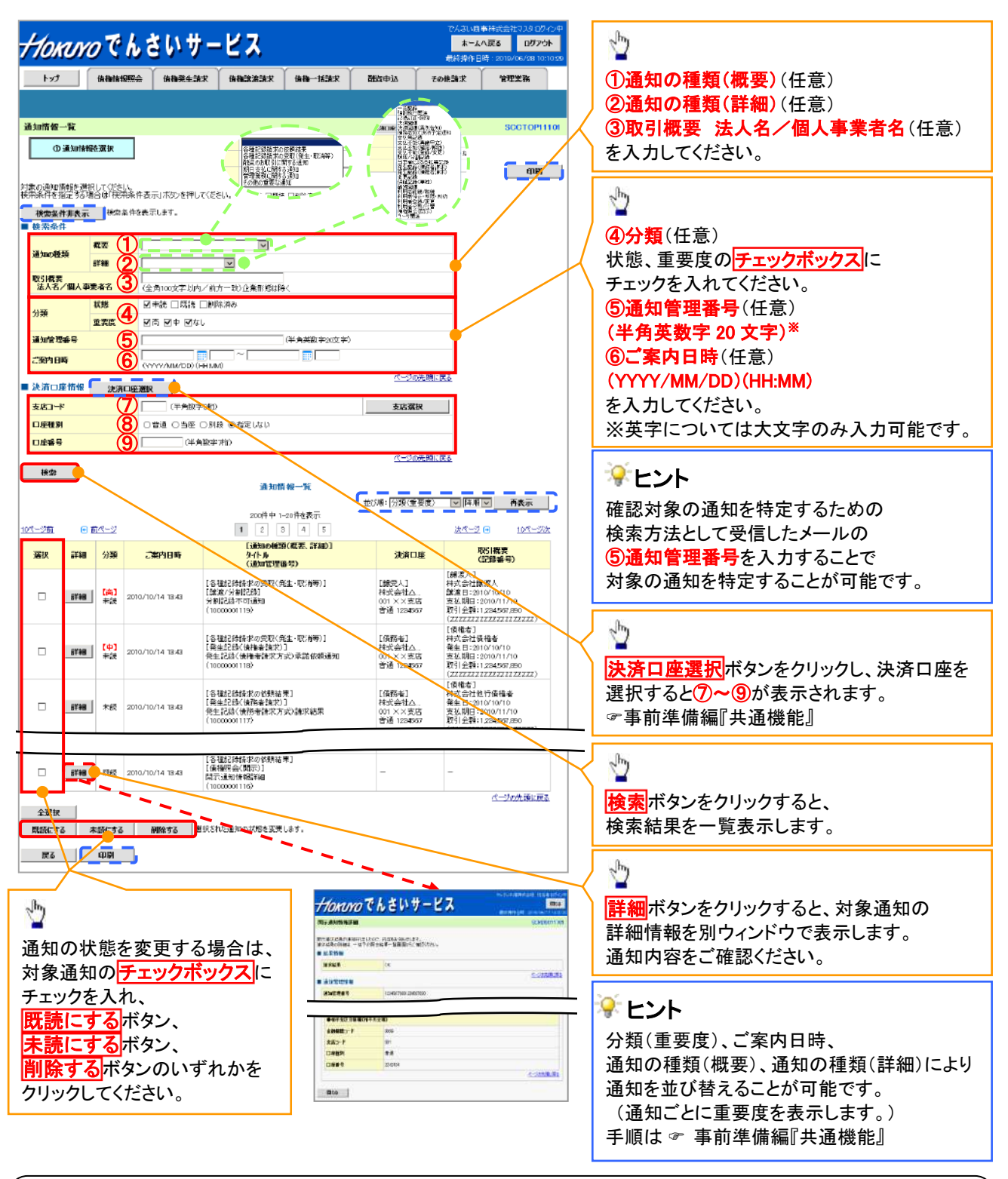

#### ①ご注意事項

通知情報一覧画面における最大表示件数は1,000件までとなります。

ご案内日時から92日間経過したものは表示されません。

また検索した結果が1,000件を超えた場合も表示されません。

#### 😵 ヒント

通知情報における「通知の種類(概要)」の分類と、分類する際の考え方について、以下に示します。

#### → 「通知の種類(概要)」の分類と考え方

| 項番 | 「通知の種類(概要)」の<br>分類 | 考え方                                                                                                    |
|----|--------------------|----------------------------------------------------------------------------------------------------|
| 4  | 各種記録請求の            | 発生記録や譲渡記録等、自身が請求者として取引を行った際の通知は                                                                                                   |
|    | 依頼結果に関する通知         | 当分類とする。                                                                                                    |
|    | 各種記録請求の受取          | みようほど ほうしん おうしょう ひょう しん ひょう しん しん しん ひょう しん ひょう ひょう ひょう しょう しょう しょう しょう しょう しょう しょう しょう ひょう しょう しょう しょう しょう しょう しょう しょう しょう しょう し |
| 2  | (発生・取消等)に          | 光生記録や議後記録寺、日身が飯間水石として取り和米を受視りる际の                                                                                                  |
|    | 関する通知              | 通知はヨガ類とりる。                                                                                                    |
| 2  | 融資のお取引に            | 融资中に か突木 (制统)に 明ナス 通知 け 半八 粘 レナス                                                                                                  |
| 3  | 関する通知              | 融具中心や審査(謝祀)に関する通知はヨガ短とする。                                                                                                    |
| 4  | 期日支払に関する通知         | 債務者宛ての決済予定通知は当分類とする。                                                                                                    |
| _  | 笹田業政に間まて通知         | 企業ユーザ管理、企業情報管理等、企業の管理業務に関する通知は                                                                                                    |
| 5  | 官理未務に関りる通知         | 当分類とする。                                                                                                    |
| 6  | この山の美西た沼加          | 支払不能(利害関係人宛)、強制執行、記録の訂正・回復といった異例な                                                                                                 |
| 0  | ての他の里安な通知          | 通知は当分類とする。                                                                                                    |
|    |                    |                                                                                                    |
# 通知情報(「重要度」の判断基準)

> 通知情報に対する「重要度」の判断基準を以下に示します。

#### ◆「重要度」の判断基準

| TE 32      | 「重要度」の | D判断基準    | 专用中 |
|------------|--------|----------|-----|
| <b>坝</b> 俄 | ①定例/異例 | ②後続事務の有無 | 里安度 |
| 1          | 異例     | -        | 高   |
| 2          | 定例     | 有        | 中   |
| 3          | 定例     | 無        | なし  |

- ① 定例/異例
  - (a) 定例
    - ・ 日々計画的に作業を実施することが想定されるもの
    - ・ 日々計画的ではなく、比較的頻度は少ないが、通常の手続きの中で取り扱いが想定されるもの
  - (b) 異例
    - ・ 想定外のイベントにかかる通知
    - ・ 通常の手続きの中での取り扱いが困難で、異例作業が想定されるもの
- ② 後続事務の有無

「判断基準①=異例」の場合は、必ず後続事務が発生する想定のため、

「判断基準①=定例」の場合のみ後続事務の有無で重要度を細分化する。

- (a) 有
  - ・ 通知情報の内容を確認の上、他画面への遷移や、後続事務が想定されるもの
- (b) 無
  - ・ 後続事務がなく、内容を確認するのみの通知

# 取引先管理

- ◆ 概要
  - ✓電子記録債権取引を行う取引先を事前に登録することで、 記録請求の都度、取引先を入力する手間を省くことができます。
  - ✓取引先情報のファイル登録を利用することにより、 大量の取引先情報を一括して登録することができます。 なお、登録済みの取引先情報をファイルにて取得することが可能なため、 取得したファイルを修正することで、 取引先情報の修正や管理を一度にまとめて行うことができます。
  - ✓取引先情報のファイル登録にて他行分の取引先(新規登録)情報を登録した場合は、 登録結果から口座確認を実行する必要があります。
  - ✓取引先情報をグループごとに管理することができます。
     グループで管理することにより、取引先情報を効率的に管理することができます。
     また、合わせて、取引先情報に登録債権金額を設定することができます。
     登録債権金額を設定することで、記録請求の仮登録時に、
     設定した登録債権金額を呼び出して使用することができます。
- ✤ 事前準備
  - ✓ 登録する取引先の「利用者番号」「口座情報」が必要となりますので、 事前に取引先にご確認ください。
  - ✓取引先情報のファイル登録を行う場合は、以下のいずれかのファイルを事前に作成してください。
     ・記録請求ファイル(共通フォーマット形式)
     ☞付録『一括記録請求ファイル(共通フォーマット形式)』
     ・取引先情報登録ファイル(総合振込形式)
     ☞ 付録『取引先情報登録ファイル(総合振込形式)』
     ・取引先情報登録ファイル(CSV 形式)
     ☞ 付録『取引先情報登録ファイル(CSV 形式)』

## <u>取引先登録</u>

▶ ログイン後、トップ画面の管理業務タブをクリックしてください。

1. 管理業務メニュー画面

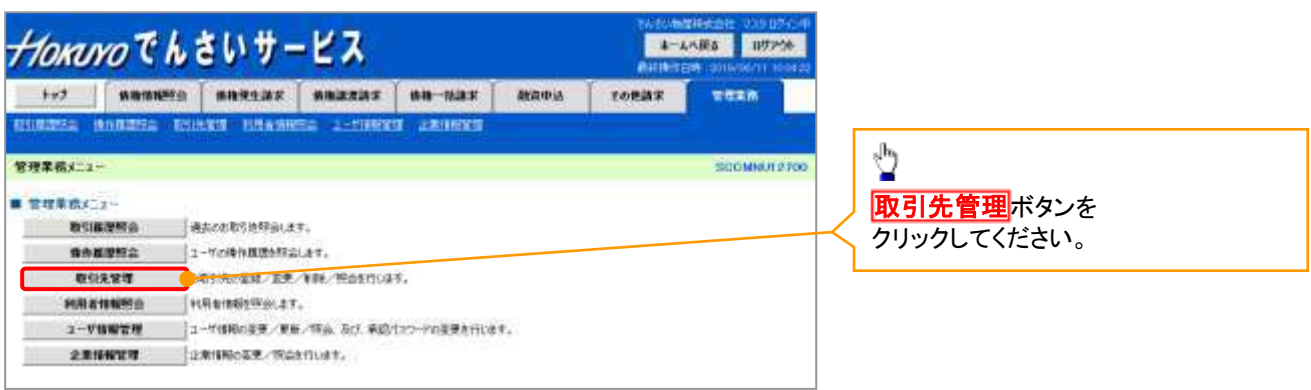

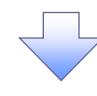

2. 取引先管理メニュー画面

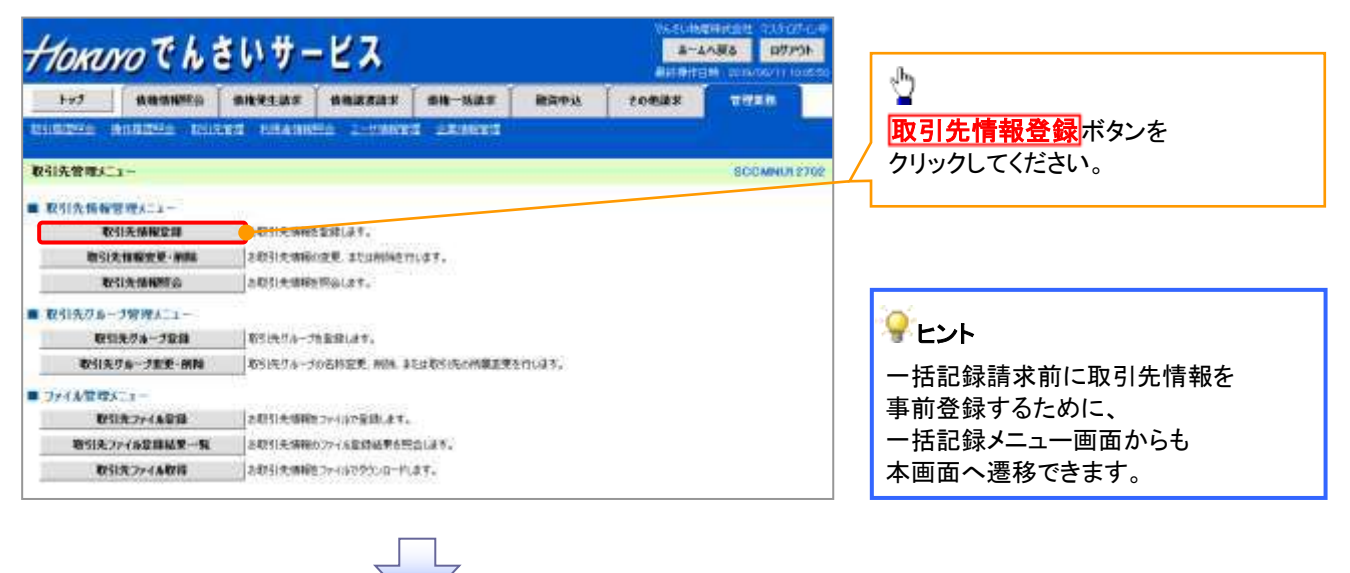

①ご注意事項

登録した取引先情報は、口座等が変更になった場合でも自動で更新しませんので、 個別に取引先情報の変更を行ってください。

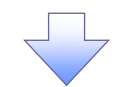

3. 取引先情報登録画面

| Horaro C          | しさいサービス                                                                                                    | NASU408日代会社 23507-0-9<br>高ームへ振る 05755-<br>同時時日日 05507711 554513 | 取引先情報を入力します。                           |
|-------------------|----------------------------------------------------------------------------------------------------|-----------------------------------------------------------------|----------------------------------------|
| ►-7 @##8#28       | ID <b>BUREAR BUREAR BU-DAR BRA</b> DO<br>Roland Record Universe Longert                                                                                                    | TORIER THE                                                      | 登録する取引先の                               |
| 取引先情報登録           |                                                                                                    | SERTERIATOR                                                     | ①利用者番号                                 |
| @ 全国内容主人力         | → 0 2005382 → 0 20057                                                                                                    | 100 C                                                           | (半角英数字9文字)*1                           |
| 日本に設計すれていまえた。その   | ten.                                                                                                    |                                                                 | / ②金融機関⊐ード<br>(半角数字 4 桁)               |
| NR425             | 100,290,796                                                                                                    | 1                                                               | (3)支店コード(半角数字3桁)                       |
|                   | 787887548769                                                                                                    |                                                                 | (4)口座種別                                |
| 法人名/戴人事業者名        | 00##eb                                                                                                    |                                                                 | (5)口座番号(半角数字7桁)                        |
| 10215-1040        | These makes                                                                                                    | パージの発展に開き                                                       | 6 <b>) 谷 禄 久</b> ( 任 音 ) <sup>※2</sup> |
| HR899(00)         | (1) (MARB7027)                                                                                                    |                                                                 |                                        |
|                   |                                                                                                    |                                                                 |                                        |
| \$109MRS (2:00)   | 2 75-50-48T                                                                                                    |                                                                 | ※2取りルでは恋い石前で                           |
| <b>支持者 (29</b> 0) | 3 HE KEARTHD                                                                                                    | A DOUBLES                                                       | を入力してください。                             |
| 口接被别(会男)          | (4) *** Out ONR.                                                                                                    |                                                                 |                                        |
| C1006-9 (@90      | 5 1.54507 (+M0+70)                                                                                                    |                                                                 | 金融機関選択ボタンにて                            |
| 202               | (6) 大空湖事業一定業多                                                                                                    | 《皇角的汉学刘约》                                                       | 入力した場合。                                |
| 151602 A-7        | (8) (100 月本支払び本一寸<br>(100 月本支払び本一寸<br>(100 月本支払び本))(100 月本<br>(100 月本支払び本))(100 月本<br>(100 月本支払び本))(100 月本<br>(100 月本支払び本))(100 月本<br>(100 月本支))(100 月本<br>(100 月本支))(100 月本<br>(100 月本支))(100 月本<br>(100 月本))(100 月本<br>(100 月本))(100 月本))(100 月本)(100 月本))(100 月本)(100 月本)(100 月本))(100 月本)(100 月本)(100 月本)(100 月本)(100 月本)(100 月本)(100 月本)(100 月本)(100 月本)(100 月本)(100 月本)(100 月本)(100 月本)(100 月本)(100 月本)(100 月本)(100 月本)(100 月本)(100 月本)(100 月本)(100 月本)(100 月本)(100 月本)(100 月本)(100 月本)(100 月本)(100 月本)(100 月本)(100 月本)(100 月本)(100 月本)(100 月本)(100 Ha)(100 Ha)( |                                                                 | ③ <b>支店コード</b><br>が入力され、名称が表示されます。     |
| (91)TERRIG REPROD | Redditi Conductul Rescont.                                                                                                    | A-SOLDERS.                                                      | 4                                      |
|                   |                                                                                                    |                                                                 | 登録する取引先の                               |
|                   |                                                                                                    |                                                                 | ⑦登録債権金額(任意)を                           |
|                   |                                                                                                    |                                                                 | 入力してください。                              |
|                   |                                                                                                    |                                                                 | 所属グループを設定する場合、                         |
|                   |                                                                                                    |                                                                 | 8所属グループ(任意)の                           |
|                   |                                                                                                    |                                                                 | チェックボックスに                              |
|                   |                                                                                                    |                                                                 | チェックを入れてください。                          |
| ×1 ÷              | 利用者番号の入力は必要ありません。                                                                                                    | •                                                               |                                        |
| L                 |                                                                                                    |                                                                 | Jh                                     |
|                   |                                                                                                    |                                                                 | <u> </u>                               |
|                   |                                                                                                    |                                                                 | 登録内容の確認へ<br>オタンを<br>クリックしてください。        |
|                   |                                                                                                    |                                                                 |                                        |
|                   |                                                                                                    |                                                                 |                                        |

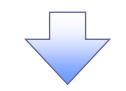

4. 取引先情報登録確認画面

| 1-73 体神绪和联合                                          | · · · · · · · · · · · · · · · · · · · | でんさいネット上の最新の情報を                                                                                                    |
|------------------------------------------------------|---------------------------------------|----------------------------------------------------------------------------------------------------|
|                                                      | ATU MENETU PRASHIG 2-20000 ANNOU      | 表示します。                                                                                                    |
| 的法律報道縣確認                                             |                                       | SCHTSKITTO2                                                                                                    |
| ①皇朝内容在入力 -                                           |                                       |                                                                                                    |
| ての内容で和31氏の数455(F)はす。<br>容をご確認み、内容を確認しました)<br>1 利用者情報 | 間をテシックル「意味の実行」オタンを伴いていたさい。            |                                                                                                    |
| -                                                    | 125450738                             |                                                                                                    |
| and the second                                       | 26788/548/15w                         |                                                                                                    |
| 法人名/胆人申集者名                                           | COntat                                | the second second secon |
| 教训先情報                                                |                                       |                                                                                                    |
| 18489                                                | accounter -                           | な小村谷と唯心の上、                                                                                                    |
|                                                      | 17/45/art7/5/07                       | <u> ナエックホックス</u> にナエックを                                                                                                    |
| 派人名/副人参案者名                                           | 转式会社教堂编奏                              | 入れてくたさい。                                                                                                    |
|                                                      | 1234                                  | チェックを入れていない場合、                                                                                                    |
| THEM IS                                              | Gesnaul                               | 登録の実行はできません。                                                                                                    |
| 4.0.6                                                | 125                                   |                                                                                                    |
| 1020                                                 | ★申求店                                  |                                                                                                    |
| CLIRING                                              | 24                                    |                                                                                                    |
| 0885                                                 | 1254597                               |                                                                                                    |
| 284                                                  | 大道影莱策一定集群                             |                                                                                                    |
| 全部新希全部(PI)                                           | 1.111.000.000                         |                                                                                                    |
| 用器刀水                                                 | 0) 用数数法グルーポ<br>00 10 後数払<br>11 0 単数払  | -by                                                                                                    |
| 95二個的は、「内容を確認しました」後<br>  内容を確認しました                   | REFLOTE TEXNERITY FOLGER, TO DELLA    | きるなまます。<br>登録の実行<br>ボタンを<br>クリックしてください。                                                                                                    |
| R6 286XD                                             |                                       |                                                                                                    |

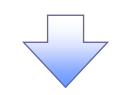

5. 取引先情報登録完了画面

| Horavoでんさいサービス               |          |                              |          |           |       | 8~4ABS 077<br>8~4ABS 077<br>849(138) 0190000 |           |  |
|------------------------------|----------|------------------------------|----------|-----------|-------|----------------------------------------------|-----------|--|
| tod Same                     | (Mg ) 1  | REAR                         | SHIREAS  | 4a-113.8  | 融资中运  | FORME                                        |           |  |
| sinter that the              | - KEIERS |                              | i munima | 2-2166000 | 10000 | -                                            | di        |  |
| 引先情報登録完了                     |          |                              |          |           |       |                                              | SCRISKIII |  |
| ① 至前的变色入力                    | ] - [    | 0 239                        | ac i     | 0 28      | 127   |                                              |           |  |
| iiseiddiweridit.<br>Millethw |          |                              |          |           |       |                                              | and and a |  |
| NRESP                        | 4        | 0073540                      |          |           |       |                                              |           |  |
| ********                     | 1        | 11127,480%                   |          |           |       |                                              |           |  |
| ACCO BOTHERS                 | 9        | OWK会社                        |          |           |       |                                              |           |  |
| 取相先情報                        |          |                              |          |           |       |                                              | C-SNYBCR  |  |
| ****                         | 9        | 0000000                      |          |           |       |                                              |           |  |
|                              | х        | T-HBISHTERTA                 | 01       |           |       |                                              |           |  |
| ZAA/MAPESA                   | h        | <b>这会社典空展</b> 集              |          |           |       |                                              |           |  |
| 0.74 mill 2                  | 5        | 194                          |          |           |       |                                              |           |  |
| A REVENUE D                  | 3        | A SCHEIT                     |          |           |       |                                              |           |  |
| 3.R.K                        | 4        | 25                           |          |           |       |                                              |           |  |
|                              | 9        | 漂支裤                          |          |           |       |                                              |           |  |
| 口座板別                         |          | tă.                          |          |           |       |                                              |           |  |
| 0269                         | 0        | SMRD                         |          |           |       |                                              |           |  |
| 296                          | *        | 三桥中第一东东                      | 81)      |           |       |                                              |           |  |
| 全自动高全的(内)                    | ż        | 111,000,000                  |          |           |       |                                              |           |  |
| 1689A-7                      | 007      | 日初末国/7/0~<br>210日世紀<br>12月支払 | 1        |           |       |                                              |           |  |
| Frited                       | -        |                              |          |           |       |                                              | 1-2019.R  |  |

続けて 2 件目も登録する場合は、 サブメニューエリアの <mark>取引先管理</mark>をクリックしてください。

<sup>©</sup>P12-2 2画面に遷移するので、 同様の手順で登録を行ってください。

✓ 取引先登録の完了となります。

## 取引先登録(記録請求仮登録時)

▶ 取引先登録ヘボタンの操作手順を発生記録(債務者)請求仮登録完了の画面を例として以下に示します。

1. 発生記録(債務者)請求仮登録完了画面

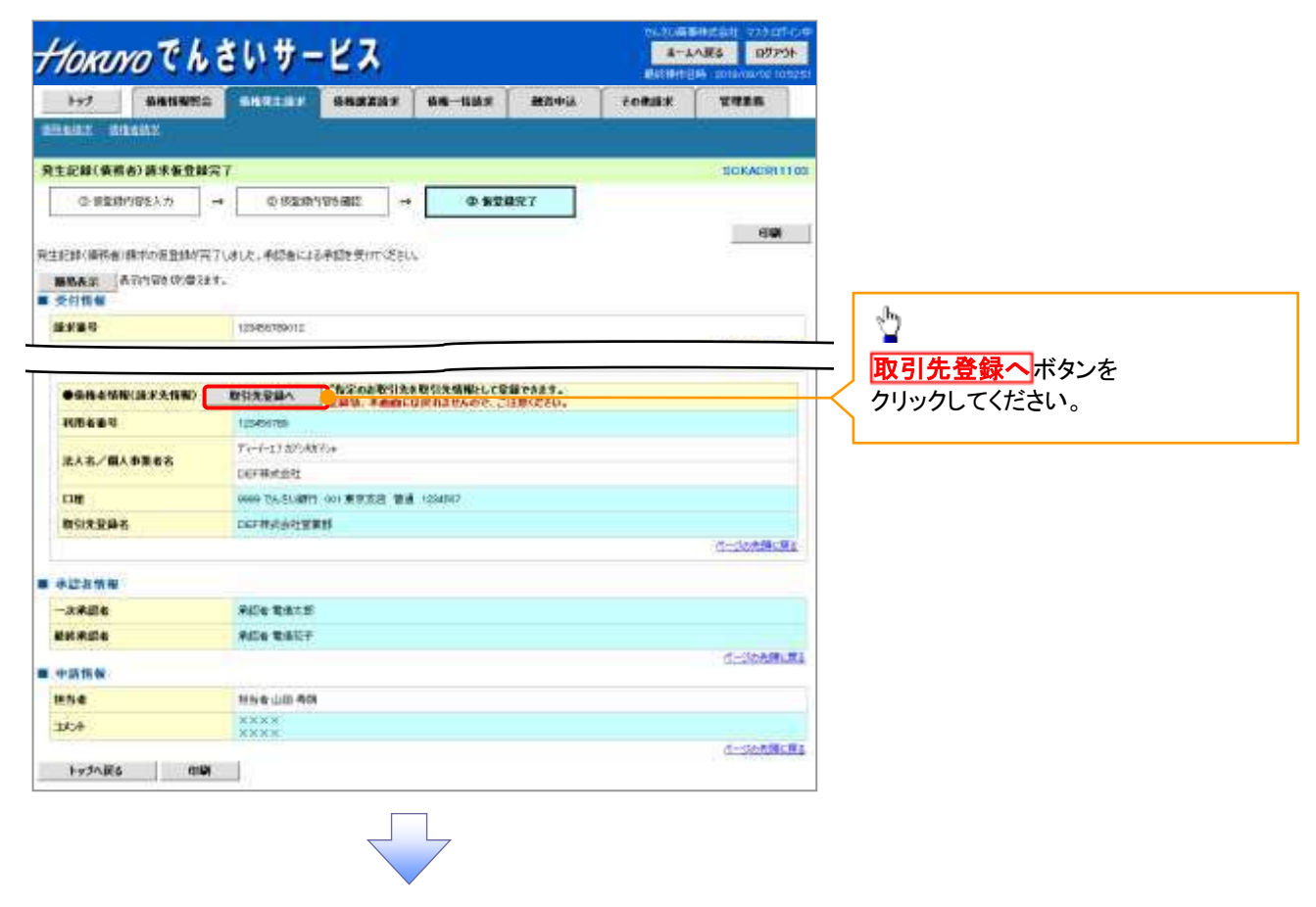

#### ご注意事項

「取引先登録へ」ボタンを押下すると、次画面から本画面へ戻ることはできません。

#### 🌳 複数発生記録請求(画面入力)機能を利用している場合

\_\_\_\_

「発生記録(債務者)請求明細入力画面」の■取引先登録欄にチェックを入れることにより、 仮登録と取引先登録を同時に行うことが可能です。

#### ■ 取引先登録

\_ \_ \_

上記で入力した取引先を登録する場合は、「取引先へ登録」をチェックしてください。 取引先登録を行う時、「機権金額(円)」を「登録債権金額」として登録する場合は、「債権金額を登録債権金額として登録」をチェックしてください。 ※「続けて入力」ボタン、または「確定して明知一覧へ」ボタッを押した時点で、取引先情報に登録されます。

\_

\_

| ÷. | 取引先登録  | 家教引先八登録           |           |   |
|----|--------|-------------------|-----------|---|
| 4  | 登録儀権金額 | 一債権金額を登録債権金額として登録 |           | Ì |
|    | 所限リルーフ | ■01月末支払 ■02 20日支払 |           |   |
|    |        |                   | ページの失時に戻る | i |

\_

-

\_

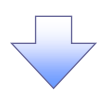

#### 2. 取引先情報登録画面

|                                                                                                    |                                                                                                    | 1 January                                                                                                    |                                                                                                    |                                                                                                    |
|----------------------------------------------------------------------------------------------------|----------------------------------------------------------------------------------------------------|----------------------------------------------------------------------------------------------------|----------------------------------------------------------------------------------------------------|----------------------------------------------------------------------------------------------------|
| Givia provia b                                                                                                    | STREAM BRAILES DE BAR CONTRA                                                                                                    | 6 FORMER                                                                                                    |                                                                                                    |                                                                                                    |
| 10.45.46.02.24                                                                                                    | and a second second second second                                                                                                    | 6                                                                                                    | - NORTHER LEDIT                                                                                                    | 前の画面の<br>取引先登録名」から<br>本面まる<br>提合は                                                                        |
| 0 89849853 5                                                                                                    |                                                                                                    | 1                                                                                                    |                                                                                                    |                                                                                                    |
| BUBBBBBBBBBB                                                                                                    | w sectors                                                                                                    | 1                                                                                                    |                                                                                                    |                                                                                                    |
| 1日2日19日1日でへ7月15-10日<br>1日2日1日日                                                                                                    | ES.A.                                                                                                    |                                                                                                    |                                                                                                    | を入力してください。                                                                                               |
| (除春睡号                                                                                                    | 125459039                                                                                                    |                                                                                                    |                                                                                                    |                                                                                                    |
| a awaloo a say                                                                                                    | 161647948704                                                                                                    |                                                                                                    |                                                                                                    | չիդ                                                                                                    |
| 1人名/圖人事業者名                                                                                                    | OC###Bit                                                                                                    |                                                                                                    |                                                                                                    | ¥                                                                                                    |
|                                                                                                    |                                                                                                    |                                                                                                    | 1-00439LRA                                                                                                    | 登録する取引先の                                                                                                 |
| 10 mm                                                                                                    |                                                                                                    |                                                                                                    | 1                                                                                                    | ②答録信権会額                                                                                                  |
| 1000 0 1                                                                                                    | - Contract of the second second secon |                                                                                                    |                                                                                                    |                                                                                                    |
| D. F.                                                                                                    |                                                                                                    |                                                                                                    |                                                                                                    |                                                                                                    |
|                                                                                                    |                                                                                                    |                                                                                                    |                                                                                                    | を人力して行きい。                                                                                                |
| <b>存業</b> 長                                                                                                    | 1218902                                                                                                    |                                                                                                    |                                                                                                    | ( 所属グループを設定する場合、                                                                                         |
| 85                                                                                                    |                                                                                                    | (@#soz                                                                                                    | 27.000                                                                                                    | ▲ ③所属グループのチェックボックスに                                                                                      |
| 26822000                                                                                                    | 2                                                                                                    | 1.20-1104                                                                                                    | 1. ( ) ( ) ( ) ( ) ( ) ( ) ( ) ( ) ( ) (                                                                                                    | チェックを入れてください。                                                                                            |
|                                                                                                    | 日の月秋田北クルーナ                                                                                                    |                                                                                                    |                                                                                                    |                                                                                                    |
|                                                                                                    | □ (2 月東安弘5/6~3<br>□ (3 10日天弘                                                                                                    |                                                                                                    | <u> </u>                                                                                                    | B <sub>2</sub>                                                                                           |
| ほクループ                                                                                                    | 3 DM 20日支払                                                                                                    |                                                                                                    | T                                                                                                    | 2                                                                                                    |
|                                                                                                    | 口(10 10 10 10 5.                                                                                                    |                                                                                                    |                                                                                                    |                                                                                                    |
|                                                                                                    | 11 11 11 X                                                                                                    |                                                                                                    | ALC: NOT THE REAL PROPERTY OF                                                                                                    | 豆稣内谷の唯認へ小ダンを                                                                                             |
| 1+7186 88M                                                                                                    | THOMAN .                                                                                                    |                                                                                                    | ALCON CLOSED                                                                                                    | クリックしてください。                                                                                              |
| 3. 取引先<br><i>10kuvoでも</i>                                                                                                    | 情報登録確認画面<br>,さいサービス                                                                                                    | ta sugar<br>Amaa<br>Rutheren                                                                                         | 1000 1000 1000<br>1000 1000<br>1000 1000 1000                                                                                                    | 取引先情報の登録内容を確認します                                                                                         |
| 3. 取引先<br><i>10KUYOでも</i><br><sup>192</sup> (8時11日間)                                                                                                    | 情報登録確認画面<br>,さいサービス<br><sup>(1)</sup> ******* ****************************                                                                                                    | TÁF/OGT<br>Arán<br>Októter<br>A Fordar                                                                               | Heads 200 LO-04<br>B 200 UT-11 104818<br>S 200 UT-11 104818<br>S 200 UT-11 104818                                                                                                    | 取引先情報の登録内容を確認します<br>前画面で表示した情報に基づいて、                                                                     |
| 3. 取引先<br>のたいのでん<br><sup>1-72</sup> (Minimage<br>Come (Minimage)                                                                                                    | 情報登録確認画面<br>さいサービス<br><sup> </sup>                                                                                                    | рали (1995)<br>алар<br>алар<br>алар<br>алар<br>алар<br>алар<br>алар<br>ала                                           | 10221 21007-0<br>86 127701<br>120900711104218<br>120900711104218                                                                                                    | 取引先情報の登録内容を確認します<br>前画面で表示した情報に基づいて、<br>でんさいネットの最新の情報を<br>まニーます                                          |
| 3.取引先<br><i>のんいのでも</i><br><sup>197</sup> (######<br>1975) (####################################                                                                                                    |                                                                                                    | ASVOSI<br>A-AA<br>ANIMIEN<br>ANIMIEN<br>A                                                                            | Riski 200 (07-0)<br>Risk (27-0)<br>Risk (17-0)<br>Risk (17-0)<br>Risk (17-0)<br>SCRESK(11-02                                                                                                    | 取引先情報の登録内容を確認します<br>前画面で表示した情報に基づいて、<br>でんさいネットの最新の情報を<br>表示します。                                         |
| 3. 取引先<br>の んいのでん<br>トップ<br>本語 日本に<br>本語 の を 語 の を 語 の を 語 の を 語 の を 語 の を 語 の を 語 の を 語 の を 語 の を 語 の を 語 の を 語 の を 語 の を 語 の を 語 の を 語 の を 語 の を 語 の を 語 の を 語 の を 語 の を 語 の を 語 の を 語 の を 語 の を 語 の を 語 の を 語 の を 語 の を 語 の を 語 の を 語 の を 語 の を 語 の を 語 の を 語 の を 語 の を 語 の を 語 の を 語 の を 語 の を 語 の を 語 の を 語 の を 語 の を 語 の を ま の た の ま の ま の ま の ま の ま の ま の ま の ま の                                                                                                    | 情報登録確認画面<br>,さいサービス<br>☆ ●●●##±## ●●##### ●##<br>● ● ###### →<br>● ● ###### →                                                                                                    | 745/052<br>&=40<br>8414187<br>8<br>8<br>8<br>8<br>8<br>8<br>8<br>8<br>8<br>8<br>8<br>8<br>8<br>8<br>8<br>8<br>8<br>8 | Radia 20.4 (27-5)<br>Radia (27-5)<br>1. 2019/07/11 10-2015<br>Radia (2<br>2018/55/611102                                                                                                    | 取引先情報の登録内容を確認します<br>前画面で表示した情報に基づいて、<br>でんさいネットの最新の情報を<br>表示します。                                         |
| 3. 取引先<br>の (の (の で ん)<br>トップ (の (市 市 市 市 市 市 市 市 市 市 市 市 市 市 市 市 市 市                                                                                                     |                                                                                                    |                                                                                                    | 10221 23.0 (07-0 16<br>102 (102)<br>102 (102)<br>1                                                                                                    | 取引先情報の登録内容を確認します<br>前画面で表示した情報に基づいて、<br>でんさいネットの最新の情報を<br>表示します。                                         |
| 3. 取引先                                                                                                    |                                                                                                    |                                                                                                    | 10221 23.0 (07-0 0<br>1020 (1020)<br>1020 (1020)                                                                                                    | 取引先情報の登録内容を確認します<br>前画面で表示した情報に基づいて、<br>でんさいネットの最新の情報を<br>表示します。                                         |
| 3. 取引先<br>の (の () () () () () () () () () () () () ()                                                                                                    |                                                                                                    |                                                                                                    | 10/2011 20.0 (CF-L) (0<br>10/2010 (CF-L) (0<br>10/2010 (CF-L) (CF-L) (0<br>10/2010 (CF-L) (CF-L) (CF-L                                                                                                    | 取引先情報の登録内容を確認します<br>前画面で表示した情報に基づいて、<br>でんさいネットの最新の情報を<br>表示します。                                         |
| 3. 取引先<br>の (の (の (の (の (の (の (の (の (の (の (の (の (の                                                                                                    |                                                                                                    |                                                                                                    | 10/2011 20.0 (CF-L) (0<br>10/2010 (CF-L) (0<br>10/2010 (CF-L) (CF-L) (0<br>10/2010 (CF-L) (CF-L) (CF-L                                                                                                    | 取引先情報の登録内容を確認します<br>前画面で表示した情報に基づいて、<br>でんさいネットの最新の情報を<br>表示します。                                         |
| 3. 取引先<br><b> のバリンクでん</b><br>トップ 単純物語<br>、 単分析の 1<br>大相単登録確認<br>の 実知的時た人か<br>の 実知的時た人か<br>の 実知的時た人か<br>の 実知的時た人か<br>の 実知的時た人か<br>の 実知的時た人か<br>本相単<br>本相単<br>本相単<br>本相単<br>本相単<br>本相単<br>本日本<br>本日本<br>本日本<br>本日本<br>本日本<br>本日本<br>本日本<br>本日                                                                                                    |                                                                                                    |                                                                                                    | 100211 200 (07-0 4<br>102 (1720)<br>102 (1710) 2010<br>102 (1710) 2010<br>102 (171                                                                                                    | 取引先情報の登録内容を確認します<br>前画面で表示した情報に基づいて、<br>でんさいネットの最新の情報を<br>表示します。                                         |
| 3. 取引先<br><b>クバリンクでん</b><br>トッフ 前後第8日<br>「日本の日本の日本の日本の日本の日本の日本の日本の日本の日本の日本の日本の日本の日                                                                                                    |                                                                                                    |                                                                                                    | 10221 23.0 (07-0.0<br>102 (1272)<br>102 (1272)                                                                                                    | 取引先情報の登録内容を確認します<br>前画面で表示した情報に基づいて、<br>でんさいネットの最新の情報を<br>表示します。                                         |
| 3. 取引先<br><b>クバハクでん</b><br>1-7 第時時間<br>1-7 第時時間<br>1-7 第時時間<br>1-7 第時時間<br>1-7 1<br>1-7 1 |                                                                                                    |                                                                                                    |                                                                                                    | 取引先情報の登録内容を確認します<br>前画面で表示した情報に基づいて、<br>でんさいネットの最新の情報を<br>表示します。<br>☆<br>素示内容を確認の上、                      |
| 3. 取引先<br><b>クバハンクでん</b><br>1-7 第時時間<br>1-7 第時時間<br>1-7 第時時間<br>1-7 第時時間<br>1-7 11<br>1-7 11<br>1                                                                       | 情報登録確認画面<br>,さいサービス<br>* ***********************************                                                                                                    | *****                                                                                                    | 30.007-000<br>30.00700<br>20.0070000<br>20.0070000<br>20.0070000<br>20.0070000<br>20.0070000<br>20.0070000<br>20.0070000<br>20.0070000<br>20.0070000<br>20.0070000<br>20.007000<br>20.00700<br>20.00700<br>20.007000<br>20.007000<br>20.007000<br>20.007000<br>20.007000<br>20.007000<br>20.007000<br>20.007000<br>20.007000<br>20.007000<br>20.007000<br>20.007000<br>20.007000<br>20.007000<br>20.007000<br>20.0070000<br>20.0070000<br>20.0070000<br>20.007000000000000000000000000000000000                                                                                                    | 取引先情報の登録内容を確認します<br>前画面で表示した情報に基づいて、<br>でんさいネットの最新の情報を<br>表示します。<br>☆<br>素示内容を確認の上、<br><u>チェックボックス</u> に |
| 3. 取引先<br>のんのくでん<br>トッフ 前後期間<br>では、ほうべい。 に<br>大明単登録後記<br>の 単語中等と入う<br>の 単語中等と入う<br>の 単語中等との<br>本での<br>本での<br>本での<br>本での<br>本での<br>本での<br>本での<br>本で                                                                                                    | 情報登録確認画面<br><u> さいサービス</u><br>* **********************************                                                                                                    |                                                                                                    | 10/2012 12/2014<br>10/2017 12/2014<br>10/2017 11/2014<br>10/2017 11/2014<br>10/2017 12/2014<br>10/2017 12/2014<br>10/2017 12/2014<br>10/2017 12/2014<br>10/2017 12/2014<br>10/2014 12/2014<br>10/2014<br>10/2014 12/2014<br>10/2014<br>10/2                                                                                                    | 取引先情報の登録内容を確認します<br>前画面で表示した情報に基づいて、<br>でんさいネットの最新の情報を<br>表示します。                                         |
| 3. 取引先<br>のバリンのでん<br>トッフ (1000000000000000000000000000000000000                                                                                                    | 情報登録確認画面<br><u> さいサービス</u><br>* ***********************************                                                                                                    |                                                                                                    | 201120202 2020                                                                                                    | 取引先情報の登録内容を確認します<br>前画面で表示した情報に基づいて、<br>でんさいネットの最新の情報を<br>表示します。                                         |
| 3. 取引先<br>のバリンのでん<br>トッフ 前時時間<br>トッフ 前時時間<br>トッフ 前時時間<br>、 前時時間<br>たい、 前時間<br>で、 前時時間<br>たい、 前時間<br>で、 前時間<br>で、 一、 「、 」<br>で、 一、 「、 」<br>で、 一、 「、 」<br>で、 一、 「、 」<br>で、 一、 「、 」<br>で、 一、 「、 」<br>で、 一、 「、 」<br>で、 一、 「、 」<br>で、 一、 「、 」<br>で、 一、 「、 」<br>で、 一、 「、 」<br>で、 一、 「、 」<br>で、 一、 「、 」<br>で、 一、 「、 」<br>で、 一、 「、 」<br>で、 一、 「、 」<br>で、 一、 「、 」<br>で、 一、 「、 」<br>で、 「、 」<br>で、 一、 「、 」<br>で、 「、 」<br>で、 「、 」<br>で、 「、 」<br>で、 「、 」<br>で、 「、 」<br>で、 「、 」<br>で、 「、 」<br>で、 「、 」<br>で、 「、 」<br>で、 「、 」<br>で、 「、 」<br>で、 「、 」<br>で、 「、 」<br>で、 「、 」<br>で、 「、 」<br>で、 「、 」<br>で、 「、 」<br>で、 「、 」<br>で、 」<br>で、 「、 」<br>で、 」<br>で、 」<br>で、 「、 」<br>で、 」<br>で、 一、 」<br>で、 「、 」<br>で、 」<br>で、 一、 」<br>で、 一、 」<br>で、 一、 」<br>で、 一、 」<br>で、 一、 「、 」<br>で、 一、 」<br>で、 一、 」<br>で、 一、 」<br>で、 一、 」<br>で、 一、 」<br>で、 一、 「、 」<br>で、 一、 」<br>で、 一、 」<br>で、 一、 」<br>で、 一、 「、 」<br>で、 一、 」<br>で、 一、 」<br>で、 一、 」<br>で、 一、 」<br>で 一、 「、 」<br>で 一、 「、 」<br>で 一、 「、 」<br>で 一、 「、 」<br>で 一、 「、 」<br>で 一、 」<br>で 一、 「、 」<br>で 一、 」<br>で 一、 「、 」<br>で 一、 」<br>で 一、 「、 」<br>で 一、 「、 」<br>で 一 「<br>「 一 一<br>「 一 一 」<br>「 一 一 」<br>「 一 一 」<br>「 一 一 一<br>「 一 一 一<br>「 一 一 」<br>「 一 一 一 」<br>「 一 一 」<br>「 一                                                                                                    | 情報登録確認画面<br><u> さいサービス</u><br>* ***********************************                                                                                                    |                                                                                                    | 23.0 (CF-L) 0<br>26.0 (CFC) 0<br>26.0 (CFC) 1<br>26.0 (CFC) 1<br>2                                                                                                    | 取引先情報の登録内容を確認します<br>前画面で表示した情報に基づいて、<br>でんさいネットの最新の情報を<br>表示します。                                         |
| 3. 取引先<br>のバリンのでん<br>トッフ 前端時間<br>「「「「「「「」」」」<br>たけ、「」」」<br>たけ、「」」」<br>たけ、「」」」<br>たけ、「」」」<br>たけ、「」」」<br>たけ、「」」」<br>たけ、「」」」<br>たけ、「」」」<br>たけ、「」」」<br>たけ、「」」」<br>たけ、「」」」<br>たい、、、、、、、、、、、、、、、、、、、、、、、、、、、、、、、、、、、、                                                                                                    | 情報登録確認画面<br><u> さいサービス</u><br>* ***********************************                                                                                                    | 74.5% 052<br>&~4.4<br>(k)(4)(12)<br>#<br>#                                                                           | Hotati 200 (07-0)<br>RG 107-0)<br>2009-07/11 10-81 15<br>RG 200<br>RG 200 | 取引先情報の登録内容を確認します<br>前画面で表示した情報に基づいて、<br>でんさいネットの最新の情報を<br>表示します。                                         |
| 3. 取引先<br><b>クバハンクでん</b><br>177 (新術師)<br>177 (新術師)<br>178 (新術)<br>178 (新術)<br>178                                                                                                    | 情報登録確認画面<br><u> さいサービス</u><br>* ***********************************                                                                                                    | 74.5% 0020<br>&~4.4%<br>0x0401020<br>2<br>2                                                                          | Hotati 200 (07-0)<br>RG 107-0)<br>2009-07/11 10-81 15<br>RG22.5<br>SCRTSKI 1102<br>G-20-255.35                                                                                                    | 取引先情報の登録内容を確認します<br>前画面で表示した情報に基づいて、<br>でんさいネットの最新の情報を<br>表示します。                                         |
| 3. 取引先<br><b>クバハックでん</b><br>+-7 ● 第一日第二日<br>                                                                                                    | 情報登録確認画面<br><u> さいサービス</u><br>* ***********************************                                                                                                    | 2. 2. 2. 2. 2. 2. 2. 2. 2. 2. 2. 2. 2. 2                                                                             | Hotati 200 (07-0)<br>RG 107-0)<br>2009-07/11 10-81 15<br>RG 200<br>RG 200-07/11 102<br>C-200-256-352<br>C-200-256-352                                                                                                    | 取引先情報の登録内容を確認します<br>前画面で表示した情報に基づいて、<br>でんさいネットの最新の情報を<br>表示します。                                         |
| 3. 取引先<br><b>クバリンクでん</b><br>17.7 ● ●●●●●●<br>17.7 ●●●●●●<br>17.7 ●●●●●●<br>17.7 ●●●●●●<br>17.7 ●●●●●<br>17.7 ●●●●●<br>17.7 ●●●●●<br>17.7 ●●●●<br>17.7 ●●●●<br>17.7 ●●●●<br>17.7 ●●●<br>17.7 ●●●<br>17.7 ●●●<br>17.7 ●●●<br>17.7 ●●●<br>17.7 ●●●<br>17.7 ●●●<br>17.7 ●●●<br>17.7 ●●<br>17.7                                                                                                    | 情報登録確認画面<br><u> さいサービス</u><br>* ***********************************                                                                                                    | 745/002<br>8-40<br>8494167<br>2                                                                                      | HARSAL 20.0 (27-0)<br>RG 127-0)<br>2019-07/11 10-81 15<br>PC22.5<br>SCRTSKI 1102<br>C-20-255.35                                                                                                    | 取引先情報の登録内容を確認します<br>前画面で表示した情報に基づいて、<br>でんさいネットの最新の情報を<br>表示します。                                         |
| 3. 取引先<br><b>クバリンクでん</b><br>トップ (新市地)<br>トップ (新市地)<br>ト                                                                                                    | 情報登録確認画面<br><u> さいサービス</u><br>* ***********************************                                                                                                    |                                                                                                    | Hyddi 200 (07-0)<br>RG 127-0)<br>2009-07/11 10-89 15<br>PC225<br>SCRTSKI 1102<br>C-20-235.055                                                                                                    | 取引先情報の登録内容を確認します<br>前画面で表示した情報に基づいて、<br>でんさいネットの最新の情報を<br>表示します。                                         |
| 3. 取引先<br>()、()、()、()、()、()、()、()、()、()、()、()、()、(                                                                                                    | 情報登録確認画面<br><u> さいサービス</u><br>* ●●登録を発行 ●● 登録を発行 ● ● 登録文7<br>* ●●登録を発行 ● ● 登録を発行 ● ● 登録文7<br>* ●●登録を発行 ● ● 登録文7<br>* ●●登録を発行 ● ● ②登録文7<br>* ●●登録を発行 ● ● ②登録文7<br>* ●●登録を発行 ● ● ②登録文7<br>* ●●登録を発行 ● ● ②登録文7<br>* ●●登録を発行 ● ● ②登録文7<br>* ●●登録を発行 ● ● ②登録文7<br>* ●●登録を発行 ● ● ②<br>* ●●登録を発行 ● ● ②<br>* ●●登録を発行 ● ● ● ● ● ● ● ● ● ● ● ● ● ● ● ● ● ● ●                                                                                                    |                                                                                                    | Andrés 200 (07-00)<br>RE 127-01<br>2009/07/11 10/81 13<br>PC225<br>SCR754611 102<br>C-20/235.355                                                                                                    | 取引先情報の登録内容を確認します<br>前画面で表示した情報に基づいて、<br>でんさいネットの最新の情報を<br>表示します。                                         |
| 3. 取引先<br>()、()、()、()、()、()、()、()、()、()、()、()、()、(                                                                                                    | 情報登録確認画面<br><u> さいサービス</u><br>* **********************************                                                                                                    |                                                                                                    | 4x241 200 (07-00<br>R6 R779)<br>2 200/07/11 104818<br>P22 8<br>30873401102<br>30873401102                                                                                                    | 取引先情報の登録内容を確認します<br>前画面で表示した情報に基づいて、<br>でんさいネットの最新の情報を<br>表示します。                                         |
| 3. 取引先<br>()、()、()、()、()、()、()、()、()、()、()、()、()、(                                                                                                    | 情報登録確認画面<br><u> さいサービス</u><br>* **********************************                                                                                                    |                                                                                                    | 4x241 23A (37.00<br>R6 R7791<br>2x3A (37.91<br>2x3A (37.91<br>2x3                                                                                                    | 取引先情報の登録内容を確認します<br>前画面で表示した情報に基づいて、<br>でんさいネットの最新の情報を<br>表示します。                                         |
| 3. 取引先<br>()()()()()()()()()()()()()()()()()()()                                                                                                    | 情報登録確認画面<br><u> さいサービス</u><br>* **********************************                                                                                                    |                                                                                                    | 20102701<br>RG R7751<br>RCX 771104813<br>RC2 8<br>SCR72811102<br>SCR72811102<br>SCR72811102<br>SCR72811102                                                                                                    | 取引先情報の登録内容を確認します<br>前画面で表示した情報に基づいて、<br>でんさいネットの最新の情報を<br>表示します。                                         |
| 3. 取引先<br>()、()、()、()、()、()、()、()、()、()、()、()、()、(                                                                                                    | 情報登録確認画面<br>.さいサービス<br>* ***********************************                                                                                                    |                                                                                                    | 200 (27.00)<br>RG (27.00)<br>RC (27.01)<br>RC (27.01)<br>RC (2                                                                                                    | 取引先情報の登録内容を確認します<br>前画面で表示した情報に基づいて、<br>でんさいネットの最新の情報を<br>表示します。                                         |
| 3. 取引先<br>()、取引先<br>()、取引()、<br>)、<br>)、<br>)、<br>)、<br>)、<br>)、<br>)、<br>)、<br>)、                                                                                                    | 情報登録確認画面<br>.さいサービス<br>* ***********************************                                                                                                    |                                                                                                    | 200 07-00<br>RG R7751<br>200 07/11 10-813<br>RCR 70/11 10-813<br>RCR 70-11<br>SCR 7256 11 102<br>C-200 305 RE                                                                                                    | 取引先情報の登録内容を確認します<br>前画面で表示した情報に基づいて、<br>でんさいネットの最新の情報を<br>表示します。                                         |

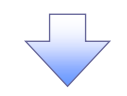

4. 取引先情報登録完了画面

| hod Mattering           | ******                      | -         | 4a-1882     | 融资中运            | LORME | TOLS    |
|-------------------------|-----------------------------|-----------|-------------|-----------------|-------|---------|
| ninger houses col       | STATE STATES                | IN NUMBER | -1-11847614 | 1.2.2.1.2.COLOR | -     |         |
| 855先售報告錄完了              |                             |           | -           |                 |       | SCRISKI |
| ◎ 至時代至5入力。 →            | 0 292                       | ac: 🕴 🚽   | 0 28        | 97              |       |         |
| SiAo微韻が完了LdLた。<br>利用古物解 |                             |           |             |                 |       | en D    |
|                         | 123458789                   |           |             |                 |       |         |
|                         | 181827:486+                 |           |             |                 |       |         |
| 進入省/圓入來業者名              | OOW#88社                     |           |             |                 |       |         |
| -                       |                             |           |             |                 |       | d-2010  |
| HREES                   | 00000000                    |           |             |                 |       |         |
| University and the      | 375486-4782704              | W.        |             |                 |       |         |
| 法人名/佩人事业者名              | 核式会社會空展專                    |           |             |                 |       |         |
| 0.9774-0                | 1294                        |           |             |                 |       |         |
| 法教育的形式                  | 2% 85/48/1                  |           |             |                 |       |         |
|                         | 125                         |           |             |                 |       |         |
| .8455                   | 景流文场                        |           |             |                 |       |         |
| 口塗板別                    | wið.                        |           |             |                 |       |         |
| 0869                    | 1234567                     |           |             |                 |       |         |
| 245                     | 大亚族和第一家集团                   | P)        |             |                 |       |         |
| 全自动商业的(内)               | ±.htt.coe.ooe               |           |             |                 |       |         |
| 所属リムーフ                  | 01 月初東西/749-7<br>08 7 0日世紀。 |           |             |                 |       |         |
|                         | (H SHISES                   |           |             |                 |       | 1-2019  |
| 1+71/86 BB              |                             |           |             |                 |       |         |
|                         |                             | =         | =           |                 |       |         |
|                         |                             |           |             |                 |       |         |
|                         |                             |           |             |                 |       |         |
|                         |                             |           |             |                 |       |         |
|                         |                             |           |             |                 |       |         |

### <u>取引先変更•削除</u>

## ▶ ログイン後、トップ画面の管理業務タブをクリックしてください。

1. 管理業務メニュー画面

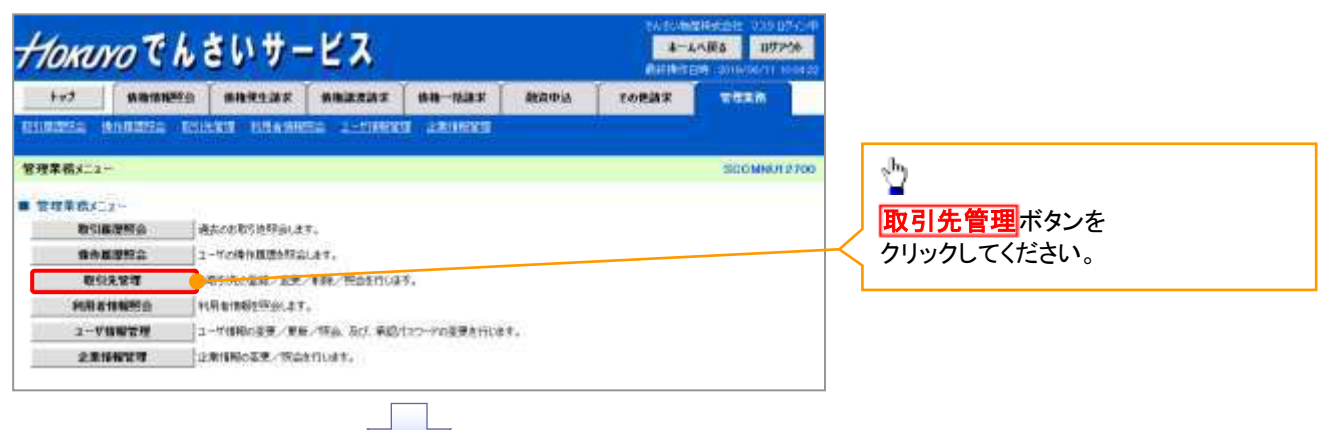

2. 取引先管理メニュー画面

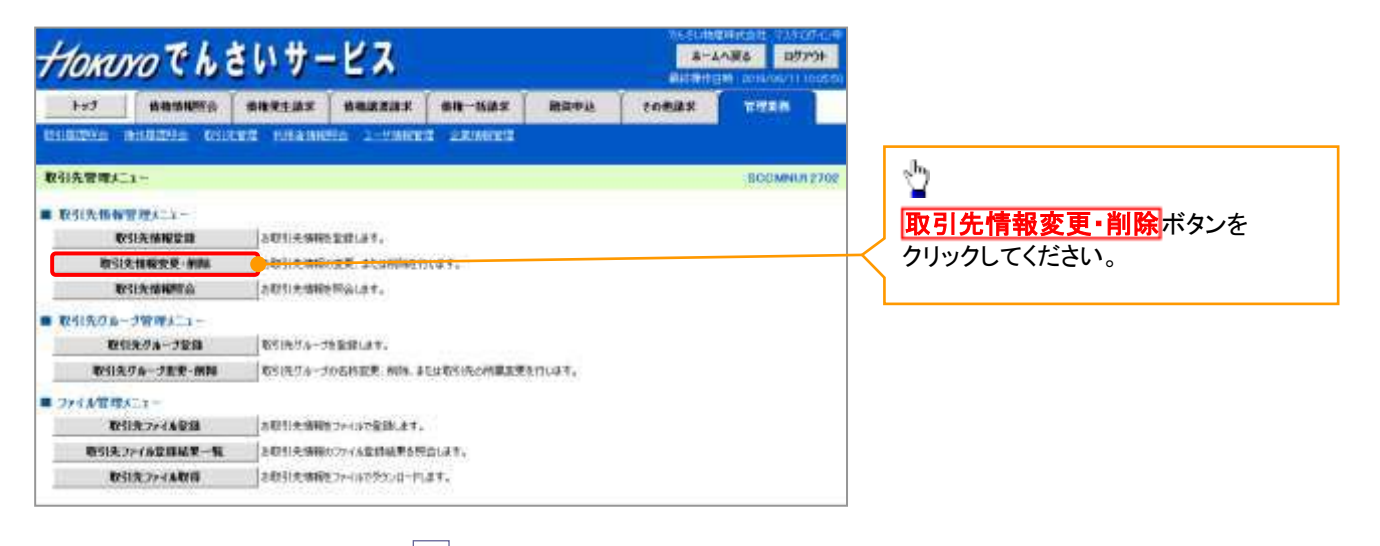

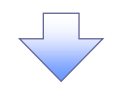

3. 取引先一覧画面

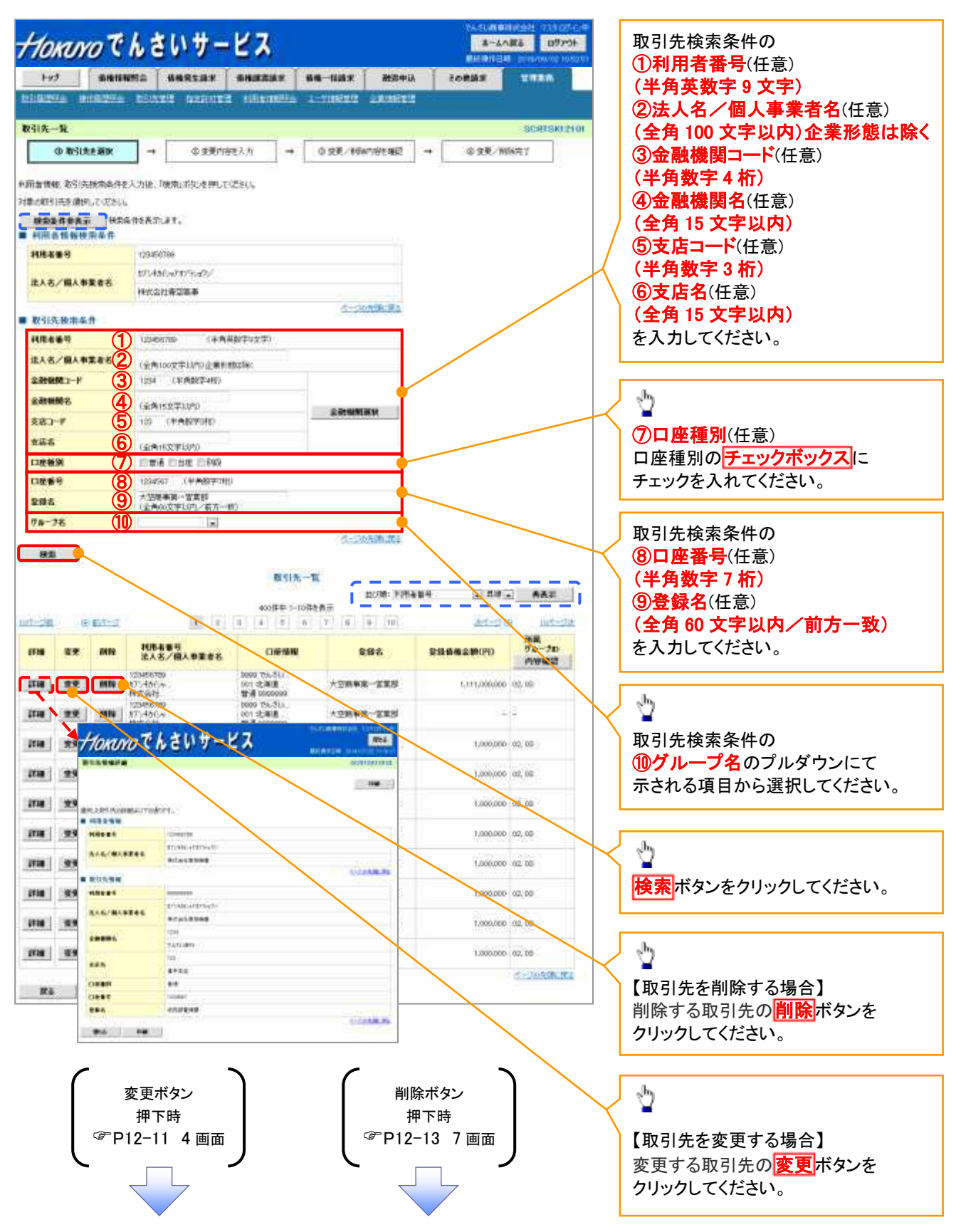

### 【取引先を変更する場合】

4. 取引先情報変更画面

| Hommo Ch a                                | いサービス                              | 8-40B           | 6. D970+        |                                                                             |                      |
|-------------------------------------------|------------------------------------|-----------------|-----------------|-----------------------------------------------------------------------------|----------------------|
| hed Sitestime                             |                                    | tonax           | -               |                                                                             |                      |
| lingia diagon dia                         | KA KARATAN MANAGARAN ALAMANA       |                 |                 |                                                                             | 取引先情報の               |
| 因引先將解愛更                                   | 12 28 72 IV                        | 440             | SCRITCKIZI OZ   |                                                                             | ①金融機関名(半角数字4桁)       |
| © RAISES MIA →                            | © ####¥£X7 → © ########            | → 0.25%         |                 |                                                                             | ②支店名(半角数字3桁)         |
| 「「「「「「「「「「」」」」                            | 11月82後期してたさい。                      |                 |                 |                                                                             | ③口座種別                |
| 利用者情報                                     |                                    |                 |                 | /                                                                           | ④口座番号(半角数字7桁)        |
| HEAND                                     | 123456709                          |                 |                 | $\neg$                                                                      | ⑤登録名(任意)(全角 60 文字以内) |
|                                           | 87,486,47873,407                   |                 |                 |                                                                             | を入力してください。           |
| 法人名/國人事業者名                                | 和大会社學習業業                           |                 |                 |                                                                             |                      |
| 取引氏物解                                     |                                    |                 |                 |                                                                             | 1                    |
| 118489                                    | 200000000                          |                 |                 |                                                                             | 2 ·                  |
| Non-telepolitican                         | 10154865478754855                  |                 |                 |                                                                             | ■<br>惑得士 7 取引生の      |
| 法人名/佩人布莱考名                                | 神武高社委皇前事                           |                 |                 |                                                                             |                      |
|                                           | 1204 (##8872480)                   |                 |                 |                                                                             | ⑥登録價権金額              |
|                                           | CT65U873                           |                 |                 |                                                                             | (半角数字 10 桁以内)        |
|                                           | 122 (+MBT-340                      |                 | CAREFORNIA (K.  |                                                                             | を入力してください。           |
| (ast (ast)) (2)                           | 建平东区 童师都还往向                        |                 |                 | /                                                                           | 正屋グループを設定する埋み        |
| 14WM(6)M)                                 | * ## 0 ME 0 MR                     |                 |                 | 116                                                                         |                      |
|                                           | 1204597 (平和数学760                   |                 |                 | /                                                                           | ①所属クルーフのチェックホックスに    |
|                                           | 10058-1010                         | (98013          | 1040            | /                                                                           | チェックを入れてください。        |
|                                           | 1.000.000 ( 4 Mdb 7 10440 5%)      | 104000000       |                 |                                                                             |                      |
|                                           | Em America-1                       |                 |                 |                                                                             |                      |
|                                           | Wes 和本文化ガループ<br>West 10日本社         |                 |                 |                                                                             | վիս                  |
| нвла-э 7                                  | 104 20日素化                          |                 |                 |                                                                             | ¥                    |
| Ĭ                                         | 10% 26日表記<br>1日间 1月支払              |                 |                 |                                                                             | <b>変更内容の確認へ</b> ボタンを |
|                                           | 目前 2月大队                            |                 |                 | $\downarrow$                                                                |                      |
| R.C. BRIDDING                             |                                    |                 | C-SCHRORA       |                                                                             | クリックしてくたさい。          |
| Housentel                                 | 11#-27                             | INCLASED        |                 | 1                                                                           |                      |
| TOKUYO CIN G                              | 0.0-52                             | <b>NHORE AN</b> | 2010/06/10/02/0 |                                                                             |                      |
| 1y7 NB(0125)                              | BRELIES BREARS BROOM BOOM          | - totak         | THER            |                                                                             |                      |
| taria solony tik                          | en benden intenning t-onich Denken |                 |                 |                                                                             |                      |
| 引先情報変更確認                                  |                                    |                 | SORTSKI 23 0    | ÷                                                                           |                      |
| ① 取引大き選択 →                                | © \$\$\$198\7 → © \$\$\$1984##     | → (6) 交叉完       | 13              |                                                                             |                      |
| (の内容で取ら)氏の没要を行います。<br>時二時時後、(内部時間の)ました(数) | PENSOL OF FINANCIAL STREET         |                 |                 |                                                                             |                      |
| 利用合作業                                     |                                    |                 |                 |                                                                             |                      |
| (E                                        | 123456780                          |                 |                 |                                                                             |                      |
| LIS/BLATES                                | tt'statuwitt'satt'                 |                 |                 |                                                                             |                      |
| 0.07 mAP#40                               | 村式会社會等量事。                          |                 |                 |                                                                             |                      |
| 0.010.00.00                               |                                    |                 | d-stratering    |                                                                             |                      |
|                                           |                                    |                 |                 |                                                                             | -h-                  |
| 10687                                     |                                    |                 |                 |                                                                             | <b>2</b>             |
| 4人名/個人事業者名                                | 10 -440-440 7/40/                  |                 |                 |                                                                             |                      |
|                                           | 科式会社委室際事                           |                 |                 |                                                                             | 衣示内谷を唯認の上、           |
| <b>动动物</b> 名                              | 1234                               |                 |                 |                                                                             | チェックボックスに            |
|                                           | 76.55-0015                         |                 |                 |                                                                             | チェックを入れてください。        |
| 2.0                                       | 123                                |                 |                 |                                                                             | チェックを入れていたい場合        |
| 0101025                                   | 東京支店                               |                 |                 | $\mathbf{X}$                                                                | / エノノビハル しいない 物口、    |
| NEW M                                     | Num in a                           |                 | /               | )                                                                           | 変史の美行はでさません。         |
| 3884)                                     | 1234667                            | /               |                 |                                                                             |                      |
| 205                                       | 大公四事前一次未詳                          |                 |                 |                                                                             |                      |
| 2日日本全部(円)                                 | 1200,000                           |                 |                 | r                                                                           |                      |
| 1118/9A-9                                 | 60 月初支払びループ<br>60 10日支払            |                 |                 |                                                                             | ф)                   |
| 1.5000                                    |                                    |                 | (在一边)来来(家)      |                                                                             |                      |
| Ph (後間後、「内容を通信しました」 開きる<br>内容を確認しました      | 2月25、「東景の南行」また、水神いていたい。            |                 |                 |                                                                             | <u>変更の実行</u> ボタンを    |
| THE MADURUS                               |                                    |                 |                 | $+\!\!\!\!\!\!\!\!\!\!\!\!\!\!\!\!\!\!\!\!\!\!\!\!\!\!\!\!\!\!\!\!\!\!\!\!$ | クリックしてください。          |
| 教育 教史の実行                                  | 9                                  |                 |                 | ]                                                                           | -                    |

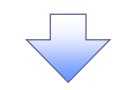

#### 6. 取引先情報変更完了画面

| Hy3                   | -                 | ta i | ****              | -                          | 1      | Am-tias    | 建筑中设          | Υ | TORME  | -           |
|-----------------------|-------------------|------|-------------------|----------------------------|--------|------------|---------------|---|--------|-------------|
| 18/29/10 1            | 15.750            | sing | 1 11120-1112      | d rifema                   |        | 1-91661012 | <b>DENSET</b> |   |        |             |
| 引先情報度多                | DRT               |      |                   |                            |        |            |               |   |        | SCHTSKI2    |
| ● 取引決合期状 →            |                   | -    | ② 使更内             | 唐老入为 :                     | -      | ② 定要内      | YERRE         | - | @ \$F5 | (7          |
| (先)交更が完<br>利用者性報      | 71.8(走。           |      |                   |                            |        |            |               |   |        | राम् ।      |
| -                     |                   | 1    | 23456754          |                            |        |            |               |   |        |             |
| 建人名/國人名               | 5888              | 1    | 0.400+71/1        | ats:                       |        |            |               |   |        |             |
|                       |                   | 1    | 新式会社有空間事          | 8                          |        |            |               |   |        | 1.000       |
| 取引先用限                 |                   |      |                   |                            |        |            |               |   |        | - disautina |
| 108-8 <b>8</b> 9      |                   | 9    | 00000000          |                            |        |            |               |   |        |             |
|                       |                   | 2    | 7:400.4717        | a)/.                       |        |            |               |   |        |             |
| BADY BA               |                   | 4    | <b>F式会社界200</b> 7 |                            |        |            |               |   |        |             |
|                       |                   | 4    | 254               |                            |        |            |               |   |        |             |
| 11238                 |                   | 1    | SP 2018H          |                            |        |            |               |   |        |             |
| 束筋者                   |                   | 2    | 120 1             |                            |        |            |               |   |        |             |
| 1.1.1.1.1.1           |                   | 1    | RRR8              |                            |        |            |               |   |        |             |
| CTR#34                |                   | 1    | TIA.              |                            |        |            |               |   |        |             |
| DRAN                  |                   | 1    | 234567            | 100                        |        |            |               |   |        |             |
| ERS.                  |                   |      | 20.08-23          |                            |        |            |               |   |        |             |
|                       | PD                | -    | 1月初支払74~          | á –                        |        |            |               |   |        |             |
| mm// A-3              |                   | 0    | 四70日金江            |                            |        |            |               |   |        | R-1048      |
| トップへ戻る                | 9                 | 44   |                   |                            |        |            |               |   |        |             |
|                       |                   |      |                   |                            |        |            |               |   |        |             |
| ( <b>T</b> ) <b>T</b> | 4. <del>*</del> = |      | <u> </u>          | 6 - 1 ] <del>- 1</del> - 1 | •<br>- |            |               |   |        |             |

#### 【取引先を削除する場合】

7. 取引先情報削除確認画面

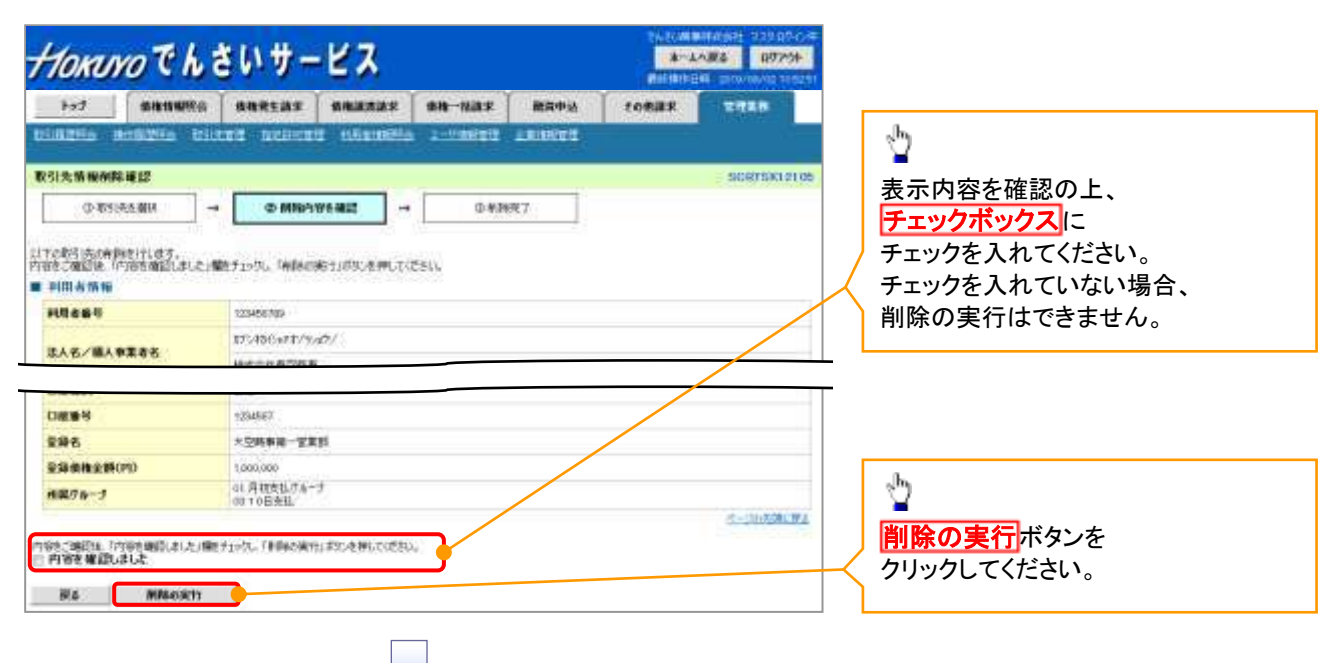

8. 取引先情報削除完了画面

| Horovoでんさいサービス           |                                          |                        |                 |           |         | \$-20K8 07/9 |                  |  |  |
|--------------------------|------------------------------------------|------------------------|-----------------|-----------|---------|--------------|------------------|--|--|
| ted                      |                                          |                        | BRITTAR         |           | 建造中站    | その見論家        | TREA             |  |  |
| DAURDER O                | name tele                                | CALL POINTS            | a manua         | a antimut | anima . |              |                  |  |  |
| 取引去情報例料                  | 1927                                     |                        |                 |           |         |              | BORTSK1210       |  |  |
| O BSIS                   | 加速期的                                     | 0.8981                 | 92.000 H        | 0 80      | KR7     |              |                  |  |  |
| 6 洗清明达升的4<br>1 利用 A 16 年 | uðuð,                                    |                        |                 |           |         |              | (TRE)            |  |  |
| -                        |                                          | 125456769              |                 |           |         |              |                  |  |  |
|                          | 200                                      | 8754863978755          | a09             |           |         |              |                  |  |  |
| 法人名/國人4                  | P#45                                     | HI SALENDER            |                 |           |         |              |                  |  |  |
|                          |                                          | 100                    |                 |           |         |              |                  |  |  |
| 0888                     |                                          | 1204967                |                 |           |         |              |                  |  |  |
| 382                      |                                          | 大亚的事间一张常               | tø.             |           |         |              |                  |  |  |
| 堂原条格全的()                 | FD                                       | 1,000,000              |                 |           |         |              |                  |  |  |
| 用用りを一丁                   |                                          | 01 月初支払り油-<br>03 10日支払 | 2               |           |         |              |                  |  |  |
| Hydnika                  | an an an an an an an an an an an an an a |                        |                 |           |         |              | <u>《一》》》第一</u> 章 |  |  |
|                          |                                          |                        |                 |           |         |              |                  |  |  |
|                          |                                          |                        |                 |           |         |              |                  |  |  |
|                          |                                          |                        |                 |           |         |              |                  |  |  |
| (雨2)4                    | も削除の                                     | 完てとた                   | いまま             |           |         |              |                  |  |  |
| 42.217                   | снл№тол                                  | ים בים                 | <b>トリ み ソ</b> 。 |           |         |              |                  |  |  |
|                          |                                          |                        |                 |           |         |              |                  |  |  |

## <u>取引先照会</u>

▶ ログイン後、トップ画面の管理業務タブをクリックしてください。

1. 管理業務メニュー画面

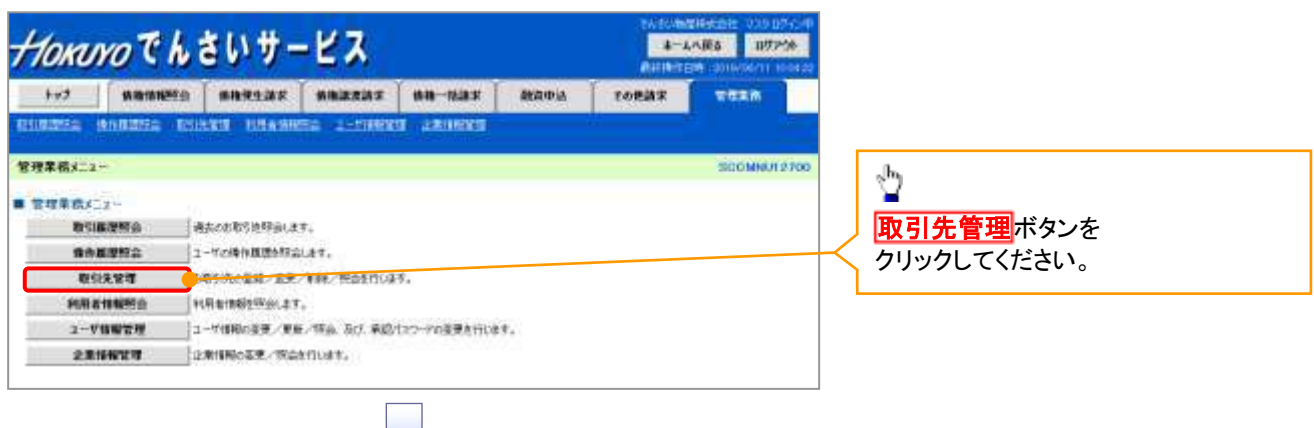

2. 取引先管理メニュー画面

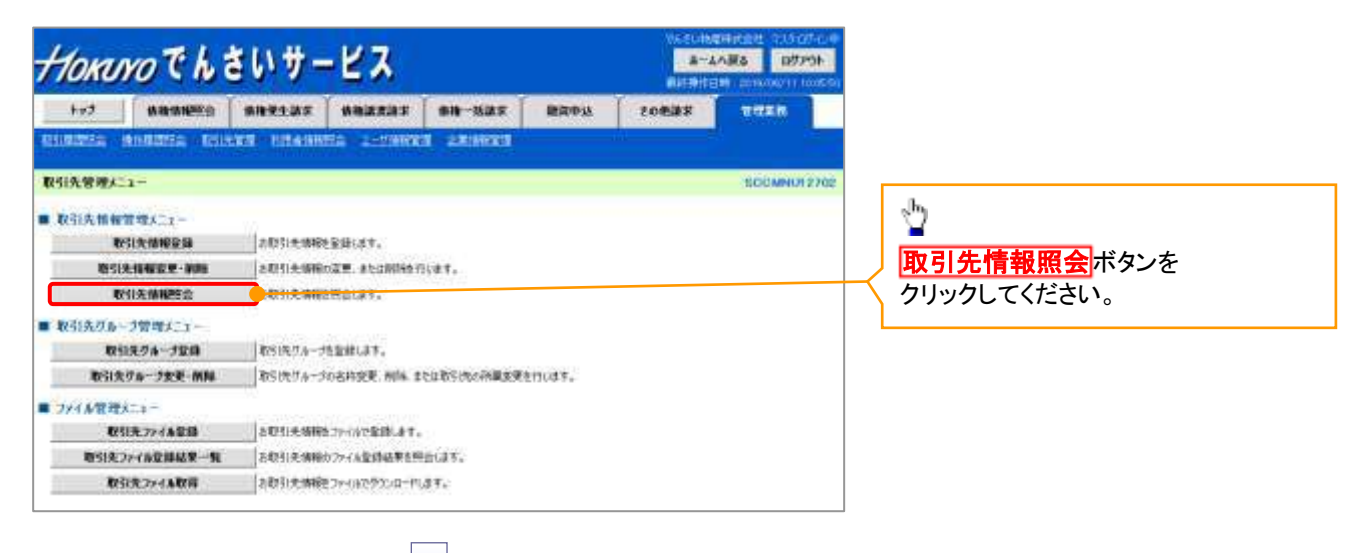

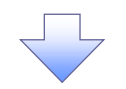

3. 取引先一覧画面

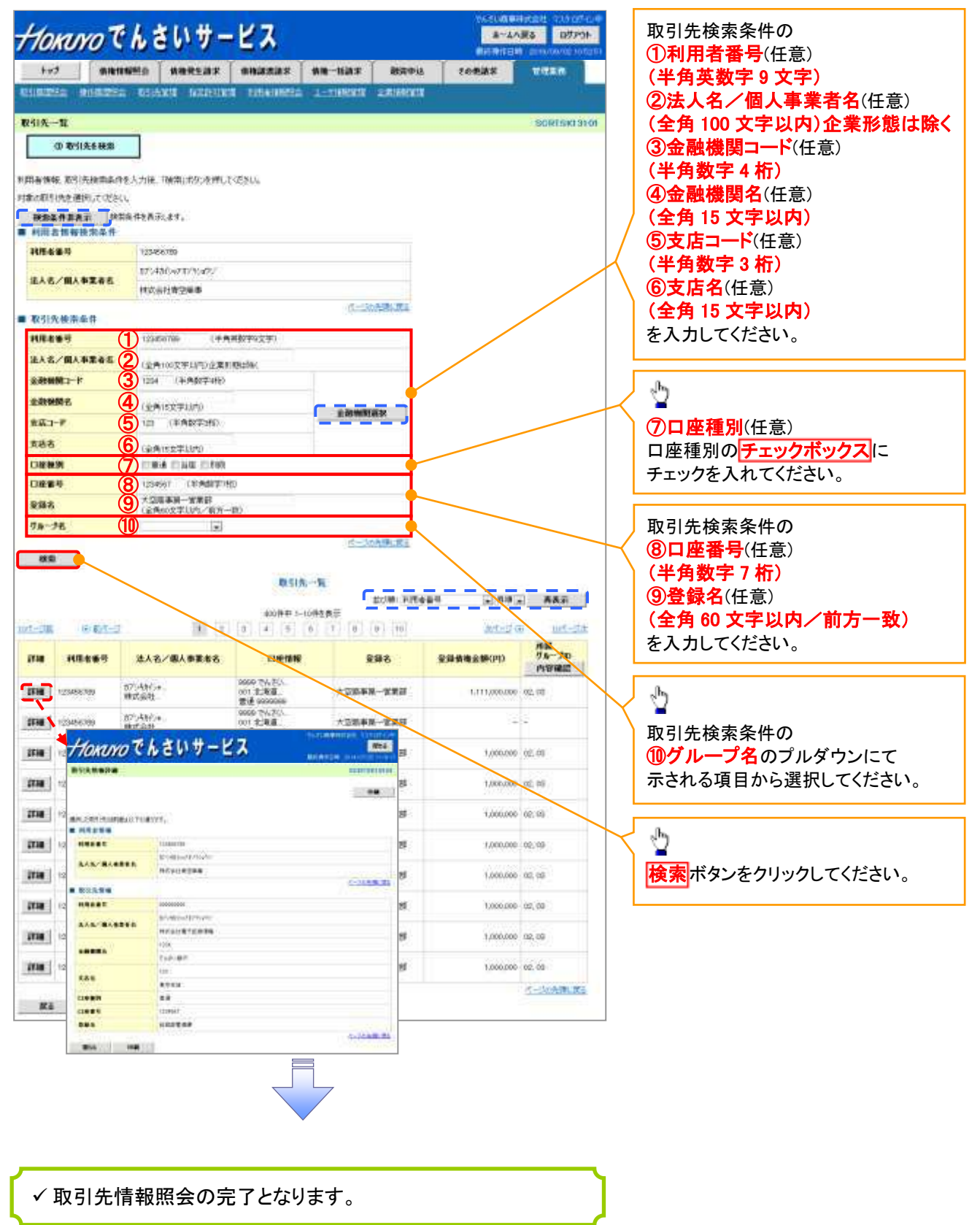

## <u>取引先ファイル登録</u>

## ▶ ログイン後、トップ画面の管理業務タブをクリックしてください。

1. 管理業務メニュー画面

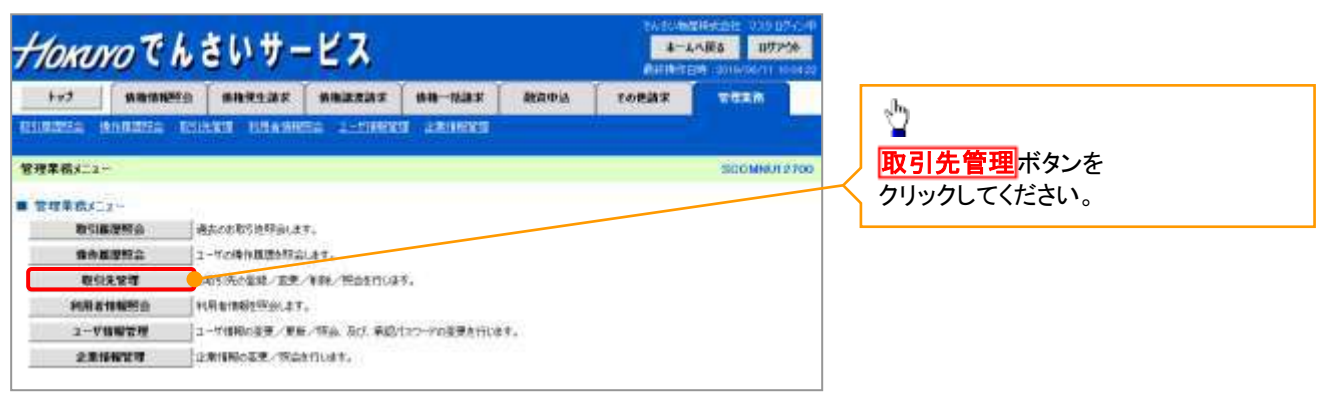

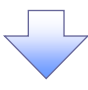

2. 取引先管理メニュー画面

| HORINO Ch         | 955048<br><b>8-4/</b><br>800100   | HPER CLARKS |              |
|-------------------|-----------------------------------|-------------|--------------|
| 1-73 Matanana     |                                   | 88805 SI    | THEM         |
| BURGER BURGER BUS | LES PARAMENT L-TANKES LEARNING    |             |              |
| 取引先管理メニュー         |                                   |             | SCOMMUN 2702 |
| ■ 取引先情報管理メニュー     |                                   |             |              |
| 取引无情报全部           | と取引夫婦務を整理します。                     |             |              |
| 取らけた 情報安臣・新聞      | 2.取引先情報の変更、または削減されいます。            |             |              |
| 取引责任问题会           | き取引き遺縁を探会します。                     |             |              |
| ■ 取引先びあージ管理人ニュー   |                                   |             |              |
| 取留先がみープ設計         | 和可決リループ性動動します。                    |             |              |
| 取引先リターフ重更・創除      | おちにちりゅうかる特定更、制味、または彼らのの情報正要を行います。 |             |              |
| ■ ファイル管理メニュー      |                                   |             |              |
| USI先7+1A留録        | 有引先期期2144時で展開します。                 |             |              |
| 箱引先77(后意算結果一覧     | 8取引先情報の27イル業績結果を読品します。            |             |              |
| 取引先774条取得         | あむらいた情報性ファイルでラウンロードにます。           |             |              |

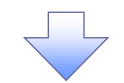

3-1. 取引先情報ファイル登録画面

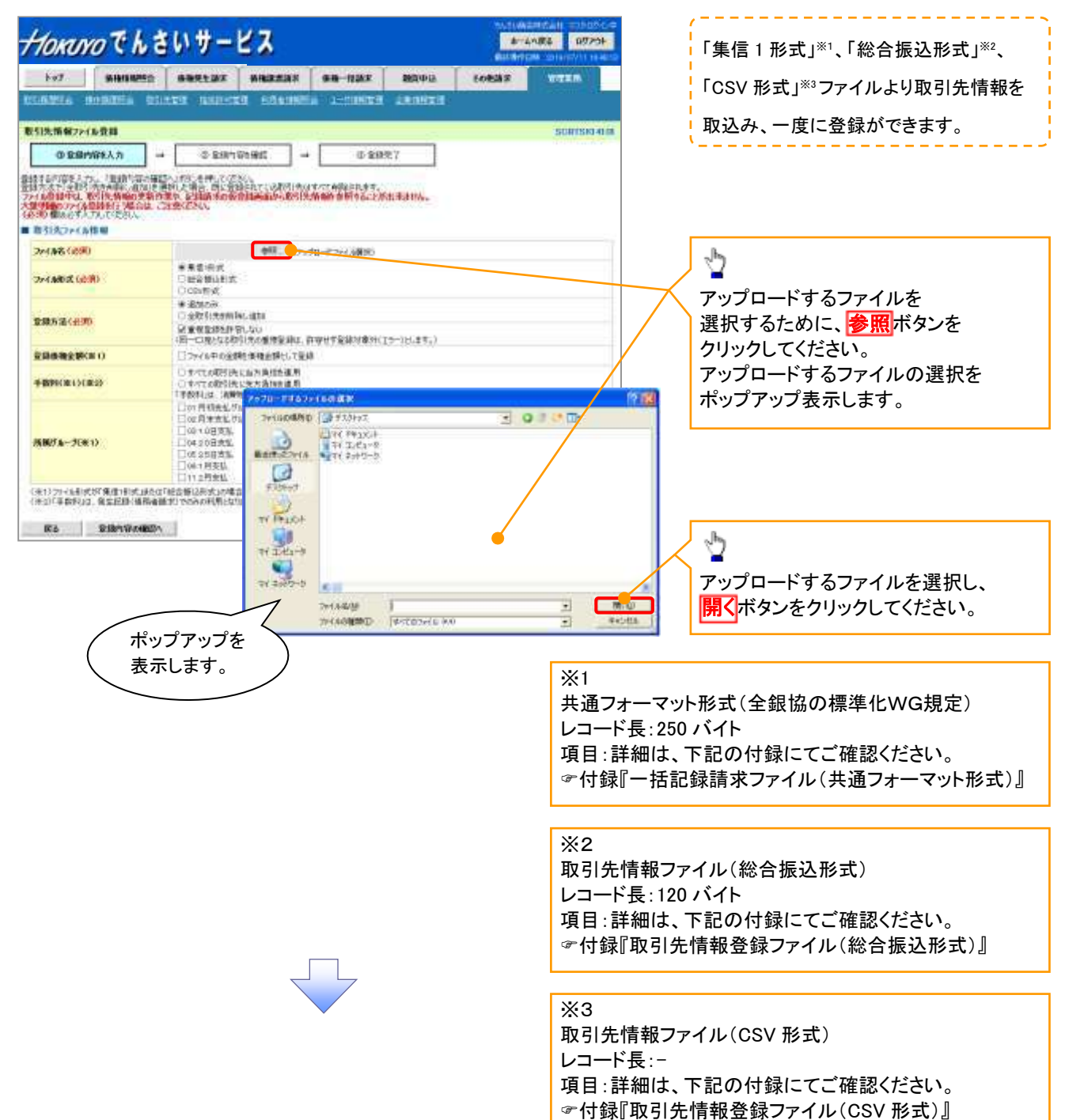

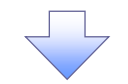

3-2. 取引先情報ファイル登録画面

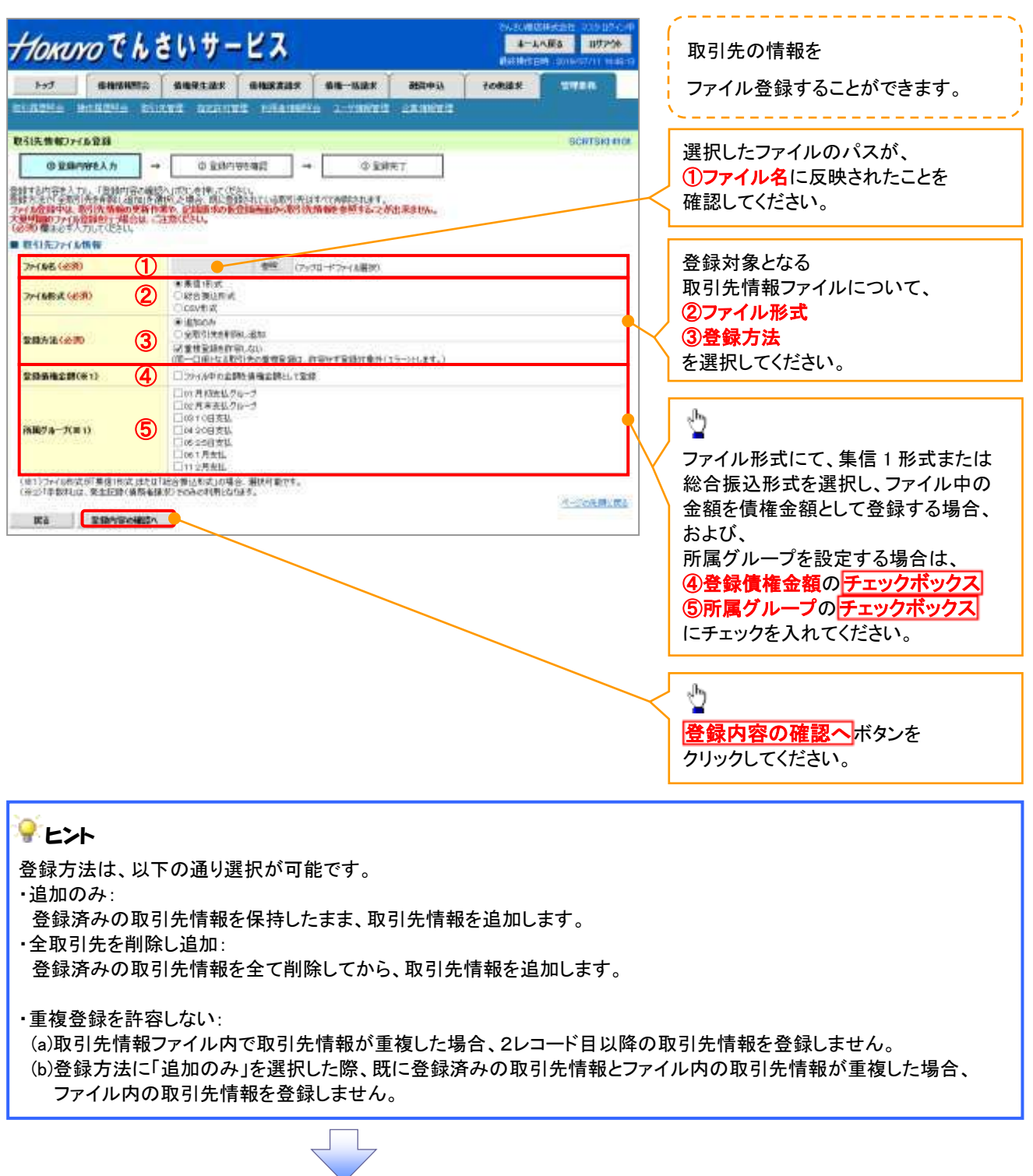

①ご注意事項

ファイル登録中は、取引先情報の更新作業や、記録請求の仮登録画面から取引先情報を参照することが できなくなるため、大量明細のファイル登録を行う場合は、ご注意ください。

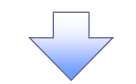

4. 取引先情報ファイル登録確認画面

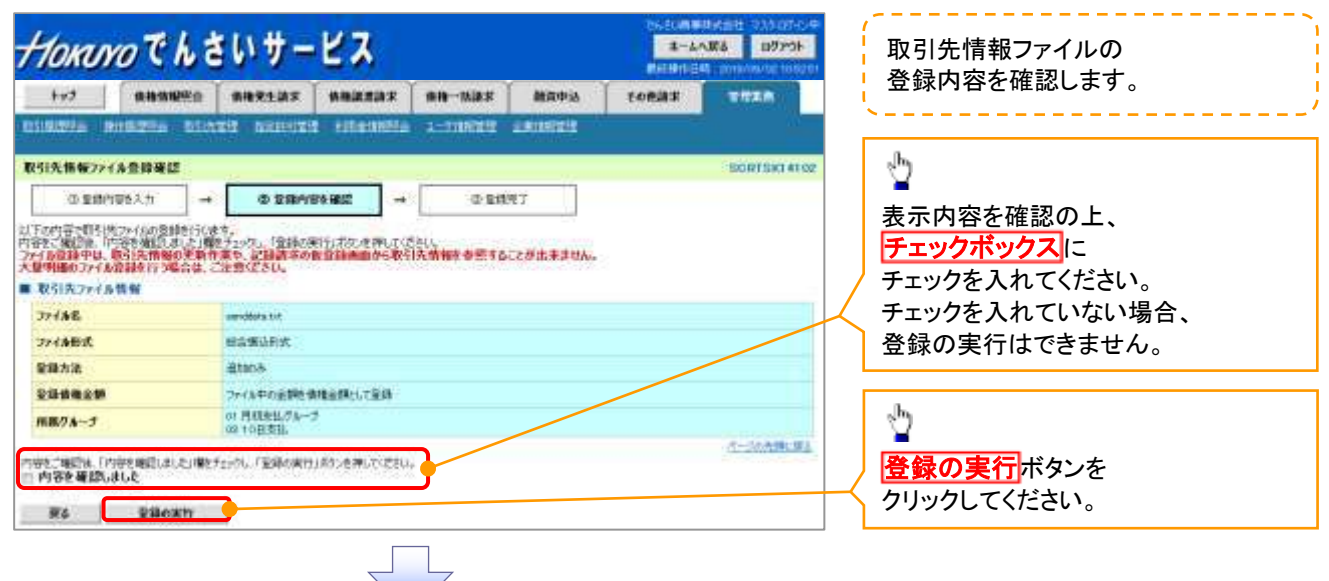

5. 取引先情報ファイル登録完了画面

| 1-97 格林雪相2                                                                                                    | E# ####1          |                 | 38. SH-   | taukik Rez | 1452 FO     | NAX 1    | TREE       |
|----------------------------------------------------------------------------------------------------|-------------------|-----------------|-----------|------------|-------------|----------|------------|
| BIDIE BURDIE                                                                                                    | 0103948 902       | INTER PRESS     | iima 1.91 | INTE ARING | <b>11</b> 1 |          | - 10 -     |
| 日先推報27イル登録完了                                                                                                    |                   |                 |           |            |             | <u>,</u> | 0875834100 |
| ·① 复朗内容在入力:                                                                                                    | - a               | <b>采加内容を確</b> 成 | →         | 0 \$827    |             |          |            |
|                                                                                                    |                   |                 | -1        |            | 10          | n n      | ana -      |
| きなどの原始方ではよ                                                                                                    |                   |                 |           |            |             | 2        |            |
| 学计情報<br>学计情報                                                                                                    | US 7+             |                 |           |            |             |          |            |
| 774法受益委号                                                                                                    | 12049170          |                 |           |            |             |          |            |
| 77-6%至弱日時                                                                                                    | 2013/02/          | 0.142459        |           |            |             |          |            |
| WHEN THE & MAN                                                                                                    |                   |                 |           |            |             | ù.       | -10-10 M   |
| 77188                                                                                                    | ownibits t        | it.             |           |            |             |          |            |
| 77-1ABR                                                                                                    | ALCORE AND        | int :           |           |            |             |          |            |
| 蒙藏方法                                                                                                    | south             |                 |           |            |             |          |            |
| 20482W                                                                                                    | 37-18-94          | 会議を承知会議会にで      | 617       |            |             |          |            |
| 所属ウループ                                                                                                    | 0) 月期間<br>08 10日第 | U.7.6-7<br>HL   |           |            |             |          |            |
|                                                                                                    |                   |                 |           |            |             | 3        | -Cothigs:  |
| and the second second se | LAN .             |                 |           |            |             |          |            |

✓ 取引先情報ファイル登録の完了となります。

取引先情報ファイル登録後、ファイル登録結果の確認を行う必要があります。

また、他行分の取引先(新規登録)情報を登録した場合は、

登録結果の確認と合わせ、口座確認を実行する必要があります。

✓ファイル登録の結果確認および、口座確認の実行の手順については、

<sup>☞</sup>P12-22 4 画面

## <u>取引先ファイル登録結果一覧</u>

## ▶ ログイン後、トップ画面の管理業務タブをクリックしてください。

1. 管理業務メニュー画面

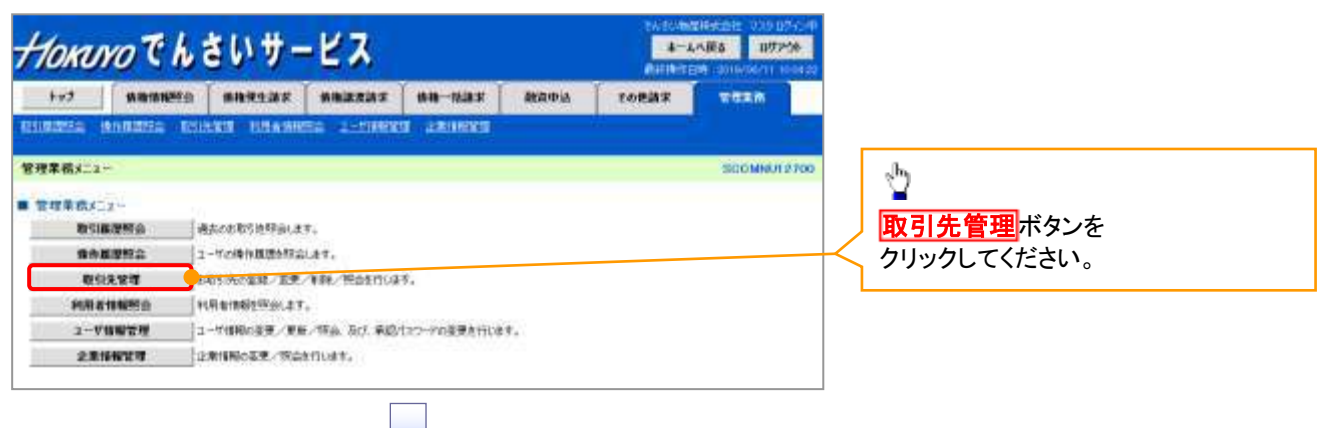

2. 取引先管理メニュー画面

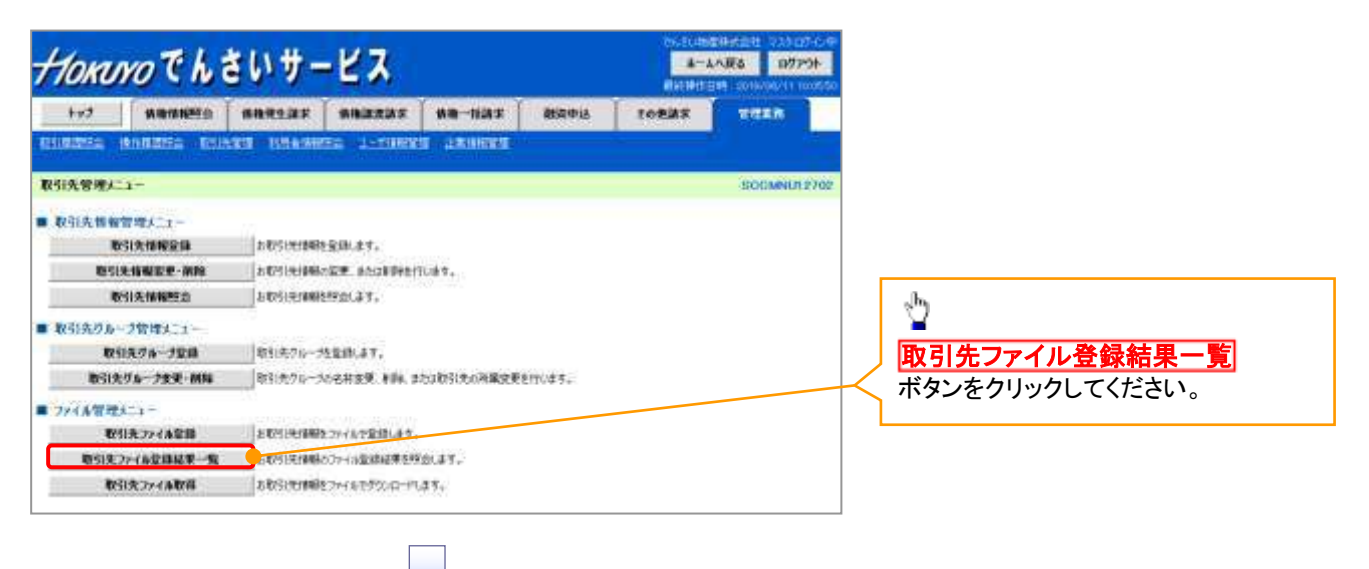

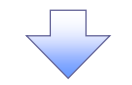

3. 取引先情報ファイル登録結果一覧画面

| +10                                                                                                    | KUYO T                                                                                                    | e h a                                                              | いサ                                                                         | - ピス                                                           |                                                                                                    |                                                                                                    |                                                                                                    | 1-4                                           | A.W.6 19775                                                                                                    | <b>i</b> ( | 取引先情報ファイル登録結果を        |
|----------------------------------------------------------------------------------------------------|----------------------------------------------------------------------------------------------------|--------------------------------------------------------------------|----------------------------------------------------------------------------|----------------------------------------------------------------|----------------------------------------------------------------------------------------------------|----------------------------------------------------------------------------------------------------|----------------------------------------------------------------------------------------------------|-----------------------------------------------|----------------------------------------------------------------------------------------------------|------------|-----------------------|
| t-st                                                                                                    | 7 88                                                                                                    | MARIA                                                              | -                                                                          | *                                                              | 11 <b>7 1</b> 11                                                                                                    | -118 1                                                                                                    | BRPU.                                                                                                    | たの表達系                                         | -                                                                                                    |            | 表示します。                |
| 12510105                                                                                                    | 26 SAU                                                                                                    | a 6105                                                             | u sini                                                                     | IN HIS                                                         | WTA 2-1                                                                                                    | MANTER LEVE                                                                                                    | electra de la compañía de la compañía de la compañía de la compañía de la compañía de la compañía de la compañía |                                               |                                                                                                    |            |                       |
| 取引先性                                                                                                    | 「毎ファイル登録」                                                                                                    | s#-R                                                               |                                                                            |                                                                |                                                                                                    |                                                                                                    |                                                                                                    |                                               | SURESKIS                                                                                                    |            | 1<br>1<br>1           |
| 71                                                                                                    | ① 対象の取引者<br>「本文品出革をあ                                                                                                    | ×                                                                  |                                                                            |                                                                |                                                                                                    |                                                                                                    |                                                                                                    |                                               |                                                                                                    |            | ー<br>詳細ボタンをクリックしてくださし |
| 218-2874                                                                                                    | (法情報774%))                                                                                                    | は思わるとい                                                             | - ALC MARKED                                                               |                                                                |                                                                                                    |                                                                                                    |                                                                                                    |                                               | _                                                                                                    | $\prec$    |                       |
| C and the second second second second second second second second second second second second second second se |                                                                                                    |                                                                    | NUCLEUS                                                                    |                                                                |                                                                                                    |                                                                                                    |                                                                                                    |                                               |                                                                                                    | 1          |                       |
|                                                                                                    |                                                                                                    |                                                                    | ACCERCIA.                                                                  | 取引先報                                                           | Wファイル登録<br>ロット-3月2長3                                                                                                    | 出来—我                                                                                                    |                                                                                                    |                                               |                                                                                                    | L          |                       |
| 101-28                                                                                                    | is ad-                                                                                                    |                                                                    | 1                                                                          | 收引先指<br>3<br>2 1 4                                             | 1 4 1                                                                                                    | KR-R                                                                                                    | 10                                                                                                    | ad-2                                          | 94 10 <u>5-1</u> 2                                                                                              |            |                       |
| 10:1-:201<br>1710                                                                                              | 18 回1-1<br>ファイみ登録<br>ファイみ登録                                                                                                    | 11박<br>11년                                                         | 11<br>517<br>517<br>517                                                    | 数引先指<br>3<br>2 3 4<br>年<br>件<br>数(件)                           | 877(6 0 00<br>0 1-36888<br>0 4 5<br>0 4 5<br>0 0                                                                                                    | 9-2274<br>RB(R)                                                                                                    | 15                                                                                                    | ad-1<br>065402<br>RR(R)                       | 8 105-20<br>2#13-19W                                                                                            |            |                       |
| aort-298<br>Iran<br>Iran                                                                                       | ※ 日ボー:<br>ファイル登録<br>ファイル登録<br>(1)(1)(1)(1)(1)(1)(1)(1)(1)(1)(1)(1)(1)(                                                                                                    | 日期<br>日期<br>154<br>254                                             | 1<br>57<br>57<br>587<br>587<br>587<br>587<br>587<br>587<br>587<br>587<br>5 | 数51先前<br>3<br>2 3 4<br>年章<br>作数(件)<br>20,000                   | 100000<br>日本1-0年4月<br>日本1-0年4月<br>日本1-0年4月<br>日本1-0年<br>日本1-0年<br>日本1-0年<br>日本1-0年<br>日本1-0年<br>日本1-0年<br>日本1-0年<br>日本1-0年<br>日本1-0年<br>日本1-0年<br>日本1-0年<br>日本1-0年<br>日本1-0年<br>日本日本<br>日本1-0年<br>日本日本<br>日本1-0年<br>日本日本<br>日本日本<br>日本<br>日本<br>日本<br>日本<br>日本<br>日本<br>日本<br>日本<br>日本<br>日本                                                                                                    | は年一覧<br>(1)-二ン(7)(<br>(1)-二ン(7)(<br>(1)-二ン(7)(<br>(1)-二ン(7)(<br>(1)-二ン(7)(<br>(1)-二ン(7)(<br>(1)-二ン(7)(<br>(1)-二ン(7)(<br>(1)-二ン(1)-二)(<br>(1)-二ン(1)-<br>(1)-二)(<br>(1)-二)(<br>(1)-二)(<br>(1)-二)(<br>(1)-二)(<br>(1)-二)(<br>(1)-二)(<br>(1)-二)(<br>(1)-二)(<br>(1)-二)(<br>(1)-二)(<br>(1)-二)(<br>(1)-二)(<br>(1)-二)(<br>(1)-二)(<br>(1)-二)(<br>(1)-二)(<br>(1)-二)(<br>(1)-二)(<br>(1)-二)(<br>(1)-二)(<br>(1)-二)(<br>(1)-二)(<br>(1)-二)(<br>(1))(<br>(1))(<br>(1))(<br>(1))(<br>(1))(<br>(1))(<br>(1))(<br>(1))(<br>(1))(<br>(1))(<br>(1))(<br>(1) | 17<br>#BR(#)<br>10,000                                                                                           | <u>त्रते-व</u><br>टाहडबाई<br>संस(स)<br>10.000 | 9 10 <u>1-50</u><br>98-0142<br>-                                                                                |            |                       |
| 10/1-10ff<br>IT34<br>IT34<br>IT34                                                                              | ※ 回パー:<br>ファイル登録<br>ファイル登録<br>2018/12/16 14-3<br>12045/78/17 14-3<br>12345/78/17 14-3<br>12345/78/17 14-3                                                                                                    | 1<br>1<br>1<br>1<br>1<br>1<br>1<br>1<br>1<br>1<br>1<br>1<br>1<br>1 | 1.<br>57<br>587<br>587<br>587<br>580<br>500<br>500                         | 数引先情<br>3<br>2 3 4<br><u>ま</u> 業<br>作数(件)<br>20,000<br>500     | W7+16日前<br>日中1-5日本表示<br>日中1-5日本表示<br>日中1-5日本表示<br>日中1-5日本表示<br>日中1-5日本表示<br>日中1-5日本表示<br>日中1-5日本表示<br>日中1-5日本表示<br>日中1-5日本表示<br>日中1-5日第二<br>日中1-5日第二<br>日中1-5日第二<br>日中1-5日第二<br>日中1-5日本表示<br>日中1-5日本表示<br>日中1-5日本表示<br>日中1-5日本表示<br>日中1-5日本表示<br>日中1-5日本表示<br>日中1-5日本表示<br>日中1-5日本表示<br>日中1-5日本表示<br>日中1-5日本表示<br>日中1-5日本表示<br>日中1-5日本表示<br>日中1-5日本表示<br>日中1-5日本表示<br>日中1-5日本表示<br>日中1-5日本表示<br>日中1-5日本表示<br>日中1-5日本表示<br>日中1-5日本表示<br>日中1-5日本表示<br>日本<br>日本<br>日本<br>日本<br>日本<br>日本<br>日本<br>日本<br>日本<br>日本<br>日本<br>日本<br>日本 | 2-2-54<br>RB(R)<br>20,000<br>0                                                                                                    | 15~<br>#B(#)<br>10.000<br>9                                                                                      | 0.000                                         | 9 10 <u>6-51</u><br>296-5192<br>-                                                                               |            |                       |
| aost-com<br>Itan<br>Itan<br>Itan<br>Itan                                                                       | Pr (AQB)<br>27 (AQB)<br>27 (AQB)<br>120457801245<br>120457801245<br>120457801245<br>120457801245<br>120457801245                                                                                                    | 1<br>454<br>809<br>8070<br>809<br>8079<br>124<br>8077              | 11<br>517<br>517<br>51000<br>9000<br>-                                     | 数引先情<br>3<br>2 3 4<br><del>2 7</del><br>件操(件)<br>30,000<br>500 | 877+(5.23)<br>EP 1-04263<br>E 1 0<br>ET<br>R2(R)<br>10,000<br>500<br>-                                                                                                    | 200000<br>0<br>0<br>0<br>0<br>0<br>0                                                                                                    | 15<br>#80(#)<br>10.000<br>9                                                                                      | 010000<br>10.0000<br>10.0000<br>0             | 2#13-AW<br>-<br>-<br>27484-6791-R                                                                               |            |                       |
| 101-29<br>770<br>770<br>770                                                                                    | EC.     Pr(A200     Pr(A200     Pr(A2 | 1<br>1<br>1<br>1<br>1<br>1<br>1<br>1<br>1<br>1<br>1<br>1<br>1<br>1 | 11<br>511<br>510<br>5100<br>500<br>-                                       | 数引先第<br>3<br>2 3 4<br><del>2 第</del><br>件操(件)<br>500<br>500    | 877 (A B B)<br>14 1-04285<br>2 4<br>2 4<br>10,000<br>500<br>-                                                                                                    | 20000<br>0<br>0<br>0<br>0<br>0<br>0<br>0<br>0<br>0                                                                                                    | 15~<br>##(#)<br>10.000<br>9                                                                                      | 00000000000000000000000000000000000000        | 107-00     107-00     20413-00     -     -     7/16-0791#     *     *     *     *     *     *     *     *     * |            |                       |

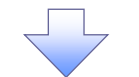

#### 4. 取引先情報ファイル登録結果詳細画面

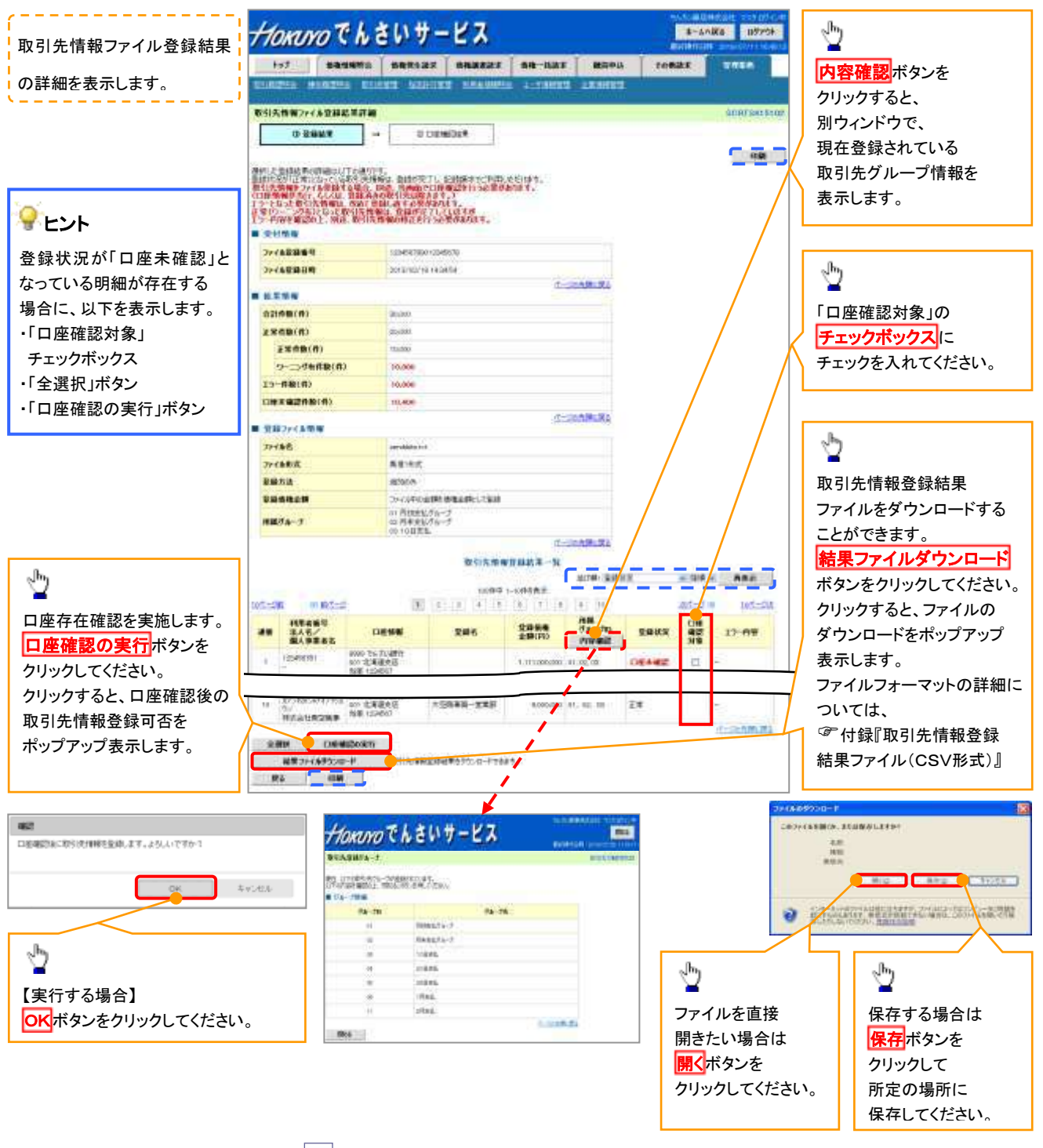

→ 登録状況のパターン

| 登録状況           | 説明                                                      |
|----------------|---------------------------------------------------------|
| 正告             | ・正常に取引先情報の登録が完了した状態です。                                  |
| шт             | <ul> <li>「正常」の取引先情報については、記録請求で利用できます。</li> </ul>        |
|                | ・条件付※1で取引先情報の登録が完了した状態です。                               |
|                | ・「正常(ワーニング有)」の場合は、付随項目を除く、取引先情報のみを登録します。登録した取引先情報については、 |
| 正告             | 記録請求で利用できます。(登録債権金額および所属グループは利用できません。)                  |
| エ市<br>(ワーニング有) | ・なお、付随項目については、別途画面から修正作業が必要となります。                       |
|                |                                                         |
|                | ※1:取引先の利用者番号、口座情報等の情報自体は正しく、付随項目である登録債権金額や所属グループに       |
|                | 誤りがある場合。                                                |
| <b>T</b> =     | ・取引先情報の登録処理にてエラーが発生し、登録が完了していない状態です。                    |
| ± )            | ・「エラー」の取引先情報は登録されないため、エラー内容を確認後、再登録を行う必要があります。          |
|                | ・取引先情報の口座存在確認が未完了の状態です。※2                               |
|                | ・ファイル登録処理のチェックは正常に完了しており、本画面から口座確認を実施する必要があります。         |
|                | ・ロ座確認を行うことより、「正常」、「正常(ワーニング有)」、「エラー」に状況が遷移します。          |
| 口座未確認          |                                                         |
|                | ※2:他行分の取引先情報を新規で登録した場合、「口座未確認」の状態となります。                 |
|                | また、登録方法に「全取引先を削除し追加」を選択した場合、既に登録済みの他行分の取引先情報を登録し直す      |
|                | ことから、既に登録済みの他行分の取引先情報についても、「口座未確認」の状態となります。             |

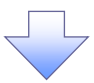

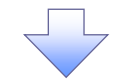

5. 取引先情報口座確認結果一覧画面

| +    | ** 8          | -                                | -                                          | - 840 241  | -1625 8       | 100 Pil             | tonits            | TREA                                       |
|------|---------------|----------------------------------|--------------------------------------------|------------|---------------|---------------------|-------------------|--------------------------------------------|
| 1.93 | nin inun      | atin minuta                      | 155 8181670                                | 1-00000 03 | nicu z        |                     | _                 |                                            |
| 319  | a MARCONEAN & | 265-8-16                         |                                            |            |               |                     |                   | SCRTSKISI                                  |
| 1    | ① 氯砷材料        | . · · ·                          | 0 11242241                                 | ×          |               |                     |                   |                                            |
| ENER | 四古年の詳細はは      | 行の通りです。                          |                                            | 口座確認結果一    | н             |                     |                   |                                            |
| -    | PRI 8 5 9     | 法人名/<br>國人學業者名                   |                                            | <b>股聯省</b> | 全部信用<br>主部(PD | 諸国<br>クループロ<br>内容確認 | 294R              | 15-98                                      |
| τ,   |               |                                  | 0050 756-363877<br>007 北海道北语<br>当座 1234567 |            | 1.000,000,000 | 01,02.00            | 15-               | RASUZIDAD<br>BENANLU<br>A.                 |
| 2    | 125458702     | かり対対ならのためである。<br>7/<br>目的会社第2回事  | 0000 でらぶい銀行<br>001 北岸道文地<br>高坂 1234587     | 1386885    | 1.5           | *:                  | 王章(19-25)<br>51() | 全体に適切があっ<br>をため、安容値構<br>全部は設定である<br>用したした。 |
| p    | 109454700     | 105486-07175-a<br>2/<br>株式会社委団座事 | 9990 でんぷい部門<br>001 北岸港支送<br>前原 1254567     | *384325    | 2000.000      | 01.02.00            | ΞX                |                                            |
| ŵ    | 120456704     | 1734304777753<br>2/<br>HH北急社委団選挙 | 0000 でんちい想行<br>001 北岸道支店<br>曲座 1254567     | VZMARAR    | 4000000       | 01.02.03            | Ŧ×                | ÷                                          |
|      | 200410        |                                  |                                            |            |               |                     |                   | 一日一日の日間の原言                                 |

取引先情報の口座確認結果を 表示します。 続けて、口座未確認の取引先情報が なくなるまで、取引先情報の口座確認を 行う必要があるため、 登録結果詳細へボタンを クリックしてください。 取引先情報の口座確認手順は、 『 『 12-22 4 画面

取引先ファイル登録結果確認が完了となります。

## <u>取引先情報ファイル取得</u>

## ▶ ログイン後、トップ画面の管理業務タブをクリックしてください。

1. 管理業務メニュー画面

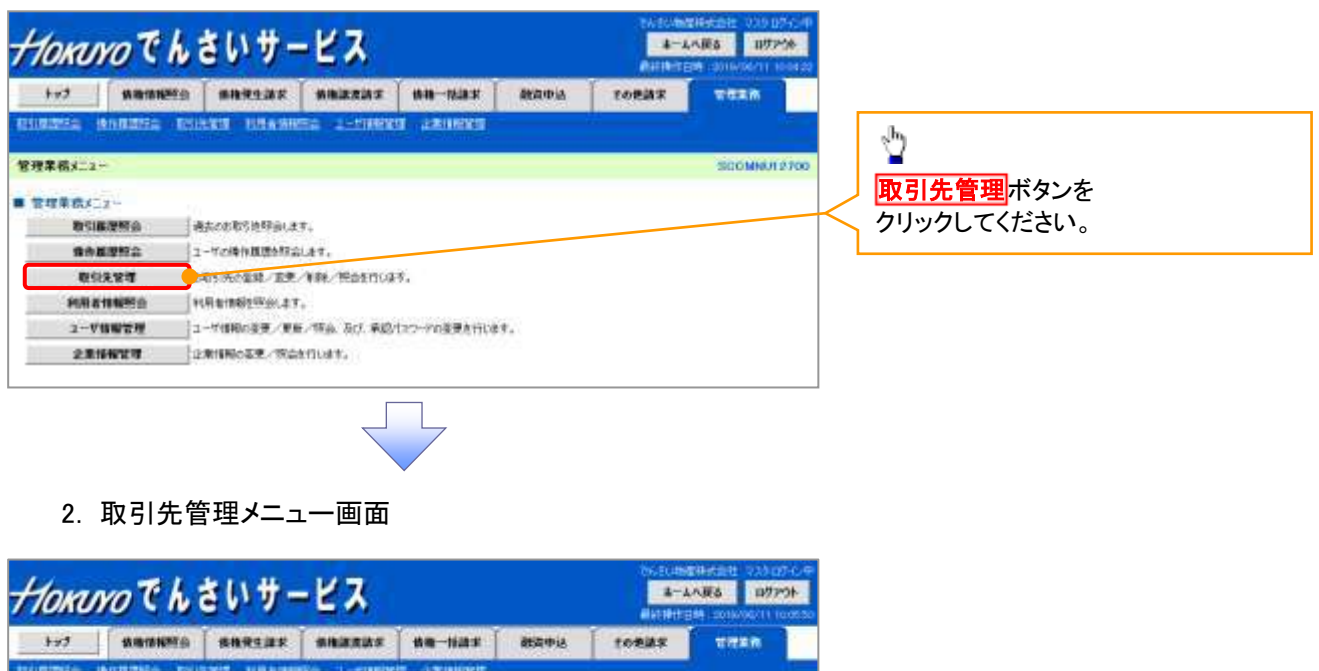

| Construction of the second second | ta themese interest panets       |             |                 |
|-----------------------------------|----------------------------------|-------------|-----------------|
| 取引先管理/二1-                         |                                  | SOCMNI#2702 |                 |
| ■ 取引先情報管理大ニュー                     | -50                              |             |                 |
| 取引先情報会員                           | 2-10/51/2/14/02/2/2011/2-17。     |             |                 |
| 取引先情報史更·納林                        | お教会は沈遠頼の変更、されば実施を行います。           |             |                 |
| 取引失情報理会                           | <b>北联行法律基础</b> 和自己出来。            |             |                 |
| ■ 取引先クルーク管理メニュー                   |                                  |             |                 |
| 取引先び後一力変換                         | 取引先クローフを配倒します。                   |             |                 |
| 取引先リルーブ変更・相称                      | 取引先了6~36%和重要。新新、基础取引先6所集定更多的心理学。 |             | ~ <u>n</u>      |
| ■ ファイル常確メニュー                      |                                  |             |                 |
| 取引先ファイル業績                         | お取写し天博報をファイルで全部します。              |             | 取り1元ノアイル取得 ホタンを |
| <b>取引先7r-(系发排星來一覧</b>             | お取り行き解除のフィール意味経界を経会します。          |             | 🔨 クリックしてください。   |
| 取SI关7r4A取得                        | 030000027+14292/0-PL#T-          |             |                 |

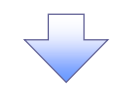

3. 取引先情報ファイル取得画面

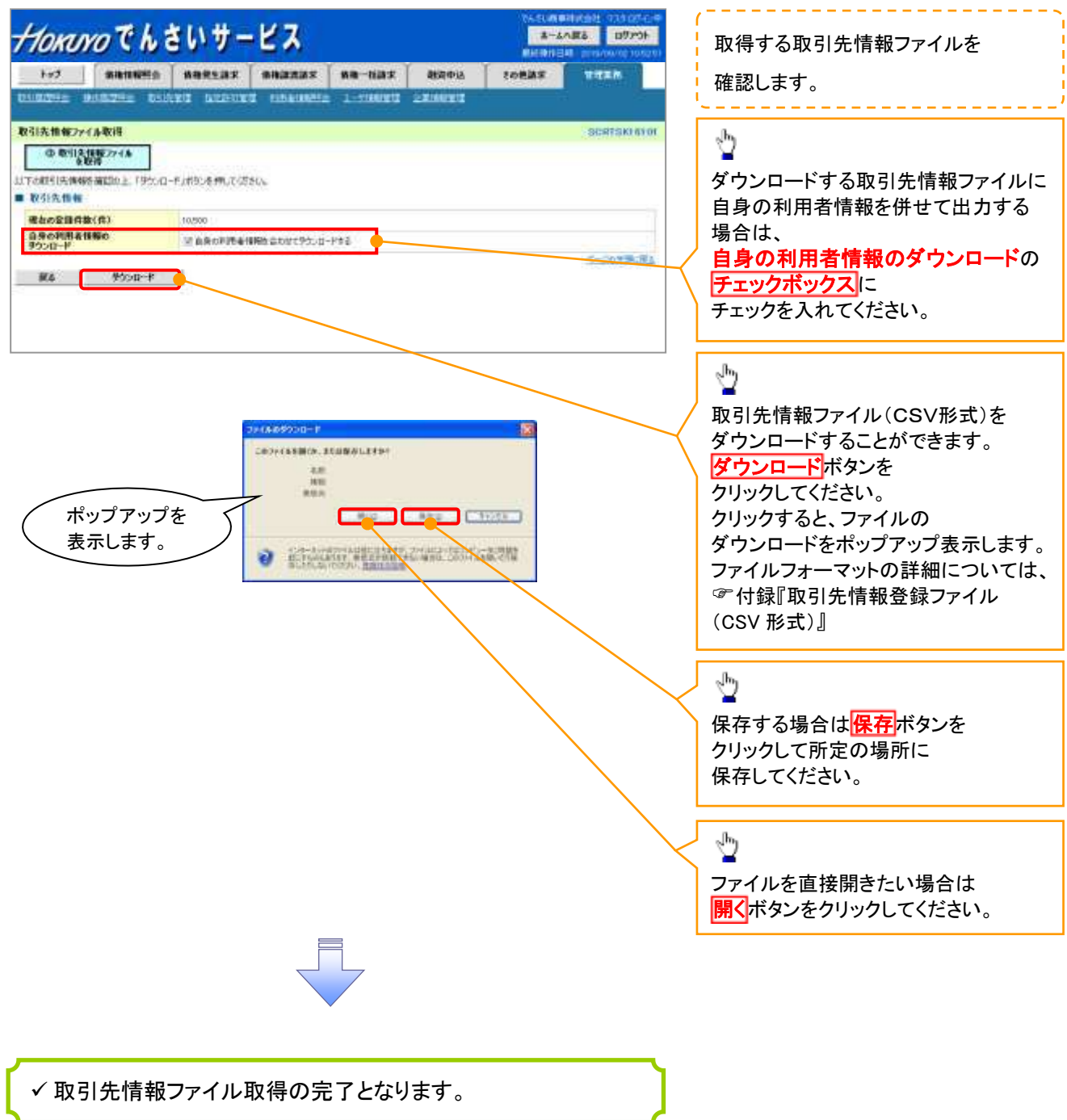

取引先グループ登録 ▶ ログイン後、トップ画面の管理業務タブをクリックしてください。 1. 管理業務メニュー画面 HORNYOThENH-KZ まームへ使き ログアウト ter warmers saurear warrar wa-mar man-ia TREM REALES ADDRESS COLUMN LINAMOUS L-COMPANY ADDRESS එ 管理業務メニュー SCOMMUT 2700 取引先管理ボタンを · 管理单数メニュー 教会議課務会 過去され取り地球会にます。 クリックしてください。 費券展型股会 ユーヤの特性規想を探索します。 取録先管理 ネットの定意しまた「実料」供会を行います。 908 818 895 HILL HILL BERGER & C. 2 T. ユーダ情報管理 ユーゲ情報の接受ノ東亜ノ特点 及び 承認パスワーデの接受されにます。 2.RIGHT 2.RIGHOUT, 2. 取引先管理メニュー画面 Horavo でんさいサービス ネームへ戻る ログアウト 1-7 SAUNES SURGER SURGER SAUNT 就要申該 tonias 10720 取引先管理/二1--SCCMNLR 27 ⊉ ■ 取引先情報管理人ニュー

取引先グループ登録ボタンを

クリックしてください。

取引先操作定用

■ 取引氏刀長一ク管理人ニュー

- ファイル管理メニュー

84251349885240.87.

取引表リループ変更・開始 取引先ブルー大の名林正里、非洲、正元は取引先の用集定更多けらはす。

取られた情報を定・解除 おおらけは明らな見、さたは半年を行います。

取留先びみープ取録 パリカクローフを忘却します。

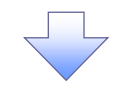

3. 取引先グループ新規登録画面

|                                   |                         | Contractor of the local data | Contractor and        | dimension of the |                       | MACING. | EM 2016/00/00 Hot | 現在登録されている取引先       |    |
|-----------------------------------|-------------------------|------------------------------|-----------------------|------------------|-----------------------|---------|-------------------|--------------------|----|
| 7 Mm                              | NHEE C                  | 植物党生活家                       | M-MADE 2018-1F        | 杨伟-张康乐           | 和此中以                  | SOUNE   | A series of       | 🧧 グループの確認と、新規登録す   | よる |
|                                   |                         |                              | a contractor          |                  | CALIFORNIA CONTRACTOR |         |                   |                    |    |
| フループ新規登録                          |                         |                              |                       |                  |                       |         | SCRTSKI 71        |                    | ます |
| レクルーナ名を入り                         |                         | Q 204                        | 炭了.                   |                  |                       |         |                   |                    |    |
| いう名称人力の上<br>ねるマ人力して次<br>いれているグループ | Tillikowa;<br>SUS<br>-W | がないを押していたら                   | 50%                   |                  |                       |         |                   |                    |    |
| 78-70                             |                         |                              | 71                    | -78              |                       |         | 至歸何款(作)           |                    |    |
| 01                                | Resturn-3               |                              |                       |                  |                       |         | 9                 | ● 新規登録する取引先グループ0   | D  |
| 02                                | 用来大的                    | 1.7.8-3                      |                       |                  |                       |         | 10                | <b>①グループ名</b> (必須) |    |
| -00                               | 108#                    | 11 ····                      |                       |                  |                       |         | •                 | ◎ │ │ (全角 20 文字以内) |    |
| .04                               | 20Bg                    |                              |                       |                  |                       |         | 1.00              | を入力してください。         |    |
|                                   | 258.0                   | <u>n</u>                     |                       |                  |                       |         |                   |                    |    |
| 11                                | 0.864                   |                              |                       |                  |                       |         |                   |                    |    |
| 788                               | 0.00000                 |                              |                       |                  |                       |         | A-30XB-R          | <u> </u>           |    |
| PE (-630)                         | ſ                       | 不定的反乱                        |                       |                  |                       | (金布)    | (29092)           |                    |    |
|                                   |                         |                              |                       |                  |                       |         | オージの実施。住          |                    |    |
| 21                                | 025                     | -                            |                       |                  |                       |         |                   | 99990 CC/2200      |    |
|                                   |                         |                              | CSHCTU-               |                  |                       |         |                   | ,hy                |    |
|                                   |                         |                              | 4500<br>5             |                  | 1100000               |         |                   | × ×                |    |
|                                   |                         | 3                            | 2702707 <b>9</b> 0483 | MITOR 9 - 4-5    | OCIC 410-1            |         |                   | 確認ダイアログの OK ボタンを   |    |
| ポップア                              | ップを                     | 7                            |                       |                  | OK.                   |         | \$e∪tu            | クリックしてください。        |    |
|                                   |                         |                              |                       |                  |                       |         |                   |                    |    |
| 表示しま                              | す。                      |                              |                       |                  |                       |         |                   |                    |    |

#### 4. 取引先グループ新規登録完了画面

| Horu                | ゆでんき         | いサー        | EX          |                 |         | Berterster      | 夏春 日7751    |
|---------------------|--------------|------------|-------------|-----------------|---------|-----------------|-------------|
| ++13                | MINIMER      | ****       | -           | 64-188 <b>X</b> | 融資中込    | 70 <b>8</b> 188 | THER        |
| 1101215-0           | NUMBER OF    | KS SERVERS | I Illewiesa | 2-794623        | LASIERS | · · · ·         |             |
| 151氏ジループ4           | 所规意辞完了       | 10         | 10          |                 |         |                 | SURTSKI 710 |
| 0 7.6-              | #\$83.72 (→) | 0.93       | 22          |                 |         |                 |             |
| 51肉グループの量<br>グループ情報 | 制作売了しました。    | 612<br>    |             |                 |         |                 |             |
| 9.6-71D             |              | er.        |             |                 |         |                 |             |
| 74-78               |              | 不是明史社      |             |                 |         |                 |             |
| トップへ戻る              | 05183        | #LC2-A     | クルークに取引     | že an           |         |                 | 1-2013 B.R. |
|                     |              |            |             |                 |         |                 |             |
| ✓取弓                 | 先グル-         | −プ新規       | 登録の第        | 完了とない           | ります。    |                 |             |

## <u>取引先グループ名称変更・削除・所属変更</u>

▶ ログイン後、トップ画面の管理業務タブをクリックしてください。

1. 管理業務メニュー画面

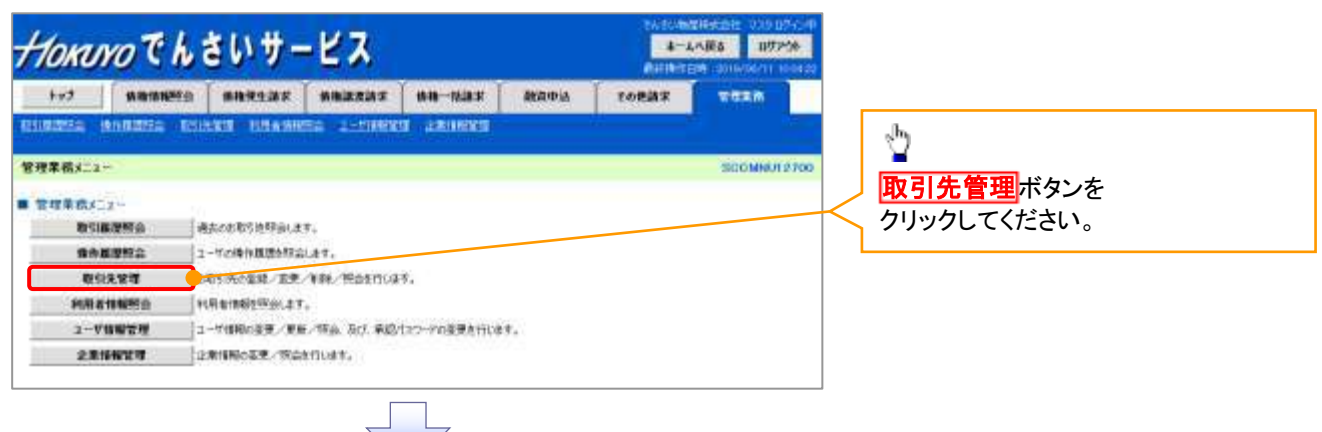

2. 取引先管理メニュー画面

| Horaro Ch             | いサービス                                | 5-1-1405 1972 |                                                                  |
|-----------------------|--------------------------------------|---------------|------------------------------------------------------------------|
| 1-7 NUMBER            | RARLER RARAS AR-HER REPA             | TORMS TITES   | いていていています。         いていていています。           取引先グループ変更・削除         ボタン |
| 取引先管理/二1              |                                      | SCOMMENT      | クリックしてください。                                                      |
| ■ 取引失情報管理/ニュー         |                                      |               |                                                                  |
| 取引头操作定用               | 10051313#8522051.#于。                 |               |                                                                  |
| 相SI无情服化更一册网           | adoStotanikowell, adjukiliezonulati. |               |                                                                  |
| 教引大律報問会               | 118251米18486486644644。               |               |                                                                  |
| ■ 取引先行為一力管理人ニュー       |                                      |               |                                                                  |
| 取留先びループ取録             | 取引先70-25年184.47。                     |               |                                                                  |
| 取引先リループ重要・開始          | 「日先クローラから相正理」を新しまたは取引用の用意定要を行います。    |               |                                                                  |
| ■コナイル常時メニュー           |                                      |               |                                                                  |
| 取引先ファイル業績             | お取らけた時間をフィイルで発行します。                  |               |                                                                  |
| <b>取引先77-(6位非是来一覧</b> | お取り時時時のフィル意味経営を協会します。                |               |                                                                  |
| 取引をつくる取得              | おおらけは細胞ファイルですか、ロードにます。               |               |                                                                  |

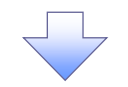

3. 取引先グループー覧画面

|                                   | <i>YO</i> ( N C                                                    | いサー                                       | ピス                                                       |                                           |                          | 4-1/                                                | UK\$ 117791                |
|-----------------------------------|--------------------------------------------------------------------|-------------------------------------------|----------------------------------------------------------|-------------------------------------------|--------------------------|-----------------------------------------------------|----------------------------|
| 197                               | 681095c                                                            | *****                                     | NHARAK                                                   |                                           | and a second             | TORME                                               |                            |
| 1051:0                            | HARDER BAR                                                         | <b>1617 (1111)</b>                        | 1544083                                                  | 2-100000                                  | LEASE                    |                                                     | 4.                         |
| 先习后一了                             | -1                                                                 |                                           |                                                          |                                           |                          |                                                     | SCHISKIM                   |
| <b>ロリル</b><br>記し2部<br>いよーの第       | ・プを編集<br>)変更を行う場合は、対象<br>動を行う場合は、対象の<br>(満たせる取付)氏の変更<br>9、44枚、高速を早 | 創の取引先のルージを<br>1期時 (先の)ら一方音楽<br>近行7場合は、対象の | 単柄か上「ケルーチ」<br>村の上「ケルーチの<br>前列氏ウループを掛け                    | 5変更に約5.を押い<br>約.755.を押いての<br>RALE、1055氏の押 | (逆きし)<br>(変更)ポリ:を構       | itstau                                              |                            |
| aw.                               | 74-70                                                              |                                           |                                                          |                                           | 3                        | (時件類(件)                                             |                            |
| •                                 | :91                                                                | 目前支払びループ                                  |                                                          |                                           |                          |                                                     | 0.137                      |
| 0                                 | 62                                                                 | 用来支払びルーク                                  |                                                          |                                           |                          |                                                     | W                          |
| 6                                 | 03                                                                 | 10日支払                                     |                                                          |                                           |                          |                                                     | (1                         |
| 6 🔶                               | 049 S                                                              | 20日表払                                     |                                                          |                                           |                          |                                                     | 30                         |
| 0                                 | (1057)                                                             | 25日共11.                                   |                                                          |                                           |                          |                                                     | 61                         |
| 0                                 | 05                                                                 | 1月1556                                    |                                                          |                                           |                          |                                                     |                            |
| 0                                 | - M                                                                | 2553.                                     |                                                          |                                           |                          |                                                     | 1                          |
| $\checkmark$                      |                                                                    |                                           |                                                          |                                           |                          |                                                     |                            |
| h                                 |                                                                    |                                           | <sup>e</sup> hy                                          |                                           | 4                        |                                                     |                            |
| 取引<br>変更<br>ア<br>レー<br>マンク<br>マンク | 先グルー<br>する場合】<br>- <mark>プ名変更</mark><br>た<br>してください                | プ名  <br>]<br>い。 ?                         | ■<br>【取引先<br>削除する:<br><mark>グループ</mark><br>ボタンを<br>クリックし | グルーフ<br>場合】<br><b>削除</b><br>てください         | 『を 【<br>を <b>1</b><br>すっ | 取引先の<br>する場合<br><mark>X引先のF</mark><br>ジタンを<br>リックして | 所属変見<br>】<br>所属変更<br>ください。 |

登録済みの取引先グループが 存在する場合に、一覧を表示します。

## ⊉

取引先グループ名の変更、 グループの削除、 所属する取引先情報の追加、解除 の対象となる取引先グループを 選択してください。

#### 【グループ名を変更する場合】

4. 取引先グループ名変更画面

| 143                       | IS HAMPING             |                  | I MARKARK  |                | 融资中认                                    | FORMER          | 2010                 | •           | ·                                        |
|---------------------------|------------------------|------------------|------------|----------------|-----------------------------------------|-----------------|----------------------|-------------|------------------------------------------|
|                           | ANTE 01                | SXI SEPUR        | I ISTAINTS | 1-7188/212     | 2.0101111                               |                 | Contraction of the   | i .         |                                          |
| - 10.44                   | Conservation and the   | contraction of   | 3          | Sector Address | eren eren eren eren eren eren eren eren |                 |                      |             | 変更する取引先グループの                             |
| ロルーク名                     | 22                     | 111              |            |                |                                         |                 | SCRTSRI BLO2         |             | (1)グループ名(必須)                             |
| 0.96-3                    | 86束束 -                 | 0.22             | 元7         |                |                                         |                 |                      |             | (全角 20 文字以内)                             |
| 91-3464<br>權法公式人          | 東正の上・復更の味<br>わしてください。  | 行机的连押LEVES       | si, Ia     |                |                                         |                 |                      | $ \Lambda $ | を入力してください                                |
| -51849                    |                        |                  |            |                |                                         |                 |                      |             |                                          |
|                           |                        |                  |            |                |                                         |                 |                      | / l         |                                          |
| 70                        |                        | 91               |            |                |                                         |                 |                      |             | -                                        |
| 70<br>78(2)8              | ) (1                   | 01<br>百和支払び67    |            |                |                                         | (± <b>*</b> 20) | ;≠1,0%)              |             | ტ.                                       |
| -710<br>-78(20)<br>2      | ) <u>(</u> ]           | 01<br>月初支队び6一步   |            |                |                                         | (2 <b>8</b> 2)  | 71090<br>C-10088004  |             |                                          |
| -70<br>-78(2/8<br>8       | ) (1<br>Ežešti         | 91<br>月初支以び4一岁   |            |                |                                         | (280)           | 71093<br>(-1048), 72 |             |                                          |
| -70<br>-78(2:9            | ) (1<br>E2025          | 91<br>月初支队/56-7  |            |                |                                         | (g <b>a</b> a)  | 74099<br>1-1058-04   |             | 29 000 0 000 000 000 000 000 000 000 000 |
| -70<br>-78(£8             | ) (1<br>Ežein          | 01<br>) 月和支払び6-7 |            |                |                                         | (2 <b>9</b> 2)  | 71099<br>C-1995BLR4  |             | <b>変更の実行</b> ボタンを<br>クリックしてください。         |
| -70<br>-78(89<br>2        | ) (1<br>Effekti        | 01<br>) 月初支以び6一夕 |            |                |                                         | (ge)<br>Band    | 74099<br>            |             | <b>変更の実行</b> ボタンを<br>クリックしてください。         |
| -70<br>-78(29<br>2        | ) (1<br>Erekti         | 91<br>) 日初支払び65  | ーブ名の空更を調   | 890.23.23.230  | しいですか?                                  | (giffaat        | 71079<br>(           |             | 変更の実行<br>ボタンを<br>クリックしてください。             |
| -70<br>-78<2/8<br>2       | ) (1<br>Ereit          | 91<br>月2015年-7   | ーブ名の変更を調   | 的心主节。よろし       | ふですか ?                                  | (294)           | 71099<br>            |             | 変更の実行<br>ボタンを<br>クリックしてください。             |
| カー<br>オキィメネ<br>ま (<br>ポッフ | ) (1<br>ままeまち<br>プアップを | 91<br>日本11支払び4-フ | ーブ名の変更を調   | 的心主节。よろし       | いですか?                                   | (292)           | 71099<br>            |             | ② ② ③ ③ ③ ③ ③ ③ ③ ③ ③ ③ ③ ③ ③ ③ ③ ③ ③    |

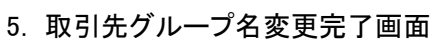

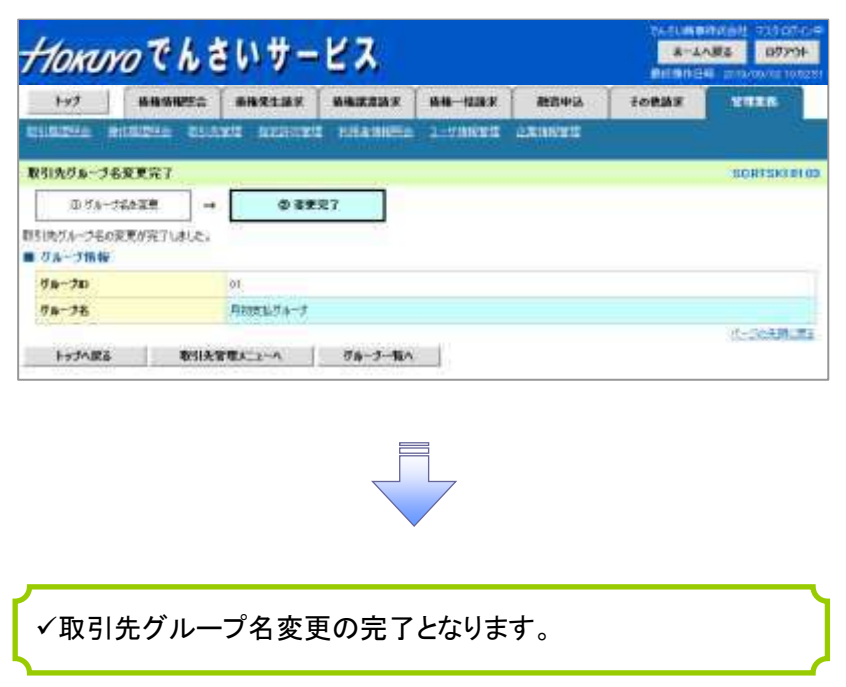

#### 【グループを削除する場合】

6. 取引先グループ削除確認画面

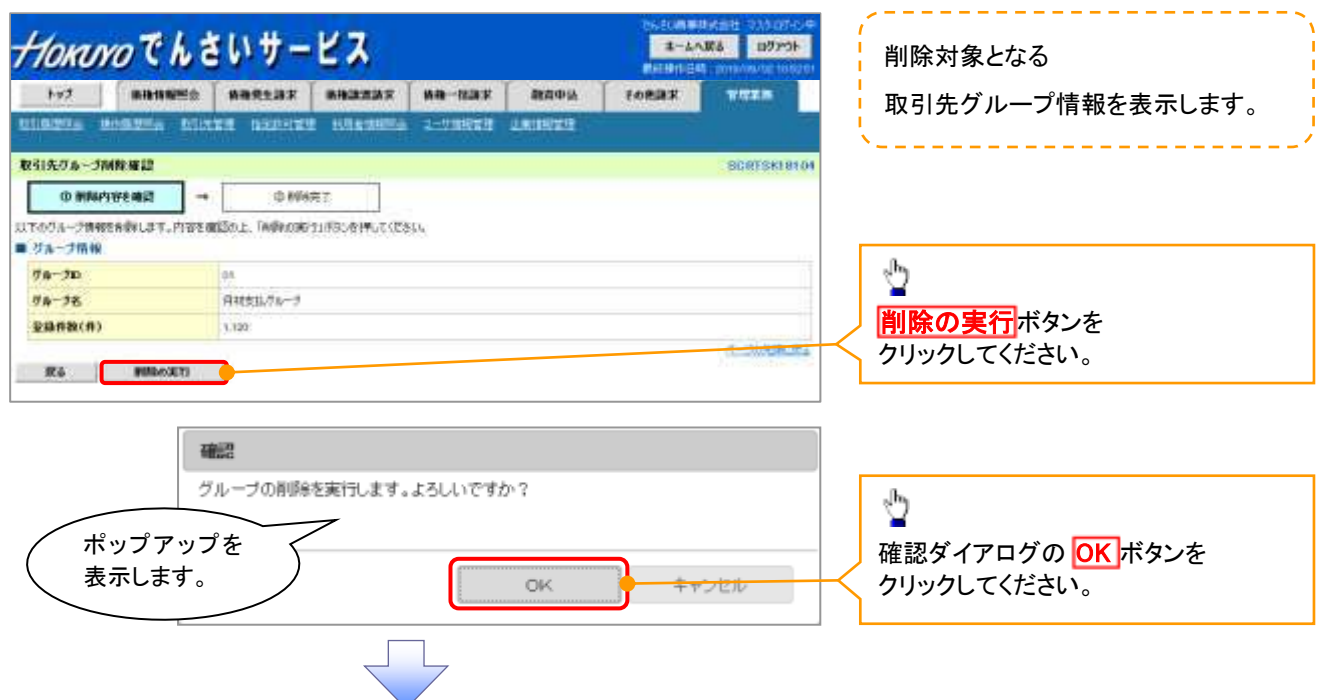

7. 取引先グループ削除完了画面

| 192                | 非教情相至会     | 保持完生法学   | SUBBRINE . | 体物一般游求 | 融资中活    | 20838 | TURN     |
|--------------------|------------|----------|------------|--------|---------|-------|----------|
| unana s            | neatra sus | RR BEDER | 9 KRANNES  | 2-2000 | 1210022 |       | 1 23     |
| 引先刀后一力的            | 48笑7       |          |            |        |         |       | UCATSKIN |
| () Miler           | - Deter    | @ MR     | 现7         |        |         |       |          |
| I共クルークと同<br>グループ情報 | ほがみてしました。  |          |            |        |         |       |          |
| 56-20              |            | 01       |            |        |         |       |          |
| 98-26<br>2868(6)   |            | 20       |            |        |         |       |          |
| hetoWa             | INSIAS     | 産メニュール   | 78-7-84    |        |         |       | A-DORBOR |

✓取引先グループ削除の完了となります。

#### 【取引先の所属変更をする場合】

8. 取引先グループ所属変更\_変更内容選択画面

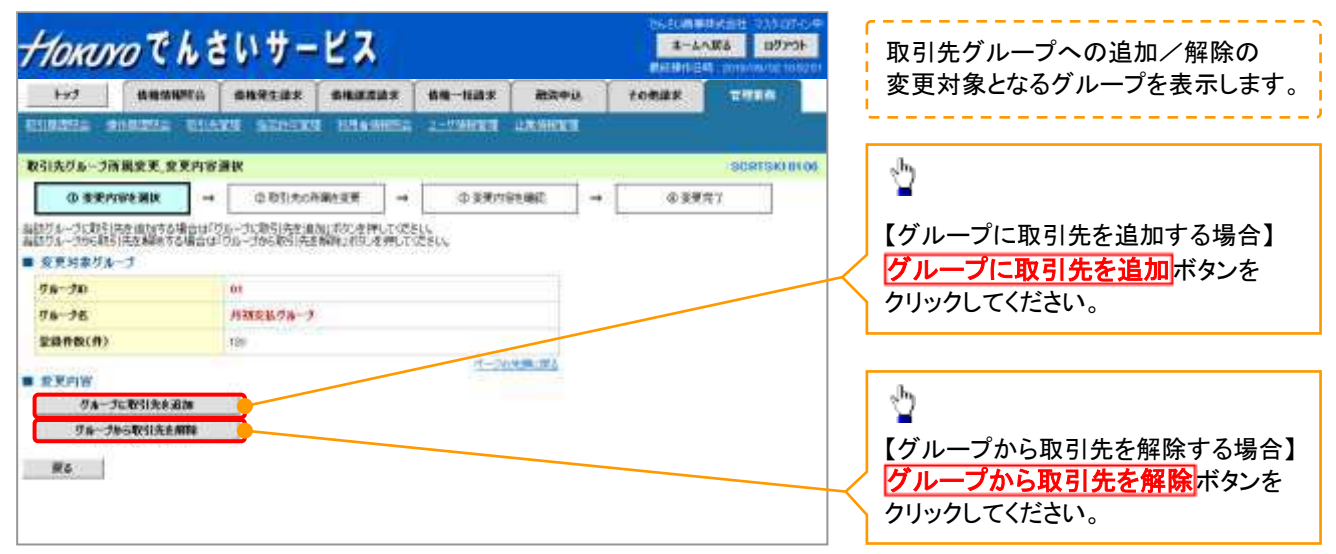

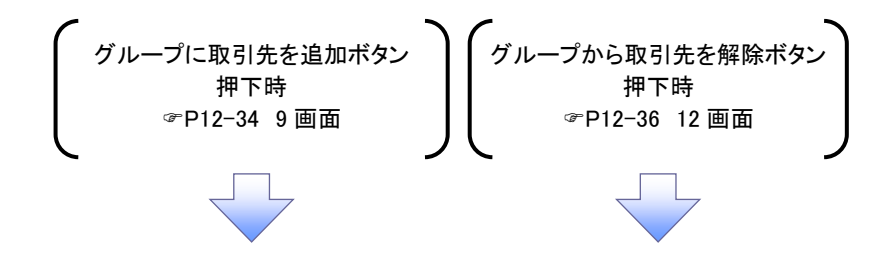

9. 取引先グループ所属変更画面

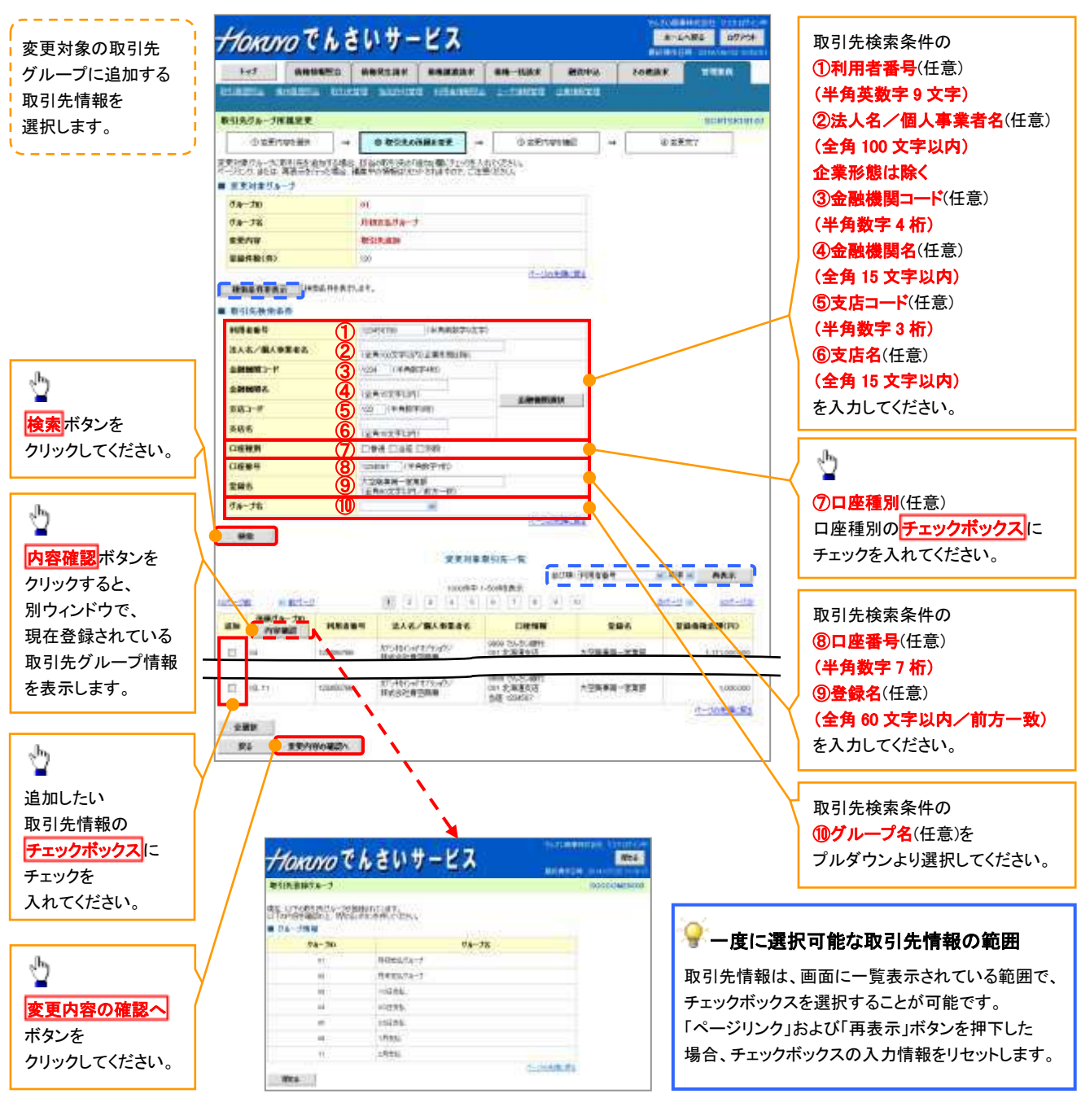

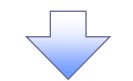

10. 取引先グループ所属変更確認画面

| TORUS                  | oth          | さいサービ                           | *                                          |                                                                                                    | A-2ARS D7P31  | 2<br>変更対象の取引先グループに                    |
|------------------------|--------------|---------------------------------|--------------------------------------------|----------------------------------------------------------------------------------------------------|---------------|---------------------------------------|
| tert                   | ******       |                                 | 8235 66-118×                               | 融資中込 その発展                                                                                                    |               | ~~~~~~~~~~~~~~~~~~~~~~~~~~~~~~~~~~~~~ |
| 10.506                 | nation and   | ning thistophics of             | Leventia 1-Vieitele                        | DEMONIT                                                                                                    |               | 追加する取り先情報の                            |
| 131先ジループ用              | 展安天星記        |                                 |                                            |                                                                                                    | SCRTSKIPI DE  | 内容を確認します。                             |
| の意思的                   | (Weith) -    | @ 10100.0000.000                | t → 0 2±17                                 | 50 BS                                                                                                    | D-2227        | · · · · · · · · · · · · · · · · · · · |
| TOPICTURE              | シブルージ(制能を定定) | 1.ます。<br>第5手15月1、日本単の第5子1月月     | 0.648.7CEN0.                               |                                                                                                    |               |                                       |
| 変更対象リル                 | -1           |                                 |                                            |                                                                                                    |               | .lb.                                  |
| 74-38                  |              | 01                              |                                            |                                                                                                    |               | 2                                     |
| 26-28                  |              | 月初天仏のルーナ                        |                                            |                                                                                                    |               | キテロ家た破認のと                             |
| 変更内容                   |              | 取引先請加                           |                                            |                                                                                                    |               | 衣小内谷を確認の上、                            |
| 教史高安昌作業                | 1(11)        | 120                             |                                            |                                                                                                    |               | チェックホックスに                             |
| *****                  | k(#)         | 122                             |                                            |                                                                                                    |               | / チェックを入れてください。                       |
|                        |              |                                 | 4-3                                        | Distance in the local distance in the local distance in the local | _             | < チェックを入れていない場合、 −                    |
| 1986                   |              |                                 | 化更对象取引先一覧                                  |                                                                                                    |               | 登録の実行はできません。                          |
| 変更後<br>諸国グループロ<br>内容確認 | PRESS        | 派人名/福人泰莱吉名                      |                                            | R#6                                                                                                    | 全国有限全部(19)    |                                       |
| 04                     | 123494709    | 約7.430-57179-692<br>株式会社電気楽事    | 9660 756-264897<br>001 北岸重点区<br>当理 1234567 | *2848-248                                                                                                    | 1,111,000,000 |                                       |
|                        | 129498799    | 1273年351-97月791477/<br>目式会社委室委事 | 9000 でに次い創行<br>001 北岸道东店<br>自座 1234567     | +2###-TRH                                                                                                    | ÷             | <sub>е</sub> ћу                       |
| 05.19839.10            | 信頼的によった。彼    | 日本の、「変更の実行」本外を                  | MUCCESO.                                   |                                                                                                    | (1-30元第30元)   |                                       |
| 内容を確認し                 | ALLE:        |                                 |                                            |                                                                                                    |               | _/ <mark>変更の実行</mark> ボタンを            |
|                        |              |                                 |                                            |                                                                                                    |               | う クリックしてください。                         |

11. 取引先グループ所属変更完了画面

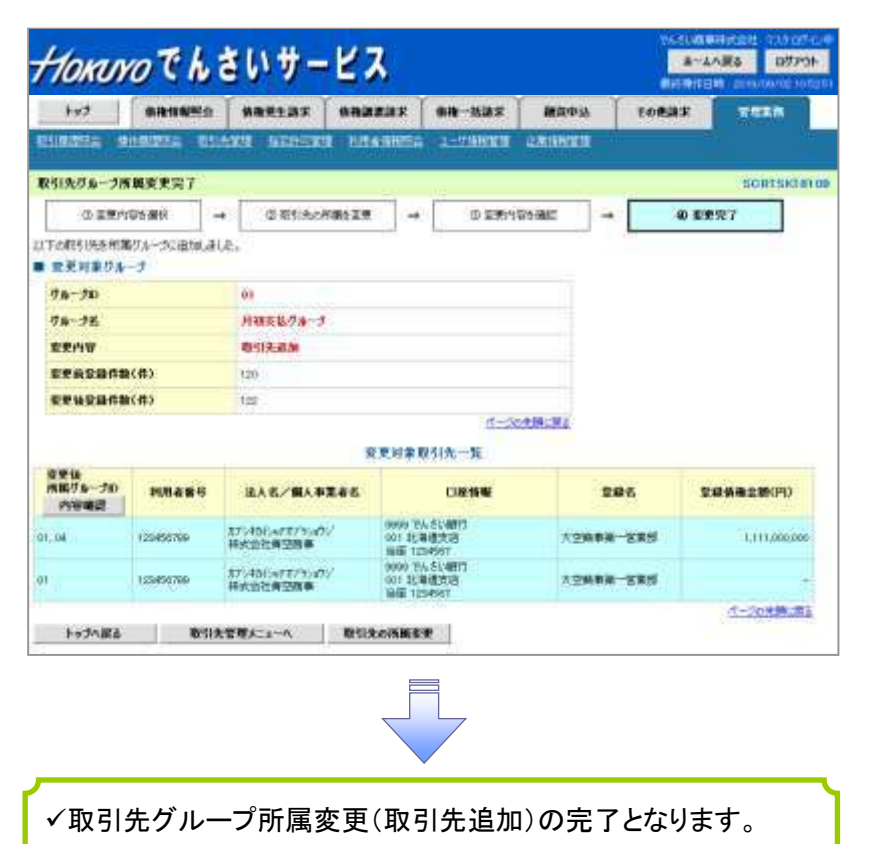
#### 12. 取引先グループ所属変更画面

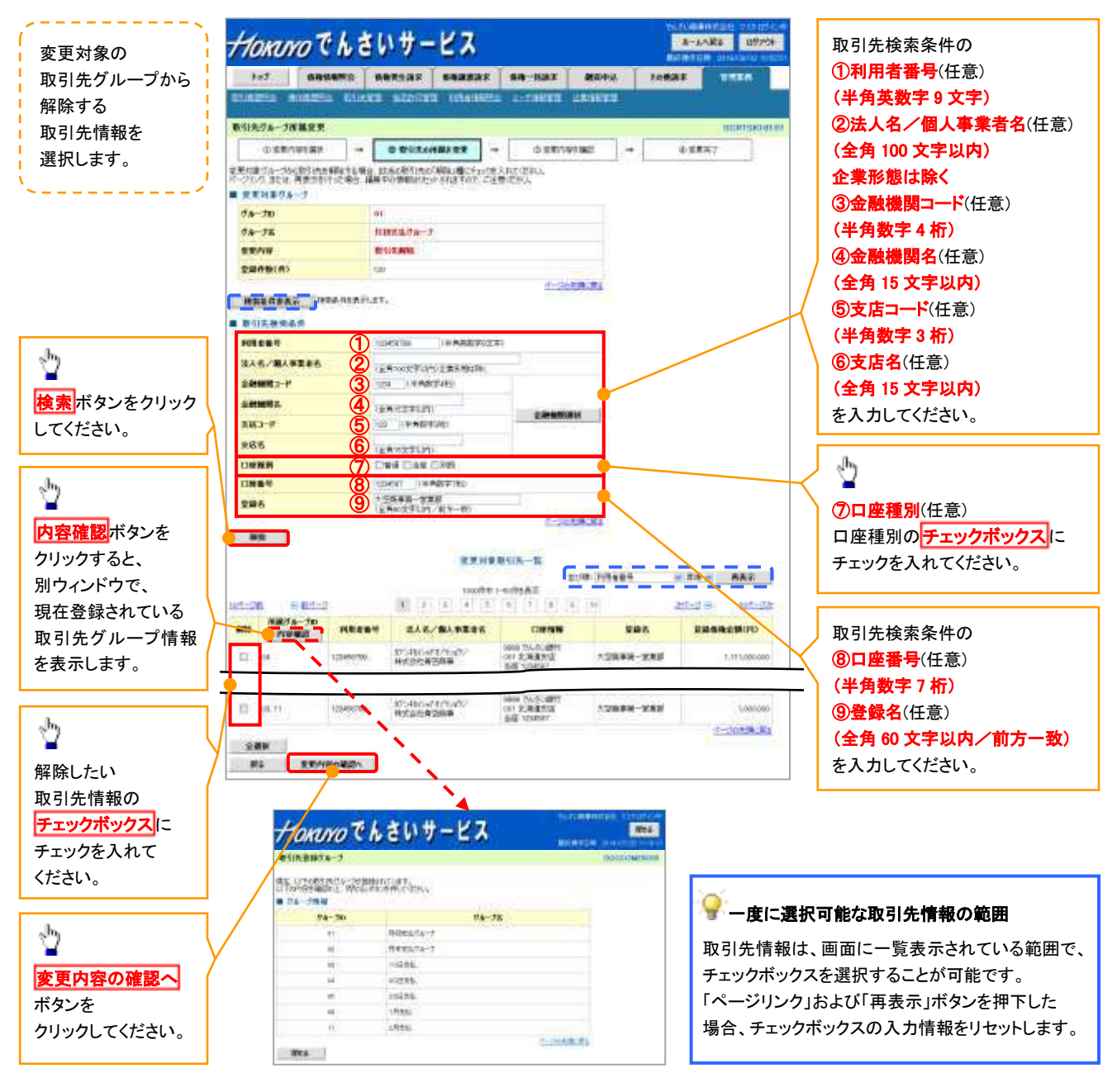

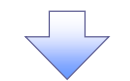

13. 取引先グループ所属変更確認画面

| Horan                                                                | nth                      | さいサービ                         | 2                                      |           | 1-2-2018 07-01-04<br>1-2-20188 07-01- | · · · · · · · · · · · · · · · · · · · |
|----------------------------------------------------------------------|--------------------------|-------------------------------|----------------------------------------|-----------|---------------------------------------|---------------------------------------|
| test                                                                 | ABHANO                   | ABRIAT   AB                   | anan ( an-san                          |           |                                       | 変更対象の取引先グループ                          |
| 1101222-0                                                            | 10.0225 ES               | ANN ADDRESS I                 | TABBIG 1-78888                         | antikun   |                                       | 解除する取引先情報の                            |
| 2月1天万元一岁日                                                            | NETHE                    |                               |                                        |           | SORTSKIRIG                            | - 内容を確認します。                           |
| 0 29/                                                                | IDEMR -                  | • (2 XISIAcHINE I             | a - 0 22/4                             | 100 Mat   | @ \$\$\$\$7                           |                                       |
| 「ため内容で何あら」<br>日本の内容で何あらい<br>日本の日本の日本の日本の日本の日本の日本の日本の日本の日本の日本の日本の日本の日 | もクルージ情報を定置<br>り容許確認しましたが | 1.漢文。<br>戦争1995、「変更の実行」が      | acemut ceau                            | 12        | 1.15                                  |                                       |
| 意見対象リル                                                               | - <b>J</b>               | 781716500552511739            | mensoran.                              |           |                                       | վել                                   |
| 78-20                                                                |                          | 03                            |                                        |           |                                       | ¥                                     |
| 8t-40                                                                |                          | 月初会私74-2                      |                                        |           |                                       | 表示内容を確認の上。                            |
| <b>安</b> 更内容                                                         |                          | INSIR MINA                    |                                        |           |                                       | チェックボックス                              |
| 史更高安静作的                                                              | 8(#)                     | 120                           |                                        |           |                                       |                                       |
| *****                                                                | eceo                     | 118                           |                                        |           |                                       | テエックを入れてくたさい。                         |
|                                                                      |                          |                               | 在三3<br>教室対象型引先一篇                       | 2.11月1日日  |                                       | チェックを入れていない場合、<br>登録の実行はできません。        |
| 女学協<br>所属リターブの<br>内容確認                                               | HRANH                    | EAS/844246                    | DRIN                                   | 285       | 284428(19)                            |                                       |
| 61                                                                   | 120450769                | 37/48//473/3/20//<br>株式会社発行数学 | 9000 でんちい研究<br>001 北海徳文店<br>単価 1054087 |           | 1,111,000,000                         |                                       |
|                                                                      | 123450739                | 17/40(3/77/5:0)/<br>時代自社用空間事  | 9000 でんちし朝行<br>001 北京連抜送<br>単価 1254567 | 12888-285 |                                       | <u>.</u>                              |
| 1965、1月1日日、「ド                                                        | 「空き補助」はした」様              | をチェックト、「変更の実行」が行い             | ENVLYOSEN.                             |           | 1                                     | -<br>変更の実行ボタンを                        |
| 内容を確認し                                                               | \$65                     |                               |                                        |           |                                       |                                       |
| 1.1.1                                                                |                          |                               |                                        |           |                                       |                                       |

14. 取引先グループ所属変更完了画面

| tot                   | -                 |                                          | BRAR MH-MAS                                                            | 補益中込                 | 10888 T1110     |      |
|-----------------------|-------------------|------------------------------------------|------------------------------------------------------------------------|----------------------|-----------------|------|
| 1012112               | 191212 BS         | of a subsection of the                   | TABLES 2-VARCES                                                        | OWNERS IN CONTRACTOR |                 |      |
| 先びループ                 | 編史更完了             |                                          |                                                                        |                      | SORTS           | skis |
| 少主党内                  | 195 <b>3</b> 12   | + 0.85.60M832                            | at → 0.235                                                             | 198882 -+            | @ # <b>#</b> %7 | 1    |
| 20131元2月第<br>21月1日年月年 | 174-2851480<br>-7 | sue.                                     | 191 791                                                                |                      |                 |      |
| 10-20                 |                   | 03                                       |                                                                        |                      |                 |      |
| 14-28                 |                   | 月秋安弘交為一方                                 |                                                                        |                      |                 |      |
| 使更内容                  |                   | BUSISEMBR.                               |                                                                        |                      |                 |      |
| 也更前安昌作多               | k(#)              | 120                                      |                                                                        |                      |                 |      |
| ER WEARA              | k(#)              | 116                                      |                                                                        |                      |                 |      |
|                       |                   |                                          | 在一<br>建更利素取引先一致                                                        | SCREEKS)             |                 |      |
| 受後<br>語グループの<br>内容確認  | Milest            | 212.2.1                                  | DESS                                                                   | 241                  |                 | ep.  |
|                       | 123404769         | 173436,478/3203 <sup>1</sup><br>林式会社旁望商事 | 1000 11人 11人間(日<br>1001 11日前日)日<br>1011 11日 11日 11日<br>11日 11日 11日 11日 | 大空防寒器一               | CRES 1.111.00   | 6000 |
|                       | 1254535769        | 325480AF325492<br>研究政策研究務事               | 9999 代A SLA開行<br>001 北海信支送<br>後任 1254567                               | 大空的中海1               | ( <b>1</b> 5    |      |
|                       | 100               |                                          | Contraction of the local data                                          |                      | (A-2022         | 8.3  |

✓取引先グループ所属変更(取引先解除)の完了となります。

# 債権発生請求(債務者請求)

❖概要

- ✓ 債務者として電子記録債権の発生を請求します。従来の約束手形の振出しに相当する取引です。
- ✓ 担当者は必要な項目を入力し、仮登録を行います。

承認者が仮登録を承認することで発生記録請求が完了します。

✓ 振出日(電子記録年月日)は当日または未来日付を入力することができます。

なお、未来日付を入力した場合は予約請求となり、入力した日付が発生日になります。

✤事前準備

✓ 取引先の情報を事前に準備してください。

### ▶ ログイン後、トップ画面の債権発生請求 タブをクリックしてください。

1. 債権発生請求メニュー画面

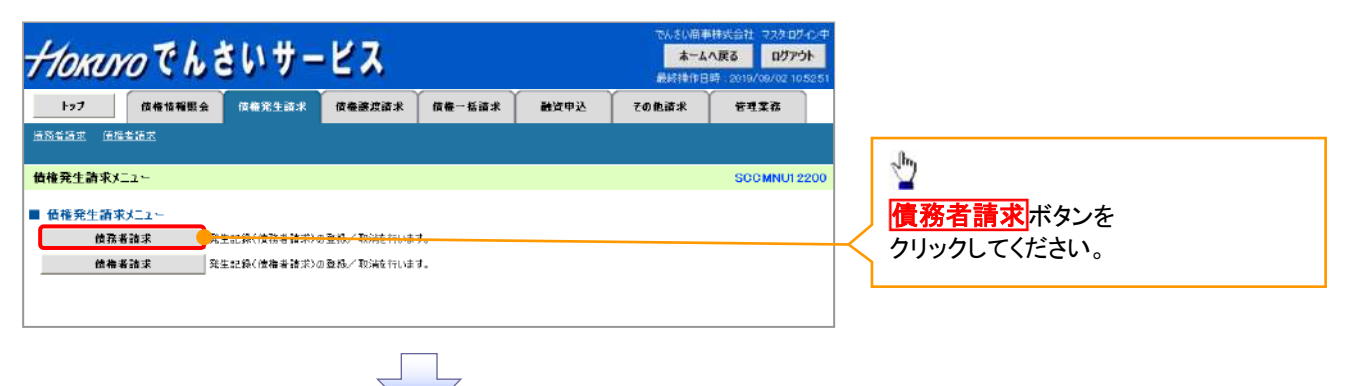

#### 2. 発生記録(債務者請求)メニュー画面

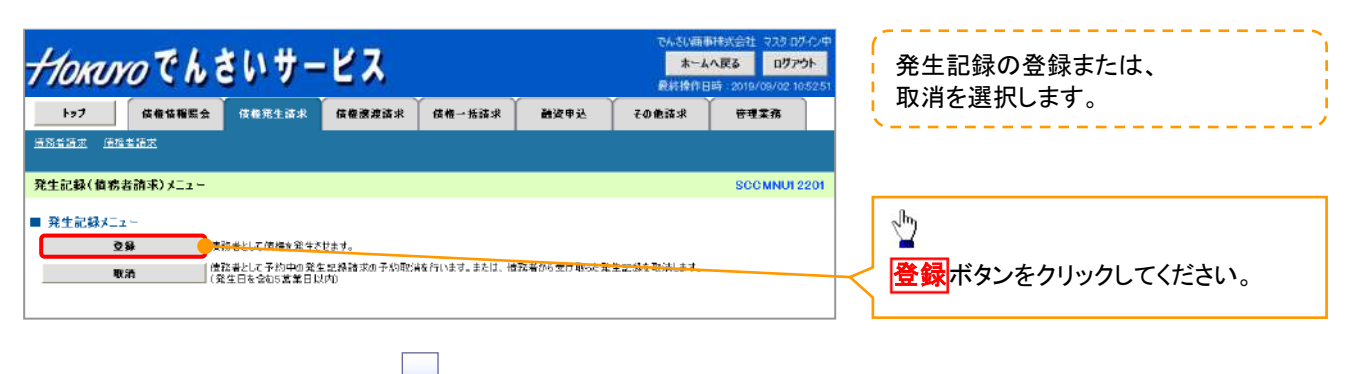

#### 3. 発生記録(債務者)請求仮登録画面

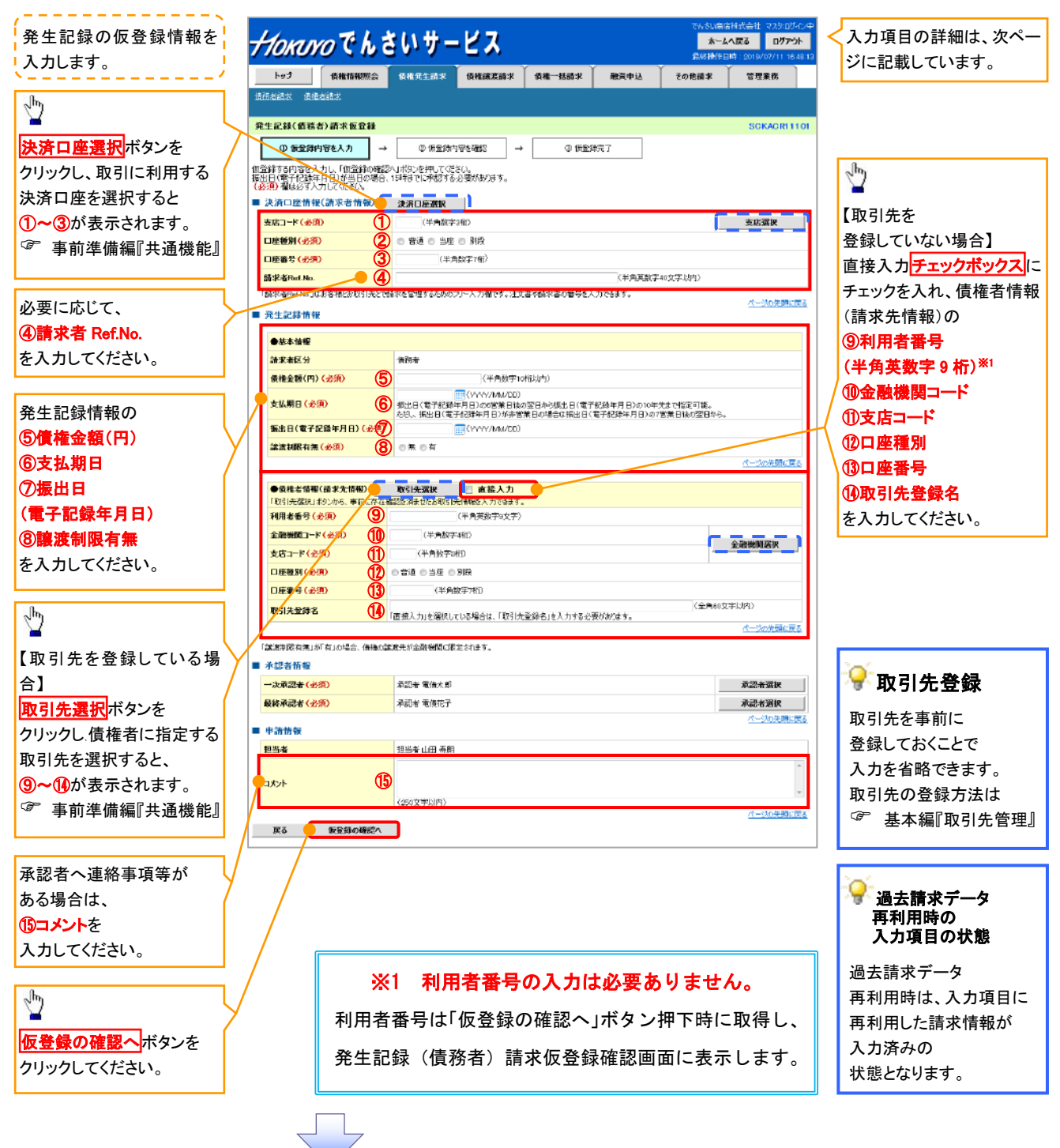

# →決済口座情報(請求者情報)

| No | 項目名         | 属性(桁数)    | 必須<br>任意 | 内容·入力例                                                                                         |
|----|-------------|-----------|----------|------------------------------------------------------------------------------------------------|
| 1  | 支店コード       | 半角数字(3)   | 必須       | 入力例=「123」                                                                                      |
| 2  | 口座種別        | —         | 必須       | ラジオボタンにて選択する。                                                                                  |
| 3  | 口座番号        | 半角数字(7)   | 必須       | 入力例=「1234567」                                                                                  |
| 4  | 請求者 Ref.No. | 半角英数字(40) | 任意       | お客様とお取引先とで請求を管理するためのフリー入<br>力欄。注文書番号や請求書番号の入力が可能。<br>英字については大文字のみ入力可能。<br>記号については .()- のみ入力可能。 |

# **◆ 発生記録情報**

| No                       | 項目名              | 属性(桁数)       | 必須<br>任意 | 内容・入力例                                                                                              |
|--------------------------|------------------|--------------|----------|----------------------------------------------------------------------------------------------------|
| 5                        | 債権金額(円)          | 半角数字(10)     | 必須       | 1 円以上、99 億 9999 万 9999 円以下で指定が可能。<br>入力例=「1234567890」                                               |
| 6                        | 支払期日             | (YYYY/MM/DD) | 必須       | 振出日(電子記録年月日)を含む3銀行営業日目の翌<br>日から10年後の応答日まで指定が可能。支払期日が<br>非銀行営業日の場合は翌営業日が支払期日となる。<br>入力例=「2012/05/06」 |
| $\overline{\mathcal{O}}$ | 振出日(電子<br>記録年月日) | (YYYY/MM/DD) | 必須       | 当日から1ヶ月後まで指定が可能。<br>入力例=「2011/05/06」                                                                |
| 8                        | 譲渡制限有無           | _            | 必須       | ラジオボタンにて選択する。<br>「譲渡制限有無」が「有」の場合、債権の譲渡先を金融<br>機関に限定する。                                              |
| 9                        | 利用者番号            | 半角英数字(9)     | -        | 入力する必要はありません。                                                                                       |
| 10                       | 金融機関<br>コード      | 半角数字(4)      | 必須       | 入力例=「9876」                                                                                          |
| 1                        | 支店コード            | 半角数字(3)      | 必須       | 入力例=「987」                                                                                           |
| (12)                     | 口座種別             | _            | 必須       | ラジオボタンにて選択する。                                                                                       |
| 13                       | 口座番号             | 半角数字(7)      | 必須       | 入力例=「9876543」                                                                                       |
| 14                       | 取引先登録名           | 全角文字(60)     | 任意       | 入力例=「株式会社 電子記録債権」<br>「直接入力」にチェックを入れた場合は必須入力。                                                        |

### ✦申請情報

| No | 項目名  | 属性(桁数)     | 必須<br>任意 | 内容・入力例                                            |
|----|------|------------|----------|---------------------------------------------------|
| 15 | コメント | 全半角文字(250) | 任意       | 承認者への連絡事項等を入力するためのフリー入力<br>欄。<br>入力例=「承認をお願いします。」 |

7\_\_\_\_

4. 発生記録(債務者)請求仮登録確認画面

| Horaro Ch a                                     | ちいサービス                              |          |                    | でんちい雨)<br><b>ホーム</b><br>最終時代 | 科技式会社 マスタログイン中<br>小 反る ログアウト<br>日時 2019/09/02 10:52:51 |                        | 内容を確認し、仮登録を実行します。 |
|-------------------------------------------------|-------------------------------------|----------|--------------------|------------------------------|--------------------------------------------------------|------------------------|-------------------|
| トップ 法権措報照会                                      | 估得発生請求 依魯激激諸                        | 求 依称一括法求 | 融资中达               | その色詰求                        | 管理業務                                                   |                        | <,                |
| <u> / 推荐者請求</u> / <u>估指者請求</u>                  |                                     |          |                    |                              |                                                        |                        |                   |
| 発生記録(債務者)請求仮登録確認                                | 8                                   |          |                    |                              | SCKACR11102                                            |                        | <sub>շ</sub> իդ   |
| ③ 仮登録内容を入力 ⇒                                    | ◎ 仮登録内容を確認                          | ⇒ © 仮室)  | 皖7                 |                              |                                                        |                        | ¥                 |
|                                                 |                                     |          |                    |                              |                                                        |                        | 入力内容に問題がなければ、     |
| <br> 以下の内容で発生記録(債務者)請求の提                        | 通貨を行います。<br>第三・1月11日 日本語がるのまたもしまたいよ | +===     |                    |                              |                                                        |                        | チェックボックスに         |
| 内谷で二吨は20%、「内谷で吨に20%」(ないに)物<br>今てまた 表示内容を切り発行する。 | 271996. UBCESNOETIJNSC/2            | MOCKEEUs |                    |                              |                                                        |                        | チェックを入れてください。     |
| <ul> <li>■ 決済口座情報(請求者情報)</li> </ul>             |                                     |          |                    |                              |                                                        | $\boldsymbol{\lambda}$ | チェックを入れていない場合、    |
| 利用者番号                                           | 123456789                           |          |                    |                              |                                                        |                        | 仮登録の実行はできません。     |
| 法人名/個人事業者名                                      | ABC株式会社                             |          |                    |                              |                                                        |                        |                   |
|                                                 |                                     |          |                    |                              | -                                                      | _                      |                   |
| ■ 甲前前報                                          |                                     |          |                    |                              |                                                        |                        |                   |
| 担当者                                             | 担当者 山田 寿朗                           |          |                    |                              |                                                        |                        | ~ <u>~</u>        |
| 144                                             | XXXX                                |          |                    |                              |                                                        |                        |                   |
| 内容をご確認後、「内容を確認しました」欄をう                          | Fェックし、「仮登録の実行」ポタンを押し                | C(#80).  | <u>ページの 先期に 戻る</u> |                              | 仮登録の実行 <br>カリックレインださい                                  |                        |                   |
| 戻る 仮登録の実行                                       |                                     |          |                    |                              |                                                        |                        |                   |
|                                                 |                                     |          |                    |                              |                                                        |                        |                   |

#### 5. 発生記録(債務者)請求仮登録完了画面

|                                                   | a da anna a anna anna an        |                                    | でんぷい画事株式会社 マスタログイン中        |                        |    |
|---------------------------------------------------|---------------------------------|------------------------------------|----------------------------|------------------------|----|
| HOMINOCL                                          | きいサービス                          |                                    | ホームへ戻る ログアウト               | 仮登録を実行したことで.           |    |
| Themesics S to C                                  |                                 | ,                                  | 最終操作目時:2010/09/02 10:52:51 |                        |    |
| トップ 債権情報照会                                        | <b>債権発生請求</b> 優権譲渡請求            | 優権一括請求 融資申込                        | その他語求 管理業務                 |                        |    |
| 遺務者論求 值機者論求                                       |                                 |                                    |                            | 請求番号は、この請求を            |    |
| 発生記録(債務者)請求仮登録完]                                  | r                               |                                    | SCKACR11103                | 特定するための番号となりますの        | Ċ  |
| ① 佐奈錦内藤を入力 →                                      | ① 伝染器内容を描え →                    | ◎ 佐奈錦宝7                            |                            | こ留意ください。               |    |
|                                                   | V IKE KR1172VEsc →              | 107 BCE 367C 1                     | 0081                       |                        |    |
| 総生記録(債務者)請求の仮登録が完了!                               | ました。承認者による承認を受けてください。           |                                    |                            |                        |    |
| 全て表示 表示内容を切り替えます。                                 |                                 |                                    | $\setminus$                |                        |    |
| 請求書号                                              | 123456789012                    |                                    |                            | շիդ                    |    |
| 油漆白质灰的/灰带水灰的)                                     |                                 |                                    | パージの元頃に戻る                  |                        |    |
| (請求者情報)<br>利用考慮是                                  | 100458709                       |                                    |                            | / 印刷ボタンをクリックし、         |    |
| 11/1/10 10 10<br>(11.1-2) / 001 10 10 12 12 12 12 | 4D-0457-044                     |                                    | /                          | 帳票を印刷してください            |    |
|                                                   |                                 | nnanez e. Là S., hU/ae Atumi I Atu |                            | 印刷した帳画を必認来。担当          |    |
|                                                   | 9999 (%2500月1 00) 東京2245 首通 1   | 28400/IHCH2-\$417L1+32/M+4         | 7                          | 印刷した喉景を承認有へ提出し、        |    |
| 請求者Ref.No.                                        | AAXX00001                       |                                    | 代表的の美聞に開る                  | 仮登録内容の承認を依頼してくださ       | い。 |
| ■ 発生記録情報                                          |                                 |                                    |                            | ③ 事前準備編『共通機能』          |    |
| ●基本情報                                             |                                 |                                    |                            |                        |    |
| 請求者区分                                             | 債務者                             |                                    |                            |                        |    |
| 債権金額(円)                                           | 1,234,567,890                   |                                    |                            |                        |    |
| 支払期日                                              | 2010/05/08                      |                                    |                            | <b>上一下的</b> 。<br>取引先登録 |    |
| (本本の)<br>(本子の時に日日)                                | 2010/05/09                      |                                    |                            | 仮発得ウス両声とは              |    |
| 第4日 01 8 T #638 年73 07                            | 2010/04/05                      | /                                  |                            | 11(豆球元) 回回より、          |    |
| 議友列除有濫                                            | 蕭                               |                                    | パージの失時に定る                  | 取引先登録へボタンをクリックし、       |    |
|                                                   |                                 |                                    |                            | 取引先を登録することができます。       |    |
| ●債権者情報(請求先情報)                                     | 取引先登録へ ご指定のお取引先を取<br>登録後、本画面には周 | 引先情報として登録できます。<br>れませんので、ご注意ください。  |                            | 取引先の登録方法は              |    |
| 利用者書号                                             | 123456789                       |                                    |                            |                        |    |
| 法人名/個人事業者名                                        | DEF株式会社                         |                                    |                            | ◎ 基本編』取引先官理』P12-6      |    |
| 口座                                                | 9999 でんざい銀行 001 東京支店 普通 1:      | 234567                             |                            |                        |    |
| 取引先登録名                                            | 一二三四五六七八九十                      |                                    |                            |                        |    |
|                                                   | /                               |                                    | ページの先頭に戻る                  |                        |    |
| 承認者情報                                             |                                 |                                    |                            |                        |    |
| 一次承認者                                             | 承認者 電信太郎                        |                                    |                            |                        |    |
| 最終承認者                                             | 承認者 電債拍子                        |                                    |                            |                        |    |
|                                                   |                                 |                                    | パージの光頭に戻る                  |                        |    |
| ■ 申請情報                                            |                                 |                                    |                            |                        |    |
| 担当時<br>コハル                                        |                                 |                                    |                            |                        |    |
| 1771                                              | ****                            |                                    | ページの先頭に戻る                  |                        |    |
| トップへ戻る 印刷                                         | <b>)</b>                        |                                    |                            |                        |    |
|                                                   |                                 |                                    |                            |                        |    |
|                                                   |                                 |                                    |                            |                        | ٦  |
|                                                   |                                 |                                    |                            |                        |    |
| ✓ 仮登録の完                                           | 了となります。                         |                                    |                            |                        |    |
| <u>※請求の完</u>                                      | 了は承認者の承認                        | 認が完了した時                            | <u> 点となります。</u>            |                        |    |
| ✓ 仮登録の完                                           | 了後、承認者へす                        | 承認依頼通知が                            | 送信されます。                    |                        |    |
| ✓ 承認者の手                                           | 順については、®                        | 。<br>基本編『承認                        | /差戻しの手順』                   |                        |    |
|                                                   |                                 |                                    |                            |                        | 1  |

# 過去請求データを利用した発生記録請求の作成手順

▶ ログイン後、トップ画面の債権発生請求タブをクリックしてください。

1. 債権発生請求メニュー画面

| <del>/<i>1</i>0ĸuvo</del> でんさいサービス                                                   | でんさい画事件式会社でスタログ C<br>本一本へ戻る<br>見好丼作日時、2019/06/28 10:10 | 29 <b>1</b>                      |
|--------------------------------------------------------------------------------------|--------------------------------------------------------|----------------------------------|
| トップ 後後後後第三会 祭用発生請求 後期決測請求<br>並得意語: (後後を請求<br>(後後のためた)                                | 依接一話請求   截当申込   その他請求   管理業務                           | <b>債務者請求</b> ボタンを<br>クリックレ てください |
| ● 植権発生請求メニュー<br>最勝者請求<br>保生記録(優勝者請求)の登録/取指控行びます。<br>優権者請求<br>先生記録(優権者請求)の登録/取指控行びます。 |                                                        |                                  |
|                                                                                      | 1                                                      |                                  |
| $\prec$                                                                              |                                                        |                                  |

2. 発生記録(債務者請求)メニュー画面

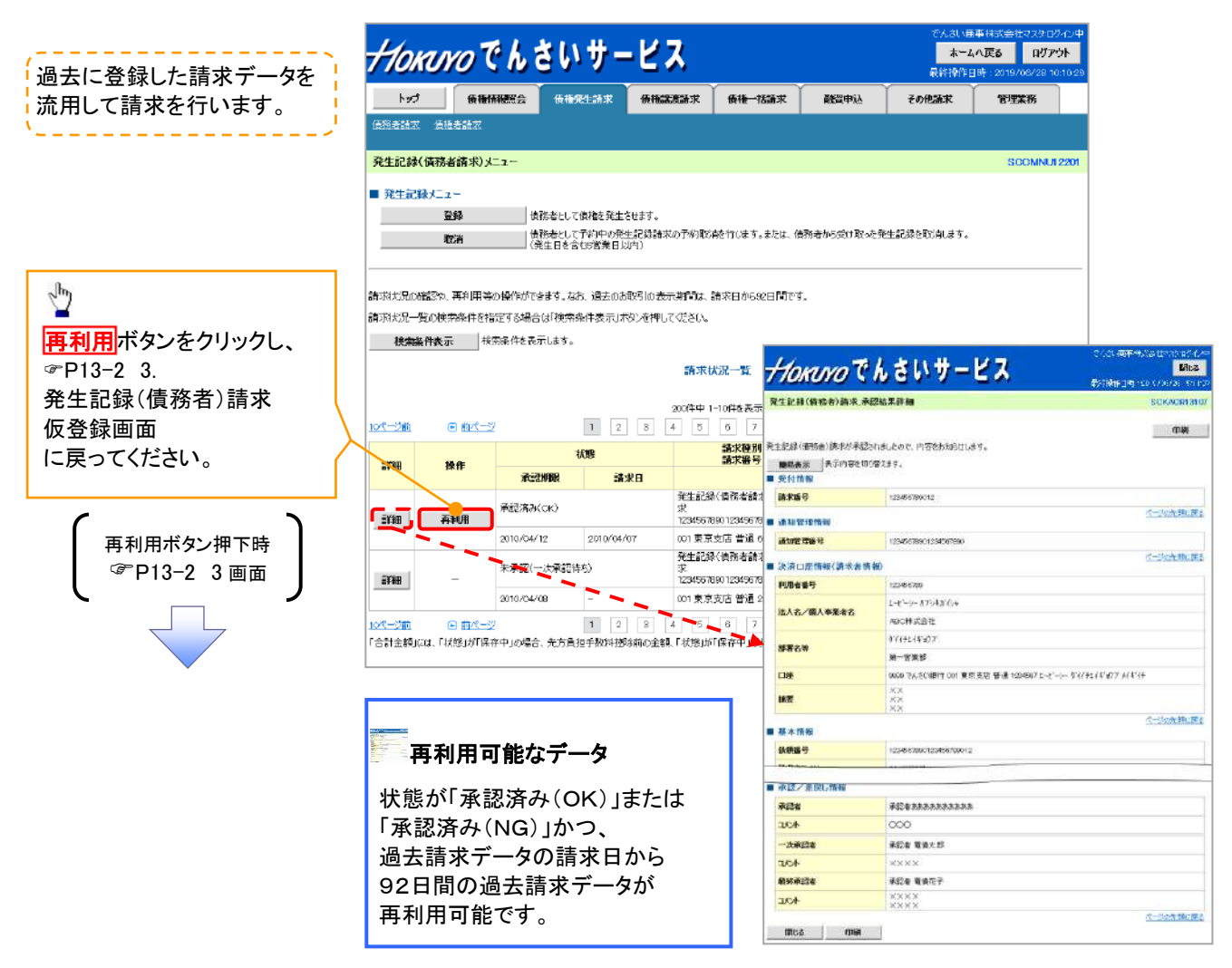

# <u>引戻し手順</u>

▶ログイン後、トップ画面の<mark>債権発生請求</mark>タブをクリックしてください。

1. 債権発生請求メニュー画面

| Horum                              | ってんさ             | きいサー        | ピス                    |        | 2    | でんさいあ)<br><b>ホーム</b><br>最終 <del>時</del> 作日 | ●株式会社マスタログイン中<br><b>へ戻る ログアウト</b><br>時 2019/06/28 10:10:29 |
|------------------------------------|------------------|-------------|-----------------------|--------|------|--------------------------------------------|------------------------------------------------------------|
| トップ<br>法初会研究 (6)後                  | <b>HANNES</b>    | 备租凭生活求      | 债精滤液請求                | 使種一括請求 | 數資申込 | ▲ その他語家                                    | TTTAN                                                      |
| 債権発生請求メニ<br>■ <u>債権発生請求</u><br>優務者 | ユー<br>メニュー<br>請求 | 王記録(憤荡者請求)の | 金珠/取能行います             |        |      |                                            | SCCMNUI 2200                                               |
| 儀権者                                | 新求 代             | 生記録(価権者請求)の | ≥\$\$\$/\$\$3886170ます |        |      |                                            |                                                            |
|                                    |                  |             |                       |        |      |                                            |                                                            |
|                                    |                  |             |                       |        |      |                                            |                                                            |

2. 発生記録(債務者請求)メニュー画面(引戻し前)

| ( 過去に登録した未承認の                     | でんぷい個単株式会社マス23 127-2年<br><b>オームへ戻る ロジアクト</b><br>最新発作日時・2018/08/428 107029        |                                                           |                                                     |                                                                                                    |                                                                                                    |  |  |
|-----------------------------------|----------------------------------------------------------------------------------|-----------------------------------------------------------|-----------------------------------------------------|----------------------------------------------------------------------------------------------------|----------------------------------------------------------------------------------------------------|--|--|
| 請求ナータを引戻します。                      | トップ 債権情報総会                                                                       | 值格発生請求 值格激激請求                                             | 伯格一括請求 融资:                                          | 申込 その他請求                                                                                                    | 管理業務                                                                                                  |  |  |
|                                   | 值预查請求 值禮者請求                                                                      |                                                           |                                                     |                                                                                                    |                                                                                                    |  |  |
|                                   | 発生記録(債務者請求)メニュー                                                                  |                                                           |                                                     |                                                                                                    | SCCMNU12201                                                                                           |  |  |
|                                   | ■ 発生記録 <u>人つ -</u><br><u> 登録</u><br>版譜<br>(発                                     | あ者として債権を発生させます。<br>あ者として予約中の発生記録請求の予約項<br>生日を含む5営業日よ内)    | 消を行います。または、情報者かび                                    | 受け取った発生記録を取消します                                                                                                    | ъ                                                                                                    |  |  |
| 「                                 | 請求状況の確認や、再利用等の操作がで<br>請求状況一覧の検索条件を指定する場合<br>検索条件表示<br>核索条件表示<br>■ 検索条件<br>決済口座環境 | 終ます。ねお、過去のお取引しま示疑問題<br>には「使物条件表示」ボタンを押してください<br>こします。<br> | . 請求日から92日間です。<br>。                                 |                                                                                                    |                                                                                                    |  |  |
| クリックすると引き戻し可否を                    | 支店口一ド                                                                            | (半角数字3桁)                                                  | 支店選択                                                |                                                                                                    |                                                                                                    |  |  |
| ポップアップ表示します。                      | 口座域別                                                                             | ○普通 ○当座 ○別段 ●指定し。                                         | 45<br>                                              |                                                                                                    |                                                                                                    |  |  |
|                                   |                                                                                  | (半角数学7桁)                                                  | Carate Material Andrews                             |                                                                                                    |                                                                                                    |  |  |
| F                                 | 朝水田ワ<br>状態                                                                       |                                                           | nrativity)                                          |                                                                                                    |                                                                                                    |  |  |
| ##22<br>単語得ちゲータの引用しを行います。ようしいですか? | 依線日                                                                              |                                                           |                                                     | -                                                                                                    |                                                                                                    |  |  |
| 5回転し編は、電販し中→構より、確正・制助者行ってくだれい。    | 一覧に表示する範囲                                                                        | 〈YYYY/MM/DD〉 □保有する口座権限の範囲で表示                              |                                                     |                                                                                                    |                                                                                                    |  |  |
| 00 4+-305                         |                                                                                  |                                                           | ページの充頼に戻る                                           | <br>1                                                                                                    |                                                                                                    |  |  |
|                                   |                                                                                  | <b>請求</b> [<br>200件中:                                     | <u>Нокого</u> С h<br><sup>д</sup> ±егф(ф54)фт, разя | 、さいサービン<br><sup>My GR44</sup>                                                                                                    | TKASI WARHAKSHSOSO IDA<br>TKASI WARHAKSHSOSO IDA<br>MININ BIT JOTO KASI ITA<br>SOKAONISI<br>SOKAONISI |  |  |
| 【引戻しする場合】                         | 10ページ前 🕞 前ページ                                                                    | 1 2 3 4 5                                                 |                                                     |                                                                                                    | (1D)                                                                                                  |  |  |
| OK ボタンを                           | 詳細 操作                                                                            | 状態                                                        | 発生記録(債務者)請求の内容はに                                    | 下の通りです。                                                                                                    | c).001                                                                                                |  |  |
| クリックしてください。                       | #23                                                                              | <b>明成 請求日</b><br>発生記録                                     | <u>全て表示</u> 表示内容を切り替え ■ 受付情報                        | 25.                                                                                                    |                                                                                                    |  |  |
|                                   | ### <b>51度L</b>                                                                  | 記得ち) 求<br>1234567                                         | · · · · · · · · · · · · · · · · · · ·               | 123456789                                                                                                    |                                                                                                    |  |  |
|                                   | 2010/04/1                                                                        | 5 2010/04/07 001 東京                                       | ■ 決済口座幣報(請求者幣報)                                     |                                                                                                    |                                                                                                    |  |  |
|                                   | 平潤済み(                                                                            | 死生記<br>のK)<br>約取り組                                        | 利用者编号                                               | 123456789                                                                                                    |                                                                                                    |  |  |
| ● 「月戻し可能なナーダ                      | 2010/04/1                                                                        | 52010/04/07001 東京                                         |                                                     |                                                                                                    |                                                                                                    |  |  |
| 状態が                               | 105-211 @ 105-2                                                                  | 1 2 3 4 5                                                 | ■ 2位王記師 竹根                                          |                                                                                                    |                                                                                                    |  |  |
| 「去承認(承認待な)」かつ                     |                                                                                  |                                                           | ●基本情報<br>(14-04-07-0)                               | and the second second se |                                                                                                    |  |  |
| いか心(か心付り)」がり、<br>四土詰むデニタの         |                                                                                  | ,                                                         | 最终有达力<br>黄梅金额(円)                                    | 12,323,234                                                                                                    |                                                                                                    |  |  |
| 週本語水ナーメの                          |                                                                                  | L                                                         | 支払期日                                                | 2010/10/19                                                                                                    |                                                                                                    |  |  |
| 請水口から92日间の                        |                                                                                  |                                                           | 憲出日(電子記錄年月日)                                        | 2010/10/19                                                                                                    |                                                                                                    |  |  |
| 過去請求テータが                          | •                                                                                |                                                           | 建点列限有效                                              | 素                                                                                                    |                                                                                                    |  |  |
| 引戻し可能です。                          |                                                                                  |                                                           | mica quej                                           |                                                                                                    | 11 200LINISQ                                                                                          |  |  |

3. 発生記録(債務者請求)メニュー画面(引戻し後)

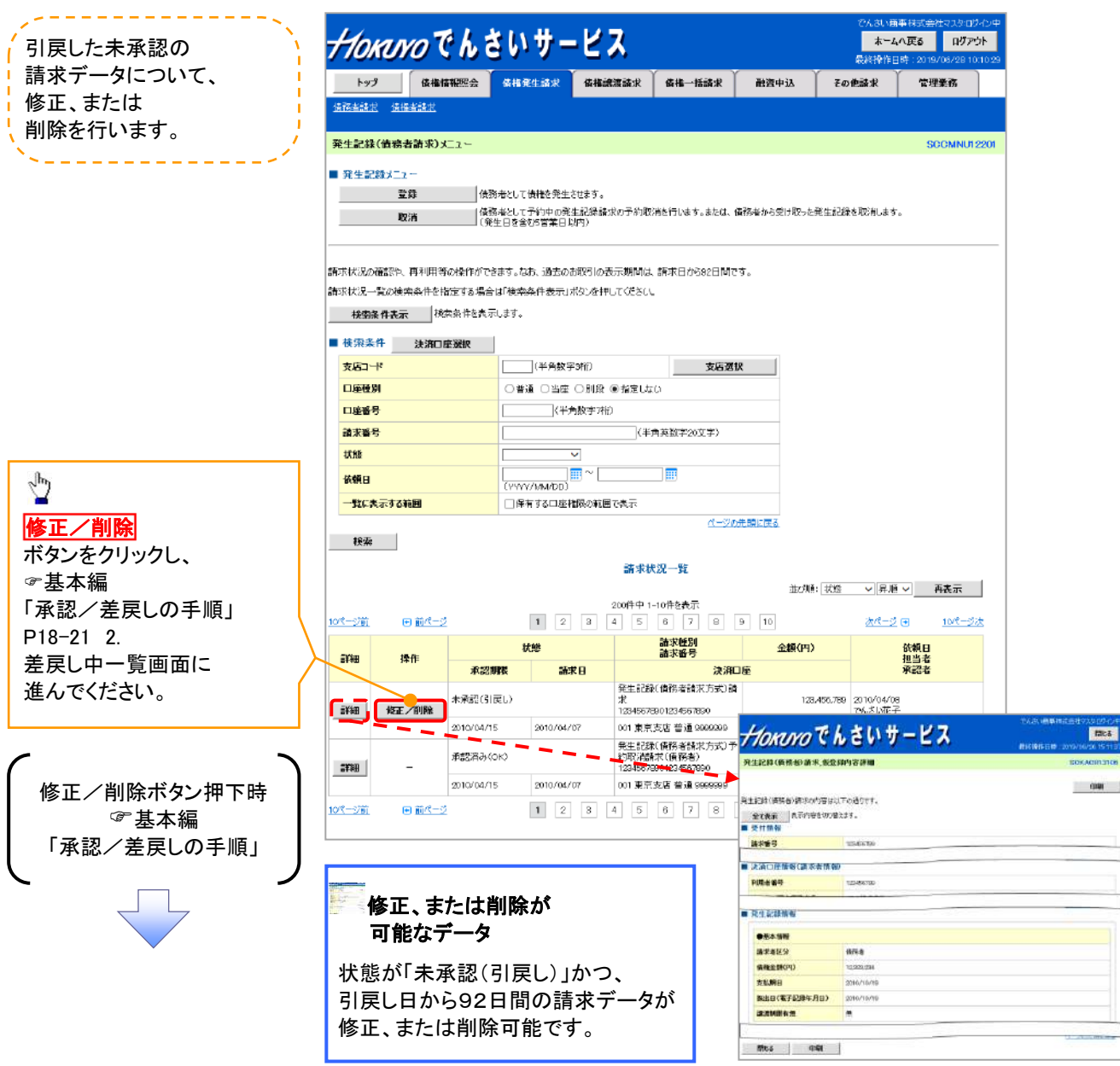

# 複数発生記録請求(画面入力)

❖概要

✓債務者として電子記録債権の発生を一度に複数請求します。本機能を利用するには、 企業情報変更画面にて、複数発生記録請求(画面入力)機能を「利用する」に設定する 必要があります。

応用編『企業情報変更の手順』をご参照ください。

- ✓ 担当者は債権発生請求メニュー画面から、複数債権の仮登録情報を入力し、 一度に大量の発生記録請求が可能です。
- ✓ 担当者は必要な項目を入力し、仮登録を行います。
  承認者が仮登録を承認することで発生記録請求が完了します。
- ✓ 発生記録(債務者)請求\_入力方法選択画面から、以下の入力方法が選択可能です。

・個別に明細を入力:

直接入力、または取引先選択により1件単位で入力する方法です。

・取引先一覧から選択:

取引先一覧より登録済みの取引先情報を請求先として指定し、

一度に複数件入力する方法です。

・取引先グループー覧から選択:

取引先グループー覧より登録済みの取引先グループに所属する全取引先を 請求先として指定し、一度に複数件入力する方法です。

- ✓ 1請求当たりの最大明細数は500件です。
- ✓ 入力中の請求明細は一時保存が可能です。また、一時保存した明細は請求状況一覧から、 仮登録の再開が可能です。

なお、一時保存の上限件数は、1担当者あたり10件です。

✓請求状況一覧より、過去に登録した請求データを選択し、請求が可能です。
 過去のデータを流用する場合は、必要に応じて決済口座や振出日を変更することが可能です。
 過去のデータについては、でんさいネットにて正常に処理された記録請求のほか、
 エラーとなって返却された記録請求についても流用することが可能です。
 エラーとなった記録請求を流用する場合は、エラー情報を引継ぎますので、エラー箇所を修正し、
 再登録・再請求を行うことが可能です。

✓ 振出日(電子記録年月日)は当日または未来日付を入力することができます。

なお、未来日付を入力した場合は予約請求となり、入力した日付が発生日になります。

**❖**事前準備

✓ 取引先の情報を事前に準備してください。

# <u>複数発生記録請求の作成手順</u>

▶ ログイン後、トップ画面の債権発生請求タブをクリックしてください。

1. 債権発生請求メニュー画面

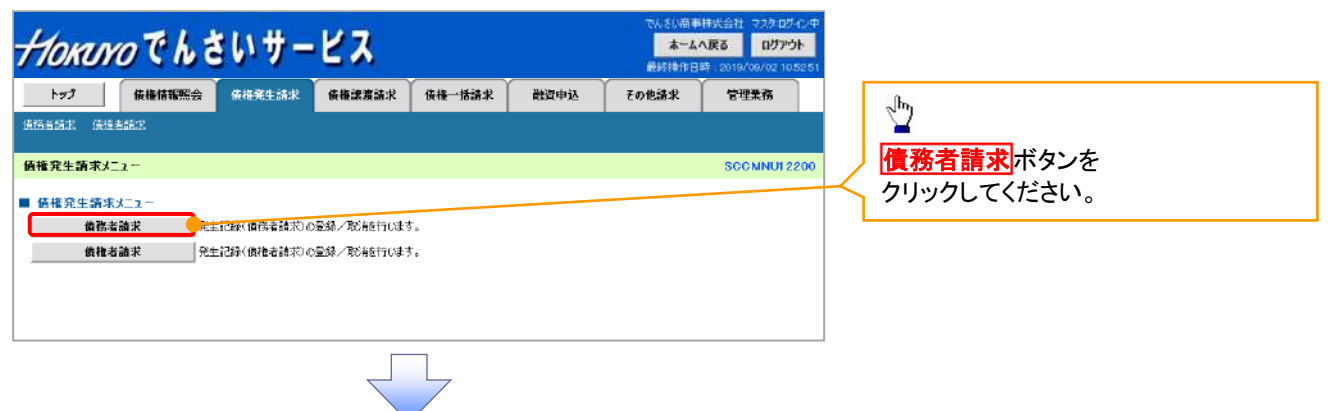

2. 発生記録(債務者請求)メニュー画面

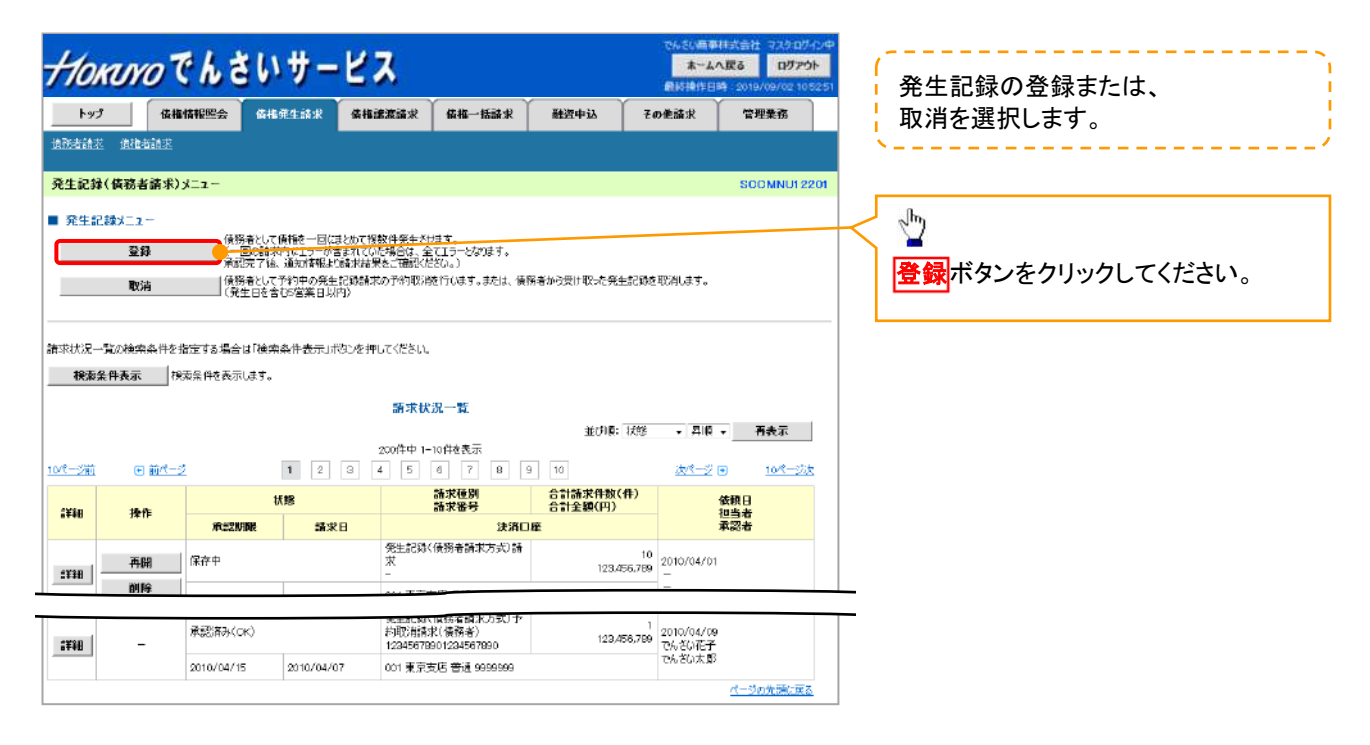

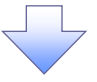

3. 発生記録(債務者)請求\_決済口座入力画面

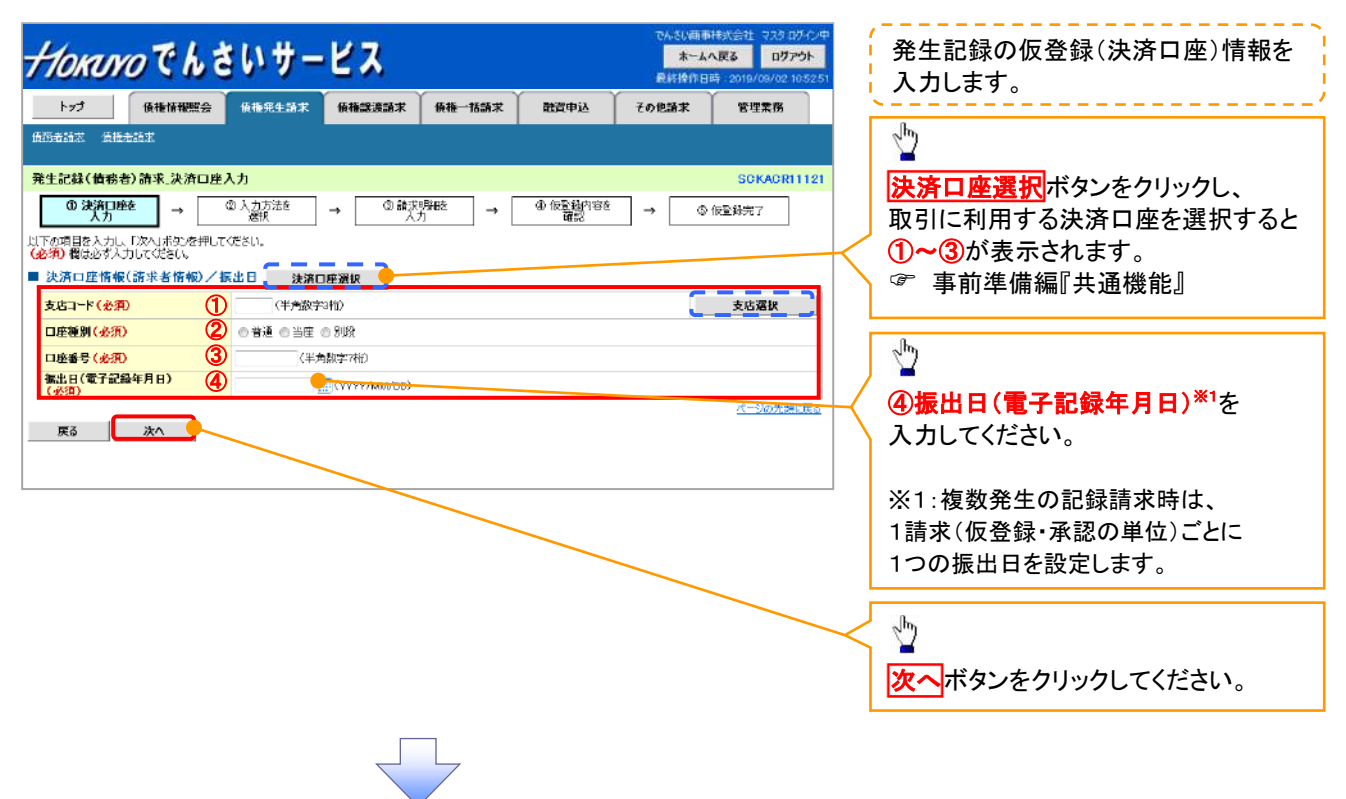

### ●入力項目一覧表

| 決 | 決済口座情報(請求者情報)/振出日 |                  |              |          |                                      |  |  |  |
|---|-------------------|------------------|--------------|----------|--------------------------------------|--|--|--|
|   | Νο                | 項目名              | 属性(桁数)       | 必須<br>任意 | 内容・入力例                               |  |  |  |
|   | 1                 | 支店コード            | 半角数字(3)      | 必須       | 入力例=「123」                            |  |  |  |
|   | 2                 | 口座種別             | _            | 必須       | ラジオボタンにて選択する。                        |  |  |  |
|   | 3                 | 口座番号             | 半角数字(7)      | 必須       | 入力例=「1234567」                        |  |  |  |
|   | 4                 | 振出日(電子記録<br>年月日) | (YYYY/MM/DD) | 必須       | 当日から1ヶ月後まで指定が可能。<br>入力例=「2011/05/06」 |  |  |  |

4. 発生記録(債務者)請求\_入力方法選択画面

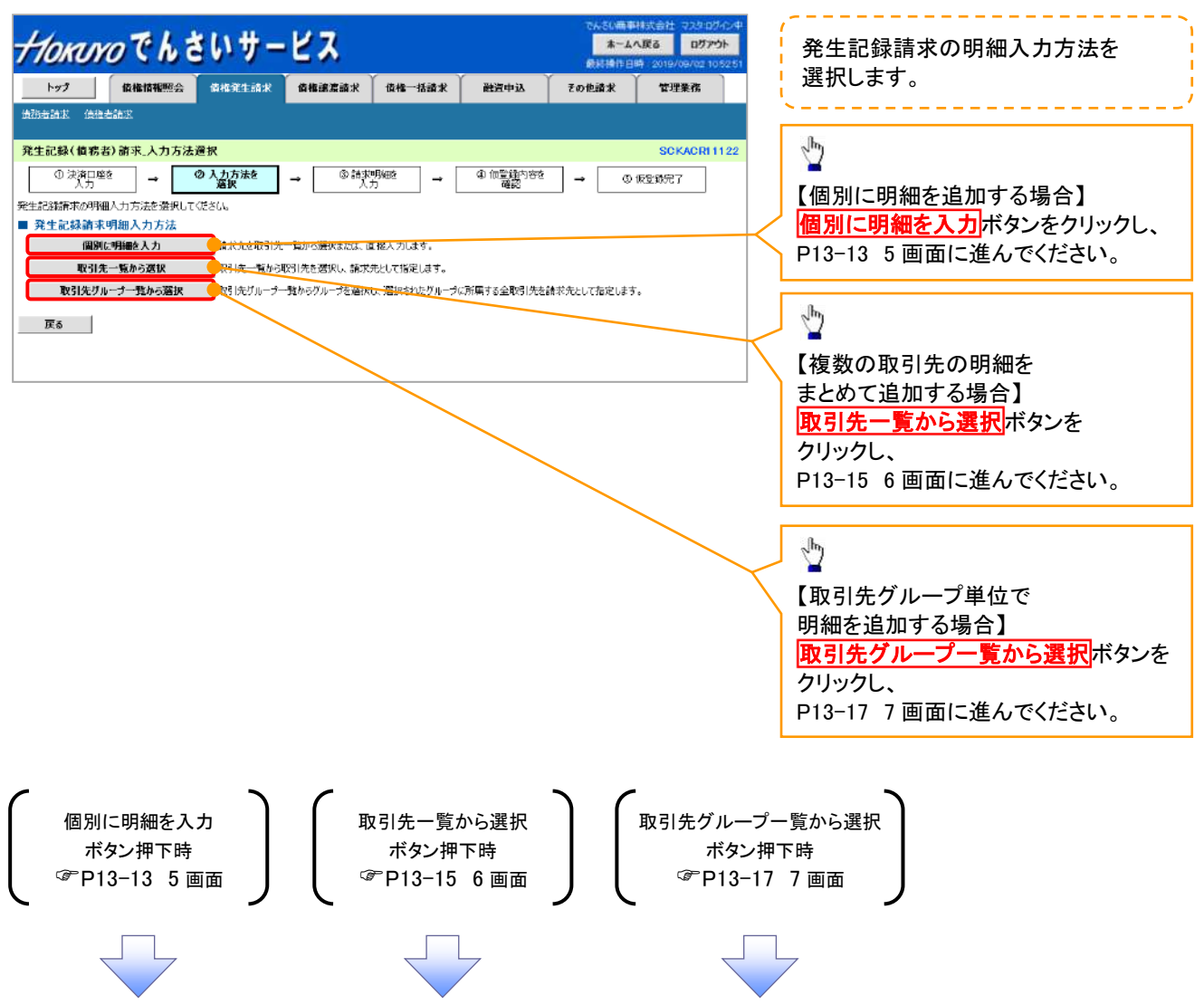

5. 発生記録(債務者)請求\_明細入力画面

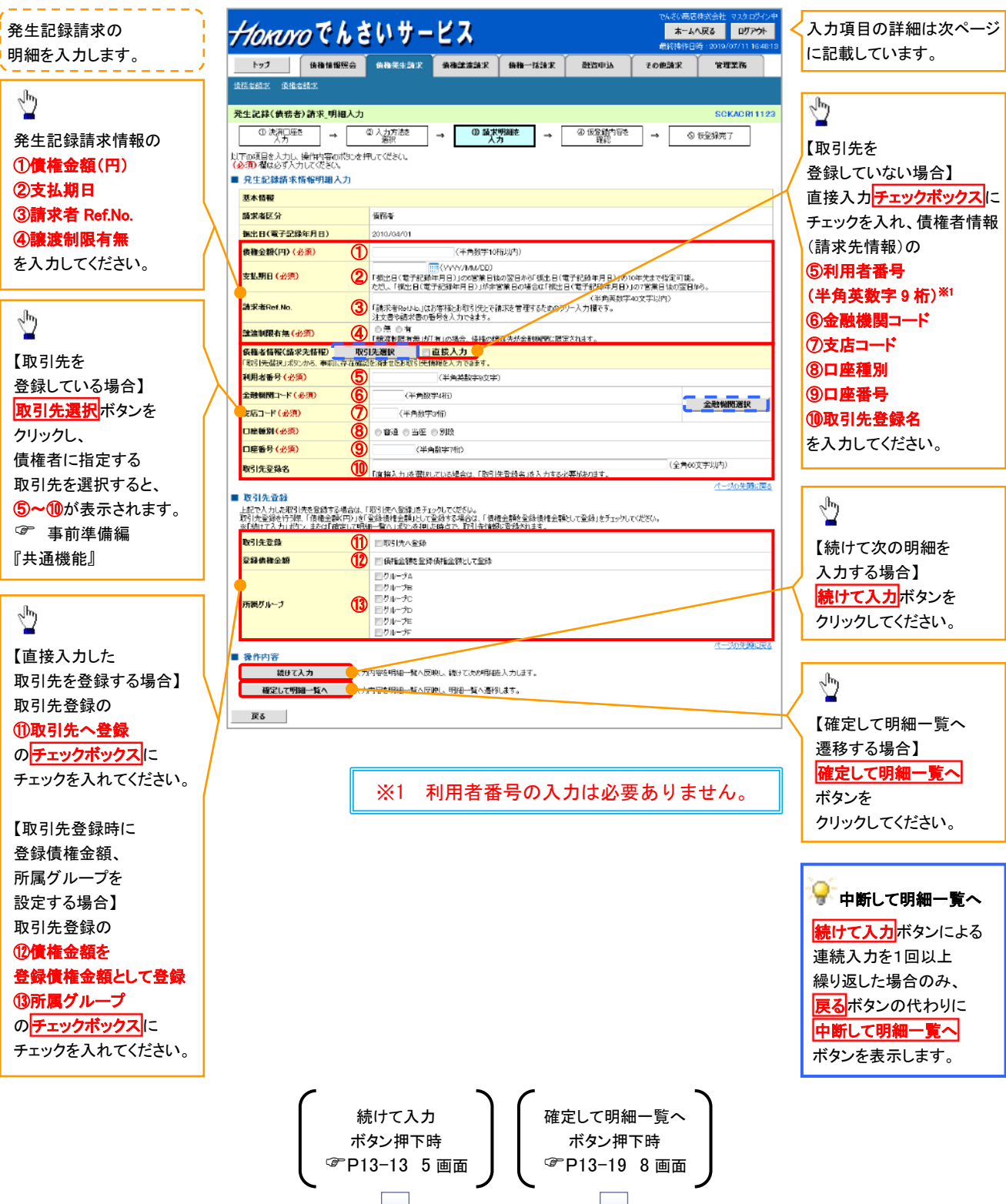

# ◆発生記録請求情報明細入力

| =. |             | -            |          |                                                                                                    |
|----|-------------|--------------|----------|----------------------------------------------------------------------------------------------------|
| No | 項目名         | 属性(桁数)       | 必須<br>任意 | 内容・入力例                                                                                              |
| 1  | 債権金額(円)     | 半角数字(10)     | 必須       | 1 円以上、99 億 9999 万 9999 円以下で指定が可能。<br>入力例=「1234567890」                                               |
| 2  | 支払期日        | (YYYY/MM/DD) | 必須       | 振出日(電子記録年月日)を含む3銀行営業日目の翌<br>日から10年後の応答日まで指定が可能。支払期日が<br>非銀行営業日の場合は翌営業日が支払期日となる。<br>入力例=「2012/05/06」 |
| 3  | 請求者 Ref.No. | 半角英数字(40)    | 任意       | お客様とお取引先とで請求を管理するためのフリー入<br>カ欄。注文書番号や請求書番号の入力が可能。<br>英字については大文字のみ入力可能。<br>記号については <u>()</u> のみ入力可能。 |
| 4  | 譲渡制限有無      | _            | 必須       | ラジオボタンにて選択する。<br>「譲渡制限有無」が「有」の場合、債権の譲渡先を金融<br>機関に限定する。                                              |
| 5  | 利用者番号       | 半角英数字(9)     | -        | 入力する必要はありません。                                                                                       |
| 6  | 金融機関コード     | 半角数字(4)      | 必須       | 入力例=「9876」                                                                                          |
| Ī  | 支店コード       | 半角数字(3)      | 必須       | 入力例=「987」                                                                                           |
| 8  | 口座種別        | _            | 必須       | ラジオボタンにて選択する。                                                                                       |
| 9  | 口座番号        | 半角数字(7)      | 必須       | 入力例=「9876543」                                                                                       |
| 10 | 取引先登録名      | 全角文字(60)     | 任意       | 入力例=「株式会社 電子記録債権」<br>「直接入力」にチェックを入れた場合は必須入力。                                                        |

#### ◆ 取引先登録

| No   | 項目名    | 属性(桁数) | 必須<br>任意 | 内容・入力例          |
|------|--------|--------|----------|-----------------|
| 1    | 取引先登録  | _      | 任意       | チェックボックスにて選択する。 |
| 12   | 登録債権金額 | —      | 任意       | チェックボックスにて選択する。 |
| (13) | 所属グループ | _      | 任意       | チェックボックスにて選択する。 |

7

#### 6. 発生記録(債務者)請求\_取引先選択画面

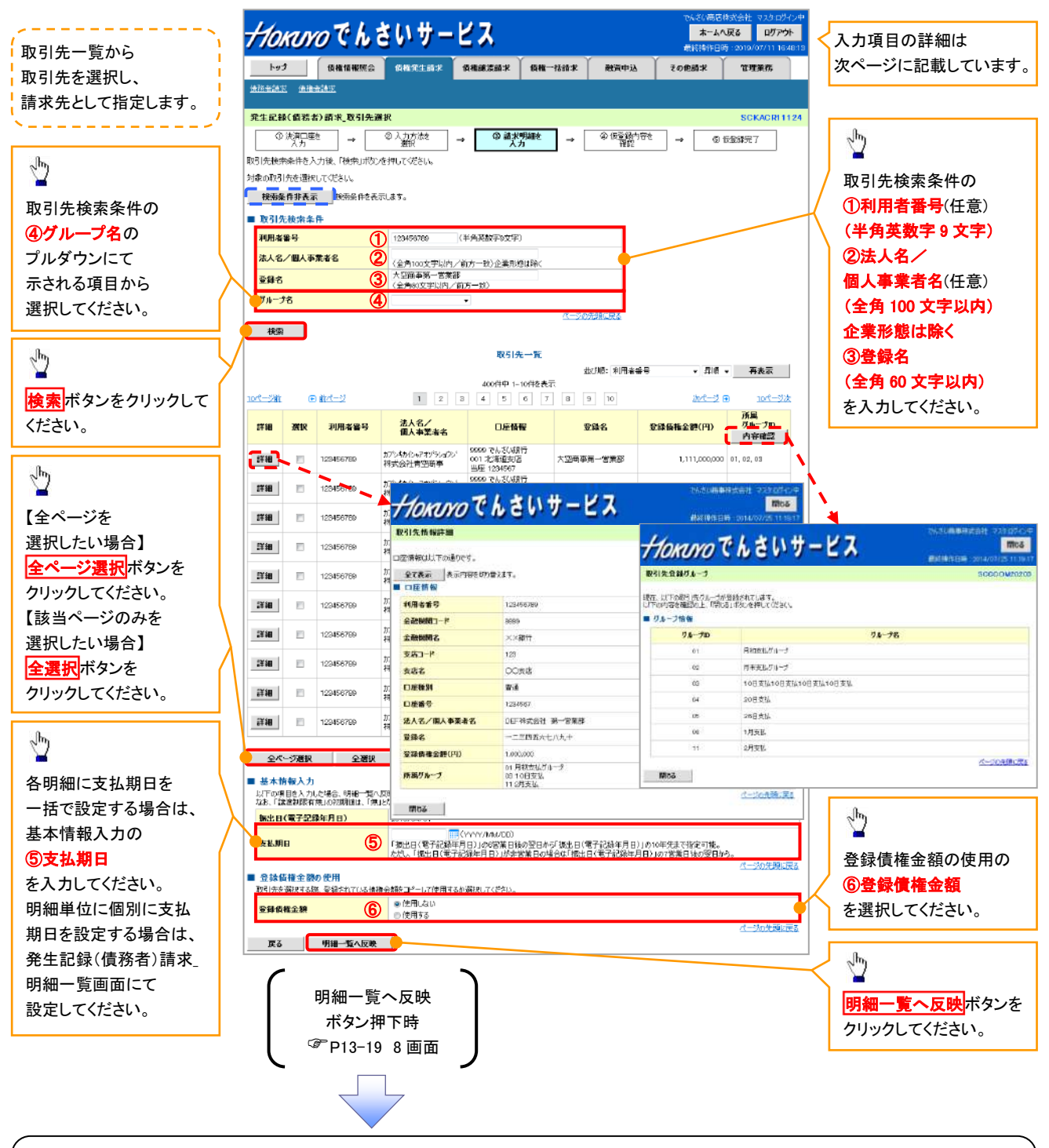

#### ①ご注意事項

各明細の譲渡制限有無は一律で「無」を設定します。 譲渡制限有無を「有」に変更する場合は、発生記録(債務者)請求\_明細一覧画面にて変更してください。

# ◆ 基本情報入力

| No | 項目名  | 属性(桁数)       | 必須<br>任意 | 内容·入力例                                                                                              |
|----|------|--------------|----------|----------------------------------------------------------------------------------------------------|
| 5  | 支払期日 | (YYYY/MM/DD) | 任意       | 振出日(電子記録年月日)を含む3銀行営業日目の翌<br>日から10年後の応答日まで指定が可能。支払期日が<br>非銀行営業日の場合は翌営業日が支払期日となる。<br>入力例=「2012/05/06」 |

#### ◆ 登録債権金額の使用

| No | 項目名    | 属性(桁数) | 必須<br>任意 | 内容・入力例        |
|----|--------|--------|----------|---------------|
| 6  | 登録債権金額 | -      | 必須       | ラジオボタンにて選択する。 |

Z

7. 発生記録(債務者)請求\_取引先グループ選択画面

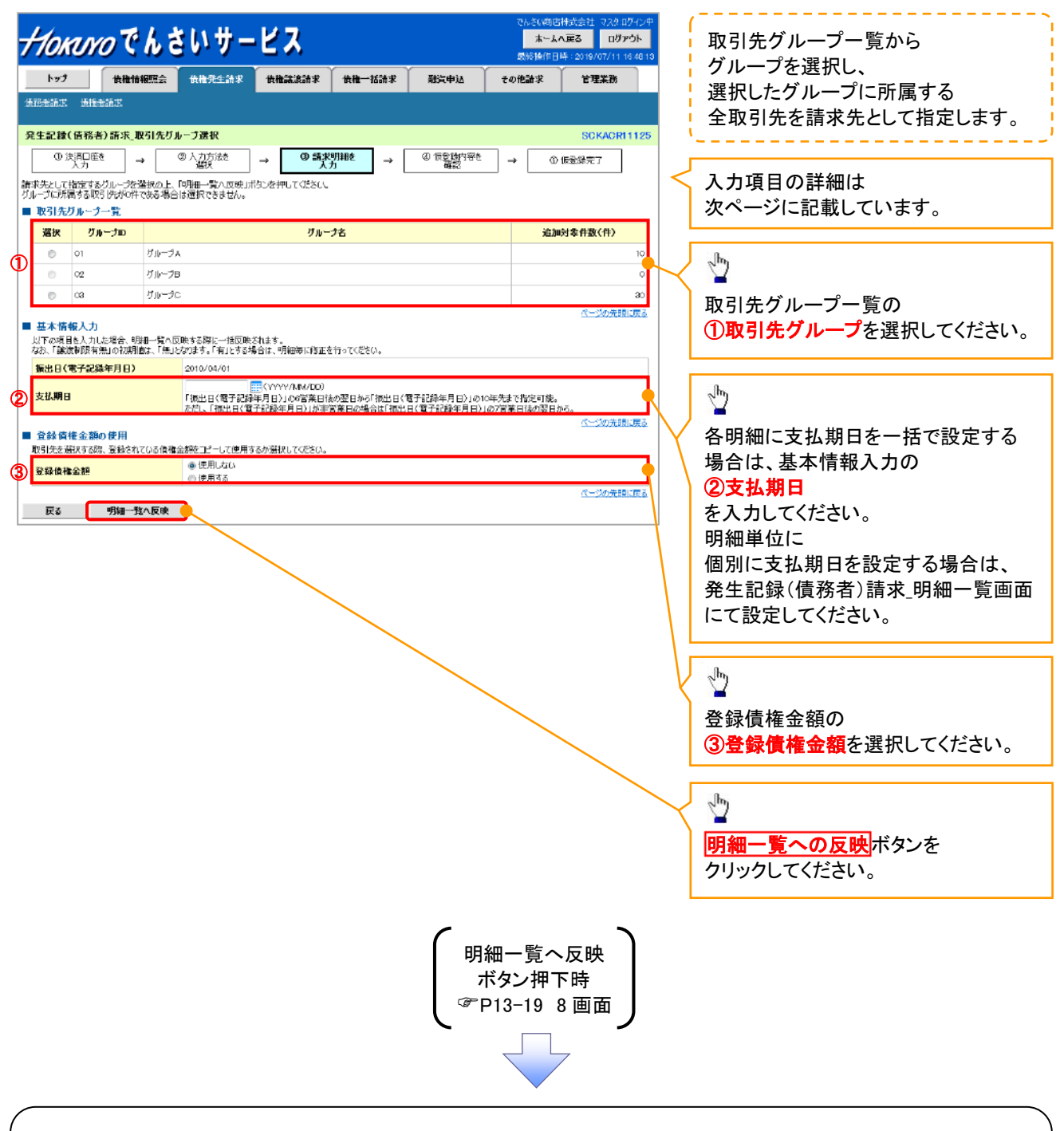

#### ①ご注意事項

各明細の譲渡制限有無は一律で「無」を設定します。 譲渡制限有無を「有」に変更する場合は、発生記録(債務者)請求\_明細一覧画面より修正ボタンを押下して 遷移した発生記録(債務者)請求\_明細入力画面にて、変更してください。

# ◆ 取引先グループー覧

| No | 項目名     | 属性(桁数) | 必須<br>任意 | 内容・入力例        |
|----|---------|--------|----------|---------------|
| 1  | 取引先グループ | -      | 必須       | ラジオボタンにて選択する。 |

#### ◆ 基本情報入力

| No | 項目名  | 属性(桁数)       | 必須<br>任意 | 内容・入力例                                                                                              |
|----|------|--------------|----------|----------------------------------------------------------------------------------------------------|
| 2  | 支払期日 | (YYYY/MM/DD) | 任意       | 振出日(電子記録年月日)を含む3銀行営業日目の翌<br>日から10年後の応答日まで指定が可能。支払期日が<br>非銀行営業日の場合は翌営業日が支払期日となる。<br>入力例=「2012/05/06」 |

#### ◆ 登録債権金額の使用

| No | 項目名    | 属性(桁数) | 必須<br>任意 | 内容·入力例        |
|----|--------|--------|----------|---------------|
| 3  | 登録債権金額 | _      | 必須       | ラジオボタンにて選択する。 |

1

#### 8. 発生記録(債務者)請求\_明細一覧画面

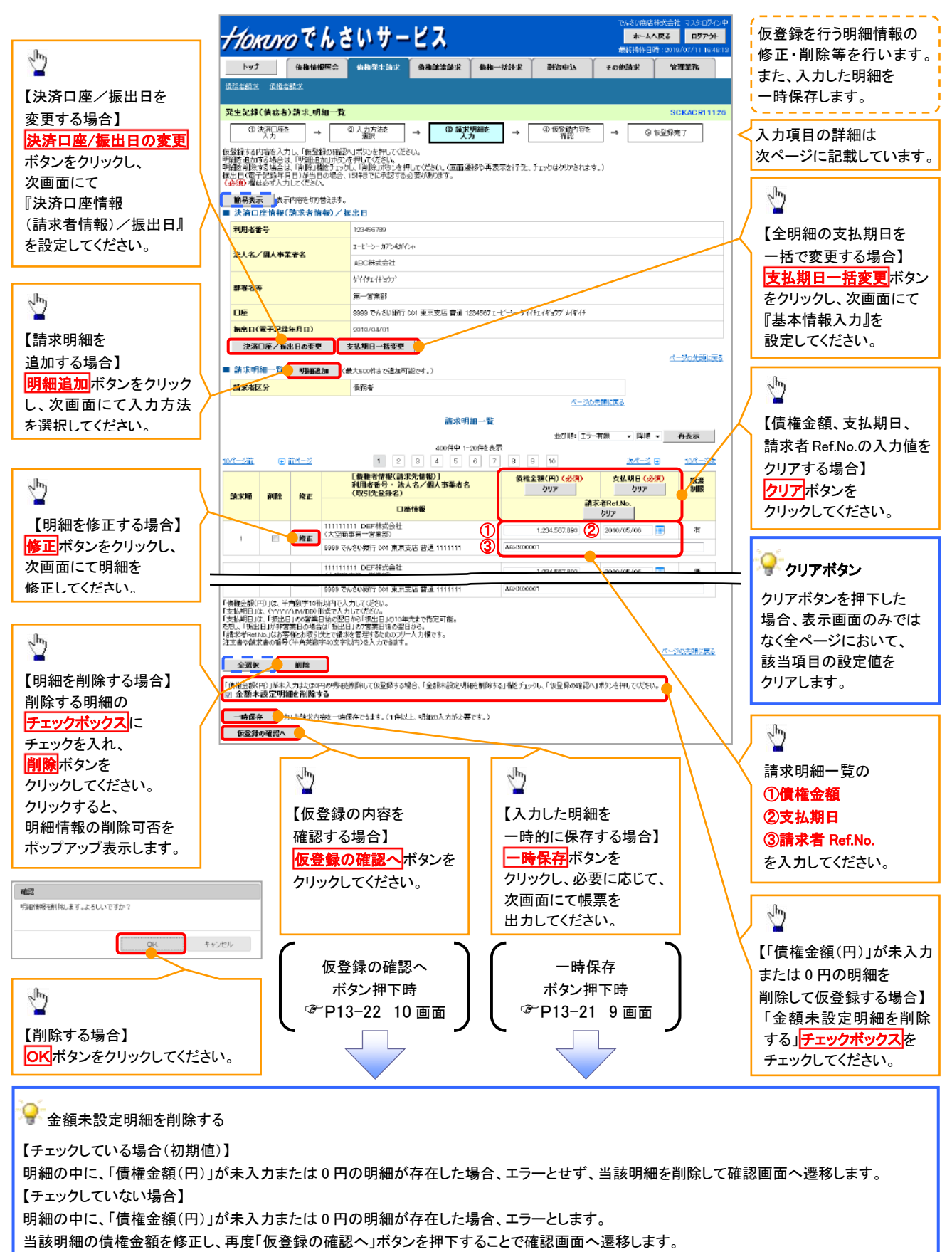

### ◆ 請求明細一覧

| No | 項目名         | 属性(桁数)       | 必須<br>任意 | 内容・入力例                                                                                              |
|----|-------------|--------------|----------|----------------------------------------------------------------------------------------------------|
| 1  | 債権金額(円)     | 半角数字(10)     | 必須       | 1 円以上、99 億 9999 万 9999 円以下で指定が可能。<br>入力例=「1234567890」                                               |
| 2  | 支払期日        | (YYYY/MM/DD) | 必須       | 振出日(電子記録年月日)を含む3銀行営業日目の翌<br>日から10年後の応答日まで指定が可能。支払期日が<br>非銀行営業日の場合は翌営業日が支払期日となる。<br>入力例=「2012/05/06」 |
| 3  | 請求者 Ref.No. | 半角英数字(40)    | 任意       | お客様とお取引先とで請求を管理するためのフリー入<br>カ欄。注文書番号や請求書番号の入力が可能。<br>英字については大文字のみ入力可能。<br>記号については ()-のみ入力可能。        |

/

9. 発生記録(債務者)請求\_一時保存完了画面

| HOMNOTH さいサービス                                    |                 | でんさい前事株式会社マスクログイン中<br>ホームへ戻る ログアウト |                                   |
|---------------------------------------------------|-----------------|------------------------------------|-----------------------------------|
|                                                   |                 | 最終律作日時 2019/09/02 105251           | <sup>c</sup> lm                   |
| トップ 使権情報照会 黄稚発生請求 使権譲渡請求                          | 供権一括請求 融資申込 その1 | 抱請求 管理業務                           |                                   |
| <u> 读務者論主                                    </u> |                 |                                    | 」 【保存した明細一覧を印刷する場合】               |
| 発生記録(慎務者)請求。一時保存完了                                |                 | SCKACRI 1129                       | <mark>帳票作成</mark> ボタンをクリックしてください。 |
| ① 一時保存完了                                          |                 |                                    |                                   |
| PartinBone, genterer al ta                        |                 | 帳票作成                               | շիպ                               |
| 新水外間に一時保存した内容を印刷する場合は、「暖雲行成」ボタンを押してください。          |                 |                                    | ¥                                 |
| <u>報票作成</u>                                       |                 |                                    | 【明細一覧画面に戻る場合】                     |
| 明細一覧へ                                             |                 |                                    | / 明細一覧へボタンをクリックし、                 |
|                                                   |                 |                                    | ▶ P13-19 8画面に戻ってください。             |
|                                                   |                 |                                    |                                   |
|                                                   | _               |                                    |                                   |
| (                                                 |                 |                                    |                                   |

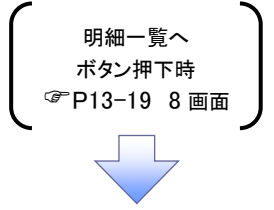

10. 発生記録(債務者)請求\_仮登録確認画面

| Hora                                                                                                    | いってんき                                                                                                    | いサービス                                                                                                    |                                                                                                    |                                                                                                    |                                                                                                    |                                     |                                                                                                    |                                                          |
|----------------------------------------------------------------------------------------------------|----------------------------------------------------------------------------------------------------|----------------------------------------------------------------------------------------------------|----------------------------------------------------------------------------------------------------|----------------------------------------------------------------------------------------------------|----------------------------------------------------------------------------------------------------|-------------------------------------|----------------------------------------------------------------------------------------------------|----------------------------------------------------------|
| 10/10                                                                                                    |                                                                                                    |                                                                                                    |                                                                                                    |                                                                                                    | 2019/08/02 10:52:5                                                                                                    | · ·                                 |                                                                                                    |                                                          |
| F97                                                                                                    | 该推情報堅会                                                                                                    | 值播先生請求 債種認識請求 8                                                                                                    | 有權一法請求 離空中込                                                                                                    | その他請求                                                                                                    | 管理業務                                                                                                    |                                     |                                                                                                    |                                                          |
| 医右结束 道                                                                                                    |                                                                                                    |                                                                                                    |                                                                                                    |                                                                                                    |                                                                                                    |                                     |                                                                                                    |                                                          |
| 生記錄(伍子                                                                                                    | 务者) 請求_仮登録確論                                                                                                    | 2                                                                                                    |                                                                                                    |                                                                                                    | SCKACR11127                                                                                                    |                                     |                                                                                                    |                                                          |
| ●決済□                                                                                                    | )⊞* → (                                                                                                    | D 入力方法を → ③ 請求明報                                                                                                    | te → <b>@ 152録</b> 内容                                                                                                    | <sup>P≜</sup> → 0.05∰                                                                                                    | 線完了                                                                                                    | 1                                   |                                                                                                    |                                                          |
|                                                                                                    |                                                                                                    | alin ハガー<br>音録を行います。<br>デェックし、「仮登録の実行」ボタンを押してくださ                                                                                                    | <u>τερο</u><br>Σ(ι,                                                                                                    |                                                                                                    |                                                                                                    |                                     |                                                                                                    |                                                          |
| 「記録年月」<br>内容を確認                                                                                                    | 日が「当日」の場合、18<br>しました                                                                                                    | i:00までにお取引を承認する必要がありま                                                                                                    | すのでご注意ください。                                                                                                    |                                                                                                    |                                                                                                    |                                     |                                                                                                    |                                                          |
| 曲易表示<br>決済口座情                                                                                                    | 表示内容を切り替えます。<br>報(請求者情報)/振                                                                                                    | 出日                                                                                                    |                                                                                                    |                                                                                                    |                                                                                                    |                                     |                                                                                                    |                                                          |
| 利用者番号                                                                                                    |                                                                                                    | 129456799                                                                                                    |                                                                                                    |                                                                                                    |                                                                                                    |                                     |                                                                                                    |                                                          |
|                                                                                                    |                                                                                                    | エーピーシーカフシキガバシャ                                                                                                    |                                                                                                    |                                                                                                    |                                                                                                    |                                     |                                                                                                    |                                                          |
| 4人名/個人                                                                                                    | 事業者名                                                                                                    | ABC株式会社                                                                                                    |                                                                                                    |                                                                                                    |                                                                                                    |                                     |                                                                                                    |                                                          |
|                                                                                                    |                                                                                                    | ダイイチェイギョウブ                                                                                                    |                                                                                                    |                                                                                                    |                                                                                                    |                                     |                                                                                                    |                                                          |
| 階名等                                                                                                    |                                                                                                    | 第一 <b>世</b> 素部                                                                                                    |                                                                                                    |                                                                                                    |                                                                                                    |                                     |                                                                                                    |                                                          |
| 188                                                                                                    |                                                                                                    | 27 - 37807<br>19999 アルカロ銀行 001 東京支店 華澤 1923年                                                                                                    | 87 T = F = A = 100/FT / \$1077 4/21/F                                                                                                    | •                                                                                                    |                                                                                                    |                                     |                                                                                                    |                                                          |
| e<br>040/072                                                                                                    | 296680                                                                                                    | 2010 GM 201                                                                                                    | ~~ + 'L -2- 2117+1142/ 74117                                                                                                    |                                                                                                    |                                                                                                    |                                     |                                                                                                    |                                                          |
|                                                                                                    |                                                                                                    | an incoment                                                                                                    |                                                                                                    |                                                                                                    | ページの弁頼に戻る                                                                                                    |                                     |                                                                                                    |                                                          |
| 請求明細一                                                                                                    | 賢合計                                                                                                    |                                                                                                    |                                                                                                    |                                                                                                    |                                                                                                    |                                     |                                                                                                    |                                                          |
| 請求者区分                                                                                                    |                                                                                                    | 債務者                                                                                                    |                                                                                                    |                                                                                                    |                                                                                                    |                                     |                                                                                                    |                                                          |
|                                                                                                    |                                                                                                    |                                                                                                    |                                                                                                    |                                                                                                    |                                                                                                    |                                     |                                                                                                    |                                                          |
| 合計請求件数                                                                                                    | 2(件)                                                                                                    | 400 合計金額(円)                                                                                                    | 1.493                                                                                                    | 827.156.000                                                                                                    |                                                                                                    |                                     |                                                                                                    |                                                          |
| 合計請求件数                                                                                                    | 2(件)                                                                                                    | 400 <mark>合計金額(円)</mark>                                                                                                    | 1,493.<br><u>C</u> =:                                                                                                    | .827.156.000<br>这办先期に更多                                                                                                    |                                                                                                    |                                     |                                                                                                    |                                                          |
| 合計請求件致                                                                                                    | (件)                                                                                                    | 400 <mark>合計金額(円)</mark><br>請求明細一                                                                                                    | 1.493<br><u>&lt;</u>                                                                                                    | .827.156.000<br><u>%9先臻仁英&amp;</u>                                                                                                    |                                                                                                    |                                     |                                                                                                    |                                                          |
| 計請求件数                                                                                                    | (件)                                                                                                    | 400 <mark>合計金額(円)</mark><br>請求明細一                                                                                                    | 1.493<br>- "算<br>- "算<br>- "算                                                                                                    | 827.156.000<br>305先骑亡更多<br>郭永顺 • 月順 • _                                                                                                    | 再表示                                                                                                    |                                     |                                                                                                    |                                                          |
| <b>計請求件数</b><br>-──────                                                                                                    | ( <b>件)</b>                                                                                                    | (四) 続け会社会     (四)     (四)     (                                                                                                    | 1.493.<br>《二<br>"覧<br>"覧<br>控表示<br>7 8 9 10                                                                                                    | 1827.155000<br>ため先期に更多                                                                                                    | <b>再表示</b><br>10ページ次                                                                                                    |                                     |                                                                                                    |                                                          |
| <b>計請求件数</b><br>                                                                                                    | (件)<br>(件)<br>(件)<br>(件)<br>(件)                                                                                                    | (四)続き社会     (四)統     (四)統     (四)統     (四)統     (四) (四) (四) (四) (四)     (四) (四) (四) (四)     (四) (四) (四) (四)     (四) (四) (四) (四)     (四) (四) (四) (四)     (四) (四) (四) (四)                                                                                                    | 1.493<br>- "武<br>並び除: 算<br>控表示<br>7 8 9 10                                                                                                    | 827.155.000<br>200先第に戻る<br>第3期限 ・ 月順 ・ <u>月</u> 順 ・<br><u>次ページ</u> p                                                                                                    | <b>再表示</b><br><u>10ページ次</u><br>違法                                                                                                    |                                     |                                                                                                    |                                                          |
| ☆計請求件数<br>──────<br>求順                                                                                                    | ((件)<br>() 前パージ<br>「依福本/<br>利用本番<br>(次3)5元                                                                                                    | 400     合計金額(円)       話求明譜-     400件甲 1-20件       1     2     3     4     5     6       3種((品永永徳野))     9     法人名/個人專業者名     20巻3)                                                                                                    | 1.693<br>(二)<br>(二)<br>(二)<br>(二)<br>(二)<br>(二)<br>(二)<br>(二)<br>(二)<br>(二)                                                                                                    | 1827.155000<br>1827.155000<br>加大部に更る<br>加大二型 ©<br>支払期日                                                                                                    | <b>再表示</b><br>10ページ次<br>減渡<br>制限                                                                                                    | Ĩ                                   | 、認者へ連絡事項                                                                                                    | 等がある場                                                    |
|                                                                                                    | ((件)<br>() <u>約ページ</u><br>(成編本)<br>利用本番<br>(取ら1元)                                                                                                    |                                                                                                    | 1.693<br>(二)<br>(二)<br>(二)<br>(二)<br>(二)<br>(二)<br>(二)<br>(二)<br>(二)<br>(二)                                                                                                    | 827.155000<br>30大学に更る<br>部連邦 ・ 月根 ・<br><u>数ページ</u> ©<br>支払期日<br>請求者Ret No.                                                                                                    | <u>再表示</u><br>10ページ次<br>歳度<br>制限                                                                                                    | 译                                   |                                                                                                    | 等がある場                                                    |
|                                                                                                    | <ul> <li>(件)</li> <li>() 約パージ</li> <li>(気福祉)<br/>利用よ者<br/>(取引え)</li> <li>(取引え)</li> <li>(取引え)</li> </ul>                                                                                                    | 400     会计金额(円)       話求明細-     400倍甲 1-20倍       1     2     3     4     5     6       1     2     3     4     5     6       常能(品火光体(P))     3     4     5     6       容妙名)       2042     2                                                                                                    | 11.493<br>(二)<br>*夏<br>*夏<br>*夏<br>*夏<br>*夏<br>*夏<br>*夏<br>*夏<br>*夏<br>*夏<br>*夏<br>*夏<br>*夏                                                                                                    | 827.156.000<br>部大学に変あ<br>本記州 ・ 月俗 ・ 」<br>次ページ ©<br>支払期日<br>超光者Ret No.<br>600 2010/05/05                                                                                                    | 商表示<br>10ページ次<br>減渡<br>別限<br>有                                                                                                    | THE SECOND                          | 、認者へ連絡事項<br>) <mark>コメント</mark> を入力し <sup>-</sup>                                                                                                    | 等がある場<br>てください。                                          |
|                                                                                                    | <ul> <li>(件)</li> <li>(一) 約ページ</li> <li>(承報本)<br/>利用本番<br/>(取引え)</li> <li>(取引え)</li> <li>(取引え)</li> <li>(取引え)</li> <li>(取引え)</li> <li>(取引え)</li> <li>(本表)</li> <li>(本表)</li> <li>(本, (-1))</li> <li>(-1)</li> <li>(-1)<td>400     会计金额(円)       話求明細-     400(侍中 1-20月       1     2     3     4     5     6       古世(話北(北市))     3     4     5     6       古世(話北(北市))     3     4     5     6       20343     3     4     5     6       古世(話北(北市))     3     4     5     6       20343     0     日田協和     2     5     6       百姓協和     5     5     6     6       古世(記1)111     5     5     6     6</td><td>11.493<br/>(二)<br/>*夏<br/>*夏<br/>*夏<br/>*夏<br/>*夏<br/>*夏<br/>*夏<br/>*夏<br/>*夏<br/>*夏<br/>*夏<br/>*夏<br/>*夏</td><td>827.156.000<br/>部大部に変あ<br/>都沢根 ・ 月順 ・<br/>安仁型 ©<br/>支払期日<br/>諸次志Ret No.<br/>1000 2010/05/08</td><td><b>再表示</b><br/>10ページな<br/>激賞<br/>利用<br/>利用</td><td>THE SECOND</td><td>、認者へ連絡事項<br/>)<mark>コメント</mark>を入力し<sup>-</sup></td><td>等がある場<br/>てください。</td></li></ul> | 400     会计金额(円)       話求明細-     400(侍中 1-20月       1     2     3     4     5     6       古世(話北(北市))     3     4     5     6       古世(話北(北市))     3     4     5     6       20343     3     4     5     6       古世(話北(北市))     3     4     5     6       20343     0     日田協和     2     5     6       百姓協和     5     5     6     6       古世(記1)111     5     5     6     6                                                                                                    | 11.493<br>(二)<br>*夏<br>*夏<br>*夏<br>*夏<br>*夏<br>*夏<br>*夏<br>*夏<br>*夏<br>*夏<br>*夏<br>*夏<br>*夏                                                                                                    | 827.156.000<br>部大部に変あ<br>都沢根 ・ 月順 ・<br>安仁型 ©<br>支払期日<br>諸次志Ret No.<br>1000 2010/05/08                                                                                                    | <b>再表示</b><br>10ページな<br>激賞<br>利用<br>利用                                                                                                    | THE SECOND                          | 、認者へ連絡事項<br>) <mark>コメント</mark> を入力し <sup>-</sup>                                                                                                    | 等がある場<br>てください。                                          |
|                                                                                                    | <ul> <li>(件)</li> <li>(一) 約パージ</li> <li>(原) 約パージ</li> <li>(原) 1月21</li> <li>(原) 1月21</li> <li>(月21)</li> <li>(月21)</li> <li< td=""><td>400     会計金額(円)       話求明細-     400倍甲 1-20倍       1     2     3     4     5     6       3種(品水光体(P))     3     4     5     6       3種(品水光体(P))     9     法人名/個人事業者名     20時石       ①厚信報        6       古書通1111111</td><td>1.493<br/>(二)<br/>(二)<br/>(二)<br/>(二)<br/>(二)<br/>(二)<br/>(二)<br/>(二)<br/>(二)<br/>(二)</td><td>827.156000<br/>加久第に変な<br/>都沢根 ・ 月頃 ・ ]<br/>安仁之 ©<br/>支払期日<br/>請火港Ret No.<br/>1000 2010/05/05</td><td>再表示<br/>10ページ法<br/>減度<br/>利用<br/>利用</td><td>項<br/>し<br/>し</td><td>、認者へ連絡事項<br/>)<mark>コメント</mark>を入力し<sup>-</sup></td><td>等がある場<br/>てください。</td></li<></ul>                                                                                                    | 400     会計金額(円)       話求明細-     400倍甲 1-20倍       1     2     3     4     5     6       3種(品水光体(P))     3     4     5     6       3種(品水光体(P))     9     法人名/個人事業者名     20時石       ①厚信報        6       古書通1111111                                                                                                    | 1.493<br>(二)<br>(二)<br>(二)<br>(二)<br>(二)<br>(二)<br>(二)<br>(二)<br>(二)<br>(二)                                                                                                    | 827.156000<br>加久第に変な<br>都沢根 ・ 月頃 ・ ]<br>安仁之 ©<br>支払期日<br>請火港Ret No.<br>1000 2010/05/05                                                                                                    | 再表示<br>10ページ法<br>減度<br>利用<br>利用                                                                                                    | 項<br>し<br>し                         | 、認者へ連絡事項<br>) <mark>コメント</mark> を入力し <sup>-</sup>                                                                                                    | 等がある場<br>てください。                                          |
|                                                                                                    | <ul> <li>(件)</li> <li>(一動ページ)</li> <li>(気傷毒が)</li> <li>(取引える)</li> <li>(取引える)</li></ul>                                                                                                    | 400     会计会話(円))       話求明細-     400(侍中 1-20)月       1     2     3     4     5     6       3世後(品火光(林(中))     3     4     5     6       3世後(品火光(林(中)))     3     4     5     6       20時日     1     2     3     4     5     6       3世後(品火光(林(中)))     3     4     5     6       20時日     0     0     1     1       2     3     4     5     6       3世後石)     0     1     2     3       1     2     3     4     5     6       3     3     4     5     6     6       3     3     5     5     6     6       3     3     5     6     6     6       3     5     6     6     6     6       3     5     6     7     6     6       3     5     6     7     6     7       3     6     7     7     7     7       5     6     7     7     7     7       6     5     6     7     7     7       6     5     7     7 <td>1.493 (二) (二) (二) (二) (二) (二) (二) (二) (二) (二)</td> <td>827.156000<br/>(地子県) ・ 月頃 ・<br/>(地子県) (夏)<br/>(地子) (第<br/>(地子) (第<br/>(地子) (第<br/>(地子) (第<br/>(地子) (第<br/>(地子) (第<br/>(地子) (第<br/>(地子) (第<br/>(地子) (第<br/>(地子) (第<br/>(地子) (第<br/>(地子) (第<br/>(地子) (第<br/>(地子) (第<br/>(地子) (第<br/>(地子) (第<br/>(地子) (第<br/>(地子) (第<br/>(地子) (第<br/>(地子) (1))<br/>(地子) (1))<br/>(地) (1))<br/>(地) (1))<br/>(m) (1))<br/>(m) (1))<br/>(m) (1))<br/>(m) (1))<br/>(m) (1))<br/>(m) (1))<br/>(m) (1))<br/>(m) (1))<br/>(m) (</td> <td>再表示<br/>10ページ法<br/>減度<br/>利用<br/>有<br/>一<br/>元</td> <td>項<br/>し</td> <td>、認者へ連絡事項<br/>)<mark>コメント</mark>を入力し<sup>-</sup></td> <td>等がある場<br/>てください。</td>                                                                                                    | 1.493 (二) (二) (二) (二) (二) (二) (二) (二) (二) (二)                                                                                                    | 827.156000<br>(地子県) ・ 月頃 ・<br>(地子県) (夏)<br>(地子) (第<br>(地子) (第<br>(地子) (第<br>(地子) (第<br>(地子) (第<br>(地子) (第<br>(地子) (第<br>(地子) (第<br>(地子) (第<br>(地子) (第<br>(地子) (第<br>(地子) (第<br>(地子) (第<br>(地子) (第<br>(地子) (第<br>(地子) (第<br>(地子) (第<br>(地子) (第<br>(地子) (第<br>(地子) (1))<br>(地子) (1))<br>(地) (1))<br>(地) (1))<br>(m) (1))<br>(m) (1))<br>(m) (1))<br>(m) (1))<br>(m) (1))<br>(m) (1))<br>(m) (1))<br>(m) (1))<br>(m) (                                                                                                    | 再表示<br>10ページ法<br>減度<br>利用<br>有<br>一<br>元                                                                                                    | 項<br>し                              | 、認者へ連絡事項<br>) <mark>コメント</mark> を入力し <sup>-</sup>                                                                                                    | 等がある場<br>てください。                                          |
|                                                                                                    | <ul> <li>(件)</li> <li>(一動ページ)</li> <li>(原稿本4)<br/>利用本番<br/>(取引元)</li> <li>(取引元)</li> <li>(ml)</li> <li>(ml)</li> <li>(ml)</li> <li>(ml)</li> <li>(ml)</li> <li>(ml)</li></ul>                                                                                                    | 400     会计会話(円)       話求明細-     400(侍中1-20月       1     2     3     4     5     6       古世(話火久(枝下))     3     4     5     6       古世(話火久(枝下))     3     4     5     6       20時日)     3     4     5     6       古世(話秋)     3     6     5     6       古世(話秋)     5     6     5     6       古世(話秋)     5     6     5     6       古世(話1)     5     5     6     5       古世(話秋)     5     6     5     6       古世(話1)     5     6     5     6       古世(話1)     5     5     6     5                                                                                                    | 11.493<br>(二)<br>(二)<br>(二)<br>(二)<br>(二)<br>(二)<br>(二)<br>(二)<br>(二)<br>(二)                                                                                                    | 827.155000<br>(ホテモン・ 月中 ・<br>(ホテモン・ 月中 ・<br>(ホーン・)<br>(ホーン・)<br>(ホー)<br>(ホーン・)<br>(ホーン・)                                                                                                    | <b>再表示</b><br>10ページ次<br>譲度<br>初限<br>有                                                                                                    |                                     |                                                                                                    | 等がある場<br>てください。<br>なければ、                                 |
| 合計請求件執<br>会計請求件執<br>事実期<br>1<br>1<br>20<br>(天気<br>9800<br>の<br>の<br>(天気<br>9800<br>9800<br>の<br>の<br>(天気)<br>9800<br>の<br>の<br>の<br>の<br>の<br>の<br>の<br>の<br>の<br>の<br>の<br>の<br>の<br>の<br>の<br>の<br>の<br>の                                                                                                    | <ul> <li>(件)</li> <li>(一) 約パージ</li> <li>(一) (気振よう)</li> <li>(一) (取引発す)</li> <li>(一) (取引発す)</li> </ul>                                                                                                    | 400     会计金额(円)       話求明細-     400倍中1-20月       1     2     3     4     5     6       古姓(函北朱柱称))     3     4     5     6       古姓(函北朱柱称))     3     4     5     6       古姓(函北朱柱称))     5     5     6       古姓(國北朱柱称))     5     6       古姓(國北朱柱称)     5     6       古田信御報     5     5       古田信御報     5     5       古田信御報     5     5                                                                                                    | 1.493     (二)     (二) | 827.156000<br>(27.156000<br>(27.                                                                                                    | <b>再表示</b><br>10ページが<br>線震<br>制設<br>有<br>不<br>一ジの次決に反る                                                                                                    | 择<br>①<br>一<br>入<br>日               | <ul> <li>         ・認者へ連絡事項         ・</li></ul>                                                                                                    | 等がある場<br>てください。<br>なければ、                                 |
| 会計請求件執<br>会計請求件執<br>(-○)約<br>1<br>1<br>(不5<br>9800<br>の<br>(不5<br>9800<br>の<br>(不5<br>9800<br>の<br>の<br>(不5<br>9800<br>の<br>の<br>の<br>(不5<br>9800<br>の<br>の<br>の<br>の<br>の<br>の<br>の<br>の<br>の<br>の<br>の<br>の<br>の<br>の<br>の<br>の<br>の<br>の                                                                                                    | <ul> <li>(件)</li> <li>() 新水ージ</li> <li>( (数4.4)</li> <li>( (数512:1</li> <li>( (数512:1</li> <li>( (数512:1</li> <li>( (数512:1</li> <li>( (数512:1</li> <li>( (数512:1</li> <li>( (数512:1</li> <li>( ( ( ( ( ( ( ( ( ( ( ( ( ( ( ( ( ( (</li></ul>                                                                                                    | 400     会計金額(円)       請求明細-     400件中1-20件       1     2     4     5     6       第二次人名/個人事業者名     20時名)     2     2     2       2     2     4     5     6       第二次人名/個人事業者名     2     2     2     2       2     1     1     2     4     5       第二次人名/個人事業者名     2     2     2     2       2     1     1     1     1       2     1     1     1     1       3     1111111     1     1     1                                                                                                    | 1.493     (二)     (二) | 827.155000<br>(現7.155000<br>(小大菜に良る<br>(東京市) - 月限・<br>法ページ ②<br>支払期日<br>道水本Rot No.<br>(500 ②10/05/06                                                                                                    | 5の失決に反る 5の失決に反る 5の大決に反る                                                                                                    | 「」、入日                               | <ul> <li>         ・認者へ連絡事項         ・         ・         ・</li></ul>                                                                                                    | 等がある場<br>てください。<br>なければ、<br>:                            |
| <ul> <li>合計論求件執</li> <li>ニージ油</li> <li>ホン環</li> <li>1</li> <li>1</li></ul>                                                                                                    | <ul> <li>(件)</li> <li>() 新水ージ</li> <li>(本株本)</li> <li>(本株本)</li> <li>(本株本)</li> <li>(本株本)</li> <li>(本株本)</li> <li>(本株本)</li> <li>(本株本)</li> <li>(本株本)</li> <li>(本株本)</li> <li>(本株本)</li> <li>(本株本)</li> <li>(本株本)</li> <li>(本本)</li> <li>(本本)</li> <li>(-(</li></ul>                                                                                                    | 400     会计会話(F)       福東明細一     400件中1-20件       1     2       4     5       6     22件       1     2       4     5       5     22       6     24       7     22       7     23       7     23       7     24       7     23       7     24       7     24       7     24       7     24       7     24       7     24       7     24       7     24       7     24       7     24       7     24       7     24       7     24       7     24       7     24       7     24       7     24       7     24       7     24       7     24       7     24       7     24       7     24       7     24       7     24       7     24       7     24       7     24       7     24       7     24    <                                                                                                    | 1.493 (二) (二) (二) (二) (二) (二) (二) (二) (二) (二)                                                                                                    | 827.155000<br>10大型に良る<br>また限 ・ 月限 ・<br>広ページ ②<br>支払期日<br>追求者Ret No.<br>1.500 2010/05/06<br>第<br>第<br>第<br>第                                                                                                    | 再表示<br>10ページ次<br>演業<br>初期<br>利用<br>不<br>一ジの次決に反る<br>和<br>記名本派()<br>和<br>和                                                                                                    | 産 し 入 日 デ                           | <ul> <li>認者へ連絡事項</li> <li>コメントを入力し</li> <li>カ内容に問題が</li> <li>エックボックスに</li> <li>エックを入れてくれ</li> </ul>                                                                                                    | 等がある場<br>てください。<br>なければ、<br>ごさい。                         |
| 合計論求件執<br>合計論求件執<br>にご加<br>1<br>1<br>1<br>20<br>20<br>20<br>20<br>20<br>20<br>20<br>20<br>20<br>20<br>20<br>20<br>20                                                                                                    | <ul> <li>(件)</li> <li>(一) 新水ージ</li> <li>(本株本)</li> <li>(本株本)</li> <li>(本株本)</li> <li>(本株本)</li> <li>(本株本)</li> <li>(本本)</li> <li>(本本)</li> <li>(本本)</li> <li>(本本)</li> <li>(本本)</li> <li>(本本)</li> <li>(本本)</li> <li>(本本)</li> <li>(本本)</li> <li>(本本)</li> <li>(本本)</li> <li>(本本)</li> <li>(本本)</li> <li>(本本)</li> <li>(本本)</li> <li>(本本)</li> <li>(本本)</li> <li>(本本)</li> <li>(本本)</li> <li>(本本)</li> <li>(本本)</li> </ul>                                                                                                    | 400     会计会話(円)       請求明細一     400件中1-20件       1     2     4     5     6       3年後(読永法権)]     3     4     5     6       3年後(読永法権)]     3     4     5     6       3年後(読永法権)]     3     4     5     6       3年後(読永法権)]     3     5     6       3年後(読み)     3     5     6       5     3     1     1     1       5     3     1     1     1       5     3     1     1     1       6     5     1     1     1       7     8     2     1     1       7     8     2     2     1       7     8     2     2     1       7     8     2     2     1                                                                                                    | 1.493 (二) (二) (二) (二) (二) (二) (二) (二) (二) (二)                                                                                                    | 827.155000<br>10大型に良る<br>10大型に良る<br>10大型に良る<br>10大型に良る<br>10大型にしる<br>10大型にしていた。<br>10大型にしていた。<br>10<br>10<br>10<br>10<br>10<br>10<br>10<br>10<br>10<br>10                                                                                                    | 再表示<br>10ページンた<br>注意業<br>利川R<br>有<br>一ジの先送に反応<br>電話事業以<br>ページのた況に反応                                                                                                    |                                     | 記者へ連絡事項<br>コメントを入力し<br>カ内容に問題が<br>エックを入れてく<br>テェックを入れてい                                                                                                    | 等がある場<br>てください。<br>なければ、<br>ごさい。<br>ない場合、                |
|                                                                                                    | <ul> <li>(件)</li> <li>(二)</li> <li>(本株本)</li> <li>(本株本)</li> <li>(本株本)</li> <li>(本株本)</li> <li>(本株本)</li> <li>(本株本)</li> <li>(本株本)</li> <li>(本株本)</li> <li>(本株本)</li> <li>(本株本)</li> <li>(本株本)</li> <li>(本株本)</li> <li>(本本)</li> <li>(本本)</li> <li>(-(</li></ul>                                                                                                    | 400     会计会就(円)       話求明細一     400件中1-20件       1     2     3       2     3     4       5     6       2     3     4       5     2     4       5     2     4       5     2     4       5     2     4       5     2     4       5     2     4       5     2     4       5     2     4       5     2     4       5     2     4       5     2     4       5     2     4       5     2     4       5     2     4       5     2     4       5     2     4       5     2     4       5     2     4       5     3     4       5     3     4       5     3     4       6     3     4       7     3     4       7     3     4       7     3     4                                                                                                    | 1.493<br>(二)<br>(二)<br>(二)<br>(二)<br>(二)<br>(二)<br>(二)<br>(二)<br>(二)<br>(二)                                                                                                    | 827.155000<br>注水光に変ま<br>年期 ・ 月頃 ・<br>法ページ ②<br>基北州日<br>請水本Rot NO.<br>500 2010/05/08                                                                                                    | <b>再表示</b> <u>10ページ次</u> <b>注意 対訳</b> オ     オ     「本     「小」     「た     「た     「こうの大法に反る     「こうの大法に反る     「こうの大法に反る     「こうの大法に反る     「こうの大法に反る                                       |                                     | 認者へ連絡事項     コメントを入力して     カ内容に問題が     エックボックスに     エックを入れてく     エックを入れてい     登録の実行はで     て                                                                                                    | 等がある場<br>てください。<br>ここでい。<br>ここでい。<br>さまい場合、<br>きません。     |
| 合計請求件執<br>ページが<br>ま求現<br>1 1 1555<br>300 1555<br>小次承認者 (2<br>単語情報<br>担当者・1555<br>1111<br>1111<br>1 | <ul> <li>(二) 約パージ</li> <li>(二) (二) (二) (二) (二) (二) (二) (二) (二) (二)</li></ul>                                                                                                    | 400     会计会颜(円)       話求明細-     400府中1-20府       1     2     3       1     2     3       2     4     5       6     3     6       2086)     0     0       日屋橋桜     0     0       店     当道111111     0       常認告     電流元章     0       第記告     電流元章     0       10日     5     0                                                                                                    | 1.493<br>(二)<br>一型<br>重び時: 記<br>花長示<br>ア 8 9 10<br>低福金節(円)<br>1.224,567<br>AAK500001<br>1.224,567<br>AAK500001                                                                                                    | 827.155000<br>10大発に良る<br>年期 ・ 月限 ・<br>近大一型 ①<br>支払期日<br>道光者Ref No.<br>1000 2010/05/08<br>1000 2010/05/08                                                                                                    | 内夫示 10ページ次  派置 初期  不  、 、 、 、 、 、 、 、 、 、 、 、 、 、 、 、 、                                                                                                    | <b>扉</b> ①<br>入<br>ヲ<br>チ<br>チ<br>仮 | 認者へ連絡事項     コメントを入力して     カ内容に問題が     エックボックスに     エックを入れてくた     エックを入れてい     登録の実行はで                                                                                                    | 等がある場<br>てください。<br>なければ、<br>こさい。<br>さい場合、<br>きません。       |
| 合計論求件執<br>合計論求件執<br>ま求限<br>1<br>1<br>1<br>20<br>(大5<br>5<br>9990<br>(大5<br>9990<br>(大5<br>9990)<br>(大5<br>9990<br>(大5<br>9990<br>(大5<br>9990)<br>(大5<br>9990)<br>(大5<br>9990)<br>(大5<br>9990)<br>(大5<br>990)<br>(大5<br>990)<br>(大5<br>990)<br>(大5<br>990)<br>(大5<br>990)<br>(大5<br>9)<br>(大5<br>9)<br>(大5<br>9)<br>(大5<br>9)<br>(大5<br>9)<br>(大5<br>9)<br>(大5<br>9)<br>(大5<br>9)<br>(大5<br>9)<br>(大5<br>9)<br>(大5<br>9)<br>(大5<br>9)<br>(大5<br>9)<br>(大5<br>9)<br>(大5<br>9)<br>(大5<br>9)<br>(大5<br>9)<br>(大5<br>9)<br>(大5<br>9)<br>(大5<br>9)<br>(大5<br>9)<br>(大5<br>9)<br>(<br>)<br>(<br>)<br>(<br>)<br>(<br>)<br>(<br>)<br>(<br>)<br>(<br>)<br>(<br>)<br>(<br>)                                                                                                    | (件) (二) 前代一ジ (本編4) (集編4) (四) 1月1 (四) 1月2 (四) 1月2<                                                                                                    | 400     会计会颜(円)       請求明細-     400件中1-20件       1     2     3     4     5     6       1     2     3     4     5     6       1     2     3     4     5     6       1     2     3     4     5     6       1     2     3     4     5     6       1     2     3     4     5     6       1     2     3     4     5     6       1     2     3     4     5     6       1     2     3     4     5     6       2     3     4     5     6       2     3     4     5     6       2     3     4     5     6       2     3     4     5     6       2     3     5     5     6       2     3     5     5     6       2     3     5     5     6       2     3     5     5     6       2     3     5     5     6       3     3     5     5     7       3     5     5     5     7 <td>1.493<br/>(二)<br/>一型<br/>主び時: 記<br/>花長示<br/>ア 8 9 10<br/>低福金節(円)<br/>4.4250500<br/>1.224567<br/>AAISCOCOL</td> <td>827.155000<br/>10大柴に良る<br/>林田県 - 月限 -<br/>10大柴に見る<br/>本仏州日<br/>道光本Ret No.<br/>1000 2010/05/08<br/>1000<br/>1000 (05/08<br/>1000<br/>1000<br/>100</td> <td>内夫示 10ページ次  派置 初期  可  「 、 、 、 、 、 、 、 、 、 、 、 、 、 、 、 、 、</td> <td></td> <td>、認者へ連絡事項<br/>コメントを入力し<br/>、<br/>カ内容に問題が<br/>エックボックスに<br/>エックを入れてくた<br/>エックを入れてい<br/>を<br/>金録の実行はで</td> <td>等がある場<br/>てください。<br/>なければ、<br/>こさい。<br/>さい場合、<br/>きません。</td> | 1.493<br>(二)<br>一型<br>主び時: 記<br>花長示<br>ア 8 9 10<br>低福金節(円)<br>4.4250500<br>1.224567<br>AAISCOCOL                                                                                                    | 827.155000<br>10大柴に良る<br>林田県 - 月限 -<br>10大柴に見る<br>本仏州日<br>道光本Ret No.<br>1000 2010/05/08<br>1000<br>1000 (05/08<br>1000<br>1000<br>100        | 内夫示 10ページ次  派置 初期  可  「 、 、 、 、 、 、 、 、 、 、 、 、 、 、 、 、 、                                                                                                    |                                     | 、認者へ連絡事項<br>コメントを入力し<br>、<br>カ内容に問題が<br>エックボックスに<br>エックを入れてくた<br>エックを入れてい<br>を<br>金録の実行はで                                                                                                    | 等がある場<br>てください。<br>なければ、<br>こさい。<br>さい場合、<br>きません。       |
| 合計論求件執<br>合計論求件執                                                                                                    | (件) (日本) (日本) (日                                                                                                    | 400     会计会颜(円)       請求明細-     400月中1-20月       1     2     4     5     6       古龍(論果北信報)]     3     4     5     6       古龍(論果北信報)]     3     4     5     6       古龍(論果北信報)]     4     5     6       古龍(論果北名)/個人事業者名     2     2     4     5     6       古龍(論報)       5     6       古龍(論報)       5     6       古龍(論報)       5     6       古麗(報報)        5     6       古麗(論報)        5     6       古麗(論報)        5     6       古麗(論報)        5     6       古麗(前年)        5     6       古麗(前年)         5       古麗(法報報)            常語(音(法報)            「日本(報)            「日本(報)            「日本(報)                                                                                                    | 1.493<br>- 元<br>- 元<br>- 元<br>- 元<br>- 元<br>- 元<br>- 元<br>- 元                                                                                                    | 827.156000<br>加久第に変え<br>本社県 ・月旧・<br>広へ一ジ ©<br>支払期日<br>遊火之の ©<br>2010/05/05                                                                                                    | 再表示<br>10ページ次<br>譲渡<br>制限<br>刊<br>刊<br>7<br>一ジの次法に定る<br>社営を遂い<br>ページの介援に定る<br>よ<br>に、<br>・                                                                                             |                                     | 認者へ連絡事項     コメントを入力して     カ内容に問題が     エックボックスに     エックを入れてくた     エックを入れてい     登録の実行はで     ガリー     ガリー     ガリー     オー     ガリー     ガリー     オー     ガリー     ガリー | 等がある場<br>てください。<br>さければ、<br>ごさい。<br>さい場合、                |
| 会計請求件執<br>会計請求件執<br>(二二)<br>1<br>1<br>(大5<br>5000<br>(大5<br>5000)<br>(大5<br>5000<br>(大5<br>5000<br>(大5<br>5000)<br>(大5<br>5000<br>(大5<br>5000)<br>(大5<br>500)<br>(大5<br>500)<br>(<br>(<br>)<br>(<br>)<br>(<br>)<br>(<br>)<br>(<br>)<br>(<br>)<br>(<br>)<br>(<br>)<br>(                                                                                                    | <ul> <li>(件)</li> <li>(二) 新八一〇</li> <li>(茶稿本社)<br/>利用本書<br/>(学校)</li> <li>(本) 石(東京)</li> <li>(本) 石(東京)</li> <li>(本) 石(μ)</li> <li>(本) 石(μ)</li> <li>(本) 石(μ)</li> <li>(本) 石(μ)</li> <li>(</li></ul>                                                                                                    | 400     会计会颜(円)       請求明細-     400/4平1-20/月       1     2     3       第二     3     4       5     6       古權(論求光信報)     3       208.5)     0       口應情報                                                                                                    | 1.493<br>(生)<br>一覧<br>変現<br>で、一部での<br>変現<br>で、一部での<br>で、一部での<br>で、一部での<br>のでのの<br>のでの<br>のでの<br>のでの<br>のでの<br>のでの<br>のでの                                                                                                    | 827.156000<br>第27.156000<br>第25.195 (夏安<br>(夏安<br>(夏安<br>(夏安<br>(夏安))(10/15/05<br>(夏安)<br>(夏安)<br>(夏 | 再表示<br>10ページ次<br>歳業<br>制限<br>オ<br>一ジの大法に反る<br>株式を接い<br>ページの大法に反る                                                                                                    |                                     | 認者へ連絡事項     コメントを入力し     、     カ内容に問題が <u>     エックボックスに     </u> エックを入れてく<br>エックを入れてい<br>で     ご     で<br>で<br>で                                                                                                    | 等がある場<br>てください。<br>さい。<br>さい場合、<br>さません。                 |
| 会計請求件執 会計請求件執 高北限 点:20 ① (天王) 20 ② (天王) ○ (天王) ○ (天王                                                                                                    | (4)     (4)     (4)     (4)     (4)     (4)     (4)     (4)     (4)     (4)     (4)     (4)     (4)     (4)     (4)     (4)     (4)     (4)     (4)     (4)     (4)     (4)     (4)     (4)     (4)     (4)     (4)     (4)     (4)     (4)     (4)     (4)     (4)     (4)     (4)     (4)     (4)     (4)     (4)     (4)     (4)     (4)     (4)     (4)     (4)     (4)     (4)     (4)     (4)     (4)     (4)     (4)     (4)     (4)     (4)     (4)     (4)     (4)     (4)     (4)     (4)     (4)     (4)     (4)     (4)     (4)     (4)     (4)     (4)     (4)     (4)     (4)     (4)     (4)     (4)     (4)     (4)     (4)     (4)     (4)     (4)     (4)     (4)     (4)     (4)     (4)     (4)     (4)     (4)     (4)     (4)     (4)     (4)     (4)     (4)     (4)     (4)     (4)     (4)     (4)     (4)     (4)     (4)     (4)     (4)     (4)     (4)     (4)     (4)     (4)     (4)     (4)     (4)     (4)     (4)     (4)     (4)     (4)     (4)     (4)     (4)     (4)     (4)     (4)     (4)     (4)     (4)     (4)     (4)     (4)     (4)     (4)     (4)     (4)     (4)     (4)     (4)     (4)     (4)     (4)     (4)     (4)     (4)     (4)     (4)     (4)     (4)     (4)     (4)     (4)     (4)     (4)     (4)     (4)     (4)     (4)     (4)     (4)     (4)     (4)     (4)     (4)     (4)     (4)     (4)     (4)     (4)     (4)     (4)     (4)     (4)     (4)     (4)     (4)     (4)     (4)     (4)     (4)     (4)     (4)     (4)     (4)     (4)     (4)     (4)     (4)     (4)     (4)     (4)     (4)     (4)     (4)     (4)     (4)     (4)     (4)     (4)     (4)     (4)     (4)     (4)     (4)     (4)     (4)     (4)     (4)     (4)     (4)     (4)     (4)     (4)     (4)     (4)     (4)     (4)     (4)     (4)     (4)     (4)     (4)     (4)     (4)     (4)     (4)     (4)     (4)     (4)     (4)     (4)     (4)     (4)     (4)     (4)     (4)     (4)     (4)     (4)     (4)     (4)     (4)     (4)     (4)     (4)     (4)     (4)     (4)     (4)     (4)     (4)     (4)     (4)     (4)     (4)     (4)     (4)                                                                                                        | 400     会計金額(円)       請求明細-     400件甲 1-20件       1     2     3     4     5     6       3種((論火光信報))     3     4     5     6       3種((論火光信報))     3     4     5     6       3種((論火光信報))     3     4     5     6       3種((論火光信報))     3     5     6       3種((論火光信報))     3     5     6       2回告前     111111     1     1       第記告 電信大部     3     3     3       7     7     5     5     6       12当者 山田 寿期     4     5     6       12少人「(安皇梁の実行)(邦沙/を押してびだい,     5     7                                                                                                    | 1.493<br>(仁)<br>一覧<br>一覧<br>一覧<br>一覧<br>一覧<br>一覧<br>一覧<br>一覧<br>一覧<br>一覧                                                                                                    | 827.156000<br>13次第3(東京)<br>本記用 ・月順・<br>次ページ ①<br>支払期日<br>請次注水でt No.<br>1,000 2010/05/06<br>(1,000 2010/05/06                                                                                                    | 再表示       10ページンズ       減点       111       第       第       第       第       第       第       123<                                                                                        |                                     | <ul> <li>認者へ連絡事項</li> <li>コメントを入力し</li> <li>カ内容に問題が</li> <li>エックボックス」に</li> <li>エックを入れてい</li> <li>登録の実行はで</li> <li>2</li> <li>2</li> <li>2</li> <li>2</li> <li>2</li> <li>5</li> <li>5</li> <li>6</li> <li>6</li> <li>7</li> <li>6</li> <li>7</li> <li>7</li></ul>                                                                                                    | 等<br>がある場<br>てください。<br>は<br>い。<br>は<br>た<br>さいません。<br>ンを |
| <ul> <li>会計請求件執</li> <li>ペーン約</li> <li>ホンボ</li> <li>パス5</li> <li>9999</li> <li>ホンジャー</li> <li>ホンボ 部本</li> <li>(1111)</li> <li>(ス5)</li> <li>9999</li> <li>ホンジャー</li> <li>ホンボ 部本</li> <li>(111)</li> <li>(ス5)</li> <li>(ス5)&lt;</li></ul>                                                                                                    | (件) (一部パージ) 【条稿43 【条稿43 【条稿43 【条稿43 【条稿43 【条稿43 【条稿43 【条稿43 【のまたの報告の日東京女 公売ため報告の日東京女 公売ため報告の日東京女 公売ため報告の日東京女 (内容を編纂しました日報子)                                                                                                    | 400         会計会読(円)           請求明細         400件甲 1-20件           1         2         3         4         5         6           3報ビ(論状光信報))         3         4         5         6           3報ビ(論状光信報))         3         4         5         6           3報ビ(論状光信報))         3         4         5         6           3報ビ(論状光信報))         3         4         5         6           3報道会         1         7         2         5         7           2回名の         1         1         1         1         1         1         1         1         1         1         1         1         1         1         1         1         1         1         1         1         1         1         1         1         1         1         1         1         1         1         1         1         1         1         1         1         1         1         1         1         1         1         1         1         1         1         1         1         1         1         1         1         1         1         1         1         1         1 <t< td=""><td>1.493<br/>(生)<br/>一覧<br/>一覧<br/>一覧<br/>一覧<br/>一覧<br/>一覧<br/>一覧<br/>一覧<br/>一覧<br/>一覧</td><td>827.156000<br/>13次第3(東京)<br/>本社期 ・ 月頃 ・<br/>文化一ジ ①<br/>支払期日<br/>請決注Red No.<br/>1000 2010/05/08</td><td>再表示<br/>10ページ次<br/>譲度<br/>制限<br/>有<br/>一ジの大法に反る<br/>注意を避い<br/>ページの大法に反る<br/>注意を避い<br/>ページの大法に反る<br/>に、<br/>の<br/>の<br/>の<br/>の<br/>の<br/>の<br/>の<br/>の<br/>の<br/>の<br/>の<br/>の<br/>の<br/>の<br/>の<br/>の<br/>の<br/>の</td><td></td><td>認者へ連絡事項<br/>コメントを入力し<br/>、 カ内容に問題が<br/>エックボックス に<br/>エックを入れてい<br/>を この実行はで<br/>、<br/>、<br/>、<br/>、<br/>、<br/>、<br/>、<br/>、<br/>、</td><td>等がある場<br/>てください。<br/>なければ、<br/>こさい場ん。<br/>ン。</td></t<>                                                                                                    | 1.493<br>(生)<br>一覧<br>一覧<br>一覧<br>一覧<br>一覧<br>一覧<br>一覧<br>一覧<br>一覧<br>一覧                                                                                                    | 827.156000<br>13次第3(東京)<br>本社期 ・ 月頃 ・<br>文化一ジ ①<br>支払期日<br>請決注Red No.<br>1000 2010/05/08                                                                                                    | 再表示<br>10ページ次<br>譲度<br>制限<br>有<br>一ジの大法に反る<br>注意を避い<br>ページの大法に反る<br>注意を避い<br>ページの大法に反る<br>に、<br>の<br>の<br>の<br>の<br>の<br>の<br>の<br>の<br>の<br>の<br>の<br>の<br>の<br>の<br>の<br>の<br>の<br>の |                                     | 認者へ連絡事項<br>コメントを入力し<br>、 カ内容に問題が<br>エックボックス に<br>エックを入れてい<br>を この実行はで<br>、<br>、<br>、<br>、<br>、<br>、<br>、<br>、<br>、                                                                                                    | 等がある場<br>てください。<br>なければ、<br>こさい場ん。<br>ン。                 |

# ●入力項目一覧表

| No | 項目名  | 属性(桁数)     | 必須<br>任意 | 内容・入力例                                            |
|----|------|------------|----------|---------------------------------------------------|
| 1  | コメント | 全半角文字(250) | 任意       | 承認者への連絡事項等を入力するためのフリー入力<br>欄。<br>入力例=「承認をお願いします。」 |

 $\mathbb{Z}$ 

### 11. 発生記録(債務者)請求\_仮登録完了画面

| HOMINOCH                             | さいサービス まームへ戻る ログ                                                                                                    | 107-62年<br>ガアウト                        | 一 仮登録を実行したことで、               |
|--------------------------------------|----------------------------------------------------------------------------------------------------|----------------------------------------|------------------------------|
|                                      |                                                                                                    | 2 10:52:51                             | 請求番号が決定します。                  |
| トップ 債権情報照差                           | き 供指染生活家 使確認設計家 使唯一活動家 融資申込 その使語家 管理業務                                                                                                    | 6                                      |                              |
| 的考益家 侦律者請求                           |                                                                                                    |                                        | 明小田うは、この明小で                  |
| 生記録(債務者)請求_仮登録                       | 完了 SCKAC                                                                                                    | R11128                                 | 付近りるにのの留ちとなりまりので             |
| ① 決済口座を<br>入力 →                      | ①人力方法在<br>選択         →         ① 提供明瞭         →         ② 便登貨内容         →         ●         ●         ●         ●         ●         ●         ●         ●         ●         ●         ●         ●         ●         ●         ●         ●         ●         ●         ●         ●         ●         ●         ●         ●         ●         ●         ●         ●         ●         ●         ●         ●         ●         ●         ●         ●         ●         ●         ●         ●         ●         ●         ●         ●         ●         ●         ●         ●         ●         ●         ●         ●         ●         ●         ●         ●         ●         ●         ●         ●         ●         ●         ●         ●         ●         ●         ●         ●         ●         ●         ●         ●         ●         ●         ●         ●         ●         ●         ●         ●         ●         ●         ●         ●         ●         ●         ●         ●         ●         ●         ●         ●         ●         ●         ●         ●         ●         ●         ●         ● | ]                                      | └                            |
| L記録(債務者)請求の仮登録が完                     | でしました。承認者による承認処長けてださい。                                                                                                    |                                        |                              |
| 子記録年月日が「当日」の場合                       | ↓ 15:00までにお取引を承認する必要がありますのでご注意ください。                                                                                                    |                                        | շիդ                          |
| 簡易表示 表示内容を切り替えま<br>高台 委都             | (孝。                                                                                                    |                                        | $\mathbf{Y}$                 |
| 30.13.14.48<br>請求業号                  | 103454739                                                                                                    | - X                                    | 印刷ボタンをクリックし、                 |
|                                      |                                                                                                    | 調に戻る                                   | 帳票を印刷してください。                 |
| <b>決済口座情報(請求者情報)</b> )               | / 捩出日                                                                                                    |                                        | 印刷した帳画を承認者を提出し               |
| 们用者番号                                | 1234081780                                                                                                    |                                        |                              |
| 人名/個人事業者名                            |                                                                                                    |                                        | W 豆 球 内谷の 承認 を 悩 想 し しく た さい |
|                                      |                                                                                                    |                                        | 🌮 爭則準備編』 共通機能』               |
| 署名等                                  |                                                                                                    |                                        | I                            |
| 1座                                   | 9599 でんさい第月7 001 東京支店 普通 1224567 エービーシー ダイイチェイギョウブ がギジチ                                                                                                    |                                        |                              |
| —<br>出日(電子記録年月日)                     | 2010/04/01                                                                                                    |                                        |                              |
|                                      | <u> </u>                                                                                                    | 調の更る                                   | 「町・町刷木ダン                     |
| 所求明細一覧合計                             |                                                                                                    |                                        | 印刷ボタンを押下した場合、                |
| 求者区分                                 |                                                                                                    |                                        | 表示中のみではなく                    |
| 計請求件数(件)                             | 400 合計全額(円) 1,496,827,156,000                                                                                                    |                                        |                              |
|                                      | <u>s</u> -looten.er.s.                                                                                                    |                                        | 主てのハーンを印刷します。                |
|                                      | 並び頃: 請求順 - 月頃 - 再表示                                                                                                    |                                        |                              |
|                                      | 400件中1-20件を表示<br>1 2 3 4 5 6 7 8 9 10 波ページ ● 10ペ                                                                                                    | 20%                                    |                              |
| [優都                                  | 產者情報(請求先情報)]                                                                                                    | -15                                    |                              |
| 利用:<br>求順 (取引                        | 者番号・法人名/個人事業者名 価種金額(円) 支払期日 朝<br>引先登録名)                                                                                                    | ik i i i i i i i i i i i i i i i i i i |                              |
|                                      | 1/294/567/690 2010/05/06                                                                                                    | 8                                      |                              |
| 20 (大空間争第一名条部)<br>9999 でんさい銀行 001 東) | 京友店 普通 1111111 44\0(00001                                                                                                    |                                        |                              |
| 2-28 M AT 40                         | <u>パージの先期</u>                                                                                                    | illes.                                 |                              |
| 平認者的報                                | 25-17.4 THE LA 27                                                                                                    |                                        |                              |
| 「「「「「」」」」                            | 平向石 电流从身)           東切夫 雷佛花子                                                                                                    |                                        |                              |
|                                      |                                                                                                    | 現に戻る                                   |                              |
| 中請情報                                 |                                                                                                    |                                        |                              |
| 1994<br>1994                         |                                                                                                    |                                        |                              |
| 1001                                 | 大心(小小小小小小小小小小小小小小小小小小小小小小小小小小小小小小小小小小小小                                                                                                    | 5月(2)页 <u>3</u>                        |                              |
| トップへ戻る 📃 印刷                          |                                                                                                    |                                        |                              |
|                                      |                                                                                                    |                                        |                              |
|                                      |                                                                                                    |                                        |                              |
| <b>/</b> 仮啓録の                        | )完了となります。                                                                                                    |                                        |                              |
| · 成豆虾0.<br><b>※註去</b> ~              | 、しょこの /の / 。<br>、シューン (の / の / )。                                                                                                    | _                                      |                              |
| <u>水明水0</u><br>いまよう                  | <u>/元」は今部省い今部/パエ」しに时尽となりまり</u><br>コマダーマノエンエーレーシュレフ <del>はまた</del> ーででつ                                                                                                    | <u> </u>                               |                              |
| <u>※請求元</u>                          | こ」彼、 ぐんさい イットにおける請求内容のチェッ                                                                                                    | クの結果                                   | <u>R、エフーとなる場合かあります。</u>      |
| <u>必ず発</u>                           | <u>き生記録(債務者請求)メニュー画面の請求状況-</u>                                                                                                    | <u>一覧、</u>                             |                              |
| <u>または</u>                           | 、通知情報一覧画面から請求結果を確認してく                                                                                                    | <u>ださい。</u>                            |                              |
| ✓ 発生記録                               | k(債務者請求)メニュー画面からの結果確認の手                                                                                                    | F順につ                                   | いては、                         |
| <sup>©</sup> ₽13−:                   | 26『複数発生記録請求結果の照会手順』                                                                                                    |                                        |                              |
| √仮登録の                                | )完了後、承認者へ承認依頼通知が送信されます                                                                                                    | <b>ナ</b> 。                             |                              |
| ✓ 承認者の                               | )手順については、☞ 基本編『承認/差戻しの∺                                                                                                    | 手順』                                    |                              |
|                                      |                                                                                                    |                                        |                              |
|                                      |                                                                                                    |                                        |                              |

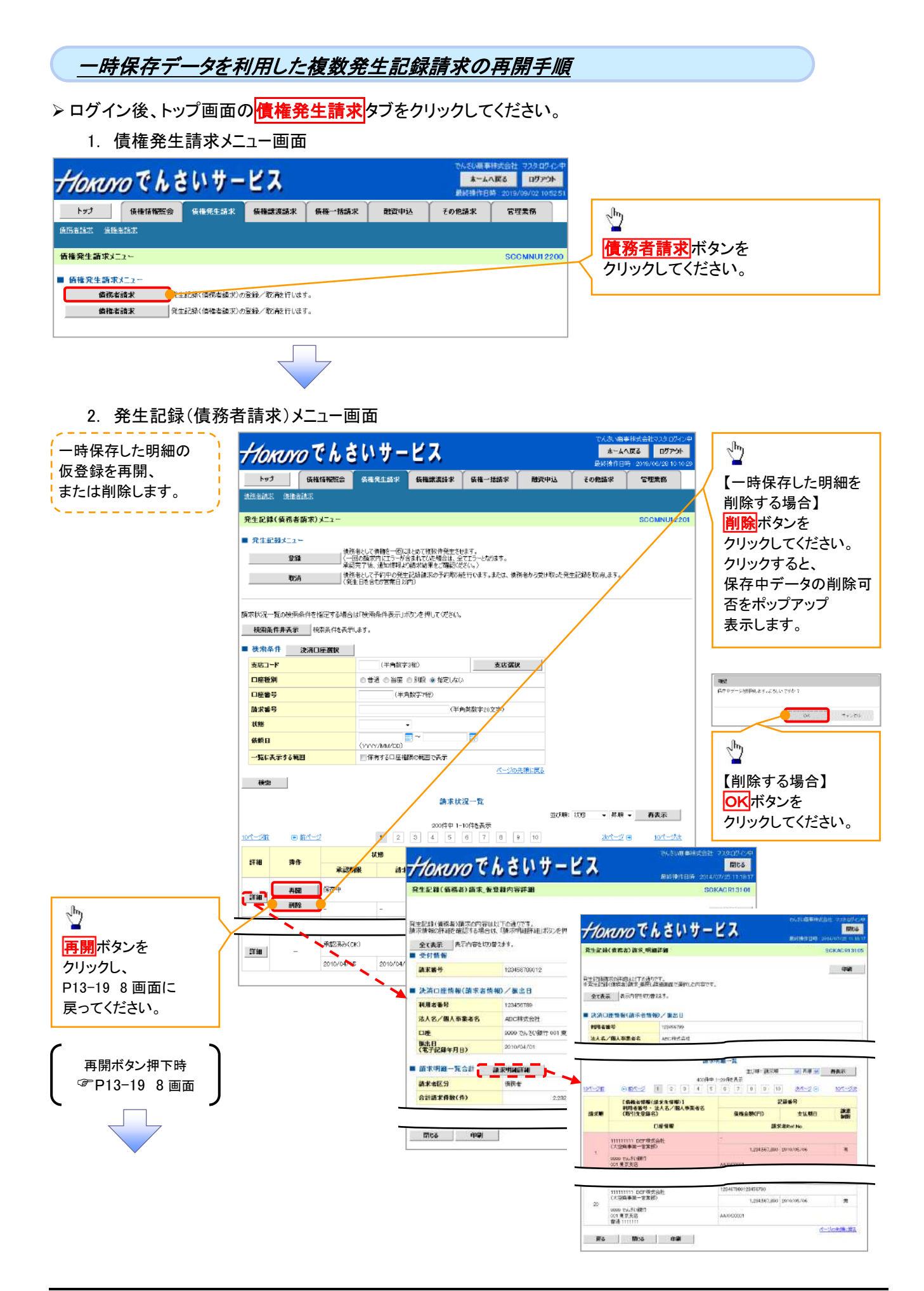

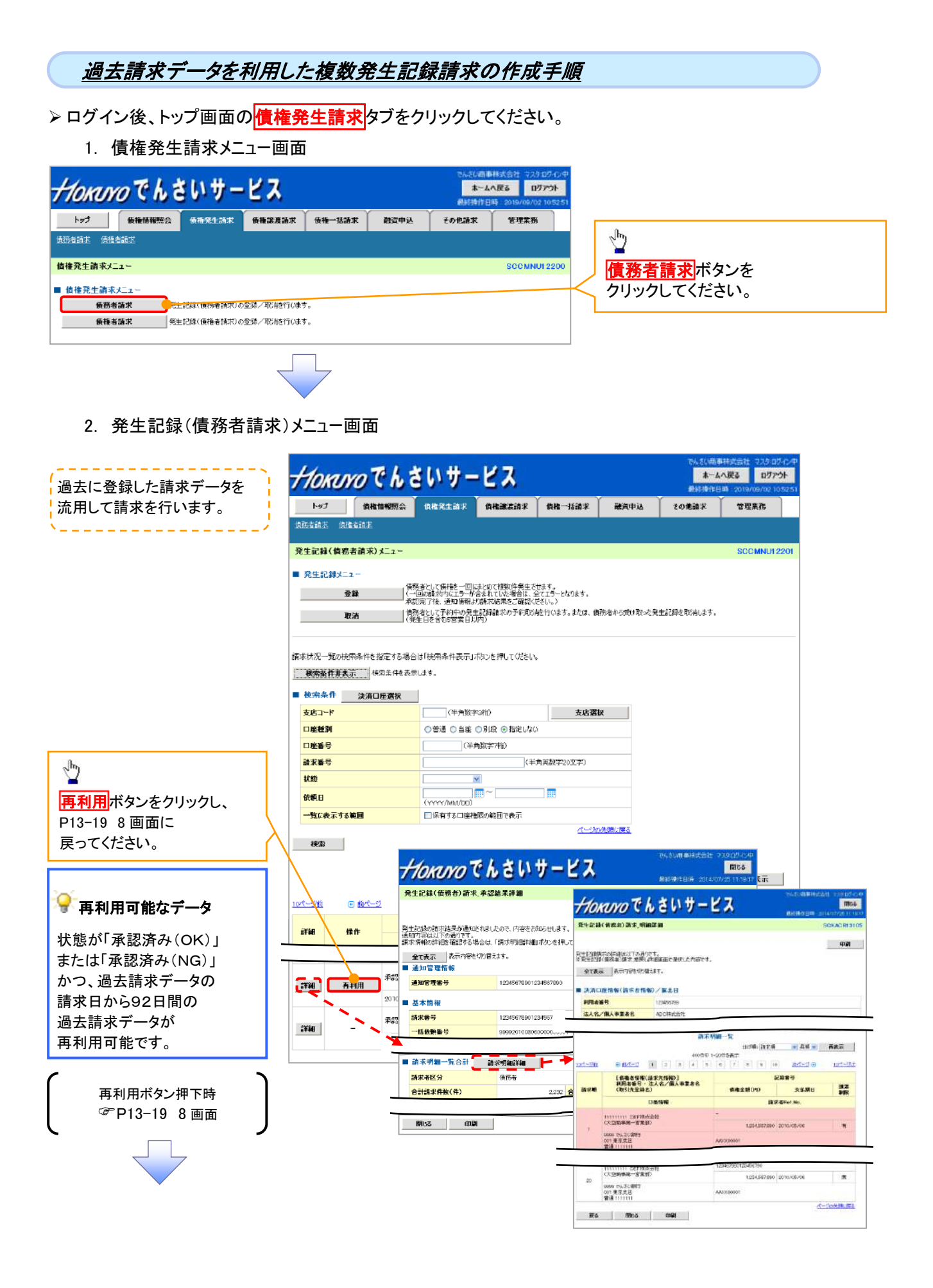

# 複数発生記録請求結果の照会手順

▶ ログイン後、トップ画面の債権発生請求タブをクリックしてください。

1. 債権発生請求メニュー画面

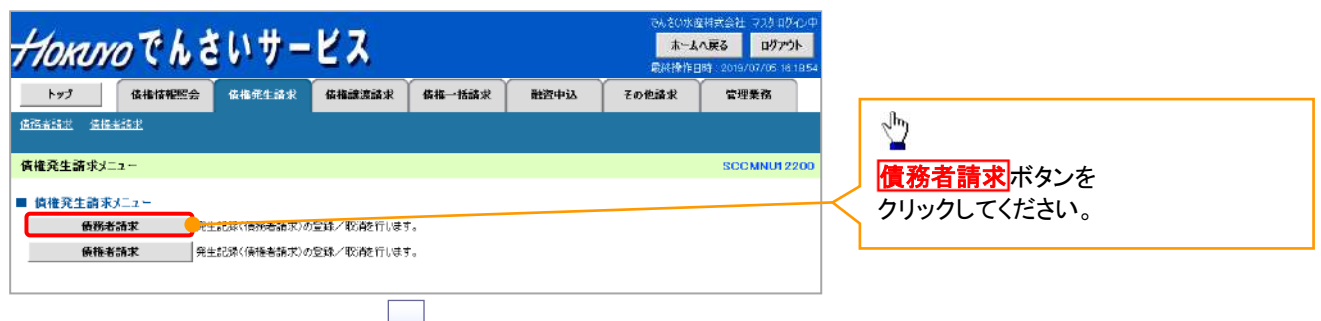

2. 発生記録(債務者請求)メニュー画面

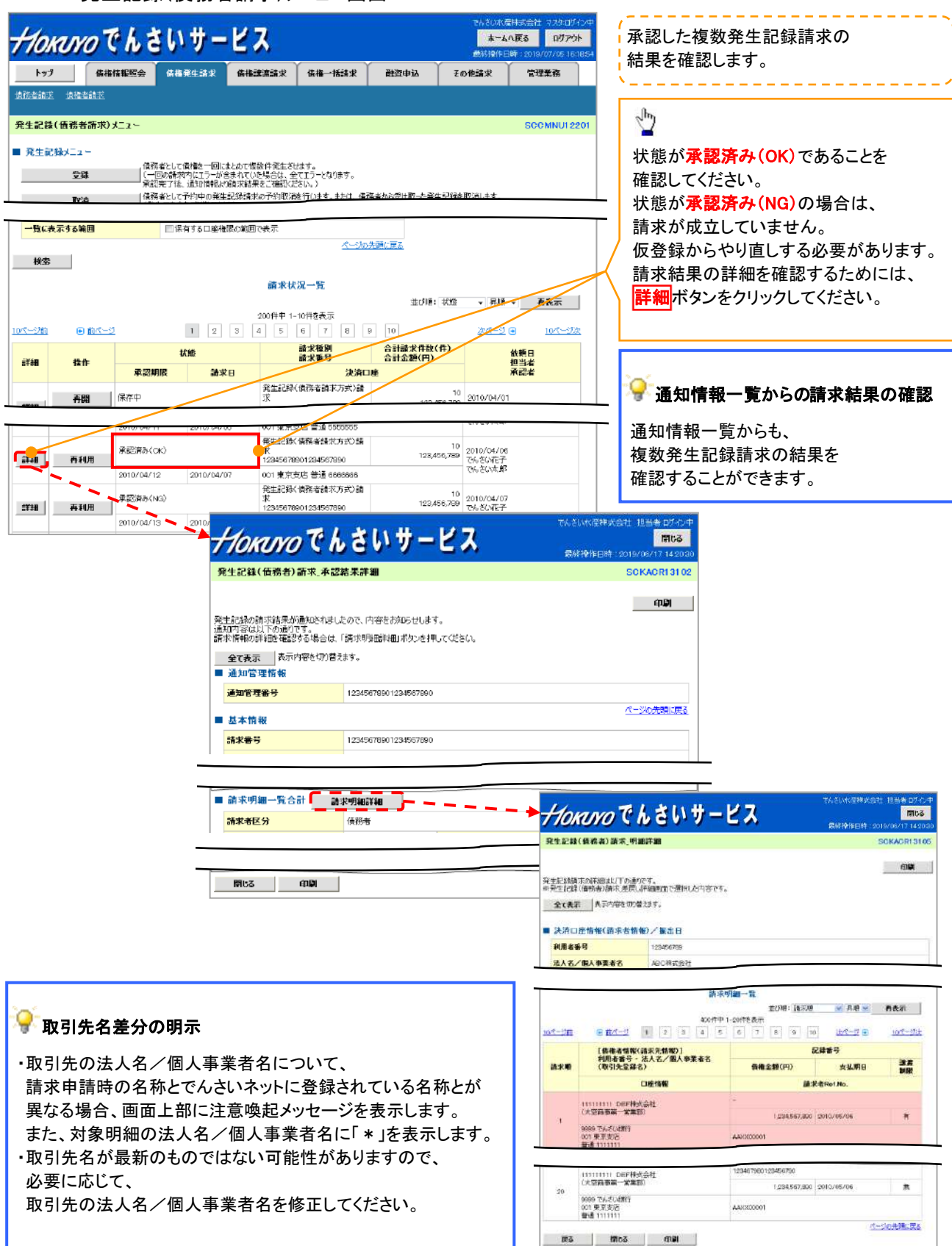

# 複数発生記録請求の引戻し手順

▶ ログイン後、トップ画面の債権発生請求タブをクリックしてください。

1. 債権発生請求メニュー画面

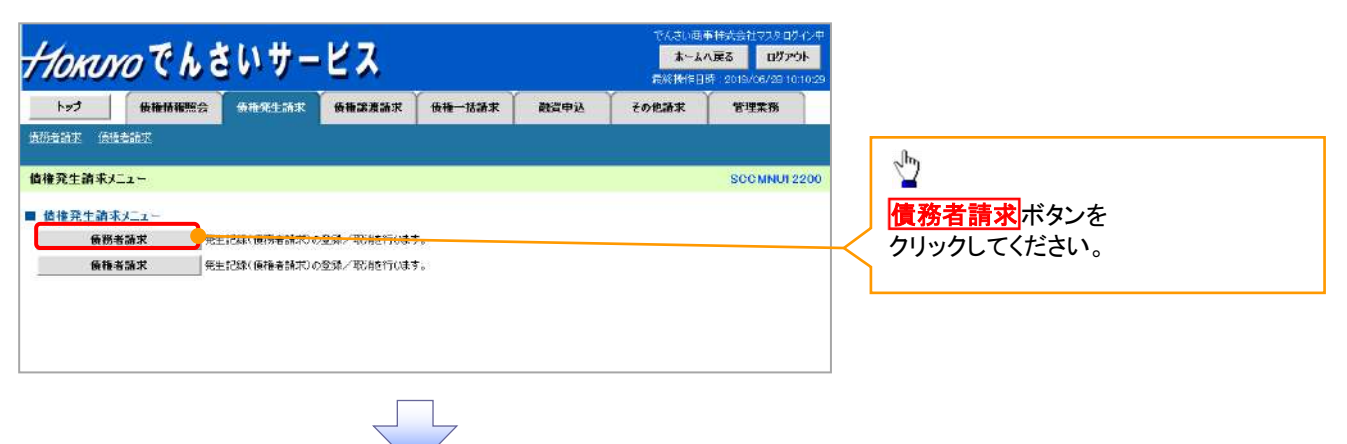

2. 発生記録(債務者請求)メニュー画面(引戻し前)

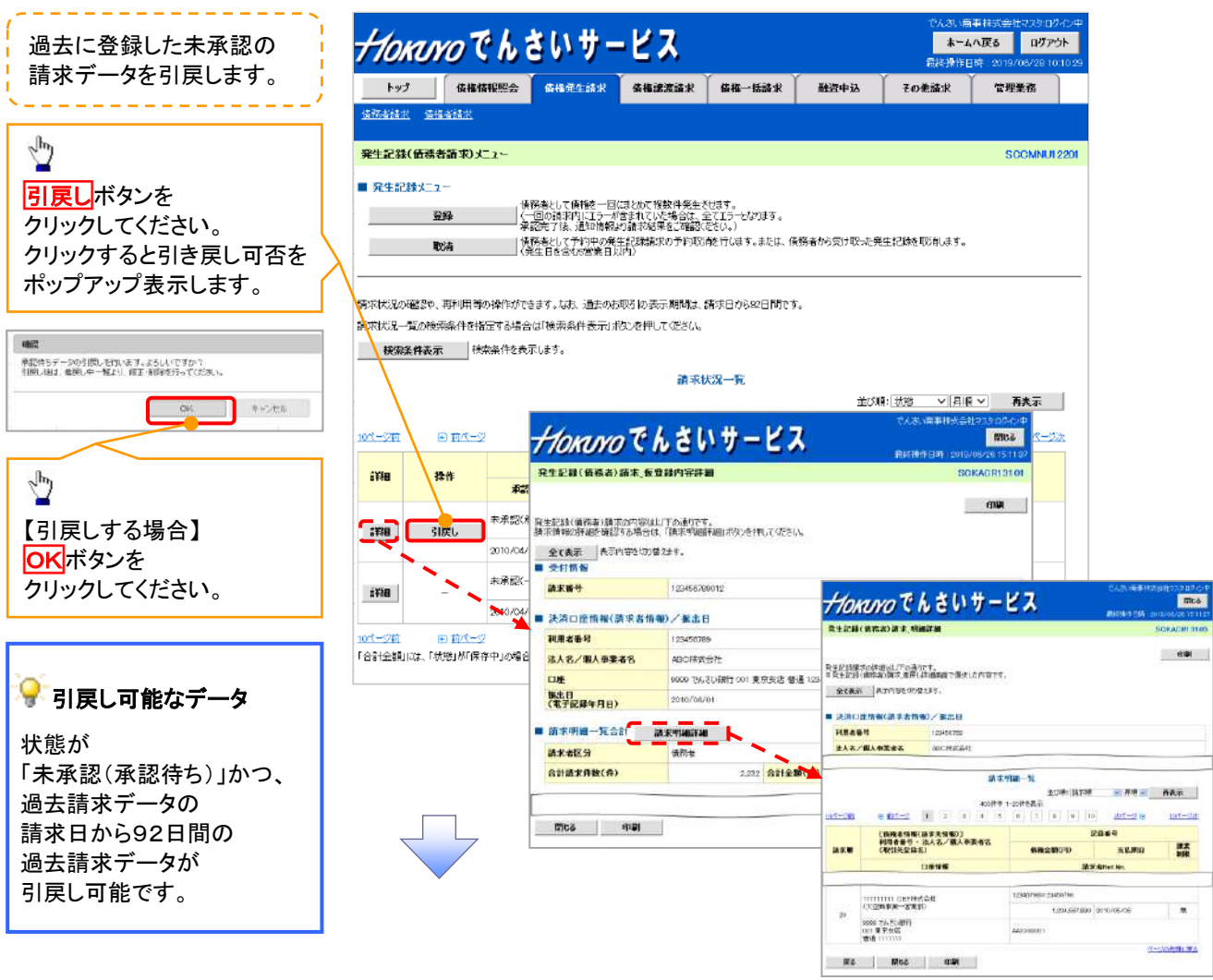

3. 発生記録(債務者請求)メニュー画面(引戻し後)

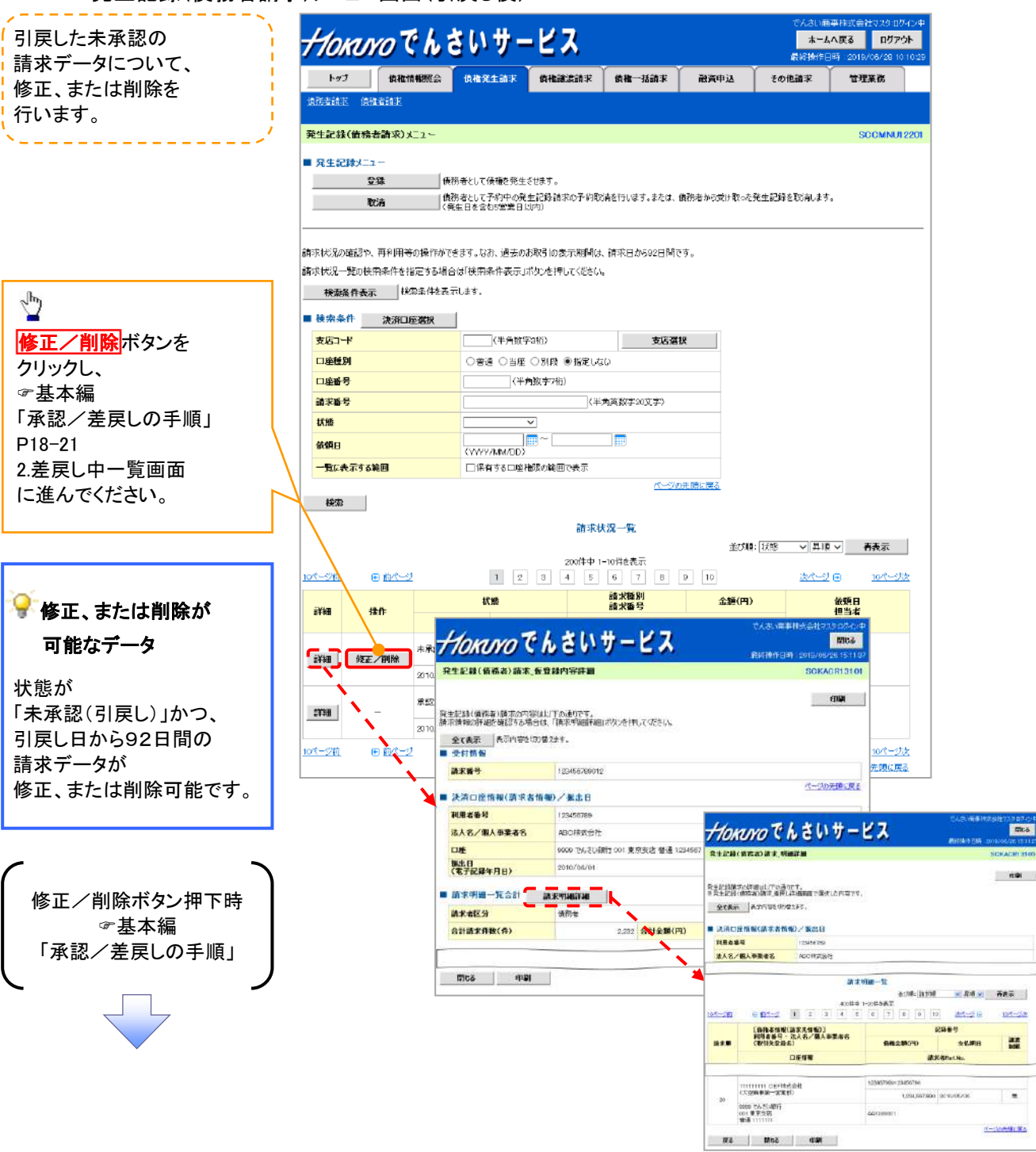

# 債権譲渡請求

❖概要

- ・債権を譲渡する場合、全額譲渡と債権を分割して行う一部譲渡が可能です。
   ・従来の手形の裏書譲渡に相当する取引です。
   ・譲渡記録請求は、譲受人になる利用者を債権者とし、譲渡人を保証人とします。
   ・担当者は必要な項目を入力し、仮登録を行います。
   承認者が仮登録を承認することで譲渡記録請求が完了します。
   ・譲渡日(電子記録年月日)は当日または未来日付を入力することができます。
   なお、未来日付を入力した場合は、予約請求となります。
   実際に債権が譲渡される日付は入力した譲渡日(電子記録年月日)となります。
   ・未来日付の発生予定債権について譲渡予約することも可能です。
   なお、譲渡予約済の債権は発生取消ができません。
   ※ただし、複数譲渡記録請求(画面入力)機能を「利用する」にしている場合は、
   未来日付の発生予定債権について譲渡予約ができなくなります。ご注意ください。
   ・事前準備

   ・譲渡する債権の債権情報と取引先の情報を事前に準備してください。
- ▶ログイン後、トップ画面の債権譲渡請求タブをクリックしてください。
  - 1. 譲渡記録メニュー画面

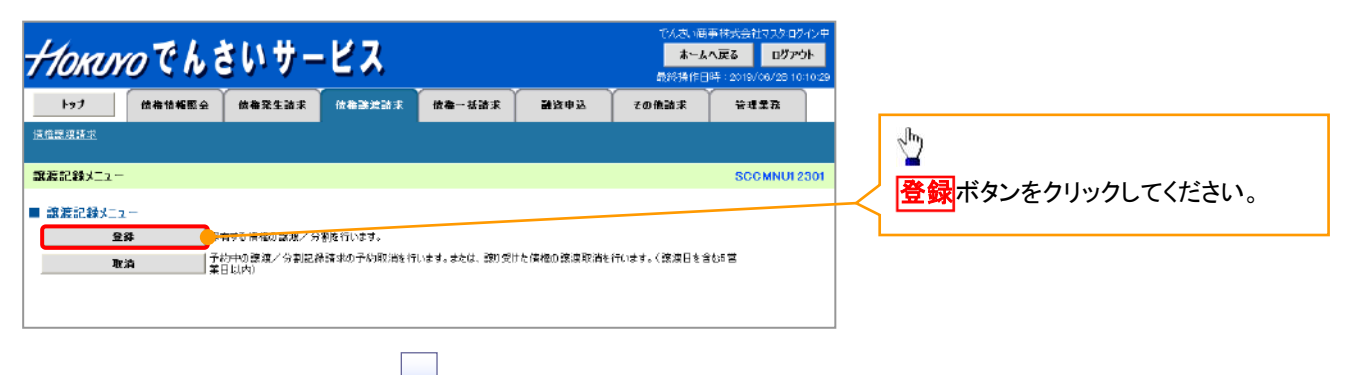

#### 2. 譲渡記録請求対象債権検索画面

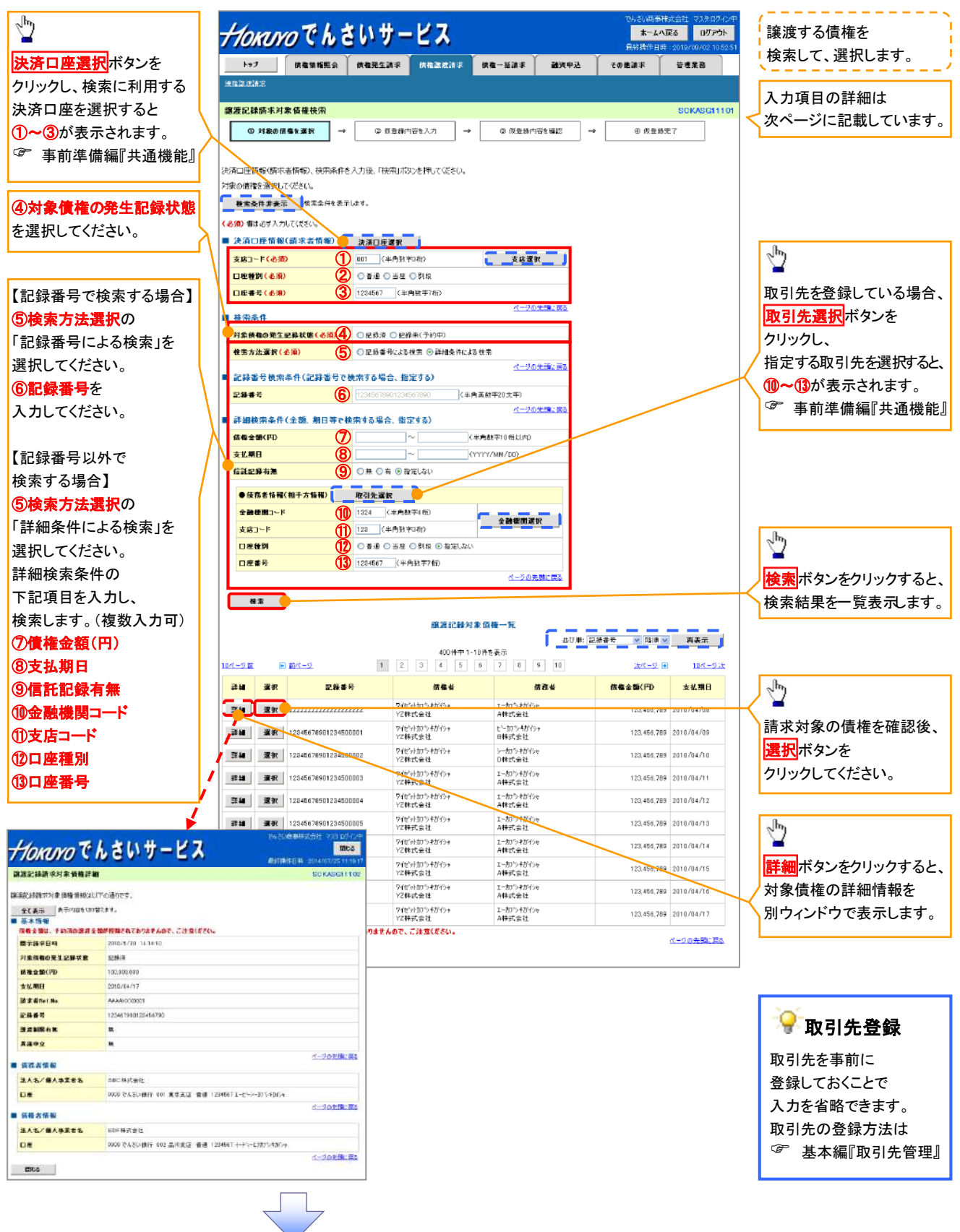

## ◆決済口座情報(請求者情報)

| No | 項目名   | 属性(桁数)  | 必須<br>任意 | 内容・入力例        |
|----|-------|---------|----------|---------------|
| 1  | 支店コード | 半角数字(3) | 必須       | 入力例=「012」     |
| 2  | 口座種別  | -       | 必須       | ラジオボタンにて選択する。 |
| 3  | 口座番号  | 半角数字(7) | 必須       | 入力例=「0123456」 |

#### ♦検索条件

| No  | 項目名             | 属性(桁数) | 必須<br>任意 | 内容・入力例                                                                                      |
|-----|-----------------|--------|----------|---------------------------------------------------------------------------------------------|
| 4   | 対象債権の<br>発生記録状態 | _      | 必須       | ラジオボタンにて選択する。<br>「記録済」または「記録未(予約中)」を選択する。<br>電子記録年月日を迎えておらず、予約中の債権の場<br>合は、「記録未(予約中)」を選択する。 |
| (5) | 検索方法選択          | —      | 必須       | ラジオボタンにて選択する。                                                                               |

### ◆記録番号検索条件(記録番号で検索する場合、指定する)

| No | 項目名  | 属性(桁数)    | 必須<br>任意 | 内容・入力例                                                                             |
|----|------|-----------|----------|------------------------------------------------------------------------------------|
| 6  | 記録番号 | 半角英数字(20) | 任意       | 検索方法選択が「記録番号による検索」の場合、必須<br>入力。<br>入力例=「ABC45678901234567890」<br>英字については大文字のみ入力可能。 |

#### ◆詳細検索条件(金額、期日等で検索する場合、指定する)

| No | 項目名     | 属性(桁数)       | 必須<br>任意 | 内容・入力例                                                |
|----|---------|--------------|----------|-------------------------------------------------------|
| 7  | 債権金額(円) | 半角数字(10)     | 任意       | 1 円以上、99 億 9999 万 9999 円以下で指定が可能。<br>入力例=「1234567890」 |
| 8  | 支払期日    | (YYYY/MM/DD) | 任意       | 入力例=「2011/05/11」                                      |
| 9  | 信託記録有無  | -            | 任意       | ラジオボタンにて選択する。                                         |

#### ◆債務者情報(相手方情報)

| No   | 項目名         | 属性(桁数)  | 必須<br>任意 | 内容・入力例        |
|------|-------------|---------|----------|---------------|
| 10   | 金融機関<br>コード | 半角数字(4) | 任意       | 入力例=「9876」    |
| 1    | 支店コード       | 半角数字(3) | 任意       | 入力例=「987」     |
| 12   | 口座種別        | _       | 任意       | ラジオボタンにて選択する。 |
| (13) | 口座番号        | 半角数字(7) | 任意       | 入力例=「9876543」 |

7\_\_\_\_

#### 3. 譲渡記録請求仮登録画面

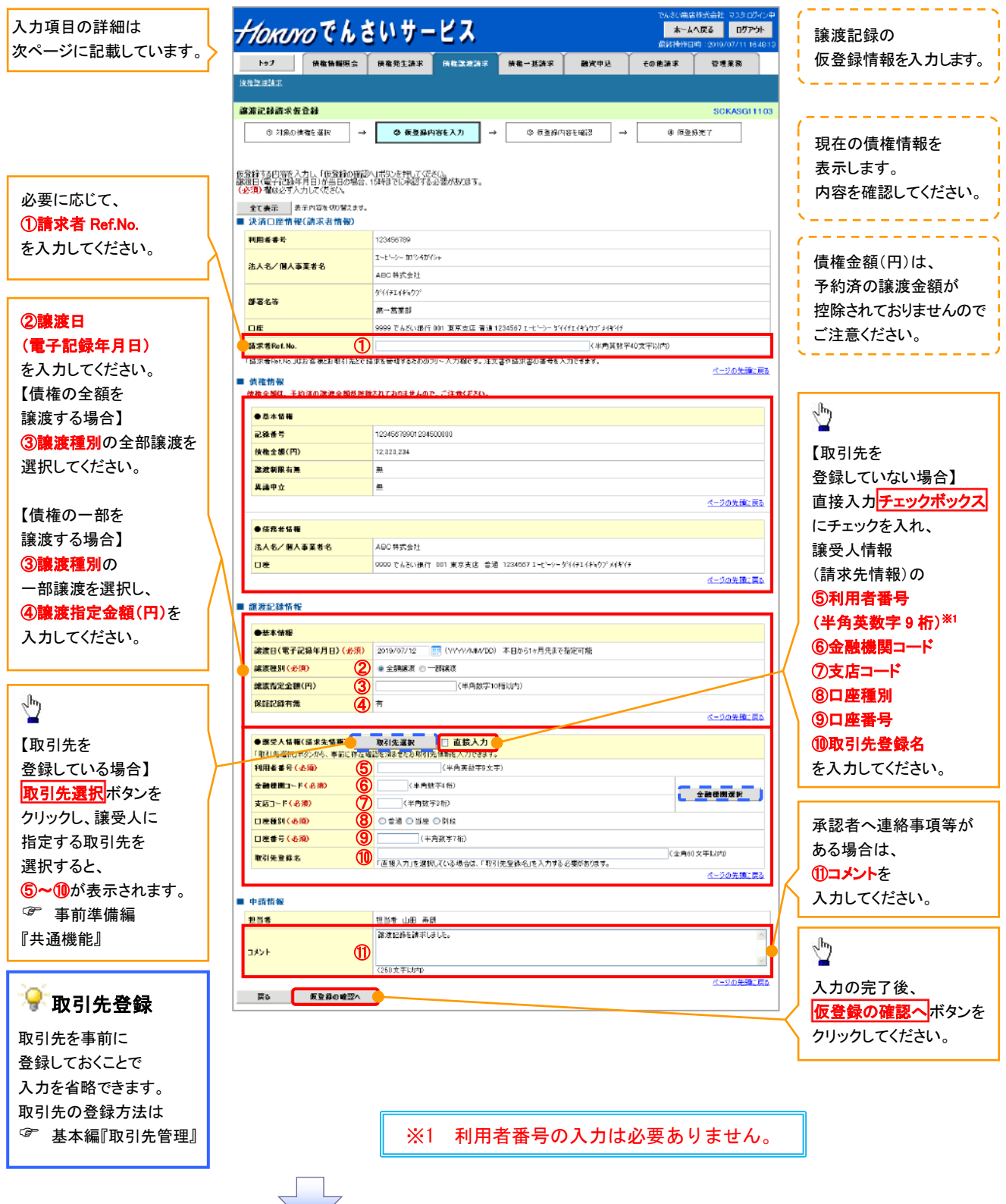

### ◆決済口座情報(請求者情報)

| No | 項目名         | 属性(桁数)    | 必須<br>任意 | 内容・入力例                                                                                         |
|----|-------------|-----------|----------|------------------------------------------------------------------------------------------------|
| 1  | 請求者 Ref.No. | 半角英数字(40) | 任意       | お客様とお取引先とで請求を管理するためのフリー入<br>力欄。注文書番号や請求書番号の入力が可能。<br>英字については大文字のみ入力可能。<br>記号については .()- のみ入力可能。 |

### ★譲渡記録情報

| No | 項目名              | 属性(桁数)       | 必須<br>任意 | 内容・入力例                                                                            |
|----|------------------|--------------|----------|-----------------------------------------------------------------------------------|
| 2  | 譲渡日(電子<br>記録年月日) | (YYYY/MM/DD) | 必須       | 当日から1ヶ月後の応答日まで指定が可能。<br>入力例=「2011/05/06」                                          |
| 3  | 譲渡種別             | _            | 必須       | ラジオボタンにて選択する。                                                                     |
| 4  | 譲渡指定金額<br>(円)    | 半角数字(10)     | 任意       | 譲渡種別が「全額譲渡」の場合、譲渡指定金額の入<br>カはできない。<br>譲渡種別が「一部譲渡」の場合、必須入力となる。<br>1円以上元金未満まで指定が可能。 |

#### ★譲受人情報(請求先情報)

| No         | 項目名         | 属性(桁数)   | 必須<br>任意 | 内容·入力例                                       |
|------------|-------------|----------|----------|----------------------------------------------|
| (5)        | 利用者番号       | 半角英数字(9) | -        | 入力する必要はありません。                                |
| 6          | 金融機関<br>コード | 半角数字(4)  | 必須       | 入力例=「9876」                                   |
| $\bigcirc$ | 支店コード       | 半角数字(3)  | 必須       | 入力例=「987」                                    |
| 8          | 口座種別        | _        | 必須       | ラジオボタンにて選択する。                                |
| 9          | 口座番号        | 半角数字(7)  | 必須       | 入力例=「9876543」                                |
| 10         | 取引先登録名      | 全角文字(60) | 任意       | 入力例=「株式会社 電子記録債権」<br>「直接入力」にチェックを入れた場合は必須入力。 |

# ✦申請情報

| No | 項目名  | 属性(桁数)     | 必須<br>任意 | 内容・入力例                                            |
|----|------|------------|----------|---------------------------------------------------|
| 1  | コメント | 全半角文字(250) | 任意       | 承認者への連絡事項等を入力するためのフリー入力<br>欄。<br>入力例=「承認をお願いします。」 |

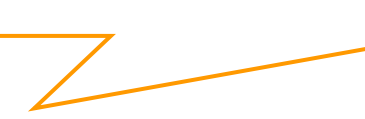
### 4. 譲渡記録請求仮登録確認画面

| でんぷい画事現式会社 マフタログイン中                                                                                                    |                                             |
|----------------------------------------------------------------------------------------------------|---------------------------------------------|
| <u>+/okuyo</u> でんさいサービス **-4AR8 B7791                                                                                                    | (<br>  内穴を確認  仮登録を実行  ます                    |
|                                                                                                    |                                             |
| if we want to be a state of the state of the |                                             |
| a<br>識波記錄請求板登錄確認 SCKASG1104                                                                                                    | շեղ                                         |
| <ul> <li>② 対象の信差を選択 → ② 该登録内容を入力 → ③ <b>仮登録内容を確認</b> → ② 仮登録充了</li> </ul>                                                                                                    |                                             |
|                                                                                                    | 人力内容に問題がなければ、                               |
| 以下の内容で認識定動構成力度登録を行います。<br>内容をご確認後、「内容を確認しました」構造チェックし、「振登録の実行」ポタンを押してください。                                                                                                    | 「 <u>デェックホックス</u> 」〜<br>チェックを入れて下さい         |
| 全て表示 表示内容を切替えます。                                                                                                    | チェックを入れていない場合、                              |
| ■ 決済口理協報(請求者情報)<br>11月者查号 123466788                                                                                                    | 仮登録の実行はできません。                               |
| <b>法人名/個人事業者名</b> ABC株式会社                                                                                                    |                                             |
|                                                                                                    | <sub>_</sub> հղ                             |
|                                                                                                    |                                             |
| Meet maze. Meetamatics Germer 1990、100mmのメロカタンをWorkers                                                                                                    | して、「仮登録の実行」ボタンを                             |
| 度る 仮空離の実行                                                                                                    | クリックしてくたさい。                                 |
|                                                                                                    |                                             |
|                                                                                                    |                                             |
|                                                                                                    |                                             |
| 5. 譲渡記録請求仮登録完了画面                                                                                                    |                                             |
|                                                                                                    |                                             |
|                                                                                                    | 27X                                         |
|                                                                                                    | 仮登録を実行したことで、                                |
| 122 间面间面放弃 间面为工程本 间面或外部本 间面 10日本 10日本 10日本 10日本 10日本 10日本 10日本 10日本                                                                                                    |                                             |
|                                                                                                    | <b>請氷番ぢ</b> は、この請氷を特定9る  <br>  ための釆号となりますので |
| ○ 対象の博香を選択         →         ○ 返登録内容を応認         →         ● 仮登録方写                                                                                                    | 「留音ください」                                    |
|                                                                                                    |                                             |
| 総議員講師本の位置録が完てしました。承認書による承認を受けてください。<br>をすきまで、参加的なな可能はなす。                                                                                                    |                                             |
| <ul> <li>■ 受付情報</li> </ul>                                                                                                    | - Chry                                      |
| <u>請求書号</u><br>123459709<br>パージの注意に戻る                                                                                                    |                                             |
| ■ 決済口座情報(請求者情報)<br>(1日共会年 1934/6188                                                                                                    | 「「「「」」「「「」」」、「」」、「」、「」、「」、「」、「」、「」、「」、「」    |
|                                                                                                    | 印刷した帳票を承認者へ提出し、                             |
|                                                                                                    | 仮登録内容の承認を依頼してください。                          |
| 23を 出出 米別 2メント 製現記作を指示しました。                                                                                                    | 『事前準備編『共通機能』                                |
|                                                                                                    | J                                           |
|                                                                                                    |                                             |
|                                                                                                    |                                             |
|                                                                                                    |                                             |
| ·                                                                                                    |                                             |
|                                                                                                    |                                             |
| ✓ 仮登録の完了となります。                                                                                                    | 7                                           |
| ※請求の完了け承認者の承認が完了」た時占とたります                                                                                                    |                                             |
| <u> 小明 イマノレコー 6 外 16 日 マノ み 16 / 1 し / こ 17 所 こ は 7 よ 7 。</u>                                                                                                    |                                             |
|                                                                                                    | I                                           |
| ✓ 仮登録の完了後、承認者へ承認依頼通知が送信されます。                                                                                                    |                                             |

# <u>引戻しの手順</u>

▶ ログイン後、トップ画面の債権譲渡請求 タブをクリックしてください。

1. 譲渡請求メニュー画面(引戻し前)

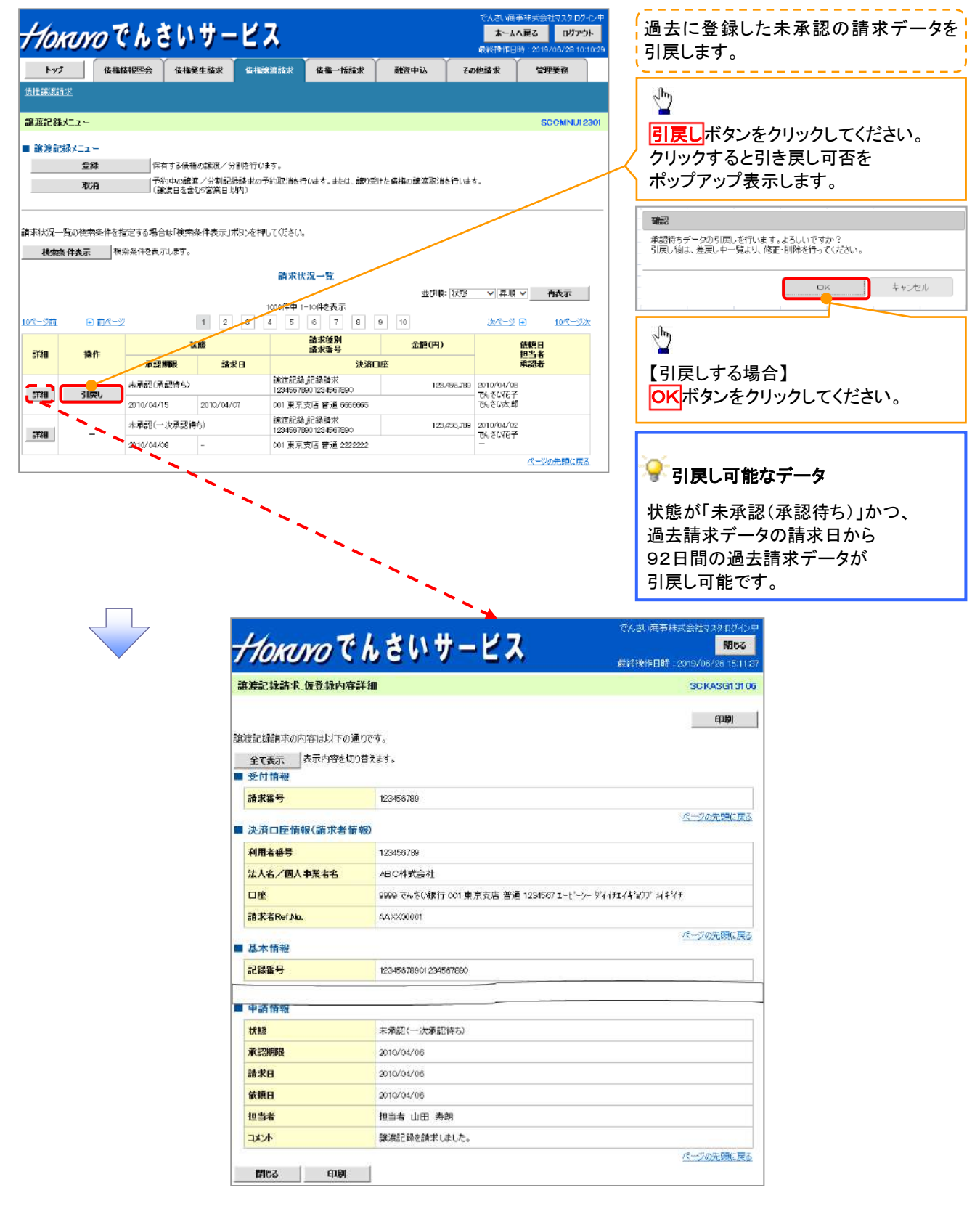

2. 譲渡請求メニュー画面(引戻し後)

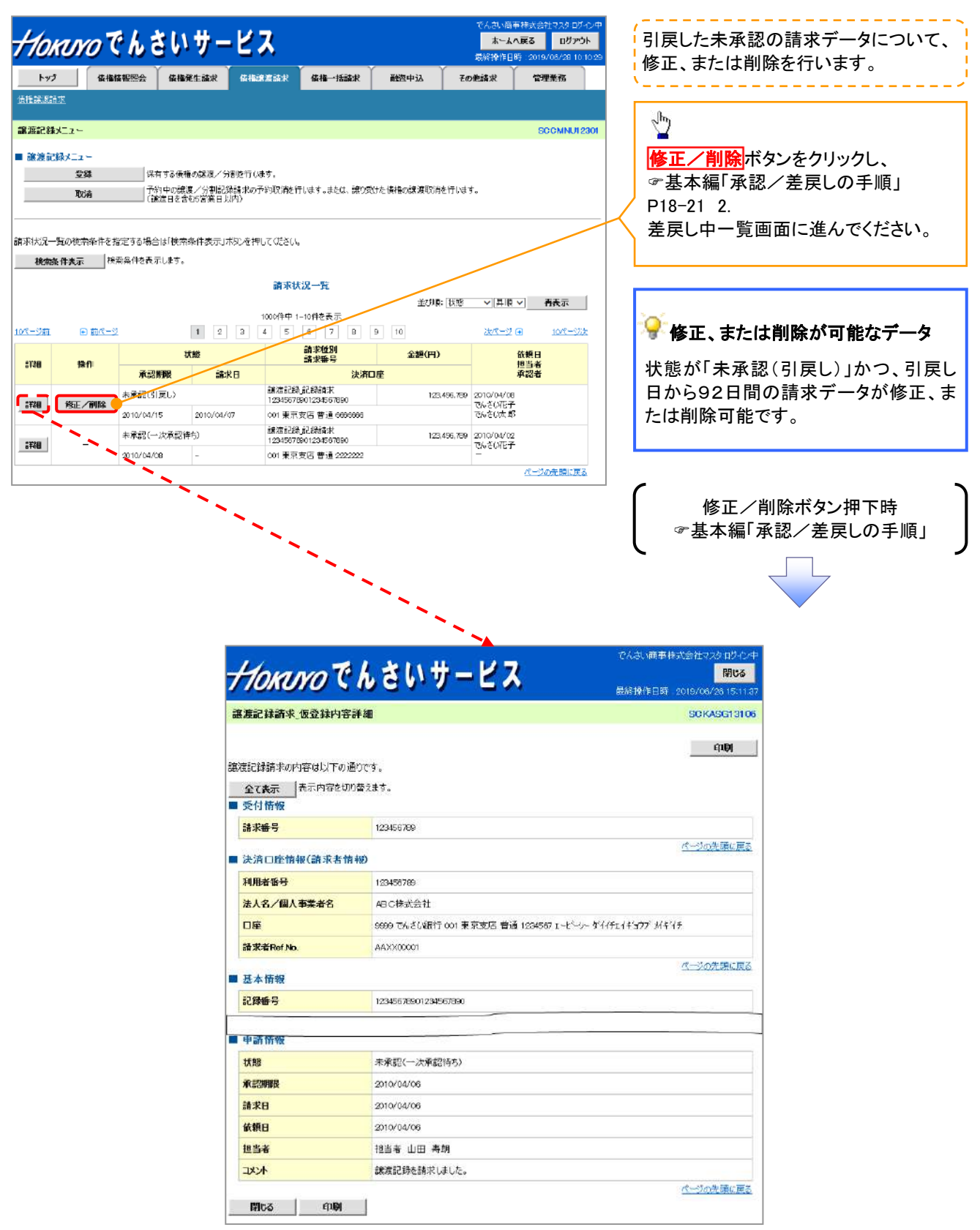

# 複数譲渡記録請求(画面入力)

❖概要

| ✓ 譲渡人として自ら保有する電子記録債権の譲渡を一度に複数請求します。        |
|--------------------------------------------|
| 本機能を利用するには、企業情報変更画面にて、複数譲渡記録請求(画面入力)機能を    |
| 「利用する」に設定する必要があります。☞応用編『企業情報変更の手順』         |
| ✓ 担当者は債権譲渡記録メニュー画面から、複数債権の仮登録情報を入力し、       |
| 一度に大量の譲渡記録請求が可能です。                         |
| なお、債権を譲渡するにあたり、債権ごとに全額譲渡と一部譲渡の指定が可能です。     |
| ✓ 担当者は必要な項目を入力し、仮登録を行います。                  |
| 承認者が仮登録を承認することで譲渡記録請求が完了します。               |
| ただし、承認完了時点では、譲渡の成立は確定していません。               |
| 承認完了後、譲渡記録メニュー画面の請求状況一覧、                   |
| または通知情報一覧画面にて結果を確認してください。                  |
| ✓ 複数譲渡は、譲受人になる利用者を債権者とし、譲渡人を保証人とします。       |
| ✓1請求当たりの最大明細数は200件です。                      |
| ✓ 入力中の請求明細は一時保存が可能です。また、一時保存した明細は請求状況一覧から、 |
| 仮登録の再開が可能です。                               |
| なお、一時保存は、1担当者あたり10件の請求まで可能です。              |
| ✓ 請求状況一覧より、過去に最終承認完了後エラーとなった請求データを選択し、     |
| 請求することが可能です。                               |
| 過去のデータを流用する場合は、エラー情報を引継ぎますので、エラー箇所を修正の上、   |
| 必要に応じて譲渡日を変更して再登録・再請求を行うことが可能です。           |
| ✓ 譲渡日(電子記録年月日)は当日または未来日付を入力することができます。      |
| なお、未来日付を入力した場合は、予約請求となります。                 |
| 実際に債権が譲渡される日付は入力した譲渡日(電子記録年月日)となります。       |
| ✓ 複数譲渡記録請求(画面入力)機能では、未来日付の発生予定債権について、      |
| 譲渡予約することはできません。                            |
| ※未来日付の発生予定債権を譲渡予約したい場合は、複数譲渡記録請求(画面入力)機能を  |
| 「利用しない」に変更してから記録請求を行ってください。                |
| ◆事前準備                                      |
|                                            |

✓ 譲渡する債権の債権情報と取引先の情報を事前に準備してください。

# <u>複数譲渡記録請求の作成手順</u>

▶ ログイン後、トップ画面の債権譲渡請求タブをクリックしてください。

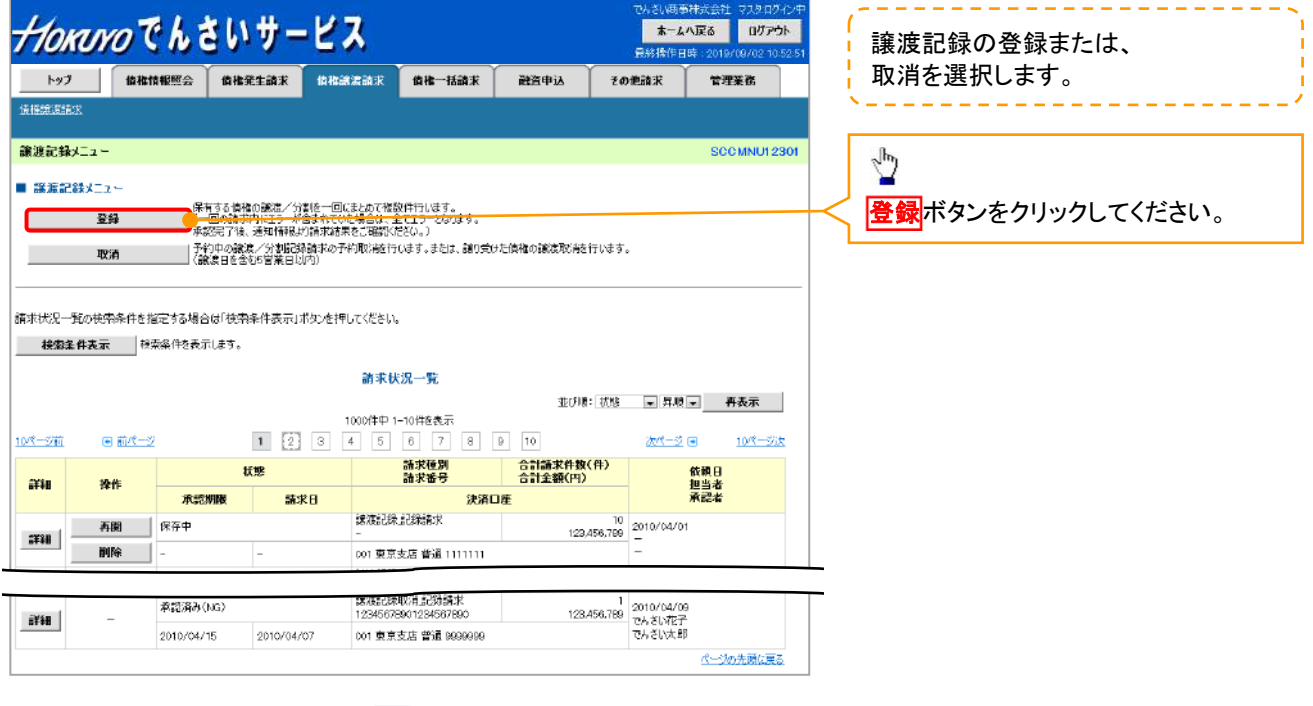

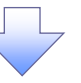

### 2. 譲渡記録請求\_対象債権検索画面

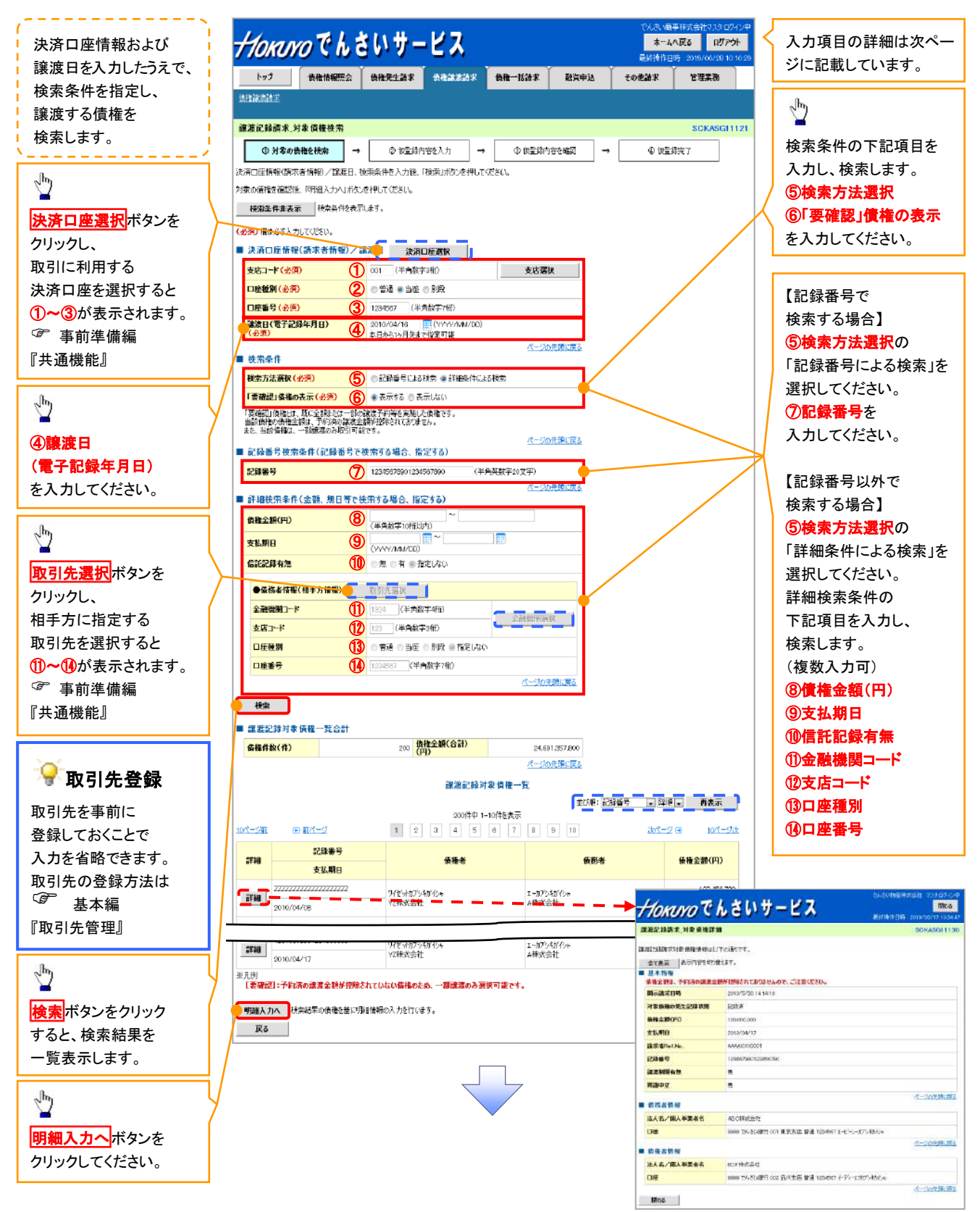

## ●入力項目一覧表

## ◆決済口座情報(請求者情報)/譲渡日

| No | 項目名              | 属性(桁数)       | 必須<br>任意 | 内容・入力例                                   |
|----|------------------|--------------|----------|------------------------------------------|
| 1  | 支店コード            | 半角数字(3)      | 必須       | 入力例=「123」                                |
| 2  | 口座種別             | 1            | 必須       | ラジオボタンにて選択する。                            |
| 3  | 口座番号             | 半角数字(7)      | 必須       | 入力例=「1234567」                            |
| 4  | 譲渡日(電子<br>記録年月日) | (YYYY/MM/DD) | 必須       | 当日から1ヶ月後の応答日まで指定が可能。<br>入力例=「2011/05/06」 |

#### ◆検索条件

| No | 項目名            | 属性(桁数) | 必須<br>任意 | 内容・入力例        |
|----|----------------|--------|----------|---------------|
| 5  | 検索方法選択         | -      | 必須       | ラジオボタンにて選択する。 |
| 6  | 「要確認」債権<br>の表示 | _      | 必須       | ラジオボタンにて選択する。 |

## ◆記録番号検索条件(記録番号で検索する場合、指定する)

| No | 項目名  | 属性(桁数)    | 必須<br>任意 | 内容・入力例                                                                             |
|----|------|-----------|----------|------------------------------------------------------------------------------------|
| 7  | 記録番号 | 半角英数字(20) | 任意       | 検索方法選択が「記録番号による検索」の場合、必須<br>入力。<br>入力例=「ABC45678901234567890」<br>英字については大文字のみ入力可能。 |

### ◆詳細検索条件(金額、期日等で検索する場合、指定する)

| No | 項目名     | 属性(桁数)       | 必須<br>任意 | 内容・入力例                                                |
|----|---------|--------------|----------|-------------------------------------------------------|
| 8  | 債権金額(円) | 半角数字(10)     | 必須       | 1 円以上、99 億 9999 万 9999 円以下で指定が可能。<br>入力例=「1234567890」 |
| 9  | 支払期日    | (YYYY/MM/DD) | 必須       | 入力例=「2011/05/11」                                      |
| 10 | 信託記録有無  | -            | 必須       | ラジオボタンにて選択する。                                         |

## ◆債務者情報(相手方情報)

| No   | 項目名         | 属性(桁数)  | 必須<br>任意 | 内容・入力例        |
|------|-------------|---------|----------|---------------|
| 1    | 金融機関<br>コード | 半角数字(4) | 必須       | 入力例=「9876」    |
| (12) | 支店コード       | 半角数字(3) | 必須       | 入力例=「987」     |
| (13) | 口座種別        | _       | 必須       | ラジオボタンにて選択する。 |
| 14   | 口座番号        | 半角数字(7) | 必須       | 入力例=「9876543」 |

## 3. 譲渡記録請求\_明細入力画面

| Horaro Ch t                            | いサービス                                                          | でんるい商店株式会社 マスタロジイン中<br><b>ホームへ反る ログアウト</b><br>最終操作日時 2019/07/11 1649:13                                                                     | 譲受人情報の入力方法を選択します。                                                       |
|----------------------------------------|----------------------------------------------------------------|----------------------------------------------------------------------------------------------------|-------------------------------------------------------------------------|
|                                        | 日本会社会社会社会社会社会社会社会社会社会社会社会社会社会社会社会社会社会社会社                       | その参加家         管理主路           SOKASGL1400         (0) 振怒活完了           (0) 振怒活完了         (0) 振怒活完了           約24本の開発院入力できます。         (0) 振怒活気 | 【取引先を登録している場合】 取引先連載 取引先選択 ボタンをクリックし、譲受人 に指定する取引先を選択してください。 第前準備編『共通機能』 |
| 較引先支減者<br>口能<br>確該日(電子記錄年月日)<br>保証記錄有無 | A科大会社言葉部<br>9695 でんぷい破竹 001 東京安告 普通 1234587<br>2010/04/06<br>有 | <u>术-%0</u> 共确:; <u>ह</u>                                                                                                    |                                                                         |

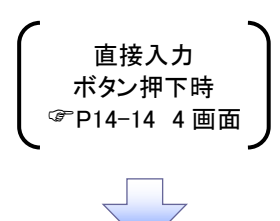

4. 譲渡記録請求\_譲受人情報入力画面

| Horuro C                          | んさ         | ミいサー              | ピス         |                                     |                                        | でんさい病<br><mark>素</mark> 一。<br>最終操作 | <ul> <li>新株式会社 マスタログイン中</li> <li>なべ戻る</li> <li>ログアウト</li> <li>日時:2019/00/02 10.52.51</li> </ul> |                         | 入力項目の詳細は、<br>次ページに記載しています。              |
|-----------------------------------|------------|-------------------|------------|-------------------------------------|----------------------------------------|------------------------------------|-------------------------------------------------------------------------------------------------|-------------------------|-----------------------------------------|
| トップ 仮機協                           | KE:        | 使權凭生請求            | 侫蓷諕滖請求     | 侯権一括請求                              | 融資申込                                   | その他請求                              | 管理業務                                                                                            |                         |                                         |
|                                   |            |                   |            |                                     |                                        |                                    |                                                                                                 | 4                       |                                         |
| 讓酒記錄請求_讓受人情報                      | <b>秋力</b>  |                   |            |                                     |                                        |                                    | SCKASG11124                                                                                     |                         | 譲交入情報のよび取り元情報を<br>λ カレキオ                |
| ① 議党人情報を入力                        |            | na užba timu to o |            |                                     |                                        |                                    |                                                                                                 | ;                       |                                         |
| 磁変入情報を入力した後、時報<br>(必須)欄は必ず入力してくださ |            | (映日不タンを押してい       | 280,       |                                     |                                        |                                    |                                                                                                 | r                       |                                         |
| ■ 議受人情報人力<br>建受人情報(請求失情報)         |            |                   |            |                                     |                                        |                                    |                                                                                                 |                         | ~ <u>m</u>                              |
| 利用者番号(必須)                         | 1          | 129456799         | 〈半角英数字9文:  | <del>(</del> ۲)                     |                                        |                                    |                                                                                                 | /                       | -                                       |
| 金融機関コード(必須)                       | 2          | (半角)              | 数字4桁)      |                                     |                                        | -                                  | ◆ 釉織開溜 to                                                                                       | $ \lambda $             | 譲受人情報(請求先情報)の                           |
| 支店コード (必須)                        | 3          | (半角数:             | \$P\$种5)   |                                     |                                        | •                                  | - ERTRIBAT                                                                                      | $\langle \cdot \rangle$ | ①利用者番号(半角英数字9桁) <sup>※1</sup>           |
| □座種別(必須)                          | 4          | ●普通 ●当座           | ◎別段        |                                     |                                        |                                    | I                                                                                               |                         | ②金融機関コード                                |
| 日座番号(必須)                          | (b)<br>(c) |                   | 角数字7桁)     |                                     |                                        | 10.00                              | order S2 (Slinter)                                                                              |                         | ③支店コード                                  |
| 取51元量錄音(25%)                      | Q          |                   |            |                                     |                                        | 「王月6                               | ページの先期に戻る                                                                                       |                         | ④口座種別                                   |
| ■ 取引先登録<br>+起う2 カレを取引きを登録す        | 지분을반       | 「取引先本受縁」応王        | でいけしてくだない。 |                                     |                                        |                                    |                                                                                                 |                         | ⑤口座番号                                   |
| ※回帰服入力へ反映」ポタンを掲                   | PLEBET     | 、取引先情報に登録         | रंगहर.     |                                     |                                        |                                    |                                                                                                 |                         | ⑥取引先登録名                                 |
| 取引先登録                             | U          |                   |            |                                     |                                        |                                    |                                                                                                 |                         | を入力してください。                              |
|                                   | 6          | ■グループB<br>■グループC  |            |                                     |                                        |                                    |                                                                                                 |                         |                                         |
| 所属クループ                            | 0          | ■グループD<br>■グループE  |            |                                     |                                        |                                    | N                                                                                               | l                       | - 0                                     |
|                                   |            | ■グループF            |            |                                     |                                        |                                    | が二川の井田に売っ                                                                                       |                         | <u></u>                                 |
| 戻る 明細入さ                           | りへ反映       |                   |            |                                     |                                        |                                    | 11-2402044426a                                                                                  | VJ                      | <br>【入力  た取引失を登録する場合】                   |
|                                   |            | - \               |            |                                     |                                        |                                    |                                                                                                 | $^{\rm L}$              | 「「「「「「「」」」」」「「」」「「」」「「」」「「」」「「」」「「」」「」」 |
|                                   |            |                   |            |                                     |                                        |                                    |                                                                                                 |                         |                                         |
|                                   |            |                   |            |                                     |                                        |                                    |                                                                                                 |                         |                                         |
|                                   |            |                   |            |                                     |                                        |                                    |                                                                                                 |                         | のテェックホックス                               |
|                                   |            |                   |            | $\mathbf{i}$                        |                                        |                                    |                                                                                                 |                         | チェックを入れてくたさい。                           |
|                                   |            |                   |            |                                     |                                        |                                    |                                                                                                 |                         |                                         |
|                                   |            |                   |            |                                     |                                        |                                    |                                                                                                 |                         | 所属グループを設定する場合】                          |
|                                   |            |                   |            |                                     |                                        |                                    |                                                                                                 |                         | 取引先登録の                                  |
|                                   |            |                   |            |                                     |                                        |                                    |                                                                                                 |                         | ⑧所属グループ                                 |
|                                   |            |                   |            |                                     |                                        |                                    |                                                                                                 |                         | のチェックボックスに                              |
|                                   |            |                   |            |                                     |                                        |                                    |                                                                                                 |                         | チェックを入れてください。                           |
|                                   |            |                   |            |                                     |                                        |                                    |                                                                                                 | L                       |                                         |
|                                   |            |                   |            |                                     |                                        |                                    |                                                                                                 | <u>ا</u>                | - Ju                                    |
|                                   |            |                   |            |                                     |                                        |                                    |                                                                                                 | $\checkmark$            |                                         |
| ※1 利用                             | 者番         | 号の入力              | は必要な       | ありません                               | <b>,</b> •                             |                                    |                                                                                                 |                         | 明細入力へ反映ボタンを                             |
| ·                                 |            |                   |            |                                     | رـــــــــــــــــــــــــــــــــــــ |                                    |                                                                                                 |                         |                                         |
|                                   |            |                   |            |                                     |                                        |                                    |                                                                                                 |                         | シリシンし しいこさい。                            |
|                                   |            |                   |            | 明細入力<br>ボタン押<br><sup>デ</sup> P14-16 | へ反映<br>「下時<br>5 画面                     |                                    |                                                                                                 |                         |                                         |
|                                   |            |                   |            | $\overline{\langle}$                | 5                                      |                                    |                                                                                                 |                         |                                         |

## ●入力項目一覧表

# ◆譲受人情報入力

| Νο | 項目名     | 属性(桁数)   | 必須<br>任意 | 内容・入力例            |
|----|---------|----------|----------|-------------------|
| 1  | 利用者番号   | 半角英数字(9) | -        | 入力する必要はありません。     |
| 2  | 金融機関コード | 半角数字(4)  | 必須       | 入力例=「9876」        |
| 3  | 支店コード   | 半角数字(3)  | 必須       | 入力例=「987」         |
| 4  | 口座種別    | _        | 必須       | ラジオボタンにて選択する。     |
| 5  | 口座番号    | 半角数字(7)  | 必須       | 入力例=「9876543」     |
| 6  | 取引先登録名  | 全角文字(60) | 必須       | 入力例=「株式会社 電子記録債権」 |

### **◆**取引先登録

Ζ

| No         | 項目名    | 属性(桁数) | 必須<br>任意 | 内容·入力例          |
|------------|--------|--------|----------|-----------------|
| $\bigcirc$ | 取引先登録  | -      | 任意       | チェックボックスにて選択する。 |
| 8          | 所属グループ | —      | 任意       | チェックボックスにて選択する。 |

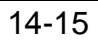

### 5. 譲渡記録請求\_明細入力画面

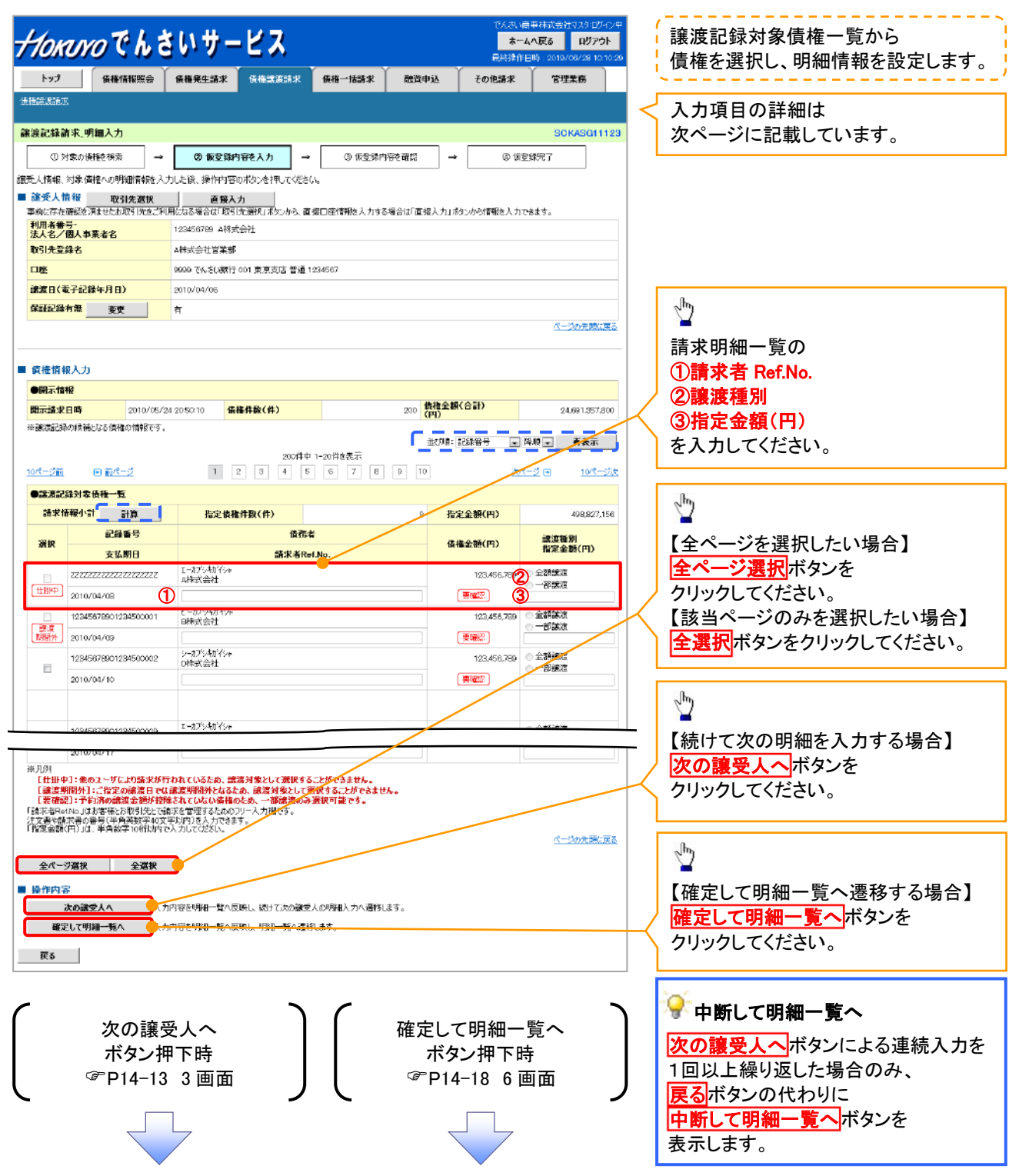

# ●入力項目一覧表

## ◆譲渡記録対象債権一覧

Ζ

| ①       請求者 Ref.No.       半角英数字(40)       任意       お客様とお取引先とで請求を管理するため<br>力欄。注文書番号や請求書番号の入力が<br>英字については大文字のみ入力可能。<br>記号については、()-のみ入力可能。         ②       譲渡種別       -       任意       「ジオボタンにて選択する。         譲渡種別が「全額譲渡」の場合、譲渡指定<br>されてきたい。 |                | 内容・入力例                                                                                                    | 必須<br>任意 | 属性(桁数)    | 項目名         | No |
|----------------------------------------------------------------------------------------------------|----------------|----------------------------------------------------------------------------------------------------|----------|-----------|-------------|----|
| ② 譲渡種別     一     任意     ラジオボタンにて選択する。          譲渡種別が「全額譲渡」の場合、譲渡指定                                                                                                    | めのフリー入<br>パ可能。 | お客様とお取引先とで請求を管理するためのフリ<br>カ欄。注文書番号や請求書番号の入力が可能。<br>英字については大文字のみ入力可能。<br>記号については.()-のみ入力可能。                       | 任意       | 半角英数字(40) | 請求者 Ref.No. | 1  |
| 譲渡種別が「全額譲渡」の場合、譲渡指定                                                                                                    |                | ラジオボタンにて選択する。                                                                                                    | 任意       | _         | 譲渡種別        | 2  |
| ③ 指定金額(円) 半角数字(10) 任意 がはできない。<br>譲渡種別が「一部譲渡」の場合、必須入力<br>1円以上元金未満まで指定が可能。                                                                                                    | ≧金額の入<br>りとなる。 | <ul> <li>譲渡種別が「全額譲渡」の場合、譲渡指定金額0<br/>カはできない。</li> <li>譲渡種別が「一部譲渡」の場合、必須入力となる</li> <li>1円以上元金未満まで指定が可能。</li> </ul> | 任意       | 半角数字(10)  | 指定金額(円)     | 3  |

6. 譲渡記録請求\_明細一覧画面

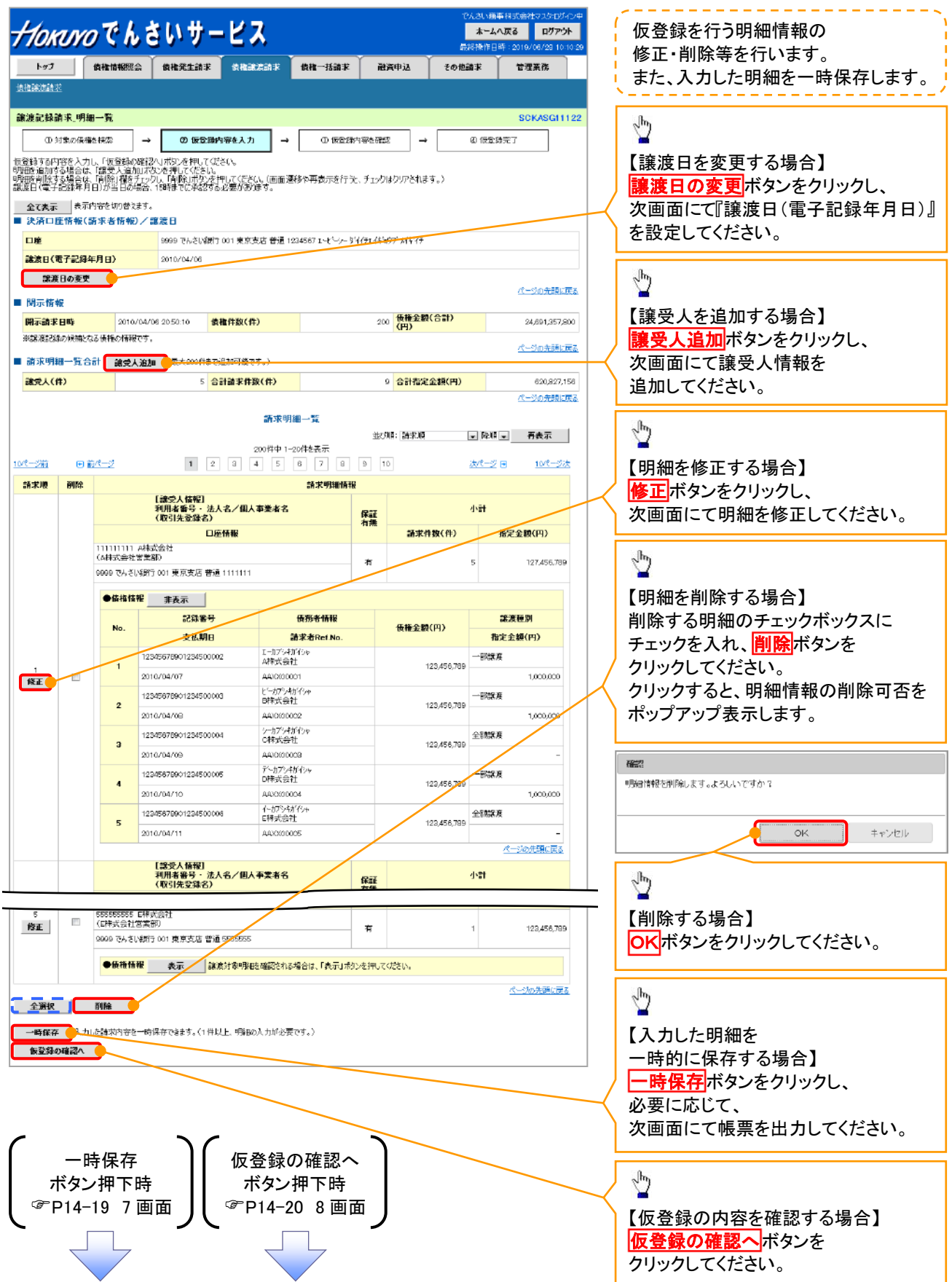

7. 譲渡記録請求\_一時保存完了画面

☞P14-18 6画面

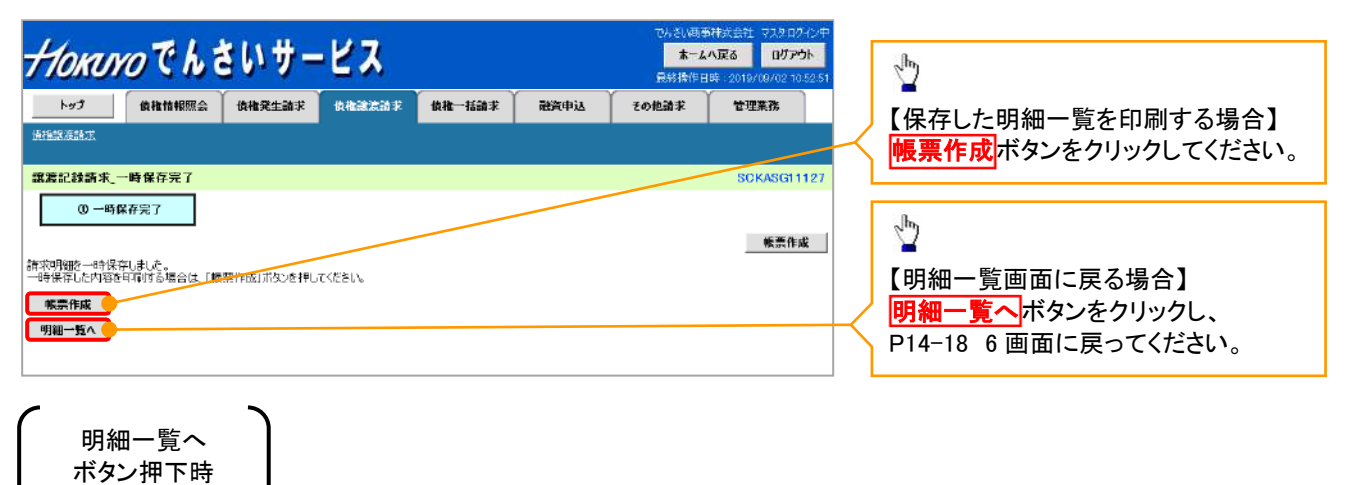

## 8. 譲渡記録請求\_仮登録確認画面

| HORINO Ch                                                                                                    | さいサービス                                                                                    | でんざい高級時次会社 マスションパーン・<br>ホームへ戻る<br>日が時代日期、ついたパンパコ 104/017                               | ,<br>内容を確認し、仮登録を実行します。 |
|----------------------------------------------------------------------------------------------------|-------------------------------------------------------------------------------------------|----------------------------------------------------------------------------------------|------------------------|
| トップ 債権情報服会                                                                                                    | · · · · · · · · · · · · · · · · · · ·                                                     |                                                                                        |                        |
| 法推动意志来                                                                                                    |                                                                                           |                                                                                        |                        |
| 譲渡記錄請求_仮登錄確認                                                                                                    |                                                                                           | S0KASG11125                                                                            |                        |
| ① 対象の情報を検索                                                                                                    | → ② 仮登録内容を入力 → ③                                                                          | • <b>仮登録内容を確認</b> → ⑥ 仮登録完了                                                            |                        |
| しての内容で認知記録論本の仮登録<br>内容をご解説を、内容を確認しました<br>(参加) 間後多く力してなどへ<br>気(加) 可必う力してなどへ<br>注意ください。<br>内容を確認しました<br>全て長示。それ内容を知り容法<br>うまっした毎年(気をまた情報) | 2行(ます。<br>「「離子コック」、「応告録400 第行) ポタンを押して(ださい。<br>る、要確認の 供権が 含まれています。該当する 供相<br>す。<br>/ 課業 日 | aの賃権金額は、予約済の譲渡金額が接触されておりませんので、ご                                                        |                        |
| 利用者器号                                                                                                    | 123456789                                                                                 |                                                                                        |                        |
| 法人名/個人事業者名                                                                                                    | ABC株式会社                                                                                   |                                                                                        |                        |
| 口座                                                                                                    | 9999 でんさい銀行 001 東京支店 普通 1224587 エー                                                        | t°->- 8°F(#114\$'97)" x/4°(F                                                           |                        |
| 諸渡日(電子記録年月日)                                                                                                    | 2010/04/06                                                                                |                                                                                        |                        |
| ■ 間示情報                                                                                                    |                                                                                           | パージの先期に戻る                                                                              |                        |
|                                                                                                    | 4/06 20:50:10 債権件数(件)                                                                     | 200 備権金額(合計) 24,691,557,800                                                            |                        |
| ※該該設記録の候補となる債権の情報で                                                                                                    | <i></i>                                                                                   | パージの先期に民る                                                                              |                        |
| ■ 請求明細一覧音計<br>● 第四十(長)                                                                                                    | - <u>05150086666</u>                                                                      | A 51400-039/00) (00.007-05                                                             |                        |
|                                                                                                    |                                                                                           | 9 日前後定金額(円) 020/321,195 パージの共動に定る                                                      |                        |
| 1 <u>0代-201</u> @ <u>前代-2</u><br>新末順<br>日<br>日<br>日<br>日<br>日<br>日<br>日<br>日<br>日<br>日<br>日<br>日<br>日<br>日<br>日<br>日<br>日<br>日<br>日     | 200件中 1-20件位表示<br>1 2 3 4 5 3 7<br>品末明謝什<br>第文人指版]<br>明形者明5 法人名/創人事案者名<br>取引先安建名          | 並び時に請求が高     東井和回     再表示       6     9     10     次ページ G     10ページ法       香秋       保護 |                        |
|                                                                                                    | 口座情報                                                                                      | 1 話求件数(件) 指定金額(円)                                                                      |                        |
| 111111111 A株式会社<br>(A株式会社営業部)                                                                                                    |                                                                                           | 5 127.456.769                                                                          | 「本記名へ連給争頃寺かめる場合は、      |
| 0000 786 \$11887 001 B                                                                                                    | a合本作 並得 (4) (1) (4)                                                                       |                                                                                        | └── ()コメントを人力してくたさい。   |
| 5 (白林学会社営業部)                                                                                                    |                                                                                           |                                                                                        |                        |
| 9999 でんざい銀行 001 第                                                                                                    | 原支店 普通 5555555                                                                            | ■ 1 123,450,789                                                                        | Jhn                    |
| ●債権情報 表                                                                                                    | 示 「< 「読暖対象明細な確認される場合は、「表示」ポケック                                                            | 李押, 元代授约, 。                                                                            |                        |
| ▲                                                                                                    |                                                                                           | 《一型の北部に戻る                                                                              | 入力内容に問題がなければ、          |
| 一次承認者(必須)                                                                                                    | 承認者 電儀太郎                                                                                  | 承認者預収                                                                                  |                        |
| 最終承認者(必須)                                                                                                    | 承認者 電儀花子                                                                                  | 承認者選択                                                                                  |                        |
| a di Statian                                                                                                    |                                                                                           | ページの先際に戻る                                                                              | チェックを人れていない場合、         |
| ■ 中語TATK<br>相当来                                                                                                    | <u>组织来</u> 山田 表朗                                                                          |                                                                                        | 仮登録の実行はできません。          |
|                                                                                                    | 15日本11日 74741<br>譲渡記録を請求しました。                                                             | ×                                                                                      | L                      |
| אכאב                                                                                                    | 1                                                                                         |                                                                                        | շիդ                    |
|                                                                                                    | (250文字以内)                                                                                 | ページの先期で見る                                                                              |                        |
| 内容をご確認後、「内容を確認しました」相<br>内容を確認しました                                                                                                    | 散チェックし、「仮登録の実行」ポタンを押してください。                                                               |                                                                                        | 仮登録の実行<br>ボタンを         |
| 厚ス 仮会後の実行                                                                                                    |                                                                                           |                                                                                        |                        |

# ●入力項目一覧表

# ✦申請情報

| No | 項目名  | 属性(桁数)     | 必須<br>任意 | 内容・入力例                                            |
|----|------|------------|----------|---------------------------------------------------|
| 1  | コメント | 全半角文字(250) | 任意       | 承認者への連絡事項等を入力するためのフリー入力<br>欄。<br>入力例=「承認をお願いします。」 |

/

9. 譲渡記録請求\_仮登録完了画面

| HOMINOTEL                                                                                                    | さいサービス                                                                                                    | でんさい無信林式会社 マスタログイン中<br>ホームへ戻る ログアウト                          |                                                                    |
|----------------------------------------------------------------------------------------------------|----------------------------------------------------------------------------------------------------|--------------------------------------------------------------|--------------------------------------------------------------------|
|                                                                                                    |                                                                                                    | 最終操作日時:2019/07/11 1848:13                                    | 仮登録を実行したことで、                                                       |
| トップ 債権情報照会                                                                                                    | 储稀芜生蔬菜 偷租就煮盐涂 植稀一枯蔬菜 截弯中达                                                                                                    | その他請求 管理業務                                                   | 請求番号が決定します。                                                        |
| DE TERRANDUR. IN                                                                                                    |                                                                                                    |                                                              | 請求番号は、この請求を                                                        |
| 讓渡記錄請求_仮登錄完了                                                                                                    |                                                                                                    | SCKASG11126                                                  | 特定するための番号となりますので                                                   |
| <ol> <li>対象の債権を検索</li> </ol>                                                                                                    | ⇒ ② 侦查錄內容を入力 ⇒ ③ 侦查錄內容を確認                                                                                                    | → Ф 仮登録完了                                                    | く ご留意ください。                                                         |
| 譲渡記録請求の恒登録が完了しました。                                                                                                    | 。承認者による承認を受けてください。                                                                                                    |                                                              | ·                                                                  |
| <ul> <li>既に別の予約取引等がなされている</li> <li>注意ください。</li> <li></li></ul>                                                                                                    | 3、要確認の価権が含まれています。該当する価権の価権金額は、予約.<br>ま.                                                                                                    | 済の譲渡金額が控除されておりませんので、ご                                        |                                                                    |
|                                                                                                    | 1001662700                                                                                                    |                                                              | <sub>զ</sub> իդ                                                    |
| 11.70 <sup>5</sup>                                                                                                    | 123400785                                                                                                    | ページの先頭に戻る                                                    |                                                                    |
| ■ 決済口座情報(請求者情報)/                                                                                                    | /譲渡日                                                                                                    |                                                              | ↓ <mark>印刷</mark> ボタンをクリックし、                                       |
| 利用者番号                                                                                                    | 123456789                                                                                                    |                                                              | 帳票を印刷してください。                                                       |
| 法人名/個人事業者名                                                                                                    |                                                                                                    |                                                              | 印刷した帳票を承認者へ提出し、                                                    |
|                                                                                                    | 9999 でんざい銀行 001 東京支店 書道 1284567 エービーシー がイグエイギョウブ がく                                                                                                    | *'0                                                          | 仮登録内容の承認を依頼してください。                                                 |
| 部版目(电子記録年月日)                                                                                                    | 2010/04/06                                                                                                    | ページの先頭に戻る                                                    | (学 車前進備値) (1) (1) (1) (1) (1) (1) (1) (1) (1) (1                   |
| ■ 開示情報                                                                                                    |                                                                                                    |                                                              | Ŧ'n┼郴洲穴地泧彤』                                                        |
| 開示請求日時 2010/04                                                                                                    | 4/06 20:50:10 備格件数(件) 200 (件)                                                                                                    | 全部(合計) 24.691.357.800                                        |                                                                    |
| ※譲渡記録の候補となる債権の情報です                                                                                                    | 9.a                                                                                                    | ページの先頭に戻る                                                    |                                                                    |
| ■ 請求明細一覧合計                                                                                                    |                                                                                                    |                                                              |                                                                    |
| 識受人(件)                                                                                                    | 5 台計論求件数(件) 9 合言                                                                                                    | (第22金額(円) 620,827,156                                        |                                                                    |
| COL - 22組     G 前パージ     G 前パージ     G     G | 000件申 1-004转表示           1         2         3         4         6         7         9         10           S:次明/新版           这个技巧         6         7         9         10           S:次明/新版           这个技巧         6         7         9         10           S:次明/新版           認知者のう、法人名/個人本業名名         2         2         4         6         7         10         10           U性情報         2           1           1           1           1           1           1           1           1           1           1           1           1           1           1           1           1           1           1           1           1           1           1           1 | 次に-ゴ (3) 101-53次<br>小計<br>品求件数(件) 作定金額(円)<br>101-07-2025第に反応 | <ul> <li>・印刷ボタン 印刷ボタンを押下した場合、 表示中のみではなく、 全てのページを印刷します。 </li> </ul> |
| ✓ 仮登録の<br><b>※請求の</b>                                                                                                    | 完了となります。<br>定了は承認者の承認が完了し                                                                                                    | た時点となります。                                                    |                                                                    |
| ·····································                                                                                                    | マン でんさいさいトにおける言                                                                                                    |                                                              | 用 エラートなる場合があります                                                    |
| <u>不明不元</u><br>心ず神                                                                                                    | ,」 反、ていてい インドにのいる部                                                                                                    | <u>ョッドitru/エッツの和</u><br>コーをまたけ ほかを                           | <u> 赤、ナノーとなる物ロルのツまり。</u><br>                                       |
| <u> 必9</u>                                                                                                    | 皮記球アーユ <sup>ー</sup>   回回の請米状次<br>   <b>用</b> た確認   イ/ださい                                                                                                    | 10──見、おだは、週711頁                                              | 〒月回回かり                                                             |
| <u>雨水和</u><br>臻;帝司纪                                                                                                    | <u>木と唯恥して\/こCv '。</u><br> メニュ両あかこの妹田姑詞の                                                                                                    | チ順についてけ                                                      |                                                                    |
| <b>祛</b> 冹記妚                                                                                                    |                                                                                                    | ナ順については、                                                     |                                                                    |
| <sup>v</sup> ‴P14−2                                                                                                    | 22『複数譲渡記録請求結果の照                                                                                                    | 会手順』                                                         |                                                                    |
| ✓仮登録の                                                                                                    | 完了後、承認者へ承認依頼通知                                                                                                    | 印が送信されます。                                                    |                                                                    |
| ✓ 承認者の                                                                                                    | 手順については、 <sup>②</sup> 基本編『                                                                                                    | 承認/差戻しの手順』                                                   |                                                                    |
|                                                                                                    |                                                                                                    |                                                              |                                                                    |
|                                                                                                    |                                                                                                    |                                                              |                                                                    |

# 複数譲渡記録請求結果の照会手順

▶ログイン後、トップ画面の<mark>債権譲渡請求</mark>タブをクリックしてください。

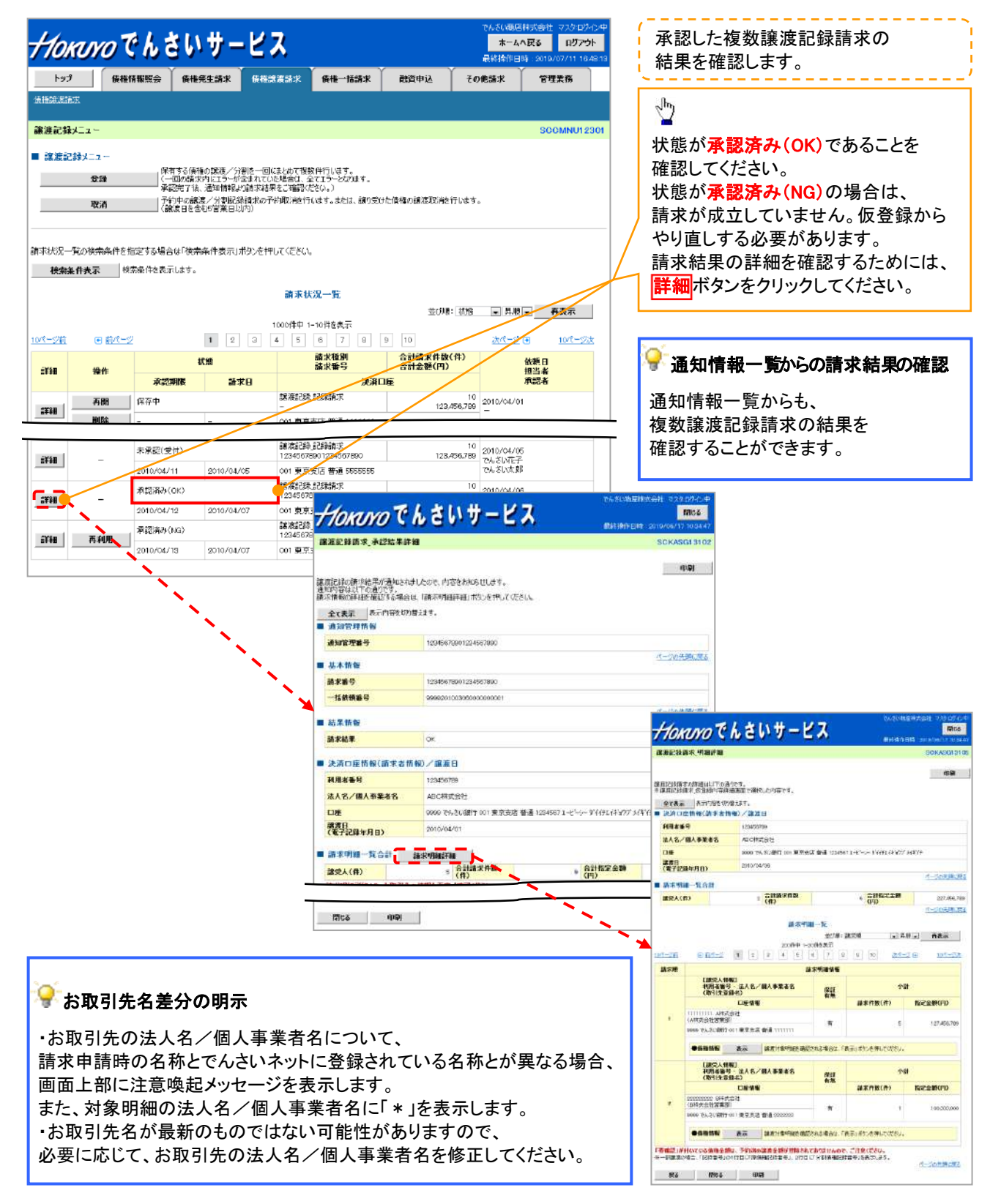

# 一時保存データを利用した複数譲渡記録請求の再開手順

▶ ログイン後、トップ画面の債権譲渡請求タブをクリックしてください。

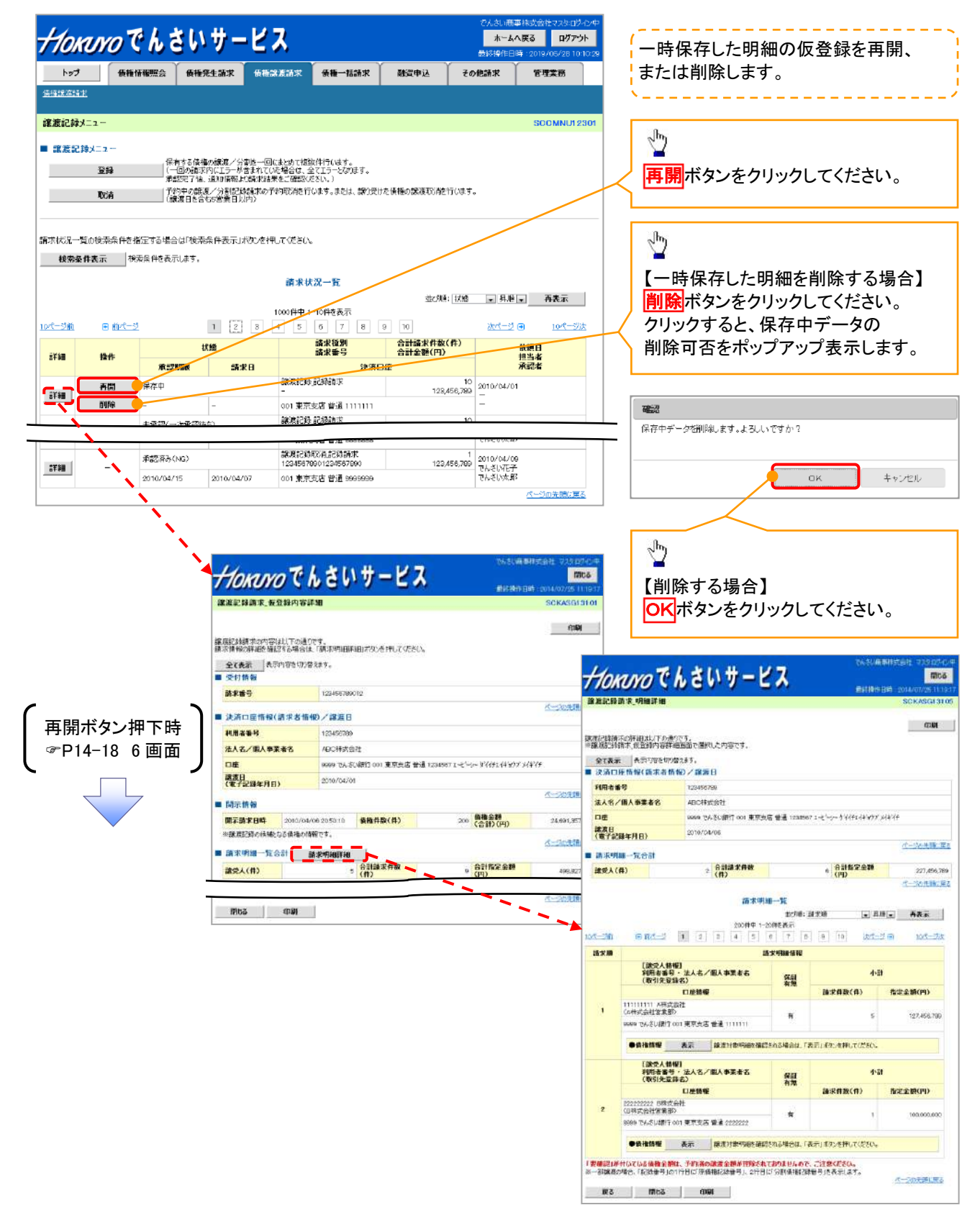

# 過去請求データを利用した複数譲渡記録請求の作成手順

▶ログイン後、トップ画面の債権譲渡請求タブをクリックしてください。

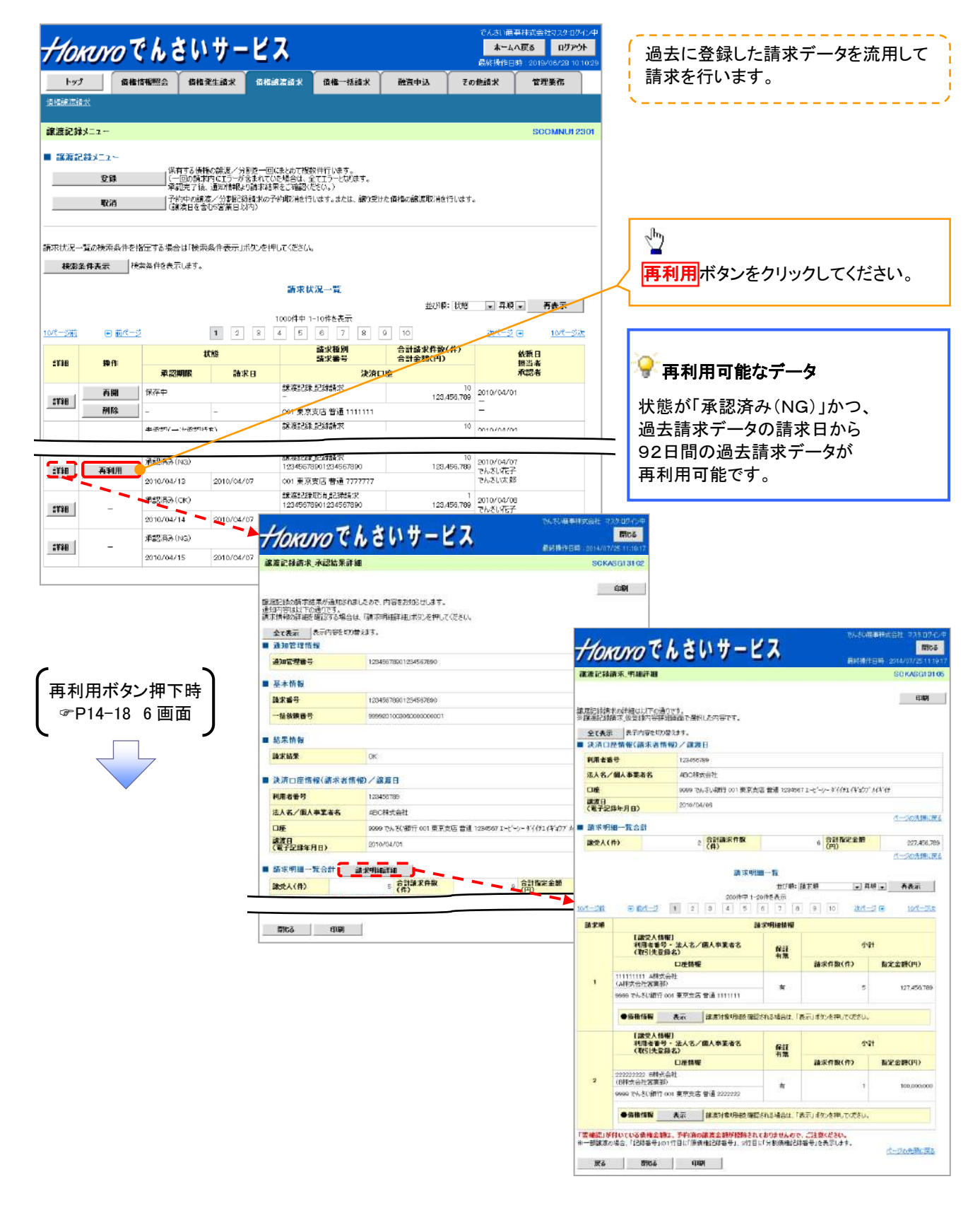

# <u>引戻しの手順</u>

# ▶ ログイン後、トップ画面の債権譲渡請求タブをクリックしてください。

1. 譲渡請求メニュー画面(引戻し前)

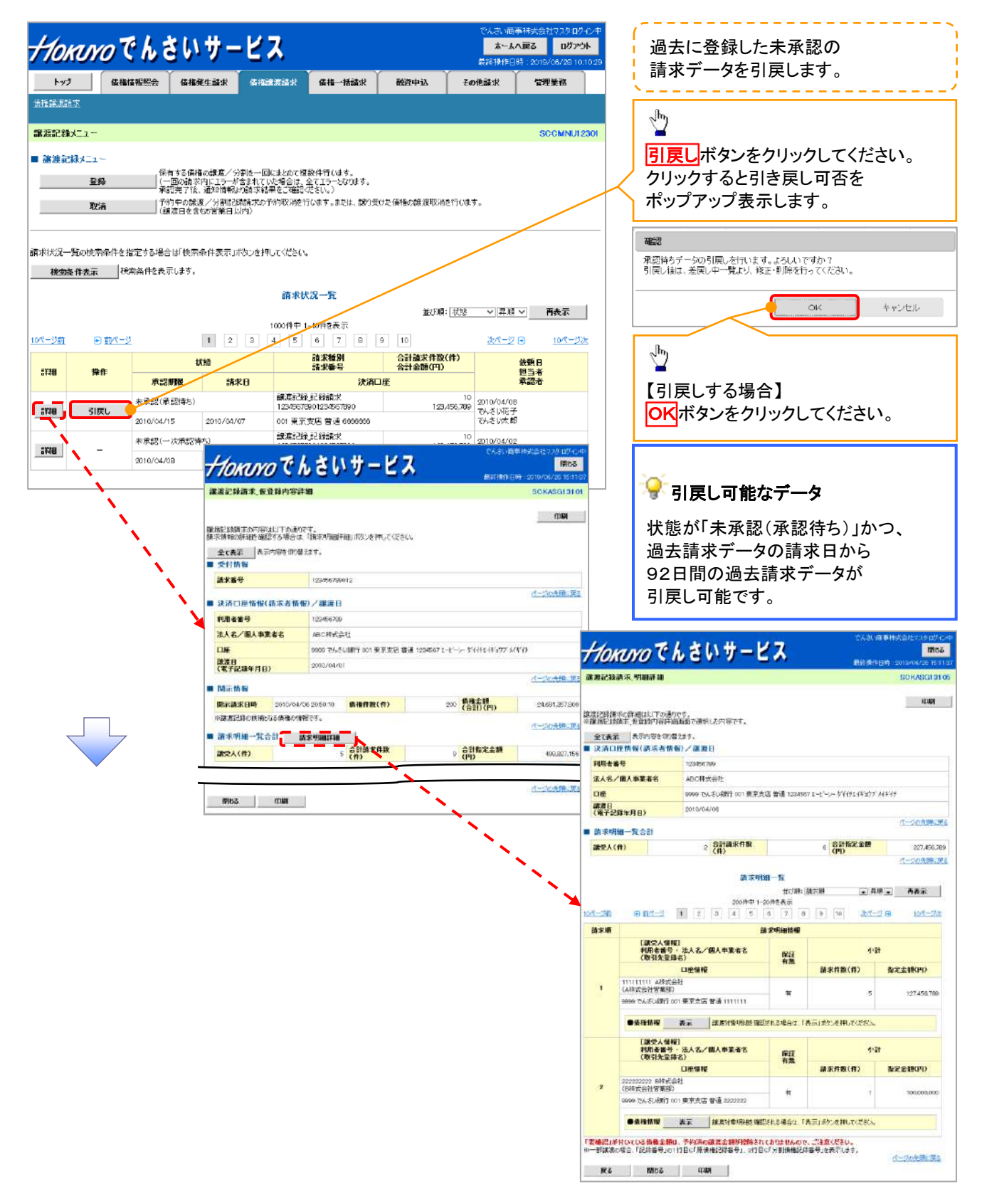

2. 譲渡請求メニュー画面(引戻し後)

| 2         回日日日日日         日日日日日日         日日日日日日         日日日日日日         日日日日日日         日日日日日日         日日日日日日         日日日日日日         日日日日日日         日日日日日日         日日日日日日         日日日日日日         日日日日日日         日日日日日日         日日日日日         日日日日日         日日日日日         日日日日日         日日日日日         日日日日日         日日日日日         日日日日日         日日日日日         日日日日日         日日日日日         日日日日日         日日日日日         日日日日日         日日日日         日日日日         日日日         日日日         日日日         日日日         日日日         日日日         日日日         日日日         日日日         日日         日         日                                                                                                    |        |               | 30.0 -                                    | <u> </u>                         |                               |                                | 最終操作日時:                         | 2019/06/28 10:1       | 0:29           |                                                                                                    | 引戻した未                                                                 | 承認の                                                     |                       |                                |         |
|----------------------------------------------------------------------------------------------------|--------|---------------|-------------------------------------------|----------------------------------|-------------------------------|--------------------------------|---------------------------------|-----------------------|----------------|----------------------------------------------------------------------------------------------------|-----------------------------------------------------------------------|---------------------------------------------------------|-----------------------|--------------------------------|---------|
| Kar e te te te te te te te te te te te te t                                                                                                    | トップ    | 債権情報照会        | 債権発生請求                                    | 債権譲渡請求                           | 債権一括請求                        | 融資申込                           | その他請求                           | 管理業務                  |                | 11                                                                                                    | 請求データ                                                                 | について、                                                   |                       |                                |         |
| Bic<br>EXC<br>EXC<br>E                                                                                                    |        |               |                                           |                                  |                               |                                |                                 |                       |                | 1                                                                                                    | 修正、また                                                                 | は削除を行                                                   | テいます                  | •                              |         |
| Status         Image: Status         Image: Status         Image                                                                                                    | 目録メニュー |               |                                           |                                  |                               |                                |                                 | SCOMNU123             | 301            |                                                                                                    |                                                                       |                                                         |                       |                                | -       |
| <ul> <li>Be the transmission of the transmission of the transmission of the transmission of the transmission of the transmission of the transmission of the transmission of the transmission of the transmission of transmission of trans</li></ul>                                                                                                    | 記録メニュ  | _             |                                           |                                  |                               |                                |                                 |                       |                |                                                                                                    |                                                                       |                                                         |                       |                                |         |
| <ul> <li>Main Market Market Mar</li></ul>                                                                                                    | 盘      | (保<br>) (규    | すする債権の課題/分<br>回の請求内にエラーが                  | 劉徳一回にまとめて複<br>含まれていた場合は、         | 数件行います。<br>全てエラーとなります。        |                                |                                 |                       |                |                                                                                                    | Ś                                                                     |                                                         |                       |                                |         |
|                                                                                                    | 取      | お 予           | 昭元 1 後、通知情報は<br>内中の譲渡/分割記録<br>Fを日本会なに営業日日 | り詰み結果をご確認り<br>設計求の予約取消を行<br>1500 | たでい。)<br>ういます。または、 譲り歩        | むけた 債権の 譲渡取り有を行                | 礼はす。                            |                       |                |                                                                                                    | 林正ノ削除                                                                 | ギタンナノ                                                   | -11                   |                                |         |
| e-zowadurbaberta Skedurbakertarito den trote A<br>ter ter ter ter ter ter ter ter ter ter                                                                                                    |        |               | ON DICE OF BARDS                          | 41)                              |                               |                                |                                 |                       | _              |                                                                                                    | <u>▶ 「 」                                  </u>                        | 「ハブノぞう<br>& 詞 /羊弓                                       | リックレ                  | ノ                              |         |
|                                                                                                    | 紀一覧の検索 | A条件を指定する場合    | は「検索条件表示」。                                | はいを押してください。                      |                               |                                |                                 |                       |                |                                                                                                    | <sup>※</sup> 本 今 神 ! / ?                                              | も認く 左及                                                  | この十                   | 「川只」                           |         |
| BERKA-R         Windowsky         Windowsky                                                                                                    | 索条件表示  | 検索条件を表;       | 市します。                                     |                                  |                               |                                |                                 |                       | -              |                                                                                                    | 〒10-21、2                                                              | 整両声にン                                                   | # ム でノ                | たさ                             | 、       |
| Note:       Note:       Note:       Note:       Note:         Note:       Note:                                                                                                    |        |               |                                           | 請求初                              | 况一覧                           |                                |                                 |                       |                |                                                                                                    | 左庆し中一                                                                 | 見回回に                                                    | <b>主ん</b> でく          | 1200                           | ••      |
| B B D C - 2     B B B D C - 2     B B B D C - 2     B B B D C - 2     B B B D C - 2     B B B D C - 2     B B B D C - 2     B B D C - 2     B B D C - 2     B B D C - 2     B B D C - 2     B B D C - 2     B B D C - 2     B B D C - 2     B B D C - 2     B B D C - 2     B B D C - 2     B B D C - 2     B D C - 2     B D C - 2     B B D C - 2     B D C - 2     B                                                                                                    |        |               |                                           | 3000/kth 1                       | 10/## <b>#</b> =              | 並び間・日                          | ◎ マ 耳眼 マ                        | 再表示                   |                |                                                                                                    |                                                                       |                                                         |                       |                                |         |
| No       No       <                                                                                                    | ŭ E    | 0 <u>前ページ</u> | 1 2                                       | 3 4 5                            | -101422011<br>6 7 0           | 9 10                           | <u> 1211-9</u> 🗈                | 10ページ次                |                | Г                                                                                                    |                                                                       |                                                         |                       |                                | _       |
|                                                                                                    |        | .0-           | 状態                                        |                                  | 請求種別<br>請求番号                  | 合計請求件数(件<br>合計金額(円)            | ) 依                             | AB                    |                | in the second second se | <u> </u>                                                              |                                                         |                       |                                |         |
| with the second of the second of the sec                                                                                                    | 16     | ता-<br>ज्रह्य | 996R and                                  | <pre></pre>                      | 決済                            | DÆ                             | 12                              | 21年<br>19月1日<br>19月1日 |                | ø                                                                                                    | 👕 修正、ま                                                                | たは削除れ                                                   | が可能な                  | <b>ぶデー</b>                     | -9      |
| Constraints (Constraints)     Constraints (Constraints)     Constraints)     Constraints     Constraints     Constraint     Constraints     Constraint                                                                                                    | 修正/    | 和歌記(5         | 戻し〉                                       | 部に戻る出外<br>1/2345676              | 度已時間來<br>1901234567690        | 123,45                         | 10<br>2010/04/08<br>1789 でんさい死子 |                       |                |                                                                                                    | 状態が「未え                                                                | 承認(引戻)                                                  | し) かつ                 | э.                             |         |
| Image: Internation of the state of the state of the                                                                                                    |        | 2010/04/      | (5 2010/04/)                              | 77 001 東京<br>譲渡記録                | 支店 普通 6666666<br>1記録請求        |                                | 10 2010/04/02                   |                       |                |                                                                                                    | 引戻し日か                                                                 | 592日間(                                                  | の請求                   | ・<br>データ                       | け       |
|                                                                                                    |        |               | 10                                        | 12345676                         | 901234567690<br>支店 普通 2222222 | 123,45                         | 5,789 TH SUVEF                  |                       |                |                                                                                                    | 修正、または                                                                | は削除可能                                                   | です。                   |                                |         |
| Karzy Harden Stocken State     August State     August State     A                                                                                                    |        |               | •                                         |                                  | +1                            | loraro C                       | しさいサー                           | ピス                    |                |                                                                                                    | <b>806</b>                                                            | 1                                                       |                       |                                |         |
| Ker_/削除ボタン押下時<br>C*基本編     「承認・差戻しの手順」     「     「     「     「     「     」     「     」     「     」     」     」     」     」     」     」     」     」     」     」     」     」     」     」     」     」     」     」     」     」     」     」     」     」     」     」     」     」     」     」     」     」     」     」     」     」     」     」     」     」     」     」     」     」     」     」     」     」     」     」     」     」     」     」     」     」     」     」     」     」     」     」     」     」     」     」     」     」     」     」     」     」     」     」     」     」     」     」     」     」     」     」     」     」     」     」     」     」     」     」     」     」     」     」     」     」     」     」     」     」     」     」     」     」     」     」     」     」     」     」     」     」     」     」     」     」     」     」     」     」     」     」     」     」     」     」     」     」     」     」     」     」     」     」     」     」     」     」     」     」     」     」     」     」     」     」     」     」     」     」     」     "     』     "     』     "     』     "     "     "     "     "     "     "     "     "     "     "     "     "     "     "     "     "     "     "     "     "     "     "     "     "     "     "     "     "     "     "     "     "     "     "     "     "     "     "     "     "     "     "     "     "     "     "     "     "     "     "     "     "     "     "     "     "     "     "     "     "     "     "     "     "     "     "     "     "     "     "     "     "     "     "     "     "     "     "     "     "     "     "     "     "     "     "     "     "     "     "     "     "     "     "     "     "     "     "     "     "     "     "     "     "     "     "     "     "     "     "     "     "     "     "     "     "     "     "     "     "     "     "     "     "     "     "     "     "     "     "     "     "     "     "     "     "     "     "     "     "     "     "     "     "     "     "     "     "     "     "     "     "     "     "     "     "     "     "     "     "     "     "     "     "                                                                                                    |        | 1 N.          |                                           |                                  | 1                             |                                | ALC: NO                         | 14.70                 |                | Ť)                                                                                                    | 人名 (四事時式会社の)さればれい                                                     | 2                                                       |                       |                                |         |
|                                                                                                    |        |               | <b>`</b>                                  |                                  | 77                            | OKUYU CI                       | 060.0-                          |                       |                | -80                                                                                                    | K₩₩FEB# 2019/06/26 15 11:                                             | n -                                                     |                       |                                |         |
| Weiter Weiter Bestellen Bestellen Best                                                                                                    |        |               |                                           |                                  | 部族                            | 記録請求。設置歸內容詳                    | 38                              |                       |                |                                                                                                    | SCKASG1210                                                            |                                                         |                       |                                |         |
| ドレントの<br>「本日本の日本の日本の日本の日本の日本の日本の日本の日本の日本の日本の日本の日本の                                                                                                    |        |               | ×                                         | <b>、</b>                         | 讓海拔                           | 創業水の内容は以下の通り                   | ·•                              |                       |                |                                                                                                    | épişi                                                                 |                                                         |                       |                                |         |
| 修正/削除ボタン押下時<br>(* 基本編<br>「承認/注意」       13/10/10/10/10/10/10/10/10/10/10/10/10/10/                                                                                                    |        |               |                                           | in second                        | SA 本 TA                       | 中に計量を確認する場合は、<br>(表示 表示内容を切合   | 11日本町1日日+1日111(5)を1<br>えます。     | 4UT1E866              |                |                                                                                                    |                                                                       |                                                         |                       |                                |         |
| 修正/削除ボタン押下時<br>(学基本編<br>「承認/差戻しの手順」) 「加速」」 「加速」」 「加速」 「加速」 「加速」 「加速」 「加速」 「加速」 「加速」 「加速」 「加速」 「加速」 「加速」 「加速」 「加速」 「加速」 「加速」 「加速」 「加速」 「加速」 「加速」 「加速」 「加速」 「加速」 「加速」 「加速」 「加速」 「加速」 「加速」 「加速」 「加速」 「加速」 「加速」 「加速」 「加速」 「加速」 「加速」 「加速」 「加速」 「加速」 「加速」 「加速」 「加速」 「加速」 「加速」 「加速」 「加速」 「加速」 「加速」 「加速」 「加速」 <                                                                                                    |        |               |                                           | - N.                             | ■ 爻                           | 付請報<br>影響局                     | 123456799012                    |                       | 20             |                                                                                                    |                                                                       |                                                         |                       | 768-AP                         | tik sta |
| 修正/削除ボタン押下時<br>(学基本編<br>「承認/差戻しの手順」<br>「「こ」」」」」<br>「「こ」」」」」」<br>「「こ」」」」」<br>「「こ」」」」」<br>「「こ」」」」」<br>「「こ」」」」」<br>「「こ」」」」」<br>「「こ」」」」」<br>「「こ」」」」」<br>「「こ」」」」」<br>「「こ」」」」」<br>「「こ」」」」」<br>「「こ」」」」<br>「「こ」」」」<br>「「こ」」」」<br>「「こ」」」」<br>「「こ」」」」<br>「「こ」」」」<br>「「こ」」」」<br>「「こ」」」」<br>「「こ」」」」<br>「「こ」」」」<br>「「こ」」」」<br>「「こ」」」」<br>「「こ」」」」<br>「「こ」」」」<br>「「こ」」」」<br>「「こ」」」」<br>「「こ」」」」<br>「「こ」」」」<br>「「こ」」」」<br>「「こ」」」」<br>「「こ」」」」<br>「「」」」」<br>「「」」」」<br>「「」」」」<br>「「」」」」<br>「「」」」」<br>「「」」」」<br>「「」」」」<br>「「」」」」<br>「「」」」」<br>「「」」」」<br>「「」」」」<br>「「」」」」<br>「「」」」」<br>「」」」」<br>「「」」」」<br>「」」」」<br>「」」」」<br>「」」」」<br>「」」」」<br>「」」」」<br>「」」」」<br>「」」」」<br>「」」」」<br>「」」」」<br>「」」」」<br>「」」」」<br>「」」」」<br>「」」」」<br>「」」」」<br>「」」」」<br>「」」」」<br>「」」」」<br>「」」」」<br>「」」」」<br>「」」」」<br>「」」」」<br>「」」」」<br>「」」」」<br>「」」」」<br>「」」」」」<br>「」」」」<br>「」」」」<br>「」」」」<br>「」」」」<br>「」」」」<br>「」」」」<br>「」」」」<br>「」」」」<br>「」」」」<br>「」」」」<br>「」」」<br>「」」」」<br>「」」」」<br>「」」」」<br>「」」」<br>「」」」」<br>「」」」」<br>「」」」」<br>「」」」」<br>「」」」」<br>「」」」」<br>「」」」」<br>「」」」」<br>「」」」」<br>「」」」」<br>「」」」」<br>「」」」」<br>「」」」」<br>「」」」」<br>「」」」」<br>「」」」<br>「」」」」<br>「」」」」<br>「」」」<br>「」」」」<br>「」」」」<br>「」」」」<br>「」」」」<br>「」」」」<br>「」」」」<br>「」」」」<br>「」」」」<br>「」」」<br>「」」」<br>「」」」」<br>「」」」<br>「」」」<br>「」」」」<br>「」」」<br>「」」<br>「」」」<br>「」」<br>「」」<br>「」」<br>「」」<br>「」」<br>「」」<br>「」」<br>「」」」 |        |               |                                           |                                  |                               | 这口座情報(請求書情書                    | 0/8089                          | 7                     | HOK            | uro                                                                                                    | でんさいサービ                                                               | 3                                                       |                       | #-448<br>####80                | 66      |
| 修正/削除ボタン押下時<br><i>③ 基本編</i><br>「承認/差戻しの手順」<br>「面は、物価」<br>「面は、物価」」」」」」」<br>「面は、物価」」」」」」」」」」」」」」」」」」」」」」」」」」」」」」」」」」」」                                                                                                    |        |               |                                           |                                  | 14                            | 用者審号                           | 123456789                       |                       | 175            | - 64                                                                                                    | HINNE BAREAX                                                          | 11111 AB-588                                            | Read I                | TOBILX                         | 24      |
| 修正/削除ボタン押下時<br>(学基本編<br>「承認/差戻しの手順」<br>「市にを 明照<br>「市にを 明照<br>「市にを 明照<br>「市にを 明照<br>「市にを 明照<br>「市にを 明照<br>「市にを 明照<br>「市にを 明照<br>「市にを 明照<br>「市にを 明照<br>」<br>「市にを 明照<br>」<br>」<br>」<br>」<br>」<br>」<br>」<br>」<br>」<br>」<br>」<br>」<br>」                                                                                                    |        |               |                                           |                                  | 法                             | 人名/個人事業者名                      | AEC林式会社                         | attative state incom  | Gilia Tia      |                                                                                                    |                                                                       |                                                         |                       |                                |         |
| 修正/削除ボタン押下時<br>定基本編     「承認人生」」     「「「「「」」」」」」」」」」」」」」」」」」」」」」」」」」」」」」」」                                                                                                    |        |               |                                           | ~                                |                               | 王<br>第日<br>【子記録年月日)            | 2010/64/01                      | CICCE BIE INFI        | <b>建</b> 注記数/  | -1-                                                                                                    |                                                                       |                                                         |                       |                                | 90      |
| (学 基 本 編<br>「承 認 / 差 戻 し の 手 順」<br>「承 認 / 差 戻 し の 手 順」<br>「市 て を 4 時 (注 4 年間) (注 4 年間) (注                                                                                                    | 修      | 正之削除术         | タン押下時                                     |                                  |                               | 示情報                            |                                 |                       | and the second | la ==                                                                                                    | 「注自ちる情報の課題/公開長→                                                       | 网络白色花根胶样带的绿毛。                                           |                       |                                |         |
|                                                                                                    | 19-    | で其つ           | 太編                                        |                                  | (R):                          | <b>R請来日時</b> 2010/04/          | 6 20:50:10 總備件数                 | (#)                   | 1              | 20                                                                                                    | (一部の株式内に15-が含まれ<br>米取代では、米取物能の株式<br>米取代では、米取物能の株式<br>米取りの株式 (公開の時にない) | した場合は、会て15~となります。<br>目前をご用語のであり。)<br>この時代はないのです。またち、日本の |                       | dir.                           |         |
|                                                                                                    | 「承     | ·<br>波 / 差定   | 「の手順                                      |                                  |                               | は国会会が1時代になる第1版21期<br>第1時期 一覧合計 | ers.                            |                       | <u>.</u>       | E3                                                                                                    | (MABEStramBLPD                                                        | 179 HUMELING 7 66 EAL 6827.                             | ACTIVATION READING TO | (9.7s)                         |         |
| NOME         NOME         NOME <th< td=""><td></td><td></td><td></td><td>・ノ</td><td>78</td><td>2人(件)</td><td>5 合計請求</td><td>nax a</td><td>ATER-S</td><td>000<b>00</b>00</td><td>格定55場合は「検索条件表示」本を通</td><td>PLT (ESIL</td><td></td><td></td><td></td></th<>                                                                                                    |        |               |                                           | ・ノ                               | 78                            | 2人(件)                          | 5 合計請求                          | nax a                 | ATER-S         | 000 <b>00</b> 00                                                                                                    | 格定55場合は「検索条件表示」本を通                                                    | PLT (ESIL                                               |                       |                                |         |
|                                                                                                    |        |               | 1                                         |                                  |                               |                                |                                 |                       | 根据             | tar H                                                                                                    | <b>光劳染</b> 件を表示します。                                                   |                                                         |                       |                                |         |
| Initial         Issue         Issue         <                                                                                                    |        |               | 7                                         |                                  |                               | fina data                      |                                 |                       |                |                                                                                                    |                                                                       | 国家状况一覧                                                  |                       |                                |         |
| Image: State         State                                                                                                    |        |               | ·                                         |                                  |                               | une sinté                      |                                 |                       |                |                                                                                                    |                                                                       | 1000件中 1-10件を表示                                         | Diam (SG              |                                |         |
| 新田         新田         新田         新田         福田         福                                                                                                    |        |               |                                           |                                  |                               |                                |                                 | 2                     | 97-28          | 10 B.C.                                                                                                    | 2 1 2 3                                                               | 14 (5 (4 (7 ) 3 )<br>#200                               | 合計證式得数(件)             | art=2 @                        | e te te |
| 評判         S規模U         単規型(支援的な)         総合法(支援的な)         総合法(支援的な)         総合法(支援的な)         総合法(支援のな)         総合法(支援の 支援のな)         総合法(支援の 支援の 支援の 支援の 支援の 支援の 支援のな)         総合法(支援の 支援の 支援の 支援の 支援の 支援の 支援の 支援の 支援の 支援の                                                                                                    |        |               |                                           |                                  |                               |                                |                                 |                       | FLM            | 翻                                                                                                    | RENR MAR                                                              | 18784<br>230                                            | REFERENCED<br>INF     | ii a                           | 当者      |
| ロバンMAYS 2010/MU/2 のVI更も放き当社MMMM の4,010 月<br>単語なり合われ 1 11                                                                                                    |        |               |                                           |                                  |                               |                                |                                 |                       | 17H            | SIRL                                                                                                    | 未承認(家認情ち)                                                             | 請求招聘£2時請求<br>125450790125450790                         | 125-490,1             | 11 2010/04/08<br>TH 2010/04/08 |         |
| (木田県) - 万田県(中心)                                                                                                    |        |               |                                           |                                  |                               |                                |                                 | -                     | 1000           |                                                                                                    | 2/15/04/15 2010/14/07<br>未承認(一大東京将5)                                  | WT東京会活管通 6005666<br>創業記録 反射跳注                           |                       | M 2992/06/02                   |         |
|                                                                                                    |        |               |                                           |                                  |                               |                                |                                 | 1                     |                |                                                                                                    | 2010/04/98 -                                                          | 001東京支店 普通 2202222                                      |                       | T.                             |         |

# 支払期日と決済

### ❖概要

✓ 支払期日の2営業日前に通知される決済予定情報通知を通知情報一覧から確認します。

**❖**事前準備

✓ 支払期日までに決済口座に入金をお願いします。

▶ ログイン後、トップ画面の通知情報一覧ボタンをクリックしてください。

1. トップ画面

| Horavo でんさいサービス                                                                                                    | のような数単体におけるうかりのううが<br><u> キームへ時度な</u><br>日が7000<br>日が7000<br>日が7000<br>日が7000<br>日が5000<br>日からの |                                         |
|----------------------------------------------------------------------------------------------------|-------------------------------------------------------------------------------------------------|-----------------------------------------|
| ++7 NATARES ARREST AREART AR-NEE                                                                                                    | tonas Tran                                                                                      |                                         |
| tet                                                                                                    | 50670/1100                                                                                      |                                         |
| <ul> <li>ログインアカウント情報<br/>構成会社大変画事<br/>であたいモナ if<br/>homidateserations.pp</li> </ul>                                                                      | 2016/2018 [34]<br>2019/00/10/10/15/16/12:                                                       | h                                       |
| ■ 批评银行からのお知らせ                                                                                                    |                                                                                                 | 2 · · · · · · · · · · · · · · · · · · · |
| システム第2回に入って                                                                                                    |                                                                                                 | 通知された信佐市応た陜河ナ2                          |
| Paddy ## Rt284m.Uzz-Paky@L#Y.                                                                                                    |                                                                                                 | 通知情報一覧<br>ボタンを<br>クリックしてください。           |
| ■ お取られのご案内に(論な)情報()<br>素(物の)書和の含化の作用。<br>日本期目的教術の使用は美元的である()の日本和 - 10件<br>日本期目的教術の使用になった。明治者のに例する通知日本和 - 10件<br>日期日本以に例する通知日本 - 0件<br>日期日本以に例する通知日本 - 1件 |                                                                                                 |                                         |
| at Antifa Hill - Sta                                                                                                    |                                                                                                 |                                         |
|                                                                                                    |                                                                                                 |                                         |

### 2. 通知情報一覧画面

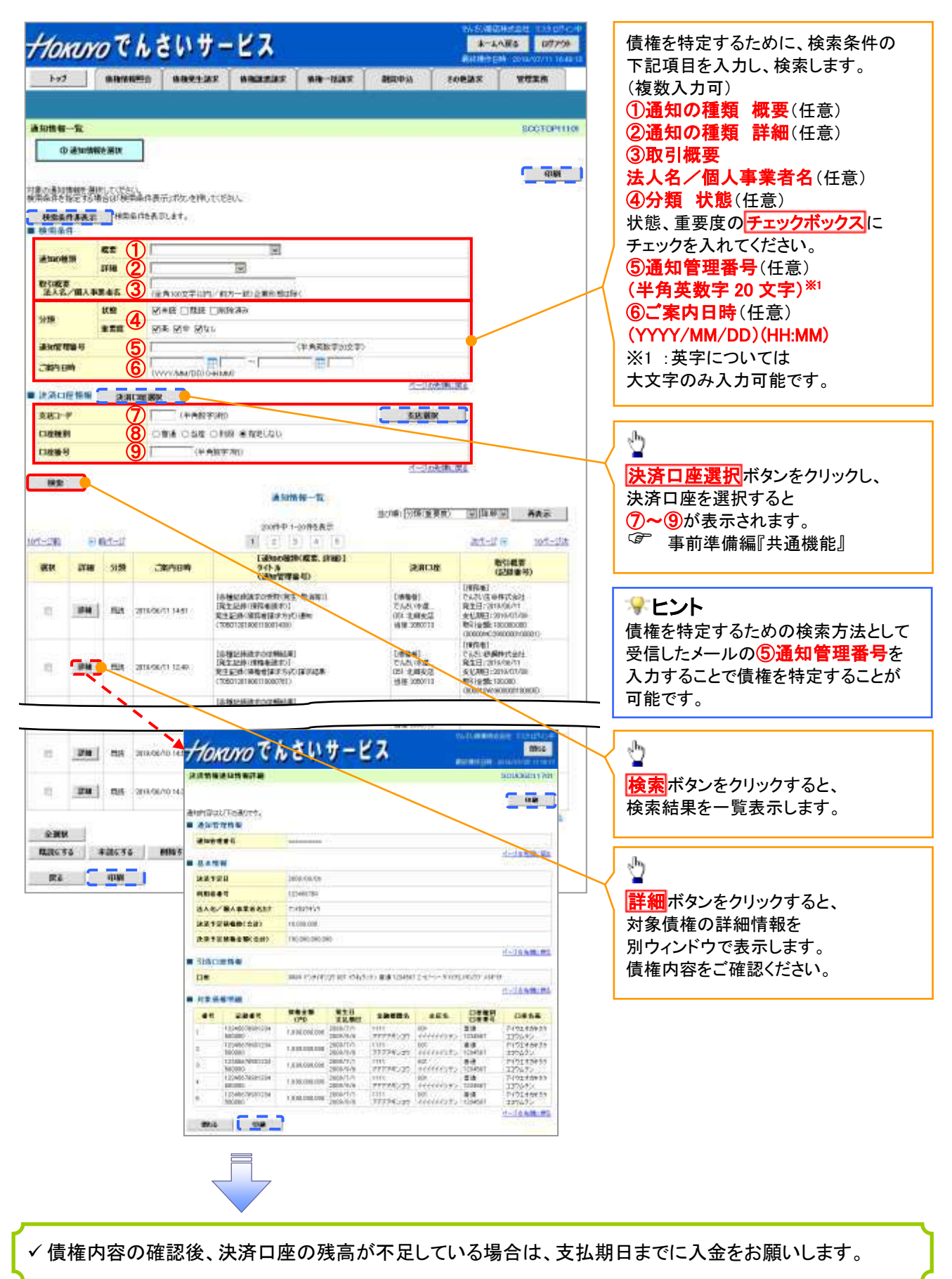

# 融資申込

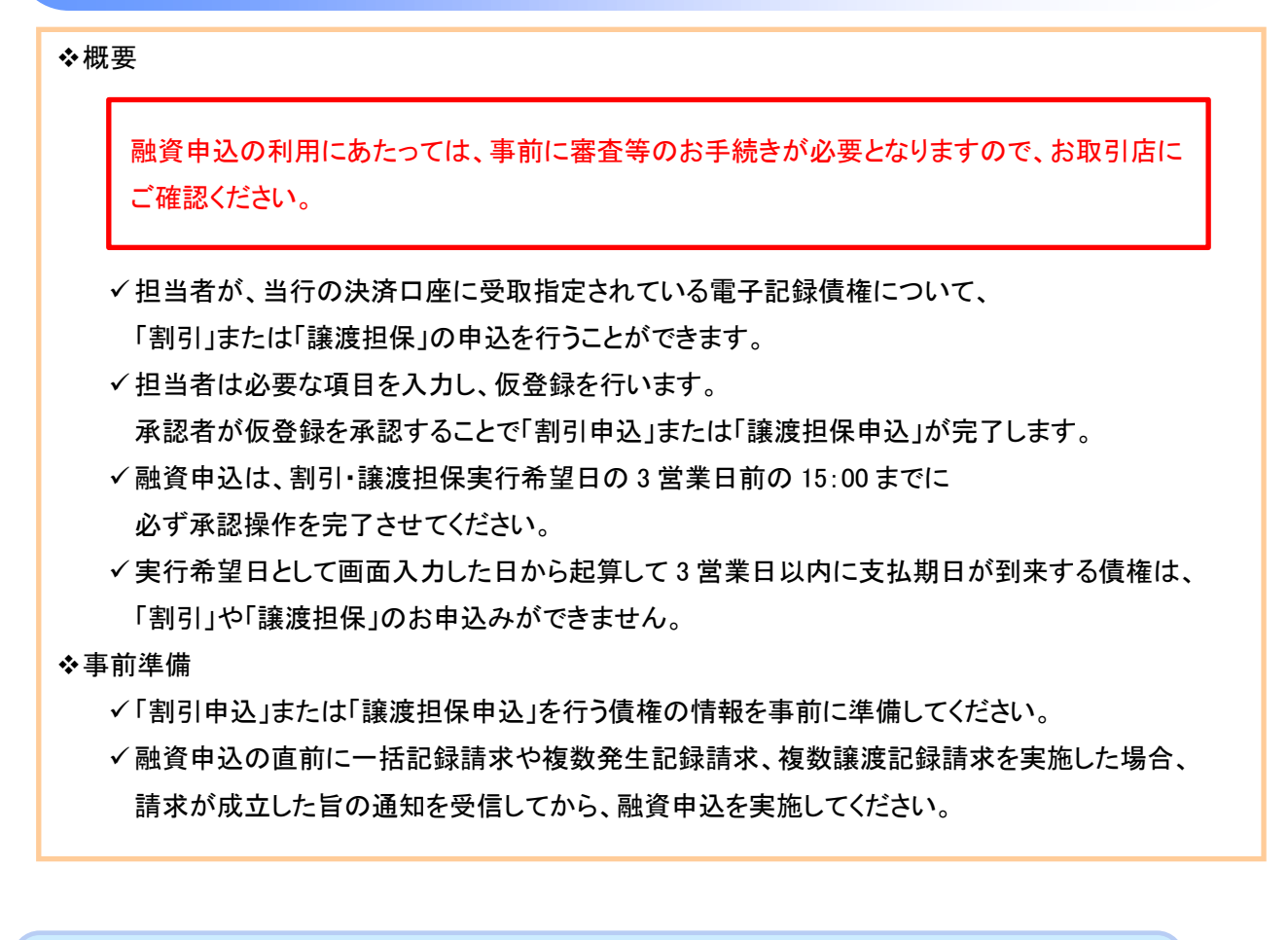

# <u>割引申込</u>

▶ ログイン後、トップ画面の融資申込タブをクリックしてください。

1. 融資申込メニュー画面

### 2. 融資申込対象債権検索画面

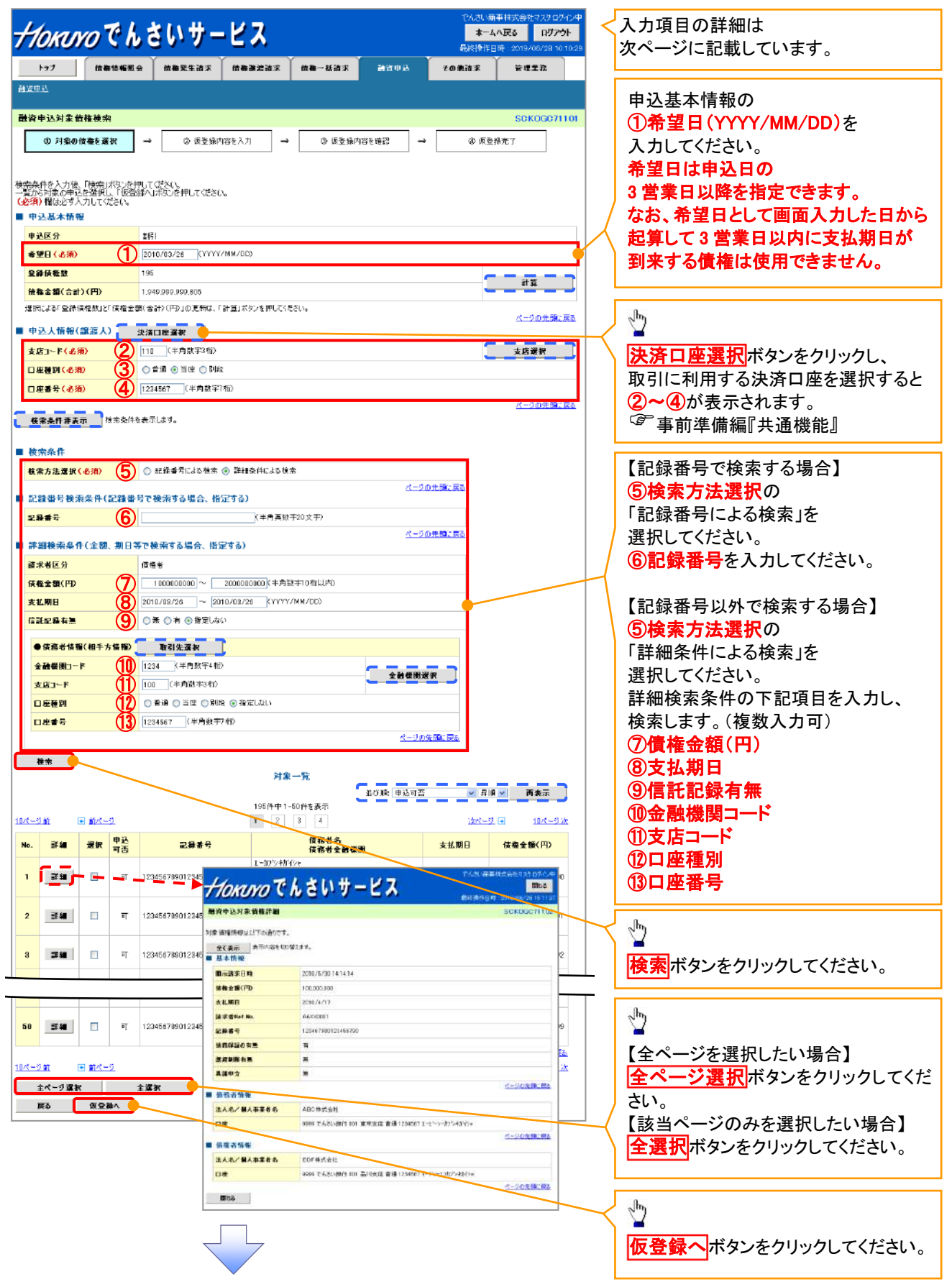

●入力項目一覧表

| ★由込其太情報 |
|---------|
|---------|

| No | 項目名 | 属性(桁数)       | 必須 | 内容·入力例           |
|----|-----|--------------|----|------------------|
| 1  | 希望日 | (YYYY/MM/DD) | 必須 | 入力例=「2011/05/11」 |

### ◆申込人情報(譲渡人)

| No | 項目名   | 属性(桁数)  | 必須<br>任意 | 内容・入力例        |
|----|-------|---------|----------|---------------|
| 2  | 支店コード | 半角数字(3) | 必須       | 入力例=「012」     |
| 3  | 口座種別  | —       | 必須       | ラジオボタンにて選択する。 |
| 4  | 口座番号  | 半角数字(7) | 必須       | 入力例=「0123456」 |

## ◆検索条件

| No | 項目名    | 属性(桁数) | 必須<br>任意 | 内容・入力例                                               |
|----|--------|--------|----------|------------------------------------------------------|
| 5  | 検索方法選択 | _      | 必須       | ラジオボタンにて選択する。<br>「記録番号による検索」または「詳細条件による検索」<br>を選択する。 |

# ◆記録番号検索条件(記録番号で検索する場合、指定する)

| No | 項目名  | 属性(桁数)    | 必須<br>任意 | 内容・入力例                                                                             |
|----|------|-----------|----------|------------------------------------------------------------------------------------|
| 6  | 記録番号 | 半角英数字(20) | 任意       | 検索方法選択が「記録番号による検索」の場合、<br>必須入力。<br>入力例=「ABC45678901234567890」<br>英字については大文字のみ入力可能。 |

# ◆詳細検索条件(金額、期日等で検索する場合、指定する)

| No | 項目名     | 属性(桁数)       | 必須<br>任意 | 内容・入力例                                                |
|----|---------|--------------|----------|-------------------------------------------------------|
| 7  | 債権金額(円) | 半角数字(10)     | 任意       | 1 円以上、99 億 9999 万 9999 円以下で指定が可能。<br>入力例=「1234567890」 |
| 8  | 支払期日    | (YYYY/MM/DD) | 任意       | 入力例=「2011/05/11」                                      |
| 9  | 信託記録有無  | —            | 任意       | ラジオボタンにて選択する。                                         |

## ◆債務者情報(相手方情報)

| No   | 項目名         | 属性(桁数)  | 必須<br>任意 | 内容・入力例        |
|------|-------------|---------|----------|---------------|
| 10   | 金融機関<br>コード | 半角数字(4) | 任意       | 入力例=「9876」    |
| 1    | 支店コード       | 半角数字(3) | 任意       | 入力例=「987」     |
| (12) | 口座種別        | -       | 任意       | ラジオボタンにて選択する。 |
| (13) | 口座番号        | 半角数字(7) | 任意       | 入力例=「9876543」 |

Z

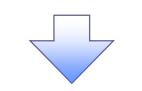

3. 融資申込仮登録画面

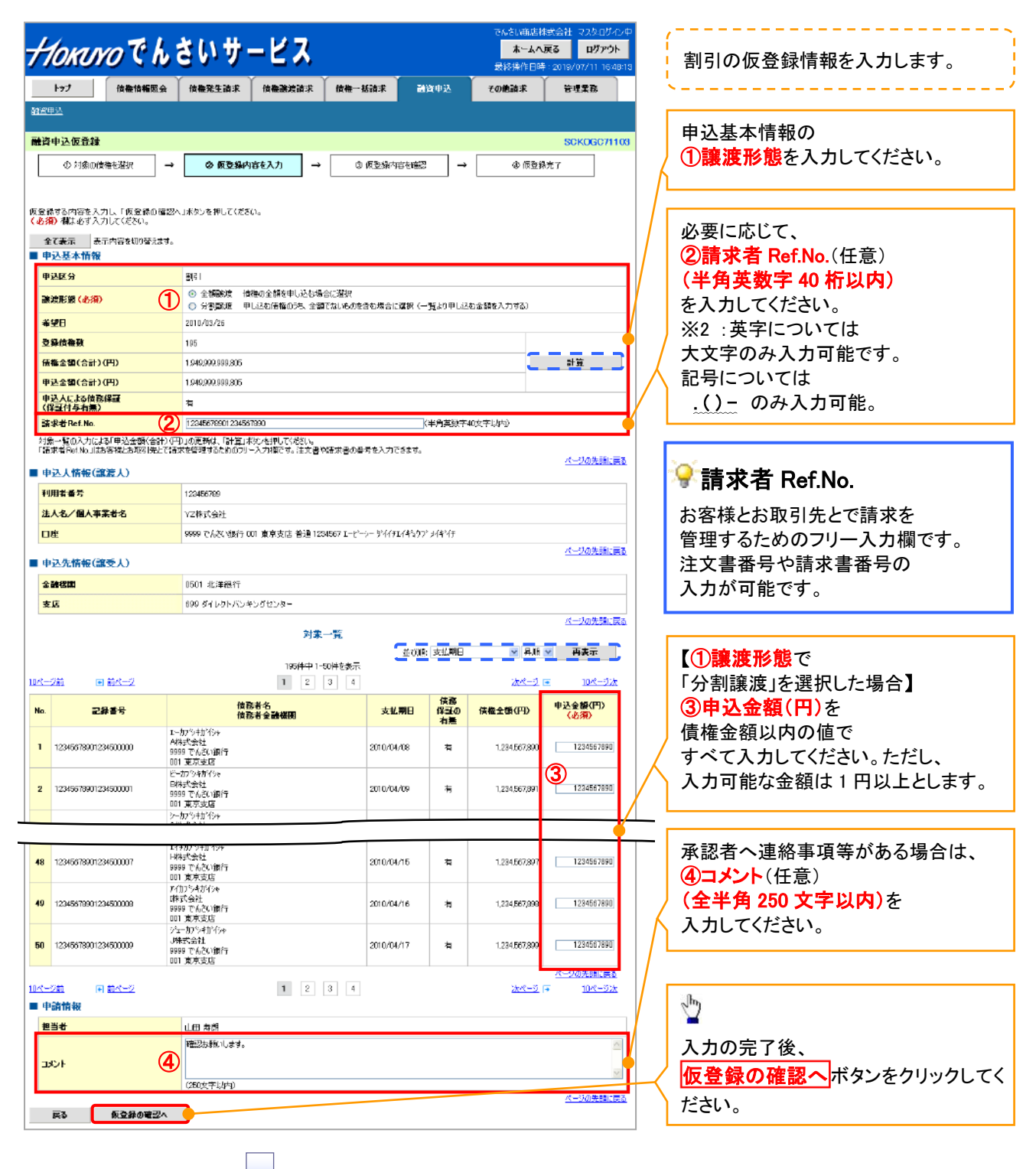

## 4. 融資申込仮登録確認画面

| BECAD       DECOMPTION         0 700000000000000000000000000000000000                                                                                                    |                                                                                                    | トップ 位泰情報服                                                                                                    | 会 估格発生請求 估格测试請求 信                                                                                                    | t卷一括請求 🗃                                                                                                    | 资申迟                                                                                                    | その他詰求                                                                                                    | 管理堂務                                                                                                    |
|----------------------------------------------------------------------------------------------------|----------------------------------------------------------------------------------------------------|----------------------------------------------------------------------------------------------------|----------------------------------------------------------------------------------------------------|----------------------------------------------------------------------------------------------------|----------------------------------------------------------------------------------------------------|----------------------------------------------------------------------------------------------------|----------------------------------------------------------------------------------------------------|
| New Section         Succession           0 minume weight         0 minume weight         0 minume weight           0 minume weight         0 minume weight         0 minume weight           0 minume weight         0 minume weight         0 minume weight           0 minume weight         0 minume weight         0 minume weight           0 minume weight         0 minume weight         0 minume weight           0 minume weight         0 minume weight         0 minume weight           0 minume weight         0 minume weight         0 minume weight           0 minume weight         0 minume weight         0 minume weight           0 minume weight         0 minume weight         0 minume weight           0 minume weight         0 minume weight         0 minume weight           0 minume weight         0 minume weight         0 minume weight           0 minume weight         0 minume weight         0 minume weight           0 minume weight         0 minume weight         0 minume weight         0 minume weight           0 minume weight         0 minume weight         0 minume weight         0 minume weight           0 minume weight         0 minume weight         0 minume weight         0 minume weight           0 minume weight         0 minume weight         0 minume w                                                                                                    | ł                                                                                                    | 里込                                                                                                    |                                                                                                    |                                                                                                    |                                                                                                    |                                                                                                    |                                                                                                    |
| • ISIGNERIATE       • ISIGNERIATE       • ISIGNERIATE         • ISIGNERIATE       • ISIGNERIATE       • ISIGNERIATE         • ISIGNERIATE       • ISIGNERIATE       • ISIGNERIATE         • ISIGNERIATE       • ISIGNERIATE       • ISIGNERIATE         • ISIGNERIATE       • ISIGNERIATE       • ISIGNERIATE         • ISIGNERIATE       • ISIGNERIATE       • ISIGNERIATE         • ISIGNERIATE       • ISIGNERIATE       • ISIGNERIATE         • ISIGNERIATE       • ISIGNERIATE       • ISIGNERIATE         • ISIGNERIATE       • ISIGNERIATE       • ISIGNERIATE         • ISIGNERIATE       • ISIGNERIATE       • ISIGNERIATE         • ISIGNERIATE       • ISIGNERIATE       • ISIGNERIATE         • ISIGNERIATE       • ISIGNERIATE       • ISIGNERIATE         • ISIGNERIATE       • ISIGNERIATE       • ISIGNERIATE         • ISIGNERIATIONE       ISIGNERIATE       • ISIGNERIATE         • ISIGNERIATIONE       ISIGNERIATE       ISIGNERIATE       ISIGNERIATE         • ISIGNERIATIONE       ISIGNERIATIONE       ISIGNERIATE       ISIGNERIATE         • ISIGNERIATIONE       ISIGNERIATE       ISIGNERIATE       ISIGNERIATE         • ISIGNERIATIONE       ISIGNERIATE       ISIGNERIATE       ISIGNERIATE <t< td=""><td>ł</td><td>(申込仮登録確認</td><td></td><td></td><td></td><td></td><td>SCK0G0711</td></t<>                                                                                                    | ł                                                                                                    | (申込仮登録確認                                                                                                    |                                                                                                    |                                                                                                    |                                                                                                    |                                                                                                    | SCK0G0711                                                                                                    |
| 1 x x x x x x x x x x x x x x x x x x x                                                                                                    | -<br>-<br>-<br>-<br>-<br>-<br>-<br>-<br>-<br>-<br>-<br>-<br>-<br>-<br>-<br>-<br>-<br>-<br>-                                                                                                    | ◎ 対象の債権を選択<br>の内容で融資申込の仮登録を行<br>たて確認後、「内容を確認しまし<br>・・・・・・・・・・・・・・・・・・・・・・・・・・・・・・・・・・・                                                                                                    | → ② 仮登録の音を入力 →<br>(1ます、<br>に)電子 JuyDu、「仮登録の実行」ボタンを押してくささ<br>→                                                                                                    | (3) 仮登録内容を確認<br>(5) (5) (5) (5) (5) (5) (5) (5) (5) (5)                                                                                                    | 2 →                                                                                                    | \$ (THE ST                                                                                                    | ₩完了                                                                                                    |
| PALE         S1           CVD         Diversion           CVD         Diversion         Diversion           CVD         Diversion         Diversion           CVD         Diversion         Diversion         Diversion           CVD         Diversion         Diversion         Diversion         Diversion           Diversion         Diversion         Diversion         Diversion         Diversion           Diversion         Diversion         Diversion         Diversion         Diversion           Diversion         Diversion         Diversion         Diversion         Diversion         Diversion           Diversion<                                                                                                    | 9                                                                                                    | P込基本情報                                                                                                    | 0.70                                                                                                    |                                                                                                    |                                                                                                    |                                                                                                    |                                                                                                    |
| #01       20000/0         9550000       9550000         9550000       15500000000         9550000       15500000000         9550000       15500000000         9550000       15500000000         95500000000000000000000000000000000000                                                                                                    | 4                                                                                                    | 赵区分                                                                                                    | 割리                                                                                                    |                                                                                                    |                                                                                                    |                                                                                                    |                                                                                                    |
| 9×2000       100         9×2000       1000         9×2000       1000         9×2000       1000         9×2000       1000         9×2000       1000         9×2000       1000         9×2000       1000         9×2000       1000         9×2000       1000         9×2000       1000         9×2000       1000         9×2000       1000         9×2000       1000         9×2000       1000         9×2000       1000         9×2000       1000         9×2000       1000         9×2000       1000         9×2000       1000         9×2000       1000         9×2000       1000       10000         9×2000       1000000       10000000       10000000         9×2000000       10000000       100000000       1000000000000000000000000000000000000                                                                                                    | ň                                                                                                    | 28                                                                                                    | 2010/03/26                                                                                                    |                                                                                                    |                                                                                                    |                                                                                                    |                                                                                                    |
| Number No.         Number No.           Number No.         Number No.           <                                                                                                    | \$                                                                                                    | 發信權效                                                                                                    | 195                                                                                                    |                                                                                                    |                                                                                                    |                                                                                                    |                                                                                                    |
| #248/03/24       1491/03/24/03/24         #24/03/24/03/24       1491/03/24/03/24         #24/03/24/03/24       124/03/24         #24/03/24/03/24       124/03/24         #24/03/24/03/24       124/03/24         #24/03/24/03/24       124/03/24         #24/03/24/03/24       124/03/24         #24/03/24/03/24       124/03/24         #24/03/24/03/24       124/03/24         #24/03/24/03/24       124/03/24         #24/03/24/03/24       124/03/24         #24/03/24/03/24       124/03/24         #24/03/24/03/24       124/03/24         #24/03/24/03/24       124/03/24         #24/03/24/03/24       124/03/24         #24/03/24/03/24       124/03/24         #24/03/24/03/24       124/03/24         #24/03/24/03/24       124/03/24         #24/03/24/03/24       124/03/24         #24/03/24/03/24       124/03/24         #24/03/24/03/24       124/03/24         #24/03/24/03/24       124/03/24         #24/03/24/03/24       12/04/03/24         #24/03/24/03/24       12/04/03/24         #24/03/24/03/24       12/04/03/24         #24/03/24/03/24       12/04/03/24         #24/03/24/03/24       12/04/03/24                                                                                                    | ø                                                                                                    | (権全額(合計)(円)                                                                                                    | 1,949,999,999,805                                                                                                    |                                                                                                    |                                                                                                    |                                                                                                    |                                                                                                    |
| Product 2005       μ         Product 2005       Product 2005         Product 2005       Product 2005         Product 2005       Product 2005         Product 2005       Product 2005         Product 2005       Product 2005         Product 2005       Product 2005         Product 2005       Product 2005       Product 2005         Product 2005       Product 2005       Product 2005         Product 2005       Product 2005       Product 2005       Product 2005         Product 2005       Product 2005       Product 2005       Product 2005       Product 2005       Product 2005         Product 2005       Product 2005                                                                                                    | 4                                                                                                    | 込金額(合計)(円)                                                                                                    | 1.949.999.999.805                                                                                                    |                                                                                                    |                                                                                                    |                                                                                                    |                                                                                                    |
| iii k No. Lo.       1:23407199224402094         iii k No. Lo.       1:23407197         iii k No. Lo.       1:23407197         ii k No. Lo.       1:23407197         ii k No. Lo.       1:23407198       1:23407198         ii k No. Lo.       1:23407198       1:23407198         ii k No. Lo.       1:23407198       1:23407198         ii k N                                                                                                    | 4<br>(                                                                                                    | ・込人による債務保護<br>保護付与有無)                                                                                                    | 有                                                                                                    |                                                                                                    |                                                                                                    |                                                                                                    |                                                                                                    |
| 0.4.3.4 Mg (201.4)       C-2.000.00.00         100.6 m m       102.45 H m       102.45 H                                                                                                    | R                                                                                                    | 【求者Ref.No.                                                                                                    | 12345678901234567890                                                                                                    |                                                                                                    |                                                                                                    |                                                                                                    |                                                                                                    |
| Interest       1244119         A.X. WA FRAGE       Variable         ID       100 C LakaMin 100 I RREGISTING 14/07 14/44         S.S.       100 C LakaMin 100 I RREGISTING 14/07 14/44         S.S.       100 C LakaMin 100 I RREGISTING 14/07 14/44         S.S.       100 C LakaMin 100 I RREGISTING 14/07 14/44         S.S.       100 C LakaMin 100 I RREGISTING 14/07 14/44         S.S.       100 C LakaMin 100 I RREGISTING 14/07 14/44         S.S.       100 C LakaMin 100 I RREGISTING 14/07 14/44         S.S.       100 C LakaMin 100 I RREGISTING 14/07 14/44         S.S.       100 C LakaMin 100 I RREGISTING 14/07 14/44         S.S.       100 C LakaMin 100 I RREGISTING 14/07 14/44         S.S.       100 C LakaMin 100 I RREGISTING 14/07 14/45         S.S.       100 C LakaMin 100 I RREGISTING 14/07 14/45         S.S.       100 C LakaMin 100 I RREGISTING 14/07 14/45         S.S.       100 C LakaMin 100 I RREGISTING 14/07 14/45         S.S.       100 C LakaMin 100 I RREGISTING 14/07 14/45         S.S.       100 LakaMin 100 I RREGISTING 14/07 14/45         S.S.       100 LakaMin 100 I RREGISTING 14/15         S.S.       100 LakaMin 100 I RREGISTING 14/15         S.S.       100 LakaMin 100 I RREGISTING 14/15         S.S.       100 LakaMin 100 I RREGISTING 14/15                                                                                                    | E                                                                                                    | 申込人情報(論演人)                                                                                                    |                                                                                                    |                                                                                                    |                                                                                                    |                                                                                                    | ページの先期に戻                                                                                                    |
| A.A. "A.A." A.A." A.S." (************************************                                                                                                    | 3                                                                                                    |                                                                                                    | 123456789                                                                                                    |                                                                                                    |                                                                                                    |                                                                                                    |                                                                                                    |
| Die         Die         Die <thdie< th=""> <thdie< th=""> <thdie< td="" th<=""><td>3</td><td>人名/個人事業类名</td><td>·</td><td></td><td></td><td></td><td></td></thdie<></thdie<></thdie<>                                                                                                    | 3                                                                                                    | 人名/個人事業类名                                                                                                    | ·                                                                                                    |                                                                                                    |                                                                                                    |                                                                                                    |                                                                                                    |
| C-2012年には     C-2012年には     C-2012年に                                                                                                    | F                                                                                                    | 1                                                                                                    | 9999 でんさい銀行 001 東京支店 普通 12345                                                                                                    | i07 I-t1-y- \$1(47I/4)                                                                                                    | 97° 14*47                                                                                                    |                                                                                                    |                                                                                                    |
| HYA##W(副を)     Tax<br>                                                                                                    |                                                                                                    |                                                                                                    | A CONTRACTOR OF A CONTRACTOR OF AN INCOME                                                                                                    |                                                                                                    |                                                                                                    |                                                                                                    | ページの先期に戻                                                                                                    |
|                                                                                                    | Ę                                                                                                    | 申込先情報(譲受人)                                                                                                    |                                                                                                    |                                                                                                    |                                                                                                    |                                                                                                    |                                                                                                    |
|                                                                                                    | 3                                                                                                    | 受先                                                                                                    | 0501 北洋銀行 699 ダイレクトパンキングセンター                                                                                                    | -                                                                                                    |                                                                                                    |                                                                                                    |                                                                                                    |
| No.         正確型***         住在名金金融目的         又も用口         No.         Part With With With With With With With Wit                                                                                                    |                                                                                                    |                                                                                                    | 195件中1-50件                                                                                                    | を表示                                                                                                    |                                                                                                    |                                                                                                    |                                                                                                    |
| 1       12245671991224400000       (AFS, State<br>(D) 1, #FS, State<br>(D) 1, #FS, State<br>(D)                                                                                                    | ~- »                                                                                                    | - <u>ジ前</u> 国 <u>前ページ</u>                                                                                                    | 185件中1-50件<br>1 2 8<br>做款者名                                                                                                    | ·核表示<br>4<br>+ 4 # P                                                                                                    | 情況                                                                                                    | <u>)21-3</u>                                                                                                    | ■ <u>10ページ法</u>                                                                                                    |
| 1 224 967 7891 224 900 001       1 223 967 7891 224 900 001       1 223 967 7891 224 900 224 900 001       1 223 967 7891 224 900 7891       1 223 967 7891 224 900 7891         3 1 224 967 7891 224 900 002       1 3 東東波       2 010/44/18       #       1 224 967 7891 224 900 7891         4 1 223 967 7891 224 900 002       1 1 東東近       1 1 224 967 7891 1 224 597 7891       1 224 567 7891       1 224 567 7891 1 224 597 7892         4 1 223 967 7891 224 900 002       1 1 東東近       1 1 224 567 7891 1 224 597 7897       1 1 224 567 7891       1 224 567 7891 1 224 597 7897         19 1 224 967 7891 224 900 002       1 1 東東立       2 010/44/18       #       1 224 567 7891       1 224 567 7897       1 224 567 7897         19 1 224 967 7891 224 900 002       1 1 # π 1 224 567 7897       1 224 567 7897       1 224 567 7897       1 224 567 7897       1 224 567 7897       1 224 567 7897       1 224 567 7897       1 224 567 7897       1 224 567 7897       1 224 567 7897       1 224 567 7897       1 224 567 7897       1 224 567 7897       1 224 567 7897       1 224 567 7897       1 224 567 7897       1 224 567 7897       1 224 567 7897       1 224 567 7897       1 224 567 7897       1 224 567 7897       1 224 567 7897       1 224 567 7897       1 224 567 7897       1 224 567 7897       1 224 567 7897       1 224 567 7897       1 224 567 7897       1 224 567 7897       1 224 567 7897       1 224 56                                                                                                    | /( -                                                                                                    | ·ジ航 🗊 <u>회ページ</u><br>記録書号                                                                                                    | 195件中1-56将<br>1 2 3<br>位在考名<br>位在考会論任例<br>エーカントオバシュ                                                                                                    | <ul> <li></li></ul>                                                                                                    | 情況<br>保証の<br>有景                                                                                                    | <u>汝ぺ-ジ</u><br>伎権金額(円)                                                                                                    | ■ <u>10ページ次</u><br>申込金額(円)                                                                                                    |
| <ul> <li> <sup>1-20</sup>/470/14<br/><sup>1-20</sup>/470/14<br/><sup>1-20</sup>/470/14</li></ul>                                                                                                    | «-<br>o.                                                                                                    | -2前 前ページ           記録番号           12345678901234500000                                                                                                    | 195件中1-56件<br>1 2 3<br>使務本名<br>成在本会議研<br>エーが2-4が分々<br>4時天空社<br>9999でんたい銀行<br>001 東京支区<br>レージント                                                                                                    | tat表示<br><b>文払期日</b> 2010/84/08                                                                                                    | 情務<br>保証の<br>有景<br>有                                                                                                    | <u>法ページ</u><br><b>技権金額(円)</b><br>1,234,587,890                                                                                                  | ■ <u>10ページ法</u><br>申込金額(円)<br>1,234,567,890                                                                                                    |
| 1245078001 924500000       047.87 kt         011 東京東高       1245678001 20450007         1215678001 20450007       1187.8 kt         1215678001 20450008       1187.8 kt         1215678001 20450008       7(37)*191/9         1215678001 20450008       7(37)*191/9         1215678001 20450008       7(37)*191/9         1215678001 20450008       7(37)*191/9         1215678001 20450008       7(37)*191/9         1215678001 20450008       7(37)*191/9         1215678001 20450008       9(31 ± π ± ± ± ± ± ± ± ± ± ± ± ± ± ± ± ± ±                                                                                                    | No.<br>1<br>2                                                                                                    | -2회 한 회즈-2<br>고응용당<br>12345678901234500000<br>12349078901284600001                                                                                                    | 195件中1-56件<br>1 2 3<br>体許本名<br>成存本名<br>成存本名<br>成存本名<br>低存本名<br>低存本<br>日<br>日<br>日<br>日<br>日<br>日<br>日<br>日<br>日<br>日<br>日<br>日<br>日                                                                                                    | 転表示<br>▲<br>・<br>・<br>・<br>・<br>・<br>・<br>・<br>・<br>・<br>・<br>・<br>・<br>・                                                                                                    | 情辞<br>保証の<br>有景<br>有                                                                                                    | <u>決ページ</u><br><b>商毎金額(円)</b><br>1,234,587,090<br>1,234,007,891                                                                                 | <u>10ぺ~2½</u> <b>中込金勝(円)</b> 1,234,567,890     1,234,067,891                                                                                                    |
| 011 度有支店       010 ( 度有支店         101 1245676001 204500097       101 度有支店         101 1245676001 204500097       1000/04/15       11 1.204.587.097         101 1245676001 204500098       1293.567.097       1.000.587.097         101 1245678001 204500098       7000-01/0       1200.044/15       11 1.204.587.099       1.000.587.097         101 12345678001 204500098       7000-01/0       11 1.204.587.099       1.204.587.099       1.204.587.099         101 12345678001 204500098       51-300/04/17       11 1.204.587.099       1.204.587.099       1.204.587.099         101 12345678001 204500099       51-300/04/17       11 1.204.587.099       1.204.587.099       1.204.587.099         101 12345678001 204500099       51-300/04/17       11 1.204.587.099       1.204.587.099       1.204.587.099         101 12345678001 204.0009       51-300/04/17       11 1.204.587.099       1.204.587.099       1.204.587.099         101 12345678001 204.0009       51-300/04/17       11 1.204.587.099       1.204.587.099       1.204.587.099         101 12345678001 204.0009       51-300/04/17       11 1.204.587.099       1.204.587.099       1.204.597.000         101 12345678001 204.0009       11 12 12 14       11 12 12 14       1.204.597.000       1.204.597.0000         11 12 12 14       11 12 12 14                                                                                                    | 1<br>2<br>3                                                                                                    | -221 ● 第ページ<br>-2345678901234500000<br>12345678901234500000<br>12345676901234500002                                                                                                    | 195件中1-56件<br>1 2 8<br>検防基名<br>成務基金<br>成務基金<br>構成<br>2-か少ちが少々<br>利用文字社<br>9999 でんない掛け<br>001 第次支払<br>9995 でんだい都行<br>001 第次支払<br>9955 でんだい都行<br>001 第次支払<br>9955 でんだい都行                                                                                                    | を設めていた。<br>を取りたいでは、<br>を取りたいでは、<br>を取りたいでする。<br>を取りたいでする。<br>を取りたいでする。<br>を取りたいでする。<br>を取りたいでする。<br>を取りたいでする。<br>を取りたいでする。<br>を取りたいでする。<br>を取りたいでする。<br>を取りたいでする。<br>を取りたいでする。<br>を取りたいでする。<br>を取りたいでする。<br>を取りたいでする。<br>を取りたいでする。<br>を取りたいでする。<br>を取りたいでする。<br>を取りたいでする | 情辞<br>保証費<br>有<br>有                                                                                                    | <u>決ページ</u><br><b>伎権全領(尸)</b><br>1,234,587,890<br>1,234,087,891<br>1,234,587,892                                                                | ■ <u>10ページ次</u><br>● 込ま類(PD)<br>1,234,587,990<br>1,234,587,991<br>1,234,587,992                                                                                                    |
| 001 東京正       001 東京正       001 東京正       001 東京正       001 東京正       001 東京正       001 東京正       001 東京正       001 東京正       001 東京正       001 東京正       001 東京正       001 東京正       001 東京正       001 東京正       001 東京正       001 東京正       001 東京正       001 μ μ μ       001 東京正       001 μ μ       001 μ       001 μ                                                                                                    | <u>رد</u><br>ا<br>ع                                                                                                    | -231 ● 第ページ<br>-235 ■ 第ページ<br>12345678901234500000<br>12345678901234500000<br>12345678901234500002<br>12345678901234500002                                                                                                    | 195件中1-96件<br>1 2 8<br>検防基名<br>(放花者会)<br>(放花者会)<br>(放花者会)<br>(放花者会)<br>(放花学会)<br>2-からなり分く<br>8年式会社<br>9999 でんない掛行<br>001 東京志社<br>9999 でんない掛行<br>001 東京志社<br>9999 でんない掛行<br>001 東京志社<br>9999 でんない掛行<br>001 東京志社<br>9999 でんない掛け<br>001 東京志社                                                                                                    | を設めた<br>を設めた<br>・<br>・<br>・<br>・<br>・<br>・<br>・<br>・<br>・<br>・<br>・<br>・<br>・                                                                                                    | 情辞<br>保証の<br>有<br>有<br>有                                                                                                    | <u>決ページ</u><br>伎様全領(P)<br>1,234,557,890<br>1,234,007,891<br>1,234,567,892                                                                       | ■ <u>10ページ次</u> 申込金額(円)           1,234,587,890           1,234,587,891           1,234,587,092           1,234,587,092                                                                                                    |
| 12345678001204600007       1110000000000000000000000000000000000                                                                                                    | (c.<br>1<br>2<br>3                                                                                                    | -231 ● 第ページ<br>-235 ■ 第ページ<br>12345678901234500000<br>12345678901234500000<br>12345678901234500002<br>12345678901234500002                                                                                                    | 195件中1-96件<br>1 2 8<br>位在本名<br>位在本名<br>位在本名<br>位在本名<br>位在本名<br>位在本名<br>前在本名<br>前在本名<br>前在本名<br>全<br>前日<br>中国<br>中国<br>中国<br>中国<br>中国<br>中国<br>中国<br>中国<br>中国<br>中国                                                                                                    | ▲表示<br>▲<br>文払期日<br>2010/04/08<br>2010/04/08<br>2010/04/10<br>                                                                                                    | <b>徴辞</b><br>(供証の)<br>有意<br>有<br>有                                                                                                   | <u>決ページ</u><br><b>伎様全領(尸)</b><br>1,234,567,890<br>1,234,067,891<br>1,234,567,892                                                                | ■ 10ページ法<br>中込金級(PD)<br>1,234,587,990<br>1,234,587,891<br>1,234,587,092                                                                                                    |
| 1       12345678001224500009       1(12345678001224500009       1(12345678001224500009       1(1234567800124500009       チェックを入れてください。         30       12345678001234500009       ジェコントができ       122       1       1234567.999       1.234567.999       1.234567.999       1.234567.999       1.234567.999       チェックを入れていない場合         (ページボ ちょこの)       ジェコントができ       1       2       1       2       イージボ ちょこの         1       2       1       2       1       1(244567.999       1(24567.999       1(24567.999       1(24567.999       1(24567.999       1(24567.999       1(24567.999       1(24567.999       1(24567.999       1(24567.999       1(24567.999       1(24567.999       1(24567.999       1(24567.999       1(24567.999       1(24567.999       1(24567.999       1(24567.999       1(24567.999       1(24567.999       1(24567.999       1(24567.999       1(24567.999       1(24567.999       1(24567.999       1(24567.999       1(24567.999       1(24567.999       1(24567.999       1(24567.999       1(24567.999       1(24567.999       1(24567.999       1(24567.999       1(24567.999       1(24567.999       1(24567.999       1(24567.999       1(24567.999       1(24567.999       1(24567.999       1(24567.999       1(24567.999       1(24567.999       1(24567.999       1(24567.999       1(2456                                                                                                    | (-<br>iv.<br>1<br>2<br>3                                                                                                    | -2231 ● 第ページ<br>-2345678901204500000 12345678901284800001 12345678901284800001 12345678901284800001 12345678901284800002 12345678901284800002                                                                                                    | 195件中1-96件<br>1 2 3<br>使務者名<br>成花者金融級別<br>ユーか学生持分+<br>石坊式売行<br>9699 たんな(銀行<br>9699 たんな(銀行<br>9699 たんな(銀行<br>9699 たんな(銀行<br>9698 たんな(銀行<br>9698 たん))<br>(4) (4) (4) (4) (4) (4) (4) (4) (4) (4)                                                                                                    | ▲表示<br>▲<br>文払期日<br>2010/14/08<br>2010/04/10<br>2010/04/10<br>                                                                                                    | <b>徴務</b><br>(保証の<br>有<br>有<br>有                                                                                                    | <u>決ページ</u><br>伎権全領(P)<br>1,234,567,890<br>1,234,067,891<br>1,234,567,892                                                                       | ■ <u>10ページ次</u><br>● 込ま類(PD)<br>1,234,587,990<br>1,234,587,992<br>1,234,587,092<br>1,234,587,092                                                                                                    |
| 50     12345678981234500099     シェール/アメモバク・<br>の時であまご<br>9999でんぷい銀行<br>001第支支     2010/04/17     第     1234567.999     1234557.999     チェックを入れていない場合<br>仮登録の実行はできません。       イーング酸     1     2     4     シェール/アメモ 広へ<br>次ページがないま     5     近代・ジェール/アメモ 広へ<br>グレージがないま     チェックを入れていない場合<br>仮登録の実行はできません。       1     2     4     シェール/アメモ 広へ<br>次ページがなないま     10ページは     チェックを入れていない場合       1     2     4     シェール/アメモ 広へ<br>次ページのまた     10ページは       1     2     4     シェール/アメモ 広へ     10ページは       1     2     4     シェール/アメモ 広へ     10ページは       1     2     4     シェール/アメモ 広へ     10ページは       1     2     4     シェール/アメモ 広へ     10ページは       1     2     4     シェール/アメモ たい     10ページは       1     2     4     シェール/アメー い     10ページは       1     2     4     シェール/アメー い     10ページは       1     2     4     シェール/アメー い     10ページは       1     2     4     シェール/アメー い     10ページは       1     1     2     4     シェール/アメー い       1     1     2     4     シェール/アメー い       1     1     2     4     シェール/アメー い       1     1     1     10     10 <td>4<br/>4<br/>4<br/>4<br/>8</td> <td>2231 ● 第ページ<br/>こ録号号<br/>12345678901294500000<br/>12345678901294500002<br/>12345678901294500002<br/>12345678901294500002<br/>12345678901294500007</td> <td>105件中1-96件<br/>1 2 3<br/>位務考名<br/>位務考名金融構成<br/>エーか5%村分4<br/>4時式会社<br/>9999でんなび銀行<br/>9990でんなび銀行<br/>9990でんなび銀行<br/>9990でんなび銀行<br/>9990でんなび銀行<br/>991東京道国<br/>5年30年4<br/>5年30年4<br/>9990でんなび銀行<br/>991東京道国<br/>5月30年4<br/>14月30年4<br/>14月314<br/>15月314<br/>14月314<br/>14月314<br/>14月314<br/>14月314<br/>14月314<br/>14月314<br/>14月314<br/>14月314<br/>15月314<br/>14月314<br/>14月414<br/>14月414<br/>14月414<br/>14月414<br/>14月414<br/>14月414<br/>14月414<br/>14月414<br/>14月414<br/>14月414<br/>14月414<br/>14月414<br/>14月414<br/>14月414</td> <td>************************************</td> <td><u>情辞</u><br/>(供証の<br/>有景<br/>有<br/>有<br/>有</td> <td>次ページ<br/>伎様会領(中)<br/>1,234,557,890<br/>1,234,007,891<br/>1,234,567,892<br/>1,234,567,997</td> <td>Ⅲ         Ⅲ         Ⅲ         Ⅲ         Ⅲ         Ⅲ         Ⅲ         Ⅲ         Ⅲ         Ⅲ         Ⅲ         Ⅲ         Ⅲ         Ⅲ         Ⅲ         Ⅲ         Ⅲ         Ⅲ         Ⅲ         Ⅲ         Ⅲ         Ⅲ         Ⅲ         Ⅲ         Ⅲ         Ⅲ         Ⅲ         Ⅲ         Ⅲ         Ⅲ         Ⅲ         Ⅲ         Ⅲ         Ⅲ         Ⅲ         Ⅲ         Ⅲ         Ⅲ         Ⅲ         Ⅲ         Ⅲ         Ⅲ         Ⅲ         Ⅲ         Ⅲ         Ⅲ         Ⅲ         Ⅲ         Ⅲ         Ⅲ         Ⅲ         Ⅲ         Ⅲ         Ⅲ         Ⅲ         Ⅲ         Ⅲ         Ⅲ         Ⅲ         Ⅲ         Ⅲ         Ⅲ         Ⅲ         Ⅲ         Ⅲ         Ⅲ         Ⅲ         Ⅲ         Ⅲ         Ⅲ         Ⅲ         Ⅲ         Ⅲ         Ⅲ         Ⅲ         Ⅲ         Ⅲ         Ⅲ         Ⅲ         Ⅲ         Ⅲ         Ⅲ         Ⅲ         Ⅲ         Ⅲ         Ⅲ         Ⅲ         Ⅲ         Ⅲ         Ⅲ         Ⅲ         Ⅲ         Ⅲ         Ⅲ         Ⅲ         Ⅲ         Ⅲ         Ⅲ         Ⅲ         Ⅲ         Ⅲ         Ⅲ         Ⅲ         Ⅲ         Ⅲ         Ⅲ         Ⅲ</td> | 4<br>4<br>4<br>4<br>8                                                                                                    | 2231 ● 第ページ<br>こ録号号<br>12345678901294500000<br>12345678901294500002<br>12345678901294500002<br>12345678901294500002<br>12345678901294500007                                                                                                    | 105件中1-96件<br>1 2 3<br>位務考名<br>位務考名金融構成<br>エーか5%村分4<br>4時式会社<br>9999でんなび銀行<br>9990でんなび銀行<br>9990でんなび銀行<br>9990でんなび銀行<br>9990でんなび銀行<br>991東京道国<br>5年30年4<br>5年30年4<br>9990でんなび銀行<br>991東京道国<br>5月30年4<br>14月30年4<br>14月314<br>15月314<br>14月314<br>14月314<br>14月314<br>14月314<br>14月314<br>14月314<br>14月314<br>14月314<br>15月314<br>14月314<br>14月414<br>14月414<br>14月414<br>14月414<br>14月414<br>14月414<br>14月414<br>14月414<br>14月414<br>14月414<br>14月414<br>14月414<br>14月414<br>14月414 | ************************************                                                                                                    | <u>情辞</u><br>(供証の<br>有景<br>有<br>有<br>有                                                                                               | 次ページ<br>伎様会領(中)<br>1,234,557,890<br>1,234,007,891<br>1,234,567,892<br>1,234,567,997                                                             | Ⅲ         Ⅲ         Ⅲ         Ⅲ         Ⅲ         Ⅲ         Ⅲ         Ⅲ         Ⅲ         Ⅲ         Ⅲ         Ⅲ         Ⅲ         Ⅲ         Ⅲ         Ⅲ         Ⅲ         Ⅲ         Ⅲ         Ⅲ         Ⅲ         Ⅲ         Ⅲ         Ⅲ         Ⅲ         Ⅲ         Ⅲ         Ⅲ         Ⅲ         Ⅲ         Ⅲ         Ⅲ         Ⅲ         Ⅲ         Ⅲ         Ⅲ         Ⅲ         Ⅲ         Ⅲ         Ⅲ         Ⅲ         Ⅲ         Ⅲ         Ⅲ         Ⅲ         Ⅲ         Ⅲ         Ⅲ         Ⅲ         Ⅲ         Ⅲ         Ⅲ         Ⅲ         Ⅲ         Ⅲ         Ⅲ         Ⅲ         Ⅲ         Ⅲ         Ⅲ         Ⅲ         Ⅲ         Ⅲ         Ⅲ         Ⅲ         Ⅲ         Ⅲ         Ⅲ         Ⅲ         Ⅲ         Ⅲ         Ⅲ         Ⅲ         Ⅲ         Ⅲ         Ⅲ         Ⅲ         Ⅲ         Ⅲ         Ⅲ         Ⅲ         Ⅲ         Ⅲ         Ⅲ         Ⅲ         Ⅲ         Ⅲ         Ⅲ         Ⅲ         Ⅲ         Ⅲ         Ⅲ         Ⅲ         Ⅲ         Ⅲ         Ⅲ         Ⅲ         Ⅲ         Ⅲ         Ⅲ         Ⅲ         Ⅲ         Ⅲ         Ⅲ         Ⅲ         Ⅲ         Ⅲ   |
| (本)     (本)     (本)     (本)     (本)     (x)     (x)<                                                                                                    | No.<br>1<br>2<br>3<br>4<br>48<br>49                                                                                                    | 22前 ● 第ページ<br>こ録号号<br>12345678901234500000<br>12345678901234500002<br>12345678901234500002<br>12345678901234500002<br>12345678901234500007<br>12345678901234500008                                                                                                    | 105件中1-96件     1 2 3     位弦巻名     位弦巻名     位弦巻名     位弦巻名     位弦巻名     位弦巻名     位弦巻名     位弦巻名     位弦巻名     位弦巻名     位弦巻名     位弦巻名     位弦巻名     位弦巻名     位弦巻名     位弦巻名     位弦巻名     位弦巻名     位弦巻名     位弦巻名     位弦巻名     位弦巻名     位弦巻名     位弦巻名     位弦巻名     位弦巻名     位弦巻名     位弦巻名     位弦巻名     位な     です     しの1 東支店     て方ながられ     しの1 東支店     てんない銀行     しの1 東支店     てんない銀行     しの1 東支店     てんない銀行     しの1 東支店     てんない銀行     しの1 東支店     てんない銀行     しの1 東支店     てんない銀行     しの1 東支店     てんない銀行     しの1 東支法     しの1 東支法     しの1     東支店     てんない銀行     しの1     東支店     てんない銀行     しの1     東支店     てんない銀行     しの1     東支店     てんない銀行     しの1     東支店     てんない銀行     しの1     東支法     しの1     てんない銀行     しの1     東支法     しの1     てんない銀行     しの1     東支法     しの1     てんない銀行     しの1     てんない銀行     しの1     てんない銀行     しの1     東支法     しの1     てんない銀行     しの1     てんない銀行     しの1     てんない銀行     しの1     てんない銀行     しの1     てんない銀行     しの1     てんない銀行     しの1     てんない銀行     しの1     てんなない銀行     しの1     てんなない銀行     しの1     てんない銀行     しの1     てんない銀行     しの1     てんない銀行     しの1     てんなないほう                                                                                                    | ************************************                                                                                                    | <b>徴花の<br/>供証の</b><br>有<br>有<br>有<br>有                                                                                               | 次ページ<br>依偎全張(P)<br>1,234,587,890<br>1,234,587,892<br>1,234,567,892<br>1,234,587,997<br>1,234,587,893                                            | 10         -22.4 <b>P</b> 込金饭(PD)         -           1,234,587,990         -           1,234,587,992         -           1,234,587,092         -           1,234,597,092         -           1,234,597,092         -           1,234,587,097         -           1,234,587,097         -           1,234,587,097         -                                                                                                    |
| 2134     山田 寿朝       1301     解認5歳いはす。       空に確認しました     化二のの主旋工匠の       (小雪衣を確認しました)     低き線の実行       広告     食き線の実行                                                                                                    | No.<br>1<br>2<br>3<br>4<br>48<br>49<br>50                                                                                                    | 22前 ● 第ページ<br>こ映曲号<br>12345678901234500000<br>12345678901234500002<br>12345678901234500002<br>12345678901234500007<br>12345678901234500008<br>12345678901234500009                                                                                                    | 105件中1-96件     1 2 3     1 2 3     1 2 3     1 2 3     1 2 3     1 2 3     1 2 3     1 2 3     1 2 3     1 2 3     1 2 3     1 2 3     1 2 3     1 2 3     1 2 3     1 2 3     1 2 3     1 2 3     1 2 3     1 2 3     1 2 3     1 2 3     1 2 3     1 2 3     1 2 3     1 2 3     1 2 3     1 2 3     1 2 3     1 2 3     1 2 3      1 2 3      1 2 3      1 2 3      1 2 3      1 2 3      1 2 3      1 2 3      1 2 3      1 2 3      1 2 3      1 2 3      1 2 3      1 2 3      1 2 3      1 2 3      1 2 3      1 1 2 3      1 2 3      1 2 3      1 2 3      1 2 3      1 2 3      1 2 3      1 2 3      1 2 3      1 2 3      1 2 3      1 2 3      1 2 3      1 2 3      1 2 3      1 2 3      1 2 3      1 2 3      1 2 3      1 2 3      1 2 3      1 2 3      1 2 3      1 2 3      1 2 3      1 2 3      1 2 3      1 2 3      1 2 3      1 2 3      1 2 3      1 2 3      1 2 3      1 2 3      1 2 3      1 2 3      1 2 3      1 2 3      1 2 3      1 2 3      1 2 3      1 2 3      1 2 3      1 2 3      1 2 3      1 2 3      1 2 3      1 2 3      1 2 3      1 2 3      1 2 3      1 2 3      1 2 3      1 2 3      1 2 3      1 2 3      1 2 3      1 2 3      1 2 3      1 2 3      1 2 3      1 2 3      1 2 3      1 2 3      1 2 3      1 2 3      1 2 3      1 2 3      1 2 3      1 2 3      1 2 3      1 2 3      1 2 3      1 2 3      1 2 3      1 2 3      1 2 3      1 2 3      1 2 3      1 2 3      1 2 3      1 2 3      1 2 3      1 2 3      1 2 3      1 2 3      1 2 3      1 2 3      1 2 3      1 2 3      1 2 3      1 2 3      1 2 3      1 2 3      1 2 3      1 2 3      1 2 3      1 2 3      1 2 3      1 2 3      1 2 3      1 2 3      1 2 3      1 2 3      1 2 3      1 2 3      1 2 3      1 2 3      1 2 3      1 2 3      1 2 3      1 2 3      1 2 3      1 2 3      1 2 3      1 2 3      1 2 3      1 2 3      1 2 3      1 2 3      1 2 3      1 2 3      1 2 3      1 2 3      1 2 3      1 2 3      1 2 3      1 2 3      1 2 3      1 2 3      1 2 3      1 2 3      1 2 3      1 2 3      1 2 3      1 2 3      1 2 3      1 2 3      1 2 3      1 2 3                                                                                                         | をもの示<br>・<br>・<br>・<br>・<br>・<br>・<br>・<br>・<br>・<br>・<br>・<br>・<br>・                                                                                                    | (法証の<br>(法証の<br>有)<br>有<br>有<br>有<br>有<br>有                                                                                          | 次ページ<br>成傷金額(PD<br>1,234,587,890<br>1,234,587,891<br>1,234,587,892<br>1,234,587,893<br>1,234,587,893<br>1,234,587,898                           | 10<-22x     10<-22x     124.557,890     1,234.557,891     1,234.557,092     1,234.557,092     1,234.557,092     1,234.557,092     1,234.557,092     1,234.557,092     1,234.557,093                                                                                                    |
| 1321と     解認時職にはす。       空に確認性に内容を確認しました。     化二のの主要に定め、       内容を確認しました。     化二のの主要に定め、       反 定 通の実行     ボタンを       クリックしてください。                                                                                                    | No.<br>1<br>2<br>3<br>40<br>49<br>50                                                                                                    | 22前 ● 第ページ<br>こ録号号<br>12345678901234500000<br>12345678901234500002<br>12345678901234500002<br>12345678901234500007<br>12345678901234500008<br>12345678901234500008<br>12345678901234500008                                                                                                    | 1     1     2     3       1     1     2     3       1     1     2     3       1     1     2     3       1     1     2     3       1     1     2     3       1     1     2     3       1     1     1     3       1     1     1     1       1     1     1     1                                                                                                    | Etain         ctime           4         ctime           2010/14/08         ctime           2010/14/08         ctime           2010/14/08         ctime           2010/14/18         ctime           2010/14/15         ctime           2010/14/17         ctime           2010/14/17         ctime                                                                                                    | (協动)<br>(協动)<br>有<br>石<br>石<br>市<br>石<br>石<br>石<br>石<br>石<br>石<br>石<br>石<br>石<br>石<br>石<br>石<br>石<br>日<br>〇<br>日<br>〇<br>日<br>〇<br>日 | 次ページ<br>【 催 金 物( PD<br>1,234,557,890<br>1,234,557,892<br>1,234,557,997<br>1,234,557,997<br>1,234,557,997<br>1,234,557,898<br>1,234,557,899      | 114-52x     124-52x     124-52x     1,234,557,890     1,234,557,892     1,234,557,092     1,234,557,092     1,234,557,097     1,234,557,097     1,234,557,097     1,234,557,097     1,234,557,097     1,234,557,097     1,234,557,097     1,234,557,097     1,234,557,097     1,234,557,097     1,234,557,097     1,234,557,097     1,234,557,097     1,234,557,097                                                                                                    |
| ロジロ     (大一支の単語(1.3k/k))     (大一支の単語)     (大一支の単語)     (大一支の単正)     (大一支の単正)     (大一支の単)     (大一支の単)     (大一支の単)     (大一支の単)     (大一支の単)     (大一支の単)     (大一支の単)     (大一支の単)     (大一支の単)     (大一支の単)     (大一支の単)     (大一支の単)     (大一支の単)     (大一支の単)     (大一支の単)     (大一支の単)     (大一支の単)     (大一支の単)                                                                                                    | No.<br>1<br>2<br>3<br>48<br>49<br>50<br>49<br>50                                                                                                    | 22前 ● 第ページ<br>こ録号号<br>12345678901294500000<br>12345678901294500002<br>12345678901294500002<br>12345678901294500002<br>12345678901294500005<br>12345678901294500005<br>12345678901294500005<br>12345678901294500005<br>12345678901294500005                                                                                                    | 105件中1-06件       1     2     3            (成花名金融報告)         (成花名金融4合)         (成花名金融4合)         (の)         (東京道         (今日)         (東京道         (今日)         (東京道         (今日)         (東京道         (今日)         (東京道         (今日)         (東京道         (今日)         (中)         (中)                                                                                                    | Et BAR         g4.391           g         g4.391           g         2010//84/09           g         2010//84/09           g         2010//84/10           g         2010//84/10           g         2010//84/10           g         2010//84/10           g         2010//84/10           g         2010//84/10           g         2010//84/10           g         2010//84/10           g         2010//84/10                                                                                                    | (協动)<br>(協动)<br>有<br>石<br>石<br>石<br>石<br>石<br>石                                                                                      | 次ページ<br>【 催 全 物( PD<br>1.234,567,890<br>1.234,567,892<br>1.234,567,892<br>1.234,567,893<br>1.234,567,893<br>1.234,567,893<br>1.234,567,893      | ■         11         12         ->>×           ■         ⇒         ⇒         ⊕         ⇒         ⇒         ⇒         ⇒         ⇒         ⇒         ⇒         ⇒         ⇒         ⇒         ⇒         ⇒         ⇒         ⇒         ⇒         ⇒         ⇒         ⇒         ⇒         ⇒         ⇒         ⇒         ⇒         ⇒         ⇒         ⇒         ⇒         ⇒         ⇒         ⇒         ⇒         ⇒         ⇒         ⇒         ⇒         ⇒         ⇒         ⇒         ⇒         ⇒         ⇒         ⇒         ⇒         ⇒         ⇒         ⇒         ⇒         ⇒         ⇒         ⇒         ⇒         ⇒         ⇒         ⇒         ⇒         ⇒         ⇒         ⇒         ⇒         ⇒         ⇒         ⇒         ⇒         ⇒         ⇒         ⇒         ⇒         ⇒         ⇒         ⇒         ⇒         ⇒         ⇒         ⇒         ⇒         ⇒         ⇒         ⇒         ⇒         ⇒         ⇒         ⇒         ⇒         ⇒         ⇒         ⇒         ⇒         ⇒         ⇒         ⇒         ⇒         ⇒         ⇒         ⇒         ⇒         ⇒         ⇒         ⇒ </td |
|                                                                                                    | 0.<                                                                                                    | 2 2 前 ● 前ページ<br>2 345678901 234500000<br>1 2345678901 234500000<br>1 2345678901 234500002<br>1 2345678901 234500002<br>1 2345678901 234500007<br>1 2345678901 234500008<br>1 2345678901 234500008<br>2 345678901 234500008<br>1 2345678901 234500008<br>1 2345678901 234500008<br>1 2345678901 234500008<br>1 2345678901 234500008<br>1 2345678901 234500008<br>1 2345678901 234500008<br>1 2345678901 234500008<br>1 2 345678901 234500008<br>1 2 345678901 23450008<br>1 2 345678901 23450008<br>1 2 345678901 2450008<br>1 2 345678901 2450008<br>1 2 345678901 2450008<br>1 2 345678901 2450008<br>1 2 345678901 2450008<br>1 2 345678901 2450008<br>1 2 345678901 2450008<br>1 2 345678901 245008<br>1 2 345678901 2450008<br>1 2 345678901 2450008<br>1 2 345678901 2450008<br>1 2 345678901 2450008<br>1 2 345678901 2450008<br>1 2 345678901 2450008<br>1 2 345678901 2450008<br>1 2 345678901 2450008<br>1 2 345678901 2450008<br>1 2 345678901 245008<br>1 2 345678901 245008<br>1 2 345678901 245008<br>1 2 345678901 245008<br>1 2 345678901 245008<br>1 2 34 | 155件中1-96梯           1         2         3           成花希名         成花希名         6           成花希名         6         3           2         小りや村介も         999日でんない街行         909日でんない街行           90日東京広告         9         9         1         2         3           2         1         2         3         3         3         3         3         3         3         3         3         3         3         3         3         3         3         3         3         3         3         3         3         3         3         3         3         3         3         3         3         3         3         3         3         3         3         3         3         3         3         3         3         3         3         3         3         3         3         3         3         3         3         3         3         3         3         3         3         3         3         3         3         3         3         3         3         3         3         3         3         3         3         3         3         3         3 <t< td=""><td>を表示<br/>(<br/>2010/14/08<br/>2010/14/08<br/>2010/14/09<br/>2010/14/18<br/>2010/14/15<br/>2010/14/15<br/>2010/14/17<br/>(<br/>と)</td><td>(協动)<br/>(協动)<br/>市<br/>市<br/>市<br/>市<br/>市<br/>市<br/>市</td><td>次ページ<br/>成価全額(PD<br/>1,234,587,890<br/>1,234,587,891<br/>1,234,587,892<br/>1,234,587,897<br/>1,234,587,898<br/>1,234,587,898<br/>1,234,587,899<br/>次次ページ</td><td></td></t<>                                                                                                    | を表示<br>(<br>2010/14/08<br>2010/14/08<br>2010/14/09<br>2010/14/18<br>2010/14/15<br>2010/14/15<br>2010/14/17<br>(<br>と)                                                                                                    | (協动)<br>(協动)<br>市<br>市<br>市<br>市<br>市<br>市<br>市                                                                                      | 次ページ<br>成価全額(PD<br>1,234,587,890<br>1,234,587,891<br>1,234,587,892<br>1,234,587,897<br>1,234,587,898<br>1,234,587,898<br>1,234,587,899<br>次次ページ |                                                                                                    |
|                                                                                                    | No.<br>1<br>2<br>3<br>49<br>49<br>50<br>0.<                                                                                                    | 2 2 新 E 新 A - 2 2 E 新 A - 2 E 新 A - 2 E 新 A - 2 E - 2 E                                                                                     | 105件中1-06併       1     2       (成花希名       (成花希名       (成花希名       (秋天名       969日でんない街行       901東天道       201東天道       201東天道       201東天道       21.505本府公       969日でんない街行       901東天道       21.505本府公       969日でんない街行       901東天道       22.505本府公       901東天道       7/079村7公       11夏23       11夏23       11夏23       11夏23                                                                                                    | を表示<br>(4)<br>文化別日<br>2010/14/08<br>2010/14/08<br>2010/14/09<br>2010/14/18<br>2010/14/15<br>2010/14/15<br>2010/14/15<br>2010/14/17<br>(1)                                                                                                    | ( <u>供</u> 品)<br>( <u>供</u> 品)<br>有<br>有<br>有<br>石<br>石<br>石                                                                         | 次ページ<br>成価全額(PD<br>1,234,587,890<br>1,234,587,892<br>1,234,587,892<br>1,234,587,893<br>1,234,587,893<br>1,234,587,899<br>次次ページ<br>1,234,587,899 | ・ 11ページンズ   中込ま物(円)   1,234,557,890   1,234,557,891   1,234,557,892   ・ ・ ・ ・ ・ ・ ・ ・ ・ ・ ・ ・ ・ ・ ・ ・ ・ ・ ・                                                                                                    |
|                                                                                                    | No.<br>1<br>2<br>3<br>40<br>40<br>50<br>1<br>40<br>50<br>1<br>40<br>50<br>1<br>40<br>50<br>1<br>40<br>50<br>1<br>40<br>50<br>1<br>40<br>50<br>1<br>40<br>50<br>1<br>40<br>50<br>1<br>40<br>50<br>1<br>40<br>50<br>1<br>50<br>1<br>50<br>1<br>50<br>50<br>50<br>50<br>50<br>50<br>50<br>50<br>50<br>50 | 22前 ■ <u>第ページ</u><br>2345678901234500000<br>12345678901234500000<br>12345678901234500002<br>12345678901234500002<br>12345678901234500000<br>12345678901234500000<br>12345678901234500000<br>12345678901234500000<br>12345678901234500000<br>12345678901234500000<br>12345678901234500000<br>123456789012345000000<br>123456789012345000000<br>123456789012345000000                                                                                                    | 105件中1-06併           1         2         3           (成花希名<br>(成花希金)(金属))         ((11))         (11))         (11))           2                                                                                                    | ■ 表示<br>(<br>2010/18/208<br>2010/18/208<br>2010/18/208<br>2010/18/208<br>2010/18/218<br>2010/18/218<br>2010/18/218<br>2010/18/218<br>2010/18/218<br>2010/18/218<br>2010/18/218<br>2010/18/218<br>2010/18/218<br>2010/18/218<br>2010/18/218<br>2010/18/218<br>2010/18/208<br>2010/18/208<br>2010/18/218<br>2010/18/218<br>20                                                                                              | ( <u>供</u> 品)<br>( <u>供</u> 副)<br>有<br>有<br>有<br>有<br>有<br>石                                                                         | 次ページ<br>成価全額(円)<br>1,234,567,890<br>1,234,567,891<br>1,234,567,892<br>1,234,567,898<br>1,234,567,898<br>1,234,567,899<br>1,234,567,899          |                                                                                                    |

#### 5. 融資申込仮登録完了画面

| HORINO Ch                         | さいサービス                           |                        |                 | でんざい商店<br><mark>ホーム</mark><br>最終後作日 | 株式会社 マスタ:ログイン中<br>へ戻る ログアウト<br>時::2019/07/11 1649:18 | 2        |                        |
|-----------------------------------|----------------------------------|------------------------|-----------------|-------------------------------------|------------------------------------------------------|----------|------------------------|
| トップ 信奉情報概会                        | 信格発生請求 信奉漂達請求 信格一                | 1618 R 🔛               | 资申込             | その他請求                               | -                                                    |          |                        |
| 逐年込                               |                                  |                        |                 |                                     |                                                      |          |                        |
| あまえ 有各姓言子                         |                                  |                        |                 |                                     | SOK0C071105                                          |          |                        |
|                                   |                                  |                        |                 | 0.63                                | asz                                                  |          |                        |
|                                   |                                  | 2 18 32 2017 342 2 WEL |                 | 47 18:524                           | W.T. I                                               |          |                        |
|                                   |                                  |                        |                 |                                     | TR OF IT PA                                          | 7        |                        |
| 資申込の仮登録が完了しました。承認                 | 2者による承認を受けていださい。                 |                        |                 |                                     |                                                      |          |                        |
| 全て表示 表示内容を切り替えま                   | ġ.,                              |                        |                 |                                     |                                                      |          | lm)                    |
| 受付情報                              |                                  |                        |                 |                                     |                                                      | X        |                        |
| 請求書号                              | 12345678901234567890             |                        |                 |                                     | ページの先頭に戻る                                            | / \ Ι    | <b>帳票作成</b> ホタンをクリックし、 |
| 申込基本情報                            |                                  |                        |                 |                                     |                                                      | I        | 帳票を印刷してください。           |
| 申込区分                              | <b>約月</b>                        |                        |                 |                                     |                                                      |          | 印刷した帳票を承認者へ提出し、        |
| 希望日<br>994-551                    | 2010/03/26                       |                        |                 |                                     |                                                      |          | 仮容録内容の承認を休頼し てください     |
| ■解決権数<br>法権余額(合計)(円)              | 1 549 599 599 805                |                        |                 |                                     |                                                      |          | 成立球内谷の本誌を依頼してたらい。      |
| 申込金額(合計)(円)                       | 1,949,999,999,805                |                        |                 |                                     |                                                      |          |                        |
| 申込人による債務保証<br>(保証付与有無)            | <b>h</b>                         |                        |                 |                                     |                                                      |          |                        |
| 請求者Ref.No.                        | 12345678901234567890             |                        |                 |                                     |                                                      |          |                        |
| 申込人情報(飜渡人)                        |                                  |                        |                 |                                     | ページの先頭に戻る                                            |          |                        |
| 利用者番号                             | 123456789                        |                        |                 | /                                   |                                                      |          |                        |
| 法人名/個人事業者名                        | YZ株式会社                           |                        |                 |                                     |                                                      |          |                        |
| DÆ                                | 9999 でんざい銀行 001 東京支店 香遺 1234567  | ፲-ሮጐጐ ያዣተቃ፲ቶ           | 4907 JAF#11     | (¥                                  |                                                      |          |                        |
| 申込先情報(識受人)                        |                                  | /                      |                 |                                     | ページの先頭に戻る                                            |          |                        |
| 識受先                               | 0501 北洋銀行 669 ダイレクトノシュキングセンター    |                        |                 |                                     |                                                      |          |                        |
|                                   | 対4 55                            |                        |                 |                                     | ページの先頭に戻る                                            |          |                        |
|                                   | □報一見<br>195件中1-50件を表:            | 7                      |                 |                                     |                                                      |          |                        |
| <u>ページ前</u> 国 <u>前ページ</u>         | 1 2 3                            |                        |                 | <u>2014-2</u>                       | ■ 10ページ次                                             |          |                        |
| lo. 記錄番号                          | 债務者名<br>债務者金融審問                  | 支払期日                   | 供給<br>保証の<br>古舞 | 価格含額(円)                             | 甲込金額(円)                                              |          |                        |
|                                   | I-加約4部份+<br>■推动会社                |                        | **=             |                                     |                                                      |          |                        |
| 1 12345678901234500000            | 99999 でんさい銀行<br>001 東京支店         | 2010/04/08             | - 14            | 1.234.567.890                       | 1.234.567.890                                        |          |                        |
|                                   | ピーカ7分4からかり<br>日林式会社              |                        |                 |                                     |                                                      |          |                        |
|                                   | 19998 CAUNCIRIT                  | 2010/04/15             | - 14            | 1,234,567,897                       | 1.234.567.891                                        | <b>—</b> |                        |
|                                   | 001 東京支店<br>74加204から             |                        |                 |                                     |                                                      |          |                        |
| 9 12345678901234500008            | 1株式会社<br>9999 でんざい 野行            | 2010/04/16             | 有               | 1,234,567,898                       | 1,234,567,898                                        |          |                        |
|                                   | 001 東京支援<br>ジェー加つすれつ+            |                        |                 |                                     |                                                      |          |                        |
| 0 12345678901234500009            | 3株式会社<br>9898 たんどい銀行<br>001 東京支店 | 2010/04/17             | 有               | 1.234.567.899                       | 1.284.567.899                                        |          |                        |
|                                   |                                  |                        |                 |                                     | ページの先期に戻る                                            |          |                        |
| <u>ページ液</u> 回 <u>前ページ</u><br>申請情報 | 1 2 3 4                          |                        |                 | <u>264-2</u>                        | ■ <u>10ページ次</u>                                      |          |                        |
| 12日本                              | 山田 寿朗                            |                        |                 |                                     |                                                      |          |                        |
| 4ckE                              | 確認お 願いします。                       |                        |                 |                                     |                                                      |          |                        |
|                                   |                                  |                        |                 |                                     | ページの先頭に戻る                                            |          |                        |
|                                   |                                  |                        |                 |                                     |                                                      |          |                        |
| 17/1.K8                           |                                  |                        |                 |                                     |                                                      |          |                        |
|                                   |                                  |                        |                 |                                     |                                                      |          |                        |
|                                   |                                  |                        |                 |                                     |                                                      |          |                        |
|                                   |                                  |                        |                 |                                     |                                                      |          |                        |
|                                   |                                  |                        |                 |                                     |                                                      |          |                        |
|                                   |                                  |                        |                 |                                     |                                                      |          |                        |
|                                   |                                  |                        |                 |                                     |                                                      |          |                        |
|                                   |                                  |                        |                 |                                     |                                                      |          |                        |
| ✓ 仮登録の完                           | 了となります。                          |                        |                 |                                     |                                                      |          |                        |
| X 割 司 由 17                        | のウマルネ羽キッコ                        | ひきえ よくに                | , <b>7</b> 1    | 七吐上日                                | ホリキナ                                                 |          |                        |
| <u>水刮り甲2</u>                      | シの元」は承認有の月                       | 、認力力                   | 510             | パニ呀易と                               | ニタッエク。                                               | <u>.</u> |                        |
| ✓ 仮登録の完                           | 了後、承認者へ承認                        | 依頼通                    | 知が              | 送信され                                | ます。                                                  |          |                        |
| √承認考の手                            | 三順についてけ ぼま                       | 木編『                    | 私政              | / 差 豆                               | の手順『                                                 |          |                        |
| ・小心石のす                            | 「順に しいては、" 空                     | - イキト 小冊    ノ          | ドロ心/            | を戻し                                 | ▽丁収』                                                 |          |                        |
|                                   |                                  |                        |                 |                                     |                                                      |          |                        |

# <u>讓渡担保申込</u>

▶ ログイン後、トップ画面の融資申込タブをクリックしてください。

1. 融資申込メニュー画面

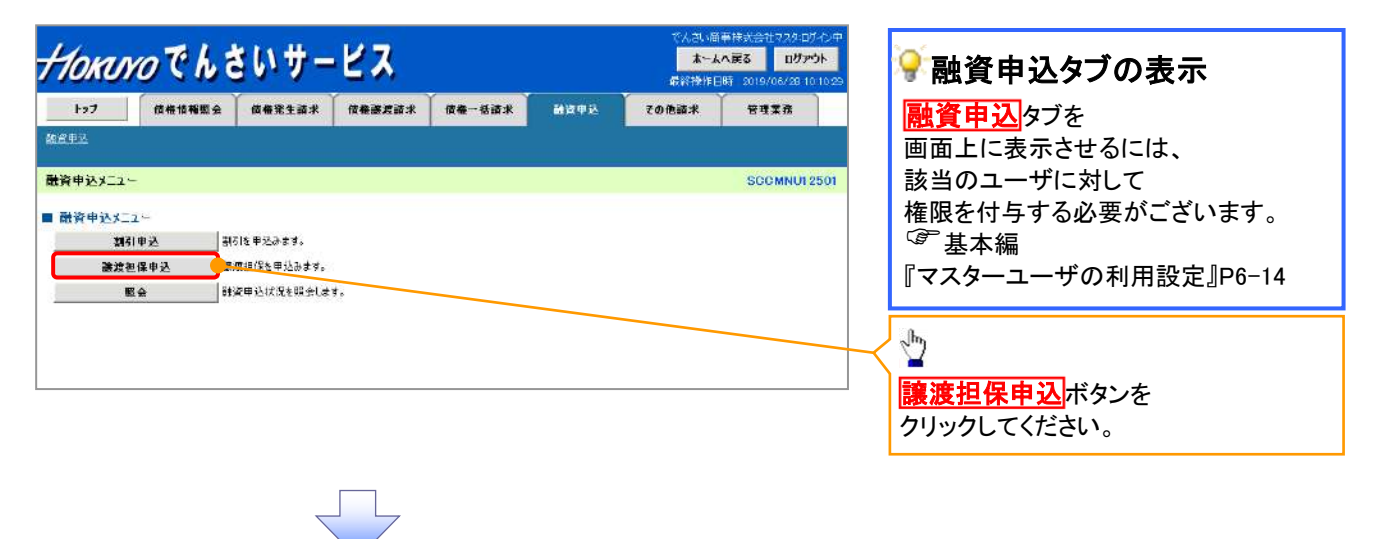

### 2. 融資申込対象債権検索画面

| <i>Нокако</i> でんさいサービス                                                                                                    |                                                                                                    |
|----------------------------------------------------------------------------------------------------|----------------------------------------------------------------------------------------------------|
|                                                                                                    |                                                                                                    |
|                                                                                                    | 歳終齢/#18時 2019/06/29 10:1029 次ページに記載しています。                                                                                                    |
| 127 位带值报照会 位带货生造来 位带浇渡造来 位带一板边来 副逐步込 子の他                                                                                                    |                                                                                                    |
|                                                                                                    |                                                                                                    |
| <u>BAPA</u>                                                                                                    | 申込基本情報の                                                                                                    |
|                                                                                                    | SCK06071101 ① 金切口 (VVVV / MM / DD) た                                                                                                    |
|                                                                                                    |                                                                                                    |
| ① 対象の依極を選択 → ② 仮登録内容を入力 → ③ 仮登録内容を確認 →                                                                                                    | ◎ 低益線売? 人力してください。                                                                                                    |
|                                                                                                    | 希望日は由込日の                                                                                                    |
| And A LAND THE SALES FROM THE SALES AND THE SALES                                                                                                    |                                                                                                    |
| - 快光来市を入力後、100米川から20日していたとい。<br> 一覧から対象の申込を連択し、「仮営部へ」ボタンを押してくだとい。                                                                                                    | 3 宮莱日以降を指定できます。                                                                                                    |
| (202月)和信心す人力してくたさい。                                                                                                    | / なお、希望日として画面入力した日から                                                                                                    |
| ■ 甲达瑟本情報                                                                                                    |                                                                                                    |
| 申込区分 装渡担保                                                                                                    | 人 位昇して3宮東日以内に文払期日か                                                                                                    |
| *** (*********************************                                                                                                    | ● 到来する債権は使用できません。                                                                                                    |
|                                                                                                    |                                                                                                    |
| (4) (4) (4) (4) (4) (4) (4) (4) (4) (4)                                                                                                    | 21g                                                                                                    |
|                                                                                                    | Jhn                                                                                                    |
| 満代による「並び遺構設」と「遺構装置く合計」(P110.定例は、「計算17.85)を持してくたらい。                                                                                                    |                                                                                                    |
| ■ 中込人情報(遼遼人) 🧱 法济口座课程                                                                                                    |                                                                                                    |
| <b>支店コード(必須)</b> 110 (半月款字3桁)                                                                                                    | 大済口座選択小ダンをクリックし、                                                                                                    |
|                                                                                                    | 取引に利用する決済口座を選択すると                                                                                                    |
|                                                                                                    |                                                                                                    |
| □度番号(必須) (4) 1234567 (半角数字7桁)                                                                                                    | (人) (人) (人) (人) (人) (人) (人) (人) (人) (人)                                                                                                    |
|                                                                                                    | \xrightarrow─────────────────────────────────────                                                                                                    |
| 整審条件非表示 検索条件を表示します。                                                                                                    |                                                                                                    |
|                                                                                                    |                                                                                                    |
| ■ 検索条件                                                                                                    | 【記録番号で検索する場合】                                                                                                    |
| 検索方法達訳(必須) (5) ② 記録番号による検索 ③ 詳細条件による検索                                                                                                    | 「「「は素」を注意です。                                                                                                    |
| ページの先期に厚い                                                                                                    |                                                                                                    |
| ■ 記録番号検索条件(記録番号で検索する場合、指定する)                                                                                                    | 記録番号による検索」を                                                                                                    |
| 記録番号 (6) (半角英松宇20文字)                                                                                                    | 選択してください                                                                                                    |
| <i>k</i> −1 <i>a</i> <b>±</b> 5:≣                                                                                                    |                                                                                                    |
| ■ 詳細検索条件(金額、期日等で検索する場合、指定する)                                                                                                    | 1 (6)記録番号を人力してください。                                                                                                    |
| · · · · · · · · · · · · · · · · · · ·                                                                                                    |                                                                                                    |
|                                                                                                    | 【카세포 D N 시 ~ 사 + + 7 IB A 】                                                                                                    |
|                                                                                                    | 【記録番号以外で検索する場合】                                                                                                    |
| <u>支払期日 Q</u> 2010/03/26 ~ 2010/03/26 (YYYYY/MM/DD)                                                                                                    | ■ 「⑤検索方法選択の                                                                                                    |
|                                                                                                    |                                                                                                    |
|                                                                                                    | 「 詳細 余件による 梗案」を                                                                                                    |
| ● 质器者情報(相手方情報)取引先選択                                                                                                    | 選択してください。                                                                                                    |
| 金融協関コード (半角数字4桁)                                                                                                    |                                                                                                    |
| ★店コ〜ド 110 (半角数字8桁)                                                                                                    | 計神快系栄性の下記項日を入力し、                                                                                                    |
|                                                                                                    | 検索します。(複数入力可)                                                                                                    |
|                                                                                                    |                                                                                                    |
|                                                                                                    |                                                                                                    |
|                                                                                                    |                                                                                                    |
| □ 建香考 () 1220ba7 (キ月約年/10)<br>ページの共種に良る                                                                                                    |                                                                                                    |
| □ 注意で ()) [1234ba7 ] (半月約(〒/10))<br>ページの注聴: 反公<br>検索                                                                                                    |                                                                                                    |
| □建善考 () 1224bs7 (平用級干/10)<br>べージの主語:反系<br>検索<br>対象一覧                                                                                                    |                                                                                                    |
| □建香考 () [1232687 ] (平月級平/4D)<br>べージの来録: 反公<br>検索<br>対象一覧<br>単辺() (中心可否                                                                                                    | <ul> <li>○債権金額(円)</li> <li>⑧支払期日</li> <li>⑨信託記録有無</li> <li>①金融機関コード</li> </ul>                                                                                                    |
| □建吉市 10 1204b57 1年月級年7407<br>住立<br>対象一覧<br>195日中1-50件を表示                                                                                                    |                                                                                                    |
| 山産者考 () 12(24557) (半月級半/(1))<br>(小小の会議: 東京<br>日本 150時を表示<br>11パージ類 1 数ページ<br>11パージ類 1 数ページ<br>1 2 2 4                                                                                                    | ()債権金額(円)<br>⑧支払期日<br>⑨信託記録有無<br>⑪金融機関コード<br>⑪支店コード<br>⑪文店コード<br>⑪文店コード                                                                                                    |
| 山産吉寺 10 12(2057) (半月級キ/(1))<br>(小ゴの会話: 東京<br>村家一覧<br>105(井中1-50村を表示<br>105(井中1-50村を表示<br>105(井中1-50村を表示<br>105(井中1-50村を表示<br>105(井中1-50村を表示<br>105(井中1-50村を表示<br>105(井中1-50村を表示<br>105(井中1-50村を表示<br>105(井中1-50村を表示<br>105(井中1-50村を表示<br>105(日本)<br>105(日本)<br>1     | ()債権金額(円)<br>⑧支払期日<br>⑨信託記録有無<br>⑪金融機関コード<br>⑪支店コード<br>⑪文店コード<br>⑫口座種別                                                                                                    |
| 山産吉寺 (1) 「12(4b57)、半月以半/(1))<br>(小-ジの会話: 戻会<br>谷奈<br>195(日中1-50付を表示<br>195(日中1-50付を表示<br>105(日中1-50付を表示<br>105(日中1-50付を表示<br>105(日中1-50付を表示<br>105(日中1-50付を表示<br>105(日本1-50付を表示<br>105(日本1-50付<br>105(日本1-50付<br>105(日本1-50)<br>105(日本1-50)<br>105(日本1-50)<br>105(日本1-50)<br>105(日本1-50)<br>105(日本1-50)<br>105(日本1-50)<br>105(日本1-50)<br>105(日本1-50)<br>105(日本1-50)<br>105(日本1-50)<br>105(日本1-50)<br>105(日)<br>105(日                        | <ul> <li>⑦債権金額(円)</li> <li>⑧支払期日</li> <li>⑨信託記録有無</li> <li>⑪金融機関コード</li> <li>⑪支店コード</li> <li>⑪文店コード</li> <li>⑪口座種別</li> <li>⑬口座番号</li> </ul>                                                                                                    |
| 山産吉守 () 「20457」 (平月以平/印)<br>ベージの士録: [25<br>相志<br>対金一覧<br>北川田: 中臣可否<br>105円中1-50付を表示<br>105円中1-50付を表示<br>105円中1-50付<br>105円中1-50付<br>105円中1-50付<br>105円中1-50付<br>105円中1-50付<br>105円中1-50付<br>105円中1-50付<br>105円中1-50付<br>105円中1-50付<br>105円中1-50付<br>105円中1-50付<br>105円中1-50付<br>105円中1-50付<br>105円中1-50付<br>105円中1-50付<br>105円中1-50付<br>105円中1-50付<br>105円中1-50付<br>105円中1-50付<br>105円中1-50<br>105円中1-50<br>105<br>105円中1-50<br>105<br>105                                                                                                    | <ul> <li>⑦債権金額(円)</li> <li>⑧支払期日</li> <li>⑨信託記録有無</li> <li>⑪金融機関コード</li> <li>⑪支店コード</li> <li>⑪文仁2 □ 18&lt;-312</li> <li>10 支店コード</li> <li>10 口座種別</li> <li>13 口座番号</li> </ul>                                                                                                    |
| 日産者等<br>10 「224bb7」 (半月以キ/(1))<br>イージの半時に反な<br>10 (半月)<br>10 (半月)<br>10 (十月)<br>10 (十月)<br>10 ( | <ul> <li>○「債権金額(円)</li> <li>⑧支払期日</li> <li>⑨信託記録有無</li> <li>⑪金融機関コード</li> <li>⑪支店コード</li> <li>⑪口座種別</li> <li>⑬口座番号</li> </ul>                                                                                                    |
| Lite 57     Lite 57                                                                                                    | ()債権金額(円)<br>⑧支払期日<br>⑨信託記録有無<br>⑩金融機関コード<br>⑪支店コード<br>①支店コード<br>①口座種別<br>③口座番号<br>●Kation (1)<br>●Kation (1)<br>●Kation |
| Line (中国) (10) (124657) (キ月60年7月2)     Competition (中国) (10) (10) (10) (10) (10) (10) (10) (10                                                                                                    | <ul> <li>⑦債権金額(円)</li> <li>⑧支払期日</li> <li>⑨信託記録有無</li> <li>⑪金融機関コード</li> <li>⑪支店コード</li> <li>⑪支店コード</li> <li>①支店コード</li> <li>①口座種別</li> <li>①口座番号</li> </ul>                                                                                                    |
| Line 古ち     Line 古ち                                                                                                    | <ul> <li>○「債権金額(円)</li> <li>⑧支払期日</li> <li>⑨信託記録有無</li> <li>⑪金融機関コード</li> <li>⑪支店コード</li> <li>⑪支店コード</li> <li>①支店コード</li> <li>①丁座種別</li> <li>③口座番号</li> </ul>                                                                                                    |
| Line 中公 7 124557 14月2147 (1)     C24557 14月2147 (1)     C24557 14月2147 (1)     C24557 14月2147 (1)     C2457 14月2147 (1)     C2457 14月2147 (1)                                                                                                    | <ul> <li>              ● 「「「「「「「「」」」」」</li></ul>                                                                                                    |
| Lage 57     Lage 57                                                                                                    | <ul> <li>⑦信稚金額(円)</li> <li>⑧支払期日</li> <li>⑨信託記録有無</li> <li>⑩金融機関コード</li> <li>⑪支店コード</li> <li>⑪口座種別</li> <li>⑬口座番号</li> <li>③CROGTING</li> <li>③Kedical zinkwalking</li> <li>③Kedical zinkwalking</li> <li>③Kedical zinkwalking</li> <li>③Kedical zinkwalking</li> <li>③Kedical zinkwalking</li> <li>③Kedical zinkwalking</li> <li>③Kedical zinkwalking</li> <li>③Kedical zinkwalking</li> <li>③Kedical zinkwalking</li> <li>③Kedical zinkwalking</li> <li>③Kedical zinkwalking</li> <li>③Kedical zinkwalking</li> <li>○Kedical zinkwalking</li> <li>○Kedical zinking</li> <li< th=""></li<></ul>                                                                                                    |
| Line 古ち     Line 古ち     Line 古ち     Line 古ち     Line コ     Line コ                                                                                                    | <ul> <li>⑦債権金額(円)</li> <li>⑧支払期日</li> <li>⑨信託記録有無</li> <li>⑩金融機関コード</li> <li>⑪支店コード</li> <li>⑪文店はコード</li> <li>⑦口座種別</li> <li>③口座番号</li> <li>③にののにていて</li> </ul>                                                                                                    |
| Line 古ち     Line 古ち     Line 古ち     Line 古ち     Line 古ち     Line 古ち     Line 古     Line 古     Line 古     Line 古     Line 古     Line 古     Line 古     Line 古     Line 古      Line 古                                                                                                    | <ul> <li>⑦債権金額(円)</li> <li>⑧支払期日</li> <li>⑨信託記録有無</li> <li>⑪金融機関コード</li> <li>⑪支店コード</li> <li>⑪支店コード</li> <li>①支店コード</li> <li>①口座種別</li> <li>③口座番号</li> <li>②はなびごけば</li> </ul>                                                                                                    |
| 日産市市     124857     14月10       100     100     100     100       100     100     100     100       100     100     100     100       100     100     100     100       100     100     100     100       100     100     100     100       100     100     100     100       100     100     100     100       100     100     100     100       100     100     100     100       100     100     100     100       100     100     100     100       100     100     100     100       100     100     100     100       100     100     100     100       100     100     100     100       100     100     100     100       100     100     100     100       100     100     100     100       100     100     100     100       100     100     100     100       100     100     100     100       100     100     100     100       100     100     100                                                                                                    | ○ 「「「「「「「「「」」」」」     ○ 「「」」」     ○ 「」」     ○ 「」」     ○ 「」     ○ 「」     ○ 「」     ○ 「」     ○ 「」     ○ 「」     ○ 「」     ○ 「」     ○ 「」     ○ 「」     ○ 「」     ○ 「」     ○ 「」     ○ 「」     ○ 「」     ○ 「」     ○ 「」     ○ 「」     ○ 「」     ○ 「」     ○ 「」     ○ 「」     ○ 「」     ○ 「     ○ 「     ○ 「     ○ 「     ○ 「     ○ 「     ○ 「     ○ 「     ○ 「     ○ 「     ○ 「     ○ 「     ○ 「     ○ 「     ○ 「     ○ 「     ○ 「     ○ 「     ○ 「     ○ 「     ○ 「     ○ 「     ○ 「     ○ 「     ○ 「     ○ 「     ○ 「     ○ 「     ○ 「     ○ 「     ○ 「     ○ 「     ○     ○ 「     □      ○     ○     ○     □     ○     □     ○     □     ○     □     □     ○     □     □     □     □     □     □     □     □     □     □     □     □     □     □     □     □     □     □     □     □     □     □     □     □     □     □     □     □     □     □     □     □     □     □     □     □     □     □     □     □     □     □     □     □     □     □     □     □     □     □     □     □     □     □     □     □     □     □     □     □     □     □     □     □     □     □     □     □     □     □     □     □     □     □     □     □     □     □     □     □     □     □     □     □     □     □     □     □     □     □     □     □     □     □     □     □     □     □     □     □     □     □     □     □     □     □     □     □     □     □     □     □     □     □     □     □     □     □     □     □     □     □     □     □     □     □     □     □     □     □     □     □     □     □     □     □     □     □     □     □     □     □     □     □     □     □     □     □     □     □     □     □     □     □     □     □     □     □     □     □     □     □     □     □     □     □     □     □     □     □     □     □     □     □     □     □     □     □     □     □     □     □     □     □     □     □     □     □     □     □     □     □     □     □     □     □     □     □     □     □     □     □     □     □     □     □     □     □     □     □     □     □     □     □     □     □     □     □     □     □     □     □     □     □     □     □     □     □     □     □     □     □     □     □     □     □     □     □                                                                                                    |
| 日産市市     1     1     1     1     2     4       1     2     3     第二     1     2     4       1     2     3     第二     1     2     4       1     2     3     1     1     2     4       1     2     3     1     1     2     4       1     2     3     1     1     2     4       1     2     3     1     1     2     4       1     2     3     1     1     2     4       1     2     3     1     1     2     4       1     2     3     1     1     2     4       1     2     3     1     1     2     4       1     2     3     1     1     2     4       1     2     3     1     1     2     4       1     2     3     1     1     2     4       1     3     3     3     3     3     3     3       2     3     3     1     1     1     2     4     1       4     3     3     1     <                                                                                                    | <ul> <li>⑦信託記録有無</li> <li>⑨信託記録有無</li> <li>⑨信託記録有無</li> <li>⑨金融機関コード</li> <li>①支店コード</li> <li>①口座種別</li> <li>③口座番号</li> <li>⑥ ()</li> <li>⑥ ()</li> <li>○ ()</li> <li>○ ()</li>     &lt;</ul>                                                                                                    |
| 日産市方     1     124557     1     1       11/1-23前     第二     第二     1     第二     3       11/1-23前     第二     2     4       11/1-23前     第二     2     4       11/1-23前     第二     2     4       10/1-150145表示     1     2     4       11/1-23前     第二     2     4       11/1-23前     第二     2     4       11/1-23前     第二     1     2.4       11/1-23前     第二     1     2.4       11/1-23前     第二     1     2.4       11/1-23前     第二     1     2.4       11/1-23前     第二     1     2.4       11/1-23前     第二     1     2.4       11/1-23前     第二     1     2.4       11/1-23前     第二     1     2.4       11/1-23前     第二     1     2.4       11/1-23前     第二     1     2.4       11/1-23前     1     2.4     1       11/1-23前     1     1     2.4       11/1-23前     1     1     2.4       11/1-23前     1     1     2.4       11/1-23前     1     1     2.4       11/1-23456738012245000     1                                                                                                    | <ul> <li>⑦信託記録有無</li> <li>⑨信託記録有無</li> <li>⑨信託記録有無</li> <li>⑨金融機関コード</li> <li>⑪支店コード</li> <li>⑪口座種別</li> <li>⑬口座番号</li> <li>⑥ (原本)</li> <li>⑥ (原本)</li> <li>○ (Fill)</li> <li>○ (Fill)</li> <li< th=""></li<></ul>                                                                                                    |
| 日産市方     1     ビジレージが     半月の ギノイロン       11/1-ジガ     ● 数ページ     1951日中1-5014を天示       11/1-ジガ     ● 数ページ       11/1-ジガ     ● 数ページ       11/1-ジガ     ● 数ページ       11/1-ジガ     ● 数ページ       12/1-5     ● 数ページ       11/1-1     - 町       12/1-5     ● 数ページ       11/1-1     - 町       12/1-5     ● 数ページ       11/1-1     - 町       12/1-5     ● 数ページ       11/1-1     - 町       12/1-5     ● 数ページ       11/1-1     - 町       12/1-5     ● 数ページ       11/1-1     - 町       12/1-5     ● 数ページ       11/1-1     - 町       12/1-5     ● 数ページ       11/1-1     - 町       12/2-5     ● 数ページ       11/1-1     - 町       12/2-5     ● 数ページ       11/1-1     - 町       12/2-5     ● 数ページ       11/1-1     - 町       12/2-5     ● 数ページ       11/1-1     - 町       12/2-5     ● 数ページ       12/2-5     ● 数ページ       12/2-5     ● 数ページ       12/2-5     ● 数ページ       12/2-5     ● 数ページ       12/2-5     ● 数ページ       12/2-5                                                                                                    | <ul> <li></li></ul>                                                                                                    |
| 日産市市     124857     14月の17/107       日本市市     105月中1-10月を天示     105月中1-10月を天示       105月中1-10月を天示     105月中1-10月を天示       111     三日     町       12450705012450000     第二日       111     三日     町       12450705012450000     第二日       111     三日     町       12450705012450000     第二日       111     三日     町       12450705012450000     第二日       111     三日     町       12450705012450000     第二日       112450705012450000     第二日       112450705012450000     第二日       1124507050122450000     第二日       1124507050122450000     三日       111     三日       111     三日                                                                                                    | <ul> <li>⑦債権金額(円)</li> <li>⑧支払期日</li> <li>⑨信託記録有無</li> <li>⑩金融機関コード</li> <li>⑪支店コード</li> <li>⑪文店コード</li> <li>⑫口座種別</li> <li>⑬口座番号</li> <li>⑥KOGCTITE</li> <li>⑦KOGCTITE</li> <li>⑦KOGC</li></ul>                                                                                                    |
| 日産市方     124857     年月以中/107       日本     105日中1-50月をまた     105日中1-50月をまた       日本     105日中1-50月をまた     105日中1-50月をまた       日本     日本     105日中1-50月をまた       日本     日本     日本       日本     日本     日本       日本                                                                                                    | <ul> <li>✓「賃催金額(円)</li> <li>⑧支払期日</li> <li>⑨信託記録有無</li> <li>⑩金融機関コード</li> <li>⑪立店コード</li> <li>⑪立座種別</li> <li>⑬口座番号</li> <li>⑥ はくごい。</li> <li>⑥ はくごい。</li> <li>○ はくごい。</li> </ul>                                                                                                    |
| 日産市方     1     1     1     1     2     4       105(井中1-50(村を天示)     1     2     3       11     2     3     2     3       11     2     3     1     1     2       11     2     3     1     1     2       11     2     3     1     1     2       11     2     3     1     1     2       11     2     3     1     1     2       11     2     3     1     1     2       12     2     3     1     1     2       13     2     3     1     1     1       14     1     1     1     1     2       13     2     1     1     1     2       14     1     1     1     2     1       15     1     1     2     1     2       14     1     1     2     1     2       15     1     1     2     1     2       16     1     1     2     1     2       17     1     1     2     1     2       18     1                                                                                                    | <ul> <li></li></ul>                                                                                                    |
| 日本書考     1     124657     14710       11/1     10/14     中込     10/14     中込       11/1     10/14     中込     10/14     中込       11/1     10/14     中込     1     1       11/1     11/14     1     1     2       11/1     1     1     2     1       11/14     1     1     2     1       11/15     1     1     2     1       11/15     1     1     2     1       11/15     1     1     2     1       11/15     1     1     2     1       11/15     1     1     2     1       11/15     1     1     2     1       11/15     1     1     2     1       11/15     1     1     2     1       11/15     1     1     2     1       11/15     1     1     2     1       11/15     1     1     1     2       11/15     1     1     1     2     1       11/15     1     1     1     2     1       11/15     1     1     1     2     1                                                                                                    | <ul> <li> <ul> <li></li></ul></li></ul>                                                                                                    |
| 日本市市         「「「」」「204507」(中月10年/月))           日本市市         「「」」「204507」(中月10年/月))           日本市市         「日本市市           日本市市         日本市市           日本市市         日本市市           日本市市         日本市市           日本市市         日本市市           日本市市         日本市市           日本市市         日本市市           日本市市         日本市市           日本市市         日本市市           日本市市         日本市市           日本市市         日本市市           日本市市         日本市市         日本市市           日本市市         日本市市         日本市市         日本市市           日本市市         日本市市         日本市市         日本市市           日本市市         日本市市         日本市市         日本市市           日本市市         日本市市         日本市市         日本市市           日本市市         日本市市         日本市市         日本市市           日本市市         日本市市         日本市市         日本市市           日本市市         日本市市         日本市         日本市           日本市         日本市         日本市         日本市           日本市         日本市         日本市         日本市           日本市         日本市         日本市         日本市         日本市           日本                                                                                                    | <ul> <li>              ①「債権金額(円)             ⑧支払期日             ⑨信託記録有無             ⑩金融機関コード             ①支店コード             ①うた店コード             ①つ座種別             ③「口座番号      </li> <li>             びていままれをないがくてい         </li> <li>             びていままれをないがくてい         </li> <li>             びこの         </li> <li>             びこの         </li> </ul> <li> <ul> <li>             で             </li> <li>             びこの             で             で</li></ul></li>                                                                                                    |
| 山田吉市         「「」」「これたび」、牛肉のキノバジ           化一ジの土豆ご 下か         イージの土豆ご 下か           日本         105円中1-50月をまた           日本         日本           日本         日本                                                                                                    | <ul> <li>              ● 「「「「「「「」」」」</li></ul>                                                                                                    |
| 日産市方         124857         年月前年7月7           日本         105月中1-50月を天示         42/16: 中込可高           105月中1-50月を天示         105月中1-50月を天示           105月中1-50月を天示         105月中1-50月を天示           105月中1-50月を天示         105月中1-50月を天示           1111         1111         1111           1111         1111         1111           1111         1111         1111           1111         1111         1111           1111         1111         1111           1111         1111         1111           1111         1111         1111           1111         1111         1111           1111         1111         1111           1111         1111         1111           1111         1111         1111           1111         1111         1111           1111         1111         1111           1111         1111         1111           1111         1111         1111           1111         1111         1111           1111         1111         1111           1111         1111         1111           11111         11111         11111                                                                                                    | <ul> <li>              ●「「「「「」」」」</li></ul>                                                                                                    |
| 日産市方         1         1         1         2         4           10         10         10         10         10         10         10         10         10         10         10         10         10         10         10         10         10         10         10         10         10         10         10         10         10         10         10         10         10         10         10         10         10         10         10         10         10         10         10         10         10         10         10         10         10         10         10         10         10         10         10         10         10         10         10         10         10         10         10         10         10         10         10         10         10         10         10         10         10         10         10         10         10         10         10         10         10         10         10         10         10         10         10         10         10         10         10         10         10         10         10         10         10         10         10 <th><ul> <li></li></ul></th>                                                                                                    | <ul> <li></li></ul>                                                                                                    |
| 日本書考         1         124657         1100000000000000000000000000000000000                                                                                                    | <ul> <li> <ul> <li></li></ul></li></ul>                                                                                                    |
| 日本市す         「「」」「これたが」、牛井山やキノログ           化一ジロナ目型: 下の         イージロナ目型: 下の           日本・ジロ         月金一覧           日本・ジロ         日本・ジロ           日本・ジロ         日本・ジロ                                                                                                    | <ul> <li>              ●「「「「「「「「「」」」」」」</li></ul>                                                                                                    |
| 日本市市         「「「」」「ことのか」、牛肉のキノバジ」           日本市市         「「」」「ことのか」、牛肉のキノバジ」           日本市市         日本市市           日本市市         日本市市           日本市         日本市市           日本市         日本市           日本市         日本市           日本市         日本市           日本市         日本市           日本市         日本市           日本市         日本市           日本市         日本市           日本         日本                                                                                                    | <ul> <li>              ●「「「「「「「」」」」             ・・・・・・・・・・・・・・・・</li></ul>                                                                                                    |
| 日本市市         「「「」」「204507」         「中国 中国 中国 中国 中国 中国 中国 中国 中国 中国 中国 中国 中国 中                                                                                                    | <ul> <li> <ul> <li></li></ul></li></ul>                                                                                                    |
| 日本市す         1         1         1         1         2         4         7         1         2         4         1         1         1         1         1         1         1         1         1         1         1         1         1         1         1         1         1         1         1         1         1         1         1         1         1         1         1         1         1         1         1         1         1         1         1         1         1         1         1         1         1         1         1         1         1         1         1         1         1         1         1         1         1         1         1         1         1         1         1         1         1         1         1         1         1         1         1         1         1         1         1         1         1         1         1         1         1         1         1         1         1         1         1         1         1         1         1         1         1         1         1         1 <th1< th=""> <th1< th=""> <th1< th=""> <th1< th=""></th1<></th1<></th1<></th1<>                                                                                                    | <ul> <li> <ul> <li></li></ul></li></ul>                                                                                                    |

●入力項目一覧表

| ★申込基本情報 |  |
|---------|--|
|---------|--|

| 2497 |     |              |          |                  |
|------|-----|--------------|----------|------------------|
| No   | 項目名 | 属性(桁数)       | 必須<br>任意 | 内容・入力例           |
| 1    | 希望日 | (YYYY/MM/DD) | 必須       | 入力例=「2012/05/06」 |

### ◆申込人情報(譲渡人)

| No | 項目名   | 属性(桁数)  | 必須<br>任意 | 内容・入力例        |
|----|-------|---------|----------|---------------|
| 2  | 支店コード | 半角数字(3) | 必須       | 入力例=「012」     |
| 3  | 口座種別  | —       | 必須       | ラジオボタンにて選択する。 |
| 4  | 口座番号  | 半角数字(7) | 必須       | 入力例=「0123456」 |

### ◆検索条件

| No | 項目名    | 属性(桁数) | 必須<br>任意 | 内容・入力例                                               |
|----|--------|--------|----------|------------------------------------------------------|
| 5  | 検索方法選択 | _      | 必須       | ラジオボタンにて選択する。<br>「記録番号による検索」または「詳細条件による検索」<br>を選択する。 |

## ◆記録番号検索条件(記録番号で検索する場合、指定する)

| No | 項目名  | 属性(桁数)    | 必須<br>任意 | 内容・入力例                                                                             |
|----|------|-----------|----------|------------------------------------------------------------------------------------|
| 6  | 記録番号 | 半角英数字(20) | 任意       | 検索方法選択が「記録番号による検索」の場合、<br>必須入力。<br>入力例=「ABC45678901234567890」<br>英字については大文字のみ入力可能。 |

## ★詳細検索条件(金額、期日等で検索する場合、指定する)

| No | 項目名     | 属性(桁数)       | 必須<br>任意 | 内容・入力例                                                |
|----|---------|--------------|----------|-------------------------------------------------------|
| 7  | 債権金額(円) | 半角数字(10)     | 任意       | 1 円以上、99 億 9999 万 9999 円以下で指定が可能。<br>入力例=「1234567890」 |
| 8  | 支払期日    | (YYYY/MM/DD) | 任意       | 入力例=「2011/05/11」                                      |
| 9  | 信託記録有無  | —            | 任意       | ラジオボタンにて選択する。                                         |

## ◆債務者情報(相手方情報)

| No   | 項目名         | 属性(桁数)  | 必須<br>任意 | 内容・入力例        |
|------|-------------|---------|----------|---------------|
| 10   | 金融機関<br>コード | 半角数字(4) | 任意       | 入力例=「9876」    |
| 1    | 支店コード       | 半角数字(3) | 任意       | 入力例=「987」     |
| (12) | 口座種別        | —       | 任意       | ラジオボタンにて選択する。 |
| (13) | 口座番号        | 半角数字(7) | 任意       | 入力例=「9876543」 |

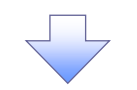

3. 融資申込仮登録画面

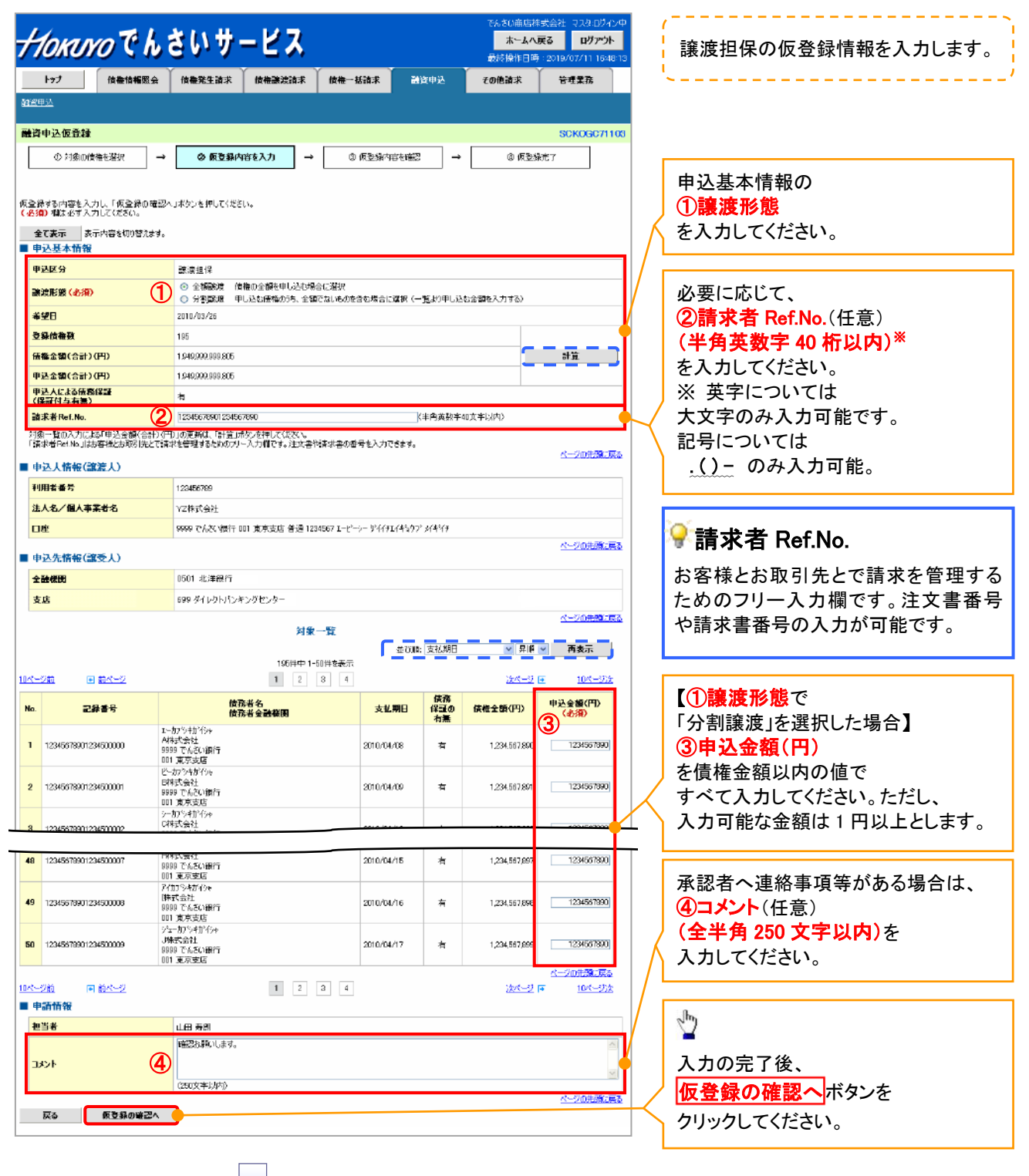

## 4. 融資申込仮登録確認画面

| 1        | накиха С h                            | さいサービス                           |                       |                 | でんざい商店<br><b>ホーム</b><br>最終操作日 | 淋試会社 マスタログ4<br>へ <b>戻る ログアウ</b><br>時:2019/07/11 <u>16</u> 4 |
|----------|---------------------------------------|----------------------------------|-----------------------|-----------------|-------------------------------|-------------------------------------------------------------|
|          | トップ 信奉情報服会                            | (依条発生請求) 仿条课法請求 (                | 估務一抵請求 🔛              | 这中达             | その他請求                         | 管理業務                                                        |
| 603      | 经申込                                   |                                  |                       |                 | _                             |                                                             |
| 244      | 资由认信登靖寨的                              |                                  |                       |                 |                               | SCKOCC711                                                   |
| BEX      |                                       |                                  | 0.530.0000.00         | -               |                               | 50K000711                                                   |
| L        |                                       |                                  | W EXALOR/TEPS NO      | -               | 4 00 10.221                   | 69C 1                                                       |
| -<br>LTE | の中央内部条由は、の仮参照を行い                      | ±7                               |                       |                 |                               |                                                             |
| 対容       | にわるで設置率100度至該に110<br>港ご確認後、「内容を確認」ました | 」構をチェックし、「仮登録の実行」ボタンを押してく        | ださい。                  |                 |                               |                                                             |
| 1        | 全て表示 表示内容を切り替えま<br>申込.其本情報            | 时。                               |                       |                 |                               |                                                             |
|          | 甲达区分                                  | 課演担保                             |                       |                 |                               |                                                             |
| 4        | 余望日                                   | 2010/03/26                       |                       |                 |                               |                                                             |
| 3        | <b>急暴估推鼓</b>                          | 195                              |                       |                 |                               |                                                             |
| f        | 装養金額(合計)(円)                           | 1,949,999,999,805                |                       |                 |                               |                                                             |
| E        | 申込金額(合計)(円)                           | 1,949,999,999,805                |                       |                 |                               |                                                             |
| -        | 申込人による債務保証<br>【保証付与有無)                | 有                                |                       |                 |                               |                                                             |
| :        | 清求者Ref.No.                            | 12345678901234567890             |                       |                 |                               |                                                             |
|          | 申込人情報(譲渡人)                            |                                  |                       |                 |                               | <u>パージの先期にあ</u>                                             |
| 4        | 利用者番号                                 | 123456789                        |                       |                 |                               |                                                             |
| ź        | 法人名/個人事至者名                            | YZ株式会社                           |                       |                 |                               |                                                             |
|          | D座                                    | 9999 でんさい銀行 001 東京支店 普通123       | 34567 エービーシー ダイイチエイキシ | ሳን አイギነብን       |                               |                                                             |
|          | 申込先情報(譲受人)                            |                                  |                       |                 |                               | <u>ページの先期にあ</u>                                             |
| -        | <b>含受先</b>                            | 0501 北洋銀行 699 ダイレクトパンキングセン       | 9-                    |                 |                               |                                                             |
|          |                                       |                                  |                       |                 |                               | ページの先頭に及                                                    |
|          |                                       | 河東-<br>195件中1-5                  | *1頁.<br>D件を表示         |                 |                               |                                                             |
| 876      | <u>-2前</u> 🔲 <u>前ページ</u>              | 1 2                              | 3 4                   |                 | <u>354-9</u>                  | ■ <u>18ページ次</u>                                             |
| No.      | - 記録書号                                | 債務者名<br>債務者金融養團                  | 支払期日                  | 信務<br>保証の<br>支援 | 信格全額(円)                       | 申込金額(円)                                                     |
|          |                                       | E-カプラキカドラキ<br>A45-1-から4          |                       | 71.6            |                               |                                                             |
| 1        | 12345678901234500000                  | 0世かられ<br>9999 でんさい銀行<br>001 東京支店 | 2010/04/08            | 有               | 1,234,567,990                 | 1,234,567,890                                               |
|          |                                       | ビー加2014からを<br>日本式会社              |                       |                 |                               |                                                             |
| 2        | 12345678901234500001                  | 9999 でんざい銀行<br>001 東京支店          | 2010/04/09            | 有               | 1,234,567,891                 | 1,234,667,891                                               |
|          | 10045430001004500000                  | 9-約19-約19+<br>0株式会社              |                       |                 |                               |                                                             |
|          |                                       |                                  |                       |                 |                               |                                                             |
|          |                                       | 001 夏泉芝居<br>ジェー加ら村府20            |                       |                 |                               |                                                             |
| 50       | 12345678901234500009                  | 」株式会社<br>9999 でんさい銀行             | 2010/04/17            | 有               | 1.234.567.899                 | 1.234,567.899                                               |
|          |                                       | 001 東京支店                         |                       |                 |                               | ペープの先頭に戻る                                                   |
| 10/3     | 二爻前 📧 前代二爻                            | 1 2                              | 3 4                   |                 | 1215-22                       | Ⅰ 10ページ次                                                    |
|          | 中請情報                                  |                                  |                       |                 |                               |                                                             |
| 1        | <b>担当者</b>                            | 山田寿朗                             |                       | $\checkmark$    |                               |                                                             |
| -        | 1321                                  | 確認時期にします。                        | _ /                   |                 |                               | ページの失敗に見                                                    |
| 内容       | きご確認後、「内容を確認しました」を<br>内容を確認しました       | 靴チェックし、「仮登録の実行」ボタンを押してください       | -                     |                 |                               |                                                             |
|          | 長る 仮登録の実行                             | r i                              |                       |                 |                               |                                                             |
| _        |                                       |                                  |                       |                 |                               |                                                             |
|          |                                       |                                  |                       |                 |                               |                                                             |
|          |                                       |                                  |                       |                 |                               |                                                             |

#### 5. 融資申込仮登録完了画面

| Control         Control         Control <t< th=""><th>Cartering     Cartering     Cartering       Cartering     Cartering     Cartering       Cartering<th>Club</th><th>INKINO Ch</th><th>さいサービス</th><th></th><th></th><th>木</th><th></th><th></th></th></t<>                                                                                                    | Cartering     Cartering     Cartering       Cartering     Cartering     Cartering       Cartering <th>Club</th> <th>INKINO Ch</th> <th>さいサービス</th> <th></th> <th></th> <th>木</th> <th></th> <th></th>                                                                                                    | Club                                                                                                    | INKINO Ch                                                                                                    | さいサービス                                                                                                    |                                                                                                    |                                                                                                    | 木                                                                                                 |                                                                                                    |                   |            |
|----------------------------------------------------------------------------------------------------|----------------------------------------------------------------------------------------------------|----------------------------------------------------------------------------------------------------|----------------------------------------------------------------------------------------------------|----------------------------------------------------------------------------------------------------|----------------------------------------------------------------------------------------------------|----------------------------------------------------------------------------------------------------|---------------------------------------------------------------------------------------------------|----------------------------------------------------------------------------------------------------|-------------------|------------|
|                                                                                                    |                                                                                                    |                                                                                                    |                                                                                                    |                                                                                                    | 供養一括時来 24                                                                                                    | 容由以                                                                                                    |                                                                                                   | 時:2019/07/11 1649:13<br>登班常務                                                                                                    |                   |            |
| ● ● ● ● ● ● ● ● ● ● ● ● ● ● ● ● ● ● ●                                                                                                    | 0.100.00000       0.00000000         0.00000000000000000000000000000000000                                                                                                    | Control (Control (Contro) (Control (Contro) (Contro) (Contro) (Contro) (Contro) (Contr                                                                                                    | (甲込                                                                                                    |                                                                                                    |                                                                                                    |                                                                                                    | CO MARK                                                                                           | E 12.00 W                                                                                                    |                   |            |
| # 4.6 10 /// /// // 0 /// 0 /// 0 /// 0 //// 0 //////                                                                                                    | ************************************                                                                                                    | Implementation     Implementation     Implementation     Implementation     Implementation       Implementation     Implementation     Implementation     Implementation     Implementation       Implementation     Implementation     Implementation     Implementation     Implementation       Implementation     Implementation     Implementation     Implementation     Implementation       Implementation     Implementation     Implementation     Implementation     Implementation       Implementation     Implementation     Implementation     Implementation     Implementation       Implementation     Implementation     Implementation     Implementation     Implementation       Implementation     Implementation     Implementation     Implementation     Implementation       Implementation     Implementation     Implementation     Implementation     Implementation       Implementation     Implementation     Implementation     Implementation     Implementation       Implementation     Implementation     Implementation     Implementation     Implementation       Implementation     Implementation     Implementation     Implementation     Implementation       Implementation     Implementation     Implementation     Implementation       Implementation     Implementation                                                                                                    |                                                                                                    |                                                                                                    |                                                                                                    |                                                                                                    |                                                                                                   |                                                                                                    |                   |            |
| 3 1280年年年日 → ● ###9/0014.5、 → ● ###9/00142 → ● ####                                                                                                    |                                                                                                    |                                                                                                    | <b>倉申込仮登録</b> 完了                                                                                                    |                                                                                                    |                                                                                                    |                                                                                                    |                                                                                                   | SCKOGC71105                                                                                                    |                   |            |
|                                                                                                    |                                                                                                    |                                                                                                    | ⑤ 対象の情権を選択                                                                                                    | → ② 仮登録内容を入力 →                                                                                                    | ③ 仮登録内容を確認                                                                                                    | 2 -                                                                                                    |                                                                                                   | <u>₽₹</u> ?                                                                                                    |                   |            |
| Rest design for the set of the set of                                                                                                    |                                                                                                    | Reserver.use.set/Set/Set/Set/Set/Set/Set/Set/Set/Set/S                                                                                                    |                                                                                                    |                                                                                                    |                                                                                                    |                                                                                                    |                                                                                                   | 帳票作成                                                                                                    | շիդ               |            |
| Image: Service Service                                                                                                    | Ref     Ref     Ref <th ref<="" t<="" td=""><td></td><td>中辺の仮着緑が完了しました。承</td><td>認者による承認を受けてください。</td><td></td><td></td><td></td><td></td><td>X <u>×</u></td></th>                                                                                                    | <td></td> <td>中辺の仮着緑が完了しました。承</td> <td>認者による承認を受けてください。</td> <td></td> <td></td> <td></td> <td></td> <td>X <u>×</u></td>                                                                                                    |                                                                                                    | 中辺の仮着緑が完了しました。承                                                                                                    | 認者による承認を受けてください。                                                                                                    |                                                                                                    |                                                                                                   |                                                                                                    |                   | X <u>×</u> |
| Under the set of the set of                                                                                                    | ::::::::::::::::::::::::::::::::::::                                                                                                    | Understand     Understand       Understand     Understand       Understand <td>中国の設置はおうと1000によう<br/>全て表示 表示内容を切り替え;</td> <td>tal and the state of the state of the state</td> <td></td> <td></td> <td></td> <td></td> <td>「帳票作成ボタンをクリックし、</td> | 中国の設置はおうと1000によう<br>全て表示 表示内容を切り替え;                                                                                                    | tal and the state of the state of the state                                                                                                    |                                                                                                    |                                                                                                    |                                                                                                   |                                                                                                    | 「帳票作成ボタンをクリックし、   |            |
| *****       ************************************                                                                                                    | ****       14465480294697800         ****       *****         ****       ************************************                                                                                                    | 1       1       1       1       1       1       1       1       1       1       1       1       1       1       1       1       1       1       1       1       1       1       1       1       1       1       1       1       1       1       1       1       1       1       1       1       1       1       1       1       1       1       1       1       1       1       1       1       1       1       1       1       1       1       1       1       1       1       1       1       1       1       1       1       1       1       1       1       1       1       1       1       1       1       1       1       1       1       1       1       1       1       1       1       1       1       1       1       1       1       1       1       1       1       1       1       1       1       1       1       1       1       1       1       1       1       1       1       1       1       1       1       1       1       1       1       1       1       1                                                                                                          | 受付情報                                                                                                    |                                                                                                    |                                                                                                    |                                                                                                    |                                                                                                   | /                                                                                                    | 帳票を印刷してください。      |            |
| S2.54.56         Mail           BK 9         Babla           S10         S1000000000000000000000000000000000000                                                                                                    | Sate 4         Control           NK 9         Main         Main           NK 9         Main         Main           Sate 4         Main         Main           Main         Main         Main           Sate 4         Main         Main           Main         Main         Main           Sate 4         Main         Main           Main         Main         Main           Sate 4         Main         Main           Main         Main         Main           Sate 4         Main         Main           Main         Main         Main           Sate 4         Main         Main           Main         Main         Main           Main         Main         Main           Main         Main         Main           Main         Main         Main           Main         Main         Main           Main         Main         Main           Main         Main         Main           Main         Main         Main           Main         Main         Main           Main         Main         Main                                                                                                    |                                                                                                    | 新求番号                                                                                                    | 12345678901234567890                                                                                                    |                                                                                                    |                                                                                                    |                                                                                                   | パージの共通に言わ                                                                                                    | 印刷した帳票を承認者へ提出し、   |            |
| NE 9       Seletion         90       Seletion         90       Seletion         91       Seletion         92       Seletion         93       Seletion         94       Seletion         95       Seletion         94       Seletion         95       Seletion         94       Seletion         95       Seletion         96       Seletion         97       Seletion         98       Seletion         99       Seletion         99       Seletion         99       Seletion         99       Seletion         99       Seletion         99       Seletion         99       Seletion         99       Seletion         99       Seletion         99       Seletion         99       Seletion       Seletion         99       Seletion       Seletion         99       Seletion       Seletion         99       Seletion       Seletion         99       Seletion       Seletion         90       Seletion       Seletion <td></td> <td></td> <td>申込基本情報</td> <td></td> <td></td> <td></td> <td></td> <td></td> <td>仮登録内容の承認を依頼してください</td>                                                                                                    |                                                                                                    |                                                                                                    | 申込基本情報                                                                                                    |                                                                                                    |                                                                                                    |                                                                                                    |                                                                                                   |                                                                                                    | 仮登録内容の承認を依頼してください |            |
| III       12140029         Batellin       17         Statk Gay (PP)       144393959020         Statk Gay (PP)       144393959020         Statk Gay (PP)       144393959020         Statk Gay (PP)       144393959020         Statk Gay (PP)       144393959020         Statk Gay (PP)       144393959020         Statk Gay (PP)       144393959020         Statk Gay (PP)       144393959020         Statk Gay (PP)       124503980124557900         Statk Gay (PP)       124503980124557900         Statk Gay (PP)       124503980124557900         Statk Gay (PP)       124503980         Statk Gay (PP)       124503980         Statk Gay (PP)       124503980         Statk Gay (PP)       124503980         Statk Gay (PP)       124503980         Statk Gay (PP)       124503980         Statk Gay (PP)       124503980         Statk Gay (PP)       124503980         Statk Gay (PP)       124503980         Statk Gay (PP)       124503980         Statk Gay (PP)       124503980         Statk Gay (PP)       124503980         Statk Gay (PP)       124503980         Statk Gay (PP)       124503980                                                                                                    | III       201002/0         State       97         State       97         State       100                                                                                                    |                                                                                                    | 进区分                                                                                                    | 該連控保                                                                                                    |                                                                                                    |                                                                                                    |                                                                                                   |                                                                                                    |                   |            |
| Bar Bar (1)         19'           Bar Bar (1)         19'           Cat Sat (2) (PD)         144/10/001/005           Cat Sat (2) (PD)         144/10/001/005           Cat Sat (2) (PD)         144/10/001/005           Sat (1)         Cat Sat (2)           Sat (1)         Cat Sat (2)           Sat (1)         Cat Sat (2)           Sat (1)         Cat Sat (2)           Sat (1)         Cat Sat (2)           Sat (1)         Cat Sat (2)           Sat (1)         Cat Sat (2)           Sat (1)         Cat Sat (2)         Cat Sat (2)           Sat (1)         Sat (2)         Cat Sat (2)         Cat Sat (2)           Sat (2)         Sat (2)         Sat (2)         Sat (2)         Sat (2)           Sat (2)         Sat (2)         Sat (2)         Sat (2)         Sat (2)           Sat (2)         Sat (2)         Sat (2)         Sat (2)         Sat (2)           Sat (2)         Sat (2)         Sat (2)         Sat (2)         Sat (2)           Sat (2)         Sat (2)         Sat (2)         Sat (2)         Sat (2)           Sat (2)         Sat (2)         Sat (2)         Sat (2)         Sat (2)           Sat (2)         S                                                                                                    | Image: 10         10           Ett Rack P(P)         1141045051000           Ett Rack P(P)         1141045051000           Ett Rack P(P)         1141045051000           Statef Rack P(P)         1141045051000           Statef Rack P(P)         1141045051000           Statef Rack P(P)         1141045051000           Statef Rack P(P)         1141045051000           Statef Rack P(P)         1141045051000           Statef Rack P(P)         1141045051000           Statef Rack P(P)         1141040000           Statef Rack P(P)         1141040000           Statef Rack P(P)         1141040000           Statef Rack P(P)         1141040000           Statef Rack P(P)         11410400000           Statef Rack P(P)         1121040000         1121040000           Statef Rack P(P)         1121040000         1121040000           Statef Rack P(P)         1121040000         1121040000           Statef Rack P(P)         1121040000         1121040000           Statef Rack P(P)         1121040000         1121040000           Statef Rack P(P)         112104000         1121040000           Statef Rack P(P)         112104000         1121040000           Statef Rack P(P)         112104000                                                                                                    | Image: 100       Image: 100       I                                                                                                    | 988<br>8 8 8 9 9                                                                                                    | 2010/03/26                                                                                                    |                                                                                                    |                                                                                                    |                                                                                                   |                                                                                                    |                   |            |
| 22 Str C 2 / C 2       1 AU AU AU AU AU AU AU AU AU AU AU AU AU                                                                                                    | Alt (a) (a) (a) (a) (a) (a)     Image: Company (a)       Alt (a) (a) (a) (a) (a)     Image: Company (a)       Alt (a) (a) (a) (a) (a)     Image: Company (a)       Alt (a) (a) (a) (a) (a)     Image: Company (a)       Alt (a) (a) (a) (a) (a) (a) (a)     Image: Company (a)       Alt (a) (a) (a) (a) (a) (a) (a) (a) (a)     Image: Company (a) (a)       Alt (a) (a) (a) (a) (a) (a) (a) (a) (a) (a)                                                                                                    | Alt Carl (N)       1.14,0,0,0,0,00,00         Alt Carl (N)       C-0.00,00,00         Alt Carl (N)       C-0.00,00,00         Carl (Alt (N),00,00,00,00,00,00,00,00,00,00,00,00,00                                                                                                    | 非原転数<br>載全館(合計)(円)                                                                                                    | 1.949.999.999.805                                                                                                    |                                                                                                    |                                                                                                    | /                                                                                                 |                                                                                                    |                   |            |
| Attack Segneral         N           TRIE-LINE         TSINGSTRUTTSENSTRUT           State-LINE         TSINGSTRUTTSENSTRUT           State-LINE         TSINGSTRUTTSENSTRUT           State-LINE         C-1000000000000000000000000000000000000                                                                                                    | Xing Sending         Image: Sending           Xing Sending         Image: Sending           Xing Sending         Image: Sending <t< td=""><td>Name     Name       State    </td><td>达金额(合計)(円)</td><td>1,940,900,900,805</td><td></td><td></td><td></td><td></td><td></td></t<>                                                                                                    | Name     Name       State                                                                                                    | 达金额(合計)(円)                                                                                                    | 1,940,900,900,805                                                                                                    |                                                                                                    |                                                                                                    |                                                                                                   |                                                                                                    |                   |            |
| X 40 - 1 M.       123457980124557980         S 4 5 1 M 10 - 1 M 10 M 10 M 10 M 10 M 10 M 1                                                                                                    | 3 4 8 - 1 M.       121407/301/21240247809         5 4 5 6 6 20 20 20 20 20 20 20 20 20 20 20 20 20                                                                                                    | 3 4 10-1 10-10     121407/100121260247800       92.4 5 4 10-10                                                                                                    | 込人による債務保証<br>米証付与有無)                                                                                                    | 4                                                                                                    |                                                                                                    |                                                                                                    |                                                                                                   |                                                                                                    |                   |            |
| SA.M.18 (132.4.)     A.M.19 (132.4.)       H64 90     12405/280       A.M.19 (132.4.)     T2405/284       M64 90     12405/284       M64 90     12405/284 <td>SA.MBY (SB.L)     A.MBY (SB.L)       MR449     1040709       SA.MBY (SB.L)     CAMBY (SB.L)       SA.MBY (SB.L)     CAMBY (SB.L)       SA.MBY (SB.L)     CAMBY (SB.L)       SA.MBY (SB.L)     CAMBY (SB.L)       SA.MBY (SB.L)     CAMBY (SB.L)       SA.MBY (SB.L)     CAMBY (SB.L)       SA.MBY (SB.L)     CAMBY (SB.L)       SA.MBY (SB.L)     CAMBY (SB.L)       SA.MBY (SB.L)     CAMBY (SB.L)       SA.MBY (SB.L)     SA.MBY (SB.L)       SA.MBY (SB.L)     SA.MBY (SB.L)   <td>SA.MBY (2010)     CUKRENICA       HR499     12500009       A.S.MBY (2010)     C.S.G.B.B.F.       SA.MBY (2010)     C.S.G.B.B.F.       SA.MBY (2010)     C.S.G.B.B.F.       SA.MBY (2010)     C.S.G.B.B.F.       SA.MBY (2010)     C.S.G.B.B.F.       SA.MBY (2010)     S.G.G.B.F.       SA.MBY (2010)     S.G.G.B.F.   <!--</td--><td>求著Ref.No.</td><td>12345678901234567890</td><td></td><td></td><td>/</td><td></td><td></td></td></td>                                                                                                    | SA.MBY (SB.L)     A.MBY (SB.L)       MR449     1040709       SA.MBY (SB.L)     CAMBY (SB.L)       SA.MBY (SB.L)     CAMBY (SB.L)       SA.MBY (SB.L)     CAMBY (SB.L)       SA.MBY (SB.L)     CAMBY (SB.L)       SA.MBY (SB.L)     CAMBY (SB.L)       SA.MBY (SB.L)     CAMBY (SB.L)       SA.MBY (SB.L)     CAMBY (SB.L)       SA.MBY (SB.L)     CAMBY (SB.L)       SA.MBY (SB.L)     CAMBY (SB.L)       SA.MBY (SB.L)     SA.MBY (SB.L)       SA.MBY (SB.L)     SA.MBY (SB.L) <td>SA.MBY (2010)     CUKRENICA       HR499     12500009       A.S.MBY (2010)     C.S.G.B.B.F.       SA.MBY (2010)     C.S.G.B.B.F.       SA.MBY (2010)     C.S.G.B.B.F.       SA.MBY (2010)     C.S.G.B.B.F.       SA.MBY (2010)     C.S.G.B.B.F.       SA.MBY (2010)     S.G.G.B.F.       SA.MBY (2010)     S.G.G.B.F.   <!--</td--><td>求著Ref.No.</td><td>12345678901234567890</td><td></td><td></td><td>/</td><td></td><td></td></td>                                                                                                    | SA.MBY (2010)     CUKRENICA       HR499     12500009       A.S.MBY (2010)     C.S.G.B.B.F.       SA.MBY (2010)     C.S.G.B.B.F.       SA.MBY (2010)     C.S.G.B.B.F.       SA.MBY (2010)     C.S.G.B.B.F.       SA.MBY (2010)     C.S.G.B.B.F.       SA.MBY (2010)     S.G.G.B.F.       SA.MBY (2010)     S.G.G.B.F. </td <td>求著Ref.No.</td> <td>12345678901234567890</td> <td></td> <td></td> <td>/</td> <td></td> <td></td>                                                                                                    | 求著Ref.No.                                                                                                    | 12345678901234567890                                                                                                    |                                                                                                    |                                                                                                    | /                                                                                                 |                                                                                                    |                   |            |
| R469     120009       A4/4A 5260     V26/5018/1001 R7526 8 8 120607 1 4>>> -> -> -> -> -> -> -> -                                                                                                    | R467       12160709         A.4 / B.4.5.6.5.6       1728.5.6.5.6.6.6.6         W       090 T.G.C.U.B.F. / S.S.E. S.C.U.F. / Y.Y.Y.Y.Y.Y.Y.Y.Y.Y.Y.Y.Y.Y.Y.Y.Y.Y.                                                                                                    | R8491       1246000         Xar/State       V2R 5281         W       99 1620001 (1-1)-9 fritt V1077 1/410         Satisfied S2A1       C-102.81120         Satisfied S2A1       C-102.81120         Satisfied S2A1       C-102.81120         Satisfied S2A1       Satisfied S2A1         Satisfied S2A1       Satisfied Satisfied                                                                                                    | 込人情報(譲渡人)                                                                                                    |                                                                                                    |                                                                                                    | /                                                                                                    | /                                                                                                 | ページの先頭に戻る                                                                                                    |                   |            |
| A4 (4 A 4 A 4 A 4 4 A)     v24 + ±       B     000 5 540 kB) 001 # TFTS & B (B 10460 7 - t- '-) + '('f' / 'f' / 'f' / 'f')       SA (501 # TENT + TENT + T                                                                                                    | A4     V28/5 MB     V28/5 MB       8     999 0 12/5 C (B) F) (B) 8 8/5 Z 6 8 10 10/507 - C/ F) (F) (F) (F) (F) (F) (F) (F) (F) (F)                                                                                                    | A4/444464     1/28/5/1       B     1/28/5/1       B     1/28/5/1       SAMB(32/1)     C-28/5/8/2       SAMB(32/1)     C-28/5/8/2       SAMB(32/1)     C-28/5/8/2       SAMB(32/1)     C-28/5/8/2       SAMB(32/1)     C-28/5/8/2       SAMB(32/1)     SAMB(32/1)       SAMB(32/1)     C-28/5/8/2       SAMB(32/1)     1/2       SAMB(32/1)     1/2       SAMB(32/1)                                                                                                    | 用者番号                                                                                                    | 123456769                                                                                                    |                                                                                                    |                                                                                                    |                                                                                                   |                                                                                                    |                   |            |
| E     9999 ČÁCUBIT DIT RRZGE BIE 12345072-U-O-PYRTY-NY774PF8       SARÉME (1320-L)     SARTANIA       SARÉME (1320-L)     SARTANIA       SARTANIA     SARTANIA       SARTANIA     SARTANIA       SARTANIA     SARTANIA       SARTANIA     SARTANIA       SARTANIA     SARTANIA       SARTANIA     SARTANIA       SARTANIA     SARTANIA       SARTANIA     SARTANIA       SARTANIA     SARTANIA       SARTANIA     SARTANIA       SARTANIA     SARTANIA       SARTANIA     SARTAN                                                                                                    | B       B       B       D       S       S                                                                                                    | B     B     B     B     B     C     C <thc< th="">     C     C     C     C<td>人名/個人事業者名</td><td>YZ株式会社</td><td></td><td>/</td><td></td><td></td><td></td></thc<>                                                                                                    | 人名/個人事業者名                                                                                                    | YZ株式会社                                                                                                    |                                                                                                    | /                                                                                                    |                                                                                                   |                                                                                                    |                   |            |
| SARAW (SR2A)     SARAW (SR2A)       SR2     SS1 ###7 500 \$/(//////////////////////////////////                                                                                                    | SARAN (SR24)     SILE SILE (SR)       SR     NO1 RUNST NO STUDEUT.       JR     SR       JR     SR       JR     SR       JR     SR       JR     SR       JR     SR       SR     SR       SR     SR       JR     SR       SR     SR       SR <t< td=""><td>SARAH (SSA)     SARAH (SSA)       SA     OSI #UNIT MAR FUNCTION       SA     OSI #UNIT MAR FUNCTION       SA     SARAH (SSA)       SARAH (SSA)     SARAH (SSA)       SARAH (SSA)</td><td>Æ</td><td>9999 でんざい銀行 001 東京支店 普通</td><td>1234567 I-t-&gt;- \$91171</td><td>4%<b>77</b>12/14%</td><td>Ŧ</td><td>A. 201-171</td><td></td></t<>                                                                                                    | SARAH (SSA)     SARAH (SSA)       SA     OSI #UNIT MAR FUNCTION       SA     OSI #UNIT MAR FUNCTION       SA     SARAH (SSA)       SARAH (SSA)     SARAH (SSA)       SARAH (SSA)                                                                                                    | Æ                                                                                                    | 9999 でんざい銀行 001 東京支店 普通                                                                                                    | 1234567 I-t->- \$91171                                                                                                    | 4% <b>77</b> 12/14%                                                                                                    | Ŧ                                                                                                 | A. 201-171                                                                                                    |                   |            |
| St.       OSI # BATH 989 3 (1/h/K/A/) / U/A// X/2 / U/A//         St.       St.         St.       St.         St.       St.         St.       St.         St.       St.       St.         St.       St.       St.       St.         St.       St.       St.       St.       St.         St.       St.       St.       St.       St.       St.         St.       St.       St.       St.       St.       St.       St.         St.       St.       St.       St.       St.       St.       St.       St.         St.       St.       St.       St.       St.       St.       St.       St.       St.         St.       St. <thst.< th=""></thst.<>                                                                                                    | R24       0511 世期所 969 54 0/07/CA2/PCV/-                  101 0/01 0/01 0/01 0/01 0/01 0/01 0/01                                                                                                    | PR     PR       SR     PR       SR       SR                                                                                                    | 込先情報(寵受人)                                                                                                    |                                                                                                    |                                                                                                    |                                                                                                    |                                                                                                   | N-200715861 848                                                                                                    |                   |            |
| 198 Ph 1-10 PH 2-5         198 Ph 1-10 PH 2-5         198 Ph 1-10 PH 2-5         198 Ph 1-2         198 Ph 1-2<                                                                                                    | NB<-T         C-200580000           1054 P1 - 100 H5 gin         1         2         4         106-27           1236 F1990123450000         1         2         4         106-27           1236 F1990123450000         1         2         4         106-27           1236 F1990123450000         1         100-01/08         1         1.23457380         1.234587390           1236 F1990123450000         1         100-01/08         1         1.234587390         1.234587390           1236 F1990123450000         1         2010-01/08         1         1.234587390         1.234587390           1236 F1990123450000         1         2010-02/08         1         1.234587390         1.234587390           1236 F1990123450000         1         2010-02/17         1         1.234587390         1.234587390           1234 F671991234500009         1         2.010-02/17         1         1.234587390         1.234587390           1234 F671991234500009         1         2         1         1.24587390         1.234587390           1234 F671991234500009         1         2         1         1.24587390         1.234587390           1234 F671991234500009         1         2         1         1.24587390                                                                                                    | 19:4 - 0.01 - 0.01 - 0                                                                                                    | 受先                                                                                                    | 0501 北洋銀行 699 ダイレクトパンキングセ                                                                                                    | >9-                                                                                                    |                                                                                                    |                                                                                                   |                                                                                                    |                   |            |
| Cinc     Cinc     Cinc     Cinc       121     1     2     3     4     Cinc       1214     1     2     3     4     Cinc     1       1214     1     1     2     3     4     Cinc     1       1214     1     1     1     1     1     1     1     1       1214     1     1     1     1     1     1     1     1       1214     1     1     1     1     1     1     1     1       1214     1     1     1     1     1     1     1     1       1214     1     1     1     1     1     1     1     1       1214     1     1     1     1     1     1     1     1       1214     1     1     1     1     1     1     1     1       1214     1     1     1     1     1     1     1     1       1214     1     1     1     1     1     1     1     1       1214     1     1     1     1     1     1     1     1       1214     1     1<                                                                                                    | 193 1     1     1     2     3     1     1     2     3     1     1     1     1     1     1     1     1     1     1     1     1     1     1     1     1     1     1     1     1     1     1     1     1     1     1     1     1     1     1     1     1     1     1     1     1     1     1     1     1     1     1     1     1     1     1     1     1     1     1     1     1     1     1     1     1     1     1     1     1     1     1     1     1     1     1     1     1     1     1     1     1     1     1     1     1     1     1     1     1     1     1     1     1     1     1     1     1     1     1     1     1     1     1     1     1     1     1     1     1     1     1     1     1     1     1     1     1     1     1     1     1     1     1     1     1     1     1     1     1     1     1     1     1     1     1                                                                                                    | 131 11 12 3       123 12 3       102 - 572         1234 11 12 3       123 1       102 - 572         1234 12 12 150000       1234 587 380       1234 587 380       1234 587 380         1234 687 1991 23 150000       109 78 52 1       2010/04/08       11       1234 587 380       1234 587 380         1234 687 1991 23 150000       109 78 52 1       2010/04/08       11       1234 587 380       1234 587 380       1234 587 380         1234 687 1991 23 150000       109 78 52 1       2010/04/08       11       1234 587 380       1234 587 380       1234 587 380         1234 687 1991 23 150000       108 78 52 1       2010/04/08       11       1234 587 389       1234 587 389       1234 587 389         1234 687 1991 23 150000       101 78 78 63       2010/04/07       11       124 587 389       1234 587 389       1234 587 389         1234 687 1991 23 150000       101 78 78 63       2010/04/07       11       12.24 587 389       1234 587 389       1234 587 389         1234 687 1991 23 150000       11       2       1       11       11       11       11       11       11       11       11       11       11       11       11       11       11       11       11       11       11       11       11 <td></td> <td>対象</td> <td>一覧</td> <td></td> <td></td> <td><u>ページの先頭に戻る</u></td> <td></td>                                                                                                    |                                                                                                    | 対象                                                                                                    | 一覧                                                                                                    |                                                                                                    |                                                                                                   | <u>ページの先頭に戻る</u>                                                                                                    |                   |            |
| 正規 信 常         低高 本 名<br>低高 本 名<br>低高 本 名<br>低高 本 名<br>低高 本 名<br>低高 本 名<br>(中)<br>(123456778901234500000         体高 本 征 (中)<br>(123456778901234500000         体高 本 征 (中)<br>(123456778901234500000           123456778901234500000         日本 元 2<br>(123456778901234500000         日本 元 2<br>(123456778901234500000         日本 元 2<br>(123456778901234500000         日本 元 2<br>(123456778901234500000           123456778901234500000         日本 元 2<br>(123456778901234500000         日本 元 2<br>(123456778901234500000         日本 元 2<br>(123456778901234500000         日本 元 2<br>(1234567789011234500000           123456778901234500000         日本 元 2<br>(123456778901234500000         日本 元 2<br>(1234567789011234500000         日本 元 2<br>(1234567789011234500000         日本 元 2<br>(1234567789011234500000           123456778901234500000         日本 元 2<br>(123456778901234500000         日本 元 2<br>(123456778901234500000         日本 元 2<br>(123456778901234500000         日本 元 2<br>(123456778901234500000           123456778901234500000         日本 元 2<br>(112345677890         112345877899         1234587,899         1234587,899           123456778901234500000         日本 元 2<br>(112345677890         11234587,899         1234587,899         1234587,899           12345677890         11234572         11234587,299         1234587,299         1234587,899         1234587,899           12345677890         11234572         11234587,899         1234587,899         1234587,899         1234587,899           1123457780         11234572 <td< td=""><td>正規 音令         所有 名         所有 名         所有 A         1.234.567.899         1.234.567.899         1.234.567.899         1.234.567.899         1.234.567.899         1.234.567.899         1.234.567.899         1.234.567.899         1.234.567.899         1.234.567.899         1.234.567.899         1.234.567.899         1.234.567.899         1.234.567.899         1.234.567.899         1.234.567.899         1.234.567.899         1.234.567.899         1.234.567.899         1.234.567.899         1.234.567.899         1.234.567.899         1.234.567.899         1.234.567.899         1.234.567.899         1.234.567.899         1.234.567.899         1.234.567.899<td>水晶 名         林長 名         林長 3         1234.567.390         1234.567.391         1234.567.391         1234.567.391         1234.567.391         1234.567.391         1234.567.391         1234.567.391         1234.567.391         1234.567.391         1234.567.391         1234.567.391         1234.567.391         1234.567.391         1234.567.391         1234.567.391         1234.567.391         1234.567.391         1234.567.391         1234.567.391         1234.567.391         1234.567.391         1234.567.391         1234.567.391         1234.567.391         1234.567.391         1234.567.391         1234.567.391         1234.567.391         1234.567.391         <th< td=""><td>신約 🕞 前水~- 인</td><td>195件中1-</td><td>50卅支武示<br/>3 4</td><td></td><td>10-0</td><td>日 10水-ジン</td><td></td></th<></td></td></td<> | 正規 音令         所有 名         所有 名         所有 A         1.234.567.899         1.234.567.899         1.234.567.899         1.234.567.899         1.234.567.899         1.234.567.899         1.234.567.899         1.234.567.899         1.234.567.899         1.234.567.899         1.234.567.899         1.234.567.899         1.234.567.899         1.234.567.899         1.234.567.899         1.234.567.899         1.234.567.899         1.234.567.899         1.234.567.899         1.234.567.899         1.234.567.899         1.234.567.899         1.234.567.899         1.234.567.899         1.234.567.899         1.234.567.899         1.234.567.899         1.234.567.899 <td>水晶 名         林長 名         林長 3         1234.567.390         1234.567.391         1234.567.391         1234.567.391         1234.567.391         1234.567.391         1234.567.391         1234.567.391         1234.567.391         1234.567.391         1234.567.391         1234.567.391         1234.567.391         1234.567.391         1234.567.391         1234.567.391         1234.567.391         1234.567.391         1234.567.391         1234.567.391         1234.567.391         1234.567.391         1234.567.391         1234.567.391         1234.567.391         1234.567.391         1234.567.391         1234.567.391         1234.567.391         1234.567.391         <th< td=""><td>신約 🕞 前水~- 인</td><td>195件中1-</td><td>50卅支武示<br/>3 4</td><td></td><td>10-0</td><td>日 10水-ジン</td><td></td></th<></td> | 水晶 名         林長 名         林長 3         1234.567.390         1234.567.391         1234.567.391         1234.567.391         1234.567.391         1234.567.391         1234.567.391         1234.567.391         1234.567.391         1234.567.391         1234.567.391         1234.567.391         1234.567.391         1234.567.391         1234.567.391         1234.567.391         1234.567.391         1234.567.391         1234.567.391         1234.567.391         1234.567.391         1234.567.391         1234.567.391         1234.567.391         1234.567.391         1234.567.391         1234.567.391         1234.567.391         1234.567.391         1234.567.391 <th< td=""><td>신約 🕞 前水~- 인</td><td>195件中1-</td><td>50卅支武示<br/>3 4</td><td></td><td>10-0</td><td>日 10水-ジン</td><td></td></th<>                                                                                                    | 신約 🕞 前水~- 인                                                                                                    | 195件中1-                                                                                                    | 50卅支武示<br>3 4                                                                                                    |                                                                                                    | 10-0                                                                                              | 日 10水-ジン                                                                                                    |                   |            |
| 正式第二次         始路並金融信用         支払の目         はよび)         単位工作         単位工作                                                                                                    | 正義第7         始務主会後図         第 点の         時 点の         時 点の         時 点の         時 点の         時 点の         時 点の         時 点の         時 点の         時 点の         時 点の         時 点の         時 点の         時 点の         時 点の         時 点の         時 点の         け 点の         時 点の         け 点の         け 点の                                                                                                    | LK # 7         HB # 2 ART         L = 20         H = 20         H = 20 <thu 20<="" =="" th=""> <thu 20<="" =="" th=""> <thu 20<="" =="" th=""><th></th><th>仮務者名</th><th></th><th>供意</th><th></th><th>+11 + 45 (TD)</th><th></th></thu></thu></thu>                                                                                                    |                                                                                                    | 仮務者名                                                                                                    |                                                                                                    | 供意                                                                                                    |                                                                                                   | +11 + 45 (TD)                                                                                                    |                   |            |
| 123456799123450000       中秋で急1       2010/04/08       有       1.234.567.990       1.234.567.990         123456799123450000       日東大京       2010/04/08       有       1.234.567.990       1.234.567.991         123456799123450000       日東大京       2010/04/08       有       1.234.567.991       1.234.567.991         1234567990123450000       日東大京       2010/04/08       有       1.234.567.991       1.234.567.991         1234567990123450000       日東大京       2010/04/08       有       1.234.567.991       1.234.567.991         1234567199123450000       日東京京高       2010/04/17       有       1.234.567.999       1.234.567.999         12345671991234500009       日東京京高       2010/04/17       有       1.234.567.999       1.234.567.999         12345671991234500009       日東大       2010/04/17       有       1.234.567.999       1.234.567.999         12345671991234500009       日東大       1.2.0.4       1.2.24.567.999       1.234.567.999       1.234.567.999         25       日東小       1.2.0.4       1.2.0.4       1.2.24.567.999       1.2.24.567.999         25       日本       1.2.0.4       1.2.0.4       1.0.4       1.2.4.567.999         26       山田 東的       1.2.0.4       1.2.2.4.567.999       1.0.4                                                                                                    | 1234567899123450000       小村(1234567890123450000       小村(1234567890123450000       日234567890123450000         1234567890123450000       日本(112345678901       12345678901       12345678901         1234567890123450000       日本(112345678901       12345678901       12345678901         1234567890123450000       日本(112345678901       12345678901       12345678901         1234567890123450000       日本(11234587890)       12345678901       1234567890         1234567890123450000       日本(11234587890)       1234587890       1234587890         1234567890123450000       日本(11234587890)       1234587890       1234587890         1234567890123450000       日本(11234587890)       1234587890       1234587890         1234567890123450000       日本(11234587890)       1234587890       1234587890         1234567890123450000       日本(11234587890)       1234587890       1234587890         1234567890123450000       日本(11234587890)       1234587890       1234587890         25       日本(11234587890)       1234587890       1234587890       1234587890         25       日本(11234587890)       1234587890       1234587890       1234587890         26       日本(11234587890)       1234587890       1234587890       1234587890         26       日日 月間                                                                                                    | 123456 1990123450000       中市であれ       2010/04/09       市       1.234.567,990       1.234.567,990         123456 1990123450000       950 7 5.6/0187       2010/04/09       市       1.234.567,991       1.234.567,991         123456 1990123450000       950 7 5.6/0187       2010/04/09       市       1.234.567,991       1.234.567,991         123456 1990123450000       950 7 5.6/0187       2010/04/07       市       1.234.567,999       1.234.567,999         123456 1990123450000       950 7 5.6/0187       2010/04/17       市       1.234.567,999       1.234.567,999         123456 1990123450000       950 7 5.6/0187       2010/04/17       市       1.234.567,999       1.234.567,999         123456 1990123450000       950 7 5.6/0187       2010/04/17       市       1.234.567,999       1.234.567,999         123456 1990123450000       950 7 5.6/0187       2010/04/17       市       1.234.567,999       1.234.567,999         123456 1990123450000       950 7 5.6/0187       2010/04/17       市       1.234.567,999       1.234.567,999         123456 1990123450000       950 7 5.6/0187       2010/04/17       市       1.234.567,999       1.234.567,999         12456 1990123450000       950 7 5.6/0187       2010/04/17       市       1.0/0-2/25       1.0/0-2/25                                                                                                    | 已錄香写                                                                                                    | (読務者金融構成)<br>(読務者金融構成)<br>(1-10%)(40%)(4)                                                                                                    | 支払期日                                                                                                    | 「新語の<br>有無                                                                                                    | 価格金額(円)                                                                                           | 甲达金額(円)                                                                                                    |                   |            |
| 1224567899122450001     レガンパイバー<br>99991 万人さいほう<br>9991 万人さいほう<br>9947 万人だいのう     2010/04/09     村     1.234,567,391     1.234,567,391       1224567899122450009     シーガンパロパワ・<br>シーガン和パワ・<br>1455,512     シーガンパロパワ・<br>1455,512     レ     レ       001 東京波高<br>1224567899122450009     9947 万人だいほう<br>9957 万人だいほう<br>095 東京波高     2010/04/17     村     1.234,567,999       1224567899122450009     9957 万人がいいまう<br>9957 万人がいほう<br>095 東京波高     2010/04/17     村     1.234,567,999     1.234,567,999       250     1     2     4     メンページ     1.04-ジス       第代<br>第代<br>第代<br>第代<br>第代     山田 東朗     ビージ     1.04-ジス       第代<br>第代<br>第代<br>第代<br>第代     山田 東朗     ビージの先第: 変ん                                                                                                    | 1224567899122450001     レガノハギバ<br>9999 74,54(18)行<br>9999 74,54(18)行<br>9947 742(7)     2010/04/09     村     1,234,567,391     1,234,567,391       1224567899122450009     シボガン和(?)     ロ     ロ     ロ       001 東京波高<br>1224567899122450009     947,742(?)     ロ     ロ       1224567899122450009     947,742(?)     ロ     ロ       1224567899122450009     947,742(?)     2010/04/17     村     1,234,587,999       1224567899122450009     947,742(?)     2010/04/17     村     1,234,587,999       1224567899122450009     947,72     1     2     4       25                                                                                                    | 1224567899122450001     レッパンパパン<br>9997 たんじい時行<br>ックパンパパンクト<br>ックパンパパンクト<br>ックパンパパンクト<br>ックパンパパンクト<br>ックパンポパンクト<br>ックパンポパンクト<br>マンパン<br>1224567899122450009     011 東京支店<br>マンパングパンクト<br>リークリークト<br>リークリークト<br>リークト                                                                                                    |                                                                                                    |                                                                                                    |                                                                                                    |                                                                                                    |                                                                                                   |                                                                                                    |                   |            |
| 001 東京店     001 東京店     0       001 東京店     0     0       001 東京店     0     0       001 東京店     0     0       12245673991224500009     9     1,224,587,999     1,224,587,999       12245673991224500009     9     1     2     1       12245673991224500009     9     1,201,004/17     有     1,224,587,999       12245673991224500009     9     1     2     1     1,224,587,999       12245673991224500009     9     7,70,752     1     1,224,587,999     1,224,587,999       12245673991224500009     9     7,70,752     1     1,224,587,999     1,224,587,999       12245673991224500009     9     7,70,752     1     1,224,587,999     1,224,587,999       1235     1     2     4     2     2     1       1236     1     2     3     4     2       136                                                                                                    | 001 東文店     01 東文店       031 東文店     0       031 東文店     0       031 東文店     0       031 東文店     0       031 東文店     0       1224561393122450003     パークス       1224561393122450003     パークス       1224561393122450003     パークス       1224561393122450003     パークス       1224561393122450003     パークス       1224561393122450003     パークス       1224561393122450003     パークス       1224561393122450003     パークス       1224561393122450003     パークス       1224561393122450003     パークス       1224561393122450003     イークス       1224561393122450003     イークス       1224561393122450003     イークス       1224561393122450003     イークス       1224561393122450003     イークス       1224561393122450003     イークス       1224561393122450003     イークス       1224561393122450003     イークス       1224561393122450003     イークス       12315年14     ビークス       12315年14     ビークス       12315年14     ビークス       12315年14     ビークス       12315年14     ビークス       12315年14     ビークス                                                                                                    | 011 東大支店     012 東大支店       035 年7304703     0       035 年7304703     0       035 年7304703     0       1224567309123450000     ジェンブリゲレナ<br>19997 じんだいほけ<br>00 東下支店       01 東大支店     0       1224567309123450000     ジェンブリゲレナ<br>19997 じんだいほけ<br>00 東下支店       01 東大支店     0       1224567309123450000     1       1224567309123450000     1       1224567309123450000     ジェンゴレンジェ       ジュー     1       1     2       1     2       1     2       1     2       1     2       1     2       1     2       1     2       1     2       1     2       1     2       1     2       1     2       1     2       1     2       1     2       1     2       1     2       1     2       1     2       1     2       1     2       1     2       1     2       1     2       1     2       1     2       1     2       1 <t< td=""><td>12345678901234500000</td><td>A株式会社<br/>9999 でんさい扱行<br/>001 東京支店<br/>P=br2+bt/2-b</td><td>2010/04/08</td><td>有</td><td>1.234.567.890</td><td>1.234.567.890</td><td></td></t<>                                                                                                    | 12345678901234500000                                                                                                    | A株式会社<br>9999 でんさい扱行<br>001 東京支店<br>P=br2+bt/2-b                                                                                                    | 2010/04/08                                                                                                    | 有                                                                                                    | 1.234.567.890                                                                                     | 1.234.567.890                                                                                                    |                   |            |
| 1923年272031931670000 (中東京地)<br>1923年272031931670000 (中東京地)<br>1923年27891234500009 (中京学社)<br>1923年27891234500009 (中京学社)<br>1999でたたい回行<br>999でたたい回行<br>997でたたい回行<br>997でたたい回行<br>997でたたい回行                                                                                                    | 1000年に200103 (FORMO)<br>1001東京城<br>001東京城<br>12245678991224500009<br>東京城市<br>12245678991224500009<br>東京城市<br>1 2 0 4<br>1 2 0 4<br>1 2 0 4<br>1 2 0 4<br>1 2 0 4<br>1 2 0 4<br>1 2 0 4<br>1 2 0 4<br>1 2 0 4<br>1 2 0 4<br>1 2 0 4<br>1 2 0 4<br>1 2 0 4<br>1 2 0 4<br>1 2 0 4<br>1 2 0 4<br>1 2 0 4<br>1 2 0 4<br>1 2 0 4<br>1 2 0 567,899<br>1 2 24,567,899<br>1 2 24,567,899<br>1 2 2 4<br>1 2 0 4<br>1 2 0 0<br>1 2 0 0<br>1 2 0 0<br>1 2 0 0<br>1 2 0 0<br>1 2 0 0<br>1 2 0 0<br>1 2 0 0<br>1 2 0 0<br>1 2 0 0<br>1 2 0 0<br>1 2 0 0<br>1 2 0 0<br>1 2 0 0<br>1 2 0 0<br>1 2 0 0<br>1 2 0 0<br>1 2 0 0<br>1 2 0                                                                                                    | 1000年に200103 (FORDO) (平安市社)<br>001東京地<br>12245678991224500009 (平安市社)<br>9997 たんだい時行<br>9997 たんだい時行<br>9997 たんだい時行<br>9997 たんだい時行<br>9997 たんだい時行<br>997 年 世<br>1 2 0 4 (大・2)の完全に変な<br>ページの完全に変な<br>ページの完全に変な                                                                                                    | 12345678901234500000                                                                                                    |                                                                                                    | 2010/04/08                                                                                                    | 有有                                                                                                    | 1.234.567.890                                                                                     | 1.234.567.890                                                                                                    |                   |            |
| 001 東京法路         01 東京法路           122456 T8901224500009         ジェーアン州村小ト<br>ヴェック たんざい取行<br>ジェーアン州村小ト<br>ヴェック たんざい取行<br>ジェーアン州         2010/04/17         有         1,234,567,999         1,234,567,999           22前 印 前パージ<br>新作報         1 2 0 4         メンページ 日 10パージン<br>メンページ 日 10パージン         1 10パージン           当者         山田 有話                                                                                                    | 001 東京法路         0         0         0           122456 1991 224500009         ジェーアン州村ソト<br>は完全性<br>9997 たんだい別行<br>9997 たんだい別行         2010/04/17         剤         1,234,567,999         1,234,567,999           2前<                                                                                                    | 001 東京法路         001 東京法路           ジェーアン州村小ト<br>は完全性<br>9997 C ただい別行<br>9997 C ただい別行         2010/04/17         オ         1,234,567,999         1,234,567,999           2前 印 前式一2         1         2         4         次ペーンジー規制定用           第前 報         山田 洞路         次ペーン日         1.94-52           第片報         山田 洞路                                                                                                    | 12345678901234500000<br>12345678901234500001                                                                                                    | 4 新作式会社<br>9999 であるい進行<br>001 東奈文塔<br>ビーカンマオオウト<br>日本宗会社<br>9999 でんざい進行<br>001 東奈文塔<br>ジーオンジオガイシャ                                                                                                    | 2010/04/08                                                                                                    | 有<br>有                                                                                                    | 1.234.567,890                                                                                     | 1.234.567,890                                                                                                    |                   |            |
| 1224567199122450009     1037241<br>(1937241)     2010/04/17     有     1,224,567,999     1,224,567,999       2前<                                                                                                    | 1224567199122450009     10372代<br>(10372代<br>(10372代))     2010/04/17     有<br>1、224,567,999     1.224,567,999     1.224,567,999       2前<                                                                                                    | 1224567199122450009 900 第7支1019行<br>909 第7支2 2010/04/17 有 1,224,557,999 1,224,557,999 1,224,557,999<br>25前 1 2 4                                                                                                    | 12345678901234500000<br>12345678901234500001<br>12345678901234500001                                                                                                    | 本部で会社<br>9999 であたい14行<br>001 夏奈支店<br>ビーカンクが行っ<br>DBに式会社<br>9999 であたい14行<br>001 夏奈支店<br>9-カンク47(?)<br>- インク47(?)<br>- インク47(?)                                                                                                    | 2010/04/08                                                                                                    | क<br>म                                                                                                    | 1.234,567,890                                                                                     | 1.234.567.890                                                                                                    |                   |            |
| 00 東芥支店     ページの先期に戻た       2覧 ● 前ページ     1 2 0 4       第情報     1 2 0 4       当号     山田 有助       シト     敏烈を振います。                                                                                                    | 00 東京支店     ページの先期に戻た       2覧 ● 煎ページ     1 2 0 4       2請 ● 煎ページ     1 2 0 4       当者     山田 須訪       当者     山田 須訪       たト     電話り類います。                                                                                                    | 00 東洋支店     ビージの洗舗に戻た       2五 ● 前化-ジ     1 2 0 4 法ページ 日 10ページ法       当時     山田 有助       当時     山田 有助       でト     電防り触います。       変化の完全: 変な                                                                                                    | 123456778901234503000<br>123456736001234503001<br>428456736001284503003                                                                                                    | A 時に会社<br>9999 で入入い時行<br>001 東京文店<br>ビー加ン3月から<br>9993 大人には行<br>001 東京文语<br>9~3334町(2)<br>001 東京文语<br>001 東京支店<br>001 東京支店                                                                                                    | 2010/04/08                                                                                                    | क<br>*<br>*                                                                                                    | 1.234,567,890                                                                                     | 1 234.567,890                                                                                                    |                   |            |
| 2項 ● 前代-2<br>請情報<br>当者 山田 男話<br>ひト 電影を称います。<br><u>ポインクの失端: 菜本</u>                                                                                                    | 2項 ● 前代-2<br>請情報<br>当者 山田 男話<br>ひト 電影を称います。<br><u>R作成</u><br>7.4gg                                                                                                    | 2項 ● 取べ-2<br>請情報<br>当者 山田 男話<br>いト 電話を除います。<br>R作成<br>イージの失端に図る                                                                                                    | 12345678901234500000<br>12345678901234500001<br>40345678001234500001<br>12345678901234500009                                                                                                    | A 株式会社<br>9999 て X.3(1)(約7)<br>001 東京支査<br>と言かう時代や<br>001 東京支査<br>9993 でんぷ(1)(前子<br>001 東京支査<br>001 東京支査<br>001 東京支査<br>001 東京支査<br>001 東京支査<br>001 東京支査<br>001 東京支査                                                                                                    | 2010/04/08                                                                                                    | म<br>म<br>                                                                                                    | 1.234,567,890<br>1.234,567,891<br>1.234,567,899                                                   | 1 234.567,890                                                                                                    |                   |            |
| 新情報<br>当者 山田 海胡<br>でト 電控制板にます。<br><u>ダーブの先端に図る</u>                                                                                                    | 新情報<br>当者 山田 海路<br>でト 電波お板います。<br>ターフの先端: 図会<br>アイズgg G                                                                                                    | 新情報<br>当者 山田 寿悠<br>報記知知います。<br>ズージが失躍: 反。                                                                                                    | 12345678901234500000<br>12345678001234500001<br>12345678001234500003<br>12345678901234500009                                                                                                    | A BET (会社<br>の PER T A SU 18 / 1                                                                                                    | 2010/04/08<br>2010/04/09<br>2010/04/17                                                                                                    | 有<br>有<br>7<br>7<br>7                                                                                                    | 1.234,567,890<br>1.234,567,891<br>1.234,567,899                                                   | 1.234.567,890<br>1.234,567,891<br>1.234,567,899<br>1.234,567,899<br>ベージの先期に異る                                                                                                    |                   |            |
| ■ 香 Ш田 海路<br>>ト 電控お検触(します。<br>Rff成                                                                                                    | ■● UUII 海防<br>>ト 電控動類紙以達す。<br><u>ページの先望に高の</u><br>大変る                                                                                                    |                                                                                                    | 12345678901234500000<br>12345678001234500001<br>12345678001234500001<br>12345678901234500009<br>12345678901234500009                                                                                                    | A 時で会社<br>の999 てんぷい時行<br>001 東京支流<br>- 七カン4所行作<br>日時式会社<br>9990 てんぷい時行<br>001 東京支活<br>ジェー加ン4所で作<br>- 小かい時行<br>001 東京支活<br>ジェー加ン4所で作<br>- 小かい時行<br>001 東京支活<br>ジェー加ン4所で作<br>- のが天安活<br>2 年 小かったい時行<br>0 4 東京支活<br>2 年 小かったい時行<br>0 4 東京支活<br>2 年 小かったい時行<br>0 4 東京支活<br>2 年 小かったい時行<br>0 4 東京支活<br>2 年 小かったい時行<br>0 4 東京支活<br>2 年 小かったい時行<br>0 4 東京支活<br>2 年 小かったい時行<br>0 4 東京支活<br>2 年 小かったい時行<br>0 4 東京支活<br>2 年 小かったい時行<br>0 4 東京支活<br>2 年 小かったい時行<br>0 4 東京支活<br>2 年 小かったい時行<br>0 7 東京支活<br>2 年 小かったい時行<br>0 1 東京支活<br>2 年 小かったい時行<br>0 1 東京支活<br>2 年 小かったい時行<br>0 1 東京支活<br>2 年 小かったい時行<br>0 1 東京支活<br>2 年 小かったい時行<br>0 1 東京支活<br>2 年 大小かったい時行<br>0 1 東京支活<br>2 年 大小かったい時行<br>0 1 年 大小かったい時行<br>0 1 東京支活<br>2 年 大小かったい時行<br>0 1 東京支活<br>2 年 大小かったい時行<br>0 1 東京支活<br>2 年 大小かったい時行<br>0 1 東京支活<br>2 年 大小かったい時行<br>0 1 東京支活<br>2 年 大小かったい時行<br>0 1 東京支活<br>2 年 小かったい時行<br>0 1 東京支活<br>2 年 大小かったい時行<br>0 1 東京支活<br>2 年 大小かったい時行<br>0 1 東京支活<br>2 年 小村の小<br>1 年 大小和小小<br>1 年 大小和一小<br>2 年 大小和一小<br>1 年 大小和一小<br>1 年 大小和一小<br>1 年 大小和一小<br>1 年 大小和一小<br>1 年 大小和一小<br>1 年 大和一小<br>1 年 大和<br>1 年 大和<br>1 年 大和 | 2010/04/08<br>2010/04/09<br>2010/04/17<br>2010/04/17                                                                                                    | 有<br>有<br>利                                                                                                    | 1.234,567,890<br>1.234,567,091<br>1.234,567,099<br>1.234,587,099                                  | 1.234.567.890<br>1.234.567.891<br>1.234.567.899<br>1.234.567.899<br>ベージの売却に戻る<br>日 10ページ法                                                                                                    |                   |            |
| ページの先輩に変点                                                                                                    | <u>ページの先後:夏</u><br>素作成<br>ジネ 戻る                                                                                                    | <u>ページの失識: 読み</u><br>置作成<br>ゴム 戻る                                                                                                    | 12345678901234500000<br>12345678001234500001<br>10345678001234500001<br>12345678901234500009<br>12345678901234500009<br>257.                                                                                                    | A 株式会社<br>9999 てんぷい約5<br>001 東京支店<br>- カンタサイクの<br>日本文は、1015<br>001 東京支店<br>- ウーオンA ポイクの<br>9990 てんぷい約5<br>001 東京支店<br>ジェーアンクサイクでか<br>9990 てんぷい約5<br>001 東京支店<br>1 2                                                                                                    | 2010/04/08<br>2010/04/08<br>2010/04/17<br>2010/04/17<br>2 4                                                                                                    | 有<br>有<br>有                                                                                                    | 1.234,567,990<br>1.234,567,991<br>1.234,587,999<br>1.234,587,999                                  | 1 234.567,090<br>1 234.567,091<br>1 234.567,099<br>1 234.567,099<br>ページの先時に戻る<br>() 10ページ法                                                                                                    |                   |            |
| <u>a</u> fti                                                                                                    |                                                                                                    |                                                                                                    | 12345678901234500000<br>12345678901234500001<br>10345678001234500001<br>10345678001234500009<br>12345678901234500009<br>2前 (1)前代一名<br>前代報<br>245<br>12345678901234500009                                                                                                    | A 株式会社<br>A 株式会社<br>9999 てんない時行<br>001 東京支店<br>- カンタ村やか。<br>D 株式会社<br>9990 てんない時行<br>001 東京支店<br>- カンタ村やか。<br>001 東京支店<br>001 東京支店<br>1 2<br>山田 東防<br>電話 株います。                                                                                                    | 2010/04/08<br>2010/04/09<br>2010/04/17<br>2010/04/17<br>2010/04/17                                                                                                    | म<br>म<br>म                                                                                                    | 1.234,567,890<br>1.234,567,891<br>1.234,567,899<br><u>1.234</u> ,567,899<br><u>1.234</u> ,567,899 | 1 234.567,890<br>1 234.567,891<br>1 234.567,899<br>1 234.567,899<br><u>ページの</u> 売読に戻る<br>つ <u>10ページ次</u>                                                                                                    |                   |            |
|                                                                                                    | 7~60                                                                                                    |                                                                                                    | 12345678901234500000<br>12345678001234500001<br>10345678001234500001<br>12345678001234500009<br>2.前 E 前ページ<br>赤竹袋<br>とント                                                                                                    | A 新式会社<br>A 新式会社<br>2 4 5 1 1 1 1 1 1 1 1 1 1 1 1 1 1 1 1 1 1                                                                                                    | 2010/04/08<br>2010/04/09<br>2010/04/17<br>2010/04/17<br>2 4                                                                                                    | म<br>म<br>म                                                                                                    | 1.234,567,890<br>1.234,587,991<br>1.234,587,999<br>1.234,587,999<br>28-42                         | 1 234.567,890<br>1 234.567,891<br>1 234.567,899<br><u>ページの先端に戻る</u><br>ページの先端に戻る                                                                                                    |                   |            |
|                                                                                                    |                                                                                                    |                                                                                                    | 12345678901234500000<br>12345678901234500001<br>1234567890123450000<br>12345678901234500009<br>23第 ● 前パージ<br>高情報<br>当者<br>メント<br>ブへ戻る                                                                                                    | A 時に会社<br>A 時に会社<br>2 4 年に会社<br>2 4 年 2 4 年 2 4 H 2 4 H 2                                                                                                    | 2010/04/08<br>2010/04/09<br>2010/04/17<br>2010/04/17<br>3 4                                                                                                    | म<br>म<br>न                                                                                                    | 1.234,567,890<br>1.234,567,991<br>1.234,567,989<br>2 <u>8×&lt;-2</u>                              | 1 294.567.890<br>1 294.567.891<br>1 294.567.899<br>1 294.567.899<br>ページの先端に戻る<br>ページの先端に戻る                                                                                                    |                   |            |
|                                                                                                    |                                                                                                    |                                                                                                    | 12345678901234500000<br>12345678901234500001<br>12345678901234500001<br>12345678901234500009<br>25款 ● 前パージ<br>高竹板登<br>当者<br>ネント<br>次たる                                                                                                    | A 新学校会社<br>A 新学校会社<br>9999 7.2.5(1)<br>2011 東京文式<br>とかう分析(か)<br>9990 7.2.5(1)<br>1011 東京文式<br>9-375月1(か)<br>0011 東京文式<br>9-375月1(か)<br>0011 東京文式<br>9-375月1(か)<br>0011 東京文式<br>9990 7.2.5(1)<br>11 2<br>1 2<br>1 2                                                                                                    | 2010/04/08<br>2010/04/09<br>2010/04/17<br>3 4                                                                                                    | म<br>म<br>म                                                                                                    | 1.234,567,890                                                                                     | 1 234.567.890<br>1 234.567.891<br>1 234.567.899<br>1 234.567.899<br><u>ページの先期に戻た</u><br>(1 10ページ法<br>(1 10ページ法<br>(1 10ページ法<br>(1 10ページ法)<br>(1 10ページ法<br>(1 10ページ法<br>(1 10ページ<br>(1 10ページ<br>(1 |                   |            |
|                                                                                                    |                                                                                                    |                                                                                                    | 12345678901234500000<br>12345678901234500001<br>1234567890123450000<br>12345678901234500009<br>25. (*) 前パージ<br>高情報<br>当者<br>メント<br>支へ戻る                                                                                                    | A 株式会社<br>A 株式会社<br>(1) (1) (1) (1) (1) (1) (1) (1) (1) (1)                                                                                                    | 2010/04/08<br>2010/04/09<br>2010/04/17<br>2010/04/17<br>2010/04/17                                                                                                    | म<br>म<br>न                                                                                                    | 1.234,567,890<br>1.234,567,991<br>1.234,567,999<br><u>24-2</u>                                    | 1.234.567.890<br>1.234.567.891<br>1.234.567.891<br>1.234.567.899<br>ページの売録に戻る<br>ページの売場に戻る<br>ページの売場に戻る                                                                                                    |                   |            |
|                                                                                                    |                                                                                                    |                                                                                                    | 12345678901234500000<br>12345678901234500001<br>10345678901234500009<br>12345678901234500009<br>25次 E 前パーク<br>5本作作税<br>当者<br>メント<br>またしたしていたいたいでは、<br>第件が成<br>フヘ 戻る                                                                                                    | A 時代会社<br>A 時代会社<br>(1) 日本の支払い設行<br>(1) 日本の支払い設行<br>(1) 日本の支払い設行<br>(1) 日本の支払<br>(1) 日本の支払<br>(1) 日本の支<br>(1) 日本の支払<br>(1) 日本の支<br>(1) 日本の支<br>(1) 日本<br>(1) 日本の支<br>(                                                      | 2010/04/08<br>2010/04/09<br>2010/04/17<br>2010/04/17                                                                                                    | स<br>भ<br>न                                                                                                    | 1.234,567,890                                                                                     | 1.234.567.890         1.234.567.891         1.234.567.891         1.234.567.891         イージの先期に戻る         パージの先端に戻る                                                                                                    |                   |            |
|                                                                                                    |                                                                                                    |                                                                                                    | 12345678901234500000<br>12345678901234500001<br>10345678901234500001<br>12345678901234500009<br>25覧 ● 数ページ<br>ご新情報<br>当者<br>メント<br>次人民る                                                                                                    | A 新作会社<br>A 新作会社<br>9999 T A 25 (19)<br>001 東京支査<br>- (17) 24 所介心<br>日本3 (19)<br>001 東京支査<br>ジェーカック所介心<br>の明天支査<br>ジェーカック所介心<br>月空の大会社<br>1 2<br>山田 男話<br>電話を新います。                                                                                                    | 2010/04/08<br>2010/04/09<br>2010/04/17<br>2010/04/17<br>2010/04/17                                                                                                    | ਸ           1           1           1           1           1           1           1           1           1           1           1           1           1           1           1           1           1           1           1           1           1           1           1           1           1           1           1           1           1           1           1           1           1           1           1           1           1           1           1           1           1           1           1           1           1           1           1           1           1           1           1           1           1 | 1.234,567,991<br>1.234,567,991<br>1.234,567,999<br><u>26-22</u>                                   | 1.234.567,890<br>1.234.567,891<br>1.234.567,899<br>ベージの売請に戻る<br>ページの売請に戻る                                                                                                    |                   |            |
|                                                                                                    |                                                                                                    |                                                                                                    | 12345678901234500000<br>12345678901234500001<br>12345678901234500009<br>12345678901234500009<br>2加 E 前ページ<br>第作時間<br>第一日の「「「「」」」<br>第一日の「」」                                                                                                    | A 新学校社<br>A 新学校社<br>909 2 大人に18月<br>001 東京支査<br>- カンキガウル<br>日本式・大に18月<br>001 東京支査<br>ジェンクトガウル<br>001 東京支査<br>ジェンクトガウル<br>001 東京支査<br>ジェンクトガウル<br>1 2<br>山田 県島<br>電話お板以よす。                                                                                                    | 2010/04/08<br>2010/04/08<br>2010/04/17<br>2010/04/17<br>2 4                                                                                                    | ਸ           ਸ           1           1           1           1           1           1           1           1           1           1           1           1           1           1           1           1           1           1           1           1           1           1           1           1           1           1           1           1           1           1           1           1           1           1           1           1           1           1           1           1           1           1           1           1           1           1           1           1           1           1           1           1 | 1.234,567,890                                                                                     | 1.234.567,890<br>1.234.567,891<br>1.234.567,899<br><u>ページの先期に要改</u><br>で <u>ページの先期に要改</u><br>ページの先期に要改                                                                                                    |                   |            |
| / 仮登録の完了となります。                                                                                                    | ✓ ✓ ✓ ✓ ✓ ✓ ✓ ✓ ✓ ✓ ✓ ✓ ✓ ✓ ✓ ✓ ✓ ✓ ✓                                                                                                    | ✓ 仮登録の完了となります。                                                                                                    | 12345673901234500000<br>12345673901234500001<br>12345673901234500001<br>12345673901234500009<br>12345673901234500009<br>12345673901234500009<br>ご前情報<br>ご前情報<br>ごうううううううう<br>でのかく<br>このからの<br>このからの<br>このか<br>このからの<br>このからの<br>このの<br>このの<br>このの<br>このの<br>このの<br>このの<br>このの<br>こ                                                                                                    | Altic chil<br>Altic chil<br>のですべたい<br>ののので入たい<br>日本で、<br>しのですべたい<br>ののですべたい<br>ののですべたい<br>ののですべたい<br>ののですべたい<br>ののですべたい<br>しのですべたい<br>ののですべたい<br>ののですべたい<br>しのですべたい<br>しのでのです<br>しのでのです<br>しのでのです<br>しのでのです<br>しのでのです<br>しのでのです<br>しのでのです<br>しのでのです<br>しのでのです<br>しのでのです<br>しのでのです<br>しのでのです<br>しのでのです<br>しのでのです<br>しのでのです<br>しのでのです<br>しのでのです<br>しのでのです<br>しのでのです<br>しのでのです<br>しのでのです<br>しのでのです<br>しのでのです<br>しのでのです<br>しのですで、<br>しのでのです<br>しのですで、<br>しのでのです<br>しのでのです<br>しのでのです<br>しのでのです<br>しのでのです<br>しのです<br>しのでのです<br>しのでのです<br>しのでのです<br>しのでのです<br>しのでのです<br>しのでのです<br>しのでのです<br>しのでのです<br>しのです<br>しのでのです<br>しのでのです<br>しのでのです<br>しのでのです<br>しのでのです<br>しのでのです<br>しのでのです<br>しのでのです<br>しのでのです<br>しのでのです<br>しのでのです<br>しのでのです<br>しのでのです<br>しのでのです<br>しのでのです<br>しのでのです<br>しのでのです<br>しのでのです<br>しのでのです<br>しのでのです<br>しのでのです<br>しのでのでのです<br>しのでのでのです<br>しのでのでのでので<br>しのでのでので<br>しのでのでのでのでので<br>しのでのでのでので<br>しのでのでのでので<br>しのでのでので<br>しのでので<br>しので<br>し                                                                                                    | 2010/04/08<br>2010/04/08<br>2010/04/17<br>2010/04/17<br>2010/04/17                                                                                                    | ਸ           ਸ           1           1           1           1           1           1           1           1           1           1           1           1           1           1           1           1           1           1           1           1           1           1           1           1           1           1           1           1           1           1           1           1           1           1           1           1           1           1           1           1           1           1           1           1           1           1           1           1           1           1           1           1 | 1.234,567,890                                                                                     | 1.234.567.890<br>1.234.567.891<br>1.234.567.899<br><u>ページの先期に要あ</u><br>マージの先期に要あ<br>ページの先期に要あ                                                                                                    |                   |            |
| ✓ 仮登録の完了となります。 ※譲渡担保申込の完了は承認者の承認が完了した時点となります。                                                                                                    | ✓ 仮登録の完了となります。 <u>※譲渡担保申込の完了は承認者の承認が完了した時点となります。</u>                                                                                                    | ✓     ✓     ✓     ✓     ✓     ✓     ✓     ✓     ✓     ✓     ✓     ✓     ✓     ✓     ✓     ✓     ✓     ✓     ✓     ✓     ✓     ✓     ✓     ✓     ✓     ✓     ✓     ✓     ✓     ✓     ✓     ✓     ✓     ✓     ✓     ✓     ✓     ✓     ✓     ✓     ✓     ✓     ✓     ✓     ✓     ✓     ✓     ✓     ✓     ✓     ✓     ✓     ✓     ✓     ✓     ✓     ✓     ✓     ✓     ✓     ✓     ✓     ✓     ✓     ✓     ✓     ✓     ✓     ✓     ✓     ✓     ✓     ✓     ✓     ✓     ✓     ✓     ✓     ✓     ✓     ✓     ✓     ✓     ✓     ✓     ✓     ✓     ✓     ✓     ✓     ✓     ✓     ✓     ✓     ✓     ✓     ✓     ✓     ✓     ✓     ✓     ✓     ✓     ✓     ✓     ✓     ✓     ✓     ✓     ✓     ✓     ✓     ✓     ✓     ✓     ✓     ✓     ✓                                                                                                        | 12345673901234500000<br>12345673901234500001<br>12345673901234500001<br>12345673901234500009<br>255<br>第15<br>255<br>第15<br>255<br>※前始<br>255<br>※前始<br>255<br>※前始<br>255<br>※前始<br>255<br>※前始<br>255<br>※前始<br>255<br>※前始<br>255<br>※前始<br>255<br>※読練<br>245<br>245<br>245<br>245<br>245<br>245<br>245<br>245                                                                                                    | ABEC 641<br>ABEC 641<br>ABEC 641<br>ON 東京支店<br>C-17)-4所介の<br>DBEC 74<br>DON 東京支店<br>C-17)-4所介の<br>DON 東京支店<br>C-17)-2所介の<br>DON 東京支信<br>C-17)-2所介の<br>DON 東京支信<br>C-17)-2所介の<br>DON 東京支信<br>C-17)-2所介の<br>Jag (C-17)-2<br>DON 東京支信<br>1 2<br>山田 県島<br>電信を振います。<br>完了となります。<br>条申込の完了は承                                                                                                    | 2010/04/08<br>2010/04/09<br>2010/04/17<br>2010/04/17<br>2010/04/17<br>2010/04/17<br>2010/04/17<br>2010/04/17<br>2010/04/17                                                                                                    | 8.0 <sup>6</sup> 5                                                                                                    | 1.234.567,890<br>1.234.587,991<br>1.234.587,999<br><u>20ページ</u>                                   | 1 234.567.890<br>1 234.567,891<br>1 234.567,899<br>ページの先端に戻た<br>ページの先端に反た<br>ページの先端に反た                                                                                                    |                   |            |
| <ul> <li></li></ul>                                                                                                    | <ul> <li>              仮登録の完了となります。<br/><u>※譲渡担保申込の完了は承認者の承認が完了した時点となります。</u>                仮登録の完了後、承認者へ承認依頼通知が送信されます。      </li> </ul>                                                                                                    | <ul> <li>              仮登録の完了となります。<br/><u>※譲渡担保申込の完了は承認者の承認が完了した時点となります。</u>               仮登録の完了後、承認者へ承認依頼通知が送信されます。      </li> </ul>                                                                                                    | 12345673991234500009<br>12345673991234500009<br>1234567399123450009<br>250<br>250<br>250<br>250<br>250<br>250<br>250<br>250                                                                                                    | ABEC (2013)<br>ABEC (2013)<br>(1) 東京文法<br>(1) 東京文法<br>(1) 東京大法<br>(1) 東京大法<br>(1) 東京大<br>(1) 東京大<br>(1) 東京大<br>(1) 東京大<br>(1                        | 2010/04/08<br>2010/04/09<br>2010/04/17<br>2010/04/17<br>2010/04/17<br>2010/04/17<br>2010/04/17<br>2010/04/17<br>2010/04/17<br>2010/04/17<br>2010/04/17<br>2010/04/08                                                                                                    | ■ **<br>*<br>■<br>■<br>■<br>■<br>■<br>■<br>■                                                                                                    | 1.234.567,890<br>1.234.567,891<br>1.234.567,899<br><u>25ページ</u><br>うたいしたに取<br>送信され                | 1 234.567,890<br>1 234,567,891<br>1 234,567,891<br>1 234,567,899<br>ペーンの売留ご要を<br>ペーンの売留ご要を<br>・<br>すったなり<br>。<br>すったなり<br>。<br>すったなり<br>。                                                                                                    | <br>              |            |
| <ul> <li>              仮登録の完了となります。<br/><u>※譲渡担保申込の完了は承認者の承認が完了した時点となります。</u>                仮登録の完了後、承認者へ承認依頼通知が送信されます。                〈 旅認者の手順については、<sup>(P)</sup> 基本編『承認/差戻しの手順』      </li> </ul>                                                                                                    | <ul> <li>              仮登録の完了となります。<br/><u>※譲渡担保申込の完了は承認者の承認が完了した時点となります。</u>                仮登録の完了後、承認者へ承認依頼通知が送信されます。          </li> <li>             承認者の手順については、<br/>運 基本編『承認/差戻しの手順』      </li> </ul>                                                                                                    | <ul> <li>              仮登録の完了となります。<br/><u>※譲渡担保申込の完了は承認者の承認が完了した時点となります。</u>               仮登録の完了後、承認者へ承認依頼通知が送信されます。                イ</li></ul>                                                                                                    | 1234567399123450000<br>1234567399123450000<br>1234567399123450000<br>1234567399123450009<br>250 000<br>250 000<br>251 000<br>251 000 | Altic cell<br>Altic cell<br>()<br>()<br>()<br>()<br>()<br>()<br>()<br>()<br>()<br>()                                                                                                    | 2010/04/08<br>2010/04/09<br>2010/04/17<br>3 4<br>3 10/04/17<br>3 4<br>3 10/04/17<br>3 10/04/17<br>3 | ■ **<br>*<br>■ *<br>■ *                                                                                                    | 1.234,557,990<br>1.234,557,999<br>.2x2-2<br>                                                      | 1234.567,890<br>1234.567,891<br>1234.567,891<br>(1234.567,891<br>(ページの先時に度を<br>(ページの先時に度を<br>ページの先時に度を<br>くージの先時に度を<br>くっていの先生での<br>うます。<br>の手順]                                                                                                    | <br>ます。           |            |

## <u>照会</u>

1. 融資申込メニュー画面

| <i>Нокихо</i> でんさいサービス |        |       |             |        | でんさい頃<br><b>太一人</b><br>最終操作日 | 単株式会社マスタ・ログ・クン中<br>へ戻る ログアウト<br>時 2019/06/28101029 |       |               |
|------------------------|--------|-------|-------------|--------|------------------------------|----------------------------------------------------|-------|---------------|
| 197                    | 位相     | 16和照会 | 值借発生請求      | 信機選擇請求 | 信奉一任请求                       | 副资单达                                               | その他請求 | 84 <b>7</b> 8 |
| 總置申己                   |        |       |             |        |                              |                                                    |       |               |
| 融资申込7                  | 12-    |       |             |        |                              |                                                    |       | SCCMNUI 2501  |
| 副 融資申;                 | 2×22-  |       |             |        |                              |                                                    |       |               |
|                        | 割引申込   | 潮진    | 目を甲込みます。    |        |                              |                                                    |       |               |
| i                      | 譲渡袒保申込 | 22    | 夏担保を申込みます。  |        |                              |                                                    |       |               |
|                        | 医会     |       | (中心状況を照金しま) | đ.     |                              |                                                    |       |               |
|                        |        |       |             |        |                              |                                                    |       |               |

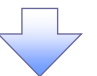

2. 融資申込状況検索画面

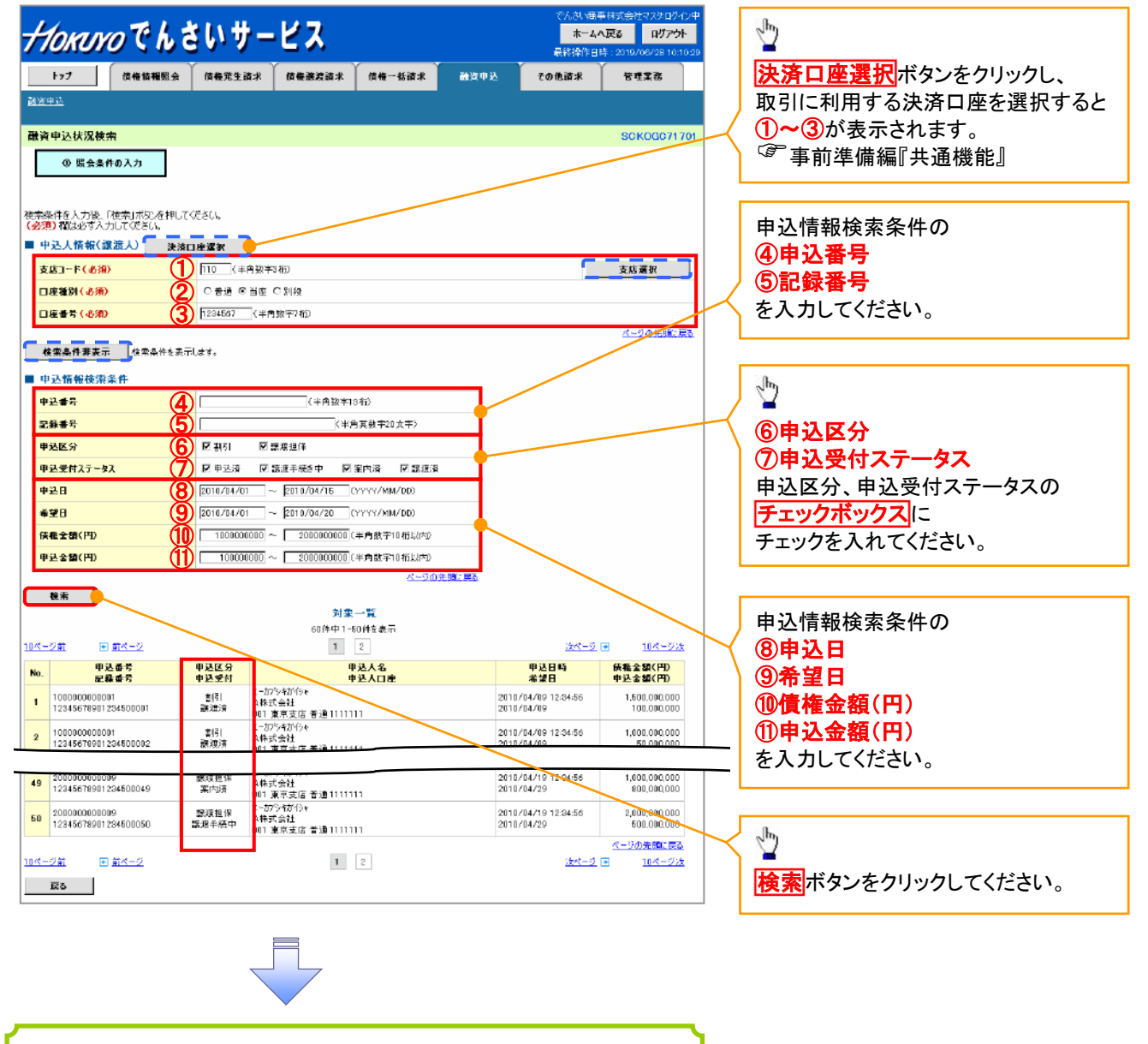

✓融資申込照会の完了となります。
## ●入力項目一覧表

## ◆申込人情報(譲渡人)

| Νο | 項目名   | 属性(桁数)  | 必須<br>任意 | 内容・入力例        |
|----|-------|---------|----------|---------------|
| 1  | 支店コード | 半角数字(3) | 必須       | 入力例=「123」     |
| 2  | 口座種別  | —       | 必須       | ラジオボタンにて選択する。 |
| 3  | 口座番号  | 半角数字(7) | 必須       | 入力例=「1234567」 |

## ◆申込情報検索条件

| No | 項目名           | 属性(桁数)       | 必須<br>任意 | 内容・入力例                                                |
|----|---------------|--------------|----------|-------------------------------------------------------|
| 4  | 申込番号          | 半角数字(13)     | 任意       | 入力例=「1234567890123」                                   |
| 5  | 記録番号          | 半角英数字(20)    | 任意       | 入力例=「ABC45678901234567890」<br>英字については大文字のみ入力可能。       |
| 6  | 申込区分          |              | 任意       | チェックボックスにて選択する。                                       |
| Ī  | 申込受付ステータ<br>ス | _            | 任意       | チェックボックスにて選択する。                                       |
| 8  | 申込日           | (YYYY/MM/DD) | 任意       | 入力例=「2011/05/06」                                      |
| 9  | 希望日           | (YYYY/MM/DD) | 任意       | 入力例=「2011/05/06」                                      |
| 10 | 債権金額(円)       | 半角数字(10)     | 任意       | 1 円以上、99 億 9999 万 9999 円以下で指定が可能。<br>入力例=「1234567890」 |
| 1  | 申込金額(円)       | 半角数字(10)     | 任意       | 1 円以上、99 億 9999 万 9999 円以下で指定が可能。<br>入力例=「1234567890」 |

7 \_

#### 😵 債権の状態パターン

| 債権の状態                                                                                                    | 照会可能期間                                                                                                    |
|----------------------------------------------------------------------------------------------------|----------------------------------------------------------------------------------------------------|
| <ul> <li>申込済</li> <li>【以下のいずれかを満たす場合】</li> <li>① 融資申込を実施した債権に対し、金融機関での審査が完了していない状態</li> <li>② 融資審査の予約取消機能利用有無で「予約取消機能を利用する」選択時、金融機関の融資審査(承諾)の予約が完了し、譲渡予約日に一括記録請求を行うまでの状態</li> <li>③ 融資審査の予約取消機能利用有無で「予約取消機能を利用する」選択時、金融機関の融資審査(承諾)の予約取消が完了した状態</li> </ul> | <ul> <li>・債権の状態①③</li> <li>申込完了後から92日後(暦上日)まで可能</li> <li>・債権の状態②</li> <li>金融機関の手続き(承諾)完了後から92日後(暦<br/>上日)まで可能</li> </ul> |
| <ul> <li>譲渡手続中</li> <li>【以下のいずれかを満たす場合】</li> <li>① 金融機関の承諾が完了し、譲渡が確定するまでの状態</li> <li>② 融資審査の予約取消機能利用有無で「予約取消機能を利用する」選択時、譲渡予約日に一括記録請求を実施し、譲渡が確定するまでの状態</li> </ul>                                                                                          | 金融機関の手続き(承諾、もしくは謝絶)完了後か                                                                                                  |
| <ul> <li>案内済</li> <li>【以下のいずれかを満たす場合】</li> <li>① 金融機関にて謝絶が完了した状態</li> <li>② 譲渡確定後の 5 営業日以内の譲渡取消を行った状態</li> <li>③ 譲渡予約請求に対する譲渡予約取消、もしくは譲渡不成立となった状態</li> </ul>                                                                                              | ら 92 日後(暦上日)まで可能                                                                                                    |
| 譲渡済<br>【融資申込した債権の譲渡が完了した状態】                                                                                                    | 譲渡確定後から92 日後(暦上日)まで可能                                                                                                    |

## 債権照会(開示)/簡易検索

❖概要

- ✓ 発生請求を行った電子記録債権や保有している電子記録債権等の債権照会(開示)ができます。
- ✓ 検索条件には、決済口座情報や請求者区分(立場)を指定します。
- ✓決済口座情報、請求者区分、支払期日のみ(簡易検索)で検索します。さらに詳細な条件を 指定する場合は、債権照会(開示)/詳細検索を参照してください。

⑦ 応用編『債権照会(開示)/詳細検索』

- ▶ ログイン後、トップ画面の債権情報照会タブをクリックしてください。
  - 1. 債権情報照会メニュー画面

| <i>Нокичо</i> でんさいサービス                                                                      | S                                     | でんざい水 <i>座</i> れ<br><b>ホーム</b><br>最終操作日 | 転会社 担当有ログイン中<br>へ <b>戻る ログアウト</b><br>時:2019/06/171159/51 | - <sup>1</sup>                              |
|---------------------------------------------------------------------------------------------|---------------------------------------|-----------------------------------------|----------------------------------------------------------|---------------------------------------------|
| トップ 估估情報照合 估格完全請求 情格改善<br>法法法规定会                                                            | ····································· | 85中込 その単論末                              | 管理業務                                                     | ✓ <mark>債権照会(開示)</mark> ボタンを<br>クリックしてください。 |
| 植後情報照会メニュー  ■ 開示メニュー  ■ 開示メニュー  ■ 健康的会(開示) 新音等を頃後、および、その原歴情報  ■ 括子的概会編集一覧 一括子的概会(非同期)の絵集を失う | 明会します。<br>にます。                        |                                         | SCOMNUI 21 01                                            |                                             |
|                                                                                             |                                       |                                         |                                                          |                                             |

2. 債権照会(開示)条件入力画面

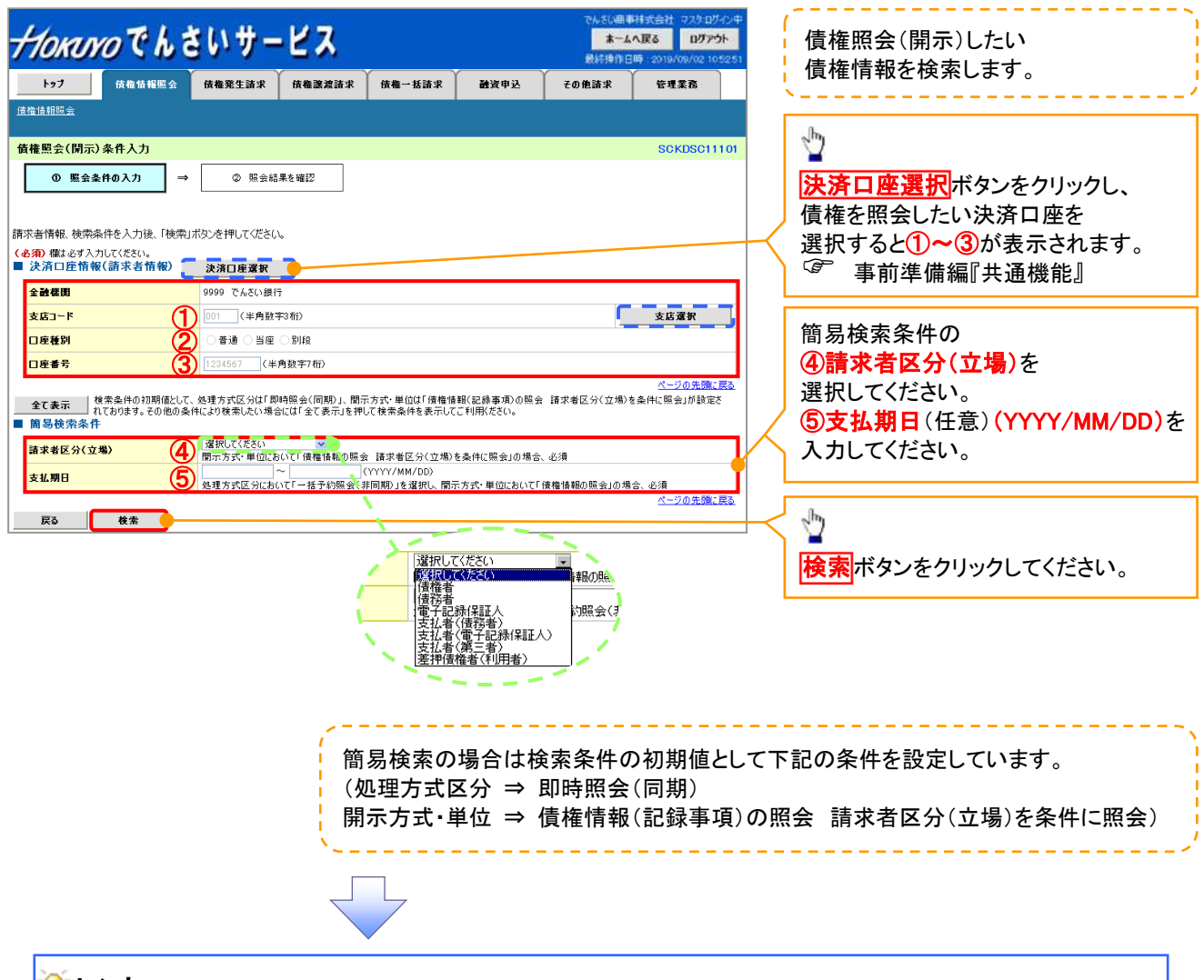

🖗 ヒント

現在保有している債権を確認したい場合は、④請求者区分の「債権者」を選択し、照会を行うことで確認できます。 債務を確認したい場合は、④請求者区分の「債務者」を選択し、照会を行うことで確認できます。

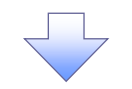

3. 即時照会結果一覧画面

| <del>/10киго</del> でんさいサ                      | ービス                      | でんさい <del>。<br/>本一</del><br>最終操作  | ■株式会社 マスタログイン中<br>ムへ戻る<br>日時:2019/08/02105251           | ん<br>検索結果を表示し <sup>※1</sup> 、<br>記録番号一覧から債権を選択します。 |
|-----------------------------------------------|--------------------------|-----------------------------------|---------------------------------------------------------|----------------------------------------------------|
| トップ 債権情報照会 債権発生諸羽                             | R 黄椎譲波請求 黄椎一括請求          | 融資申込 その他請求                        | 管理業務                                                    |                                                    |
| 這種情報展示会                                       |                          |                                   |                                                         | lb                                                 |
| 即時順会結果一覧                                      |                          |                                   | SCKDSC11103                                             |                                                    |
| ① 照会条件の入力 ⇒ 20 照会                             | 結果を確認                    |                                   |                                                         | 詳細ボタンをクリックすると、対象の                                  |
| 債権情報(記録事項)の照会を行いました。<br>対象の検索結果を選択してください。     |                          |                                   |                                                         | 債権情報を別ウィンドウで表示します。                                 |
| 検索条件表示     検索条件表示     検索条件を表示します。     ◆計件数・全額 |                          |                                   |                                                         |                                                    |
| <b>债检</b> 件数(件)                               | 1,400 後権金額(合計)(円)        | 1,493,827,156,000                 |                                                         | - Jong                                             |
|                                               | 記録番号一覧<br>200件中 1-10件を表示 | ページの洗鶏に戻る。<br>100月後: 1233番号 - 104 | 8 <b>—</b> — — — — — — — — — — — — — — — — — —          | 【照会結果を一覧形式で<br>帳票印刷する場合】                           |
| 107-261 中 177-2 1<br>条種情報<br>(記錄事項) 記錄書号      | Horno でんさい               | サービス                              | でんさい画事用式会社 マスクログイン中<br>開たる<br>単純浄色日時 2014/07/25 1119-17 | <mark>慣権一覧印刷</mark> ボタン**を<br>  クリックしてください。        |
| ZZZZZZZZZZZZZZZZZZZZZZZZZZZZZZZZZZZZ          | 偵救評選                     |                                   | SCK0S011104                                             | 【照会結果を既定の形式で                                       |
| -man 123454789012345000 ゲービーエスカブ              |                          |                                   | (T) #                                                   | 帳票印刷する場合】                                          |
| 2¥4m 12845678901284500 5'-L'-L.ZD7            | 選択した債審情報の詳細は以下の通りです。     |                                   |                                                         | <b>開示結果印刷</b> ボタン <sup>※2</sup> を                  |
|                                               |                          | 開示(記録李禄の開示)情報<br>将式会)             | 1 全線電子信権ネットフーク                                          | クリックしてください。                                        |
| ▲<br>■ 帳票作成                                   | ■ 最繁盛精情報                 | <b>多</b> 花型:                      | そ本 株式会社に勝行                                              |                                                    |
| 低機一號印刷 联合结果 第二形式で印刷                           | 記録者号 (234567890)3        | 234500000                         |                                                         |                                                    |
| <b>開示結果印刷</b> 昭会結果を、規定の形式で4                   | <b>業生日</b> 2010/10/19    |                                   |                                                         | 2m                                                 |
| ■ ファイルダウンロード                                  |                          |                                   |                                                         |                                                    |
| ダウロード(CSV形式)                                  | 電子記錄年月日 2010/10/19       |                                   | パージの装飾に変み                                               |                                                    |
| タウンロード(共通フォーマット形式)                            | Cito 1950                |                                   | 1.000 (100 (100 (100 (100 (100 (100 (100                |                                                    |
| 戻る                                            |                          |                                   |                                                         | / ホタンをクリックすることで                                    |
| L                                             |                          |                                   |                                                         | 開示照会結果を                                            |
|                                               |                          |                                   |                                                         | ダウンロードすることが可能です。                                   |
|                                               |                          |                                   |                                                         |                                                    |
|                                               |                          |                                   |                                                         |                                                    |

- ✓ 債権照会(開示)/簡易検索の完了となります。対象債権の債権情報を確認してください。
- ✓ 検索結果が多く、さらに絞り込みたい場合は、
  - <sup>(3)</sup> 応用編『債権照会(開示)/詳細検索』

#### ご注意事項

※1: 即時照会(同期)における開示可能上限件数は 200 件までとなります。
 開示可能上限件数を超過した場合は、検索条件を変更して再検索を行っていただくか、
 一括予約照会を行ってください。
 ※2: 検索結果が 0 件の場合、債権一覧印刷および開示結果印刷ボタンは表示されません。

◆開示結果の還元方法

| 開示方式·単位       | 処理方式区分       | 還元方法                                                                                                    |
|---------------|--------------|----------------------------------------------------------------------------------------------------|
| 債権情報(記録事項)の照会 | 即時照会<br>(同期) | <ol> <li>① 画面への出力</li> <li>② PDF 形式での出力</li> <li>③ 共通フォーマット形式によるダウンロード<sup>※3</sup></li> <li>④ CSV 形式でのダウンロード<sup>※4</sup></li> </ol> |

※3: 共通フォーマット形式のファイルフォーマットについては、 3 付録 『開示結果ファイル (共通フォーマット形式) 』

※4: CSV 形式のファイルフォーマットについては、 (\* 付録) 開示結果ファイル (CSV 形式) 』

# 承認/差戻しの手順

#### ❖概要

✓ 担当者が行った仮登録に対して、承認者が承認または差戻しを行います。

- ✓ 承認を行うことで、取引の請求が完了します。
- ✓ 承認者はでんさいネットで業務チェックエラーが発生した場合、差戻しを行う必要があります。
- ◆事前準備

✓ 承認を行う際、承認パスワードが必要となります。

ログイン後、トップ画面の承認待ち一覧ボタンをクリックしてください。

(例として債権発生請求(債務者請求方式)の仮登録を承認する流れをご説明します。)

1. トップ画面

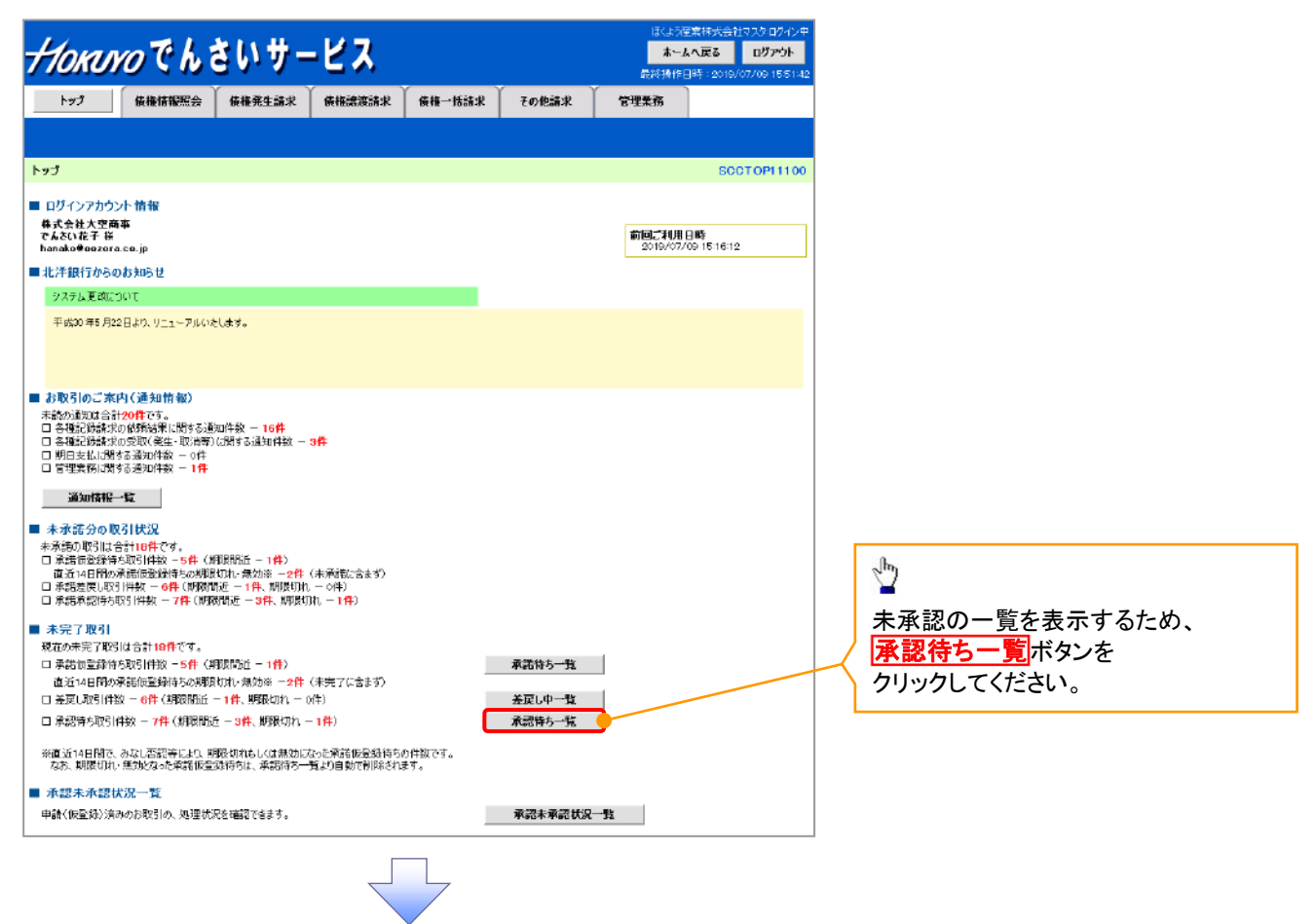

## 2. 承認待ち一覧画面

|                   | _                    |                                         |                                                  |                     | CLEN         | 商事株式会社マスタログイン中   | ,             |                                       |
|-------------------|----------------------|-----------------------------------------|--------------------------------------------------|---------------------|--------------|------------------|---------------|---------------------------------------|
| Horu              | <i>YO</i> C h        | ,さいサービス                                 |                                                  |                     | *-           | よへ戻る ログアウト       |               | 承認または差戻しをする                           |
| ha7               | 仿佛情报照                |                                         | 法求 ↓ 供做→抵                                        | 3.9 AWBA )          | その他請求        | ## 7 7           | •             | 仮登録を選択します。                            |
|                   |                      |                                         |                                                  |                     | COLUMN       | 0120             |               | ~/                                    |
| -7. 170 (A.J. 17) |                      |                                         |                                                  |                     |              |                  |               |                                       |
| 事 認行5一覧           |                      |                                         |                                                  |                     |              | SCCTOP11104      |               | Ś                                     |
| @ #13800#         | 1200200              | → Ø #12/2001/200                        |                                                  |                     |              |                  |               | ■<br>检击冬 <i>曲</i> た比宁                 |
| 対象の承認待ちを          | 遺根してください。            |                                         |                                                  |                     |              |                  | $] \setminus$ | 快糸木什で相たし、<br>日的の承認対象た検索する提合け          |
| 使衆衆性を指定す          | 「高場合は「使索衆」           | 件表示」ボタンを押してください。                        |                                                  |                     |              |                  |               | 日的の承認対象を快来する場合は、                      |
| ● 検索条件            | tar (tar≄件<br>決清口座選択 |                                         |                                                  |                     |              |                  |               | 取引に利用する決済口座を選択すると                     |
| 支店コード             | 1                    | 〈半角数字8拍〉                                |                                                  | 支店選択                |              |                  |               | 1~3が表示されます                            |
| 口座種別              | 2 •=                 | 通 ○ 当座 ○ 門段 ④ 指定しない                     |                                                  |                     |              |                  |               |                                       |
| 口座番号              | (3) 1294             | 567 (半角数手7桁)                            |                                                  |                     |              |                  |               |                                       |
| 語水亜ち<br>担当者       | 5                    | (1) (1) (1) (1) (1) (1) (1) (1) (1) (1) |                                                  | 2サ選択                |              |                  |               | ,                                     |
| 语求種別              | 6                    |                                         | v                                                |                     |              |                  | (             | 検索条件を指定し、目的の承認対象を                     |
|                   |                      |                                         |                                                  | ページの先調に戻る           |              |                  |               | 検索することも出来ます。                          |
| <u> 18 m</u>      |                      |                                         | 承認待ち一覧                                           |                     |              |                  |               |                                       |
|                   |                      | 40                                      | 1 连曲 1 - 10 佳友孝平                                 | 並びMR: 承             | 記期限 💌 🗭      | ● 再表示            |               |                                       |
| 10ページ前            | ■ 前ページ               | 1 2 3 4                                 | 5 6 7                                            | 8 9 10              | 2013-        | 2 🗉 🛛 10ページ法     |               | 検索冬州たち史 日的の承認対象を                      |
| 承認/差戻し            | 承認期限                 | 請求番号                                    | 請求補別                                             | 口座情報                | 依頼日          | 担当者              |               | 快来未住で相定し、日时の承認対象で<br>検索する場合は          |
| <b>37</b> 87      | 2010/04/08           | aaaaaaaaaa                              | 発生記錄 记录语求                                        | 001 東京支店 普通1284567  | 2010/04/02   | 井岡 花子            |               | 後末9 3 3 5 6 、<br>承認待ち一覧検索条件の          |
| 選択                | 2010/04/09           | 12345678901234567891                    | 支払等記錄 記錄譜                                        | 001 東京支店 普通1234567  | 2010/04/03   | 共同 花子            | N.            |                                       |
| <b>#</b> #        | 2010/04/10           | 12345678901234567892                    |                                                  | 001 東京支店 普通1234567  | 2010/04/04   | 井岡 花子            |               | (半角革教字 20 文字) <sup>※1</sup>           |
| 77.19             | 2010/04/11           | 12345638001234563803                    | 麦克已錄 记录算术                                        | 001 東京支店 茶道 1984567 | 2010/04/05   | 부명 자주            | $  \rangle$   | <b>⑤相当者</b> (任音)                      |
|                   |                      |                                         | 諾西依頼<br>指定許可先制限該                                 |                     | 2010/04/00   |                  |               | (96 文字以内/前方一致) <sup>※2</sup>          |
| 发択                | 2010/04/12           | 12345678901234567894                    | 定記錄請求<br>該該記錄 史教徒                                | 101 東京支援 普通1234557  | 2010/04/06   | 共同 (七千           |               | ⑥請求種別(任意)                             |
| 選択                | 2010/04/13           | 12345678901234567895                    | 求                                                | 00 東京支店 普通1234567   | 2010/04/07   | 共同 花子            |               | を入力してください。                            |
| 選択                | 2010/04/14           | 12345678001234567896                    | 讓课記錄 取消請求                                        | 001 東京支店 普通1284567  | 2010/04/08   | 共同 花子            |               | ※1 :英字については                           |
| 選択                | 2010/04/15           | 12345678901234567897                    | 融資申込(書時1)                                        | 001 東京支店 普通 1234567 | 2010/04/89   | 共同 花子            |               | 大文字のみ入力可能です。                          |
| 選択                | 2010/04/16           | 1234567890123456788                     | 支払等記録 記録<br>請求                                   | 001 東京支店 普通1284567  | 2010/04/10   | 共同 花子            |               | ※2:半角は 96 文字以内、                       |
| 選択                | 2010/04/17           | 12345678901234567899                    | 支扎等記錄 記錄<br>語求 語否依預                              | 001 東京支店 香通1284567  | 2010/04/11   | 共同 花子            |               | 全角の入力も可能で全角1文字は                       |
| ĒĞ                |                      |                                         |                                                  |                     |              | <u>ページの先期に戻る</u> |               | 半角の2文字分となります。                         |
|                   |                      |                                         |                                                  |                     |              |                  |               |                                       |
|                   |                      |                                         |                                                  |                     |              |                  |               |                                       |
|                   |                      |                                         |                                                  |                     |              |                  | J             | շիդ                                   |
|                   |                      |                                         |                                                  | $\mathbf{i}$        |              |                  | $\sim$        | ¥                                     |
|                   |                      |                                         |                                                  | $\mathbf{X}$        |              |                  |               | 検索ボタンをクリックすると、                        |
|                   |                      |                                         |                                                  |                     |              |                  |               | 検索結果を一覧表示します。                         |
|                   |                      |                                         | $ \downarrow                                   $ |                     |              |                  |               |                                       |
|                   |                      |                                         |                                                  |                     |              |                  |               |                                       |
|                   |                      |                                         |                                                  |                     | $\mathbf{i}$ |                  |               | 9<br>F7                               |
|                   |                      |                                         |                                                  |                     |              |                  |               |                                       |
|                   |                      |                                         |                                                  |                     |              | $\mathbf{X}$     |               | 検索機能やソート機能を利用することで                    |
|                   |                      |                                         |                                                  |                     |              | $\mathbf{X}$     |               |                                       |
|                   |                      |                                         |                                                  |                     |              |                  |               | 可能となります。                              |
|                   |                      |                                         |                                                  |                     |              | $\sim$           |               | 于順は 🎽 事前準備編『共通機能』                     |
|                   |                      |                                         |                                                  |                     |              | $\backslash$     |               |                                       |
|                   |                      |                                         |                                                  |                     |              |                  | $\bigvee$     | շիդ                                   |
|                   |                      |                                         |                                                  |                     |              |                  |               | · · · · · · · · · · · · · · · · · · · |
|                   |                      |                                         |                                                  |                     |              |                  |               | 水認または差戻しを行う取引の                        |
|                   |                      |                                         |                                                  |                     |              |                  |               | 選択ホタンをクリックしてください。                     |

3. 発生記録(債務者)請求承認待ち画面

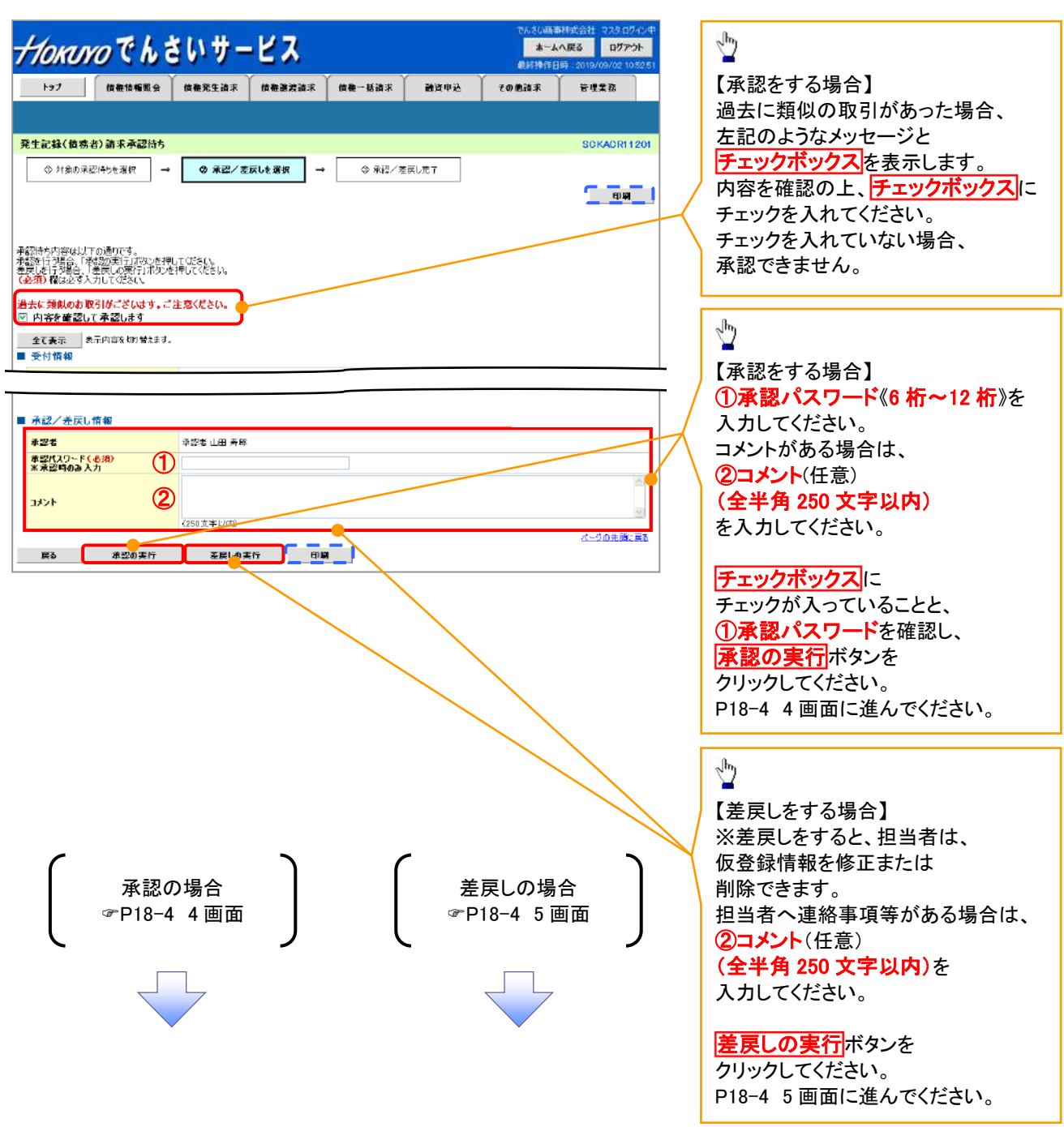

【承認をする場合】

4. 発生記録(債務者)請求承認完了画面

| f 774              | 医慢情辐照会 传检発生請求  | (信權讓波請求 (信權→括 | 請求 動資申込 | その他請求 | 管理業務             |                  |
|--------------------|----------------|---------------|---------|-------|------------------|------------------|
|                    |                |               |         |       |                  | ( <sup>h</sup> ) |
| 記録(債務者)副           | <b>南</b> 求承認完了 |               |         |       | SCKACR11203      |                  |
| ① 対象の承認待ち          | を選択 → ② 承担/差   | 涙しを選択 →       | Q 承認完了  |       |                  | 印刷ホタンをクリックし、     |
|                    |                |               |         |       |                  | 帳票を印刷してください。     |
|                    |                |               |         |       |                  | 印刷した帳票は          |
| 記録(債務者)請求。         | の承認が完了しました。    |               |         |       |                  | 🔪 承認した情報になります。   |
| 全て表示 - あっら<br>受付情報 | 答を切り替えます。      |               |         |       |                  | ③ 事前準備編『共通機能』    |
|                    |                |               |         |       |                  |                  |
| 承認/差戻し情報           |                |               |         |       |                  |                  |
| 承認者                | 承認者 山田 寿郎      | 1             |         |       |                  |                  |
| コメント               | ****           |               |         |       |                  |                  |
| 一覧へ戻る              |                |               |         |       | <u>ページの先頭に戻る</u> |                  |
|                    |                |               |         |       |                  |                  |

✓承認対象業務の請求が完了しました。

✓仮登録を行った担当者と承認を行った承認者に、登録結果を通知します。併せてご確認ください。

【差戻しをする場合】

5. 発生記録(債務者)請求差戻し完了画面

| Horu                            | っでんき                                 | きいサー                         | ピス      |        |                 | でんざい商店<br><b>ホーム</b><br>最終操作日 | 株式会社マスタ:ログイン中<br>へ戻る<br>ログアウト<br>3時:2019/07/11 1648:13 |
|---------------------------------|--------------------------------------|------------------------------|---------|--------|-----------------|-------------------------------|--------------------------------------------------------|
| F27                             | 債權情報服会                               | 債権発生請求                       | 債權譲渡請求  | 債權一括請求 | 融资申込            | その他請求                         | 管理業務                                                   |
|                                 |                                      |                              |         |        |                 |                               |                                                        |
| 発生記録(債務                         | (者) 請求差戻し完了                          | r                            |         |        |                 |                               | SCKADR11205                                            |
| ○ 対象の対<br>発生記録(値務者<br>差戻し中一覧より、 | 線特5を選択 →<br>請求の差戻しが完了し<br>担当者による修正・即 | ◎ ₩₩/差<br>ました。<br>除を行ってください。 | 戻しを避択 → | 9 Æ#   | 1.57            |                               |                                                        |
| 全て表示<br>受付情報                    | 表示内容を切り替えます。                         |                              |         |        |                 |                               |                                                        |
| - 1                             |                                      |                              |         |        |                 |                               |                                                        |
| ■ 承認/差戻し<br>→四半                 | ,情報                                  |                              |         |        |                 |                               |                                                        |
|                                 |                                      |                              |         |        |                 |                               |                                                        |
| - <u>覧</u> ∧戻る                  | មាឆា                                 | •                            |         |        |                 |                               | <u>ページの先醒に戻る</u>                                       |
|                                 |                                      |                              |         |        |                 |                               |                                                        |
|                                 |                                      |                              |         |        |                 |                               |                                                        |
|                                 |                                      |                              |         |        |                 |                               |                                                        |
| √仮啓                             | 緑内容の                                 | 差更した                         | が完てし    | ました。   |                 |                               |                                                        |
|                                 |                                      |                              |         |        | · · · · · · · · |                               |                                                        |
| ✓仮登                             | 録を行っる                                | た担当者                         | 旨に、差月   | えし結果   | を通知し            | ,ます。併                         | せてご確認                                                  |
|                                 |                                      |                              |         |        |                 |                               |                                                        |

#### 【承認未承認状況を確認する場合】

6. トップ画面

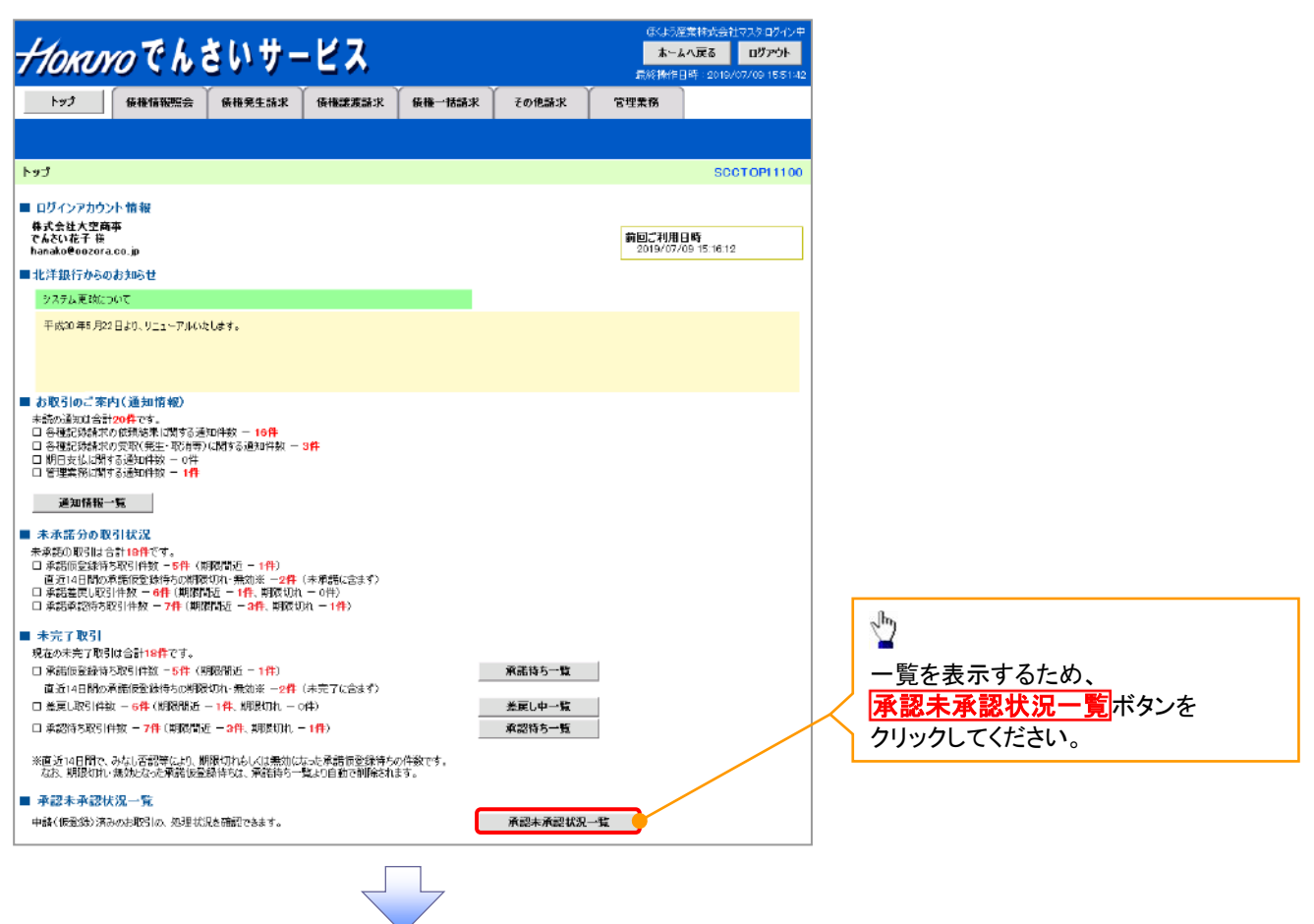

#### 7. 承認未承認状況一覧画面

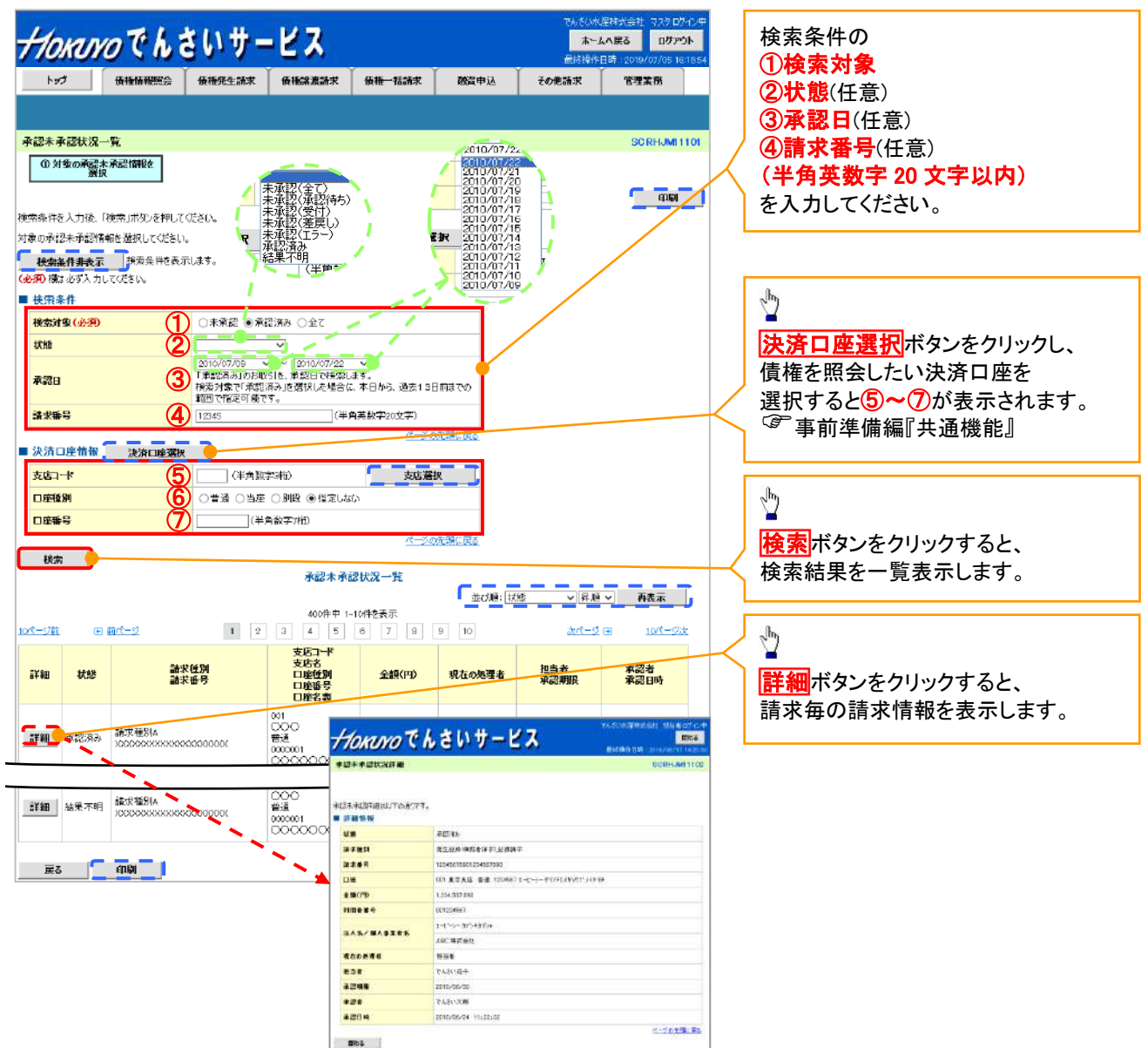

| 承認状態      | 現在の処理者 | 条件              |
|-----------|--------|-----------------|
| 未承認(承認待ち) | 承認者    | 未承認(承認待ち)状態の取引。 |
| 未承認(受付)   | 承認者    | 未承認(受付)状態の取引。   |
| 未承認(差戻し)  | 担当者    | 未承認(差戻し)状態の取引。  |
| 未承認(引戻し)  | 担当者    | 未承認(引戻し)状態の取引。  |
| 未承認(エラー)  | 承認者    | 未承認(エラー)状態の取引。  |
| 承認済み      | -      | 承認済み状態の取引。      |
| 結果不明      | _      | 結果不明状態の取引。      |

## 承認管理機能利用時における承認/差戻しの手順

❖概要

- ✓ 企業の承認対象業務(発生記録等)に対して承認機能区分(「シングル承認(承認者指定なし)」、 「シングル承認(承認者指定あり)」、「ダブル承認(順序なし)」、「ダブル承認(順序あり)」)を 指定することができます。
- ✓ 各業務ごとに承認機能区分を設定することができます。 <sup>②</sup> 応用編『企業情報変更の手順』
- ✓ 担当者の仮登録に対して、担当者から引き渡された帳票をもとに承認者が、 承認または差戻しを行います。
- ✓ 最終承認者が承認を行うことで、取引の請求が完了します。
  - (一次承認者が承認を行っただけでは、取引の請求は行いません。)
- ✓ 承認者はでんさいネットで業務チェックエラーが発生した場合、差戻しを行う必要があります。

◆事前準備

- ✓ 承認を行う際、承認パスワードが必要になります。
- ✓ 各記録請求で承認管理機能を利用する場合、予め企業情報を変更する必要があります。

トップ画面の承認待ち一覧ボタンをクリックしてください。

(例として債権発生請求(債務者請求方式)の仮登録をダブル承認(順序あり)で承認する流れをご説明します。) 1. トップ画面

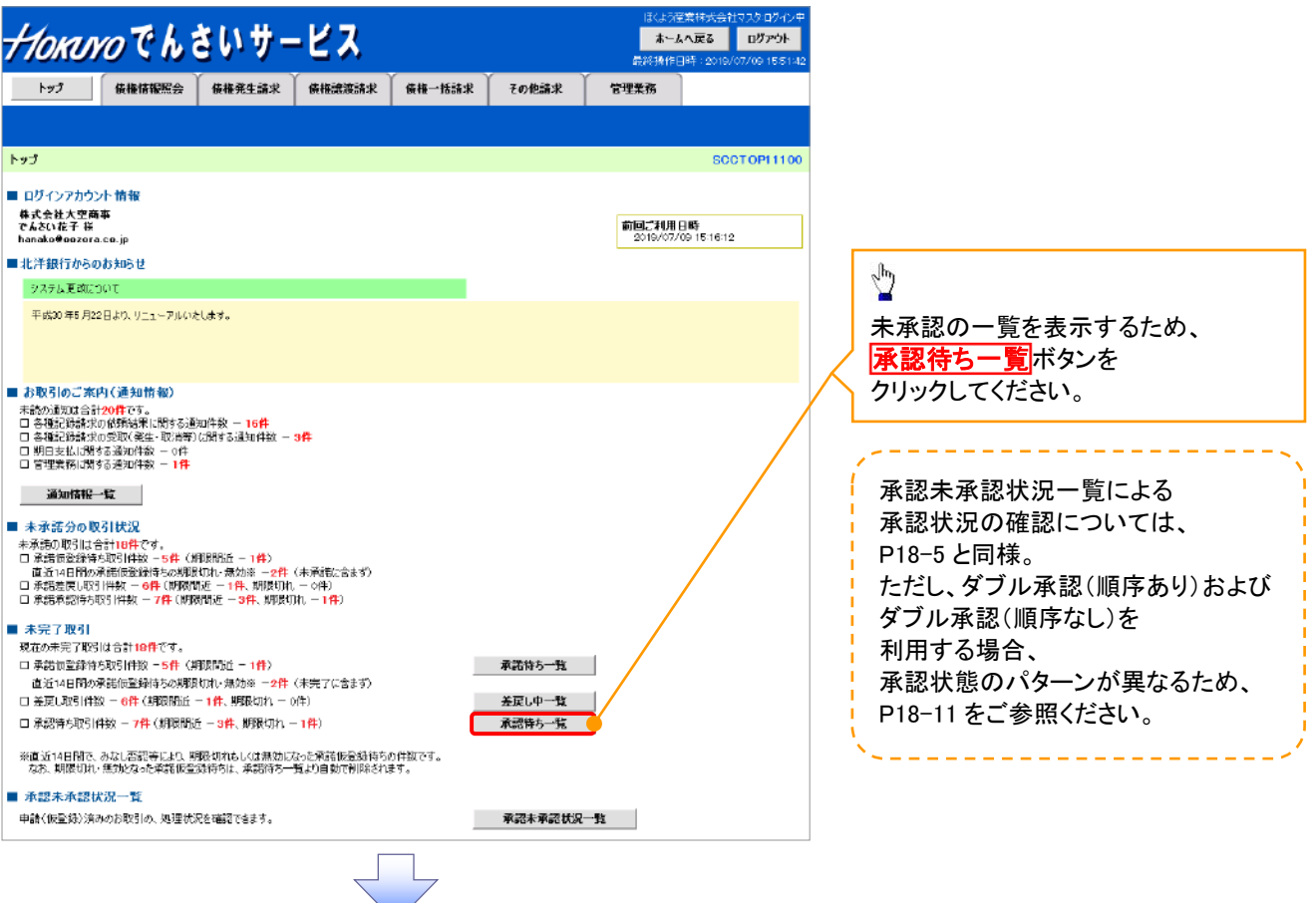

#### 2. 承認待ち一覧画面

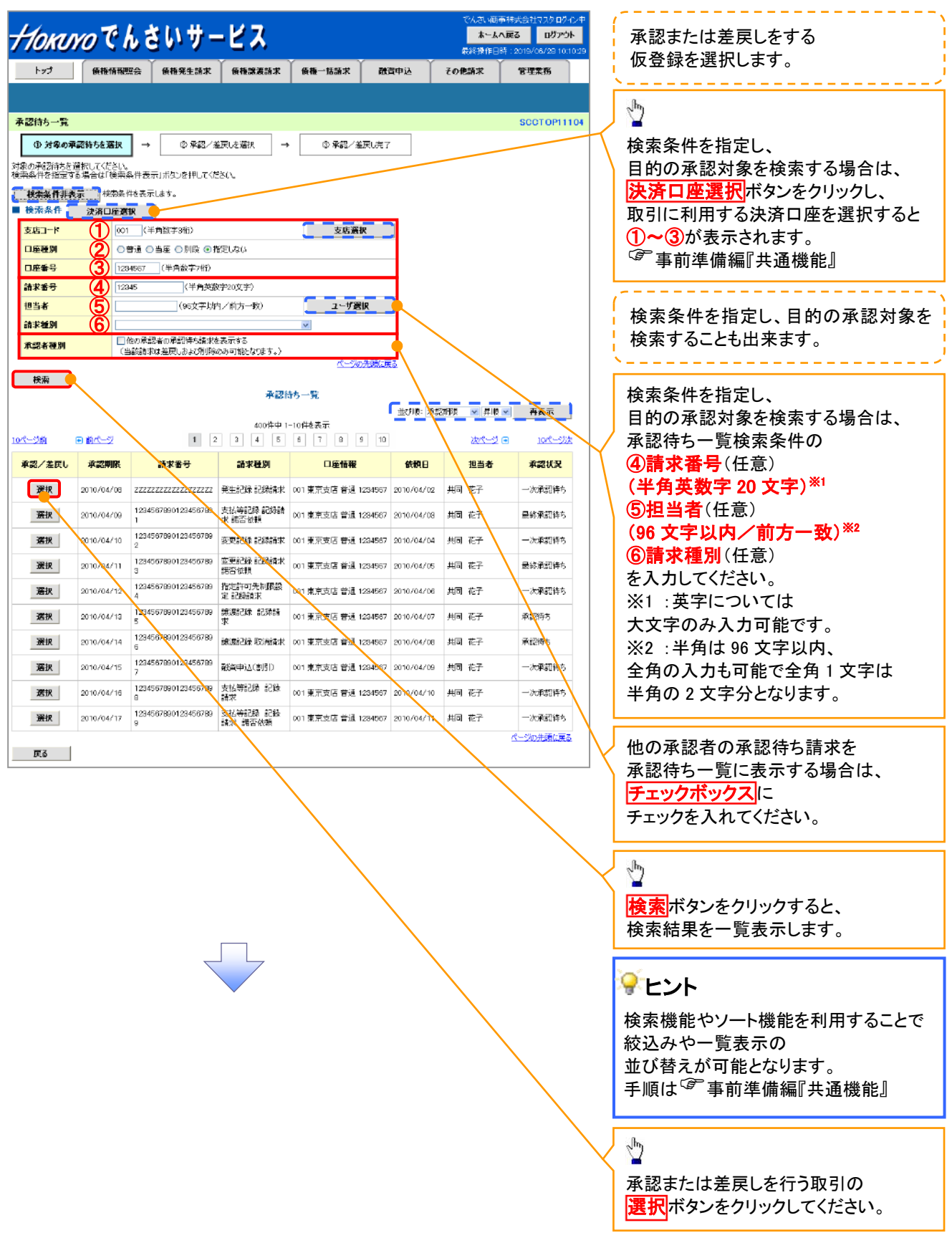

3. 発生記録(債務者)請求承認待ち画面

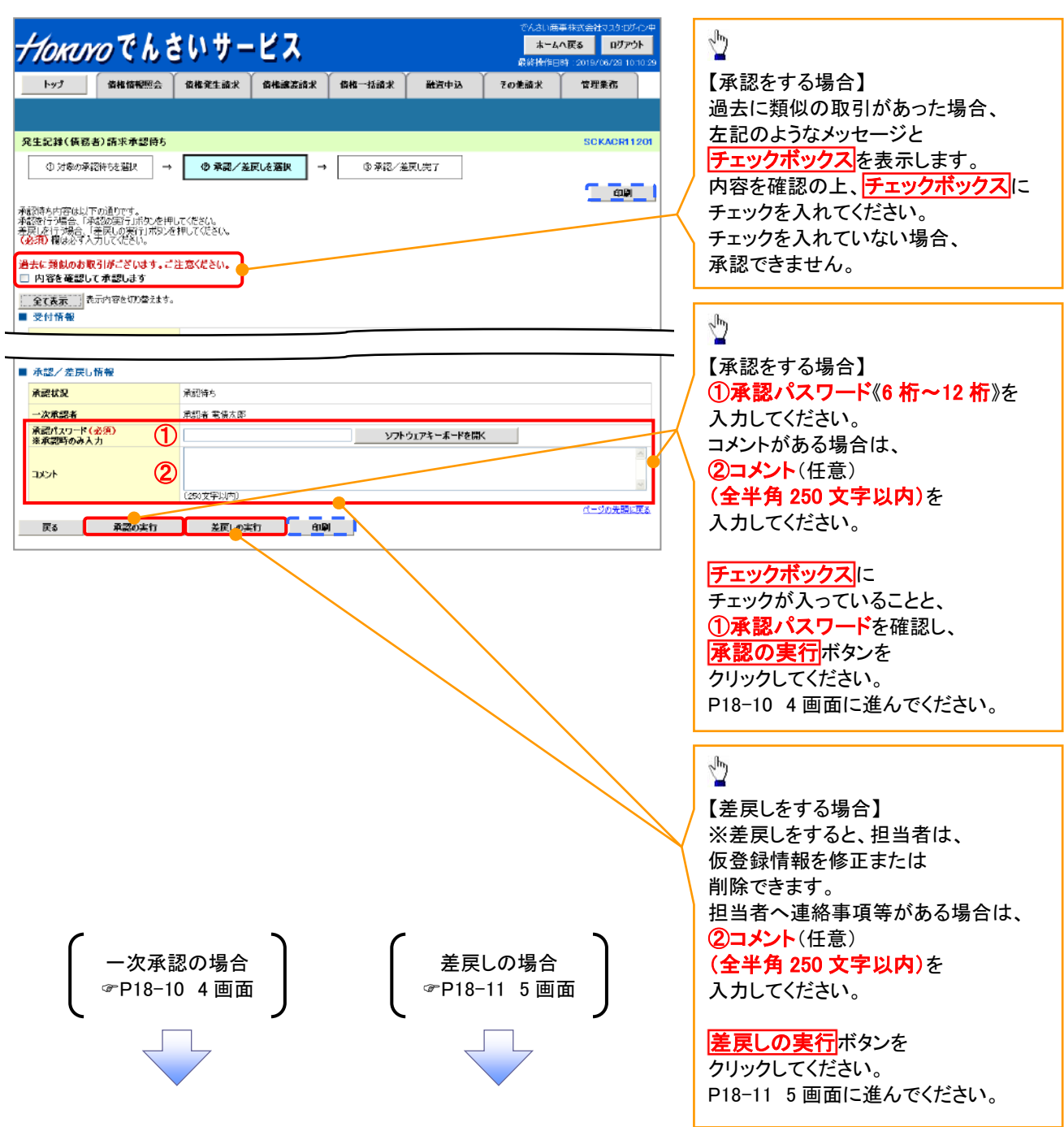

【承認をする場合】

4. 発生記録(債務者)請求承認完了画面

|                                |                             |              | (             |        | (    | Y     |             |                      |
|--------------------------------|-----------------------------|--------------|---------------|--------|------|-------|-------------|----------------------|
| トップ                            | 債権情報照会                      | 債権発生請求       | 債権譲渡請求        | 債権一括請求 | 融資申込 | その他請求 | 管理業務        |                      |
|                                |                             |              |               |        |      |       |             |                      |
| 宅生記録(債務                        | 者)請求承認完了                    |              |               |        |      |       | SCKACR11207 |                      |
| ① 対象の承                         | 即特応選択 →                     | ③ 承訊/差       | 戻しを選択 →       | () AZ  | 完了   |       |             |                      |
|                                |                             | L            |               |        |      |       | <b></b>     |                      |
| 生記録(信務者)                       | 調求の一次承認が完                   | 7L#LE,       |               |        |      |       |             | <i>շ</i> իդ          |
| かずびさによう <sup>の</sup><br>今7要素 オ | wwa.実けしてきい。<br>に示内容を切り巻きます。 |              |               |        |      |       |             | / 🞽                  |
| 受付情報                           |                             |              |               |        |      |       |             | <b>印刷</b> ボタンをクリックし、 |
| 請求番号                           |                             | 129456799012 |               |        |      |       |             | 帳票を印刷してください。         |
|                                |                             |              |               |        |      |       |             | 印刷した帳票は              |
| 承認/差戻し                         | 情報                          |              |               |        |      |       |             | 承認した情報にたります          |
| 一次承認者                          |                             | 承認者 電債太郎     |               |        |      |       |             |                      |
| 1000                           |                             | XXXX         |               |        |      |       |             | ◎ 爭刖华傭褊』共进饿能』        |
|                                | 08                          |              |               |        |      |       | ページの先期に戻る   |                      |
| 14/160                         |                             |              |               |        |      |       |             |                      |
|                                |                             |              | =             | 3      |      |       |             |                      |
|                                |                             |              |               |        |      |       |             |                      |
|                                |                             |              | $\overline{}$ | 7      |      |       |             |                      |
|                                |                             |              |               |        |      |       |             |                      |
|                                |                             |              |               |        |      |       |             |                      |
|                                |                             |              |               |        |      |       |             |                      |
|                                |                             |              |               |        |      |       |             |                      |
|                                |                             |              |               |        |      |       |             |                      |
|                                |                             |              |               |        |      |       |             |                      |

また、担当者へー次承認完了通知が送信されます。

✓最終承認者の手順についても同様です。

【差戻しをする場合】

5. 発生記録(債務者)請求差戻し完了画面

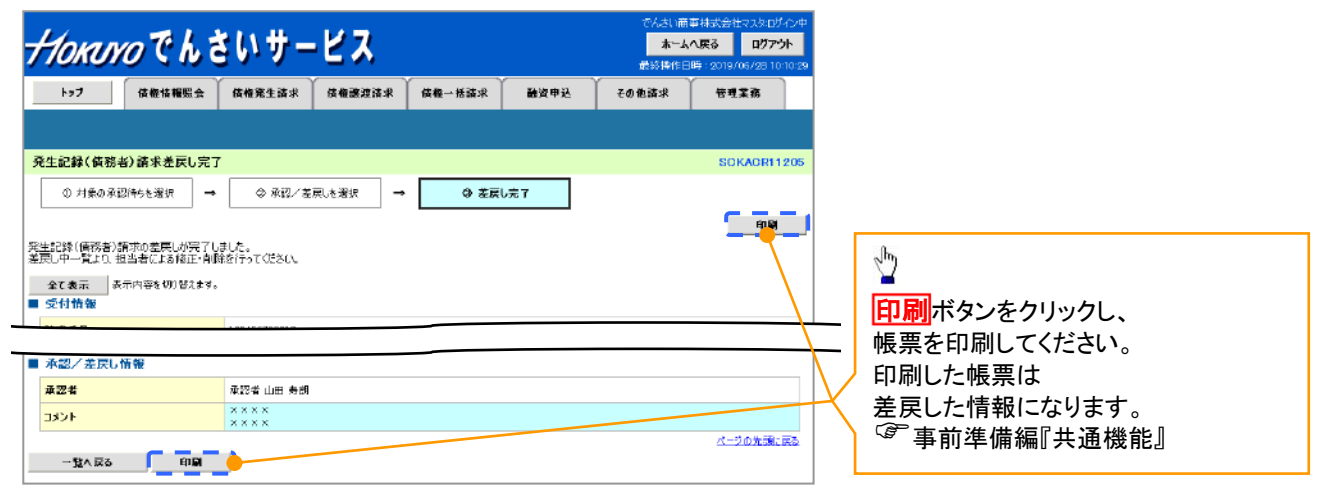

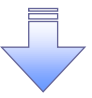

✓仮登録内容の差戻しが完了しました。

✓仮登録を行った担当者に、差戻し結果を通知します。

※ダブル承認(順序なし)の場合は、もう一方の承認者にも差戻し結果を通知します。

| ▶ 承認状態のパターン |        |                   |
|-------------|--------|-------------------|
| 承認状態        | 現在の処理者 | 条件                |
| 未承認(一次承認待ち) | 一次承認者  | 未承認(一次承認待ち)状態の取引。 |
| 未承認(最終承認待ち) | 最終承認者  | 未承認(最終承認待ち)状態の取引。 |
| 未承認(受付)     | 最終承認者  | 未承認(受付)状態の取引。     |
| 未承認(差戻し)    | 担当者    | 未承認(差戻し)状態の取引。    |
| 未承認(引戻し)    | 担当者    | 未承認(引戻し)状態の取引。    |
| 未承認(エラー)    | 最終承認者  | 未承認(エラー)状態の取引。    |
| 承認済み        | -      | 承認済み状態の取引。        |
| 結果不明        | _      | 結果不明状態の取引。        |

## 一括記録/複数記録請求のまとめ承認、差戻し/削除の手順

◆概要

- ✓ 以下の取引の仮登録を、まとめて承認または差戻し/削除することが可能です。
  - ·複数発生記録(債務者請求方式)
  - ·複数発生記録(債権者請求方式)
  - ·複数譲渡記録請求
  - ・債権一括請求
  - ·債権一括予約取消請求
- ✓ 承認者が仮登録を承認することで、記録請求が完了します。

なお、でんさいネットでエラーとなった場合は、再度登録を行う必要があります。

✓ まとめて承認または差戻し/削除が可能な仮登録情報は、

30件(承認待ち一覧画面の1ページにおける表示上限件数)です。

✤事前準備

✓ 承認を行う際、承認パスワードが必要となります。

トップ画面の承認待ち一覧ボタンをクリックしてください。

1. トップ画面

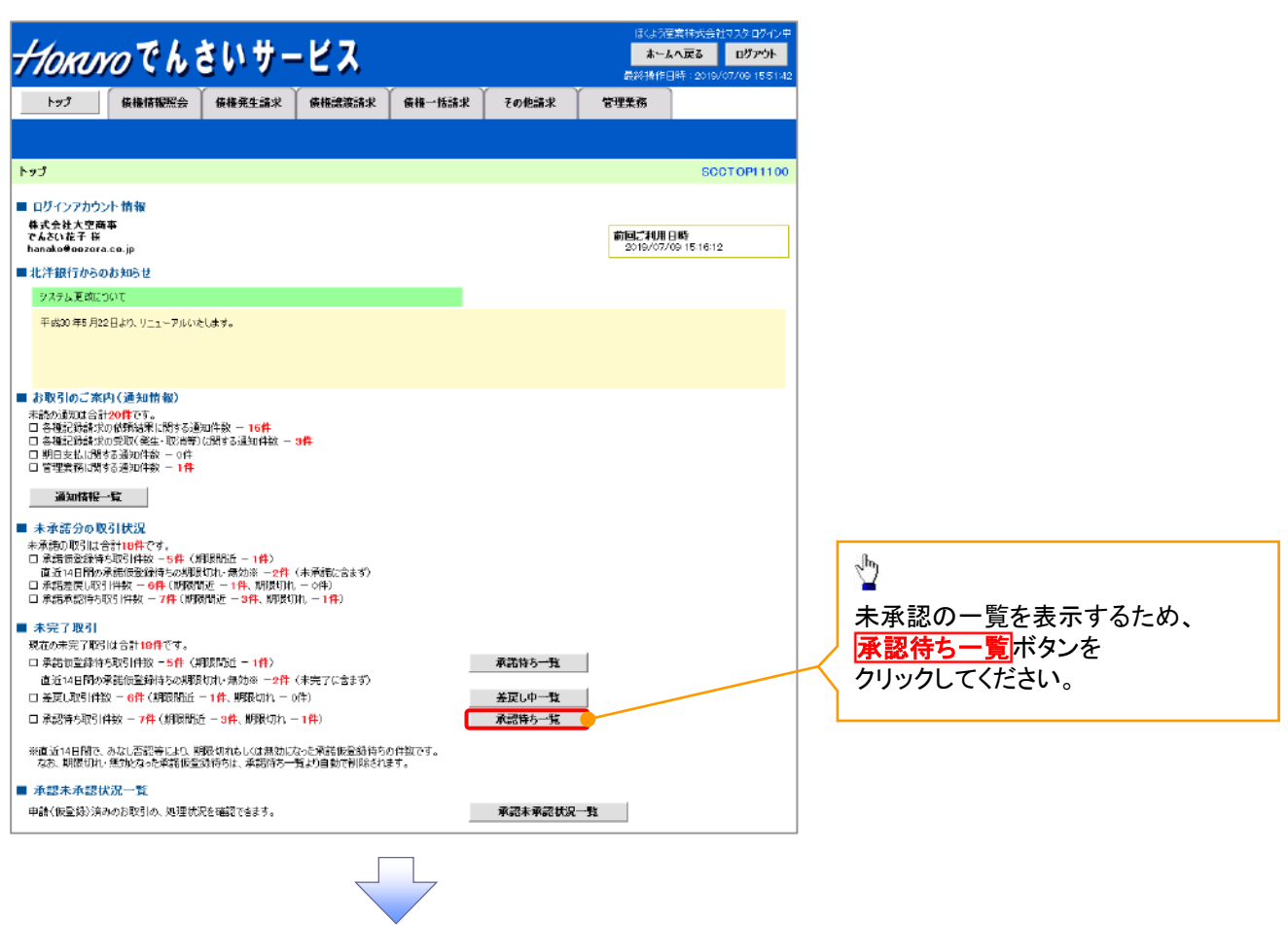

#### 2. 承認待ち一覧画面

*<del>//oĸwo</del>でんさいサービス* ホームへ戻る ログアウト 検索条件を指定し、 承認または 目的の承認対象を トップ 仮椎信報照会 仮権鬼生話家 英権讒謗師家 仮権一括請求 敵政中込 その他話求 管理業務 差戻し/削除をする 検索することも出来ます。 仮登録を選択します。 \_\_\_\_\_ \_ \_ \_ \_ \_ \_ \_ \_ 承認信ち一覧 SCOT OP11104 
 ① 対象の承認性物を変換
 →
 ① 承認/並戻し売了
 Ð 他の承認者の ーーーー 対象の承認時もを選択してください。 検索条件を指定する場合は「検索条件表示」ポタンを押してください。 承認待ち請求を 授海条件非表示 検索条件を表示します。 検索条件を指定し、 茨索圣华 決済口座選択 承認待ち一覧に 目的の承認対象を 支店コード 支店選択 表示する場合は、 検索する場合は、 2 ○普通 ○当座 ○別殿 ●指定しない 口座種別 チェックボックスに 口座番号 (1234567 (半角数字7桁) 決済口座選択ボタンを 4 12345 請求番号 (半角茶砂字の文字) チェックを入れてください。 (98文字以內/前方一致) クリックし、 ユーザ選択 相当者 取引に利用する 請求種別 他の承認者の承認待ち請求を表示する (当該請求は差戻しあよび削除のみ可能に切ます。) 承認者種別 Sp. 決済口座を選択すると ①~③が表示されます。 検索 検索ボタンを 承認待ち一覧 ☞事前準備編『共通機能』 並び時:常認期限 ● 昇順 ● 再表示 クリックすると、 400件中 1-10件を表示 <u>ort-2前</u> (1) 前<u>rt-2</u> 1 2 3 4 5 6 7 8 9 10 <u>\*\*\*--2</u> = 💥3 10/1-2/# 検索結果を 検索条件を指定し、 承認/差戻し 承認期限 請求委号 請求種別 口座情報 承認状況 まとの操作 依頼日 担当者 一覧表示します。 最終承認情 目的の承認対象を 選択 2010/04/08 12345578901234 一括記録記録 001東京支店 普通12 2010/04/02 共同 花子 597890 結末 345957 2010/04/09 123456739901234 567391 【23456739901234 【数解除意题验验 24567 検索する場合は、 最終承認特 対象外 選択 ※3:まとめ操作が「可」と 承認待ち一覧検索条件の 一次承認待 2010/04/10 12345670901234 保証記録記録 001 東京支店 普通 12 2010/04/04 共同 花子 刘泰外 選択 なっている記録請求を ④請求番号(任意) 2010/04/11 12345673501234 供給記録記錄 001東京支店 普通 12 2010/04/05 共同 花子 前本語言欲鏡 34557 最終承認時 選択 対象外 まとめて承認、 (半角英数字 20 文字)\*1 一次承認待 ち 2010/04/12 12345679901234 発生記録取約 001 東京支店 普通 12 2010/04/06 共同 花子 34567 選択 刘委补 差戻し/削除することが ⑤担当者(任意) 2010/04/13 12345878801234 発生記録記録 001東京支店 普通 12 2010/04/07 共同 花子 557895 路安 熊立谷橋 34557 承認待ち 刘隶外 選択 可能です。 (96 文字以内/前方 2010/04/15 12345678901234 一括記録 記録 001 東東支店 普通 12 2010/04/08 共同 花子 567997 論求 34567 選択 承認待ち न **一致**)<sup>※2</sup> 一次承認特 ち 2010/04/16 12345673901234 指定許可先則 股解除記錄結 30597 2010/04/09 共同 花子 選択 刘金钟 ⑥請求種別(任意) 2010/04/17 123456783001234 保証記録記録 001東京支店 普通12 2010/04/10 共同 花子 567950 時末 34597 一次承認特 ち 対象外 選択 を入力してください。 →次承認待 な 2010/04/17 12345679901234 保設記録記録 001 東京支店 普通 12 2010/04/11 共同 花子 567996 請求 第否依赖 34567 対象外 選択 検索機能やソート機能を 戻る 表示内容をまとめて操作 利用することで絞込みや ※1:英字については大文 一覧表示の並び替えが 字のみ入力可能です。 可能となります。 ※2:半角は96文字以内、 手順は 全角の入力も可能で ☞事前準備編『共通機能』 全角1文字は半角の 2 文字分となります。 5 表示内容をまとめて操作 ボタンを クリックしてください。

3. 承認待ち一覧(まとめ操作)画面

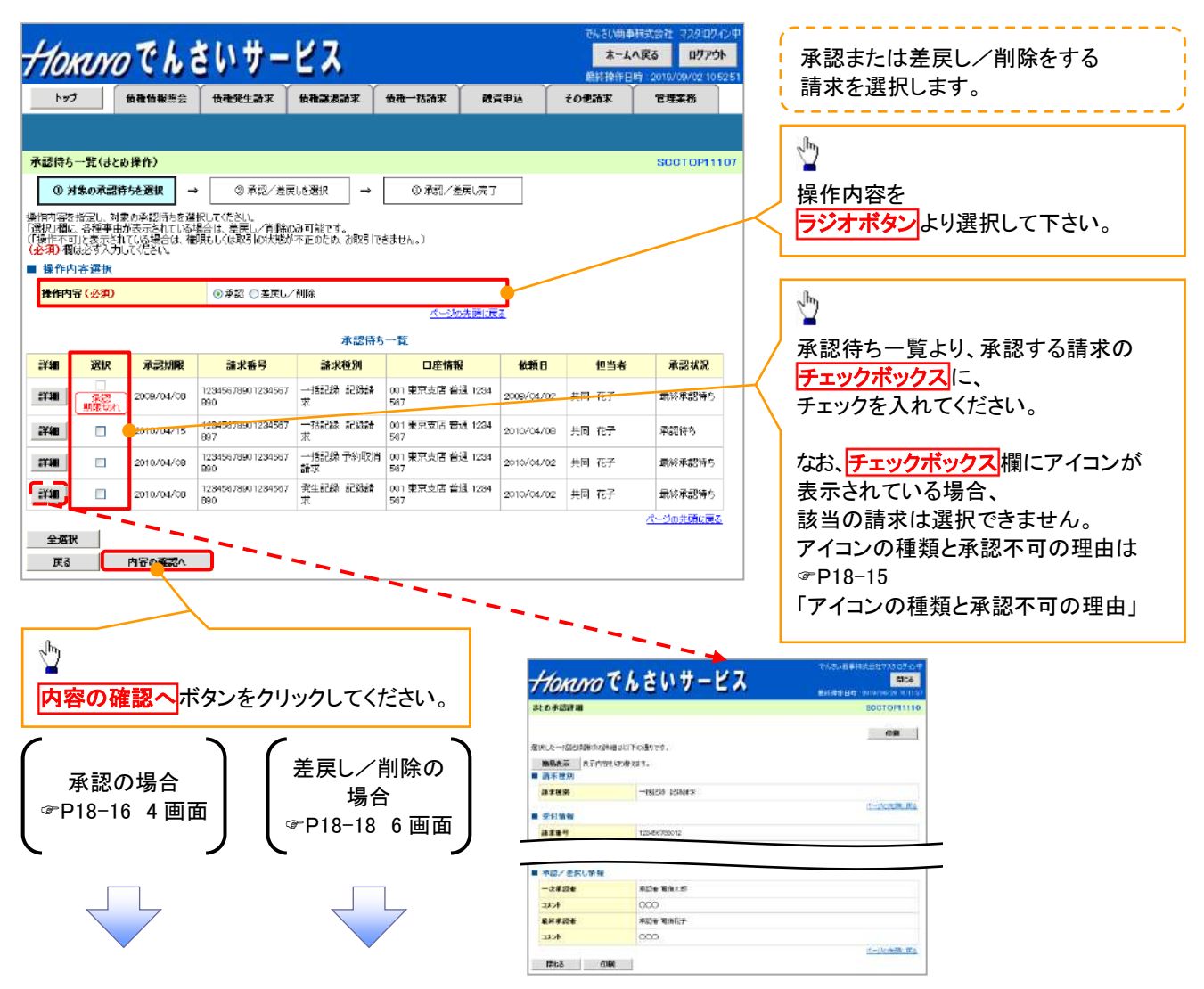

#### 💡 アイコンの種類と承認不可の理由

| 項<br>番 | アイコンの種類               | 承認不可の理由                             | 発生条件等の補足                                       |
|--------|-----------------------|-------------------------------------|------------------------------------------------|
| 1      | 塌作不可                  | 承認不可能な状態の請求であるため。                   | まとめ承認操作中に他の承認者によって<br>承認が行われた際に発生。             |
| 2      | 床作作り                  | 業務権限がないため。                          | 承認者に業務権限がない場合に発生。                              |
| 3      |                       | 口座権限がないため。                          | 承認者に口座権限がない場合に発生。                              |
| 4      | 請求エラー                 | 承認操作後、請求エラーになったため。                  | でんさいネットにてエラーになった請求について、<br>差戻しまたは、削除の操作が必要な状態。 |
| 5      | 承認期限切れ                | 承認期限が超過したため。                        | 承認者の作業漏れ等により、発生。                               |
| 6      | 当日時限切れ                | 記録予定日が当日の記録請求分に<br>関して、受付時限を超過したため。 | 承認者の作業漏れ等により、発生。                               |
| 7      | 指定承認者以外               | 承認者として指定されていない請求の<br>ため。            | 指定された承認者が不在時に、<br>一旦差し戻す場合に、発生。                |
| 8      | 同一ユーザ取引               | 承認者自身が仮登録した請求のため。                   | 同ーユーザに、担当者・承認者の<br>両権限を付与して運用している場合に、発生。       |
| 9      |                       | 承認者の承認限度額(一括)超過の<br>ため。             |                                                |
| 10     | 阳帝宛扫冯                 | 承認者の承認限度額(発生(合計))<br>超過のため。         | 限度額を超過した仮登録情報が承認依頼された                          |
| 11     | സ皮積 <u></u> 起 <u></u> | 承認者の承認限度額(発生)超過の<br>ため。             | 場合に、発生。                                        |
| 12     |                       | 承認者の承認限度額(譲渡)超過の<br>ため。             |                                                |
|        |                       | 12000                               |                                                |

## 【承認をする場合】

4. まとめ承認内容確認画面

| 110            | RIYO                  | でんさいサー                     | -ビス               |                         |               | でんさい簡単<br><b>ホームへ</b><br>最終操作日明 | 株式会社マスタログイン中<br><b>、戻る ログアウト</b><br>寺: 2019/06/28 10:10:29 | 内                                        | 容を得                            | ~~~~~~~~~~~~~~~~~~~~~~~~~~~~~~~~~~~~ | 忍を実行             | テします                | 0                        |
|----------------|-----------------------|----------------------------|-------------------|-------------------------|---------------|---------------------------------|------------------------------------------------------------|------------------------------------------|--------------------------------|--------------------------------------|------------------|---------------------|--------------------------|
| <u>۲</u> ۳     | 3                     | 责權情報照会 債權発生請求              | 後權證簽請求            | 废榷一话請求   黄              | \$ <b>夏申込</b> | その他語求                           | 管理業務                                                       | շիր                                      |                                |                                      |                  |                     |                          |
|                |                       |                            |                   |                         |               |                                 |                                                            | 2                                        |                                |                                      |                  |                     |                          |
| まとめず           | 習内容確認                 |                            |                   |                         |               |                                 | SCCTOP11108                                                | 【承                                       | 認を                             | する場合】                                |                  |                     |                          |
| Φ              | 対象の承認待り               | - 送 道沢 → ② 承認内             | <b>寄を確認</b> →     | ③ 承認完了                  |               |                                 |                                                            | / ①i                                     | <b>承認</b> /                    | パスワード(                               | (6 桁~            | 12 桁》               | を                        |
| 以下の内容<br>内容をご確 | Fでまとめ承望器<br>第21後、「承認の | を行います。<br>D実行コボタンを押してください。 |                   |                         |               |                                 |                                                            | _ 入;                                     | カして                            | てください。                               |                  |                     |                          |
| (必須) 相         | ほどず入力し                | てください。                     |                   |                         | _             |                                 |                                                            | < ∟ צ                                    | シト                             | がある場合                                | は、               |                     |                          |
| 電子記録           | 年月日が「<br>を確認して承       | 当日」の場合、15:00までにお取引<br>認します | を完了する必要があり        | ますのでご注意ください             |               |                                 |                                                            | 2                                        | コメン                            | ▶(任意)                                |                  |                     |                          |
| ■ 操作P          | 内容選択                  |                            |                   |                         |               |                                 |                                                            | (全                                       | :半角                            | 250 文字                               | 以内)              |                     |                          |
| 操作内            | (容<br>197             | 承認                         |                   |                         |               |                                 |                                                            | をノ                                       | しわし                            | してください                               | 0                |                     |                          |
| ANAGETT        | -gx                   | J                          |                   | ページの先現に                 |               |                                 |                                                            |                                          |                                |                                      |                  |                     |                          |
|                |                       |                            | 承認対象              | 一覧                      |               |                                 |                                                            | <b>チ</b>                                 | ェック                            | ボックスに                                |                  |                     |                          |
| 詳細             | 承認期限                  | 請求番号                       | 請求種別              | 口座情報                    | 依顿日           | 担当者                             | 承認状況                                                       | チュ                                       | ニック                            | が入ってい                                | ることと             | Ŀ.                  |                          |
| :::#           | 2010/04/15            | 12345676901234567697       | 一括記録 :23%請<br>求   | 001 東京支店 普通 1234<br>567 | 4 2010/04/08  | 共同 花子                           | 承認待ち                                                       | <u>(</u> );                              | 承認/                            | パスワード                                | を確認              | L.                  |                          |
| 詳細             | 2010/04/08            | 12845678901284567890       | ~.<br>一括記錄 予約取消   | 001 東京支店 普通 (23)        | 4 2010/04/02  | 共同 花子                           | 最終承認待ち                                                     | 承                                        | 忍の                             | <mark>実行</mark> ボタン                  | を                |                     |                          |
| 3X 80          | 2010/04/08            | 12245679901224567990       | 99.75<br>発生記録 記録語 | 007<br>001 東京支告 普通 123  | 2010/04/02    | 共同 花子                           | 最終意题時方                                                     | クリ                                       | ーック                            | してください                               | 0                |                     |                          |
|                |                       |                            | 涨                 | 567                     | CE            | 100                             | 代一部の先頭に戻る                                                  |                                          |                                |                                      |                  |                     | Marian Change            |
| ■ 承認(          | 青報                    |                            |                   |                         |               |                                 |                                                            | <b>+</b> 10m                             | NO                             | んさいサー                                | ピス               | alone o             | Mos                      |
| 東記者            | スワード(必多               |                            | naaaa             | <b>V7</b> kウェアネ         | ーモードを聞く       |                                 |                                                            | 82.6 水经济                                 |                                |                                      |                  |                     | SECTOPIIII               |
| 淡東設            | 時のみ人力                 |                            | /                 |                         |               |                                 |                                                            | 業地 大一桥船                                  | 調査者の評価                         | uliToWn24.                           |                  |                     | क्रम                     |
| コメント           |                       | 2                          |                   |                         |               |                                 |                                                            | 1058.8 m                                 | <b>≜</b> &≣ <del>ninge</del> o | P9#283,                              |                  |                     |                          |
|                |                       | (250文句公内)                  |                   |                         |               |                                 | ページの先頭に戻る                                                  | 10 17 10 ST                              |                                | -16834 6340vF                        |                  |                     |                          |
| 戻る             |                       | 承認の実行                      |                   |                         |               |                                 |                                                            | <ul> <li>21110</li> <li>32255</li> </ul> |                                | 1/5496-2000 12                       |                  |                     |                          |
|                |                       |                            |                   |                         |               |                                 |                                                            | ф2063-39                                 |                                | बतादेश (तथा)                         |                  |                     | 1. No. 1. 10. 10.        |
|                |                       |                            |                   |                         |               |                                 |                                                            | 法法口座<br>加限者所帮                            | 有领(請求者                         | 情報)                                  |                  |                     |                          |
|                |                       |                            |                   |                         |               |                                 |                                                            | 法人名ノ福                                    |                                | x-t-5- 875489354                     |                  |                     |                          |
|                | 7                     |                            |                   |                         |               |                                 |                                                            |                                          |                                | ABC#94291                            |                  |                     |                          |
|                |                       |                            |                   |                         |               |                                 |                                                            | 0.0                                      |                                | 第一変素が<br>1999 でんぷい説け con 東京          | 2回 営道 1254547 1- | e'-u- XH71.(¥Y77' 4 | 14-14 T                  |
|                |                       |                            |                   |                         |               |                                 |                                                            |                                          |                                |                                      |                  |                     | 出土的公共第11期。               |
|                |                       |                            |                   |                         |               |                                 |                                                            | 37466                                    |                                | ugilatet                             |                  | 1                   | #9эл-F                   |
|                |                       |                            |                   |                         |               |                                 |                                                            | UTHE<br>UTHE                             | Ay900                          | 記錄後列<br>先生記時時末(後形後期求方式)              | 2010/11/24       | 請求件数(件)<br>1,203    | 全部(円)<br>122,456,732,012 |
|                |                       |                            |                   |                         |               |                                 |                                                            | 87788<br>87738                           | 2                              | RELIGINGER (REGERER)                 | 2010/11/26       | 120                 | 1.) 23.456.760.012       |
|                |                       |                            |                   |                         |               |                                 |                                                            | 2738                                     | 4                              | #HURSDBK                             | 2010/11/24       | 120                 | 128496,799.012           |
|                |                       |                            |                   |                         |               |                                 |                                                            | 2738                                     | 6                              | 用生記胡祥市(個務省請求方式)<br>合計                | 2010/11/26       | 120                 | 123,456,793,012          |
|                |                       |                            |                   |                         |               |                                 |                                                            | 1                                        |                                |                                      |                  |                     | 1-20天师公院3                |
|                |                       |                            |                   |                         |               |                                 |                                                            | ■ 承認希情                                   | id.                            | REFERENCE                            |                  |                     |                          |
|                |                       |                            |                   |                         |               |                                 |                                                            | 能转承認者                                    |                                | 未認者 電体行子                             |                  |                     | 4-20X81.8.               |
|                |                       |                            |                   |                         |               |                                 |                                                            | ■ 中語指指<br>担当者                            |                                | 把当者山田 考明                             |                  |                     |                          |
|                |                       |                            |                   |                         |               |                                 |                                                            | 4000                                     |                                | ****                                 |                  |                     | 1-11-400 12              |
|                |                       |                            |                   |                         |               |                                 |                                                            | -2007E                                   | RU MIN                         | 未読者 電機大師                             |                  |                     |                          |
|                |                       |                            |                   |                         |               |                                 |                                                            | -totoph                                  |                                | 000                                  |                  |                     |                          |
|                |                       |                            |                   |                         |               |                                 |                                                            | 最終承認地                                    |                                | 単語者 聖徳世子<br>0000                     |                  |                     |                          |
|                |                       |                            |                   |                         |               |                                 |                                                            | 1100 March 1                             | i mar                          | (sotia)                              |                  |                     | d-305363                 |
|                |                       |                            |                   |                         |               |                                 |                                                            | Mos                                      | (n)M                           |                                      |                  |                     |                          |

#### 5. まとめ承認完了画面

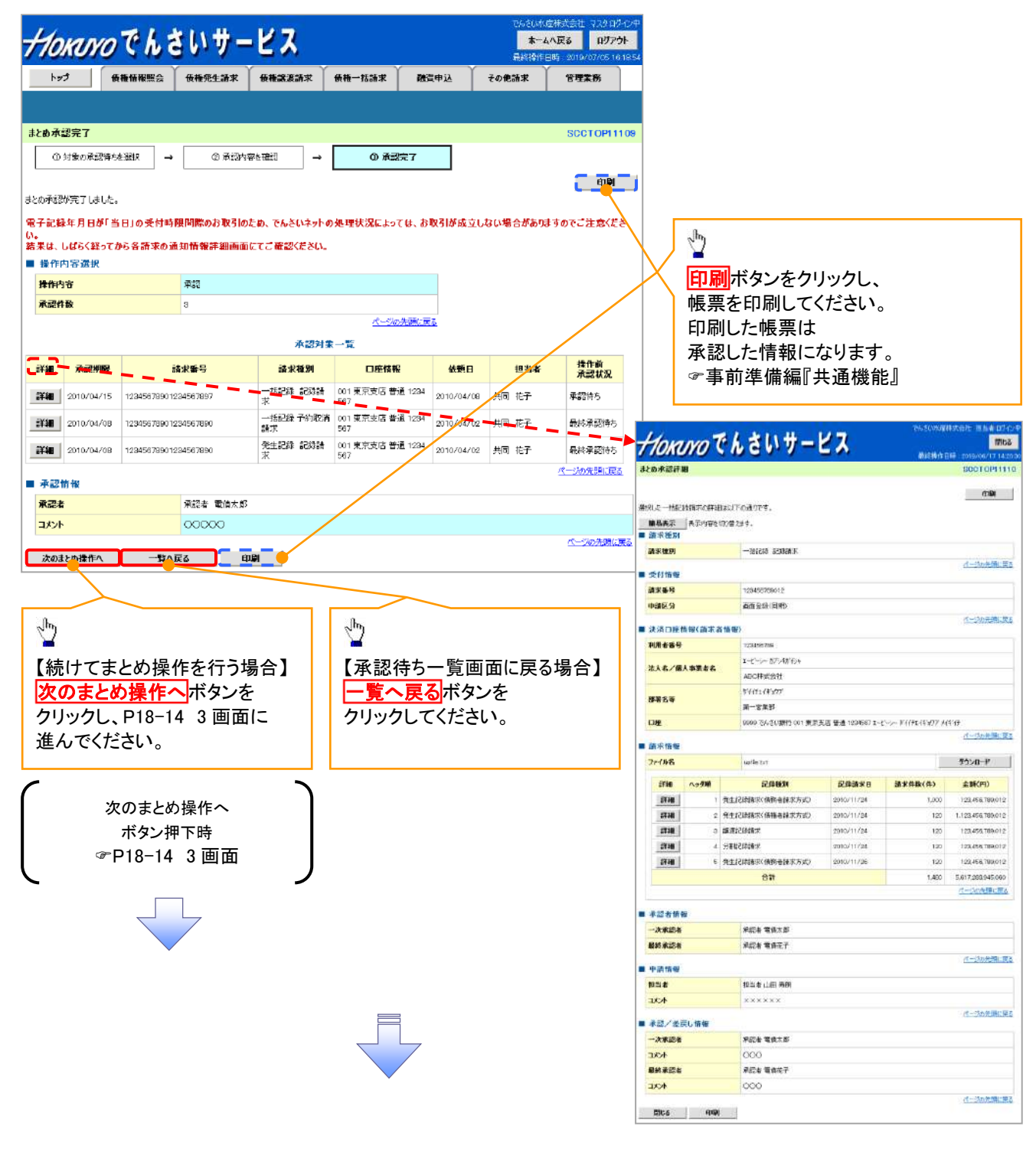

✓承認対象業務の請求が完了しました。
 ✓仮登録を行った担当者と承認を行った承認者に、登録結果を通知します。併せてご確認ください。

## 【差戻し/削除をする場合】

6. まとめ差戻し/削除内容確認画面

| Horan                               | のでんき                          | いサー                       | ビス                      | Υ           | Y       | でんてい時中<br>オーム<br>使時時代日 |             | 内                | 容を確<br>코L ノ         | 記し、<br>御除を実              | 行」主               | ਰ                     |                  |
|-------------------------------------|-------------------------------|---------------------------|-------------------------|-------------|---------|------------------------|-------------|------------------|---------------------|--------------------------|-------------------|-----------------------|------------------|
| 764                                 | 使稚情報照会                        | 債種発生論求                    | 後種認識論求 使種一              | "茄油末        | 融資甲込    | その他論求                  | 管理業務        |                  | ×0/                 |                          | 1105              | 7 0                   |                  |
|                                     |                               |                           |                         |             |         |                        |             |                  |                     |                          |                   |                       |                  |
| にめ差戻し/剤                             | 除内容確認                         |                           |                         |             |         |                        | SCCTOP11108 |                  |                     |                          |                   |                       |                  |
| ① 対象の承認                             | 8時枝選択 →                       | ② 差戻し/削除                  | を確認 → (                 | 3 差戻し/削除5   | 77      |                        |             |                  |                     |                          |                   |                       |                  |
| 下の内容できとめき<br> 客をご確認後、「き<br>  操作の容濃機 | 差戻し/削除を行います<br>豊戻し/削除の実行」ポ    | 見つを押してください。               |                         |             |         |                        |             |                  |                     |                          |                   |                       |                  |
| 操作内容                                | •                             | 差戻し/削除                    |                         |             |         |                        |             |                  |                     |                          |                   |                       |                  |
| 差戻し件数                               |                               | 2                         |                         |             |         |                        |             |                  |                     |                          |                   |                       |                  |
| 削除件数                                |                               | 2                         |                         |             |         |                        |             |                  |                     |                          |                   |                       |                  |
|                                     |                               |                           |                         | ページの先眼      | に戻る     |                        |             |                  |                     |                          |                   |                       |                  |
|                                     |                               |                           | 承認対象一覧                  |             |         |                        |             |                  |                     |                          |                   |                       |                  |
| 詳細 承認問                              | 用限 請求番号                       | 請求種別                      | 口座情報                    | 依德日         | 担当者     | 承認状況                   | 差戻し/削除      |                  |                     |                          |                   |                       |                  |
| <b>≣¥≋≣</b> 2010/04                 | 123456799012                  | na6453 6858H− =<br>1      | 001 東京支店 普通 1284<br>567 | 2010/04/02  | 共同 花子   | 最終承認待ち                 | HIRe        |                  |                     |                          |                   |                       |                  |
| 詳細 2010/04                          | 1/15 123456789012             | - 138233 128936<br>求      | 001東東支店 普通 1224<br>567  | 2010/04/02  | 井同 花子   | 承認待ち                   | 制作金         | 1000             |                     |                          |                   | -Marchine             | HANK STAT        |
| 詳細 2010/04                          | 1/0B 1234567990123<br>4567890 | > 一括記錄 予約取得<br>請求         | 001 東京支店 普通 1234<br>567 | 2010/04/02  | 共同 花子   | 最終承認待ち                 | 差戻し         | + Hora           | NOC                 | んさいサー                    | 22                | 000000                | Inc.             |
| 詳細 2010/04                          | 1/08 1284567890120<br>4567890 | 3 発生記録 記録論<br>求           | 001 東京支店 普通 1284<br>557 | 2010/04/02  | 共同 花子   | 最終意證時为                 | 差戻し         | #2.6.承题許i        | 8                   |                          |                   |                       | SOCTOPIN         |
| 差戻して削除                              | 情報                            |                           |                         |             |         |                        | パージの先頭に戻る   | 2017 CT 1112     |                     | - Container              |                   |                       | 49               |
| 承認者                                 |                               | 承認者未来未来未来                 | 5.8.8.                  |             |         |                        |             | 通行上式一种新日<br>新聞表示 | 総構中に評雑した<br>表示の研修のが | /F000/174.<br>8284.      |                   |                       |                  |
|                                     |                               |                           |                         |             |         |                        | *           | ■ 請求授別<br>■ 第269 | a - 0.10200         |                          |                   |                       |                  |
| コメント                                | 1                             |                           |                         |             |         |                        |             |                  |                     | TOLDY ALMONY             |                   |                       | 3~00580.3        |
|                                     |                               | (250文字以内)                 |                         |             |         |                        | *           | 11546            |                     | 120090388012             |                   |                       |                  |
|                                     | 4 mil (2010 - 2               |                           |                         |             |         |                        | ページの先頭に戻る   | 中國医治             |                     | 西南南市(旧林)                 |                   |                       | 1-1/1903         |
| 戻る                                  | 差戻し/ 創除の決                     |                           |                         |             |         |                        |             | · 3.0021         | 1996(四学士作           | <b>40)</b>               |                   |                       |                  |
|                                     |                               |                           |                         |             |         |                        |             | PUTCH AND        |                     | 1-1-1-17985169           |                   |                       |                  |
|                                     |                               |                           |                         |             |         |                        |             | ant/in           | A DEED              | 480种水量社                  |                   |                       |                  |
|                                     |                               | din)                      |                         |             |         |                        |             | ***              |                     | 0111-213-3777<br>第一室業部   |                   |                       |                  |
|                                     |                               | <b>•</b> <del>•</del> • • |                         |             |         |                        |             |                  |                     | 0000 766 COMPT OOT 18785 | ERI ## 1254567 I- | K'-2- ∓{(itciff1077 M | <b>4</b> %F      |
|                                     |                               | 【差戻                       | し/削除をす                  | 「る場合        | i l     |                        |             | <b>.</b>         |                     |                          |                   |                       | d weather        |
|                                     |                               | コメン                       | トがある場合                  | は、          |         |                        |             | 37-68-5          |                     | seffects:                |                   | 1                     | デウンロード           |
|                                     |                               |                           | い(任音)(                  | <b>仝坐</b> 角 | 250 文雪  | とい(の) ?                | 5           | 1748             | Ay98                | 記錄機時                     | ERMARG            | 副家件数(用)               | 全線(円)            |
|                                     | $\checkmark$                  |                           |                         | <b>エ十7</b>  | 200 ~ 3 |                        | <u>-</u>    | 5730             | 1 83                | LE2時時末(条約省時に7590)        | 2010/11/24        | 1,000                 | 123,496,790,012  |
|                                     |                               |                           | いいい                     |             |         |                        |             | STAN             | 0.00                | RICENON #                | 2010/15/24        | 820                   | 123.456.759.012  |
|                                     |                               | 差戻し                       | -/削除の実                  | 行ボタ         | ンをクリ    | ックして                   | ください。       | \$730            | 4 81                | ENGLANNA FE              | 2010/11/24        | 120                   | 123,456,755,012  |
|                                     |                               |                           |                         |             | - · ·   |                        |             | 1774             | 6 <b>R</b> S        | CREEKER (MR HEREE)       | 2010/11/26        | 120                   | 123.456,750.012  |
|                                     |                               |                           |                         |             |         |                        |             |                  |                     | 89                       |                   | 1,60                  | 5.617.00.945.090 |
|                                     |                               |                           |                         |             |         |                        |             | ■ #i2±m          | a                   |                          |                   |                       |                  |
|                                     |                               |                           |                         |             |         |                        |             | 一次限認者            |                     | R134 BALS                |                   |                       |                  |
|                                     |                               |                           |                         |             |         |                        |             | 最終承認者            |                     | 承認者 電過花子                 |                   |                       |                  |
|                                     |                               |                           |                         |             |         |                        |             | ■ 中語指示           |                     |                          |                   |                       |                  |
|                                     |                               |                           |                         |             |         |                        |             | 11/24            |                     | NAXXXXX<br>XXXXXXX       |                   |                       |                  |
|                                     |                               |                           |                         |             |         |                        |             |                  | 7.15W               |                          |                   |                       | d-death:3        |
|                                     |                               |                           |                         |             |         |                        |             | 一次承認者            |                     | 梁初春 電像大部                 |                   |                       |                  |
|                                     |                               |                           |                         |             |         |                        |             | HCKE             |                     | 000                      |                   |                       |                  |
|                                     |                               |                           |                         |             |         |                        |             | 1000 AT 100 AT   |                     | #426 %#67                |                   |                       |                  |

d-stoom Re

Mica qua

7. まとめ差戻し/削除完了画面

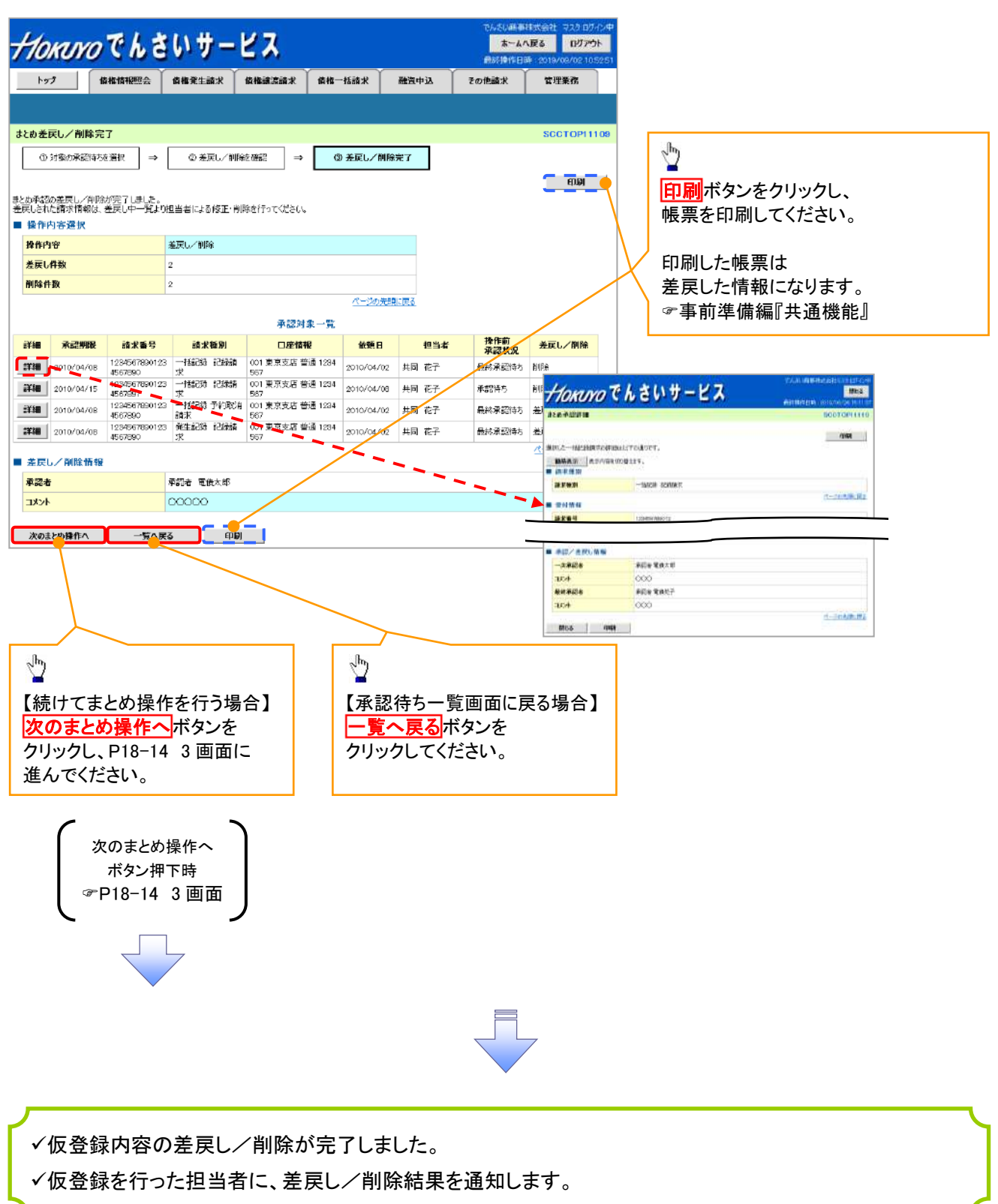

## 差戻し後の仮登録の修正/削除の手順

❖概要

- ✓ 承認者が差戻しを行った場合、
  - または担当者自身が引戻しを行った場合の担当者の手順を示します。
- ✓担当者は承認者から引き渡された帳票をもとに内容を修正して再度仮登録、 または削除を行います。
- ✓ 当該操作が必要なのは、担当者の仮登録に対して、承認者が差戻しをした場合です。
- ✓ 仮登録の修正/削除は、最初の仮登録を行った担当者と異なる場合でも可能です。
- ログイン後、トップ画面の差戻し中一覧ボタンをクリックしてください。

(例として債権発生請求(債務者請求方式)の仮登録の修正と削除の流れを以下に示します。)

1. トップ画面

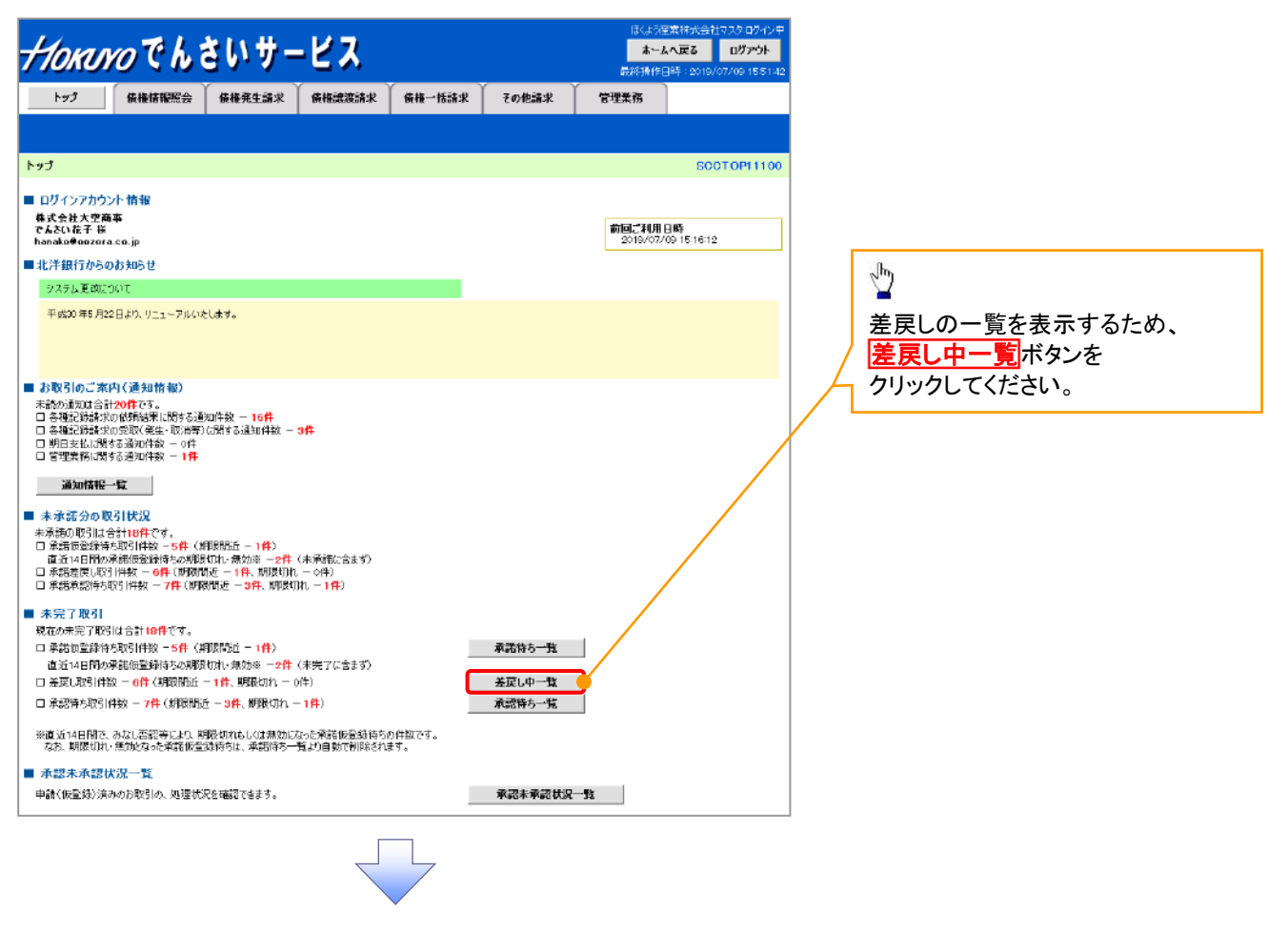

#### 2. 差戻し中一覧画面

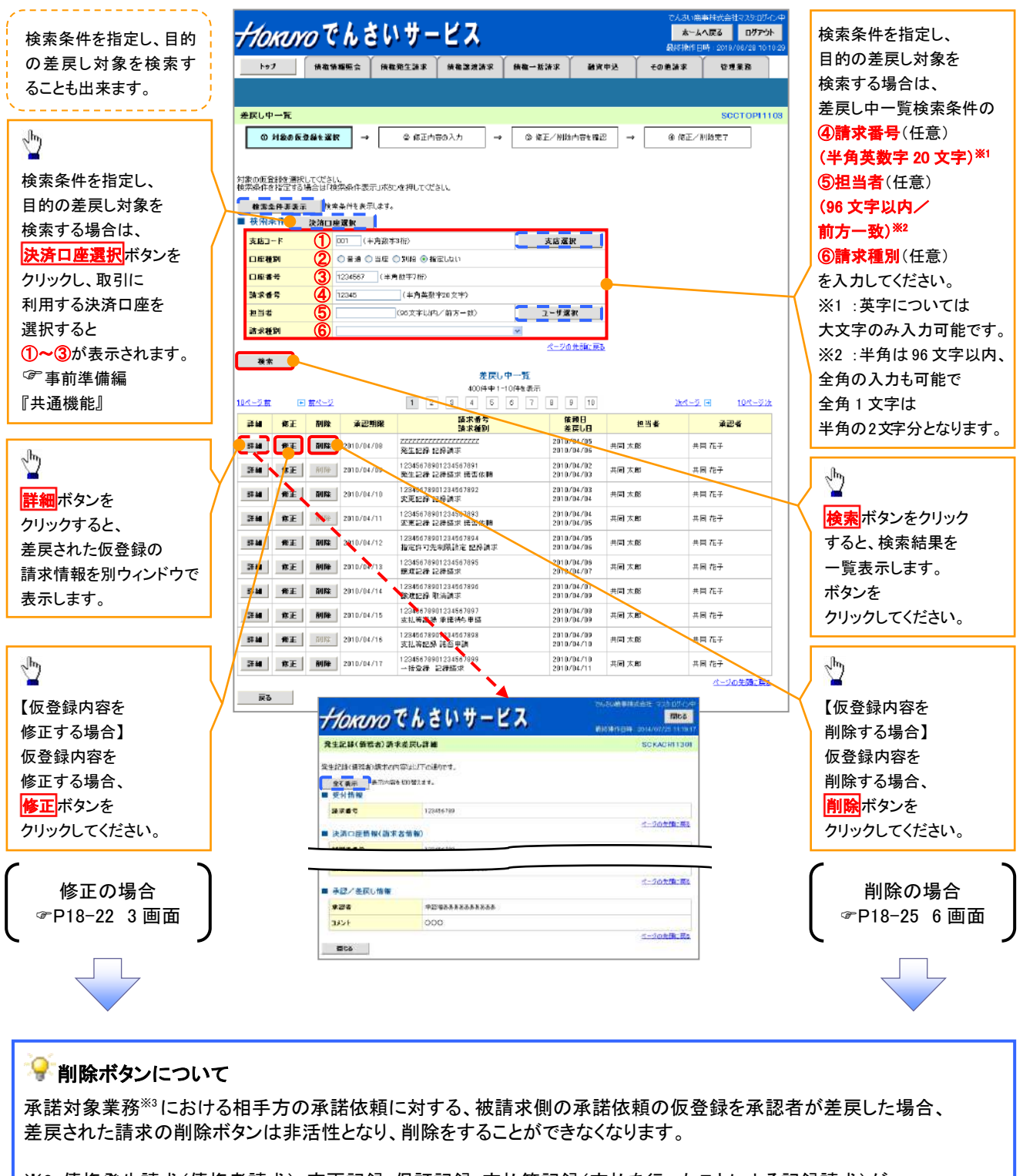

※3:債権発生請求(債権者請求)・変更記録・保証記録・支払等記録(支払を行ったことによる記録請求)が、 承諾対象業務に該当します。 3. 発生記録(債務者)請求仮登録修正画面

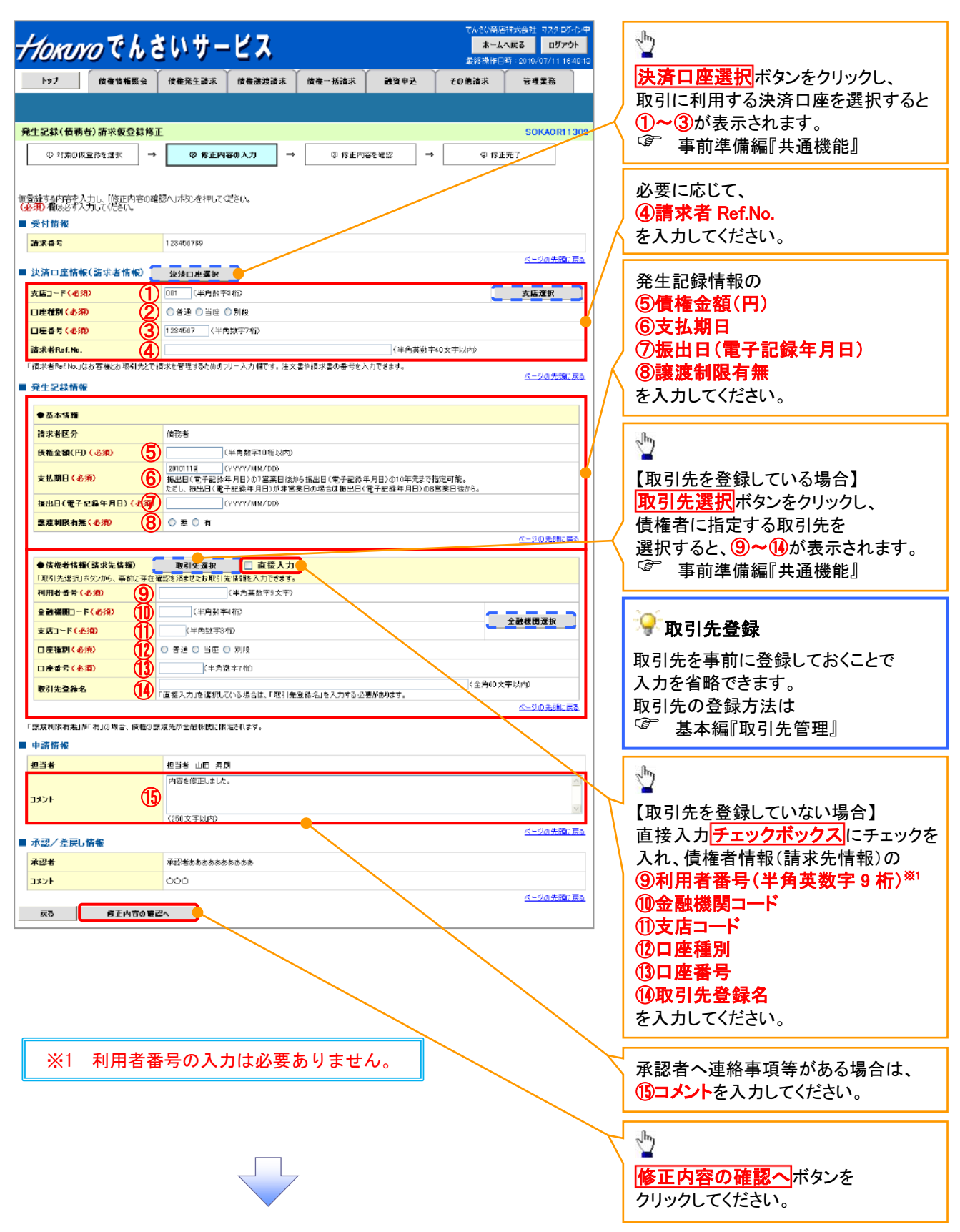

## ●入力項目一覧表

## →決済口座情報(請求者情報)

| No | 項目名         | 属性(桁数)    | 必須<br>任意 | 内容·入力例                                                                                         |
|----|-------------|-----------|----------|------------------------------------------------------------------------------------------------|
| 1  | 支店コード       | 半角数字(3)   | 必須       | 入力例=「012」                                                                                      |
| 2  | 口座種別        | —         | 必須       | ラジオボタンにて選択する。                                                                                  |
| 3  | 口座番号        | 半角数字(7)   | 必須       | 入力例=「0123456」                                                                                  |
| 4  | 請求者 Ref.No. | 半角英数字(40) | 任意       | お客様とお取引先とで請求を管理するためのフリー入<br>力欄。注文書番号や請求書番号の入力が可能。<br>英字については大文字のみ入力可能。<br>記号については .()- のみ入力可能。 |

#### **◆ 発生記録情報**

| No                       | 項目名              | 属性(桁数)       | 必須<br>任意 | 内容・入力例                                                                                              |
|--------------------------|------------------|--------------|----------|----------------------------------------------------------------------------------------------------|
| 5                        | 債権金額(円)          | 半角数字(10)     | 必須       | 1 円以上、99 億 9999 万 9999 円以下で指定が可能。<br>入力例=「1234567890」                                               |
| 6                        | 支払期日             | (YYYY/MM/DD) | 必須       | 振出日(電子記録年月日)を含む3銀行営業日目の翌<br>日から10年後の応答日まで指定が可能。支払期日が<br>非銀行営業日の場合は翌営業日が支払期日となる。<br>入力例=「2012/05/06」 |
| $\overline{\mathcal{O}}$ | 振出日(電子<br>記録年月日) | (YYYY/MM/DD) | 必須       | 当日から1ヶ月後の応答日まで指定が可能。<br>入力例=「2011/05/06」                                                            |
| 8                        | 譲渡制限有無           | _            | 必須       | ラジオボタンにて選択する。<br>「譲渡制限有無」が「有」の場合、債権の譲渡先を金融<br>機関に限定する。                                              |

### ◆債権者情報(請求先情報)

| No   | 項目名         | 属性(桁数)   | 必須<br>任意 | 内容·入力例                                       |
|------|-------------|----------|----------|----------------------------------------------|
| 9    | 利用者番号       | 半角英数字(9) | -        | 入力する必要はありません。                                |
| 10   | 金融機関<br>コード | 半角数字(4)  | 必須       | 入力例=「9876」                                   |
| 1    | 支店コード       | 半角数字(3)  | 必須       | 入力例=「987」                                    |
| (12) | 口座種別        | —        | 必須       | ラジオボタンにて選択する。                                |
| (13) | 口座番号        | 半角数字(7)  | 必須       | 入力例=「9876543」                                |
| 14   | 取引先登録名      | 全角文字(60) | 必須       | 入力例=「株式会社 電子記録債権」<br>「直接入力」にチェックを入れた場合は必須入力。 |

## ✦申請情報

| No | 項目名  | 属性(桁数)     | 必須<br>任意 | 内容・入力例                                            |
|----|------|------------|----------|---------------------------------------------------|
| 15 | コメント | 全半角文字(250) | 任意       | 承認者への連絡事項等を入力するためのフリー入力<br>欄。<br>入力例=「承認をお願いします。」 |

7

4. 発生記録(債務者)請求仮登録修正確認画面

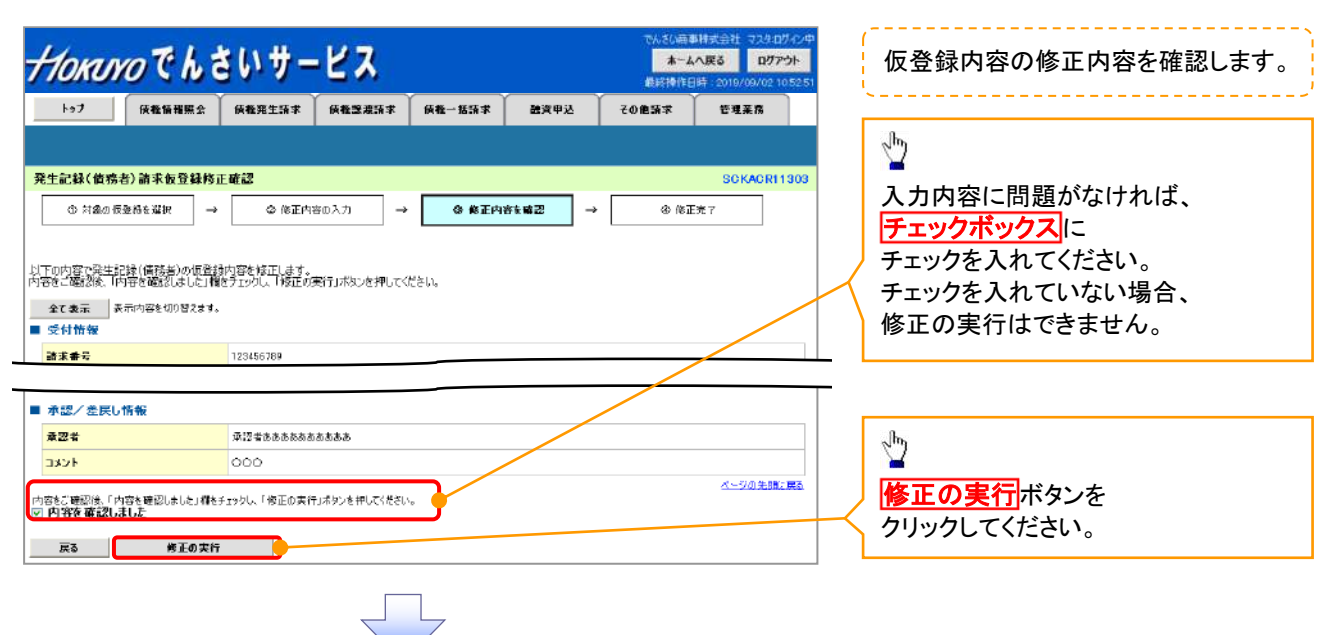

#### 5. 発生記録(債務者)請求仮登録修正完了画面

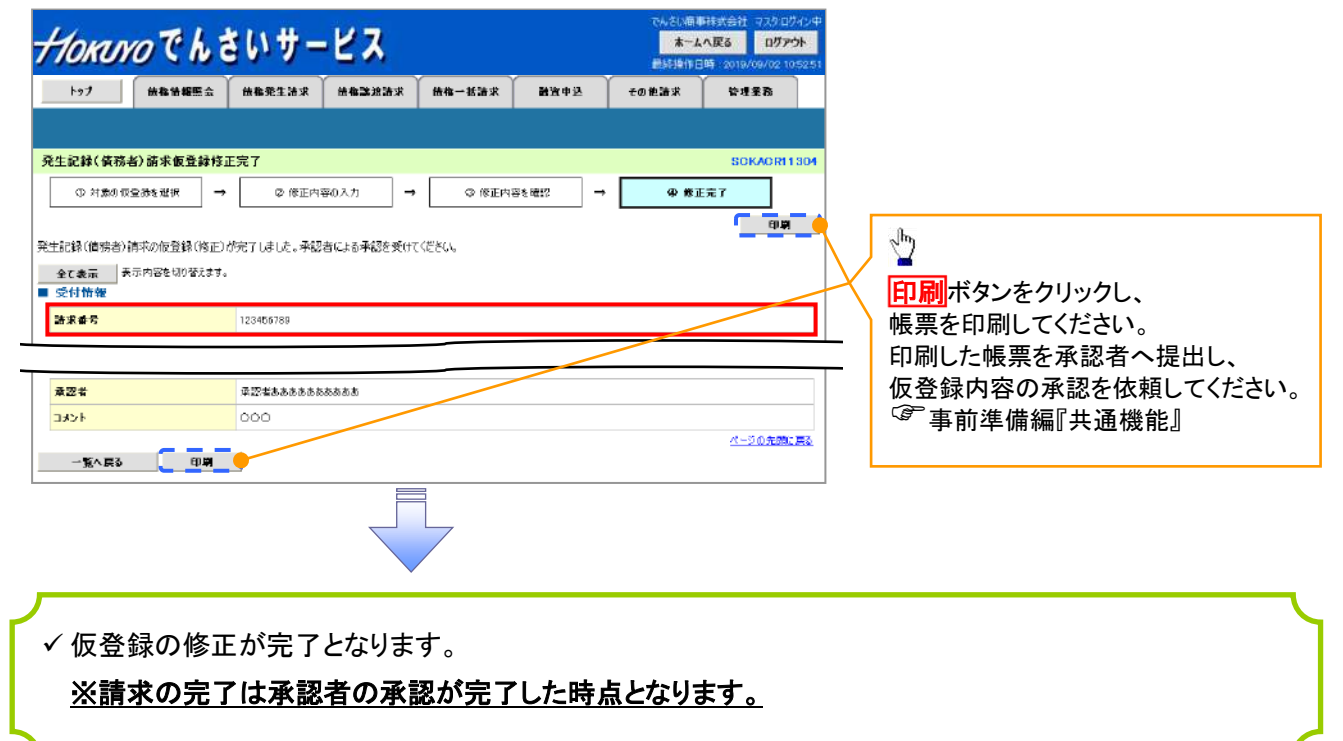

## 【仮登録内容を削除する場合】

6. 発生記録(債務者)請求仮登録削除確認画面

| トップ 法指指報照会                                                                                                    | 1111 1111 11111 11111                                                                                                    | 新福品度清末                                                   | 伝稿一括請求                                                                                                    | 融资申达                                                                      | その絶話家                                                                                                    | 管理業務                                                                                                    |         |                       |      |                     |                       |
|----------------------------------------------------------------------------------------------------|----------------------------------------------------------------------------------------------------|----------------------------------------------------------|----------------------------------------------------------------------------------------------------|---------------------------------------------------------------------------|----------------------------------------------------------------------------------------------------|----------------------------------------------------------------------------------------------------|---------|-----------------------|------|---------------------|-----------------------|
|                                                                                                    |                                                                                                    |                                                          |                                                                                                    |                                                                           |                                                                                                    |                                                                                                    |         |                       |      |                     |                       |
| 記録(債務者)請求仮登録                                                                                                    | 制除確認                                                                                                    |                                                          |                                                                                                    |                                                                           |                                                                                                    | SCKACRI 1303                                                                                                    |         |                       |      |                     |                       |
| ◇ 対象の仮登録を選択                                                                                                    | → ② 削除内容                                                                                                    | 'eæ፼ →                                                   | 0 H)14                                                                                                    | 完了                                                                        |                                                                                                    |                                                                                                    |         |                       |      |                     |                       |
|                                                                                                    |                                                                                                    |                                                          |                                                                                                    |                                                                           |                                                                                                    |                                                                                                    |         |                       |      |                     |                       |
| 産生記録(情報者)の位登録が<br>こ確認後、「内容を確認しました」                                                                                                    | 40年します。<br>1構施チェックし、「仮畳録の                                                                                                    | 削除」ボタンを押して                                               | KESU.                                                                                                    |                                                                           |                                                                                                    |                                                                                                    | Г       | h                     |      |                     |                       |
| て表示 表示内容を切り替えま                                                                                                    | đ.                                                                                                    |                                                          |                                                                                                    |                                                                           |                                                                                                    |                                                                                                    |         | 2                     |      |                     |                       |
| 水番号                                                                                                    | 123456789                                                                                                    |                                                          |                                                                                                    |                                                                           |                                                                                                    |                                                                                                    |         | 入力内                   | 容に問題 | がなけれ                | ば、                    |
| 济口座情報(請求者情報)                                                                                                    |                                                                                                    |                                                          |                                                                                                    |                                                                           |                                                                                                    | ページの先時に読る                                                                                                    |         | チェック                  | ボックフ |                     |                       |
|                                                                                                    |                                                                                                    |                                                          |                                                                                                    |                                                                           |                                                                                                    |                                                                                                    | -       | チェック                  | を入れて | ください。               |                       |
| 請情報                                                                                                    |                                                                                                    |                                                          |                                                                                                    |                                                                           |                                                                                                    |                                                                                                    |         | チェック                  | を入れて | いない場                | 合、                    |
| 当者                                                                                                    | 抱当者 山田 寿朗                                                                                                    |                                                          |                                                                                                    |                                                                           |                                                                                                    |                                                                                                    |         | 仮登録                   | の削除は | できません               | $\mathcal{C}_{\circ}$ |
| いち しょうしょう しょうしょう                                                                                                    | 内容を削除します。                                                                                                    |                                                          |                                                                                                    |                                                                           | /                                                                                                    | ページの牛類に戻る                                                                                                    | L<br>F  |                       |      |                     |                       |
| 認/差戻し情報                                                                                                    |                                                                                                    |                                                          |                                                                                                    |                                                                           |                                                                                                    | <u> </u>                                                                                                    |         | <u>_</u> р            |      |                     |                       |
| 27番<br>1255                                                                                                    | 承認者ああああああ<br>○○○○                                                                                                    | 5555                                                     |                                                                                                    |                                                                           |                                                                                                    |                                                                                                    |         | ▲公理                   | カ灾た割 | 除する埋く               | <u>~</u>              |
|                                                                                                    |                                                                                                    |                                                          |                                                                                                    |                                                                           |                                                                                                    | ページの先輩に戻る                                                                                                    | J       | 版 豆 邨<br><b>仮 巻 録</b> |      | IFF Y の 场 i<br>ボタいた |                       |
| に確認後、「内容を確認しました」#<br> 客を確認しました                                                                                                    | #モチェックし、「 仮登録の前期                                                                                                    | 利用タンを押してくださ                                              | 50.                                                                                                    |                                                                           |                                                                                                    |                                                                                                    | $\prec$ |                       |      | いろうて                |                       |
| 戻る 仮登録の削除                                                                                                    |                                                                                                    |                                                          |                                                                                                    |                                                                           |                                                                                                    |                                                                                                    |         | ////                  |      |                     |                       |
| 7. 発生記録<br><i>(okuyo</i> でん                                                                                                    | (債務者)<br>さいサー                                                                                                    | 青求仮登<br><b>ビス</b>                                        | 登録削除                                                                                                    | 完了画                                                                       | 面<br>でんさい研想<br>まだり作日                                                                                                    | 林武会社 マスタログィン中<br>へ <b>戻る ログアウト</b><br>時 2019/06/02 10 5251                                                                                       |         |                       |      |                     |                       |
| 7. 発生記録<br>の んいのでん                                                                                                    | (債務者)言<br><mark>さいサー</mark><br>↓ 648月1156 ≠                                                                                                    | 青求仮<br>ビス<br><sup>6422年547</sup>                         | Ĕ録削除<br><sup>∰₩─≝557</sup>                                                                                                    | 完了画                                                                       | 面<br>                                                                                                    | 祥式会社 マスタロス・クノ中<br>へ戻る ロクアウト<br>時、2019/06/02 10 525 5<br>管理業務                                                                                     |         |                       |      |                     |                       |
| 7. 発生記録(                                                                                                    | (債務者)言<br><b>さいサー</b><br>) (##用生活本)<br>MR%77                                                                                                    | 青求仮登<br><b>ビス</b><br>(##32#31#7                          | Ѯ録削除<br><sup>候ૠ──≌33≭</sup>                                                                                                    | 完了画                                                                       | 面<br>14-4<br>14-4<br>14-4<br>14-4<br>14-4<br>14-4<br>14-4<br>14-                                                                                                    | 時式会社 マスカロワーク/中<br>へ戻る ログアウト<br>時、2019/06/02 105251<br>管理業務<br>SOKACR11304                                                                        |         |                       |      |                     |                       |
| 7. 発生記録                                                                                                    | (債務者)<br>さいサー<br>(##用生話#<br>#<br>#<br>#<br>第<br>2 1 型    単成内型                                                                                                    | 青求仮登<br><b>ビス</b><br>(#電源源本                              | Ѯ録削除<br><sup>候╋─╘⋽⋧</sup> ≭<br>◎ ₱₦                                                                                                    | 完了画<br>▲×▼→                                                               | 面<br>——▲<br>#=####<br>#####<br>#####<br>#####                                                                                                    | 料式会社 マスタログイン中<br>へ度る ログアウト<br>時、2019/00/105251<br>管理業務<br>SOKACRI1304                                                                            |         |                       |      |                     |                       |
| 7. 発生記録<br>の                                                                                                    | (債務者)言<br>さいサー<br>(9年8年194年)<br>(9年8年1947)<br>(● 8月8月19日)                                                                                                    | 青求仮登<br><u>ビス</u><br>(##33#361年<br>*##22 →               | Š録削除<br><sup>候モー1856≉<br/>④ MR</sup>                                                                                                    | 完了画<br><sup>建实甲込</sup>                                                    | 面<br>                                                                                                    | 林大会社、マスシロバイン中<br>へ戻る ログアウト<br>時、2019/00/02 105251<br>管理業務<br>SOKACR11304                                                                         |         |                       |      |                     |                       |
| 7.発生記録(       のべいってん       トップ     保護編編集会       記録(値務者)請求板登録件       ③ 対義の伝染時を選択       ((値務者))請求の登録目的には       ((値務者))請求の登録目のには       ((値務者))請求の登録目のに                                                                                                    | (債務者)言<br>さいサー<br>(###±##<br>#<br>#<br>#<br>#<br>#<br>#<br>#<br>#<br>#<br>#<br>#<br>#<br>#<br>#<br>#<br>#                                                                                                    | 青求仮登<br>ビス<br>GA&22#3#≭                                  | Ѯ録削除<br><sup>候╋─833≭<br/>④ M附</sup>                                                                                                    | 完了画<br><sup>建演中及</sup>                                                    | 面<br><u>A-*</u><br>日刊代刊版<br>末在自つ5                                                                                                    | 時式会社 マスカロワーク/中<br>へ戻る ログアウト<br>時、2019/06/02 105251<br>登埋業務<br>SGKACR11304                                                                        |         |                       |      |                     |                       |
| <ol> <li>発生記録(</li> <li>たってん</li> <li>たってん</li> <li>(成長ち)前末を登録さ</li> <li>(成長ち)の広告がさればにして</li> <li>(成長ち)の広告がさればにして</li> <li>(成長ち)の広告がさればにして</li> <li>(成長ち)の広告がさればして</li> </ol>                                                                                                    | (債務者)言<br>さいサー<br>(####±%#≭<br>#%%?7<br>→ ② HDEAD2<br>HUE。<br>3.                                                                                                    | 青求仮<br>ビス<br>(A & 22 # A # # # # # # # # # # # # # # # # | È録削除<br><sup>係ૡ−853</sup> ≭<br><b>0</b> Pette                                                                                                    | 完了画<br>( )<br>( )<br>( )<br>( )<br>( )<br>( )<br>( )<br>( )<br>( )<br>( ) | 面<br><u>4-4</u><br>(第24<br>(1999)<br>(1999)<br>(1                                                                                                    | 科式会社 マスタログ・クン中<br>へ戻る ログアウト<br>時、2019/00/02 105251<br>管理業務<br>SCKACR11304                                                                        |         |                       |      |                     |                       |
| 7. 発生記録                                                                                                    | (債務者)<br>さいサー<br>(A&R#1±13##<br>(A&R#1±13##<br>(A) H)成内当<br>H)C.<br>3.<br>123456789                                                                                                    | 青求仮<br>ビス<br><sup>64828</sup> #35<br><sup>64828</sup> →  | È録削除<br><sup>候╋→धऊ≭</sup>                                                                                                    | 完了画<br>(#¥#92)                                                            | 面<br>*-*<br>#####<br>20#9#10<br>20                                                                                                    | 料式会社 マスタログイン中<br>へ度る ログアウト<br>時 (2019/06/02 10 52 51)<br>管理業務<br>SOKACRI 1304                                                                    |         |                       |      |                     |                       |
| 7. 発生記録(<br><b> のたいくのでん</b><br>トゥブ (株盤羅羅会<br>記録(値務者)論求を登録作<br>③ 対象の伝染品を選択<br>③ 対象の伝染品を選択<br>③ 対象の伝染品を選択<br>③ 対象の伝染品を認い<br>                                                                                                    | (債務者)<br>さいサー<br>(4種発生14本<br>(4種発生14本<br>(4種発生14本)<br>(4種発生14本)<br>(4<br>(4<br>(4<br>(4<br>(4<br>(4<br>(4<br>(4<br>(4<br>(4                                                                                                    | 青求仮<br>ビス<br>(¥巻型県35年<br>* ₩27 →                         | È録削除<br><sup>候雜→點訴求</sup><br>④ Mħ                                                                                                    | 完了画<br><sup>建演中达</sup>                                                    | 面<br>***<br>####<br>208887                                                                                                    | 林太会社 マスシログイン中<br>へ戻る ログアウト<br>時 (2019/02/10525)<br>世現業務<br>SGKACR11304                                                                           |         |                       |      |                     |                       |
| <ol> <li>発生記録(</li> <li>(次の少のでん)</li> <li>(次の少のでん)</li> <li>(本)</li> <li>(本)</li> <li>(************************************</li></ol>                                                                                                    | (債務者)<br>さいサー<br>(###±5##<br>#<br>#<br>#<br>#<br>#<br>#<br>#<br>#<br>#<br>#<br>#<br>#<br>#<br>#<br>#<br>#                                                                                                    | 青求仮 <b>经</b><br>ビス<br>(A&22#36#≭<br>*##27 →              | È録削除<br><sup>係╋→≝請求</sup><br>④ ₱₱₱                                                                                                    | 完了画<br>( 建 英 甲 込<br>( * 7                                                 | 面<br>▲▲<br>●<br>●<br>●<br>●<br>●<br>●<br>●<br>●<br>●<br>●<br>●<br>●<br>●<br>●<br>●<br>●<br>●                                                                                                    | 林武会社 マスカログ-ウン中<br>入戻る ログアウト<br>時: 2019/06/02 10 52:51<br>管理業務<br>SOKAC R1 1304                                                                   | _       |                       |      |                     |                       |
| 7. 発生記録(<br><b> のバリンのでん</b><br>トゥブ (R電像機構業会<br>記録(値称者)前求を登録者<br>① 対急の仮登船を選択)・<br>団 対急の仮登船を選択・<br>・<br>課((研務者)の切登時を用いる<br>で<br>ままで<br>済口座竹像(請求者竹像)<br>和者希号                                                                                                    | (債務者)<br>さいサー<br>(確理生話ま)<br>(の確理生話ま)<br>(の推測生活ま)<br>(の推測生活ま)<br>(123456769<br>(123456769                                                                                                    | 青求仮                                                      | È録削除<br>(#₫-1553 ¥<br>④ PHP                                                                                                    | 完了画<br>₩7                                                                 | 面<br><u>ムーム<br/>単純明時</u><br>その他品本                                                                                                    | 構成会社<br>マスタログ・クレー<br>本度る<br>ログアウト<br>時:2019/00/02 10 52 51<br>使現業務<br>SO KAC R1 1304<br>・<br>・<br>・<br>・<br>・<br>・<br>・<br>・<br>・<br>・<br>・<br>・ |         |                       |      |                     |                       |
| 7. 発生記録(<br><b> のだいべつでん</b><br>トゥブ 原義集構開会<br>記録(値務者)論求数登録/<br>① 対慮の信息時を初始。<br>ご業示 素示内部を切りまま<br>付情報<br>素書で<br>済口座情報(論求者情報)<br>用者書号                                                                                                    | (債務者)<br>さいサー<br>(A電発生話ま)<br>(A電発生話ま)<br>(A電発生話ま)<br>(A電発生話ま)<br>(A電発生活ま)<br>(A電発生活)<br>(A電発生活)<br>(A電発生活)<br>(A電発生活)<br>(A電発生活)<br>(A電発生活)<br>(A電発生活)<br>(A電発生活)<br>(A電発生活)<br>(A電発生活)<br>(A電発生活)<br>(A電発生活)<br>(A電発生活)<br>(A電発生活)<br>(A電発生活)<br>(A電発生活)<br>(A電発生活)<br>(A電発生活)<br>(A電発生活)<br>(A電発生活)<br>(A電発生活)<br>(A電発生活)<br>(A電発生活)<br>(A電発生活)<br>(A電発生活)<br>(A電発生活)<br>(A<br>(A<br>(A<br>(A<br>(A<br>(A<br>(A<br>(A<br>(A<br>(A                                                                                                    | 青求仮                                                      | È録削除<br><sup>係種→ 監弦</sup> 求<br>④ Mile                                                                                                    | 完了画<br>( ) ( ) ( ) ( ) ( ) ( ) ( ) ( ) ( ) ( )                            | 面<br>▲-▲<br>《秋秋中日<br>その●343                                                                                                    |                                                                                                    | _       |                       |      |                     |                       |
| 7. 発生記録(<br>たっていってん)<br>トップ (株価価格会)<br>記録(値称者)論求を登録作<br>① 対点の伝染品を選択<br>② 対点の伝染品を選択<br>③ 対点の伝染品を選択<br>③ 対点の伝染品を認い<br>③<br>注述(値称者)の伝染語を初く<br>注述(値称者)の伝染品を選択<br>④<br>注述(値称者)の伝染品を選択<br>④<br>注述(値称者)<br>二<br>本の伝染者の伝染<br>二<br>二<br>二<br>二<br>二<br>二<br>二<br>二<br>二<br>二<br>二<br>二<br>二                                                                                                    | (債務者)<br>さいサー<br>(確理生活ま)<br>(確理生活ま)<br>(確理生活ま)<br>(の目的性内は<br>にた。<br>123456789<br>123456789<br>123456789                                                                                                    | 青求仮                                                      | È録削除<br>(#₩-1853 #<br>@ PMP                                                                                                    | 完了画                                                                       | 面<br>本-本<br>(新語)<br>(1998年<br>(1998年)<br>(1998年)<br>(1998年)<br>(1998年)<br>(1997年)<br>(1997<br>)<br>(1997<br>)<br>(1997))<br>(1997<br>)<br>(1997))<br>(1997))<br>(19 | 株式会社 マスタログメンや<br>へ戻る ログアウト<br>時 2019/02/105251<br>管理業務<br>SOKAORI1304<br>メージの生態に戻る<br>メージの生態に戻る                                                  | _       |                       |      |                     |                       |
| <ol> <li>発生記録(</li> <li>(人口)()()()()()()()()()()()()()()()()()()</li></ol>                                                                                                    | (債務者)<br>さいサー<br>(確理主論本<br>例確理主論本<br>別除完了<br>→ ② 前度内容<br>123456769<br>123456769<br>123456769                                                                                                    | 青求仮                                                      | Ž録削除<br><sup>(₩₩-8557</sup> )                                                                                                    | 完了画<br>( 建 y 中 込<br>( * 7                                                 | 面<br>《本本》<br>《本本》<br>《世纪》<br>王在图105                                                                                                    | 株式会社、マスシロバイン中<br>へ戻る ログアウト<br>博士(2019/05/02/10525)<br>登壇東席<br>SOKACR11304<br>メージの生態に戻る<br>くニジの生態に戻る                                              | _       |                       |      |                     |                       |
| <ol> <li>7.発生記録(</li> <li>(次の)()でん)</li> <li>(次の)()でん)</li> <li>(本)()()()()()()()()()()()()()()()()()()</li></ol>                                                                                                    | (債務者)<br>さいサー<br>(張雅里生孫ま)<br>(低雅理生孫ま)<br>(の新聞院内古)<br>(123456769<br>123456769<br>123456769<br>123456769<br>123456769                                                                                                    | 青求仮                                                      | È録削除<br>(@ ₩<br>@ ₩                                                                                                    | 完了画<br>( )<br>( )<br>( )<br>( )<br>( )<br>( )<br>( )<br>( )<br>( )<br>( ) |                                                                                                    | 株式会社 マスタログ・クレー<br>へ戻る ログアウト<br>時: 2019/06/02 105251<br>世現業序<br>SOKACR11304<br>メージの先時に戻る<br>ページの先時に戻る                                             | _       |                       |      |                     |                       |
| 7. 発生記録(<br><b> の ( ) ( ) ( ) ( ) ( ) ( ) ( ) ( ) ( ) ( </b>                                                                                                    | (債務者)<br>さいサー<br>(確理生活ま)<br>(確理生活ま)<br>(の理理に活ま)<br>(の理理に応じた。<br>3.<br>123456769<br>123456769<br>123456769<br>123456769<br>123456769<br>123456769<br>123456769<br>123456769<br>123456769                                                                                                    | 青求 仮                                                     | È録削除<br>(#₫~1553 ¥<br>④ PMP                                                                                                    | 完了画<br>器深甲込                                                               | 面<br>▲▲▲<br>▲<br>▲<br>●<br>●<br>●<br>●<br>●<br>●<br>●<br>●<br>●<br>●<br>●<br>●<br>●<br>●<br>●                                                                                                    |                                                                                                    |         |                       |      |                     |                       |
| 7. 発生記録(<br><b> のバリンのでん</b><br>トゥブ 原電論構築会<br>記録(値称者)論求を登録だ<br>① 対点の信息品を選択<br>① 対点の信息品を選択<br>① 対点の信息品を選択<br>① 対点の信息品を選択<br>② 対点の信息品を選択<br>② 対点の信息品を選択<br>② 対点の信息品を選択<br>③ 対点の信息品を選択<br>③ 対点の信息品を選択<br>③ 対点の信息品を選択<br>③ 対点の信息品を選択<br>③ 対点の信息品を選択<br>③ 対点の信息品を選択<br>③ 対点の信息品を選択<br>③ 対点の信息品を選択<br>③ 対点の信息品を選択<br>③ 対点の信息品を選択<br>③ 対点の信息品を選択<br>③ 対点の信息品を受けていた。<br>③ 第二の信息ので見た。<br>③ 第二の信息ので見た。<br>④ 第二の信息ので見た。<br>③ 第二の信息ので見た。<br>③ 第二の信息ので見た。<br>③ 第二の信息ので見た。<br>③ 第二の信息ので見た。<br>③ 第二の信息ので見た。<br>③ 第二の信息ので見た。<br>③ 第二の信息ので見た。<br>④ 第二の信息ので見た。<br>④ 第二の信息ので見た。<br>④ 第二の信息ので見た。<br>④ 第二の信息ので見た。<br>④ 第二の信息ので見た。<br>④ 第二の信息ので見た。<br>④ 第二の信息ので見た。<br>④ 第二の信息ので見た。<br>④ 第二の信息ので見た。<br>④ 第二の信息ので見た。<br>④ 第二の信息ので見た。<br>④ 第二の信息ので見た。<br>④ 第二の信息の<br>● 第二の<br>◎ 第二の<br>◎ 第<br>◎ 第<br>◎ 第<br>◎ 第<br>◎ 第二の<br>◎ 第<br>◎ 第<br>◎ 第<br>◎ 第<br>◎ 第<br>◎ 第<br>◎ 第 | (債務者)<br>さいサー<br>(確果生話ま)<br>(確果生話ま)<br>(確果生話ま)<br>(のでののののののののののののののののののののののののののののののののののの                                                                                                    | 青求 仮                                                     | Š録削除<br>(#the = 1653 # 7<br>(○ Piller<br>(○ Piller<br>(○ Pill | 完了画                                                                       | 面<br>▲-▲<br>《新教》<br>日前代<br>文の電気本                                                                                                    | 科式会社 マスタログネシャ<br>へ戻る ログアウト<br>時 (2019/06/02 10525)<br>管理業務<br>SOKACRI1304<br>ページの先端に戻る<br>ページの先端に戻る<br>ページの先端に戻る                                 | _       |                       |      |                     |                       |
| 7. 発生記録(<br><b> のべいべつでん</b><br>トゥフ 保護議職業会<br>記録(省務者)請求有登録件<br>① 対象の信息38名第210<br>① 対象の信息38名第210<br>① 対象の信息38名第210<br>② (研稿者)の信息38名第210<br>① 対象の信息38名第210<br>② (研稿者)の信息38名第210<br>② (研稿者)の信息38名第210<br>③ 対象の信息38名第210<br>③ 対象の信息38名第210<br>④ 対象の信息38名第210<br>④ 対象の信息38名第210<br>● 対象の信息38名第210<br>● 対象の信息38名第210<br>● 対象の信息38名第210<br>● 対象の信息38名第210<br>● 対象の信息38名第210<br>● 対象の信息38名第210<br>● 対象の信息38名第210<br>● 対象の信息38名第210<br>● 注意<br>● 対象の信息38音第310<br>● 対象の信息38音第310<br>● 対象の信息38音第310<br>● 対象の信息38音第310<br>● 対象の信息38音第310<br>● 対象の信息38音第310<br>● 対象の信息38音第310<br>● 対象の信息38音第310<br>● 対象の信息38音第310<br>● 対象の信息38音第310<br>● 対象の音音第310<br>● 対象の信息38音第310<br>● 対象の信息38音第310<br>● 対象の信息38音章<br>■ ひを見<br>● 対象の信息38章<br>■ ひを見<br>● 対象の信息38章<br>■ ひを見<br>● づ<br>● づ<br>● づ<br>● づ<br>● づ<br>● づ<br>● づ<br>● づ                                                                                                    | (債務者)<br>さいサー<br>(債務者)<br>(債務者)<br>()<br>()<br>()<br>()<br>()<br>()<br>()<br>()<br>()                                                                                                    | 青求仮                                                      | È録削除<br>(₩ - 1616 x<br>(0 PHM                                                                                                    | 完了画<br>( 建 英 甲 込<br>( * * 7                                               |                                                                                                    |                                                                                                    |         |                       |      |                     |                       |
| 7. 発生記録(<br><b> のべいべつでん</b><br>トゥフ  (株種種種類金<br>記録(箇務者)請求板登録件<br>① 対急の使型時色調評<br>① 対急の使型時色期にしま<br>で素示。<br>素示内面を切り注意<br>が日常後の<br>日本<br>日本<br>同な<br>日本<br>同な<br>日本<br>同な<br>日本<br>同な<br>日本<br>同な<br>日本<br>日本<br>同な<br>日本<br>日本<br>日本<br>日本<br>日本<br>日本<br>日本<br>日本<br>日本<br>日本                                                                                                    | (債務者)<br>さいサー<br>(確理生活ま<br>)<br>(4<br>(<br>)<br>(<br>)<br>)<br>(<br>)<br>(<br>)<br>)<br>(<br>)<br>)<br>(<br>)<br>(<br>)<br>)<br>(<br>)<br>)<br>)<br>(<br>)<br>(<br>)<br>)<br>)<br>(<br>)<br>)<br>)<br>(<br>)<br>)<br>)<br>(<br>)<br>)<br>)<br>(<br>)<br>)<br>)<br>(<br>)<br>)<br>)<br>)<br>)<br>(<br>)<br>)<br>)<br>)<br>)<br>)<br>)<br>)<br>)<br>)<br>)<br>)<br>) | 青求 仮                                                     | ž録削除<br>(#₩-1833 *<br>④ PMP                                                                                                    |                                                                           |                                                                                                    |                                                                                                    |         |                       |      |                     |                       |

## 債権受領時の手順

❖概要

- ✓ 受領した債権内容の確認方法は通知情報一覧から債権内容を確認します。
- ✓ 受領した債権に対して、異議がある場合は、記録予定日から

5銀行営業日後(記録予定日当日含む)までの間に取消請求をすることが可能です。

『口座権限』が設定されていない場合、

その決済口座にかかわる取引の通知情報を取得することができませんのでご注意ください。

## <u>債権受領時の確認手順</u>

▶ ログイン後、トップ画面の通知情報一覧ボタンをクリックしてください。

1. トップ画面

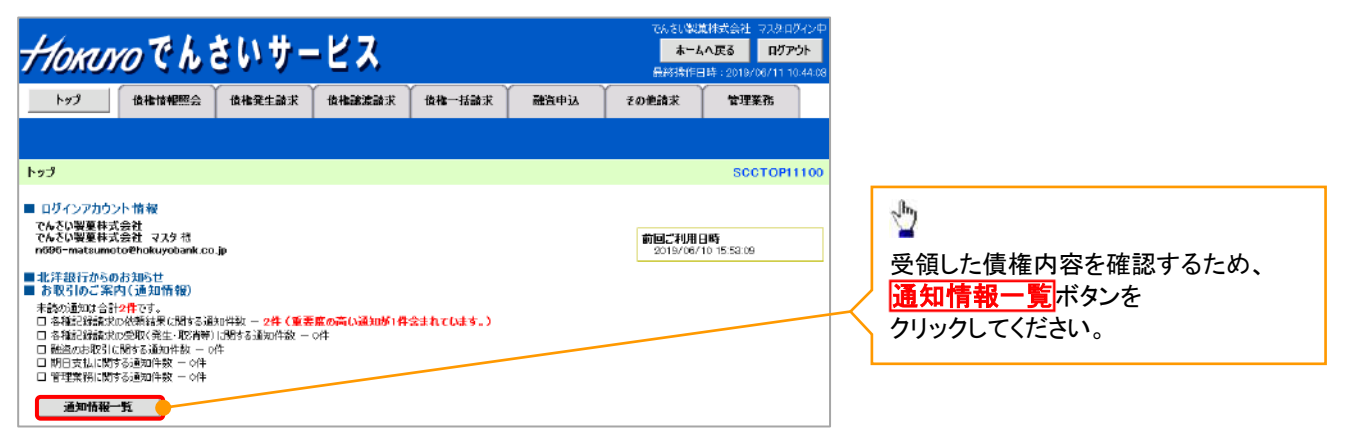

#### 2. 通知情報一覧画面

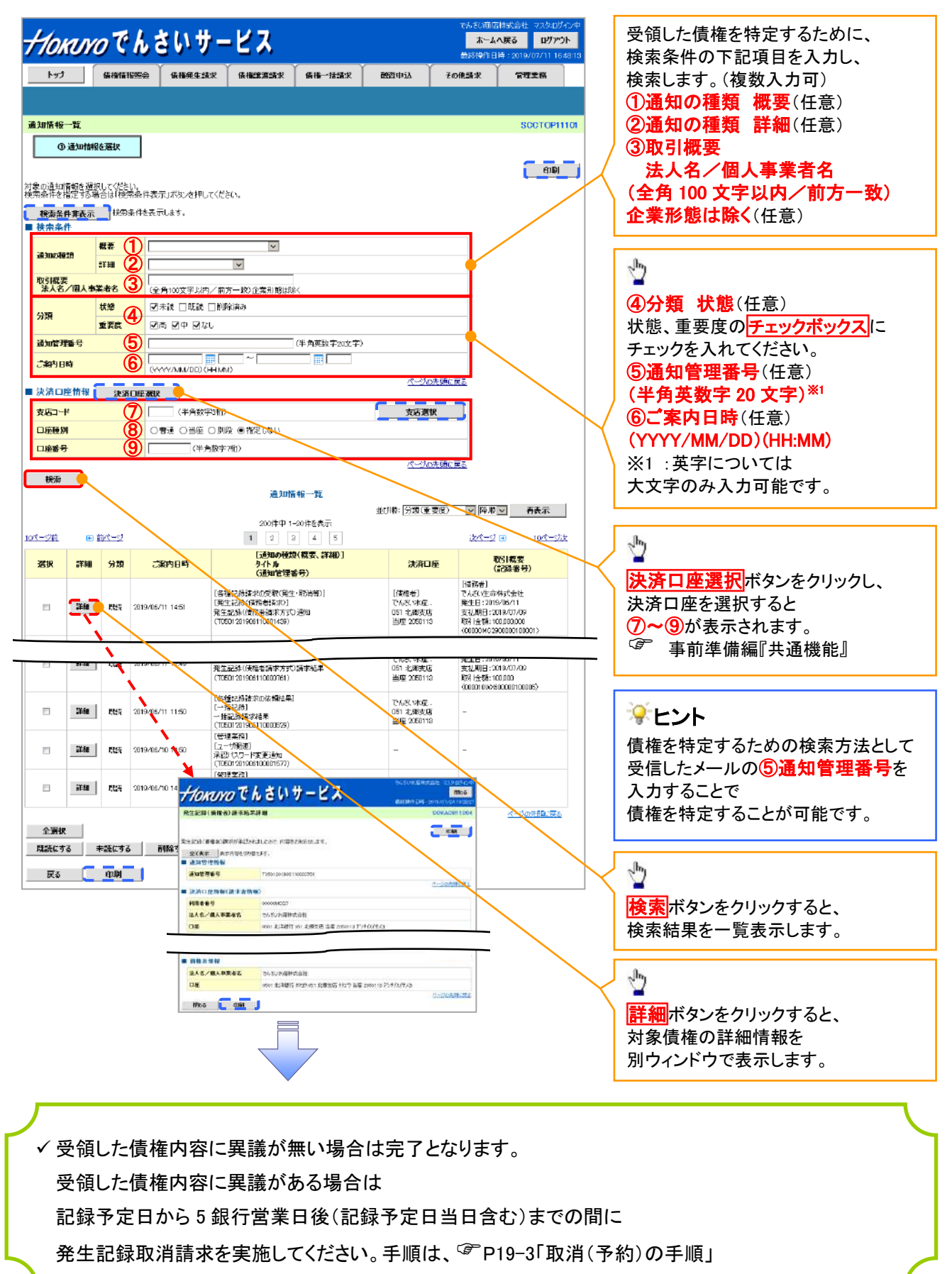

## <u>取消(予約)の手順</u>

▶トップ画面の債権発生請求タブをクリックしてください。

1. 債権発生請求メニュー画面

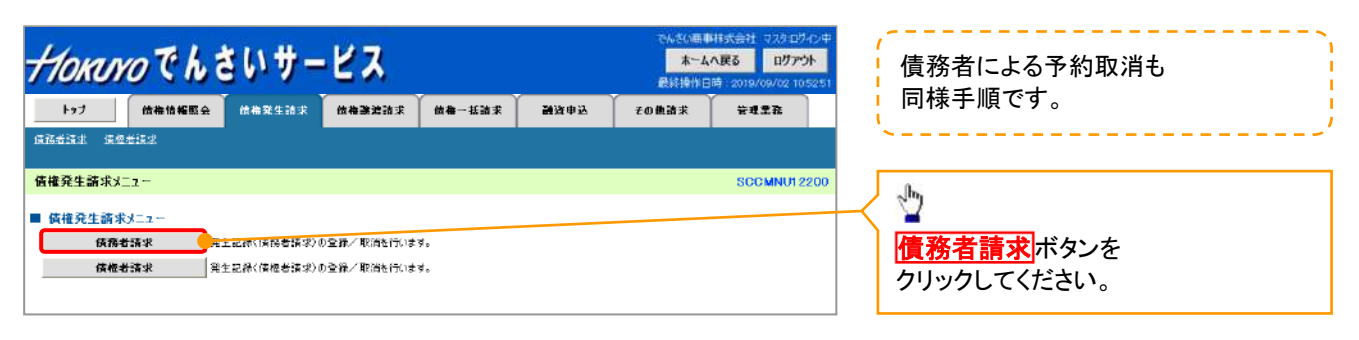

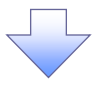

2. 発生記録(債務者請求)メニュー画面

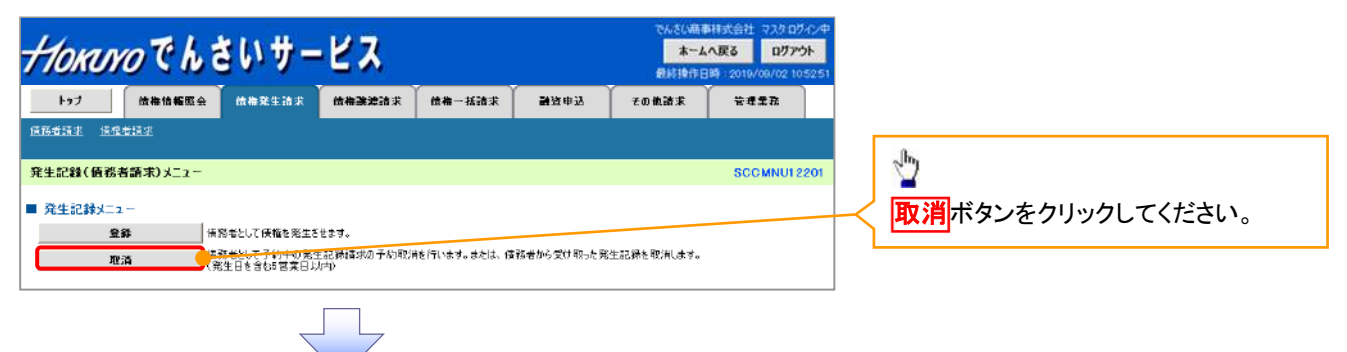

| 💡 取 រ | ■ 取消可能な取引                                  |                     |     |      |  |  |  |  |  |
|-------|--------------------------------------------|---------------------|-----|------|--|--|--|--|--|
| No.   | 取引名                                        | 種類                  | 請求者 | 被請求者 |  |  |  |  |  |
|       | 唐振怒开][[][][][][][][][]][][][][][][][][][][ | 予約取消                | 0   | 0    |  |  |  |  |  |
| 1     |                                            | 取消(振出日(電子記録年月日)~振出  |     |      |  |  |  |  |  |
|       | 俱惟尤工胡尔(俱勿石胡水)                              | 日(同上)の5銀行営業日後(振出日(同 | ×   | 0    |  |  |  |  |  |
|       |                                            | 上)当日含む)までの期間)       |     |      |  |  |  |  |  |
|       |                                            | 予約取消                | 0   | ×    |  |  |  |  |  |
| 0     | <b>佳佐怒仕註哉(唐佐</b> 孝註哉)                      | 否認(承諾依頼通知受領~記録予定日   |     |      |  |  |  |  |  |
| 2     | 俱惟无工胡不(俱惟日胡不)                              | の 5 銀行営業日後(記録予定日当日含 | ×   | 0    |  |  |  |  |  |
|       |                                            | む)までの期間)            |     |      |  |  |  |  |  |
|       |                                            | 予約取消                | 0   | 0    |  |  |  |  |  |
| 3     | 債権譲渡請求                                     | 取消(譲渡日~譲渡日の 5 銀行営業日 | ×   |      |  |  |  |  |  |
|       |                                            | 後(譲渡日当日含む)までの期間)    | *   | 0    |  |  |  |  |  |
| ※譲渡   |                                            | ません。                |     |      |  |  |  |  |  |

#### 3. 発生記録(債務者)取消請求対象債権検索画面

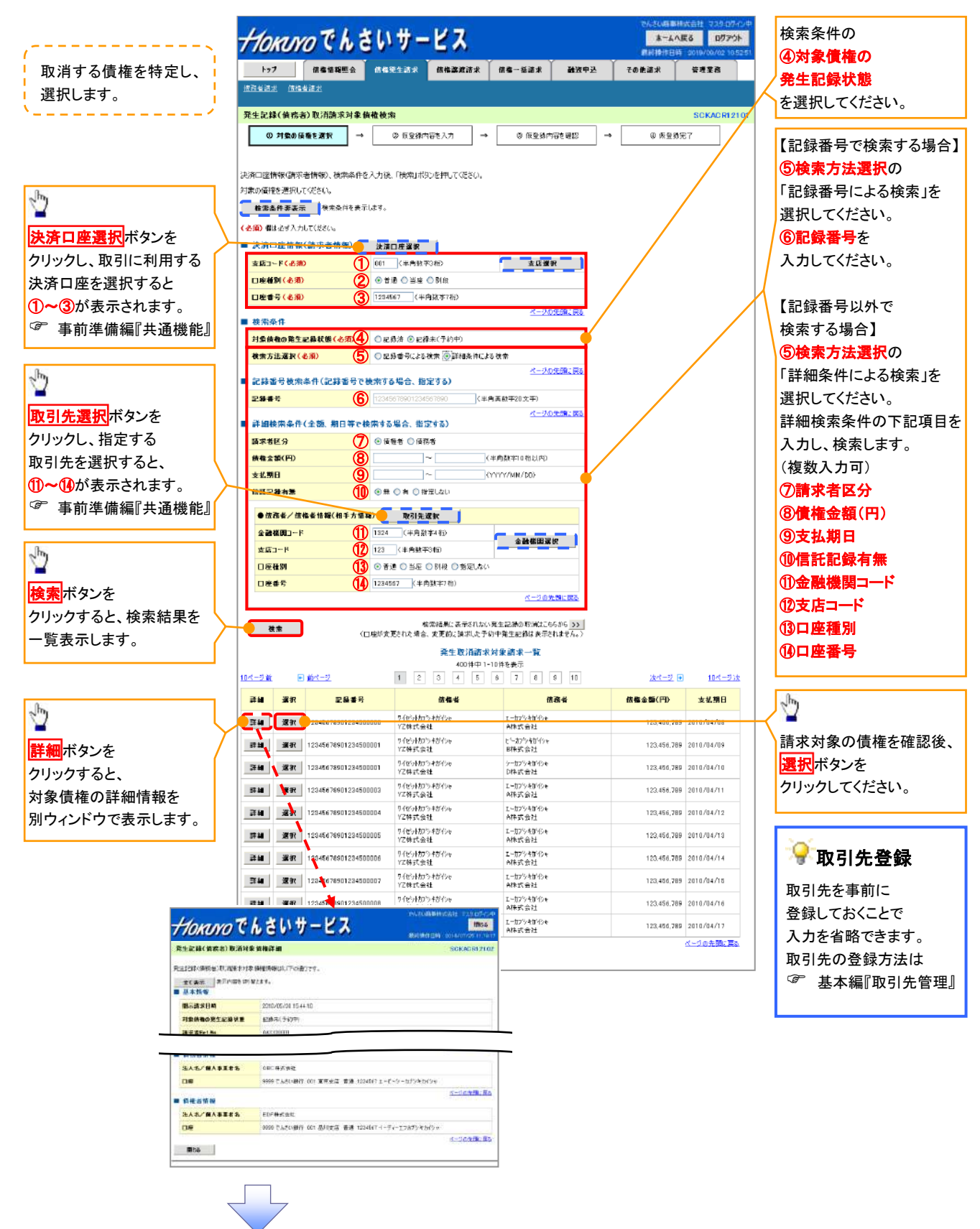

## ●入力項目一覧表

#### →決済口座情報(請求者情報)

| No | 項目名   | 属性(桁数)  | 必須<br>任意 | 内容・入力例        |  |  |  |  |  |
|----|-------|---------|----------|---------------|--|--|--|--|--|
| 1  | 支店コード | 半角数字(3) | 必須       | 入力例=「012」     |  |  |  |  |  |
| 2  | 口座種別  | -       | 必須       | ラジオボタンにて選択する。 |  |  |  |  |  |
| 3  | 口座番号  | 半角数字(7) | 必須       | 入力例=「0123456」 |  |  |  |  |  |

#### ◆検索条件

| No | 項目名             | 属性(桁数) | 必須<br>任意 | 内容・入力例                                               |
|----|-----------------|--------|----------|------------------------------------------------------|
| 4  | 対象債権の発生記<br>録状態 | _      | 必須       | ラジオボタンにて選択する。<br>「記録済の債権」または「記録未(予約中)の債権」を<br>選択する。  |
| 5  | 検索方法選択          | _      | 必須       | ラジオボタンにて選択する。<br>「記録番号による検索」または「詳細条件による検索」<br>を選択する。 |

## ◆記録番号検索条件(記録番号で検索する場合、指定する)

| No | 項目名  | 属性(桁数)    | 必須<br>任意 | 内容・入力例                                                                             |
|----|------|-----------|----------|------------------------------------------------------------------------------------|
| 6  | 記録番号 | 半角英数字(20) | 任意       | 検索方法選択が「記録番号による検索」の場合、<br>必須入力。<br>入力例=「ABC45678901234567890」<br>英字については大文字のみ入力可能。 |

## ◆詳細検索条件(金額、期日等で検索する場合、指定する)

| No                       | 項目名     | 属性(桁数)       | 必須<br>任意 | 内容・入力例                                                |
|--------------------------|---------|--------------|----------|-------------------------------------------------------|
| $\overline{\mathcal{O}}$ | 請求者区分   | —            | 任意       | ラジオボタンにて選択する。                                         |
| 8                        | 債権金額(円) | 半角数字(10)     | 任意       | 1 円以上、99 億 9999 万 9999 円以下で指定が可能。<br>入力例=「1234567890」 |
| 9                        | 支払期日    | (YYYY/MM/DD) | 任意       | 入力例=「2011/05/11」                                      |
| 10                       | 信託記録有無  | -            | 任意       | ラジオボタンにて選択する。                                         |

#### ◆債務者/債権者情報(相手方情報)

| No   | 項目名     | 属性(桁数)  | 必須<br>任意 | 内容・入力例        |
|------|---------|---------|----------|---------------|
| 1    | 金融機関コード | 半角数字(4) | 任意       | 入力例=「9876」    |
| (12) | 支店コード   | 半角数字(3) | 任意       | 入力例=「987」     |
| 13   | 口座種別    | —       | 任意       | ラジオボタンにて選択する。 |
| 14   | 口座番号    | 半角数字(7) | 任意       | 入力例=「9876543」 |

1 -

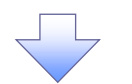

4. 発生記録(債務者)取消請求仮登録画面

| トップ         依私告報照会           5支法主         法指受法法                                                                                                    | 请你先生請求 <mark>请你就说请求</mark>                                                                                                    | ★ 他们的问题,我们的问题。                                                                                                    | 融資申込 その他話                                                                         | * *****                                                                                                    |                                            | 仮登録を行います。<br>、                                                                                                    |
|----------------------------------------------------------------------------------------------------|----------------------------------------------------------------------------------------------------|----------------------------------------------------------------------------------------------------|-----------------------------------------------------------------------------------|----------------------------------------------------------------------------------------------------|--------------------------------------------|----------------------------------------------------------------------------------------------------|
| 生記録(債務者)取消請求便登録<br>① 対象の候権を選択 →                                                                                                    | 録<br>② 仮登録内容を入力 -                                                                                                    | → ◎ 仮登録内容を報                                                                                                    |                                                                                   | SCKACE<br>仮室鋒完了                                                                                                    | RI 21 03                                   |                                                                                                    |
|                                                                                                    |                                                                                                    |                                                                                                    |                                                                                   |                                                                                                    |                                            |                                                                                                    |
| 録する内容を入力し、「仮登録の確認<br>全て表示 表示内容を切り替えます。                                                                                                    | 8へ」ボタンを押してください。<br>,                                                                                                    |                                                                                                    |                                                                                   |                                                                                                    |                                            |                                                                                                    |
| 決済口座南嶺(請求者南嶺)<br>利用者番号                                                                                                    | 123456789                                                                                                    |                                                                                                    |                                                                                   |                                                                                                    |                                            |                                                                                                    |
|                                                                                                    | エービーシー 加つちがわき                                                                                                    |                                                                                                    |                                                                                   |                                                                                                    |                                            | 承認者へ連絡事項等がある場合は、                                                                                                    |
| 玉人名/ 圖人争樂者名                                                                                                    | ABC株式会社                                                                                                    |                                                                                                    |                                                                                   |                                                                                                    |                                            | ①コメント(任意)                                                                                                    |
| #署名等                                                                                                    | \$97771.74597°                                                                                                    |                                                                                                    |                                                                                   |                                                                                                    |                                            | (全半角 250 文字以内)を                                                                                                    |
|                                                                                                    | 第一貫筆部                                                                                                    |                                                                                                    |                                                                                   |                                                                                                    | <u> </u>                                   | 入力してください。                                                                                                    |
| (+ + # / M + # ####                                                                                                    | 40000-000                                                                                                    |                                                                                                    |                                                                                   |                                                                                                    |                                            |                                                                                                    |
| 法人心/ 個人事業者も                                                                                                    | ABU 味丸安征<br>9999 でんざい銀行 001 東京支店 音速                                                                                                    | 9 12345d7 エーヒーシー タイイチェイイ                                                                                                    | f'stop" x?#'(f                                                                    |                                                                                                    |                                            |                                                                                                    |
|                                                                                                    |                                                                                                    |                                                                                                    |                                                                                   | ページの先期                                                                                                    |                                            |                                                                                                    |
| 中請情報                                                                                                    |                                                                                                    |                                                                                                    |                                                                                   |                                                                                                    | _/ ,                                       |                                                                                                    |
| 53 <b>4</b>                                                                                                    | 超当者 山田 寿朗                                                                                                    |                                                                                                    |                                                                                   |                                                                                                    |                                            | - day                                                                                                    |
| 6                                                                                                    | 発生記録を請求しました。                                                                                                    |                                                                                                    |                                                                                   |                                                                                                    | ~                                          | ■<br>】 + ~ 向 <b>7</b> 後                                                                                                    |
| 42F (1                                                                                                    |                                                                                                    |                                                                                                    |                                                                                   |                                                                                                    |                                            | 人刀の元「俊、                                                                                                    |
|                                                                                                    | (250支守以内)                                                                                                    |                                                                                                    |                                                                                   | ページの先                                                                                                    |                                            | <b>収登録の確認へ</b> ホタンを                                                                                                    |
| 戻る 仮登録の確認へ                                                                                                    | ]                                                                                                    |                                                                                                    |                                                                                   |                                                                                                    |                                            | クリックしてください。                                                                                                    |
| 5. 発生記録(                                                                                                    | <b>債務者)取消請</b> :                                                                                                    | 求仮登録確                                                                                                    | 認画面                                                                               |                                                                                                    |                                            |                                                                                                    |
| 5. 発生記録(1                                                                                                    | 債務者)取消請:<br>さいサービス                                                                                                    | 求仮登録確                                                                                                    | 認画面                                                                               | 51.画事株式会社、マスタ<br>木一ムへ戻る ロ <sup>2</sup>                                                                                                    | 82.⊘. <del>.</del> ₽<br>779►               | 内容を確認し、仮登録を実行します。                                                                                                    |
| 5. 発生記録()                                                                                                    | した<br>債務者)取消請<br>きいサービス                                                                                                    | 求仮登録確                                                                                                    | 認画面                                                                               | 50年春林武会社 72.0<br><b>木ームへ戻る ロ2</b><br>神作日時、2019/00/12                                                                                                    | 10942/P<br>7791-<br>1105251                | 内容を確認し、仮登録を実行します。                                                                                                    |
| 5. 発生記録(                                                                                                    | 債務者)取消請<br>さいサービス<br><sup> ARR2157</sup><br><sup> GRB2E37</sup>                                                                                                    | 求仮登録確<br><u>₩</u> ■-%₩≭                                                                                                    | 認画面<br>***<br>#X#2 *****                                                          | 15.編事株式会社、723<br>ホームへ戻る ロン<br>特性日時 2019/99/02<br>家 登建東島                                                                                                    | 107.044<br>7791-                           | 内容を確認し、仮登録を実行します。                                                                                                    |
| 5. 発生記録(                                                                                                    | 債務者)取消請<br>きいサービス<br><sup>64822357</sup> 64832557                                                                                                    | 求仮登録確                                                                                                    | 認画面<br>(M)<br>(M)<br>(M)<br>(M)<br>(M)<br>(M)<br>(M)<br>(M)<br>(M)<br>(M)         | (小兵事件获会社 7.7.9<br><b>木-스스页3 D2</b><br>持作日時 : 2019/09/02<br>후 합권포화                                                                                                    | 127-624<br>77-01-<br>210 5251              | 内容を確認し、仮登録を実行します。                                                                                                    |
| 5. 発生記録(                                                                                                    | 債務者)取消請<br>さいサービス                                                                                                    | 求仮登録確                                                                                                    | 認画面<br>#X#2<br>#X#2 2083                                                          | 10回転申拝式会社 マスタ<br>木一本へ戻る ロ2<br>1時作日時 : 2019/09/02<br>家 登理業務<br>SCKACI                                                                                                    | £97-(2-Φ<br>7755).<br>2105251<br>R12104    | 内容を確認し、仮登録を実行します。                                                                                                    |
| 5. 発生記録(                                                                                                    | 債務者)取消請:<br>きいサービス<br>株電業業務<br>株電業業務<br>株電業業務                                                                                                    | 求仮登録確<br>↓ #==±3#<br>→ <u>● 628</u> 46581                                                                                                    | 認画面<br>#X#2 ↓ €0#3#<br>#Z → 《                                                     | 20.美都排式会社 7.0<br>本一ムへ度る D2<br>持作日時:2019/09/02<br>家 管理業務<br>SCKACI<br>0 仮登県売了                                                                                                    | 182-624<br>7755<br>210 5251                | 内容を確認し、仮登録を実行します。                                                                                                    |
| 5. 発生記録(                                                                                                    | して<br>して<br>して<br>して<br>して<br>して<br>して<br>して<br>して<br>して                                                                                                    | 求仮登録確<br>↓ # <b>#-兆</b> ¥¥ ↓ ↓<br>→ ®2\$#/hite1                                                                                               | 認画面<br>##<br>####▲ 【 その意識<br>##<br>## 《                                           | なの単単式会社、 7,7,5<br>本一点へ戻る ロ2<br>時代日時 :2019/09/00<br>家 登現東島<br>SCKACI<br>の 仮を発売了                                                                                                    | 107.0-Ф<br>7755<br>2105251                 | 内容を確認し、仮登録を実行します。                                                                                                    |
| 5. 発生記録(イ<br><b>クバリンクでん</b><br>1-37<br>(秋田村田田会<br>20月余の信告法訳<br>つ 月余の信告法訳<br>                                                                                                    |                                                                                                    | 求仮登録確                                                                                                    | 認画面<br>##<br>####≥ \ ₹0###<br>### → (4)                                           | 10.毎事株式会社、27.0<br>木一本へ戻る<br>単作日日:2019/09/00<br>家 登理東島<br>SCKACI<br>の 仮を発売了                                                                                                    | 107.02#<br>7795                            | 内容を確認し、仮登録を実行します。                                                                                                    |
| 5. 発生記録((<br><b> </b>                                                                                                    |                                                                                                    | 求仮登録確<br>▲ @ @@%/G%I                                                                                                    | 認画面<br>《#<br>###≥ \ ₹0#3#<br>#22 → (                                              | 15.毎事様式会社 7.73<br>木一本小変る 12<br>持作日時 2016/09/02<br>家 登理東島<br>SCKADI<br>0 仮を除売了                                                                                                    | 107-C-P<br>7791-<br>21052251               | 内容を確認し、仮登録を実行します。                                                                                                    |
| 5. 発生記録((<br><b> のたい)のでため</b><br>()<br>()<br>()<br>()<br>()<br>()<br>()<br>()<br>()<br>()                                                                                                    |                                                                                                    | 求仮登録確                                                                                                    | 認画面<br>***<br>********************************                                    | X:(毎事様式会社 7.3)<br>木二本へ戻る 12/<br>持作日音 :2015/09/02<br>家 登理業務<br>SCKACI<br>0 仮登録完了                                                                                                    | 12772/4<br>7701-<br>2105251                | 内容を確認し、仮登録を実行します。 ☆<br>表示内容を確認の上、                                                                                                    |
| 5. 発生記録(<br><b> たいます</b><br>5. 発生記録(<br>たいのででして<br>5. 発生記録(<br>5. 経生記録)<br>5. 経生記録<br>5. 後になる)<br>5. 後になる)<br>5. (た)<br>5. (た)<br>5. ( |                                                                                                    | 求仮登録確                                                                                                    | 記画面<br>************************************                                       | C(毎番様式会社 7.3)     本一点へ戻る      D2     19作日時 :2019/09/02     求      登埋某意     SOCKAD1     の 仮登録完了     □     □     □     □     □     □     □     □     □     □     □     □     □     □     □     □     □     □     □     □     □     □     □     □     □     □     □     □     □     □     □     □     □     □     □     □     □     □     □     □     □     □     □     □     □     □     □     □     □     □     □     □     □     □     □     □     □     □     □     □     □     □     □     □     □     □     □     □     □     □     □     □     □     □     □     □     □     □     □     □     □     □     □     □     □     □     □     □     □     □     □     □     □     □     □     □     □     □     □     □     □     □     □     □     □     □     □     □     □     □     □     □     □     □     □     □     □     □     □     □     □     □     □     □     □     □     □     □     □     □     □     □     □     □     □     □     □     □     □     □     □     □     □     □     □     □     □     □     □     □     □     □     □     □     □     □     □     □     □     □     □     □     □     □     □     □     □     □     □     □     □     □     □     □     □     □     □     □     □     □     □     □     □     □     □     □     □     □     □     □     □     □     □     □     □     □     □     □     □     □     □     □     □     □     □     □     □     □     □     □     □     □     □     □     □     □     □     □     □     □     □     □     □     □     □     □     □     □     □     □     □     □     □     □     □     □     □     □     □     □     □     □     □     □     □     □     □     □     □     □     □     □     □     □     □     □     □     □     □     □     □     □     □     □     □     □     □     □     □     □     □     □     □     □     □     □     □     □     □     □     □     □     □     □     □     □     □     □     □     □     □     □     □     □     □     □     □     □     □     □     □     □     □     □     □     □     □     □     □     □     □     □     □     □     □     □     □     □     □     □     □     □     □ | 127.624<br>7701-<br>21052251               | 内容を確認し、仮登録を実行します。<br>♪<br>素示内容を確認の上、<br>チェックボックスに                                                                                    |
| 5. 発生記録(イ<br><b>しついつてしる</b><br>1-57 (株価株舗業会<br>1-57 (株価株舗業会)<br>1-57 (株価株舗業会)<br>1-57 (株価様舗業会)<br>1-57 (株価様舗業会)<br>1-57 (株価様舗業会)<br>1-57 (株価様舗業会)<br>1-57 (株価様舗業会)<br>1-57 (株価様舗業会)<br>1-57 (株価様舗業会)<br>1-57 (株価様舗業会)<br>1-57 (株価様舗集会)<br>1-57 (株価様舗集合)<br>1-57 (株価様舗会)<br>1-57 (株価様舗会)<br>1-57 (株価様舗会)<br>1-57 (株価様舗会)<br>1-57 (株価様)<br>1-57 (株価様)<br>1-57 (株価様)<br>1-57 (株価様)<br>1-57 (株価様)<br>1-57 (株価様)<br>1-57 (株価報会)<br>1-57 (株価報会)<br>1-57 (+<br>1-57 (+<br>1-                                                                                                   |                                                                                                    | 求仮登録確<br>( @ @ @ @ # / / / / / / / / / / / / / / /                                                                                            | 記画面<br>************************************                                       | 50年単株式会社 7.25<br>木─▲へ戻る ロ2<br>持体日音:2019/09/09<br>京 登現東路<br>SOKACI<br>0 仮登録完了                                                                                                    | £27-(2-Φ<br>77-5)-<br>2105251<br>R12104    | 内容を確認し、仮登録を実行します。<br>☆<br>表示内容を確認の上、<br>チェックボックス」に<br>チェックを入れてください。                                                                  |
| 5. 発生記録(イ<br><b>したいいつてしま</b><br>197 (#監督羅監会<br>197 (#監督羅監会<br>197 (#監督羅医会<br>197 (#話者#羅<br>197 (#話者#羅<br>197 (#話者#羅<br>197 (#話者#福)(#話書書)()<br>198 (#話者者<br>198 (#話者者希)()<br>198 (#話者者<br>198 (#話者者<br>198 (#話<br>198 (#話<br>198 (#i<br>198 (#i<br>198      | 債務者)取消請:<br>さいサービス<br>係権発生請求 係権選進済来<br>登録時間を入力 ・<br>の 係登録時間を入力 ・<br>本の係登録時刊います。<br>命子コックし、「依登録の実行」ボタンを押<br>4日2456796<br>ADC株式会社<br>999 でんきくい時行 COT 東京支援 音好                                                           | 求仮登録確                                                                                                    | 記画面<br>()<br>()<br>()<br>()<br>()<br>()<br>()<br>()<br>()<br>()                   | SA編載時式会社 7.0<br>本一点へ戻る D2<br>時作日時: 2019/09/02<br>家 管理業務<br>SCKACI<br>0 仮支罪元7                                                                                                    | 827-62-49<br>77-95<br>21052251<br>R12104   | 内容を確認し、仮登録を実行します。 ★示内容を確認の上、 ★示内容を確認の上、 チェックボックス/に チェックを入れてください。 チェックを入れていない場合                                                       |
| 5. 発生記録()                                                                                                    | よのサービス     休留思想が行います。     かの信感就能行います。     かの信感就能行います。     かの信感就能行います。     かの信感就能行います。     122455786     ムロに体式会社     9999 でんたい取行の1 東京文庫 音知                                                                            | 求仮登録確                                                                                                    | 記画面<br>##<br>##<br>##<br>##<br>##<br>##<br>##<br>##<br>##<br>##<br>##<br>##<br>## | 30.編纂編式会社 77.0<br>ホームへ戻る D2<br>時作日時:3019/00/00<br>家 登理東島<br>SCKA01<br>0 仮支録売7                                                                                                    | 122-62-49<br>77-51-<br>1210 52:51          | 内容を確認し、仮登録を実行します。 ★示内容を確認の上、 ★示内容を確認の上、 チェックボックス に チェックを入れてください。 チェックを入れていない場合、 仮登録の実行はできません。                                        |
| 5. 発生記録()                                                                                                    |                                                                                                    | 求 仮 登 録 確                                                                                                    | 記画面<br>(1)<br>(1)<br>(1)<br>(1)<br>(1)<br>(1)<br>(1)<br>(1)<br>(1)<br>(1)         | SA編集編式会社 27.0<br>ホームへ戻る D2<br>時件目時 :SO19/00/00<br>家 登建東島<br>SCKA01<br>0 仮登録元7                                                                                                    | 102-62-9<br>77-51-<br>21052-51<br>R1 21 04 | 内容を確認し、仮登録を実行します。 ★示内容を確認の上、 ★示内容を確認の上、 チェックボックス に チェックを入れてください。 チェックを入れていない場合、 仮登録の実行はできません。                                        |
| 5. 発生記録(()<br><b>シアンのでん</b><br>シアンのでんえ<br>シアンのでんえ<br>シアンのでんえて<br>シアンのでないでんえて<br>シアキシーでは、<br>な話録(省の名)取消前末を登<br>こ記録(省の名)取消前末を登<br>こ記録(省の名)取消前末を登<br>この時で特定はには(価格等)取消前<br>たたのからないないたい<br>なんて見作者(前来名情報)<br>明かる号<br>たんな(個人事業者名)<br>現<br>たい<br>たんでののでたたいたい<br>ののでのたたしたい<br>たい<br>ののでのたたしたい<br>たい<br>ののでのたたしたい<br>でのでいたい<br>したい<br>ののでのたたしたい<br>でのでいたい<br>したい<br>ののでのたたしたい<br>ののでのたたしたい<br>でのでいたい<br>ののでのたたしたい<br>でのでいたい<br>ののでのたたしたい<br>でのでいたい<br>ののでのたたしたい<br>ののでのたたしたい<br>ののでのたたしたい<br>ののでのたたしたい<br>ののでのたたしたい<br>ののでのたたしたい<br>ののでのたたしたい<br>ののでのたたしたい<br>ののでのたたしたい<br>ののでのたたしたい<br>ののでのたたしたい<br>ののでのたたしたい<br>ののでのたたしたい<br>ののでのたたしたい<br>ののでのたたしたい<br>ののでのたたしたい<br>ののでのたたしたい<br>ののでのたたしたい<br>ののでのたたしたい<br>ののでのたたしたい<br>ののでのたたたい<br>ののでのたたたい<br>ののでのたたたい<br>ののでのたたしたい<br>ののでのたたたい<br>ののでのたたたい<br>ののでのたたたい<br>ののでのたたたたい<br>ののでのたたたい<br>ののでのたたたい<br>ののでのたたたい<br>ののでのたたたたい<br>ののでのたたたたい<br>ののでのたたたたい<br>ののでのたたたい<br>ののでのたたたい<br>ののでのたたたい<br>ののでのたたたい<br>ののでのたたたたい<br>ののでのたたたい<br>ののでのたたたい<br>ののでのたたたたい<br>ののでのたたたい<br>ののでのたたたたたい<br>ののでのたたたたい<br>ののでのたたたい<br>ののでのたたい<br>ののでのたたい<br>ののでのたたたい<br>ののでのたたたい<br>ののでのたたたい<br>ののでのたたたい<br>ののでのたたたい<br>ののでのたたたい<br>ののでのたたい<br>ののでのでのでのでのでのでのでのでのでのでのでのでのでのでのでのでのでのでの                                                                                                    |                                                                                                    | 求 仮 登 録 確                                                                                                    | 記画面<br>##<br>##<br>#22 → (4)<br>#                                                 | Co曲単規式合社 27.0<br>ホームへ戻る D2<br>特性日時 2019/00/00<br>家 登現末日<br>SCKA01<br>の 仮を除元了                                                                                                    | 127.72年<br>77分ト<br>2105251<br>計 2104       | 内容を確認し、仮登録を実行します。 ★示内容を確認の上、 ★示内容を確認の上、 チェックボックスに チェックを入れてください。 チェックを入れていない場合、 仮登録の実行はできません。                                         |
| 5. 発生記録()                                                                                                    | ま 務 者 ) 取 消 請 :<br>さ い サ ー ビス<br>係権発生 新 (新福業成 新本<br>新確認<br>・ ② 係登録内容を入力<br>・ ② 係登録内容を入力<br>・ ③ 係登録内容を入力<br>・<br>123456780<br>ABC体式会社<br>9999 でんどい時行 Q1 東京東東 香州<br>12345679001234567900<br>22当者 山田 専問<br>発生虹病を請求しました。 | 求仮登録確<br>( @ @@₩/1941<br>→ @ @@₩/1941<br>LTC(221)                                                                                             | 記画面<br>##<br>###2 ₹0023<br>###2 ₹0023<br>###2 ₹0023                               | CG画事様支会社、7.0<br>木-ムARE3 D2<br>時件日時:2019/09/00<br>京 登現元<br>SOKAOI<br>の 仮を除元了                                                                                                    | 127.62年<br>775日<br>2105251<br>R12104       | 内容を確認し、仮登録を実行します。 ★示内容を確認の上、 ★示内容を確認の上、 チェックを入れてください。 チェックを入れていない場合、 仮登録の実行はできません。                                                   |
| 5. 発生記録(イ<br><b>シック) (秋年時期日本)</b><br>() () () () () () () () () () () () () (                                                                                                    |                                                                                                    | 求仮登録確<br>★ 低登録件で<br>→ ● 低登録件で<br>1224567 <u>L+1-U- 374417</u>                                                                                 | 記画面                                                                               | 50歳事時支会社 273<br>木—AA戻る D2<br>操作日時:2019/00/00<br>京 登録元7<br>0 仮を除元7<br>○ 仮を除元7                                                                                                    | 107.62年<br>77.5ト<br>210.5251<br>利12104     | 内容を確認し、仮登録を実行します。 ★示内容を確認の上、 チェックを入れていたい。 チェックを入れていない場合、 仮登録の実行はできません。                                                               |
| 5. 発生記録(イ<br><b>クレーシックでん</b><br>トック 保護特徴医会<br>はなど はなまるで<br>たいないでである。<br>の 対象の信号を選び<br>の 対象の信号を選び<br>の 対象の信号を選び<br>の 対象の信号を選び<br>の 対象の信号を選び<br>の 対象の信号を選び<br>した。<br>なる、個人事業者名<br>198<br>日本<br>日本<br>日本<br>日本<br>日本<br>日本<br>日本<br>日本<br>日本<br>日本                                                                                                    |                                                                                                    | 求 仮 登 録 確<br>★ 低 登 録 体<br>→ ④ 仮 2 第 小 5 1<br>LT (2 2 4 5 6 7 <u>1 - 4 - 1 - 5 7 / 6 1 7</u><br>8 1 2 2 4 5 6 7 <u>1 - 4 - 1 - 5 7 / 6 1 7</u> | 記画面<br>************************************                                       | SOGE事件式会社 7.73<br>木一本A原画 DD<br>P2/E15 2019/00/02<br>家 登理東島<br>SOKACI<br>の 保全協売了                                                                                                    | 107.42年<br>77つト<br>2105251<br>R12101       | 内容を確認し、仮登録を実行します。 ★示内容を確認の上、 ★示内容を確認の上、 チェックを入れてください。 チェックを入れていない場合、 仮登録の実行はできません。 ★の実行ボタンを                                          |
| 5. 発生記録()<br>()<br>()<br>()<br>()<br>()<br>()<br>()<br>()<br>()                                                                                                    |                                                                                                    | 求 仮 登 録 確<br>★ 低 登 録 体<br>→ ● 6 2 第 小 3 1<br>UT (2520)<br>8 1034561 [.+1-5- 5 200120]<br>8 1034561 [.+1-5- 5 200120]                          | 記画面<br>************************************                                       | SU編集株式会社 7.20<br>ホームへ戻る D<br>技作日時:2010/09/02<br>家 管理業系<br>SOKACI<br>の 仮を除売了                                                                                                    | 107.42年<br>77つト<br>2105251<br>日 2101       | 内容を確認し、仮登録を実行します。 ★示内容を確認の上、<br><u>チェックボックス</u> に<br>チェックを入れてください。<br>チェックを入れていない場合、<br>仮登録の実行はできません。      仮登録の実行がタンを<br>クリックしてください。 |
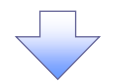

6. 発生記録(債務者)取消請求仮登録完了画面

|                                            | 低格话程照会                             | 価格発生語求                                    | 備指設規語求                                                 | 伝報一括請求                                  | 制资申及                        | (19)19(1)<br>その他語求          | 1997-2019/09/02 10:5251<br>管理王務 |              | 仮登録を実行したことで、<br>請求番号が決定します。 |
|--------------------------------------------|------------------------------------|-------------------------------------------|--------------------------------------------------------|-----------------------------------------|-----------------------------|-----------------------------|---------------------------------|--------------|-----------------------------|
| iztit dhti                                 | iz                                 |                                           |                                                        |                                         |                             |                             |                                 |              | 請求番号は、この請求を                 |
| 生記録(債務者)                                   | 取消請求仮登録                            | <b>禄完了</b>                                |                                                        |                                         |                             |                             | SCKACRI 2105                    |              | 特定するための番号となりますので            |
| ① 対象の債権権                                   | ೬選択 →                              | 3 仮登録内                                    | i容を入力 →                                                | ② 仮登操内                                  | 亭を確認 →                      | @ 16 2                      | \$\$\frac{\frac{1}{2}}{2}       | i            | ご留意ください。                    |
| <b>全て表示</b><br>受付情報                        | 6月35000211180079<br>内容を切り替えます。     | π1080c. <b>#</b> 4246                     | 248442230013                                           | con.                                    |                             |                             |                                 | Г            | շիդ                         |
| 請求番号                                       |                                    | 123456789                                 |                                                        |                                         |                             |                             |                                 | $\checkmark$ |                             |
| 決済口座情報(計                                   | 有求者情報)                             |                                           |                                                        |                                         |                             |                             | ページの先開に戻る                       | 1            | 印刷ボタンをクリックし、                |
| 利用者番号                                      |                                    | 123456788                                 |                                                        |                                         |                             |                             |                                 | 帳票を印刷してください。 |                             |
| 法人名/個人事業                                   | 首名                                 | ABC株式会社                                   |                                                        |                                         |                             |                             |                                 |              | 印刷した帳票を承認者へ提出し、             |
| 口庄                                         |                                    | 9999 でんさい銀行                               | 001 東京支店 普通1                                           | 234567 또~난~>~ \$위쉬                      | FI143777 X1447F             |                             |                                 |              | 仮登録内容の承認を依頼してくださし           |
| 基本開電                                       |                                    |                                           |                                                        |                                         |                             | ·                           |                                 |              | 🌮 事前準備編『共通機能』               |
| 記録番号                                       |                                    | 123456799012345                           | 67990                                                  |                                         |                             |                             |                                 | L            |                             |
| 申請情報                                       |                                    |                                           |                                                        |                                         |                             |                             | <u>ページの先頭に戻る</u>                |              |                             |
| 把当者                                        |                                    | 担当者 山田 寿命                                 | 9                                                      |                                         |                             |                             |                                 |              |                             |
| コメント                                       |                                    | 発生記録を請求しま                                 | 100                                                    |                                         |                             |                             | が一時の体育に有な                       |              |                             |
| トゥナヘ戻る                                     | के 🛤                               |                                           |                                                        |                                         |                             |                             | <u></u>                         |              |                             |
|                                            |                                    |                                           |                                                        |                                         |                             |                             |                                 |              |                             |
|                                            |                                    |                                           |                                                        |                                         |                             |                             |                                 |              |                             |
| , <u> </u>                                 |                                    |                                           |                                                        |                                         |                             |                             |                                 |              |                             |
| ✓ 仮登録                                      | 録の完                                | 了となり                                      | ます。                                                    |                                         |                             |                             |                                 |              |                             |
| ✔ 仮登録<br><u>※請</u> 3                       | 録の完<br><b>求の完</b>                  | 了となり<br><b>了は承</b> 言                      | ます。<br><b>忍者の承</b>                                     | 認が完了                                    | 了した時                        | 点とない                        | <u>ります。</u>                     |              |                             |
| ✓ 仮登<br><u>※請</u><br>✓ 承認                  | 録の完<br><b>求の完</b><br>者の手           | 了となり<br><b>了は承証</b><br>順につし               | ます。<br><u><b>習者の承</b></u><br>ヽては、 <sup>、</sup>         | : <b>認が完</b> 了<br><sup>☞</sup> 基本       | <u>了した時</u><br>編『承認         | <u>点となり</u><br>図/差戻         | <u>Jます。</u><br>にの手順』            |              |                             |
| ✓ 仮登<br><u>※請</u><br>✓ 承認<br>✓ 発生          | 録の完<br><b>求の完</b><br>者の手           | 了となり<br><b>了は承証</b><br>順につし<br>予約取消       | ます。<br><b>忍者の承</b><br>いては、 <sup>C</sup><br>当におい        | <b>認が完</b> 了<br><sup>☞</sup> 基本<br>て、取消 | <u>了した時</u><br>編『承認<br>が完了( | 点となり 点となり えんとうりょう えんしたか否    | <u>lます。</u><br>しの手順』<br>かを確認す   | ้อเ          | こは                          |
| ✓ 仮登<br>✓ 仮登<br>✓ 承認<br>✓ 承認<br>✓ 発生<br>通知 | 録の完<br><b>求の完</b><br>者の手<br>が<br>が | 了となり<br><u> 了は承</u> 調<br>順につし<br>トび<br>通知 | ます。<br><u><b>忍者の承</b></u><br>いては、 <sup>C</sup><br>当におい |                                         | <u>了した時</u><br>編『承認<br>が完了し | <u>点となり</u><br>思/差戻<br>したか否 | <b>リます。</b><br>にの手順』<br>がを確認す   | ื่อเ         | こは                          |

## <u>引戻し手順</u>

▶ ログイン後、トップ画面の債権発生請求タブをクリックしてください。

1. 債権発生請求メニュー画面

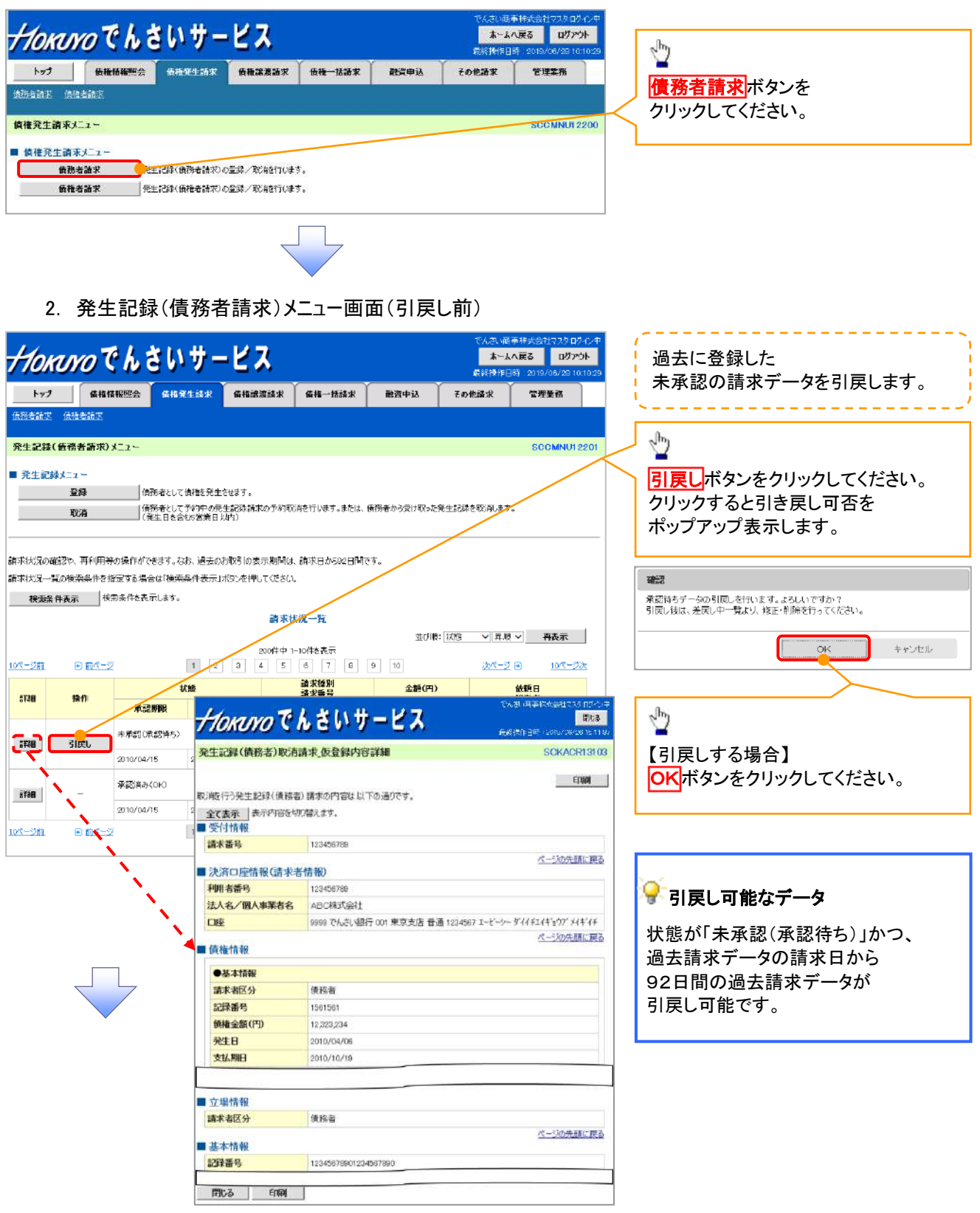

3. 発生記録(債務者請求)メニュー画面(引戻し後)

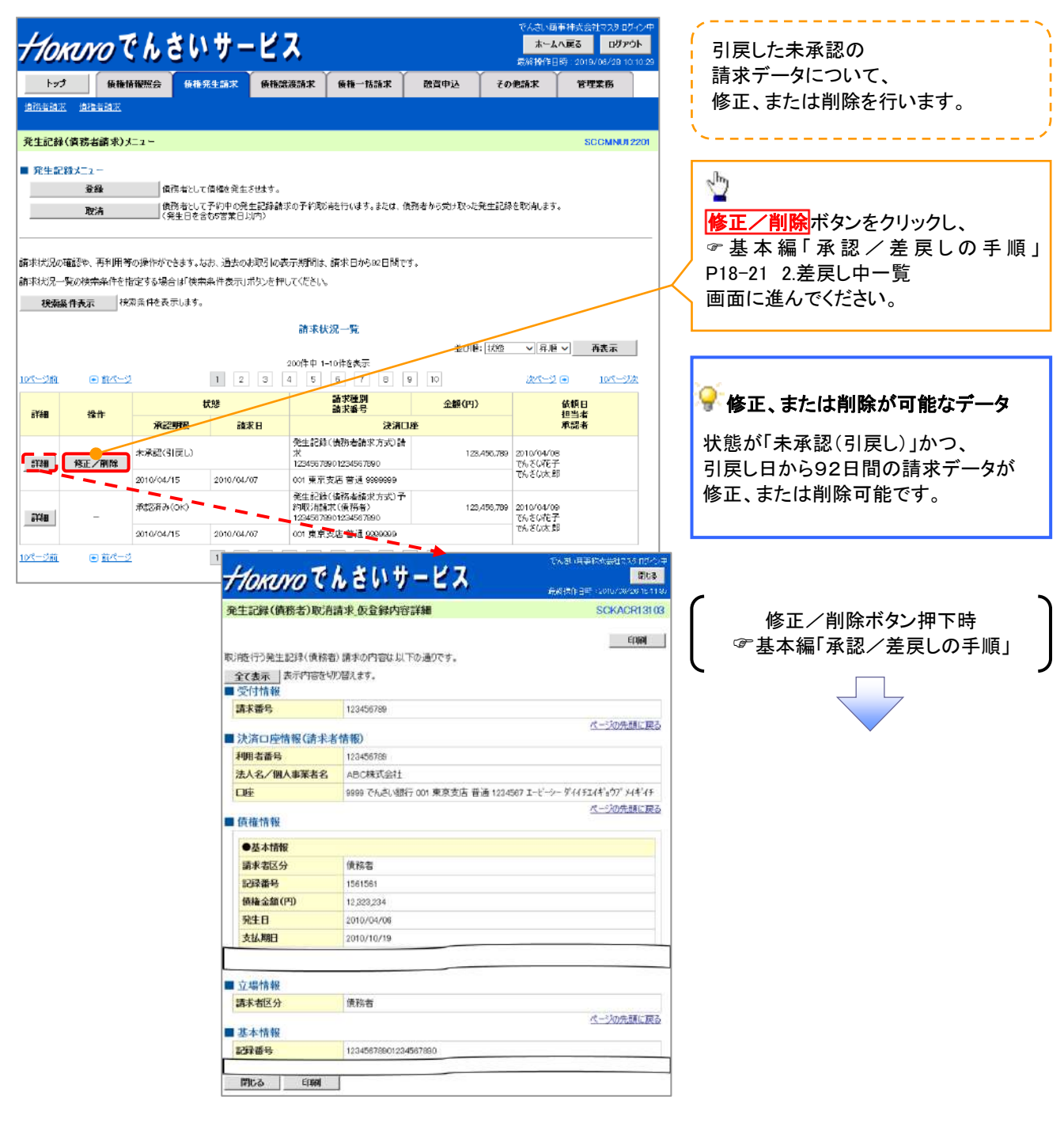

このマニュアルに記載されている事柄は、将来予告なしに変更することがあります。

北洋でんさいサービス 操作マニュアル

## 基本編

2018年1月9日 第3版発行

本マニュアルは、著作権法上の保護を受けています。 本マニュアルの一部あるいは全部について、株式会社北洋銀行の許 諾を得ずに、いかなる方法においても無断で複写・複製することは禁 じられています。